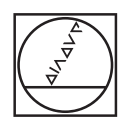

# HEIDENHAIN

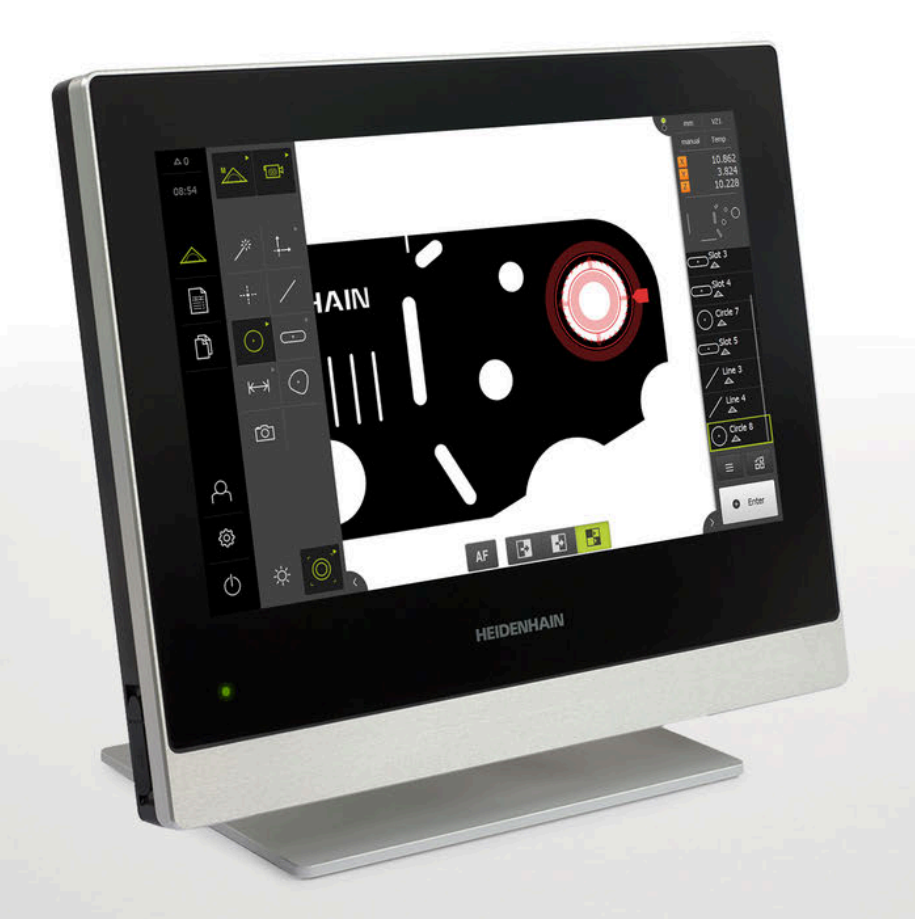

## QUADRA-CHEK 3000 İşletim kılavuzu

Değerlendirme elektroniği

Türkçe (tr) 02/2020

## İçindekiler

| 1  | Temel bilgiler19      |
|----|-----------------------|
| 2  | Güvenlik              |
| 3  | Taşıma ve depolama    |
| 4  | Montaj43              |
| 5  | Kurulum               |
| 6  | Genel kullanım        |
| 7  | İşletime alma         |
| 8  | Ayarlama199           |
| 9  | Hızlı başlatma        |
| 10 | Ölçüm                 |
| 11 | Ölçüm değerlendirmesi |
| 12 | Programlama           |
| 13 | Ölçüm protokolü       |
| 14 | Dosya yönetimi        |
| 15 | Ayarlar457            |
| 16 | Servis ve bakım       |
| 17 | Yapılması gerekenler  |
| 18 | Sökme ve imha etme533 |
| 19 | Teknik Veriler        |
| 20 | İndeks                |
| 21 | Resim listesi         |

| 1 | Temel bilgiler19 |                |                                                                            |          |  |  |
|---|------------------|----------------|----------------------------------------------------------------------------|----------|--|--|
|   | 1.1              | Genel          | bakış                                                                      | 20       |  |  |
|   | 1.2              | Ürün il        | e ilgili bilgiler                                                          | 20       |  |  |
|   | 1.3              | Ürünür         | n deneme yazılımı                                                          | 20       |  |  |
|   | 1.4              | Ürün d         | lokümantasyonu                                                             | 21       |  |  |
|   |                  | 1.4.1<br>1.4.2 | Dokümantasyonun geçerliliği<br>Dokümantasyonun okunmasına ilişkin bilgiler | 21<br>22 |  |  |
|   |                  | 1.4.3          | Dokümantasyonun saklanması ve devredilmesi                                 | 23       |  |  |
|   | 1.5              | Bu kıla        | avuz hakkında                                                              | 23       |  |  |
|   |                  | 1.5.1          | Belge tipi                                                                 | 23       |  |  |
|   |                  | 1.5.2          | Kılavuzun hedef grupları                                                   | 23       |  |  |
|   |                  | 1.5.3          | Kullanıcı tiplerine göre hedef gruplar                                     | 24       |  |  |
|   |                  | 1.5.4          | Bölümlerin içerikleri                                                      |          |  |  |
|   |                  | 1.5.5          | Kullanılan uyarılar                                                        | 26       |  |  |
|   |                  | 1.5.6          | Koyu renkli metinler                                                       | 27       |  |  |
| 0 | 0                | a sa li la     |                                                                            |          |  |  |

| 2 | Güve | enlik                                         |
|---|------|-----------------------------------------------|
|   |      |                                               |
|   | 2.1  | Genel bakış                                   |
|   |      |                                               |
|   | 2.2  | Genel güvenlik tedbirleri                     |
|   |      |                                               |
|   | 2.3  | Amaca uygun kullanım                          |
|   |      |                                               |
|   | 2.4  | Amaca aykırı kullanım                         |
|   |      |                                               |
|   | 2.5  | Personelin nitelikleri                        |
|   |      |                                               |
|   | 2.6  | İşletmeci yükümlülükleri                      |
|   |      |                                               |
|   | 2.7  | Genel güvenlik uyarıları                      |
|   |      | 2.7.1 Cihazdaki semboller                     |
|   |      | 272 Elektrik ile ilgili güvenlik uvarıları 33 |
|   |      |                                               |

| 3 | Taşı | ma ve depolama35                      |
|---|------|---------------------------------------|
|   | 3.1  | Genel bakış                           |
|   | 3.2  | Cihazı ambalajından çıkarma           |
|   | 3.3  | Teslimat kapsamı ve aksesuar          |
|   |      | 3.3.1       Teslimat kapsamı          |
|   | 3.4  | Nakliye hasarı söz konusu olduğunda40 |
|   | 3.5  | Tekrar ambalajlama ve depolama        |

| 4 | Mont | taj     |                                 | 43  |
|---|------|---------|---------------------------------|-----|
|   |      |         |                                 |     |
|   | 4.1  | Genel b | pakış                           | .44 |
|   |      |         |                                 |     |
|   | 4.2  | Cihazın | birleştirilmesi                 | .44 |
|   |      |         |                                 |     |
|   |      | 4.2.1   | Duo-Pos ayak üzerine montaj     | .45 |
|   |      | 4.2.2   | Multi-Pos ayak üzerine montaj   | .46 |
|   |      | 4.2.3   | Multi-Pos tutucu üzerine montai | 47  |
|   |      |         | ·······                         | ••  |

| 5 | Kuru | lum49                                             |
|---|------|---------------------------------------------------|
|   | 5.1  | Genel bakış                                       |
|   | 5.2  | Genel uyarılar                                    |
|   | 5.3  | Cihaza genel bakış                                |
|   | 5.4  | Ölçüm cihazlarının bağlanması53                   |
|   | 5.5  | Dijital kamera bağlama 55                         |
|   | 5.6  | Optik kenar sensörünü bağlama 56                  |
|   | 5.7  | Tarama sistemini bağlama56                        |
|   | 5.8  | Şalt girişlerinin ve çıkışlarının kablolanması 57 |
|   | 5.9  | Yazıcının bağlanması61                            |
|   | 5.10 | Barkod tarayıcının bağlanması                     |
|   | 5.11 | Giriş cihazlarının bağlanması62                   |
|   | 5.12 | Ağ çevre biriminin bağlanması62                   |
|   | 5.13 | Şebeke geriliminin bağlanması63                   |

| 6 | Gen | nel kullanım                                                                                                    |                      |
|---|-----|----------------------------------------------------------------------------------------------------|----------------------|
|   | 6.1 | Genel bakış                                                                                                    | 66                   |
|   |     |                                                                                                    |                      |
|   | 6.2 | Giriş cihazları ve dokunmatik ekran ile kullanım                                                                                                    | 66                   |
|   |     | 6.2.1 Dokunmatik ekran ve giriş cihazları                                                                                                    |                      |
|   |     | 6.2.2 Hareketler ve maus aksiyonlari                                                                                                    |                      |
|   | 6.3 | Genel kumanda elemanları ve fonksiyonları                                                                                                    | 68                   |
|   | 6.4 | QUADRA-CHEK 3000 Acma ve kapama                                                                                                    |                      |
|   |     | 6.4.1 QUADRA-CHEK 3000 acma                                                                                                    |                      |
|   |     | 6.4.2 Enerji tasarruf modu aktifleştirme ve devre dışı bırakma                                                                                                    |                      |
|   |     | 6.4.3 QUADRA-CHEK 3000 Kapama                                                                                                    | 71                   |
|   | 0.5 |                                                                                                    | 74                   |
|   | 6.5 | Kullanici girişi ve çıkışı                                                                                                    |                      |
|   |     | 6.5.1 Kullanıcı girişi                                                                                                    |                      |
|   |     |                                                                                                    |                      |
|   | 6.6 | Dil ayarlama                                                                                                    | 73                   |
|   | 6.7 | Başlatma işleminden sonra referans işareti arama işleminin uygulanması                                                                                                    | 73                   |
|   |     |                                                                                                    |                      |
|   | 6.8 | Kullanıcı arayüzü                                                                                                    | 74                   |
|   |     | 6.8.1 Açma sonrasında kullanıcı arayüzü                                                                                                    | 74                   |
|   |     | 6.8.2 Kullanıcı arayüzünün ana menüsü                                                                                                    |                      |
|   |     | 6.8.4 Ölçüm protokolü monüsü                                                                                                    |                      |
|   |     | 6.8.5 Dosva vönetimi menüsü                                                                                                    |                      |
|   |     | 6.8.6 Kullanıcı girişi menüsü                                                                                                    |                      |
|   |     | 6.8.7 Ayarlar menüsü                                                                                                    |                      |
|   |     | 6.8.8 Kapama menüsü                                                                                                    |                      |
|   |     |                                                                                                    |                      |
|   | 6.9 | Manuel ölçüm fonksiyonu                                                                                                    |                      |
|   | 6.9 | Manuel ölçüm fonksiyonu<br>6.9.1 Elemanların ölcülmesi                                                                                                    | <b></b>              |
|   | 6.9 | Manuel ölçüm fonksiyonu.         6.9.1       Elemanların ölçülmesi.         6.9.2       Sensör ile ölçüm.                                                                    | <b></b>              |
|   | 6.9 | Manuel ölçüm fonksiyonu.         6.9.1       Elemanların ölçülmesi.         6.9.2       Sensör ile ölçüm.         6.9.3       VED sensörü ile ölçüm için kumanda elemanları. | 88<br>89<br>89<br>89 |

## İçindekiler

|      | 6.9.4   | OED sensörü ile ölçüm için kumanda elemanları                  | .110 |
|------|---------|----------------------------------------------------------------|------|
|      | 6.9.5   | TP sensörü ile ölçüm için kumanda elemanları                   | 113  |
| 6.10 | Tanımla | ma fonksiyonu                                                  | 115  |
| 0.44 | D       |                                                                | 445  |
| 6.11 | Pozisyo | n gostergesi                                                   | 115  |
|      | 6.11.1  | Pozisyon göstergesi kumanda elemanları                         | 116  |
| 6.12 | Çalışma | a alanının uyarlanması                                         | 116  |
|      | 6.12.1  | Ana menünün veya alt menünün gizlenmesi veya gösterilmesi      | 116  |
|      | 6.12.2  | Denetçinin gizlenmesi veya gösterilmesi                        | 116  |
| 6.13 | Eleman  | görünümünde çalışma                                            | 117  |
|      | 6.13.1  | Eleman görünümünün büyütülmesi veya küçültülmesi               | 117  |
|      | 6.13.2  | 3D eleman görünümünün döndürülmesi                             | .118 |
|      | 6.13.3  | Elemanların seçilmesi veya seçimlerin kaldırılması             | .118 |
|      | 6.13.4  | Notların düzenlenmesi                                          | .119 |
| 6.14 | Denetçi | ile çalışma                                                    | 120  |
|      | 6.14.1  | Denetçinin kumanda elemanları                                  | 120  |
|      | 6.14.2  | Hızlı erişim menüsündeki ayarları uyarlama                     | 124  |
|      | 6.14.3  | Denetçinin ek fonksiyonlarının uyarlanması                     | 127  |
|      | 6.14.4  | Eleman listesinin veya program adımı listesinin genişletilmesi | 130  |
| 6.15 | Mesajla | r ve sesli geri bildirim                                       | 130  |
|      | 6.15.1  | Mesajlar                                                       | 130  |
|      | 6.15.2  | Asistan                                                        | 132  |
|      | 6.15.3  | Sesli geri bildirim                                            | 132  |
|      |         |                                                                |      |

| 7 | İşletime alma |                                                                              |     |
|---|---------------|------------------------------------------------------------------------------|-----|
|   | 71            | Ganal hakis                                                                  | 13/ |
|   | (.1           | Gener Dakış                                                                  | 104 |
|   | 7.2           | İşletime almak için oturum açılması                                          | 134 |
|   |               | 7.2.1 Kullanıcının oturum açması                                             | 134 |
|   |               | 7.2.2 Başlatma işleminden sonra referans işareti arama işleminin uygulanması | 135 |
|   |               | 7.2.3 Dil ayarlama                                                           | 135 |
|   |               | 7.2.4 Şifrenin değiştirilmesi                                                | 136 |
|   | 7.3           | İşletime alma adımları                                                       |     |
|   |               | 7.3.1 Temel avarlar                                                          |     |
|   |               | 7.3.2 Eksenleri yapılandırma                                                 |     |
|   |               | 7.3.3 VED sensörünün yapılandırılması                                        | 172 |
|   |               | 7.3.4 OED sensörünün yapılandırılması                                        | 187 |
|   |               | 7.3.5 TP sensörünün yapılandırılması                                         | 190 |
|   |               |                                                                              |     |
|   | 7.4           | OEM alanı                                                                    | 192 |
|   |               | 7.4.1 Dokümantasyon ekleme                                                   |     |
|   |               | 7.4.2 Başlangıç ekranı ekleme                                                |     |
|   |               | 7.4.3 Cihazın ekran kayıtları için yapılandırılması                          | 195 |
|   | 7.5           | Yapılandırma dosyalarını kaydet                                              | 196 |
|   | 7.6           | Kullanıcı dosvalarını vedekle                                                |     |
|   |               |                                                                              |     |
| 8 | Ava           | rlama                                                                        | 199 |
|   | 0.4           |                                                                              | 000 |
|   | 8.1           | Genei Dakiş                                                                  | 200 |
|   | 8.2           | Ayarlama için oturum açma                                                    | 200 |
|   |               | 8.2.1 Kullanıcının oturum açması                                             | 200 |
|   |               | 8.2.2 Başlatma işleminden sonra referans işareti arama işleminin uygulanması | 201 |
|   |               | 8.2.3 Dil ayarlama                                                           | 201 |
|   |               | 8.2.4 Şifrenin değiştirilmesi                                                | 202 |
|   | 8.3           | Münferit kurulum adımları                                                    | 203 |
|   |               | 8.3.1 Temel ayarlar                                                          |     |
|   |               | 8.3.2 VED sensörünün yapılandırılması                                        | 218 |
|   |               | 8.3.3 OED sensörünün yapılandırılması                                        |     |
|   |               | 8.3.4 TP sensörünün ölçülmesi                                                |     |
|   |               | 8.3.5 Ölçüm uygulamasının ayarlanması                                        |     |
|   |               | 8.3.6 Ölçüm değeri çıktısını yapılandırma                                    | 229 |
|   | 8.4           | Yapılandırma dosyalarını kaydet                                              |     |
|   | 0 5           |                                                                              | 000 |
|   | 8.5           | rullanıcı dosyalarını yedekle                                                |     |

| 9 | Hızlı | başlatr  | na                                                    | 239 |
|---|-------|----------|-------------------------------------------------------|-----|
|   | 9.1   | Genel k  | pakış                                                 | 240 |
|   | 9.2   | Hızlı ba | ışlatma için oturum açın                              | 240 |
|   | 0.2   | Öleüm    |                                                       | 240 |
|   | 9.3   | Oiçum    |                                                       | 240 |
|   |       | 9.3.1    | Olçüm hazırlama                                       | 241 |
|   |       | 9.3.2    | Sensörsüz ölçüm                                       | 248 |
|   |       | 9.3.3    | VED sensör ile ölçüm                                  | 257 |
|   |       | 9.3.4    | OED sensörüyle ölçüm                                  | 266 |
|   |       | 9.3.5    | TP sensörüyle ölçüm                                   | 274 |
|   |       | 9.3.6    | Elemanları silme                                      | 284 |
|   | 9.4   | Ölçüm    | sonuçlarının görüntülenmesi ve düzenlenmesi           | 284 |
|   |       | 9.4.1    | Eleman adının değiştirilmesi                          | 286 |
|   |       | 9.4.2    | Dengeleme işlemi seçilmesi                            | 286 |
|   |       | 9.4.3    | Eleman adının değiştirilmesi                          | 287 |
|   |       | 9.4.4    | Toleranslar uyarlaması                                | 288 |
|   |       | 9.4.5    | Not ekleme                                            | 290 |
|   | 9.5   | Ölcüm    | protokolü olusturma                                   | 290 |
|   |       | 951      | Flemanların ve sablonun secilmesi                     | 291 |
|   |       | 9.5.2    | Ölcüm görevi bilgilerinin girisi                      | 292 |
|   |       | 953      | Doküman avarları secimi                               | 293 |
|   |       | 954      | Önizlemelerin açılması                                | 294 |
|   |       | 9.5.5    | Ölcüm protokolünü kavdetme                            | 295 |
|   |       | 9.5.6    | Ölçüm protokolünün dışa aktarılması veya yazdırılması | 295 |
|   | 0.0   | Öle      |                                                       | 000 |
|   | 9.6   | Oiçum    | programiarini oluşturma ve yonetme                    | 296 |
|   |       | 9.6.1    | Ölçüm programının kaydı                               | 296 |
|   |       | 9.6.2    | Ölçüm programını başlatma                             | 297 |
|   |       | 9.6.3    | Ölçüm programının açılması                            | 297 |

| 10 | Ölçü | im299   |                                                 |     |  |
|----|------|---------|-------------------------------------------------|-----|--|
|    | 10.1 | Genel k | oakış                                           | 300 |  |
|    | 10.2 | Goomo   | tri tiploring ganal bakus                       | 200 |  |
|    | 10.2 | Geome   | ur uplernie gener bakiş                         |     |  |
|    | 10.3 | Ölçüm   | noktalarının kaydedilmesi                       | 302 |  |
|    |      | 10.3.1  | Ölçüm noktalarının sensör olmadan kaydedilmesi  | 303 |  |
|    |      | 10.3.2  | Ölçüm noktalarının sensörle kaydedilmesi        | 304 |  |
|    | 10.4 | Ölçümü  | in gerçekleştirilmesi                           | 314 |  |
|    |      | 10.4.1  | Ölçüm hazırlama                                 | 314 |  |
|    |      | 10.4.2  | Ölçüm nesnesini hizalama                        | 322 |  |
|    |      | 10.4.3  | Elemanları ölçme                                | 324 |  |
|    |      | 10.4.4  | Measure Magic ile ölçüm                         | 326 |  |
|    |      | 10.4.5  | Otomatik kontur ile ölçüm                       | 327 |  |
|    |      | 10.4.6  | Ölçüm değerlerinin bir bilgisayara gönderilmesi | 328 |  |
|    | 10.5 | Eleman  | ların yapılandırılması                          | 329 |  |
|    |      | 10.5.1  | Yapılandırma tiplerine genel bakış              | 329 |  |
|    |      | 10.5.2  | Elemanın yapılandırılması                       | 360 |  |
|    |      | 10.5.3  | Yapılandırılmış elemanın uyarlanması            | 361 |  |
|    | 10.6 | Eleman  | ların tanımlanması                              | 362 |  |
|    |      | 10.6.1  | Tanımlanabilir geometrilere genel bakış         | 363 |  |
|    |      | 10.6.2  | Elemanın tanımlanması                           | 367 |  |
|    | 10.7 | Koordin | nat sistemleri ile çalışma                      | 368 |  |
|    |      | 10.7.1  | Ortam koordinat sistemi                         | 368 |  |
|    |      | 10.7.2  | Temp geçici koordinat sistemi                   | 368 |  |
|    |      | 10.7.3  | Kullanıcı tanımlı koordinat sistemleri          | 368 |  |
|    |      | 10.7.4  | Koordinat sisteminin uyarlanması                | 369 |  |
|    |      | 10.7.5  | Koordinat sistemleri için tanımların girilmesi  | 375 |  |
|    |      | 10.7.6  | Koordinat sisteminin kaydedilmesi               | 376 |  |
|    |      | 10.7.7  | Koordinat sisteminin açılması                   | 376 |  |
|    |      | 10.7.8  | Elemanlara bir koordinat sisteminin atanması    | 376 |  |

| 11 | Ölçü | m değe           | erlendirmesi                                                                                                    | . 377      |
|----|------|------------------|----------------------------------------------------------------------------------------------------|------------|
|    | 11.1 | Genel k          | oakış                                                                                                    | 378        |
|    | 11.2 | Ölçüm            | değerlendirmesi                                                                                                    | 378        |
|    |      | 11.2.1           | Dengeleme işlemi                                                                                                    | 380        |
|    |      | 11.2.2           | Elemanın değerlendirilmesi                                                                                           | 381        |
|    | 11.3 | Toleran          | ısları belirleme                                                                                                    | 383        |
|    |      | 11.3.1           | Toleranslara genel bakış                                                                                             | 386        |
|    |      | 11.3.2           | Genel toleransların yapılandırılması                                                                                 | 389        |
|    |      | 11.3.3           | Elemanda ölçü toleranslarını ayarlama                                                                                | . 392      |
|    |      | 11.3.4           | Elemanda form toleranslarının ayarlanması                                                                            | 397        |
|    |      | 11.3.5           | Elemanda yer toleranslarının ayarlanması                                                                             | 400        |
|    |      | 11.3.6           | Elemanda seyir ve yön toleranslarının ayarlanması                                                                    | 402        |
|    | 11.4 | Not ekl          | eme                                                                                                    | 404        |
|    |      | 11.4.1           | Elemanlara ölçüm bilgilerinin eklenmesi                                                                              | 405        |
|    |      | 11.4.2           | Uyarıların eklenmesi                                                                                                 | 405        |
|    | 11.5 | Ölçüm            | değerlerinin bir bilgisayara gönderilmesi                                                                            | 408        |
|    |      | 11.5.1<br>11.5.2 | Eleman önizlemesi öğesinden ölçüm değerlerinin gönderilmesi<br>Detaylar diyaloğundan ölçüm değerlerinin gönderilmesi | 409<br>410 |
|    |      |                  |                                                                                                    |            |

| 12 | Prog  | ıramlama                                                                                                    | 413               |
|----|-------|----------------------------------------------------------------------------------------------------|-------------------|
|    | 12.1  | Genel bakış                                                                                                    | 414               |
|    | 12.2  | Program adımlarına genel bakış                                                                                                    | 416               |
|    | 12.3  | Program kumandasıyla çalışılması                                                                                                    | 417               |
|    |       | <ul> <li>12.3.1 Program kumandasının çağrılması</li> <li>12.3.2 Program kumandasının kullanım elemanları</li> <li>12.3.3 Program kumandasının kapatılması</li> </ul> | 417<br>417<br>418 |
|    | 12.4  | Konumlandırma yardımı ile çalışma                                                                                                    | 418               |
|    | 12.5  | Kılavuz yardımı ile çalışma                                                                                                    | 419               |
|    | 12.6  | Ölçüm programını kaydetme                                                                                                    | 420               |
|    | 12.7  | Ölçüm programının kaydı                                                                                                    | 421               |
|    | 12.8  | Ölçüm programını başlatma                                                                                                    | 421               |
|    | 12.9  | Ölçüm programının açılması                                                                                                    | 422               |
|    | 12.10 | ) Ölçüm programını düzenleme                                                                                                    | 422               |
|    |       | 12.10.1 Program adımlarının eklenmesi                                                                                                    | 423               |
|    |       | 12.10.2 Program adımlarının düzenlenmesi                                                                                                    | 423               |
|    |       | 12.10.3 Ölçüm programlarındaki koordinat sistemleri                                                                                                    | 428               |
|    |       | 12.10.4 Program adımının silinmesi                                                                                                    | 429               |
|    |       | 12.10.5 lespit noktalarının delirlenmesi ve kaldırılması                                                                                                    | 429               |

| 13 | Ölçüm protokolü                                      |                 |                                                       | 431   |
|----|------------------------------------------------------|-----------------|-------------------------------------------------------|-------|
|    | 40.4                                                 | 0               |                                                       | 400   |
|    | IS.I Gener Dakiş                                     |                 |                                                       | .432  |
|    | 13.2 Ölçüm protokolleri için şablonların yönetilmesi |                 | .433                                                  |       |
|    | 13.3 Ölçüm protokolü oluşturma                       |                 | 131                                                   |       |
|    | 15.5                                                 | 40.0.4          |                                                       | 404   |
|    |                                                      | 13.3.1          | Elemanların ve şabionun seçilmesi                     | 434   |
|    |                                                      | 13.3.2          | Olçum görevi bilgilerinin girişi                      | . 435 |
|    |                                                      | 13.3.3          | Dokuman ayarlari seçimi                               | 430   |
|    |                                                      | 13.3.4          | Oniziemeierin açılması                                | .437  |
|    |                                                      | 13.3.5          | Olçum protokolunu kaydetme                            | 438   |
|    |                                                      | 13.3.0          | Olçum protokolunun dışa aktarılması veya yazdırılması | .438  |
|    | 13.4                                                 | Şablon          | un oluşturulması ve uyarlanması                       | 439   |
|    |                                                      | 13.4.1          | Yeni şablonu editörle açma                            | .439  |
|    |                                                      | 13.4.2          | Ölçüm protokolü temel ayarları uyarlama               | .440  |
|    |                                                      | 13.4.3          | Yan başlığın yapılandırılması                         | .441  |
|    |                                                      | 13.4.4          | Protokol başlığını yapılandırma                       | .442  |
|    |                                                      | 13.4.5          | Ölçüm protokolü için verileri tanımlama               | .444  |
|    |                                                      | 13.4.6          | Şablonun kaydedilmesi                                 | 446   |
|    |                                                      | 13.4.7          | Şablon oluşturmayı kapatın veya iptal edin            | .447  |
|    |                                                      |                 |                                                       |       |
| 14 | Dosy                                                 | <i>ı</i> a vöne | timi                                                  | 449   |
|    | 203                                                  | Ju Jone         |                                                       |       |
|    | 14.1                                                 | Genel I         | bakış                                                 | .450  |
|    | 44.0                                                 | Deeve           |                                                       | AFA   |
|    | 14.2                                                 | Dosya           | upieri                                                | 451   |

14.3 Klasörlerin ve dosyaların yönetilmesi......451

14.4 Dosyaların görüntülenmesi ve açılması......454

14.6 Dosyaların içe aktarılması...... 456

| 15 | Ayar                                | 'lar    |                                                                        | 457 |
|----|-------------------------------------|---------|------------------------------------------------------------------------|-----|
|    | 15.1                                | Genel b | pakış                                                                  | 458 |
|    | 15.1.1 Ayarlar menüsüne genel bakış |         |                                                                        |     |
|    |                                     |         |                                                                        |     |
|    | 15.2                                | Genel   |                                                                        |     |
|    |                                     | 15.2.1  | Cihaz bilgileri                                                        |     |
|    |                                     | 15.2.2  | Gösterge ve dokunmatik ekran                                           | 460 |
|    |                                     | 15.2.3  | Gösterim                                                               |     |
|    |                                     | 15.2.4  | Giriş cihazları                                                        |     |
|    |                                     | 15.2.5  | Ionlar                                                                 |     |
|    |                                     | 15.2.6  | Yazıcı                                                                 |     |
|    |                                     | 15.2.7  |                                                                        |     |
|    |                                     | 15.2.8  |                                                                        |     |
|    |                                     | 15.2.9  | Yazici kaldır                                                          |     |
|    |                                     | 15.2.10 | Tarın ve saat                                                          |     |
|    |                                     | 15.2.11 |                                                                        |     |
|    |                                     | 15.2.12 |                                                                        |     |
|    |                                     | 15.2.13 | Servis bligileri                                                       |     |
|    |                                     | 15.2.14 | Dokumantasyon                                                          |     |
|    | 15.3                                | Sensörl | ler                                                                    |     |
|    |                                     | 15.3.1  | Video kenar algılaması (VED)                                           |     |
|    |                                     | 15.3.2  | Kamera                                                                 |     |
|    |                                     | 15.3.3  | Sanal kamera veya donanım kamerası                                     |     |
|    |                                     | 15.3.4  | Büyütmeler                                                             |     |
|    |                                     | 15.3.5  | Aydınlatma kontrolü                                                    |     |
|    |                                     | 15.3.6  | Genel ayarlar (Aydınlatma kontrolü)                                    |     |
|    |                                     | 15.3.7  | A geçiş ışığı + 4x AD yansıyan ışık                                    |     |
|    |                                     | 15.3.8  | A geçş ışığı + 4x A yansıyn ışık + D lazer işartçi                     | 471 |
|    |                                     | 15.3.9  | AD geçiş ışığı + 4 x AD yansıyan ışık + AD koaksiyel ışık + poz süresi |     |
|    |                                     | 15.3.10 | Kontrast ayarları                                                      | 475 |
|    |                                     | 15.3.11 | Görüş alanı dengelemesi                                                |     |
|    |                                     | 15.3.12 | Piksel büyüklükleri                                                    | 477 |
|    |                                     | 15.3.13 | Parasentrik ve ortak odaklı hata kompanzasyonu                         | 477 |
|    |                                     | 15.3.14 | VED kamera hizalaması                                                  |     |
|    |                                     | 15.3.15 | Çalışma alanında görüntü ölçeklendirme                                 |     |
|    |                                     | 15.3.16 | Genel ayarlar (Ölçüm takımları)                                        |     |
|    |                                     | 15.3.17 | Optik kenar algılaması (OED)                                           | 479 |
|    |                                     | 15.3.18 | Büyütmeler                                                             | 479 |
|    |                                     | 15.3.19 | Kontrast ayarları                                                      |     |
|    |                                     | 15.3.20 | Eşik değeri ayarları                                                   |     |
|    |                                     | 15.3.21 | Kaydırma ayarları                                                      |     |
|    |                                     | 15.3.22 | Tarama sistemi (TP)                                                    | 481 |
|    |                                     | 15.3.23 | Kalibrasyon                                                            |     |
|    |                                     | 15.3.24 | Tarama başı                                                            |     |

|      | 15.3.25    | Tarama gövdesi                              |     |
|------|------------|---------------------------------------------|-----|
|      | 15.3.26    | Tarama pimleri                              | 484 |
|      | <b>.</b> . |                                             |     |
| 15.4 | Ogeler.    |                                             |     |
|      | 15.4.1     | Genel ayarlar (Elemanlar)                   |     |
|      | 15.4.2     | Koordinat sistemleri                        |     |
|      | 15.4.3     | Olçüm noktası filtresi                      |     |
|      | 15.4.4     | Measure Magic                               |     |
|      | 15.4.5     | Geometri tipleri                            |     |
| 15.5 | Arabirir   | nler                                        |     |
|      | 15.5.1     | Ağ                                          |     |
|      | 15.5.2     | Ağ sürücüsü                                 |     |
|      | 15.5.3     | USB                                         |     |
|      | 15.5.4     | RS-232                                      | 495 |
|      | 15.5.5     | Veri aktarımı                               |     |
|      | 15.5.6     | Barkod okuyucu                              |     |
|      | 15.5.7     | WiFi erişim noktası                         | 497 |
|      | 15.5.8     | Kumanda fonksiyonları                       | 497 |
| 15.6 | Kullanio   |                                             |     |
|      | 1561       | OEM                                         | 498 |
|      | 15.6.2     | Setun                                       | 499 |
|      | 15.6.3     | Operator                                    | 500 |
|      | 15.6.4     | Kullanici eklenmesi                         |     |
|      |            |                                             |     |
| 15.7 | Eksen      |                                             | 501 |
|      | 15.7.1     | Referans işaretleri                         | 501 |
|      | 15.7.2     | Bilgi                                       |     |
|      | 15.7.3     | Kumanda fonksiyonları                       | 502 |
|      | 15.7.4     | Girişler (Kumanda fonksiyonları)            | 503 |
|      | 15.7.5     | Çıkışlar (Kumanda fonksiyonları)            | 503 |
|      | 15.7.6     | Hata kompanzasyonu                          | 504 |
|      | 15.7.7     | Çizgisel olmayan hata kompanzsynu (NLEC)    | 504 |
|      | 15.7.8     | Diklik hata kompanzasyonu (SEC)             | 505 |
|      | 15.7.9     | 3D hata kompanzasyonu (VEC)                 | 505 |
|      | 15.7.10    | <eksen adı=""> (eksen ayarları)</eksen>     | 506 |
|      | 15.7.11    | Eksen Q                                     |     |
|      | 15.7.12    | Olçme cihazı                                | 507 |
|      | 15.7.13    | Referans işaretleri (Olçme cihazı)          |     |
|      | 15.7.14    | Reterans noktaları arasındaki mesate        |     |
|      | 15.7.15    | Dogrusal nata kompanzasyonu (LEC)           |     |
|      | 15.7.16    | kademeli çizgisel nata kompanzasyonu (SLEC) |     |
|      | 15.7.17    | Deslek noklası ladiosunun oluşturulması     | 514 |
| 15.8 | Servis     |                                             | 515 |
|      | 15.8.1     | Aygıt yazılımı bilgileri                    | 515 |
|      |            |                                             |     |

| 15.8.2 | Konfigürasyonu yedekleyin ve geri yükleyin | 516 |
|--------|--------------------------------------------|-----|
| 15.8.3 | Aygıt yazılımı güncelleme                  | 517 |
| 15.8.4 | Sıfırla                                    | 517 |
| 15.8.5 | OEM alanı                                  | 518 |
| 15.8.6 | Başlangıç ekranı                           | 518 |
| 15.8.7 | Dokümantasyon                              | 518 |
| 15.8.8 | Yazılım Seçenekleri                        | 519 |

## 

| 16.1 | Genel bakış                          |
|------|--------------------------------------|
| 16.2 | Temizleme                            |
| 16.3 | Bakım planı523                       |
| 16.4 | Tekrar işletime alma                 |
| 16.5 | Aygıt yazılımının güncellenmesi      |
| 16.6 | Konfigürasyonu geri yükleyin526      |
| 16.7 | Kullanıcı dosyalarını tekrar oluştur |
| 16.8 | Tüm ayarları sıfırla                 |
| 16.9 | Teslimat durumuna sıfırla            |

## 17 Yapılması gerekenler...... 529

| 17.1 | Senel bakış                             | 3 |
|------|-----------------------------------------|---|
| 17.2 | istem arızası veya elektrik kesintisi   | 0 |
|      | 7.2.1 Aygıt yazılımının geri yüklenmesi | ) |
|      | 7.2.2 Konfigurasyonu geri yukieyin      | I |
| 17.3 | \rızalar53'                             | 1 |
|      | 7.3.1 Arızaların gidermesi              | 1 |

| 18 | Sökr | Sökme ve imha etme533 |     |  |
|----|------|-----------------------|-----|--|
|    |      |                       |     |  |
|    | 18.1 | Genel bakış           | 534 |  |
|    |      |                       |     |  |
|    | 18.2 | Sökme                 | 534 |  |
|    |      |                       |     |  |
|    | 18.3 | Imha etme             | 534 |  |

| 19                                     | Teknik Veriler   |         |                                     |    |  |
|----------------------------------------|------------------|---------|-------------------------------------|----|--|
|                                        | 19.1 Genel bakış |         |                                     |    |  |
|                                        | 19.2             | Cihaz v | verileri                            | 36 |  |
|                                        | 19.3             | Cihaz v | ve bağlantı ölçüleri5               | 38 |  |
| 19.3.1 Duo-Pos ayağıyla cihaz ölçüleri |                  |         |                                     | 39 |  |
|                                        |                  | 19.3.2  | Multi-Pos ayağıyla cihaz ölçüleri5  | 39 |  |
|                                        |                  | 19.3.3  | Multi-Pos tutucuyla cihaz ölçüleri5 | 40 |  |
|                                        | 19.4             | Teknik  | çizimler                            | 41 |  |
|                                        |                  | 19.4.1  | 2D Deneme parçası                   | 41 |  |
|                                        |                  | 19.4.2  | 3D Deneme parçası                   | 42 |  |
|                                        |                  |         |                                     |    |  |
| 20                                     | İnde             | ks      |                                     | 43 |  |

# 

# **Temel bilgiler**

## 1.1 Genel bakış

Bu bölümde, sahip olduğunuz ürün ile ilgili bilgiler ve ürüne ait kılavuz yer almaktadır.

## 1.2 Ürün ile ilgili bilgiler

| Ürün tanımı      | Kimlik     | Aygıt yazılımı<br>sürümü | İndeks |
|------------------|------------|--------------------------|--------|
| QUADRA-CHEK 3000 | 1089174-xx | 826880.1.4.x             | -/A    |

Tip levhası cihazın arka tarafında bulunur. Örnek:

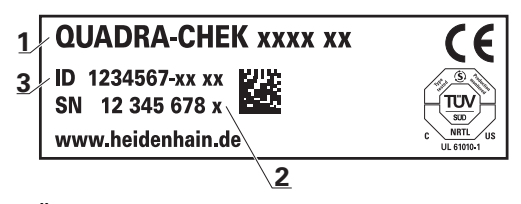

- 1 Ürün tanımı
- 2 İndeks

i

3 Tanım numarası (kimlik)

## 1.3 Ürünün deneme yazılımı

QUADRA-CHEK 3000 demosu, cihazdan bağımsız olarak bilgisayara yükleyebileceğiniz bir yazılımdır. QUADRA-CHEK 3000 demosu yardımıyla cihaz fonksiyonlarını öğrenebilir, test edebilir veya uygulayabilirsiniz.

Yazılımın güncel sürümünü buradan indirebilirsiniz: www.heidenhain.de

HEIDENHAIN portalından kurulum dosyasını indirmek için ilgili ürünün dizinindeki **Software** portal klasörüne erişim yetkinizin mevcut olması gerekir.

**Software** portal klasörüne erişim yetkisine sahip değilseniz HEIDENHAIN sorumlunuzdan erişim yetkisi talep edebilirsiniz.

## 1.4 Ürün dokümantasyonu

#### 1.4.1 Dokümantasyonun geçerliliği

Dokümantasyonu ve cihazı kullanmadan önce dokümantasyonun cihaz ile uyuşup uyuşmadığını kontrol edin.

- Dokümantasyonda belirtilen tanım numarası ve indeksi, cihazın tip levhasındaki bilgilerle karşılaştırın
- Dokümantasyonda belirtilen aygıt yazılım versiyonunu, cihazın aygıt yazılımı versiyonuyla karşılaştırın

Diğer bilgiler: "Cihaz bilgileri", Sayfa 460

 Tanım numaraları, indeksler ve aygıt yazılımı versiyonları uyuşuyorsa dokümantasyon geçerlidir

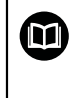

Tanım numaraları ve indeksler uyuşmuyorsa ve bu nedenle dokümantasyon geçerli değilse cihaza ait güncel dokümantasyonu **www.heidenhain.de** adresinde bulabilirsiniz.

## 1.4.2 Dokümantasyonun okunmasına ilişkin bilgiler

Dokümantasyonun dikkate alınmaması ölümcül kazalara, yaralanmalara veya maddi hasara yol açabilir!

Dokümantasyonun dikkate alınmaması ölümcül kazalara, kişilerin yaralanmasına veya maddi hasara yol açabilir.

- Dokümantasyonun tamamını dikkatlice okuyun
- Dokümantasyonu sonraki kullanımlar için saklayın

Aşağıdaki tabloda dokümantasyonun bölümleri okunma önceliklerine göre listelenmiştir.

| Dokümantasyon       | Açıklama                                                                                                    |  |  |
|---------------------|----------------------------------------------------------------------------------------------------|--|--|
| Ek                  | Bir Ek, işletim kılavuzunda ve gerekliyse kurulum<br>kılavuzunda yer alan ilgili içeriklere yönelik tamam-<br>layıcı bilgiler içerir veya bunların yerine geçer.<br>Ek belgesi teslimat kapsamına dahil edilmişse<br>okunması gereken belgeler arasında en yüksek<br>önceliğe sahiptir. Dokümantasyonun diğer tüm<br>içeriklerin geçerliliği korunur.                                                                                                    |  |  |
| Kurulum kılavuzu    | İşbu kurulum kılavuzu, cihazın usulüne uygun<br>olarak monte edilmesi ve kurulması için gerekli<br>olan tüm bilgileri ve güvenlik uyarılarını içermek-<br>tedir. İşletim kılavuzundan bir alıntı olan kurulum<br>kılavuzu tüm teslimatların kapsamında yer alır.<br>Kurulum kılavuzu okunması gereken belgeler<br>arasında ikinci önceliğe sahiptir.                                                                                                    |  |  |
| İşletim kılavuzu    | İşbu işletim kılavuzu, cihazın usulüne amacına<br>uygun kullanımı için gerekli olan tüm bilgileri ve<br>güvenlik uyarılarını içermektedir. İşletim kılavuzu,<br>cihaz ile birlikte teslim edilen bellek ortamında yer<br>alır ve <b>www.heidenhain.de</b> adresindeki indirme<br>alanından da indirilebilir. Cihaz işletime alınmadan<br>önce işletim kılavuzu okunmalıdır.<br>İşletim kılavuzu okunması gereken belgeler arasın-<br>da üçüncü önceliğe sahiptir. |  |  |
| Kullanıcı el kitabı | Kullanıcı el kitabı, deneme yazılımının bir bilgi-<br>sayara kurulması ve uygun şekilde kullanılması<br>için gereken tüm bilgileri içerir. Kullanıcı el kitabı,<br>deneme yazılımının kurulum klasöründe bulunur ve<br><b>www.heidenhain.de</b> adresindeki indirme alanın-<br>dan indirilebilir.                                                                                                    |  |  |

#### Değişiklikler isteniyor mu ya da hata kaynağı mı bulundu?

Dokümantasyon alanında kendimizi sizin için sürekli iyileştirme gayreti içindeyiz. Bize bu konuda yardımcı olun ve değişiklik isteklerinizi lütfen aşağıdaki e-posta adresinden bizimle paylaşın:

userdoc@heidenhain.de

#### 1.4.3 Dokümantasyonun saklanması ve devredilmesi

Kılavuz, çalışma yerinin yakınında muhafaza edilmeli ve her zaman tüm personelin kullanımına hazır bulundurulmalıdır. İşletmeci, personelini bu kılavuzun saklama yeri ile ilgili bilgilendirmelidir. Kılavuzun okunamayacak hale gelmesi durumunda işletmeci tarafından üreticiden bir yedek istenmelidir.

Cihazın üçüncü kişilere devredilmesi veya satılması durumunda aşağıdaki belgelerin yeni sahiplerine devredilmesi gerekir:

- Ek (cihaz ile birlikte teslim edilmişse)
- Kurulum kılavuzu
- İşletim kılavuzu

## 1.5 Bu kılavuz hakkında

Bu kılavuz, cihazın usulüne uygun olarak işletilmesi için gerekli olan tüm bilgileri ve güvenlik uyarılarını içermektedir.

#### 1.5.1 Belge tipi

#### İşletim kılavuzu

Bu kılavuz, ürüne ait işletim kılavuzudur.

İşletim kılavuzu

- ürün yaşam döngüsüne ilişkindir
- ürünün usulüne uygun ve gerektiği gibi çalıştırılması için gerekli olan tüm bilgileri ve güvenlik uyarılarını içerir

#### 1.5.2 Kılavuzun hedef grupları

Bu kılavuz, aşağıdaki işlerden herhangi birini yapmakla yükümlü olan herkes tarafından okunmalı ve dikkate alınmalıdır:

- Montaj
- Kurulum
- İşletime alma ve yapılandırma
- Kullanım
- Programlama
- Servis, temizlik ve bakım
- Arıza giderme
- Sökme ve imha etme

### 1.5.3 Kullanıcı tiplerine göre hedef gruplar

Bu kılavuzun hedef grupları, cihazı kullanan farklı kullanıcı tipleri ve kullanıcı tiplerine ait yetkiler temel alınarak belirlenmiştir. Cihaz aşağıdaki kullanıcı tiplerine yöneliktir:

#### **OEM kullanıcısı**

**OEM** (Original Equipment Manufacturer - Orijinal Ekipman Üreticisi) kullanıcısı en yüksek yetki kademesine sahiptir. Bu kullanıcı, cihazın donanım yapılandırmasını (ör. ölçüm cihazlarının ve sensörlerin bağlanması) gerçekleştirebilir. Bu kullanıcı, **Setup** ve **Operator** tipindeki kullanıcıları oluşturabilir ve **Setup** ile **Operator** tipindeki kullanıcıları yapılandırabilir. **OEM** kullanıcısı çoğaltılamaz veya silinemez. Otomatik olarak oturum açamaz.

#### Kullanıcı Setup

**Setup** kullanıcısı, kullanım yerindeki kullanım için cihazı yapılandırır. **Operator** tipinde kullanıcıları oluşturabilir. **Setup** kullanıcısı çoğaltılamaz veya silinemez. Otomatik olarak oturum açamaz.

#### **Kullanıcı Operator**

**Operator** kullanıcısı, cihazın temel fonksiyonlarını gerçekleştirme yetkisine sahiptir. **Operator** tipindeki bir kullanıcı ör. kendi adını veya dilini değiştirebilir ancak başka kullanıcılar oluşturamaz. **Operator** grubundaki bir kullanıcının oturumu cihaz açıldığı anda otomatik olarak açılabilir.

#### 1.5.4 Bölümlerin içerikleri

Aşağıdaki tabloda gösterilenler:

- bu kılavuzun içinde yer alan bölümler
- kılavuzun bölümlerinde yer alan bilgiler
- kılavuzdaki bölümlerin temel olarak geçerli olduğu hedef gruplar

| Bölüm İçerik Hedef grup | Bölüm | İçerik | Hedef grup |
|-------------------------|-------|--------|------------|
|-------------------------|-------|--------|------------|

|                        | Bu bölüm aşağıdakilere ilişkin bilgiler içerir:                                                                                      | OEM          | Setup        | Operato |
|------------------------|----------------------------------------------------------------------------------------------------|--------------|--------------|---------|
| 1 "Temel bilgiler"     | mevcut ürün<br>mevcut kılavuz                                                                                                    | 1            | √            | √       |
| 2 "Güvenlik"           | güvenlik kuralları ve güvenlik önlemleri<br>ürünün montajına yönelik<br>ürünün kurulumuna yönelik<br>ürünün çalıştırılmasına yönelik | √            | 1            | √       |
| 3 "Taşıma ve depolama" | ürünün taşınması<br>ürünün saklanması<br>ürünün teslimat kapsamı<br>ürün aksesuarları                                                | $\checkmark$ | √            |         |
| 4 "Montaj"             | ürünün usulüne uygun şekilde monte edilmesi                                                                                          | $\checkmark$ | $\checkmark$ |         |
| 5 "Kurulum"            | ürünün usulüne uygun şekilde kurulması                                                                                               | $\checkmark$ | $\checkmark$ |         |

| Bölüm                         | İçerik                                                                                                    | He           | def g        | rup          |
|-------------------------------|----------------------------------------------------------------------------------------------------|--------------|--------------|--------------|
|                               | Bu bölüm aşağıdakilere ilişkin bilgiler içerir:                                                                                    | OEM          | Setup        | Operator     |
| 6 "Genel kullanım"            | ürünün kullanıcı arayüzünün kumanda elemanları<br>ürünün kullanıcı arayüzü<br>ürünün temel fonksiyonları                           | 1            | 1            | 1            |
| 7 "İşletime alma"             | ürünün işletime alınması                                                                                                    | $\checkmark$ |              |              |
| 8 "Ayarlama"                  | ürünün usulüne uygun şekilde ayarlanması                                                                                           |              | $\checkmark$ |              |
| 9 "Hızlı başlatma"            | örnek üzerinden tipik bir ölçü akışı:<br>Ölçüm nesnesinin hizalanması<br>Elemanların ölçülmesi<br>Ölçüm protokolünün oluşturulması |              |              | 1            |
| 10 "Ölçüm"                    | geometri tipleri<br>ölçüm noktalarının kaydedilmesi<br>ölçümün gerçekleştirilmesi<br>elemanların tanımlanması ve yapısı            |              |              | 1            |
| 11 "Ölçüm<br>değerlendirmesi" | ölçümlerin değerlendirilmesi<br>toleransların belirlenmesi                                                                         |              |              | √            |
| 12 "Programlama"              | ölçüm programlarının oluşturulması, düzenlenmesi ve<br>kullanılması                                                                |              | √            | √            |
| 13 "Ölçüm protokolü"          | ölçüm protokolü şablonlarının oluşturulması, uyarlan-<br>ması ve kullanılması<br>ölçüm protokollerinin oluşturulması               |              | √            | 1            |
| 9 "Hızlı başlatma"            | örnek malzeme üzerinden tipik bir üretim akışı                                                                                     |              |              | $\checkmark$ |
| 14 "Dosya yönetimi"           | "Dosya yönetimi" menüsünün fonksiyonları                                                                                           | ~            | $\checkmark$ | $\checkmark$ |
| 15 "Ayarlar"                  | ürüne ilişkin ayar seçenekleri ve bunlara bağlı ayar<br>parametreleri                                                              | 1            | √            | √            |
| 16 "Servis ve bakım"          | ürün üzerindeki genel bakım çalışmaları                                                                                            | $\checkmark$ | $\checkmark$ | $\checkmark$ |
| 17 "Yapılması<br>gerekenler"  | üründeki fonksiyon arızalarının nedenleri<br>üründeki fonksiyon arızalarının giderilmesine yönelik<br>önlemler                     | 1            | 1            | 1            |
| 18 "Sökme ve imha<br>etme"    | ürünün sökülmesi ve imha edilmesi<br>çevreyi koruma ile ilgili bilgiler                                                            | 1            | ~            | 1            |
| 19 "Teknik Veriler"           | ürünün teknik verileri<br>ürün ölçüleri ve bağlantı ölçüleri (çizimler)                                                            | 1            | √            | √            |
| 20 "İndeks"                   | Bu bölüm, kılavuzda yer alan bilgilere konu başlıklarına<br>göre ulaşmanızı sağlar.                                                | 1            | ✓            | √            |

#### 1.5.5 Kullanılan uyarılar

#### Güvenlik uyarıları

Güvenlik uyarıları, cihazın kullanımıyla ilgili tehlikelere karşı uyarır ve bunların önlenmesine yönelik uyarılar verir. Güvenlik uyarıları, tehlikenin ciddiyetine göre sınıflandırılmış ve aşağıdaki gruplara ayrılmıştır:

## 

**Tehlike**, insanlar için tehlikelere işaret eder. Tehlikeyi önlemek için kılavuza uymadığınız takdirde, tehlike **kesinlikle ölüme veya ağır yaralanmalara** yol açar.

## 

**Uyarı**, insanlar için tehlikelere işaret eder. Tehlikeyi önlemek için kılavuza uymadığınız takdirde, tehlike **muhtemelen ölüme veya ağır yaralanmalara** yol açar.

## 

**Dikkat**, insanlar için tehlikelere işaret eder. Tehlikeyi önlemek için kılavuza uymadığınız takdirde, tehlike **muhtemelen hafif yaralanmalara** yol açar.

## BILGI

**Uyarı**, nesneler veya veriler için tehlikelere işaret eder. Tehlikeyi önlemek için kılavuza uymadığınız takdirde, tehlike **muhtemelen maddi bir hasara** yol açar.

#### Bilgi notları

Bilgi notları, cihazın hatasız ve verimli şekilde kullanılmasını sağlar. Bilgi notları aşağıdaki gruplara ayrılmıştır:

6

Bilgi sembolü bir ipucu belirtir.

Bir ipucu önemli ek veya tamamlayıcı bilgiler sunar.

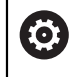

Dişli sembolü, tanımlanan fonksiyonun **makineye bağlı olduğunu** belirtir, ör.:

- Makineniz gereken yazılım veya donanım seçeneklerine sahip olmalıdır
- Fonksiyonların davranışı makinenin yapılandırılabilir ayarlarına bağlıdır

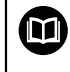

Kitap sembolü, harici dokümantasyonlara, ör. makine üreticinizin veya üçüncü şahısların dokümantasyonuna bağlanan bir **çapraz referansı** belirtir.

## 1.5.6 Koyu renkli metinler

Bu kılavuzda aşağıdaki koyu renkli metinler kullanılmaktadır:

| Gösterim | Anlamı                                                |
|----------|-------------------------------------------------------|
| ►        | bir işlem adımını ve o işlemin sonucunu tanımlar      |
| >        | Örnek:                                                |
|          | OK öğesine dokunun                                    |
|          | > Mesaj kapatılır                                     |
| •        | bir sayımı tanımlar                                   |
| =        | Örnek:                                                |
|          | Arayüz TTL                                            |
|          | Arayüz EnDat                                          |
|          | •                                                     |
| kalın    | menüleri, göstergeleri ve butonları gösterir          |
|          | Örnek:                                                |
|          | Kapat öğesine dokunun                                 |
|          | > İşletim sistemi kapatılır                           |
|          | <ul> <li>Cihazı şebeke şalterinden kapatın</li> </ul> |
|          |                                                       |

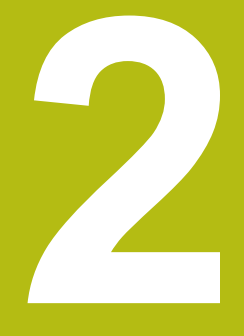

## Güvenlik

## 2.1 Genel bakış

Bu bölüm, cihazın usulüne uygun şekilde çalıştırılması için önemli güvenlik bilgilerini içerir.

## 2.2 Genel güvenlik tedbirleri

Sistemin işletimi için özellikle akım ileten cihazların kullanımıyla ilgili genel kabul görmüş güvenlik tedbirleri geçerlidir. Bu güvenlik tedbirlerinin dikkate alınmaması, cihazda hasarlara ya da yaralanmalara yol açabilir.

Güvenlik tedbirleri işletmelere göre değişkenlik gösterebilir. Bu kılavuzun içeriği ve bu cihazın kullanılacağı işletmenin kendi düzenlemeleri arasındaki bir çelişki bulunması durumunda, daha sıkı olan düzenlemeler geçerlidir.

## 2.3 Amaca uygun kullanım

QUADRA-CHEK 3000 serisi cihazlar, 2D ve 3Dkontur elemanlarının algılanması konusunda üstün nitelikli dijital değerlendirme elektronikleridir. Cihazlar genellikle ölçüm makinelerinde, video ölçüm makinelerinde, koordinat ölçüm makinelerinde ve profil projektörlerinde kullanılır.

Bu ürün serisindeki cihazlar

- sadece ticari uygulamalarda ve endüstriyel ortamda kullanılabilir
- amaca uygun kullanım için uygun bir ayağa veya tutucuya monte edilmiş olmalıdır
- kapalı alanlarda ve nem, kir, yağ ile yağlama maddelerine teknik verilerdeki bilgilere uygun şekilde kullanım için öngörülmüştür

Cihazlar, çeşitli üreticilere ait birçok çevre birimi cihazlarının kullanımını destekler. HEIDENHAIN, bu cihazların amacına ve usulüne uygun şekilde kullanılmasına ilişkin bir açıklama yapamamaktadır. İlgili dokümantasyonlarda amaca uygun kullanıma dair yer alan bilgiler dikkate alınmalıdır.

## 2.4 Amaca aykırı kullanım

QUADRA-CHEK 3000 ürün serisindeki tüm cihazlarda özellikle aşağıdaki uygulamalara izin verilmez:

- "Teknik Veriler" uyarınca işletim koşulları dışında kullanım ve depolama
- Açık havada kullanım
- Patlama tehlikesi bulunan alanlarda kullanım
- QUADRA-CHEK 3000 ürün serisindeki cihazların bir güvenlik fonksiyonunun parçası olarak kullanılması

## 2.5 Personelin nitelikleri

Montaj, kurulum, kullanım, servis, bakım ve sökme işlemlerinden sorumlu personelin, bu işler için uygun niteliklere sahip olması ve cihaza ve bağlı çevre birimine ait dokümantasyonların yardımıyla yeterli seviyede bilgi edinmiş olması gerekir.

Cihazdaki münferit işler için gerekli olan personel nitelikleri, bu kılavuzun ilgili bölümlerinde verilmiştir.

Kişi grupları, nitelikleri ve görevleri açısından aşağıda ayrıntılı olarak açıklanmıştır.

#### Operatör

Operatör, amaca uygun kullanım kapsamında cihazı kullanır ve kumanda eder. İşletmeci tarafından özel görevler ve amaca aykırı kullanım sonucunda meydana gelebilecek olan tehlikeler hakkında bilgilendirilir.

#### **Teknik personel**

Teknik personel işletmeci tarafından genişletilmiş kullanım ve parametreleme hususunda eğitilir. Teknik personel kendi teknik eğitimi, bilgi ve deneyimleri ile geçerli düzenlemeler konusundaki bilgileri bazında ilgili uygulamalara ilişkin olarak kendisine verilen görevleri yerine getirebilen ve olası tehlikeleri bağımsız olarak algılayabilen ve bunları önleyebilen kişilerdir.

#### Elektrik teknisyeni

Elektrik teknisyeni kendi teknik eğitimi, bilgi ve deneyimleri ile geçerli standart ve düzenlemeler konusundaki bilgileri bazında elektrik sistemlerinde işleri yerine getirebilen ve olası tehlikeleri bağımsız olarak algılayabilen ve bunları önleyebilen kişilerdir. Elektrik teknisyeni, çalıştığı alana özel eğitim almıştır.

Elektrik teknisyeninin kaza önlemeye yönelik yürürlükteki yasal mevzuatları yerine getirmesi gerekir.

## 2.6 İşletmeci yükümlülükleri

İşletmeci, cihazın ve çevre birimlerinin sahibidir veya her ikisini de kiralamıştır. Her zaman amaca uygun kullanımdan sorumludur.

İşletmenin yapması gerekenler:

- cihazdaki çeşitli görevler için nitelikli, uygun ve yetkili personel görevlendirmek
- personeli, belgelendirilebilir bir şekilde yetkileri ve görevleri hakkında bilgilendirmek
- personelin, verilen görevleri yerine getirmek için gerek duyduğu tüm araçları kullanıma sunmak
- cihazın sadece teknik açıdan kusursuz bir durumda işletilmesini sağlamak
- cihazın yetkisiz kullanıma karşı korunmasını sağlamak

## 2.7 Genel güvenlik uyarıları

A

Bu ürünün kullanıldığı tüm sistemlerle ilgili sorumluluk, bu sistemin kurulumunu yapan kişiye aittir.

Cihaz, çeşitli üreticilerin birçok çevre birimi cihazının kullanımını desteklemektedir. HEIDENHAIN bu cihazlarla ilgili güvenlik uyarıları hakkında herhangi bir açıklama yapamamaktadır. İlgili dokümantasyonlarda yer alan güvenlik uyarıları hakkındaki bilgiler dikkate alınmalıdır. Dokümantasyonların mevcut olmaması halinde üreticiden talep edilmeleri gerekir.

Cihazdaki münferit işler için dikkate alınması gereken özel güvenlik uyarıları, bu kılavuzun ilgili bölümlerinde verilmiştir.

#### 2.7.1 Cihazdaki semboller

Cihaz aşağıdaki sembollerle işaretlenmiştir:

| Sembol                     | Anlamı                                                                                                 |
|----------------------------|----------------------------------------------------------------------------------------------------|
| $\triangle$                | Cihazı bağlamadan önce elektrik ve şebeke bağlantısına<br>yönelik güvenlik uyarılarını dikkate alın.   |
| $\overline{\underline{+}}$ | IEC/EN 60204-1 uyarınca fonksiyonel topraklama bağlantısı.<br>Kuruluma yönelik uyarıları dikkate alın. |
| ATT YO                     | Ürün mührü. Ürün mührünün kırılması ve çıkarılması garanti ve<br>güvenceyi geçersiz kılar.             |

#### 2.7.2 Elektrik ile ilgili güvenlik uyarıları

#### 

Cihazın açılması esnasında gerilim ileten parçalarla tehlikeli bir temas oluşabilir.

Bunun sonucunda elektrik çarpması, yanmalar veya ölüm meydana gelebilir.

- Gövdeyi kesinlikle açmayın
- Müdahalelerin sadece üretici tarafından yapılmasını sağlayın

#### 

Gerilim ileten parçalarla doğrudan veya dolaylı temas durumunda elektrik çarpması tehlikesi bulunur.

Bunun sonucunda elektrik çarpması, yanmalar veya ölüm meydana gelebilir.

- Elektrik sisteminde ve gerilim ileten parçalardaki çalışmalar sadece eğitimli bir uzman personel tarafından yapılmalıdır
- Şebeke bağlantısı ve tüm arayüz bağlantıları için sadece standarda uygun şekilde üretilmiş kablo ve soketler kullanın
- Hasarlı elektrik yapı parçalarının derhal üretici tarafından değiştirilmesini sağlayın
- Cihazın kablo ve bağlantı yuvalarını düzenli olarak kontrol edin. Gevşek bağlantılar veya yanmış kablolar gibi eksiklikleri hemen giderin

## BILGI

#### İç cihaz parçaları hasar görebilir!

Cihazın içini açarsanız garanti ve güvence hakları geçerliliğini kaybeder.

- Gövdeyi kesinlikle açmayın
- Müdahalelerin sadece cihaz üreticisi tarafından yapılmasını sağlayın

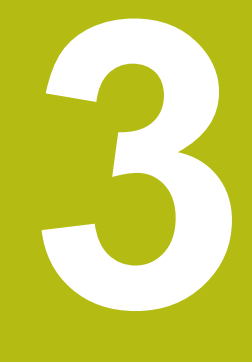

Taşıma ve depolama

## 3.1 Genel bakış

Bu bölüm; cihazın taşınması, depolanması, teslimat kapsamı ve aksesuarları ile ilgili bilgiler içerir.

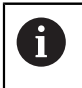

Aşağıdaki adımlar sadece teknik personel tarafından gerçekleştirilebilir. **Diğer bilgiler:** "Personelin nitelikleri", Sayfa 31

## 3.2 Cihazı ambalajından çıkarma

- Ambalaj kartonunu üstten açın
- Ambalaj malzemesini çıkarın
- İçeriği çıkarın
- Teslimatın eksiksiz olup olmadığını kontrol edin
- > Teslimatta nakliyeden kaynaklı hasar olup olmadığını kontrol edin

## 3.3 Teslimat kapsamı ve aksesuar

#### 3.3.1 Teslimat kapsamı

Teslimat aşağıdaki öğeleri içermektedir:

| Tanım             | Açıklama                                                                                                    |  |
|-------------------|----------------------------------------------------------------------------------------------------|--|
| 2D Deneme parçası | 2D uygulama örnekleri için gösterim bölümü                                                                                                    |  |
| Ek (isteğe bağlı) | İşletim kılavuzunda ve gerekliyse kurulum kılavu-<br>zunda yer alan ilgili içeriklere yönelik tamamlayıcı<br>bilgiler içerir veya bunların yerine geçer |  |
| İşletim kılavuzu  | İşletim kılavuzunun bir bellek ortamında sunulan<br>mevcut dillerde hazırlanmış PDF çıktısı                                                             |  |
| Cihaz             | Değerlendirme elektroniği QUADRA-CHEK 3000                                                                                                    |  |
| Kurulum kılavuzu  | Kurulum kılavuzunun mevcut dillerdeki basılı çıktısı                                                                                                    |  |
### 3.3.2 Aksesuar

i

Yazılım seçenekleri cihazda bir lisans anahtarı üzerinden etkinleştirilmelidir. İlgili donanım bileşenleri ancak, ilgili yazılım seçeneği etkinleştirildikten sonra kullanılabilir.

Diğer bilgiler: "Yazılım Seçenekleri öğesini etkinleştirin", Sayfa 137

Aşağıda belirtilen aksesuarlar isteğe bağlı olarak HEIDENHAINüzerinden sipariş edilebilir:

| Aksesuar                                                                                                    | Tanım                                              | Açıklama                                                                                                    | ID         |
|----------------------------------------------------------------------------------------------------|----------------------------------------------------|----------------------------------------------------------------------------------------------------|------------|
| İşletim için                                                                                                    |                                                    |                                                                                                    |            |
|                                                                                                    | 2D Deneme parçası                                  | 2D uygulama örnekleri için<br>gösterim bölümü                                                                                                    | 681047-02  |
| Ölçüm norr<br>QUADRA-0<br>3000 3D Tr<br>seçeneği<br>QUADRA-0<br>3000 3D ya<br>seçeneği<br>QUADRA-0<br>3000 AE11<br>yazılım seç | Ölçüm normali                                      | Video ölçüm makinelerinin,<br>ölçüm mikroskoplarının ve<br>profil projektörlerin kalib-<br>rasyonu için ölçüm norma-<br>li; ulusal veya uluslararası<br>standartlardan izlenebilir | 681047-01  |
|                                                                                                    | QUADRA-CHEK<br>3000 3D Trial yazılım<br>seçeneği   | 3 boyutlu ölçüm uygula-<br>maları için tarama sistemi<br>üzerinden ölçüm noktası<br>algılama, zaman sınırlamalı<br>test sürümü (60 gün)                                            | 1089229-59 |
|                                                                                                    | QUADRA-CHEK<br>3000 3D yazılım<br>seçeneği         | 3D ölçüm uygulamaları için<br>tarama sistemi üzerinden<br>ölçüm noktası algılama                                                                                                   | 1089229-09 |
|                                                                                                    | QUADRA-CHEK<br>3000 AEI1 Trial<br>yazılım seçeneği | Ek bir ölçüm cihazı girişi-<br>nin etkinleştirilmesi, zaman<br>sınırlamalı test sürümü (60<br>gün)                                                                                 | 1089229-51 |
|                                                                                                    | QUADRA-CHEK<br>3000 AEI1 yazılım<br>seçeneği       | Ek ölçüm cihazı girişinin<br>etkinleştirilmesi                                                                                                    | 1089229-01 |
|                                                                                                    | QUADRA-CHEK<br>3000 OED Trial<br>yazılım seçeneği  | Optik kenar algılaması<br>üzerinden otomatik ölçüm<br>noktası algılama, zaman<br>sınırlamalı test sürümü (60<br>gün)<br><b>Ürün önkoşulu:</b><br>Endeks A veya üzeri               | 1089229-58 |
|                                                                                                    | QUADRA-CHEK<br>3000 OED yazılım<br>seçeneği        | Optik kenar algılaması<br>üzerinden otomatik ölçüm<br>noktası algılama<br><b>Ürün önkoşulu:</b><br>Endeks A veya üzeri                                                             | 1089229-08 |

| Aksesuar     | Tanım                                                                   | Açıklama                                                                                                    | ID         |
|--------------|-------------------------------------------------------------------------|----------------------------------------------------------------------------------------------------|------------|
|              | QUADRA-CHEK<br>3000 VED Trial<br>yazılım seçeneği                       | Video kenar algılaması<br>üzerinden otomatik ölçüm<br>noktası algılama; canlı<br>resimlerin gösterilmesi ve<br>arşivlenmesi; aydınlatma<br>kontrolü; zaman sınırlamalı<br>test sürümü (60 gün) | 1089229-52 |
|              | QUADRA-CHEK<br>3000 VED yazılım<br>seçeneği                             | Video kenar algılaması<br>üzerinden otomatik ölçüm<br>noktası algılama; canlı<br>resimlerin gösterilmesi ve<br>arşivlenmesi; aydınlatma<br>kontrolü                                            | 1089229-02 |
| Kurulum için |                                                                         |                                                                                                    |            |
|              | Adaptör soketi<br>11 µAss                                               | 2 sıralı, yuva, 9 kutuplu Sub-<br>D soketinden 2 sıralı, kilitle-<br>me cıvatalı, pim, 15 kutup-<br>lu Sub-D soketine 11 μA <sub>SS</sub><br>arayüzü tahsis değişimi                           | 1089213-01 |
|              | Adaptör soketi 1 Vss                                                    | 2 sıralı, pim, 15 kutuplu<br>Sub-D soketinden 2 sıralı,<br>kilitleme cıvatalı, pim, 15<br>kutuplu Sub-D soketine<br>1 V <sub>SS</sub> arayüzü tahsis değişi-<br>mi                             | 1089214-01 |
|              | Adaptör soketi 2 Vss                                                    | HEIDENHAIN 1 V <sub>SS</sub> 'nin<br>Mitutoyo 2 V <sub>SS</sub> 'ye tahsis<br>değişimi                                                                                                    | 1089216-01 |
|              | Adaptör soketi TTL                                                      | HEIDENHAIN-TTL'den<br>RSF-TTL ve Renis-<br>haw-TTL'ye tahsis değişimi                                                                                                    | 1089210-01 |
|              | Aydınlatma kontrolü<br>adaptör soketi                                   | QUADRA-CHEK 3000<br>(X103) ND 1300 QUADRA-<br>CHEK (ışık) aydınlatma<br>kontrolü tahsis değişimi<br>(yaklaştırma yok)                                                                          | 1089212-01 |
|              | Bağlantı kablosu                                                        | Bağlantı kablosu için bkz.<br>"HEIDENHAIN ürünleri için<br>kablolar ve konnektörler"<br>broşürü                                                                                                |            |
|              | Güç kablosu                                                             | Avrupa elektrik fişli güç<br>kablosu (F tipi), 3 m uzunlu-<br>ğunda                                                                                                    | 223775-01  |
|              | Tarama sistemi<br>bağlantısı adaptör<br>kablosu DIN 5 kutup-<br>lu yuva | HEIDENHAIN tarama siste-<br>mi arayüzünden Renishaw<br>tarama sistemi arayüzüne<br>tahsis değişimi                                                                                             | 1095709-xx |
|              | USB bağlantı kablosu                                                    | USB bağlantı kablosu, soket<br>tipi B üzerine soket tipi A                                                                                                    | 354770-xx  |

Montaj için

| Aksesuar     | Tanım                                            | Açıklama                                                                                                    | ID         |
|--------------|--------------------------------------------------|----------------------------------------------------------------------------------------------------|------------|
|              | Duo-Pos ayak                                     | Sabit montaj için ayak, 20°<br>veya 45° eğim, 100mm x<br>100mm sabitleme deliği<br>deseni                                                              | 1089230-02 |
|              | Multi-Pos ayak                                   | Kademesiz eğilebilen<br>montaj için ayak, 90° eğme<br>alanı, 100mm x 100mm<br>sabitleme deliği deseni                                                  | 1089230-03 |
|              | Multi-Pos tutucu                                 | Cihazın bir kol üzerine sabit-<br>lenmesi için tutucu, kademe-<br>siz olarak eğilebilir, 90°<br>eğme alanı, 100 mm x 100<br>mm sabitleme deliği deseni | 1089230-04 |
| OED yazılır  | n seçeneği için                                  |                                                                                                    |            |
|              | Fiber optik kablo                                | SMA soketi ve açılı uçlu<br>fiber optik kablo (alt minya-<br>tür A)                                                                                    | 681049-xx  |
|              | Fiber optik kablo<br>bağlantısı                  | İki SMA soketli fiber optik<br>kablo (alt minyatür A)                                                                                                  | 681049-xx  |
|              | Tutucu                                           | Açılı uçlu fiber optik kablo-<br>nun alımı için şeffaf tutucu                                                                                          | 681050-xx  |
| TP yazılım : | seçeneği için                                    |                                                                                                    |            |
|              | 3D Deneme parçası                                | 3D uygulama örnekleri için<br>gösterim bölümü                                                                                                    | 681048-01  |
|              | Kenar sensörü<br>KT 130                          | Bir malzemenin taranması<br>için tarama sistemi (referans<br>noktalarının oluşturulması)                                                               | 283273-xx  |
|              | Tarama sistemi<br>TS 248                         | Bir malzemenin taranması<br>için tarama sistemi (referans<br>noktalarının oluşturulması),<br>eksenel kablo çıkışı                                      | 683110-xx  |
|              | Tarama sistemi<br>TS 248                         | Bir malzemenin taranması<br>için tarama sistemi (referans<br>noktalarının oluşturulması),<br>radyal kablo çıkışı                                       | 683112-xx  |
| VED yazılın  | n seçeneği için                                  |                                                                                                    |            |
|              | QUADRA-CHEK<br>3000 AF Trial yazılım<br>seçeneği | Kameranın ölçüm nesnesine<br>destekli olarak odaklanması;<br>önkoşul: Kamera Z ekseni<br>ile bağlantılı, zaman sınırla-<br>malı test sürümü (60 gün)   | 1089229-53 |
|              | QUADRA-CHEK<br>3000 AF yazılım<br>seçeneği       | Kameranın ölçüm nesnesine<br>otomatik olarak odaklanma-<br>sı; önkoşul: kamera sayısal<br>kumandalı bir eksen ile<br>bağlantılı olarak kullanılır      | 1089229-03 |

### Tavsiye edilen kameralar

i

Cihaz sadece kamera üreticisi IDS Imaging Development Systems GmbH'nın kameralarını destekler. Cihaz sadece maksimum 2.0 megapiksel çözünürlükteki kameraları destekler.

HEIDENHAIN bağlantı için IDS Imaging Development Systems GmbH üreticisinin USB bağlantı kablolarını önerir.

HEIDENHAIN, IDS Imaging Development Systems GmbH şirketine ait aşağıdaki kameraları önerir:

| Ürün no. | Tip tanımı                                   | Arayüz  | Çözünürlük      |
|----------|----------------------------------------------|---------|-----------------|
| AB00795  | UI-1240LE-C-HQ<br>QUADRA-CHEK APPROVED       | USB 2.0 | 1,31 megapiksel |
| AB00796  | UI-1240LE-M-GL<br>QUADRA-CHEK APPROVED       | USB 2.0 | 1,31 megapiksel |
| AB00799  | UI-1250LE-C-HQ<br>QUADRA-CHEK APPROVED       | USB 2.0 | 1,92 megapiksel |
| AB00800  | UI-1250LE-M-GL<br>QUADRA-CHEK APPROVED       | USB 2.0 | 1,92 megapiksel |
| AB00797  | UI-1240SE-C-HQ<br>QUADRA-CHEK APPROVED       | USB 2.0 | 1,31 megapiksel |
| AB00798  | UI-1240SE-M-GL<br>QUADRA-CHEK APPROVED       | USB 2.0 | 1,31 megapiksel |
| AB00801  | UI-1250SE-C-HQ<br>QUADRA-CHEK APPROVED       | USB 2.0 | 1,92 megapiksel |
| AB00802  | UI-1250SE-M-GL<br>QUADRA-CHEK APPROVED       | USB 2.0 | 1,92 megapiksel |
| AB00870  | UI-5240SE-C-HQ Rev.2<br>QUADRA-CHEK APPROVED | GigE    | 1,31 megapiksel |
| AB00871  | UI-5240SE-M-HQ Rev.2<br>QUADRA-CHEK APPROVED | GigE    | 1,31 megapiksel |
| AB00877  | UI-5240CP-M-GL<br>QUADRA-CHEK APPROVED       | GigE    | 1,31 megapiksel |

# 3.4 Nakliye hasarı söz konusu olduğunda

- Hasarı nakliyeciye onaylatın
- Ambalaj malzemelerini inceleme için saklayın
- Göndereni hasar konusunda bilgilendirin
- Yedek parçalarla ilgili olarak satıcı veya makine üreticisi ile irtibata geçin

Bir taşıma hasarı durumunda:

- Ambalaj malzemelerini inceleme için saklayın
- HEIDENHAIN veya makine üreticisi ile irtibata geçin

Bu husus yedek parça taleplerindeki taşıma hasarları için de geçerlidir.

i

### 3.5 Tekrar ambalajlama ve depolama

Cihazı, burada belirtilen koşullar uyarınca ve ihtiyatlı bir şekilde ambalajlayın ve depolayın.

### 3.5.1 Cihazın ambalajlanması

Tekrar yapılan ambalajlama, orijinal ambalajlamaya mümkün olduğunca benzer olmalıdır.

- Tüm montaj parçalarını ve toz koruma kapaklarını cihaz teslim edildiğinde takılı olduğu gibi cihaza takın veya ambalajlandığı gibi yeniden ambalajlayın
- Cihazı
  - taşıma sırasında darbe ve sarsıntıların sönümleneceği
  - toz ve nemin içine giremeyeceği şekilde ambalajlayın
- Birlikte teslim edilen tüm aksesuar parçalarını ambalaja yerleştirin Diğer bilgiler: "Teslimat kapsamı ve aksesuar", Sayfa 36
- Teslimat sırasında ürün ile birlikte gönderilen tüm belgeleri de ekleyin Diğer bilgiler: "Dokümantasyonun saklanması ve devredilmesi", Sayfa 23

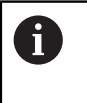

Cihazın onarım için müşteri hizmetlerine geri gönderilmesi:

 Cihazı aksesuar, ölçüm cihazları ve çevre birimi cihazları olmadan geri gönderin

### 3.5.2 Cihazın depolanması

- Cihazı yukarıda açıklandığı şekilde ambalajlayın
- Çevre koşulları ile ilgili düzenlemeleri dikkate alın
   Diğer bilgiler: "Teknik Veriler", Sayfa 535
- Her taşımadan ve uzun vadeli depolamadan sonra cihazda hasar olup olmadığını kontrol edin

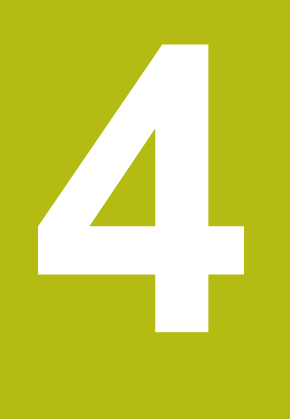

# Montaj

## 4.1 Genel bakış

Bu bölümde cihazın montajı açıklanmaktadır. Burada, cihazın ayaklar veya tutucular üzerine ne şekilde usulüne uygun şekilde monte edileceğine ilişkin talimatları bulabilirsiniz.

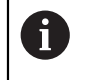

Aşağıdaki adımlar sadece teknik personel tarafından gerçekleştirilebilir. **Diğer bilgiler:** "Personelin nitelikleri", Sayfa 31

# 4.2 Cihazın birleştirilmesi

### Genel montaj açıklamaları

Montaj modelleri için yuva, cihazın arka tarafında bulunur. Bağlantı, VESA standardı 100 mm x 100 mm ile uyumludur.

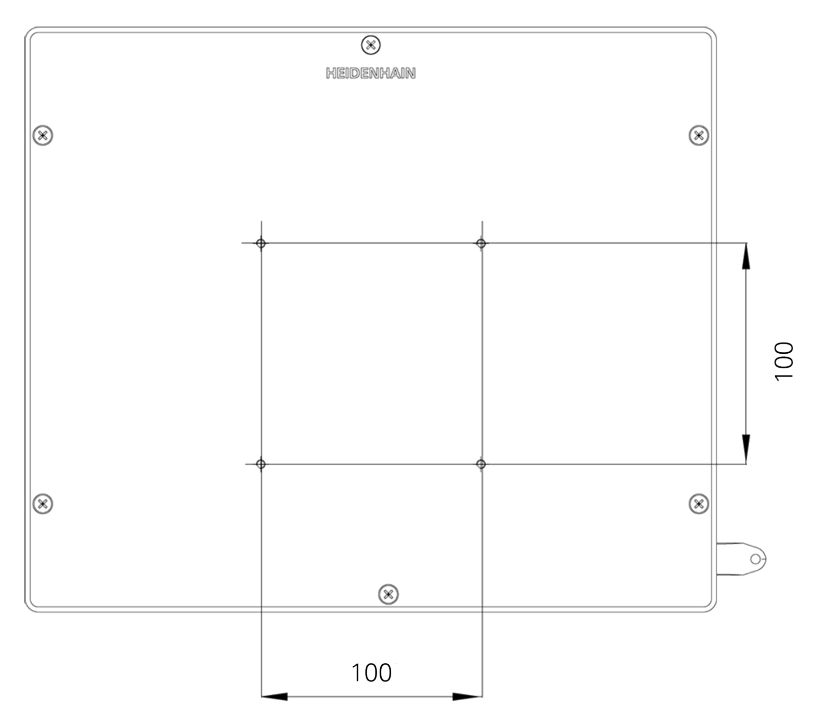

Şekil 1: Cihaz arka tarafının boyutları

Montaj şekillerinin cihaza sabitlenmesi ile ilgili malzeme aksesuar ile birlikte verilmiştir.

Ayrıca ihtiyacınız olacaklar:

- Tornavida Torx T20
- Tornavida Torx T25
- Alyan anahtarı SW 2,5 (Duo-Pos standart ayak)
- Platforma sabitleme malzemesi

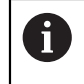

Cihaz, amacına uygun kullanımı için bir ayağa veya tutucuya monte edilmiş olmalıdır.

### 4.2.1 Duo-Pos ayak üzerine montaj

Duo-Pos ayağını 20° veya 45° bir eğimle cihaza vidalayabilirsiniz.

Ayağı, ürün ile birlikte teslim edilen M4 x 8 ISO 7380 alyan başlı cıvataları kullanarak cihazın arka tarafındaki alt VESA 100 dişli deliklerine sabitleyin

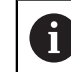

İzin verilen 2,6 Nm sıkma torku değerini dikkate alın

Ayağı, montaj yuvasının (genişlik = 4,5 mm) üzerinden bir stand alanı üzerine vidalayın

veya

- Cihazı dilediğiniz konuma serbestçe yerleştirin
- Kabloyu, arkadan alarak iki ayak desteğinden geçirip döşeyin ve yan deliklerden bağlantılara doğru çekin

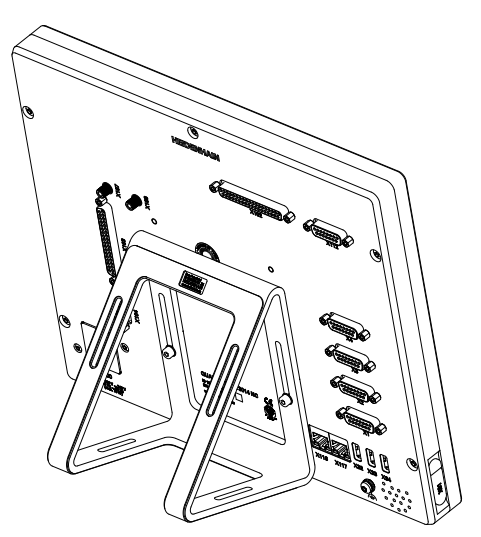

Şekil 2: Duo-Pos ayağa monte edilmiş cihaz

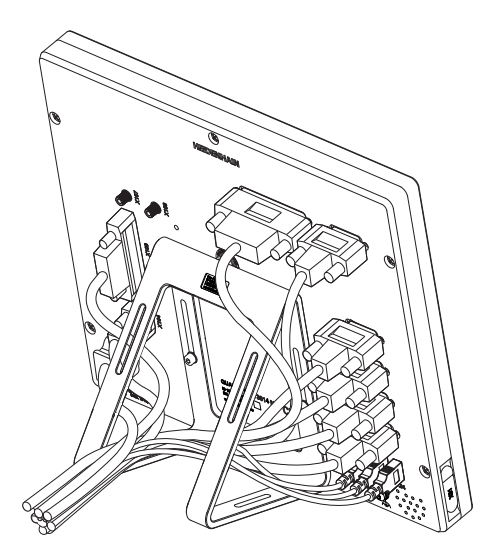

Şekil 3: Duo-Pos ayaktaki kablo yönlendirmesi

Diğer bilgiler: "Duo-Pos ayağıyla cihaz ölçüleri", Sayfa 539

### 4.2.2 Multi-Pos ayak üzerine montaj

Ayağı, ürün ile birlikte teslim edilen M4 x 8 ISO 14581 (siyah) havşa başlı cıvataları kullanarak cihazın arka tarafındaki VESA 100 dişli deliklerine sabitleyin

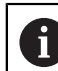

İzin verilen 2,6 Nm sıkma torku değerini dikkate alın

- İsteğe bağlı olarak ayağı iki adet M5 cıvata ile bir stand alanına aşağıdan vidalayabilirsiniz
- 90° eğme aralığı dahilinde dilediğiniz eğim açısını ayarlayın
- Ayağın sabitlenmesi: T25 cıvatayı sıkın

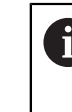

T25 cıvata için sıkma torkunu dikkate alın

- Önerilen sıkma torku: 5,0 Nm
- İzin verilen maksimum sıkma torku: 15,0 Nm
- Kabloyu, arkadan alarak iki ayak desteğinden geçirip döşeyin ve yan deliklerden bağlantılara doğru çekin

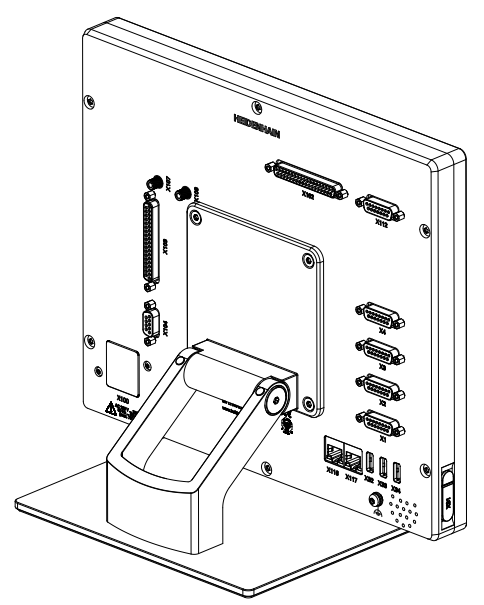

Şekil 4: Multi-Pos ayağa monte edilmiş cihaz

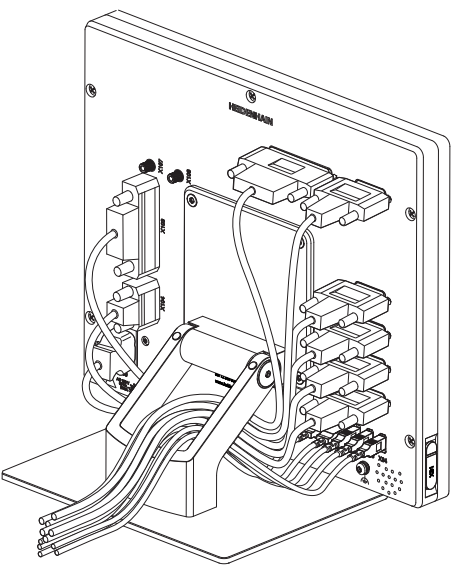

Şekil 5: Multi-Pos ayaktaki kablo yönlendirmesi

Diğer bilgiler: "Multi-Pos ayağıyla cihaz ölçüleri", Sayfa 539

### 4.2.3 Multi-Pos tutucu üzerine montaj

Tutucuyu, ürün ile birlikte teslim edilen M4 x 8 ISO 14581 (siyah) havşa başlı cıvataları kullanarak cihazın arka tarafındaki VESA 100 dişli deliklerine sabitleyin

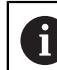

İzin verilen 2,6 Nm sıkma torku değerini dikkate alın

- Tutucuyu, ürün ile birlikte teslim edilen M8 cıvatayı, pulları, sapı ve M8 altıgen somunu kullanarak bir kolun üzerine monte edin
- 90° eğme aralığı dahilinde dilediğiniz eğim açısını ayarlayın
- Tutucunun sabitlenmesi: T25 cıvatayı sıkın

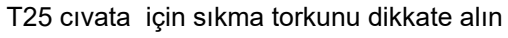

- Önerilen sıkma torku: 5,0 Nm
- İzin verilen maksimum sıkma torku: 15,0 Nm
- Kabloyu, arkadan alarak iki tutucu desteğinden geçirip döşeyin ve yan deliklerden bağlantılara doğru yönlendirin

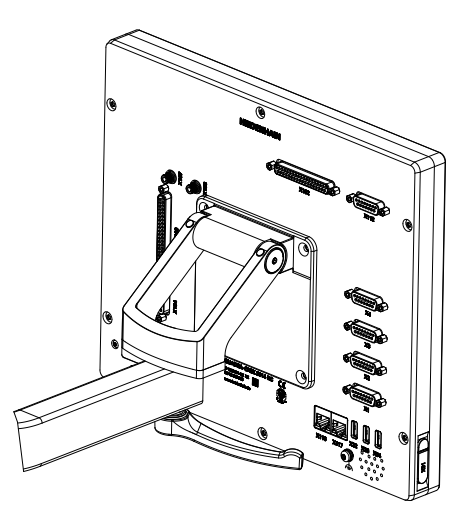

Şekil 6: Multi-Pos tutucuya monte edilmiş cihaz

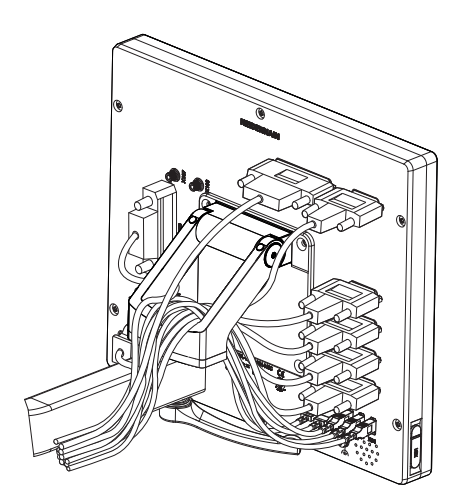

Şekil 7: Multi-Pos tutucudaki kablo yönlendirmesi

Diğer bilgiler: "Multi-Pos tutucuyla cihaz ölçüleri", Sayfa 540

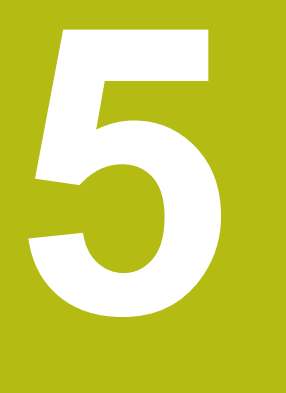

# Kurulum

## 5.1 Genel bakış

Bu bölümde cihazın kurulumu açıklanmaktadır. Burada cihazın bağlantılarına ilişkin bilgileri ve çevre birimi cihazlarını usulüne uygun şekilde nasıl bağlayacağınıza ilişkin talimatları bulabilirsiniz.

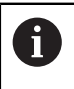

Aşağıdaki adımlar sadece teknik personel tarafından gerçekleştirilebilir. **Diğer bilgiler:** "Personelin nitelikleri", Sayfa 31

## 5.2 Genel uyarılar

### BILGI

Yüksek elektromanyetik emisyona sahip kaynaklar nedeniyle arızalar meydana gelebilir!

Frekans dönüştürücüleri veya tahrikler gibi çevre birimi cihazları arızalara yol açabilir.

Elektromanyetik etkilere karşı arıza hassasiyetini artırmak için:

- IEC/EN 60204-1 uyarınca isteğe bağlı fonksiyonel topraklama bağlantısını kullanın
- Örneğin, sadece metal kaplamalı folyo ve metal örgüsü veya metal gövdeden oluşan tutarlı kılıflara sahip USB çevre birimlerini kullanın. Kılıf örgüsünün kaplama derecesi %85 veya daha yüksek olmalıdır. Kılıf, soketin çevresine tamamen bağlanmalıdır (360° bağlantı).

### BILGI

İşletim sırasında konektör bağlantılarının oluşturulması ve sökülmesi yoluyla cihaz hasarları ortaya çıkabilir!

Dahili yapı parçaları hasar görebilir.

Konnektör bağlantılarını sadece cihaz kapalıyken oluşturun veya sökün

### BILGI

#### Elektrostatik deşarj (ESD)!

Cihaz, elektrostatik deşarj nedeniyle hasar görebilecek elektrostatik açıdan tehlike altında yapı parçalarına sahiptir.

- ESD hassasiyeti olan yapı parçalarının kullanımıyla ilgili güvenlik tedbirlerini mutlaka dikkate alın
- Bağlantı pimlerine uygun topraklama olmadan asla dokunmayın
- Cihaz bağlantıları üzerinde çalışırken topraklanmış ESD bilekliği takın

### BILGI

Yanlış kablo bağlantısı cihazda hasara yol açabilir!

Giriş veya çıkış kabloları yanlış bağlanırsa cihazda ya da çevre birimi cihazlarında hasar meydana gelebilir.

- Cihazın bağlantı tahsislerini ve teknik verilerini dikkate alın
- Sadece kullanılan pimler ve teller tahsis edilmelidir

Diğer bilgiler: "Teknik Veriler", Sayfa 535

### 5.3 Cihaza genel bakış

Cihazın arka tarafındaki bağlantılar toz koruma kapakları ile kirlenmelere ve hasarlara karşı korunmaktadır.

| DILGI |
|-------|
|-------|

Toz koruma kapaklarının eksik olması halinde kirlenme ve hasar riski bulunur!

Kullanılmayan bağlantılara koruyucu kapak takmazsanız bağlantı kontaklarının fonksiyonları olumsuz etkilenebilir veya hasar görebilir.

- Toz koruma kapaklarını sadece ölçüm veya çevre birimi cihazları bağlandığında çıkarın
- Ölçüm veya çevre birimi cihazı çıkarıldıktan sonra toz koruma kapağını tekrar bağlantıya yerleştirin

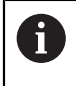

Ölçüm cihazları bağlantılarının türleri cihazın modeline göre farklılık gösterebilir.

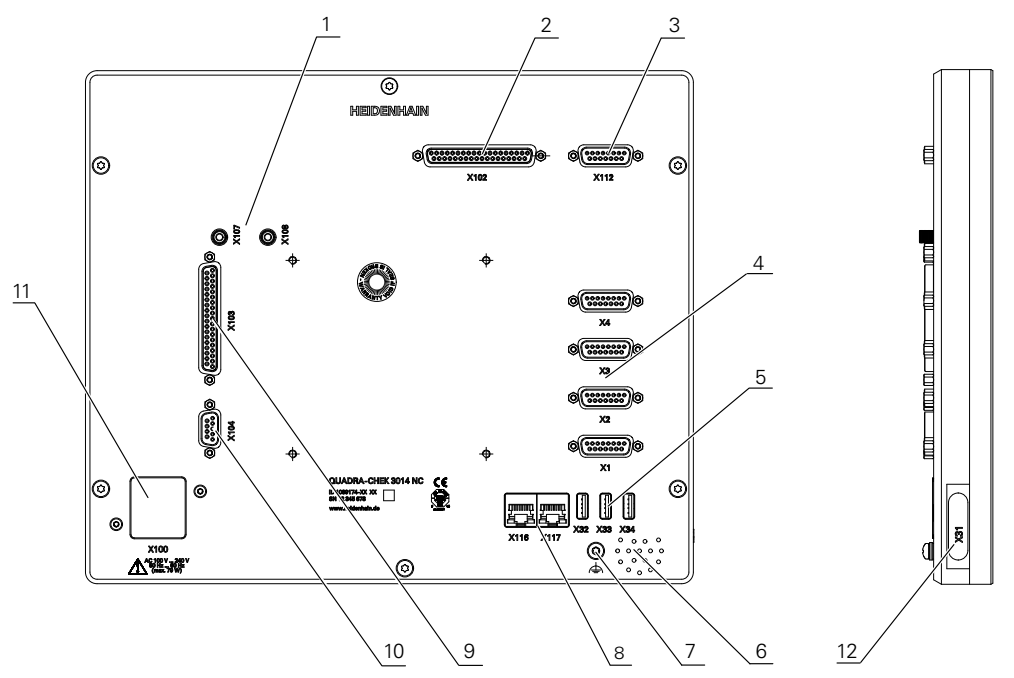

### Toz koruma kapağı bulunmayan cihaz arka tarafı

Şekil 8: Cihazın arka tarafı

Yazılım seçeneklerinden bağımsız bağlantılar:

Ölçüm cihazları için Sub-D bağlantıları, standart olarak 2 giriş etkin, isteğe bağlı olarak 2 giriş daha etkinleştirilebilir
 X1-X4: 1 V<sub>SS</sub>, 11 μA<sub>SS</sub> veya EnDat 2.2 arayüzlü ölçüm cihazları için 15 kutup-

lu Sub-D bağlantılı cihaz modeli

**X21-X24**: TTL arayüzü olan ölçüm cihazları için 9 kutuplu Sub-D bağlantılı cihaz modeli

5 USB bağlantıları

**X32**: Dijital kamera, yazıcı, giriş cihazları veya USB bellek için USB 2.0 Hi-Speed bağlantısı (Tip A)

**X33-X34**: Yazıcı, giriş cihazları veya USB bellek için USB 2.0 Hi-Speed bağlantısı (Tip A)

- 6 Hoparlör
- 7 IEC/EN 60204-1 uyarınca fonksiyonel topraklama bağlantısı
- 8 RJ45 Ethernet bağlantıları

X116: Müteakip sistemler veya bilgisayar ile iletişim ve veri alışverişi için bağlantı

11 X100: Şebeke şalteri ve şebeke bağlantısı

Yazılım seçeneklerine bağlı bağlantılar:

- Ölçüm noktaları kaydı için optik kenar sensörü bağlantıları
   X107: lşık kaynağından gelen fiber optikler için referans giriş
   X108: Projeksiyon ekranından gelen fiber optik için giriş
- 2 X102: Dijital TTL arabirimi için 37 kutuplu Sub-D bağlantısı (8 giriş, 16 çıkış)
- 3 X112: Tarama sistemleri (ör. HEIDENHAIN tarama sistemi) için 15 kutuplu Sub-D bağlantısı
- 8 RJ45 Ethernet bağlantıları

X117: Dijital kamera için bağlantı

- 9 X103: Dijital veya analog arabirimler (TTL 4 giriş, 6 çıkış; analog 3 giriş, 10 çıkış) için 37 kutuplu Sub-D bağlantısı
- **10 X104**: Evrensel röle arabirimi için 9 kutuplu Sub-D bağlantısı (2 x röle değiştirme kontağı)

#### Cihazın sol tarafı

i

12 X31 (koruma kapağının altında): Yazıcı, giriş cihazları veya USB bellek için USB 2.0 Hi-Speed bağlantısı (Tip A)

# 5.4 Ölçüm cihazlarının bağlanması

EnDat-2.2 arabirimli ölçüm cihazları: Cihaz ayarlarında, ilgili ölçüm cihazı girişine daha önceden bir eksen ataması yapılmışsa yeniden başlatma durumunda ölçüm cihazı otomatik olarak algılanır ve ayarlar buna göre uyarlanır. Alternatif olarak ölçüm cihazı girişini, ölçüm cihazını bağladıktan sonra da atayabilirsiniz.

- Aşağıdaki bağlantı tahsisini dikkate alın
- Toz koruma kapağını çıkarın ve saklayın
- Kabloları montaj varyasyonuna göre döşeyin
- Diğer bilgiler: "Cihazın birleştirilmesi", Sayfa 44

Ölçüm cihazlarını ilgili bağlantılara sağlam bir şekilde bağlayın
 Diğer bilgiler: "Cihaza genel bakış", Sayfa 51

Vidalı soketlerde: Vidaları tamamen sıkmayın

Bağlantı tahsisi X1, X2, X3, X4

| 1 V <sub>PP</sub> , 11 μA <sub>PP</sub> , EnDat 2.2                                                                                                    |                 |               |                 |                          |      |                 |                 |       |  |  |  |
|----------------------------------------------------------------------------------------------------|-----------------|---------------|-----------------|--------------------------|------|-----------------|-----------------|-------|--|--|--|
| 8       7       6       5       4       3       2       1         0       0       0       0       0       0       0       0         15       14       13       12       11       10       9         0       0       0       0       0       0       0 |                 |               |                 |                          |      |                 |                 |       |  |  |  |
|                                                                                                    | 1               | 2             | 3               | 4                        | 5    | 6               | 7               | 8     |  |  |  |
| 1 V <sub>PP</sub>                                                                                                    | A+              | 0 V           | B+              | U <sub>P</sub>           | 1    | /               | R-              | /     |  |  |  |
| 11 μΑ <sub>ΡΡ</sub>                                                                                                    | I <sub>1+</sub> |               | I <sub>2+</sub> |                          | /    | Inter-<br>nal   | I <sub>0-</sub> | /     |  |  |  |
| EnDat                                                                                                    | 1               |               | /               |                          | DATA | shield          | /               | CLOCK |  |  |  |
|                                                                                                    | 9               | 10            | 11              | 12                       | 13   | 14              | 15              |       |  |  |  |
| 1 V <sub>PP</sub>                                                                                                    | A-              | Sensör<br>0 V | B-              | Sensör<br>U <sub>P</sub> | 1    | R+              | /               |       |  |  |  |
| 11 μΑ <sub>ΡΡ</sub>                                                                                                    | ۱ <sub>1-</sub> |               | I <sub>2-</sub> |                          | /    | I <sub>0+</sub> | /               |       |  |  |  |
| EnDat                                                                                                    | 1               |               | 1               |                          | DATA | 1               | CLOCK           |       |  |  |  |

Bağlantı tahsisi X21, X22, X23, X24

| TTL                 |                                                                 |                     |                 |                     |     |    |                     |                 |
|---------------------|-----------------------------------------------------------------|---------------------|-----------------|---------------------|-----|----|---------------------|-----------------|
| 5 4 3<br>9 8<br>0 0 | $\begin{array}{c}3 & 2 & 1\\ 0 & 0 \\ 7 & 6\\ 0 & 0\end{array}$ |                     |                 |                     |     |    |                     |                 |
| 1                   | 2                                                               | 3                   | 4               | 5                   | 6   | 7  | 8                   | 9               |
| /                   | U <sub>a1</sub>                                                 | $\overline{U_{a1}}$ | U <sub>a2</sub> | $\overline{U_{a2}}$ | 0 V | Up | $\overline{U_{a0}}$ | U <sub>a0</sub> |

# 5.5 Dijital kamera bağlama

### USB dijital kamerayı bağlayın

- Aşağıda belirtilen bağlantı tahsisini dikkate alın
- Toz koruma kapaklarını çıkarın ve saklayın
- Kabloları montaj varyasyonuna göre döşeyin

Diğer bilgiler: "Cihazın birleştirilmesi", Sayfa 44

Kamerayı A tipi USB X32 bağlantısına bağlayın. USB kablo soketi tamamen takılı olmalıdır

Diğer bilgiler: "Cihaza genel bakış", Sayfa 51

### Bağlantı tahsisi X32

| 1      | 2        | 3        | 4   |
|--------|----------|----------|-----|
| DC 5 V | Data (-) | Data (+) | GND |

### Ethernet dijital kamerayı bağlayın

- Aşağıda belirtilen bağlantı tahsisini dikkate alın
- Toz koruma kapaklarını çıkarın ve saklayın
- Kabloları montaj varyasyonuna göre döşeyin

Diğer bilgiler: "Cihazın birleştirilmesi", Sayfa 44

Kamerayı, piyasada bulunan CAT.5 kablo ile X117 Ethernet bağlantısına bağlayın. Kablo soketi bağlantı içine sağlam şekilde yerleşmelidir

Diğer bilgiler: "Cihaza genel bakış", Sayfa 51

### Bağlantı tahsisi X117

| 1            | 2            | 3            | 4   | 5   | 6            | 7   | 8   |
|--------------|--------------|--------------|-----|-----|--------------|-----|-----|
| D1+<br>(TX+) | D1-<br>(TX-) | D2+<br>(RX+) | D3+ | D3- | D2-<br>(RX-) | D4+ | D4- |

# 5.6 Optik kenar sensörünü bağlama

- Aşağıdaki bağlantı tahsisini dikkate alın
- Toz koruma kapaklarını çıkarın ve saklayın
- Fiber optikleri montaj varyasyonuna göre döşeyin

Diğer bilgiler: "Cihazın birleştirilmesi", Sayfa 44

 Fiber optiklerin maksimum bükme çapıyla ilgili üretici bilgilerini dikkate alın

- Işık kaynağının (referans) fiber optiklerini X107 bağlantısına bağlayın
- Projeksiyon ekranından gelen fiber optikleri X108 bağlantısına bağlayın

Diğer bilgiler: "Cihaza genel bakış", Sayfa 51

### Bağlantı tahsisi X107, X108

M

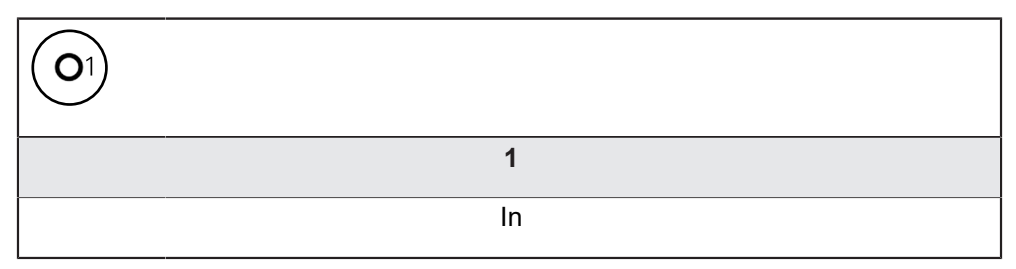

# 5.7 Tarama sistemini bağlama

**1** Cihaza aşağıdaki tarama sistemlerini bağlayabilirsiniz:

- HEIDENHAIN Tarama sistemi TS 248
- HEIDENHAIN Kenar sensörü KT 130

Renishaw ölçüm tuşu
 Diğer bilgiler: "Teslimat kapsamı ve aksesuar", Sayfa 36

- Aşağıda belirtilen bağlantı tahsisini dikkate alın
- Toz koruma kapağını çıkarın ve saklayın

Kabloları montaj varyasyonuna göre döşeyin

Diğer bilgiler: "Cihazın birleştirilmesi", Sayfa 44

Tarama sistemini bağlantıya sıkı bir şekilde bağlayın

Diğer bilgiler: "Cihaza genel bakış", Sayfa 51

Vidalı soketlerde: Vidaları tamamen sıkmayın

| $ \begin{bmatrix} 8 & 7 & 6 & 5 & 4 & 3 & 2 & 1 \\ 0 & 0 & 0 & 0 & 0 & 0 & 0 \\ 15 & 14 & 13 & 12 & 11 & 10 & 9 \\ 0 & 0 & 0 & 0 & 0 & 0 & 0 \end{bmatrix} $ |       |        |     |         |        |      |     |  |  |  |
|----------------------------------------------------------------------------------------------------|-------|--------|-----|---------|--------|------|-----|--|--|--|
| 1                                                                                                    | 2     | 3      | 4   | 5       | 6      | 7    | 8   |  |  |  |
| LED+                                                                                                    | B 5 V | B 12 V | 1   | DC 12 V | DC 5 V | /    | GND |  |  |  |
| 9                                                                                                    | 10    | 11     | 12  | 13      | 14     | 15   |     |  |  |  |
| /                                                                                                    | 1     | TP     | GND | TP      | 1      | LED- |     |  |  |  |

B - Deneme sinyalleri, hazır olma

TP - Touch Probe, normalde kapalı

# 5.8 Şalt girişlerinin ve çıkışlarının kablolanması

Bağlanacak çevre birimine bağlı olarak bağlantı işleri için bir elektrik teknisyeni gerekli olabilir. Örnek: Düşük güvenlik geriliminin (SELV) aşılması **Diğer bilgiler:** "Personelin nitelikleri", Sayfa 31

 Cihaz, IEC 61010-1 normunun gerekliliklerini sadece çevre biriminin, IEC 61010-1<sup>3. baskı</sup>, Bölüm 9.4 uyarınca sınırlanmış enerjiyle veya IEC 60950-1<sup>2. baskı</sup>, Bölüm 2.5 uyarınca sınırlanmış güçle ya da UL1310 uyarınca Sınıf 2 ikincil bir devreden beslenmesi durumunda karşılar.
 IEC 61010-1<sup>3. baskı</sup>, Bölüm 9.4 yerine DIN EN 61010-1, EN 61010-1, UL 61010-1 ve CAN/CSA-C22.2 No. 61010-1 normlarının ilgili bölümleri veya IEC 60950-1<sup>2. baskı</sup>, Bölüm 2.5 yerine DIN EN 60950-1, EN 60950-1, UL 60950-1, CAN/CSA-C22.2 No. 60950-1 normlarının ilgili bölümleri kullanılabilir.

- Şalt girişlerinin ve çıkışlarının aşağıda belirtilen bağlantı tahsislerine göre kablolanması
- Toz koruma kapağını çıkarın ve saklayın
- Kabloları montaj varyasyonuna göre döşeyin

Diğer bilgiler: "Cihazın birleştirilmesi", Sayfa 44

- Çevre biriminin bağlantı kablosunu ilgili bağlantılara sağlam bir şekilde bağlayın
   Diğer bilgiler: "Cihaza genel bakış", Sayfa 51
- Vidalı soketlerde: Vidaları tamamen sıkmayın

6

f

i

Dijital veya analog girişleri ve çıkışları, cihaz ayarlarında ilgili şalt fonksiyonuna atamanız gerekir.

| $ \begin{pmatrix} 19 & 18 & 17 & 16 & 15 & 14 & 13 & 12 & 11 & 10 & 9 & 8 & 7 & 6 & 5 & 4 & 3 & 2 & 1 \\ 0 & 0 & 0 & 0 & 0 & 0 & 0 & 0 & 0 & 8 & 7 & 6 & 5 & 4 & 3 & 2 & 1 \\ 37 & 36 & 35 & 34 & 33 & 23 & 13 & 02 & 92 & 82 & 7 & 26 & 25 & 24 & 23 & 22 & 21 & 20 \\ 0 & 0 & 0 & 0 & 0 & 0 & 0 & 0 & 0 & $ |         |         |        |         |        |         |         |  |  |  |  |
|----------------------------------------------------------------------------------------------------|---------|---------|--------|---------|--------|---------|---------|--|--|--|--|
| 1                                                                                                    | 2       | 3       | 4      | 5       | 6      | 7       | 8       |  |  |  |  |
| GND                                                                                                    | Din 1   | Din 3   | Din 4  | Din 6   | GND    | Dout 0  | Dout 2  |  |  |  |  |
| 9                                                                                                    | 10      | 11      | 12     | 13      | 14     | 15      | 16      |  |  |  |  |
| Dout 4                                                                                                    | GND     | Dout 6  | Dout 8 | Dout 10 | GND    | Dout 12 | Dout 14 |  |  |  |  |
| 17                                                                                                    | 18      | 19      | 20     | 21      | 22     | 23      | 24      |  |  |  |  |
| /                                                                                                    | 1       | GND     | Din 0  | Din 2   | DC 5 V | Din 5   | Din 7   |  |  |  |  |
| 25                                                                                                    | 26      | 27      | 28     | 29      | 30     | 31      | 32      |  |  |  |  |
| GND                                                                                                    | Dout 1  | Dout 3  | Dout 5 | GND     | Dout 7 | Dout 9  | Dout 11 |  |  |  |  |
| 33                                                                                                    | 34      | 35      | 36     | 37      |        |         |         |  |  |  |  |
| GND                                                                                                    | Dout 13 | Dout 15 | /      | /       |        |         |         |  |  |  |  |

Dijital girişler:

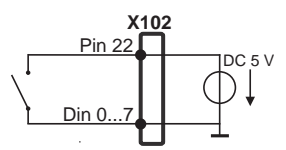

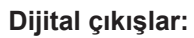

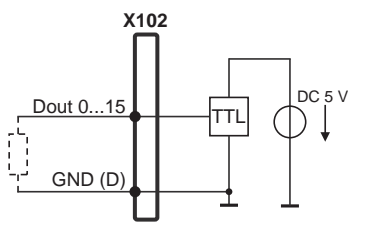

| $ \begin{pmatrix} 19 & 18 & 17 & 16 & 15 & 14 & 13 & 12 & 11 & 10 & 9 & 8 & 7 & 6 & 5 & 4 & 3 & 2 & 1 \\ 0 & 0 & 0 & 0 & 0 & 0 & 0 & 0 & 0 & 0$ |            |         |                            |            |            |         |         |  |  |  |
|----------------------------------------------------------------------------------------------------|------------|---------|----------------------------|------------|------------|---------|---------|--|--|--|
| 1                                                                                                    | 2          | 3       | 4                          | 5          | 6          | 7       | 8       |  |  |  |
| GND<br>(D)                                                                                                    | Din 1      | Din 3   | DC 5V<br>(A) <sup>1)</sup> | Ain 1      | GND (A)    | Dout 0  | Dout 2  |  |  |  |
| 9                                                                                                    | 10         | 11      | 12                         | 13         | 14         | 15      | 16      |  |  |  |
| Dout 4                                                                                                    | GND<br>(D) | Aout 0  | Aout 2                     | Aout 4     | GND (A)    | Aout 6+ | Aout 7+ |  |  |  |
| 17                                                                                                    | 18         | 19      | 20                         | 21         | 22         | 23      | 24      |  |  |  |
| Aout 8+                                                                                                    | Aout 9+    | GND (A) | Din 0                      | Din 2      | DC 5 V (D) | ) Ain 0 | Ain 2   |  |  |  |
| 25                                                                                                    | 26         | 27      | 28                         | 29         | 30         | 31      | 32      |  |  |  |
| GND<br>(A)                                                                                                    | Dout 1     | Dout 3  | Dout 5                     | GND<br>(D) | Aout 1     | Aout 3  | Aout 5  |  |  |  |
| 33                                                                                                    | 34         | 35      | 36                         | 37         |            |         |         |  |  |  |
| GND<br>(A)                                                                                                    | Aout 6-    | Aout 7- | Aout 8-                    | Aout 9-    |            |         |         |  |  |  |

1) Endeks  $\geq A$ 

### Dijital çıkışlar:

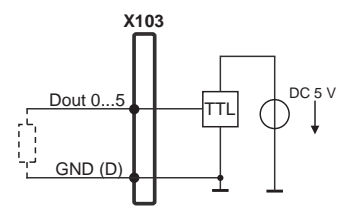

### Analog çıkışlar:

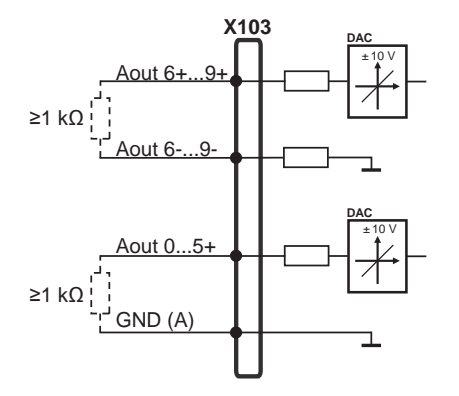

Dijital girişler:

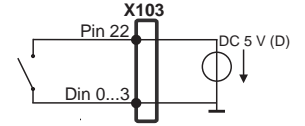

Analog girişler (Endeks ≥ A):

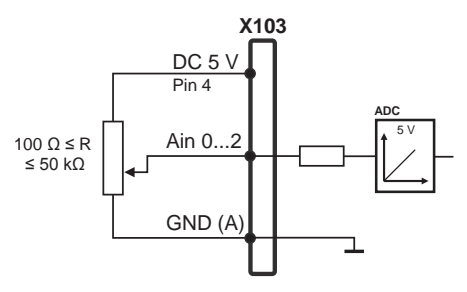

### Analog girişler DC 5 V harici.:

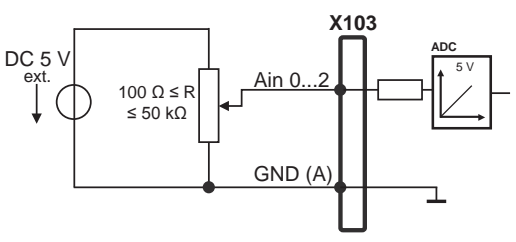

### Bağlantı tahsisi X104

| 5 4 3<br>9 8<br>9 8 | $\begin{array}{c}3 & 2 & 1\\ 0 & 0 & 0\\ 7 & 6\\ 0 & 0\end{array}$ |   |           |           |           |   |   |           |
|---------------------|--------------------------------------------------------------------|---|-----------|-----------|-----------|---|---|-----------|
| 1                   | 2                                                                  | 3 | 4         | 5         | 6         | 7 | 8 | 9         |
| R-0<br>NO           | R-0<br>NC                                                          | / | R-1<br>NO | R-1<br>NC | R-0<br>CO | / | / | R-1<br>CO |

CO - Change Over

NO - Normally Open

NC - Normally Closed

Röle çıkışları:

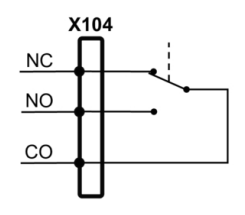

### 5.9 Yazıcının bağlanması

### USB yazıcıyı bağlayın

- Aşağıda belirtilen bağlantı tahsisini dikkate alın
- Toz koruma kapağını çıkarın ve saklayın
- Kabloları montaj varyasyonuna göre döşeyin

Diğer bilgiler: "Cihazın birleştirilmesi", Sayfa 44

USB yazıcıyı, A tipi USB bağlantısına (X31, X32, X33, X34) bağlayın. USB kablo soketi tamamen takılı olmalıdır

Diğer bilgiler: "Cihaza genel bakış", Sayfa 51

### Bağlantı tahsisi X31, X32, X33, X34

| 1      | 2        | 3        | 4   |
|--------|----------|----------|-----|
| DC 5 V | Data (-) | Data (+) | GND |

#### Ethernet yazıcıyı bağlayın

- Aşağıda belirtilen bağlantı tahsisini dikkate alın
- Toz koruma kapağını çıkarın ve saklayın
- Kabloları montaj varyasyonuna göre döşeyin

Diğer bilgiler: "Cihazın birleştirilmesi", Sayfa 44

Ethernet yazıcıyı, piyasada bulunan CAT.5 kablo ile X116 Ethernet bağlantısına bağlayın. Kablo soketi bağlantı içine sağlam şekilde yerleşmelidir

Diğer bilgiler: "Cihaza genel bakış", Sayfa 51

#### Bağlantı tahsisi X116

| 1            | 2            | 3            | 4   | 5   | 6            | 7   | 8   |
|--------------|--------------|--------------|-----|-----|--------------|-----|-----|
| D1+<br>(TX+) | D1-<br>(TX-) | D2+<br>(RX+) | D3+ | D3- | D2-<br>(RX-) | D4+ | D4- |

# 5.10 Barkod tarayıcının bağlanması

6

Cihaza aşağıdaki barkod tarayıcıyı bağlayabilirsiniz:

- COGNEX DataMan 8600 (seri USB modüllü)
- Aşağıda belirtilen bağlantı tahsisini dikkate alın
- Toz koruma kapaklarını çıkarın ve saklayın
- Kabloları montaj varyasyonuna göre döşeyin

Diğer bilgiler: "Cihazın birleştirilmesi", Sayfa 44

Barkod tarayıcıyı, A tipi (X31, X32, X33, X34) USB bağlantısına bağlayın. USB kablo soketi tamamen takılı olmalıdır

Diğer bilgiler: "Cihaza genel bakış", Sayfa 51

### Bağlantı tahsisi X31, X32, X33, X34

| 1      | 2        | 3        | 4   |
|--------|----------|----------|-----|
| DC 5 V | Data (-) | Data (+) | GND |

### 5.11 Giriş cihazlarının bağlanması

- Aşağıda belirtilen bağlantı tahsisini dikkate alın
- Toz koruma kapağını çıkarın ve saklayın
- Kabloları montaj varyasyonuna göre döşeyin
- Diğer bilgiler: "Cihazın birleştirilmesi", Sayfa 44
- USB fareyi veya USB klavyeyi, A tipi (X31, X32, X33, X34) USB bağlantısına bağlayın. USB kablo soketi tamamen takılı olmalıdır

Diğer bilgiler: "Cihaza genel bakış", Sayfa 51

### Bağlantı tahsisi X31, X32, X33, X34

| 1      | 2        | 3        | 4   |
|--------|----------|----------|-----|
| DC 5 V | Data (-) | Data (+) | GND |

### 5.12 Ağ çevre biriminin bağlanması

- Aşağıda belirtilen bağlantı tahsisini dikkate alın
- Toz koruma kapağını çıkarın ve saklayın
- Kabloları montaj varyasyonuna göre döşeyin

Diğer bilgiler: "Cihazın birleştirilmesi", Sayfa 44

- Ağ çevre birimini, piyasada bulunan CAT.5 kablo ile X116 Ethernet bağlantısına bağlayın. Kablo soketi bağlantı içine sağlam şekilde yerleşmelidir
- Diğer bilgiler: "Cihaza genel bakış", Sayfa 51

| 1            | 2            | 3            | 4   | 5   | 6            | 7   | 8   |
|--------------|--------------|--------------|-----|-----|--------------|-----|-----|
| D1+<br>(TX+) | D1-<br>(TX-) | D2+<br>(RX+) | D3+ | D3- | D2-<br>(RX-) | D4+ | D4- |

### 5.13 Şebeke geriliminin bağlanması

### 

### Elektrik çarpma tehlikesi!

Uygun şekilde topraklanmamış cihazlar, elektrik çarpması nedeniyle ciddi yaralanmalara ve ölüme yol açabilir.

- Temel olarak 3 kutuplu güç kablosu kullanın
- Bina tesisatına doğru koruyucu iletken bağlantısı yapılmasını sağlayın

# 

Yanlış güç kablosu nedeniyle yangın tehlikesi mevcuttur!

Kurulum yerinin gerekliliklerine uygun olmayan bir güç kablosunun kullanılması yangın tehlikesine neden olabilir.

- Her zaman en azından kurulum yerinin yerel gerekliliklerine uygun olan bir güç kablosu kullanın
- Aşağıda belirtilen bağlantı tahsisini dikkate alın
- Şebeke bağlantısını, gereklilikleri karşılayan bir güç kablosu kullanarak koruyucu iletkenli şebeke soketine bağlayın

Diğer bilgiler: "Cihaza genel bakış", Sayfa 51

### Bağlantı tahsisi X100

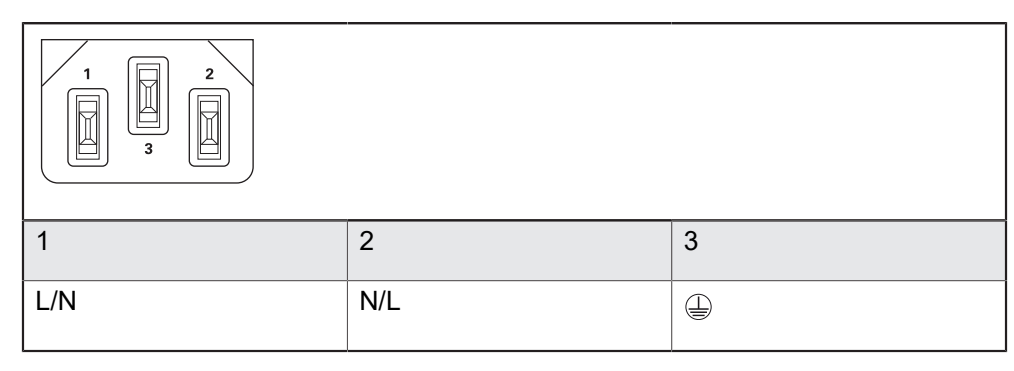

63

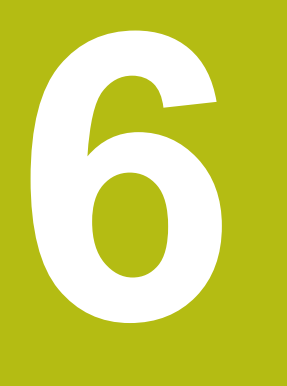

# Genel kullanım

# 6.1 Genel bakış

Bu bölümde cihazının kullanıcı arayüzü, kumanda elemanları ve temel fonksiyonları açıklanmaktadır.

# 6.2 Giriş cihazları ve dokunmatik ekran ile kullanım

### 6.2.1 Dokunmatik ekran ve giriş cihazları

cihazının kullanıcı arayüzündeki kumanda elemanlarının kullanımı dokunmatik ekran üzerinden veya bağlı bir USB fare ile gerçekleştirilir.

Veri girişi yapmak için dokunmatik ekranın ekran klavyesini veya bağlı bir USB klavyeyi kullanabilirsiniz.

### BILGI

Nemlenirse veya suyla temas ederse dokunmatik ekran arızalanabilir!

Nem veya su dokunmatik ekranın fonksiyonunu olumsuz yönde etkileyebilir.

Dokunmatik ekranı neme veya suyla temas etmeye karşı koruyun Diğer bilgiler: "Cihaz verileri", Sayfa 536

### 6.2.2 Hareketler ve maus aksiyonları

i

Kullanıcı arayüzünün kumanda elemanlarını etkinleştirmek, değiştirmek veya hareket ettirmek için cihazının dokunmatik ekranını veya bir fare kullanabilirsiniz. Dokunmatik ekranın ve farenin kullanımı hareketler ile gerçekleştirilir.

Dokunmatik ekran kullanımı ile ilgili hareketler, maus kullanımı ile ilgili hareketlerden farklı olabilir.

Dokunmatik ekran ve maus kullanımı ile ilgili hareketlerde farklılıklar ortaya çıkarsa bu kılavuz her iki kullanım seçeneğini alternatif işlem adımı olarak açıklamaktadır.

Dokunmatik ekran ve maus kullanımı ile ilgili alternatif işlem adımları aşağıdaki sembollerle gösterilmektedir:

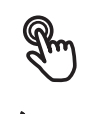

Dokunmatik ekran ile kullanım

Maus ile kullanım

Aşağıdaki genel bakış dokunmatik ekranın ve farenin kullanımı ile ilgili farklı hareketleri açıklamaktadır:

| Dokunmak                                                                                                    |                                                    |
|----------------------------------------------------------------------------------------------------|----------------------------------------------------|
| RE                                                                                                    | Dokunmatik ekrana kısa süreli dokunuşları tanımlar |
| You have a second second secon | Sol maus tuşuna bir defa basmayı tanımlar          |

#### Dokunmak aşağıdaki eylemleri gerçekleştirir

- Menülerin, elemanların ve parametrelerin seçilmesi
- İşaretlerin ekran klavyesiyle girilmesi
- Diyaloğun kapatılması
- Ölçüm menüsünde ana menünün gösterilmesi ve gizlenmesi
- Ölçüm menüsünde denetçinin gösterilmesi ve gizlenmesi

#### Tutmak

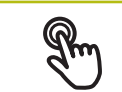

Dokunmatik ekrana uzun süreli dokunmayı tanımlar

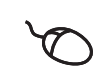

Sol maus tuşuna bir defa basmayı ve ardından basılı tutmayı tanımlar

#### Tutmak aşağıdaki eylemleri gerçekleştirir

 Giriş alanlarında artı ve eksi butonlu değerleri hızla değiştirme

#### Sürüklemek

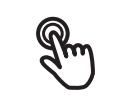

Asgari olarak hareketin başlangıç noktasının açıkça tanımlanmış olması durumunda, bir parmağın dokunmatik ekran üzerindeki herhangi bir hareketini tanımlar

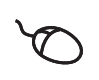

Aynı anda hareket ettirilerek sol maus tuşuna basılması ve basılı tutulmasını tanımlar; asgari olarak hareketin başlama noktası belirgin şekilde tanımlanmıştır

#### Sürüklemek aşağıdaki eylemleri gerçekleştirir

Listelerin ve metinlerin yukarı veya aşağı kaydırılması

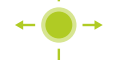

- Ölçüm aletlerinin konumlandırılması
- Denetçide **Detaylar** diyaloğunun açılması

#### İki parmakla sürükleme

Asgari olarak hareketin başlangıç noktasının açıkça tanımlanmış olması durumunda, iki parmakla dokunmatik ekran üzerindeki herhangi bir hareketi tanımlar

Q

Aynı anda hareket ettirilerek sağ maus tuşuna basılması ve basılı tutulmasını tanımlar; asgari olarak hareketin başlama noktası belirgin şekilde tanımlanmıştır

#### İki parmaklama sürüklemek aşağıdaki eylemi gerçekleştirir

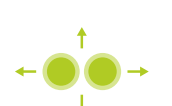

- Ölçüm menüsünde bir kameranın görüş alanı içerisindeki görüntü kesitinin, çalışma alanına taşınması
   Diğer bilgiler: "Görüntü kesitini kaydırma", Sayfa 92
- Ölçüm menüsünde eleman görünümünün çalışma alanı içinde taşınması

# 6.3 Genel kumanda elemanları ve fonksiyonları

Aşağıdaki kumanda elemanları dokunmatik ekran veya giriş cihazları üzerinden kullanımı ve konfigürasyonu sağlar.

### Ekran klavyesi

Metin, kullanıcı arayüzünün giriş alanına ekran klavyesiyle girilebilir. Giriş alanına göre sayısal veya alfasayısal ekran klavyesi gösterilir.

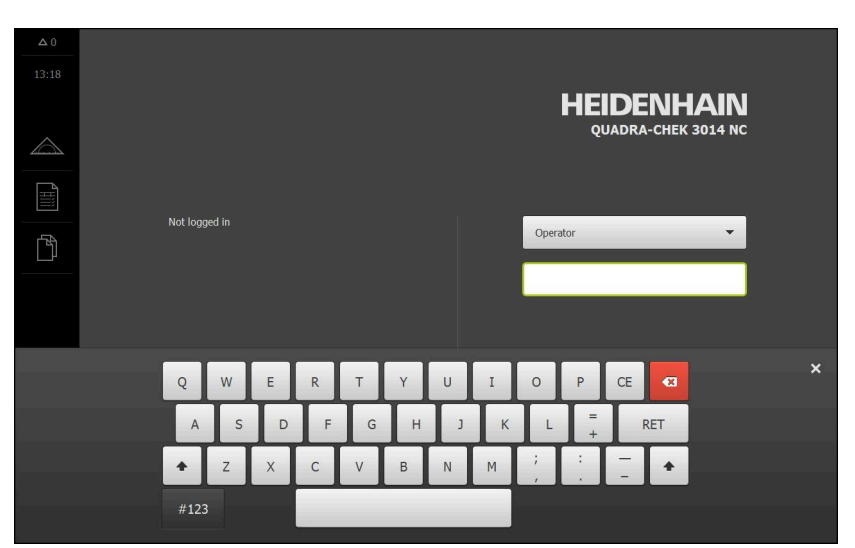

Şekil 9: Ekran klavyesi

- Değerleri girmek için bir giriş alanına dokunun
- > Giriş alanı vurgulanır
- > Ekran klavyesi gösterilir
- Metin veya sayıları girin
- Girişlerin doğruluğu, giriş alanında gerekirse yeşil bir onay işaretiyle görüntülenir
- Eksik giriş yapılması veya hatalı değer girilmesi durumunda gerekirse kırmızı bir ünlem işareti görüntülenir. Giriş bu durumda tamamlanamaz
- Değerleri kabul etmek için girişi RET ile onaylayın
- > Değerler görüntülenir
- > Ekran klavyesi gizlenir

### Artı ve eksi butonlu giriş alanları

Sayı değerinin her iki tarafında bulunan artı + ve eksi - butonlarıyla sayı değerleri uyarlanabilir.

| - | 500 | + |
|---|-----|---|
|---|-----|---|

- İstenen değer görüntülenene kadar + veya butonuna dokunun
- Değeri hızlıca değiştirmek için + veya butonlarını basılı tutun
- > Seçilen değer görüntülenir

#### Değiştirici

Değiştirici ile fonksiyonlar arasında geçiş yapabilirsiniz.

| mm | inch |
|----|------|
|    |      |

- İstediğiniz fonksiyona dokunun
- > Etkinleştirilen fonksiyon yeşil olarak görüntülenir
- > Devre dışı bırakılan fonksiyon açık gri olarak görüntülenir

### Kaydırma tuşu

Kaydırma tuşuyla bir fonksiyonu etkinleştirir veya devre dışı bırakırsınız.

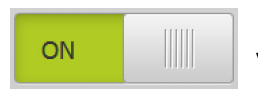

Kaydırma tuşunu istenen pozisyona kaydırın

veya

- Kaydırma tuşuna dokunun
- > Fonksiyon etkinleştirilir veya devre dışı bırakılır

#### Kaydırma çubuğu

Kaydırma çubuğunu (yatay veya dikey şekilde) kullanarak değerleri kademesiz olarak değiştirebilirsiniz.

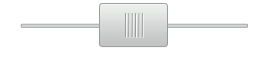

- Kaydırma çubuğunu istenen pozisyona kaydırın
- Ayarlanan değer grafiksel olarak veya yüzde cinsinden gösterilir

#### Açılır liste

Açılır listenin butonları aşağıyı gösteren bir üçgen ile işaretlenmiştir.

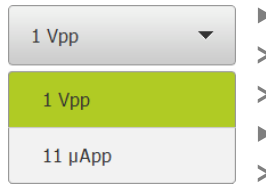

- Butona dokunun
- > Açılır liste açılır
- > Etkin olan giriş yeşil olarak işaretlenir
- İstediğiniz girişe dokunun
- > İstenilen giriş kabul edilir

#### Geri alma

Buton son adımı geri alır.

Önceden tamamlanmış işlemler geri alınamaz.

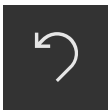

- Geri al seçeneğine dokunun
- > Son adım geri alınır

#### Ekleme

| _ |  |  |
|---|--|--|
|   |  |  |

- Başka bir eleman eklemek için Ekle seçeneğine dokunun
- > Yeni eleman eklenir

Kapat

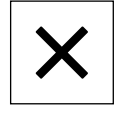

Bir diyaloğu kapatmak için Kapat seçeneğine dokunun

Onaylama

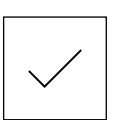

Geri

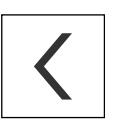

i

Bir eylemi tamamlamak için **Onayla** seçeneğine dokunun

 Menü yapısında bir üst düzeye geri dönmek için Geri üzerine dokunun

# 6.4 QUADRA-CHEK 3000 Açma ve kapama

### 6.4.1 QUADRA-CHEK 3000 açma

Cihazı kullanabilmek için öncelikle işletime alma ve oluşturma işlemlerinin adımlarını uygulamalısınız. Kullanım amacına bağlı olarak ek kurulum parametrelerinin konfigürasyonu tamamlanmış olmalıdır. **Diğer bilgiler:** "İşletime alma", Sayfa 133

- Cihazı şebeke şalterinden açın Şebeke şalteri cihazın arka tarafında bulunmaktadır
- > Cihaz yeniden başlatılıyor. Bu işlem biraz zaman alabilir
- Otomatik kullanıcı girişi aktifleştirilmişse ve son kullanıcı olarak Operator tipi bir kullanıcı giriş yapmış ise kullanıcı arayüzü ölçümmenüsünde belirir
- Otomatik kullanıcı girişi etkinleştirilmemişse Kullanıcı girişi Diğer bilgiler: "Kullanıcı girişi ve çıkışı", Sayfa 71 menüsü ekrana gelir

### 6.4.2 Enerji tasarruf modu aktifleştirme ve devre dışı bırakma

Cihaz geçici olarak kullanılmıyorsa enerji tasarruf modunu etkinleştirmeniz gerekir. Bu esnada cihaz, akım beslemesi kesilmeksizin etkisiz duruma geçer. Bu durumda ekran koruyucu kapatılır.

### Enerji tasarruf modunun etkinleştirilmesi

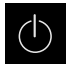

Ana menüde Kapama seçeneğine dokunun

| 1 |    | ٦ |
|---|----|---|
|   | 2N |   |
|   | 0  |   |
|   |    |   |

- Enerji tasarruf modu seçeneğine dokunun
- > Ekran koruyucu kapanır

### Enerji tasarruf modunun devre dışı bırakılması

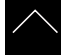

- Dokunmatik ekranın istediğiniz konumuna dokunun
- > Alt kenarda bir ok belirir
- Oku yukarı doğru sürükleyin
- Ekran koruyucu açılır ve son görüntülenen kullanıcı arayüzü gösterilir

### 6.4.3 QUADRA-CHEK 3000 Kapama

### BILGI

İşletim sisteminde hasar meydana geldi!

Cihaz, kapatıldığı esnada akım kaynağından ayrılırsa cihazın işletim sistemi hasar görebilir.

- Cihazı Kapama menüsü üzerinden kapatın
- Cihazı açık olduğu sürece akım kaynağından ayırmayın
- Cihazı ancak sistemden kapattıktan sonra şebeke şalterinden kapatın

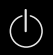

Ana menüde Kapama seçeneğine dokunun

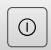

- Kapat seçeneğine dokunun
- > İşletim sistemi kapatılır
- Ekranda şu mesaj görüntülenene kadar bekleyin: Cihazı şimdi kapatabilirsiniz.
- Cihazı şebeke şalterinden kapatın

# 6.5 Kullanıcı girişi ve çıkışı

Kullanıcı girişi menüsünde, cihaz üzerinde kullanıcı olarak oturum açıp kapatabilirsiniz.

Cihaz üzerinde yalnızca tek kullanıcı oturum açabilir. Giriş yapan kullanıcı görüntüleniyor. Yeni bir kullanıcının oturum açabilmesi için önceden oturum açmış olan kullanıcının oturumu kapatması gerekir.

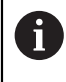

Cihaz, kullanıcı tarafından kapsamlı veya sınırlı bir şekilde yönetilmeyi veya kumanda edilmeyi belirleyen erişim seviyeleri üzerinden kullanıma sunulmaktadır.

### 6.5.1 Kullanıcı girişi

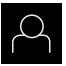

- Ana menüde Kullanıcı girişi seçeneğine dokunun
- Açılır listeden bir kullanıcı seçin
- Şifre giriş alanına dokunun
- Kullanıcının şifresini girin

| Kullanıcı | Varsayılan parola | Hedef grup                                               |
|-----------|-------------------|----------------------------------------------------------|
| OEM       | oem               | İşletime alma görevlisi,<br>makine üreticisi             |
| Setup     | setup             | Kurulumu yapan kişi,<br>sistem yapılandırma<br>görevlisi |
| Operator  | operator          | Operatör                                                 |

Diğer bilgiler: "Hızlı başlatma için oturum açın", Sayfa 240

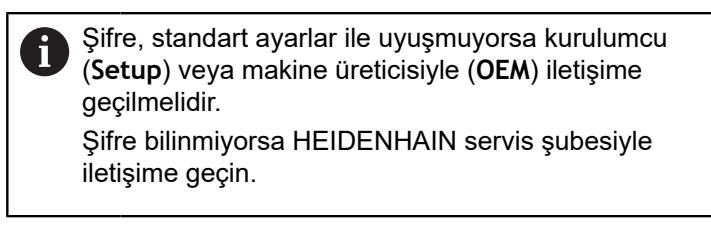

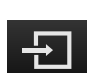

- Girişi RET ile onaylayın
- Oturum Aç seçeneğine dokunun
- > Kullanıcı oturumu açılır ve Ölçüm menüsü menüsü gösterilir

Ana menüdeki kullanıcı girişi sembolü, oturum açan kullanıcının genişletilmiş yetkilere sahip olup olmadığını görüntüler.

| Sembol                    | Yetki kademesi                                       |  |
|---------------------------|------------------------------------------------------|--|
| $\overset{O}{\leftarrow}$ | Standart yetkiler (kullanıcı türü <b>Operatör</b> )  |  |
|                           | Genişletilmiş yetkiler (tüm diğer kullanıcı türleri) |  |

Diğer bilgiler: "Kullanıcı tiplerine göre hedef gruplar", Sayfa 24

### 6.5.2 Kullanıcı oturumu kapatma

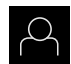

Ana menüde Kullanıcı girişi seçeneğine dokunun

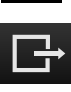

- Oturumu Kapat öğesine dokunun
- > Kullanıcının oturumu kapatılır
- Ana menünün tüm fonksiyonları Kapama seçeneği haricinde devre dışı olur
- Cihaz ancak bir kullanıcı giriş yaptıktan sonra tekrar kullanılabilir
## 6.6 Dil ayarlama

Teslimat durumunda kullanıcı arayüzünün dili İngilizce'dir. Kullanıcı arayüzünü istediğiniz dile çevirebilirsiniz.

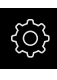

- Ana menüde Ayarlar seçeneğine dokunun
- $\bigcirc$
- Kullanıcı öğesine dokunun
- > Oturum açan kullanıcı bir onay imiyle işaretlenmiştir
- Oturum açan kullanıcıyı seçin
- Kullanıcı için seçilen dil, Dil açılır listesinde ilgili bayrakla gösterilir
- > Dil açılır listesinde istediğiniz dilin bayrağını seçin
- > Kullanıcı arayüzü seçilen dilde görüntülenir

# 6.7 Başlatma işleminden sonra referans işareti arama işleminin uygulanması

Referans işareti arama işlemi cihazın başlatılmasından sonra devreye alınmışsa referans işareti arama işlemi başarıyla tamamlanana kadar cihazın tüm fonksiyonları bloke edilir.

Diğer bilgiler: "Referans işaretleri (Ölçme cihazı)", Sayfa 512

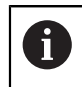

i

EnDat arabirimli seri ölçüm cihazlarında eksenler otomatik olarak referanslandığı için referans işareti arama yoktur.

Cihazda referans işareti araması devreye alınmışsa bir asistan, eksenlerin referans işaretlerinin aşılmasını talep eder.

- Oturum açma işleminden sonra asistandaki talimatları izleyin
- Başarılı referans işareti aramasından sonra referans sembolü artık yanıp sönmez

**Diğer bilgiler:** "Pozisyon göstergesi kumanda elemanları", Sayfa 116 **Diğer bilgiler:** "Referans işareti aramanın açılması", Sayfa 141

## 6.8 Kullanıcı arayüzü

## 6.8.1 Açma sonrasında kullanıcı arayüzü

#### Teslimat durumunda kullanıcı arayüzü

Gösterilen kullanıcı arayüzü, cihazların teslimat durumunu gösterir. Bu kullanıcı arayüzü, cihaz fabrika ayarlarına sıfırlandıktan sonra da görüntülenir.

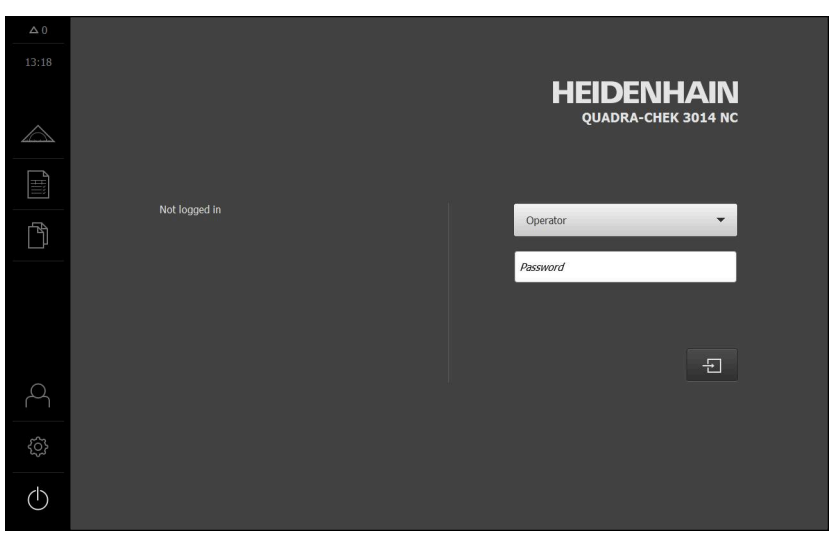

Şekil 10: Cihazın teslimat edildiği durumundaki kullanıcı arayüzü

#### Başlatma sonrasında kullanıcı arayüzü

En son **Operator** tipi bir kullanıcı, aktifleştirilmiş otomatik kullanıcı oturum açma ile oturum açmışsa cihaz, başlatma sonrasında çalışma alanı ve denetçi ile **Ölçüm** menüsünü gösterir.

#### Diğer bilgiler: "Ölçüm menüsü", Sayfa 76

Otomatik kullanıcı girişi etkinleştirilmemişse cihaz, **Kullanıcı girişi** menüsünü açar. **Diğer bilgiler:** "Kullanıcı girişi menüsü", Sayfa 86

## 6.8.2 Kullanıcı arayüzünün ana menüsü

QUADRA-CHEK 3000VED yazılım seçeneği bulunan kullanıcı arayüzü

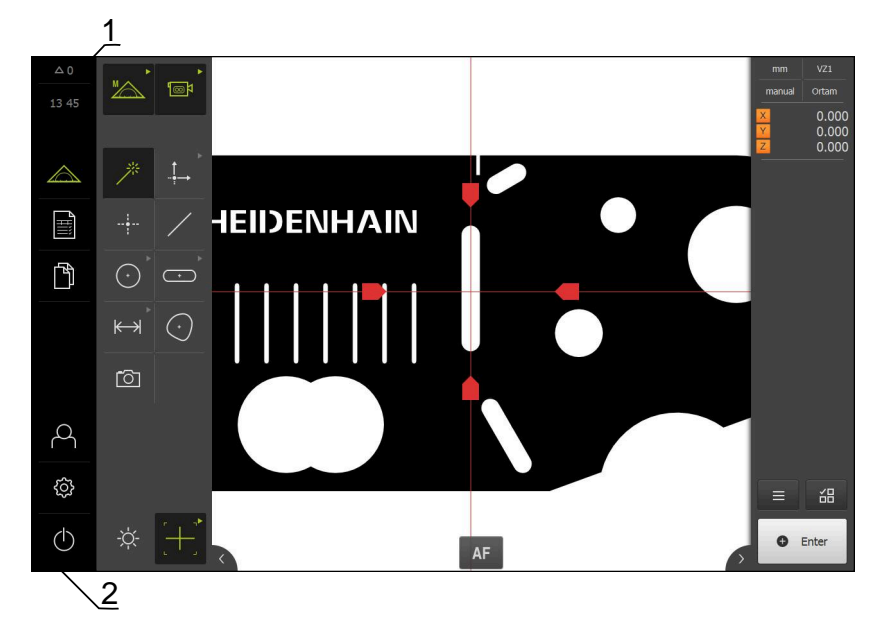

Şekil 11: QUADRA-CHEK 3000VED yazılım seçeneği bulunan kullanıcı arayüzü

- 1 Mesaj gösterge alanı, kapatılmamış olan mesajların saatini ve sayısını gösterir
- 2 Cihazın yapılandırılmasını ve kontrol edilmesini sağlayan kumanda elemanlarına sahip ana menü

## Ana menü kumanda elemanları

| Kumanda elema-<br>nı | Fonksiyon                                                                                                    |
|----------------------|----------------------------------------------------------------------------------------------------|
| A 2                  | Mesaj                                                                                                    |
| $\Delta$ 3           | Tüm mesajlara ve kapalı olmayan mesajların adedine ilişkin<br>genel bakış                                                             |
|                      | Diğer bilgiler: "Mesajlar", Sayfa 130                                                                                                 |
|                      | Ölçüm                                                                                                    |
|                      | Ölçüm programları ve önceden tanımlanmış geometriler<br>aracılığıyla elemanların manuel ölçümü, yapılandırılması<br>veya tanımlanması |
|                      | Diğer bilgiler: "Ölçüm menüsü", Sayfa 76                                                                                              |
|                      | Ölçüm protokolü                                                                                                    |
|                      | Şablonlar kullanılarak ölçüm protokollerinin oluşturulması;<br>Ölçüm protokolü şablonlarının oluşturulması ve yönetilmesi             |
|                      | Diğer bilgiler: "Ölçüm protokolü menüsü", Sayfa 83                                                                                    |
| د<br>ک               | Dosya yönetimi                                                                                                    |
|                      | Cihaz üzerinde mevcut olan dosyaların yönetilmesi                                                                                     |
|                      | Diğer bilgiler: "Dosya yönetimi menüsü", Sayfa 85                                                                                     |

| Kumanda elema-<br>nı | Fonksiyon                                                                                                    |  |  |
|----------------------|----------------------------------------------------------------------------------------------------|--|--|
| $\bigcirc$           | Kullanıcı girişi                                                                                                    |  |  |
| $\sim$               | Kullanıcının oturum açması ve oturumu kapatması                                                                                              |  |  |
|                      | Diğer bilgiler: "Kullanıcı girişi menüsü", Sayfa 86                                                                                          |  |  |
|                      | Gelişmiş yetkilere sahip (Setup veya OEM kullanıcı tipi) bir kullanıcı oturum açtığında dişli çark sembolü görüntülenir.                     |  |  |
| {¢}                  | Ayarlar<br>Örneğin kullanıcıların oluşturulması, sensörlerin konfigü-<br>rasyonu veya aygıt yazılımının güncellenmesi gibi cihaz<br>ayarları |  |  |
|                      | Diğer bilgiler: "Ayarlar menüsü", Sayfa 87                                                                                                   |  |  |
|                      | Kapatma                                                                                                    |  |  |
| $\bigcirc$           | İşletim sisteminin kapatılması veya enerji tasarruf modunun<br>aktifleştirilmesi                                                             |  |  |
|                      | Diğer bilgiler: "Kapama menüsü", Sayfa 88                                                                                                    |  |  |

## 6.8.3 Ölçüm menüsü

Çağrı

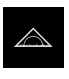

- Ana menüde Ölçüm seçeneğine dokunun
- Kullanıcı arayüzü; ölçüm, yapılandırma ve tanımlama fonksiyonları için görüntüleniyor

#### Yazılım seçeneği bulunmayan ölçüm menüsü

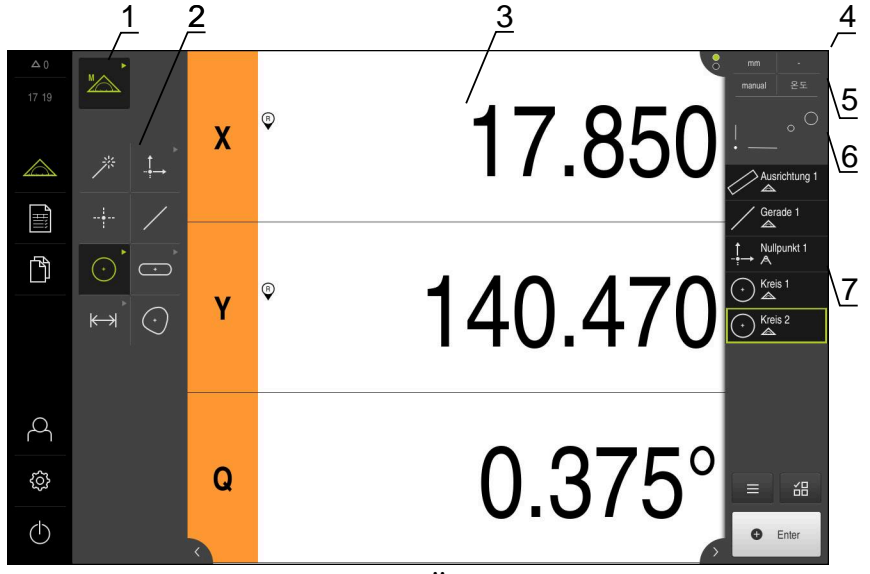

Şekil 12: Yazılım seçeneği bulunmayan Ölçüm menüsü

- 1 Manuel ölçüm ve tanımlama fonksiyonlarının olduğu fonksiyon paleti
- 2 Ölçülecek, yapılandırılacak veya tanımlanacak geometri seçimi için geometri paleti
- 3 Örneğin pozisyon göstergesinin (güncel eksen pozisyonu) veya eleman görünümünün (grafiksel gösterim) olduğu çalışma alanı
- 4 Denetçi (5, 6, 7 numaraları kapsar)
- 5 Temel ayarlar için hızlı erişim menüsü
- 6 Çalışma alanında güncel olarak gösterilmeyen görünüm önizlemesi (pozisyon önizlemesi veya eleman önizlemesi)
- 7 Eleman listesi (ölçülen, yapılandırılan ve tanımlanan elemanlar) veya program adımı listesi (güncel ölçüm programı)

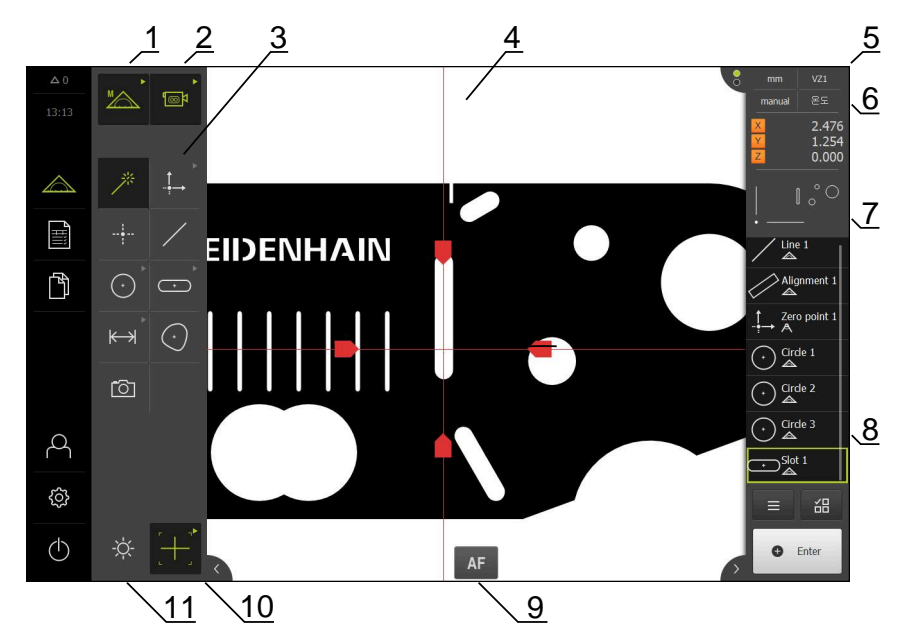

## QUADRA-CHEK 3000VED yazılım seçeneği bulunan Ölçüm menüsü

Şekil 13: QUADRA-CHEK 3000VED yazılım seçeneği bulunan Ölçüm menüsü

- 1 Manuel ölçüm ve tanımlama fonksiyonlarının olduğu fonksiyon paleti
- 2 Ölçüm noktası kaydında kullanılacak sensör seçimi için sensör paleti (yazılım seçeneği)
- 3 Ölçülecek, yapılandırılacak veya tanımlanacak geometri seçimi için geometri paleti
- 4 Örneğin canlı görüntünün veya eleman görünümünün (grafiksel gösterim) olduğu çalışma alanı
- **5** Denetçi (6, 7, 8 numaraları kapsar)
- 6 Temel ayarların olduğu hızlı erişim menüsü
- 7 Çalışma alanında güncel olarak gösterilmeyen görünümlerin önizlemesi (canlı görüntü önizlemesi, pozisyon önizlemesi veya eleman önizlemesi)
- 8 Eleman listesi (ölçülen, yapılandırılan ve tanımlanan elemanlar) veya program adımı listesi (güncel ölçüm programı)
- 9 Sensöre ve ölçüm aletine bağlı kumanda elemanları ve ayarlar, ör. otomatik odak (yazılım seçeneği)
- 10 Ölçüm aleti seçimi ve yapılandırması için alet paleti (sensöre bağlı)
- 11 Aydınlatma ayarı için aydınlatma paleti (sensöre bağlı)

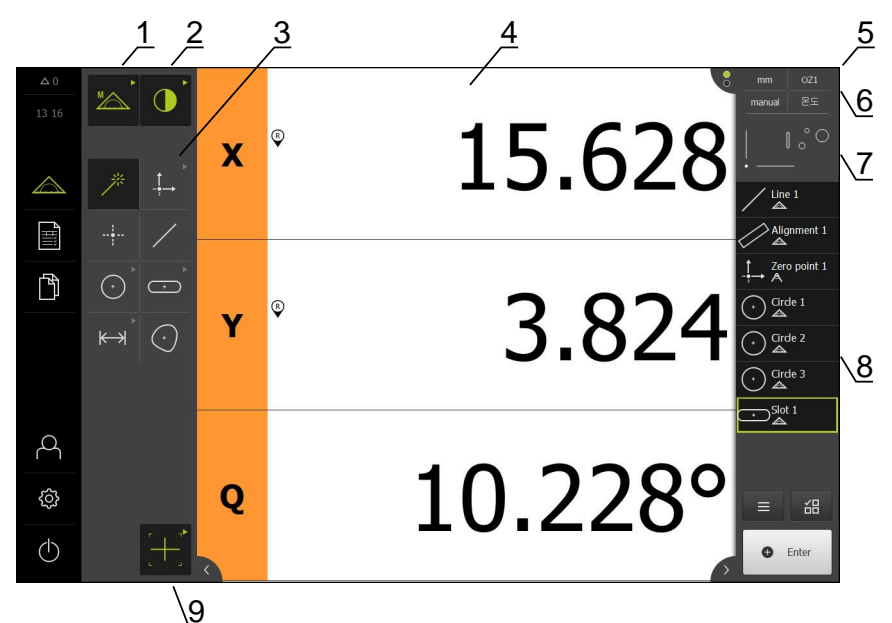

## QUADRA-CHEK 3000VED yazılım seçeneği bulunan ölçüm menüsü

Şekil 14: QUADRA-CHEK 3000VED yazılım seçeneği bulunan Ölçüm menüsü

- 1 Manuel ölçüm ve tanımlama fonksiyonlarının olduğu fonksiyon paleti
- 2 Ölçüm noktası kaydında kullanılacak sensör seçimi için sensör paleti (yazılım seçeneği)
- 3 Ölçülecek, yapılandırılacak veya tanımlanacak geometri seçimi için geometri paleti
- 4 Örneğin pozisyon göstergesinin (güncel eksen pozisyonu) veya eleman görünümünün (grafiksel gösterim) olduğu çalışma alanı
- **5** Denetçi (6, 7, 8 numaraları kapsar)
- 6 Temel ayarların olduğu hızlı erişim menüsü
- 7 Çalışma alanında güncel olarak gösterilmeyen görünüm önizlemesi (pozisyon önizlemesi veya eleman önizlemesi)
- 8 Eleman listesi (ölçülen, yapılandırılan ve tanımlanan elemanlar) veya program adımı listesi (güncel ölçüm programı)
- 9 Ölçüm aleti seçimi ve yapılandırması için alet paleti (sensöre bağlı)

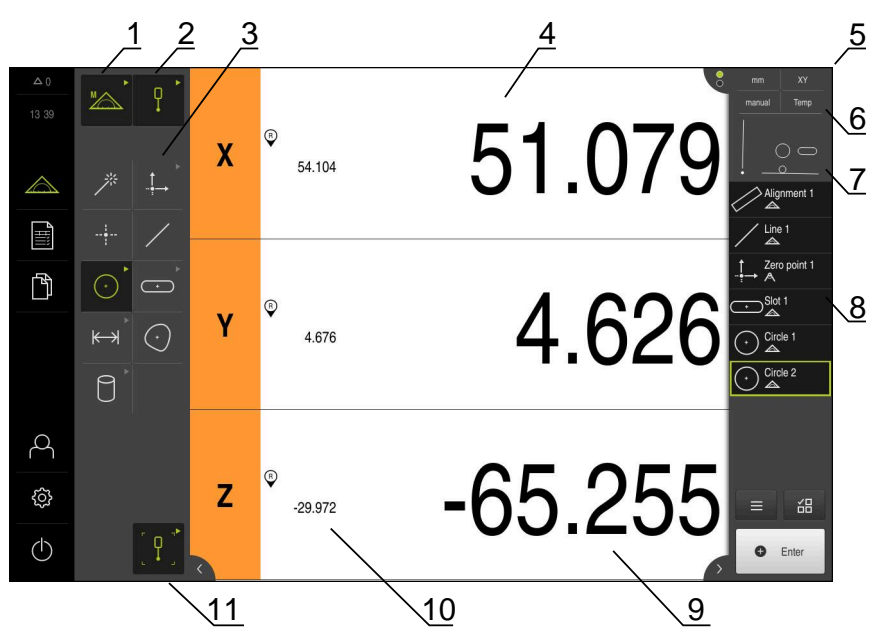

## QUADRA-CHEK 3000 3D yazılım seçeneği bulunan Ölçüm menüsü

Şekil 15: QUADRA-CHEK 3000 3D yazılım seçeneği bulunan Ölçüm menüsü

- 1 Manuel ölçüm ve tanımlama fonksiyonlarının olduğu fonksiyon paleti
- 2 Ölçüm noktası kaydında kullanılacak sensör seçimi için sensör paleti (yazılım seçeneği)
- 3 Ölçülecek, yapılandırılacak veya tanımlanacak geometri seçimi için geometri paleti
- 4 Örneğin pozisyon göstergesinin (eksen pozisyonu) veya eleman görünümünün (grafiksel gösterim) olduğu çalışma alanı
- 5 Denetçi (6, 7, 8 numaraları kapsar)
- 6 Temel ayarların olduğu hızlı erişim menüsü
- 7 Çalışma alanında güncel olarak gösterilmeyen görünüm önizlemesi (pozisyon önizlemesi veya eleman önizlemesi)
- 8 Eleman listesi (ölçülen, yapılandırılan ve tanımlanan elemanlar) veya program adımı listesi (güncel ölçüm programı)
- 9 Güncel eksen pozisyonu
- 10 Son ölçüm noktası pozisyonu
- 11 Tarama pimi seçimi ve kalibrasyonu için alet paleti (sensöre bağlı)

## Fonksiyon paleti

Fonksiyon paletinde, yeni bir eleman oluşturmak için kullanmak istediğiniz fonksiyonu seçin.

#### Fonksiyon seçimi

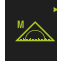

- Güncel fonksiyonu gösteren kumanda elemanına dokunun, ör. Manuel ölçüm
- > Fonksiyon paleti mevcut fonksiyonları gösterir
- İstenilen fonksiyonu seçin

#### Fonksiyon paletinin kumanda elemanları

 $\bigcirc$ 

#### Manuel ölçüm Tanımlama

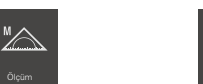

Diğer bilgiler: "Manuel ölçüm fonksiyonu", Sayfa 88 Diğer bilgiler: "Tanımlama fonksiyonu", Sayfa 115

## Sensör paleti (yazılım seçeneği)

Sensör paletinde, ölçüm noktası kaydı için sensörü seçin. Sadece bir sensör mevcutsa cihaz, sensörü kendisi otomatik olarak seçer.

#### Ön koşullar

- Cihaza bir sensör bağlı
- İlgili yazılım seçeneği etkin

#### Sensörün seçilmesi

| n   |         | 14 |
|-----|---------|----|
| 1   | $\odot$ | N  |
| . * |         | ۰. |
|     |         |    |

- Güncel sensörü gösteren kumanda elemanına dokunun, ör.
   VED sensörü
- > Sensör paleti mevcut sensörleri gösterir
- İstediğiniz sensörü seçin
- > Sensör etkinleştirilir
- > Geometri paleti ve sensöre bağlı alet paleti görüntülenir

#### Sensör paletinin kumanda elemanları

| Video kenar<br>algılaması<br>(VED) | Optik kenar<br>algılaması<br>(OED) | Tarama siste-<br>mi (TP) |  |
|------------------------------------|------------------------------------|--------------------------|--|
| <b>¢</b> @]                        |                                    | ρ                        |  |

Diğer bilgiler: "OED sensörü ile ölçüm için kumanda elemanları", Sayfa 110 Diğer bilgiler: "VED sensörü ile ölçüm için kumanda elemanları", Sayfa 89 Diğer bilgiler: "TP sensörü ile ölçüm için kumanda elemanları", Sayfa 113

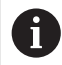

Ölçüm görevi sırasında sensör değişikliği (multi sensör fonksiyonu) özelliği şu anda desteklenmemektedir.

 Ölçüm hatalarını önlemek için ölçüm görevi her zaman aynı sensörle gerçekleştirilmelidir

## Geometri paleti

Geometri paletinde, daha sonra ölçüm, yapılandırma veya tanımlama işlemi yapmak istediğiniz geometriyi seçin. Alternatif olarak otomatik geometri algılama **Measure Magic** özelliğini de seçebilirsiniz. Geometri paletinin kapsamı, seçilen fonksiyona ve etkinleştirilen sensöre göre değişiklik gösterir.

## Geometrinin seçilmesi

Bazı geometriler gruplanarak bir araya getirilmiştir. Gruplanan kumanda elemanlarını ok sembolünden tanıyabilirsiniz.

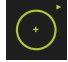

- Kumanda elemanları gruplanmışsa üzerinde ok sembolü olan kumanda elemanına dokunun
- Grup içerisindeki tüm kumanda elemanları seçilebilir duruma gelir
- İstediğiniz geometriyi seçin

#### Geometri paletinin kumanda elemanları

| Measure Magic          |                |                     |                                                                      |
|------------------------|----------------|---------------------|----------------------------------------------------------------------|
| *                      |                |                     |                                                                      |
| Sıfır noktası          | Hizalama       | Referans<br>düzlemi |                                                                      |
| - t → Stifr noktasi    | Hizalama       | Referans düzte      | <b>Referans düzlemi</b> için ön<br>koşul:<br>Z ekseni yapılandırıldı |
| Nokta                  |                |                     |                                                                      |
| Nokta                  |                |                     |                                                                      |
| Doğru                  |                |                     |                                                                      |
| /                      |                |                     |                                                                      |
| Daire                  | Çember yayı    | Ellipse             |                                                                      |
| Daire                  | Yay            | Elps                |                                                                      |
| Yiv                    | Dikdörtgen     |                     |                                                                      |
| (***)<br>Yana          | •<br>Dikdörgen |                     |                                                                      |
| Mesafe                 | Açı            |                     |                                                                      |
| <b>K</b> →)<br>Mesaste | Act .          |                     |                                                                      |

## Ağırlık merkezi

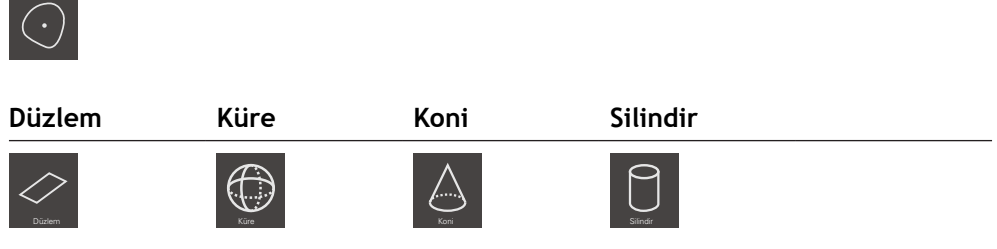

Düzlem, Küre, Koni, Silindir için ön koşul: TP sensörü etkin (yazılım seçeneği)

#### Anlık resim

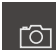

Anlık resim için ön koşul: VED sensörü etkin (yazılım seçeneği)

## Alet paleti (sensöre bağlı)

Alet paletinde, ölçüm noktası kaydı için ölçüm aletini seçin. Her sensörün kendisine ait bir alet paleti mevcuttur. Alet paletine ait **Ayarlar** diyaloğunda ölçüm aletlerini yapılandırabilirsiniz.

#### Ön koşullar

Bir sensör etkin (yazılım seçeneği)

#### Ölçüm aletinin seçilmesi

- Güncel ölçüm aletini gösteren kumanda elemanına dokunun, ör. artı imleci veya tarama pimi
- Alet paletinde mevcut tüm ölçüm aletleri ve Ayarlar diyaloğu görüntülenir
- İstediğiniz ölçüm aletini seçin
- Gerekirse ölçüm aleti ayarlarını uyarlayın
- Kapat öğesine dokunun
- > Değişiklikler kabul edilir

Diğer bilgiler: "VED ölçüm aletlerine genel bakış", Sayfa 89 Diğer bilgiler: "OED ölçüm aletlerine genel bakış", Sayfa 111 Diğer bilgiler: "TP ölçüm aletlerine genel bakış", Sayfa 113

## 6.8.4 Ölçüm protokolü menüsü

#### Çağrı

- (IIII)
- Ana menüde Ölçüm protokolü seçeneğine dokunun
- Kullanıcı arayüzü, ölçüm protokolünün gösterilmesi ve oluşturulması için görüntülenir

## Kısa tanımlama

|                  |                      |                |                   |             | 1       |        |          |                  |                |
|------------------|----------------------|----------------|-------------------|-------------|---------|--------|----------|------------------|----------------|
| △ 0              | <ul> <li></li> </ul> | Numara         |                   | 🔷 Тір       | ×       | Y      | Büyüklük | Biçim<br>sapması | Tolerans durum |
| 08:42            | ~                    | 34             | Circle 5          | 0           | 12.6414 | 4.2742 | 0.6992   | 0.0036           |                |
| $\bigtriangleup$ | <ul> <li></li> </ul> | 35             | Circle 6          | 0           | 11.5065 | 3.7067 | 0.3437   | 0.0036           |                |
| B                | <ul> <li></li> </ul> | 36             | Slot 3            |             | 10.7265 | 4.0599 | 0.7438   | 0.0019           |                |
|                  | <ul> <li></li> </ul> | 37             | Slot 4            | 0           | 10.9843 | 2.9662 | 0.5945   | 0.0028           |                |
| Ď                | ~                    | 38             | Circle 7          | Θ           | 11.7901 | 4.5573 | 0.2566   | 0.0024           |                |
|                  | ~                    | 39             | Slot 5            | Θ           | 10.9847 | 4.8192 | 0.3063   | 0.0021           |                |
|                  | <ul> <li></li> </ul> | 40             | Line 3            | 7           | 8.3816  | 3.8286 | 1.3321   | 0.0000           |                |
|                  | ~                    | 41             | Line 4            | 1           | 9.9967  | 2.5682 | 1.3326   | 0.0000           |                |
| q                |                      |                |                   |             |         |        |          |                  |                |
| ŝ                |                      |                |                   |             |         |        |          |                  |                |
|                  |                      |                |                   |             |         |        |          |                  |                |
| $\bigcirc$       | (i                   |                | Dışa 🚽 🥆<br>aktar | T           |         |        | Önizleme | a                | Örnekler       |
|                  |                      | $\overline{)}$ | 0                 | 7 6         |         |        |          | - E              |                |
|                  |                      | <u>/a</u>      | <u>\</u> 0 /      | <u>/ \0</u> |         |        |          | $\sqrt{2}$       | 4              |

Şekil 16: Ölçüm protokolü menüsü

- 1 Özellikler ile birlikte ölçülen elemanlar listesi
- 2 Elemanların önizlemesini açar
- 3 Ölçüm protokolleri için şablon gösterimi
- 4 Güncel şablon düzenlemesi
- 5 Güncel ölçüm protokolü baskı önizlemesi
- 6 Ölçülen elemanlar listesi için filtre
- 7 Güncel ölçüm protokolü dışa aktarımı
- 8 Güncel ölçüm protokolü kaydı
- 9 Güncel protokole ilişkin bilgilerin gösterimi

Ölçüm protokolü menüsünde, seçilen ölçüm protokolü şablonuna bağlı olarak ölçülen elemanların bir listesi görüntülenir.

**Ölçüm protokolü** menüsünden ölçüm protokolleri için içerik ve şablon seçebilirsiniz. Ölçüm protokollerini kaydedebilir, dışa aktarabilir ve yazdırabilirsiniz. Şablon düzenleyicide, ölçüm protokolü şablonlarını düzenleyebilir ve kendi ölçüm protokolü şablonunuzu oluşturabilirsiniz.

Diğer bilgiler: "Ölçüm protokolü", Sayfa 431

## 6.8.5 Dosya yönetimi menüsü

#### Çağrı

- Ana menüde Dosya yönetimi öğesine dokunun
- > Dosya yönetimi için kullanıcı arayüzü görüntülenir

#### Kısa tanımlama

|                  |           | 1           |   |
|------------------|-----------|-------------|---|
| △ 0              |           |             |   |
| 10:55            |           |             |   |
|                  | Internal  | Internal    | 2 |
| $\bigtriangleup$ | USB-STICK | C Documents |   |
| Ĩ                |           | C Images    |   |
| ß                |           | C Programs  |   |
|                  |           | C Reports   |   |
|                  |           | C System    |   |
| 4                |           | Ci User     |   |
| ŝ                |           |             |   |
| $\bigcirc$       |           |             |   |

Şekil 17: Dosya yönetimi menüsü

- 1 Mevcut kayıt yerlerinin listesi
- 2 Seçilen kayıt yerindeki klasörlerin listesi

# **Dosya yönetimi** menüsü, cihazın hafızasında saklanan dosyalara genel bakışı görüntüler.

Kayıt yerleri listesinde, olası bağlanmış USB yığınsal bellekler (FAT32 formatı) ve mevcut ağ sürücüleri görüntülenir. USB yığınsal bellekler ve ağ sürücüleri, ad veya sürücü tanımlamaları ile birlikte görüntülenir.

Diğer bilgiler: "Dosya yönetimi", Sayfa 449

## 6.8.6 Kullanıcı girişi menüsü

#### Çağrı

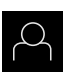

- Ana menüde Kullanıcı girişi seçeneğine dokunun
- Kullanıcı arayüzü, kullanıcının oturum açması ve oturumu kapatması için görüntülenir

#### Kısa tanımlama

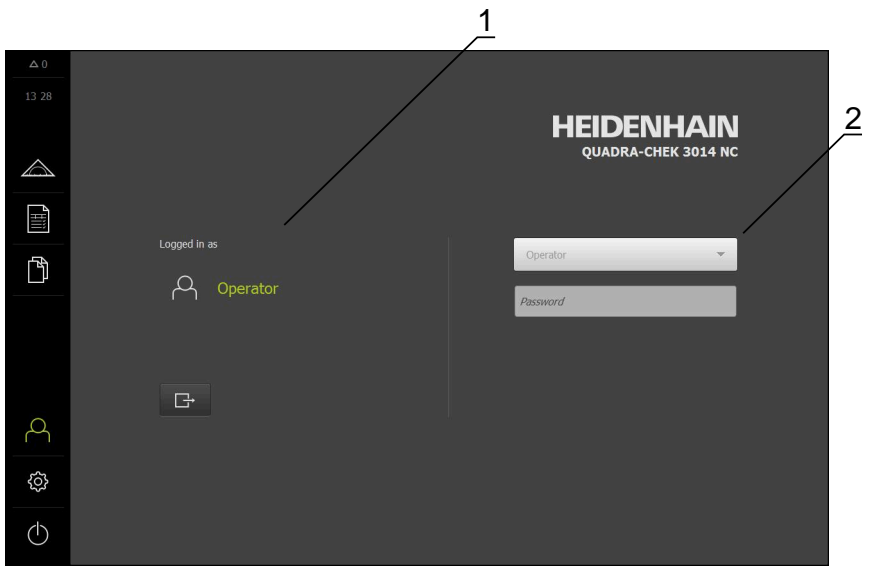

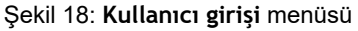

- 1 Oturum açan kullanıcı göstergesi
- 2 Kullanıcı girişi

**Kullanıcı girişi** menüsü, oturum açan kullanıcıyı soldaki sütunda gösterir. Yeni bir kullanıcının oturum açması, sağdaki sütunda görüntülenir.

Başka bir kullanıcının oturum açabilmesi için önceden oturum açmış olan kullanıcının oturumu kapatması gerekir.

Diğer bilgiler: "Kullanıcı girişi ve çıkışı", Sayfa 71

## 6.8.7 Ayarlar menüsü

Çağrı

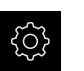

- Ana menüde Ayarlar seçeneğine dokunun
- > Cihaz ayarları ile ilgili kullanıcı arayüzü gösterilir

Kısa tanımlama

|                  |             |            | 1 2                          |     |
|------------------|-------------|------------|------------------------------|-----|
| Δ0               | Avarlar     | /          | Genel                        |     |
|                  | ,           |            |                              |     |
|                  | Genel       | (¢)        | Cihaz bilgileri              | Þ   |
| $\bigtriangleup$ | Sensörler   | ۲          | Gösterge ve dokunmatik ekran | Þ   |
|                  | Öğeler      | œ          | Gösterim                     | ►   |
| ĥ                | Arabirimler | ۴Ľ         | Girlş cihazları              | Þ   |
|                  | Kullanıcı   | A          | Tonlar                       | ٨   |
|                  | Eksen       | \$         | Yazio                        | ) E |
|                  | Servis      | Z          | Tarih ve saat                | ۲   |
| Å                | Run-In Test | $\Diamond$ | Özellikler                   | Þ   |
| ŝ                |             |            | Telif haklan                 | ۲   |
| $\bigcirc$       |             |            | Servis bilgileri             | •   |

Şekil 19: Ayarlar menüsü

i

- 1 Ayar seçenekleri listesi
- 2 Ayar parametreleri listesi

**Ayarlar** menüsü, cihazın yapılandırmasıyla ilgili tüm seçenekleri görüntüler. Ayar parametreleriyle cihazınızı kullanım yerinin gerekliliklerine göre uyarlayabilirsiniz. **Diğer bilgiler:** "Ayarlar", Sayfa 457

Cihaz, kullanıcı tarafından kapsamlı veya sınırlı bir şekilde yönetilmeyi veya kumanda edilmeyi belirleyen erişim seviyeleri üzerinden kullanıma sunulmaktadır.

## 6.8.8 Kapama menüsü

Çağrı

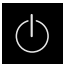

- Ana menüde Kapama seçeneğine dokunun
- İşletim sisteminin kapatılmasını, enerji tasarruf modunun etkinleştirilmesini ve temizlik modunun etkinleştirilmesini sağlayan kumanda elemanları görüntülenir

## Kısa tanımlama

Kapama menüsü aşağıdaki seçenekleri gösterir:

| Kumanda elemanı | Fonksiyon                                                            |
|-----------------|----------------------------------------------------------------------|
| 0               | <b>Aşağıya hareket ettirin</b><br>İşletim sistemini kapatır          |
|                 | Enerji tasarruf modu                                                 |
|                 | Ekranı kapatır, işletim sistemini enerji tasarrufu moduna<br>geçirir |
|                 | Temizlik modu                                                        |
|                 | Ekranı kapatır, işletim sistemi olduğu gibi çalışmaya<br>devam eder  |

Diğer bilgiler: "QUADRA-CHEK 3000 Açma ve kapama", Sayfa 70 Diğer bilgiler: "Ekranı temizleme", Sayfa 522

## 6.9 Manuel ölçüm fonksiyonu

Manuel ölçüm fonksiyonunda bir öğe için aşağıdaki işlemleri yapabilirsiniz:

- Ölçüm, yani kaydedilen ölçüm noktalarından oluşturma
- Yapılandırma, yani mevcut elemanlardan oluşturma

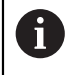

Çalışmaların ayrıntılı açıklamasını bölüm "Ölçüm" içinde ve sonraki bölümlerde bulabilirsiniz.

#### 6.9.1 Elemanların ölçülmesi

Bir kontur, ör. bir daire ölçümü yapmak için kontur üzerinde dağınık olarak verlestirdiğiniz ölcüm noktalarını kaydedin. Sectiğiniz geometriye bağlı olarak belirli sayıda ölçüm noktasının mevcut olması gerekir. Ölçüm noktalarının pozisyonları için cihazda seçmiş olduğunuz koordinat sistemi referans alınır. Kaydedilen ölçüm noktalarından (nokta bulutu) cihaz bir eleman hesaplar.

Ölçüm noktalarını ör. ölçüm mikroskobundaki veya profil projektöründeki artı imleci ile manuel olarak kaydettiğinizde aşağıdaki işlemleri uygulayın:

|         | Ana menüde Ölçüm seçeneğine dokunun                                                                                                    |
|---------|----------------------------------------------------------------------------------------------------|
|         | Fonksiyon paletinde Manuel ölçüm öğesini seçin                                                                                                    |
| $\odot$ | <ul> <li>Geometri paletinde istediğiniz geometriyi seçin, ör. Daire</li> <li>Ölçüm makinesinde, ölçüm nesnesindeki istediğiniz pozisyona gelin</li> </ul> |
| • Enter | <ul> <li>Ölçüm noktası kaydını yapmak için denetçide Enter öğesine<br/>dokunun</li> </ul>                                                                 |
| New 1   | <ul> <li>Eleman listesinde yeni bir eleman görüntülenir. Elemanın<br/>sembolü seçilen geometriye eşittir</li> </ul>                                       |
|         | <ul> <li>Kaydedilen ölçüm noktalarının sayısı sembolün yanında<br/>görüntülenir</li> </ul>                                                                |
|         | <ul> <li>Bir sonraki ölçüm noktasına gelin</li> </ul>                                                                                                    |
| • Enter | <ul> <li>Ölçüm noktası kaydını yapmak için denetçide Enter öğesine<br/>dokunun</li> </ul>                                                                 |
|         | Diğer ölçüm noktalarını da kaydetmek için işlemi tekrarlayın                                                                                              |

- > Secilen geometri için asgari ölçüm noktası sayısına ulaşılır ulaşılmaz yeni elemanda Sonlandır düğmesi görüntülenir
- Ölçüm noktası kaydını tamamlamak için Sonlandır öğesine dokunun
- > Kaydedilen ölçüm noktalarından eleman hesaplanır
- > Ölçüm sonucu önizlemesi görüntülenir

#### 6.9.2 Sensör ile ölcüm

Ölçüm noktası kaydı için ölçüm makinesinde aşağıdaki sensörleri kullanabilirsiniz:

- VED sensörü, ör. bir kamera (QUADRA-CHEK 3000VED yazılım seçeneği)
- OED sensörü, ör. bir fiber optik (QUADRA-CHEK 3000VED yazılım seçeneği)
- TP sensörü, ör. bir tarama sistemi (QUADRA-CHEK 3000 3D yazılım seçeneği) Bir sensörü etkinleştirdiğinizde cihazdaki ilgili ölçüm aletlerini (alet paleti) ve varsa

diğer kumanda elemanlarını kullanabilirsiniz.

#### 6.9.3 VED sensörü ile ölçüm için kumanda elemanları

#### Ön koşullar

- VED sensörü etkin (yazılım seçeneği)
- Çalışma alanında canlı görüntü mevcut

## VED ölçüm aletlerine genel bakış

VED sensörü etkinken alet paletinde aşağıdaki ölçüm aletleri yer alır.

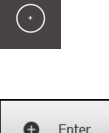

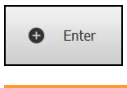

| Kumanda elemanı      | Ölçüm aleti       | Fonksiyonlar ve Özellikler                                                                        |
|----------------------|-------------------|---------------------------------------------------------------------------------------------------|
|                      | Artı imleci       | <ul> <li>Her bir ölçüm noktasının manuel<br/>olarak kaydı</li> </ul>                              |
|                      |                   | <ul> <li>Açık renk-koyu renk geçişlerinde<br/>otomatik kayıt yoktur</li> </ul>                    |
|                      |                   | <ul> <li>Büyüteç, piksele duyarlı<br/>konumlama için bağlanabilir</li> </ul>                      |
|                      |                   | <ul> <li>Yön ve konum ayarlanabilir</li> </ul>                                                    |
|                      | Etkin artı imleci | <ul> <li>Etkin ölçüm aleti</li> </ul>                                                             |
| L Y J<br>Single edge |                   | <ul> <li>Her bir ölçüm noktasının otomatik<br/>olarak kaydedilmesi</li> </ul>                     |
|                      |                   | <ul> <li>Açık renk-koyu renk geçişlerinin<br/>kaydı</li> </ul>                                    |
|                      |                   | <ul> <li>Arama alanının büyüklüğü ayar-<br/>lanabilir</li> </ul>                                  |
|                      |                   | <ul> <li>Yön ve konum ayarlanabilir</li> </ul>                                                    |
|                      |                   | <ul> <li>Ölçüm noktasının algılanmasını<br/>(CF) destekler</li> </ul>                             |
|                      | Daire             | Etkin ölçüm aleti                                                                                 |
| L Dates              |                   | <ul> <li>Birden çok ölçüm noktasının<br/>otomatik kaydı ör. dairelerde ve<br/>yaylarda</li> </ul> |
|                      |                   | <ul> <li>Açık renk-koyu renk geçişlerinin<br/>kaydı</li> </ul>                                    |
|                      |                   | <ul> <li>Arama alanının büyüklüğü ayar-<br/>lanabilir</li> </ul>                                  |
|                      |                   | Tarama yönü ayarlanabilir                                                                         |
|                      |                   | <ul> <li>Arama alanının açılma açısı ayar-<br/>lanabilir</li> </ul>                               |
|                      |                   | Konum ayarlanabilir                                                                               |
|                      |                   | <ul> <li>Ölçüm noktasının algılanmasını<br/>(CF) destekler</li> </ul>                             |
|                      | Tampon            | <ul> <li>Etkin ölçüm aleti</li> </ul>                                                             |
| Leza J<br>Tampon     |                   | <ul> <li>Kenarlarda birden fazla ölçüm<br/>noktasının otomatik kaydı</li> </ul>                   |
|                      |                   | <ul> <li>Açık renk-koyu renk geçişlerinin<br/>kaydı</li> </ul>                                    |
|                      |                   | <ul> <li>Arama alanının büyüklüğü ayar-<br/>lanabilir</li> </ul>                                  |
|                      |                   | <ul> <li>Yön ve konum ayarlanabilir</li> </ul>                                                    |
|                      |                   | <ul> <li>Ölçüm noktasının algılanmasını<br/>(CF) destekler</li> </ul>                             |

| Kumanda elemanı                                                                                                    | Ölçüm aleti     | Fonksiyonlar ve Özellikler                                                                                                |
|----------------------------------------------------------------------------------------------------|-----------------|----------------------------------------------------------------------------------------------------|
| $\sim$                                                                                                    | Kontur          | <ul> <li>Etkin ölçüm aleti</li> <li>Konturlarda birden fazla ölçüm<br/>noktasının otomatik kaydı</li> </ul>               |
|                                                                                                    |                 | <ul> <li>Açık renk-koyu renk geçişlerinin<br/>kaydı</li> </ul>                                                            |
|                                                                                                    |                 | <ul> <li>Arama alanının başlangıç ve<br/>bitiş noktasının bağımsız olarak<br/>konumlandırılması</li> </ul>                |
|                                                                                                    |                 | <ul> <li>Arama alanının büyüklüğü ayar-<br/>lanabilir</li> </ul>                                                          |
|                                                                                                    |                 | Tarama yönü ayarlanabilir                                                                                                 |
|                                                                                                    |                 | Yön ve konum ayarlanabilir                                                                                                |
|                                                                                                    |                 | <ul> <li>Ölçüm noktasının algılanmasını<br/>(CF) destekler</li> </ul>                                                     |
| UV attem                                                                                                    | DXF şablonu     | <ul> <li>Şablondaki ve ölçüm nesnesindeki<br/>konturların görsel olarak karşılaş-<br/>tırılması</li> </ul>                |
|                                                                                                    |                 | <ul> <li>Açık renk-koyu renk geçişlerinde<br/>otomatik kayıt yoktur</li> </ul>                                            |
|                                                                                                    |                 | <ul> <li>Manuel ve otomatik yön ve konum-<br/>landırma ayarlanabilir</li> </ul>                                           |
| · **]                                                                                                    | Otomatik kontur | Etkin ölçüm aleti                                                                                                    |
| jan and a second and a second and a second a second a s |                 | <ul> <li>Kameranın canlı görüntüsündeki<br/>veya bir arama alanının içindeki<br/>tüm kapalı konturları algılar</li> </ul> |
|                                                                                                    |                 | <ul> <li>Konturlarda birden fazla ölçüm<br/>noktasının otomatik kaydı</li> </ul>                                          |
|                                                                                                    |                 | <ul> <li>Açık renk-koyu renk geçişlerinin<br/>kaydı</li> </ul>                                                            |
|                                                                                                    |                 | <ul> <li>Arama alanının büyüklüğü ayar-<br/>lanabilir</li> </ul>                                                          |

Diğer bilgiler: "VED ölçüm aletleriyle çalışma", Sayfa 92

## VED ölçüm aletleriyle çalışma

## Görüntü kesitini kaydırma

Canlı görüntü, kamera görüntüsünün görüş alanı genellikle çalışma alanındaki görüntü kesitinden daha büyük olduğu için görüş alanı içerisinde hareket ettirilebilir.

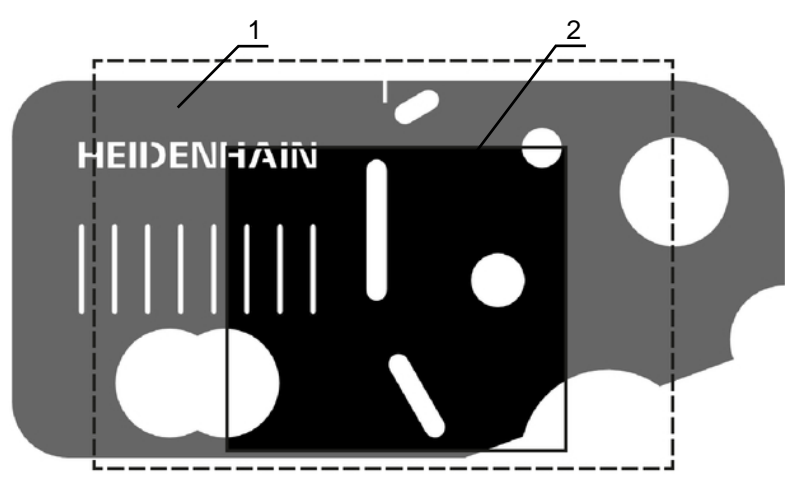

Şekil 20: Kamera görüş alanı ve canlı resim kesiti

- 1 Kameranın görüş alanı
- 2 Resim kesiti (Canlı resim)

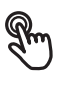

- Çalışma alanında, görüntü kesitini iki parmağınızı kullanarak istenen pozisyona sürükleyin
- Çalışma alanında, görüntü kesitini sağ maus tuşuyla istenen pozisyona sürükleyin
- > Görüntü kesiti kameranın görüş alanı içerisine kaydırılır

## Arama alanı ve tutacak

Alet paletinde bir ölçüm aleti seçtiğinizde bu ölçüm aleti canlı görüntüde gösterilir. Ölçüm aletinin arama alanı ve hizalaması için aşağıdaki kumanda elemanlarının yardımıyla ölçüm nesnesinin konturlarından uyarlama yapabilirsiniz.

| Gösterim | Anlamı<br>Arama alanı                                                                                                    |
|----------|----------------------------------------------------------------------------------------------------|
|          | Arama alani                                                                                                    |
|          | Arama alam<br>Aşağıdaki ölçüm aletlerinde, ölçüm aletinin arama alanını<br>işaretleyen bir kenar bulunur:<br>Etkin artı imleci<br>Daire<br>Tampon<br>Otomatik kontur<br>Kontur ölçüm aletinin kenarı, ölçüm noktaları kaydının bit |

Kontur ölçüm aletinin kenarı, ölçüm noktaları kaydının bitiş noktasına işaret eder.

Arama alanının tarama yönü gerekirse bir okla gösterilir.

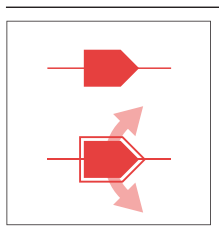

#### Tutacak

Tutacak, ölçüm takımının köşesinde veya ekseninde yer alır.

Etkinleştirilen tutacak iki katlı bir kenar çizgisiyle gösterilir. Etkinleştirilen tutacağın hareket yönü tutacağın yanındaki oklarla gösterilir.

## Artı imleci

| Gösterim    | Eylem                                                                                                    |  |  |
|-------------|----------------------------------------------------------------------------------------------------|--|--|
|             | Artı imlecinin hareket ettirilmesi                                                                                                    |  |  |
|             | <ul> <li>Canlı resimde istediğiniz<br/>konuma dokunun</li> </ul>                                                                                   |  |  |
|             | <ul> <li>Canlı görüntüde sol fare tuşuyla<br/>istenen konuma çift tıklayın</li> </ul>                                                              |  |  |
|             | > Artı imleci seçilen konuma geçer                                                                                                    |  |  |
|             | Artı imlecinin kaydırılması                                                                                                    |  |  |
|             | Canlı resimdeki bir konuma dokunun ve artı<br>imlecini istediğiniz pozisyona sürükleyin                                                            |  |  |
| HEIDENHAIN  | Büyütecin gösterilmesi                                                                                                    |  |  |
|             | Ölçüm aletinin hassas bir şekilde konumlandı-<br>rılması için artı imlecinin yakın çevresi yakın-<br>laştırılarak "büyüteç" olarak gösterilebilir. |  |  |
|             | <ul> <li>Artı imlecine veya çevresine tek<br/>parmağınızı basılı tutun</li> </ul>                                                                  |  |  |
|             | <ul> <li>Canlı resimde sağ fare tuşuyla<br/>çift tıklayın</li> </ul>                                                                               |  |  |
|             | <ul> <li>Büyüteci, artı imleciyle istenen<br/>konuma sürükleyin</li> </ul>                                                                         |  |  |
|             | <ul> <li>Artı imleci yavaşlayarak hareket<br/>eder</li> </ul>                                                                                      |  |  |
|             | <ul> <li>Büyüteci kapatmak için büyüteç<br/>kenarındaki X üzerine dokunun</li> </ul>                                                               |  |  |
|             | Büyüteç hareketinin yavaşlatılmasını, ölçüm<br>aleti ayarlarından değiştirebilirsiniz.                                                             |  |  |
| HEIDENIHAIN | Artı imlecini bir eksenin üzerine kaydırın                                                                                                    |  |  |
|             | <ul> <li>Artı imlecinin bir eksenine dokunun<br/>ve eksen boyunca istenen pozisyona<br/>sürükleyin</li> </ul>                                      |  |  |
|             | <ul> <li>Artı imleci yavaşlayarak hareket eder</li> </ul>                                                                                          |  |  |

Gösterim

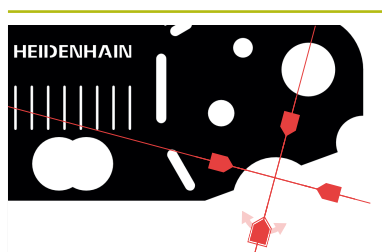

## Artı imlecini hizalayın

Eylem

 Artı imlecinin herhangi bir tutacağına dokunun ve artı imlecini istenen hizaya sürükleyin

## Etkin artı imleci

| Gösterim | Eylem                                                                                                    |  |
|----------|----------------------------------------------------------------------------------------------------|--|
|          | Etkin artı imlecinin hareket ettirilmesi Canlı resimde istediğiniz konuma dokunun                                                                                                    |  |
|          | <ul> <li>Canlı görüntüde sol fare tuşuyla<br/>istenen konuma çift tıklayın</li> </ul>                                                                                                    |  |
|          | <ul> <li>Etkin artı imleci seçilen konuma<br/>geçer</li> </ul>                                                                                                    |  |
|          | <ul> <li>Etkin artı imlecinin kaydırılması</li> <li>Canlı resimdeki bir konuma dokunun ve<br/>etkin artı imlecini istenen konuma sürükleyin</li> </ul>                                                                                                    |  |
|          | <ul> <li>Etkin artı imlecini bir eksenin üzerine kaydı-<br/>rılması</li> <li>Etkin artı imlecinin herhangi bir eksenine<br/>dokunun ve etkin artı imlecini eksen<br/>boyunca istenen pozisyona sürükleyin</li> <li>Etkin artı imleci yavaşlayarak hareket eder</li> </ul> |  |
|          | <ul> <li>Etkin artı imlecini hizalanması</li> <li>Etkin artı imlecinin herhangi bir tutacağına<br/>dokunun ve etkin artı imlecini istenen hizaya<br/>sürükleyin</li> </ul>                                                                                                |  |
|          | <ul> <li>Arama alanı büyüklüğünün ayarlanması</li> <li>Arama alanının kenarına dokunun ve istenen büyüklüğe sürükleyin</li> </ul>                                                                                                    |  |

## Daire

| Gösterim | Eylem                                                                                                    |
|----------|----------------------------------------------------------------------------------------------------|
|          | -<br>Dairenin hareket ettirilmesi                                                                                                    |
|          | <ul> <li>Canlı resimde istediğiniz<br/>konuma dokunun</li> </ul>                                                                                                    |
|          | <ul> <li>Canlı görüntüde sol fare tuşuyla<br/>istenen konuma çift tıklayın</li> </ul>                                                                                                    |
|          | > Daire seçilen konuma geçer                                                                                                    |
|          | <ul> <li>Dairenin kaydırılması</li> <li>Canlı resimdeki bir konuma dokunun ve daireyi istenen pozisyona sürükleyin</li> </ul>                                                                                                    |
|          | <ul> <li>Arama alanı büyüklüğünün ayarlanması</li> <li>Arama alanının dış kenarına dokunun ve istenen pozisyona sürükleyin</li> <li>İç kenarın büyüklüğü eşit oranda değiştirilir</li> <li>Arama alanının iç kenarına dokunun ve istenen pozisyona sürükleyin</li> </ul>                                                                                    |
|          | <ul> <li>Arama alanı tarama yönünün ters çevrilmesi</li> <li>Arama alanının iç kenarına dokunun ve dış kenar üzerinden sürükleyin</li> <li>Oklar değiştirilen tarama yönünü gösterir</li> </ul>                                                                                                    |
|          | <ul> <li>Açıklık açısının uyarlanması</li> <li>Açıklık açısı, arama alanının sınırlanması için<br/>uyarlanabilir. Bu şekilde ör. yay üzerindeki<br/>ölçüm noktaları kaydedilebilir.</li> <li>Dairenin tutacağına dokunun ve tutacağı dış<br/>kenar boyunca sürükleyin</li> <li>Arama alanı, tutacak ile sınırlanan yayın<br/>içerisinde yer alır</li> </ul> |

# Tampon

| Gösterim   | Eylem                                                                                              |  |
|------------|----------------------------------------------------------------------------------------------------|--|
| HEIDENHAIN | Tamponun hareket ettirilmesi                                                                       |  |
|            | <ul> <li>Canlı resimde istediğiniz<br/>konuma dokunun</li> </ul>                                   |  |
|            | <ul> <li>Canlı görüntüde sol fare tuşuyla<br/>istenen konuma çift tıklayın</li> </ul>              |  |
|            | > Tampon seçilen konuma geçer                                                                      |  |
| HEIDENHAIN | Tamponun kaydırılması                                                                              |  |
|            | <ul> <li>Canlı resimdeki bir konuma dokunun ve<br/>tamponu istenen pozisyona sürükleyin</li> </ul> |  |
| HEIDENHAIN | Tamponun hizalanması                                                                               |  |
|            | Tamponun bir tutacağına dokunun ve<br>tamponu istenen hizaya sürükleyin                            |  |
| HEIDENHAIN | Arama alanı büyüklüğünün ayarlanması                                                               |  |
|            | <ul> <li>Arama alanının kenarına dokunun ve<br/>istenen büyüklüğe sürükleyin</li> </ul>            |  |
|            | <ul> <li>Arama alanı, eksen boyunca orta noktaya<br/>eşit mesafede değiştirilir</li> </ul>         |  |

## Kontur

| Gösterim   | Eylem                                                                                                    |
|------------|----------------------------------------------------------------------------------------------------|
| HEIDENHAIN | Konturun hareket ettirilmesi                                                                                                    |
|            | <ul> <li>Canlı resimde istediğiniz<br/>konuma dokunun</li> </ul>                                                                                                    |
|            | <ul> <li>Canlı görüntüde sol fare tuşuyla<br/>istenen konuma çift tıklayın</li> </ul>                                                                                                    |
|            | Kontur seçilen konuma geçer                                                                                                    |
|            | <ul> <li>Konturun kaydırılması</li> <li>Canlı resimdeki bir konuma dokunun ve<br/>konturu istenen pozisyona sürükleyin</li> </ul>                                                                                 |
|            | <ul> <li>Konturun hizalanması</li> <li>▶ Konturun bir tutacağına dokunun ve konturu istenen hizaya sürükleyin</li> </ul>                                                                                          |
| HEIDENHAIN | Kontur büyüklüğünün ayarlanması                                                                                                    |
|            | <ul> <li>Konturun bir tutacağına dokunun ve konturu<br/>istenen büyüklüğe sürüklevin</li> </ul>                                                                                                    |
|            | <ul> <li>Kontur, eksen boyunca orta noktaya eşit<br/>mesafede değiştirilir</li> </ul>                                                                                                    |
| HEIDENHAIN | Başlangıç noktası ile bitiş noktasının ayrıl-                                                                                                    |
|            | Bir konturun ölçülmesi için ölçüm noktası<br>kaydının başlangıç noktası ve bitiş noktası<br>ayrılabilir. Ölçüm noktaları, arama yönünden<br>bağımsız olarak kontur ile daire kenarı arasın-<br>da kaydedilebilir. |
|            | <ul> <li>Arama alanına (daire) dokunun ve istenen<br/>konuma sürükleyin</li> </ul>                                                                                                    |
|            | <ul> <li>Kontur, eski konumunda kalır</li> </ul>                                                                                                    |

#### Gösterim

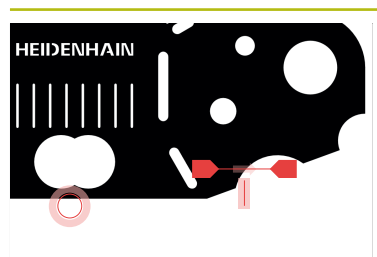

## Arama yönünün uyarlanması

Eylem

Kontur üzerindeki bayrak, ölçüm noktaları kaydı için ölçüm nesneleri boyunca arama yönünü gösterir. Ölçüm noktaları, kontur ile daire arasında sırasıyla başlangıç noktası ve bitiş noktası olarak alınır.

- Kontur üzerindeki bayrağa dokunun ve bayrağı konturun diğer tarafına sürükleyin
- Ölçüm noktası kaydının arama yönü değiştirilir

#### DXF şablonu

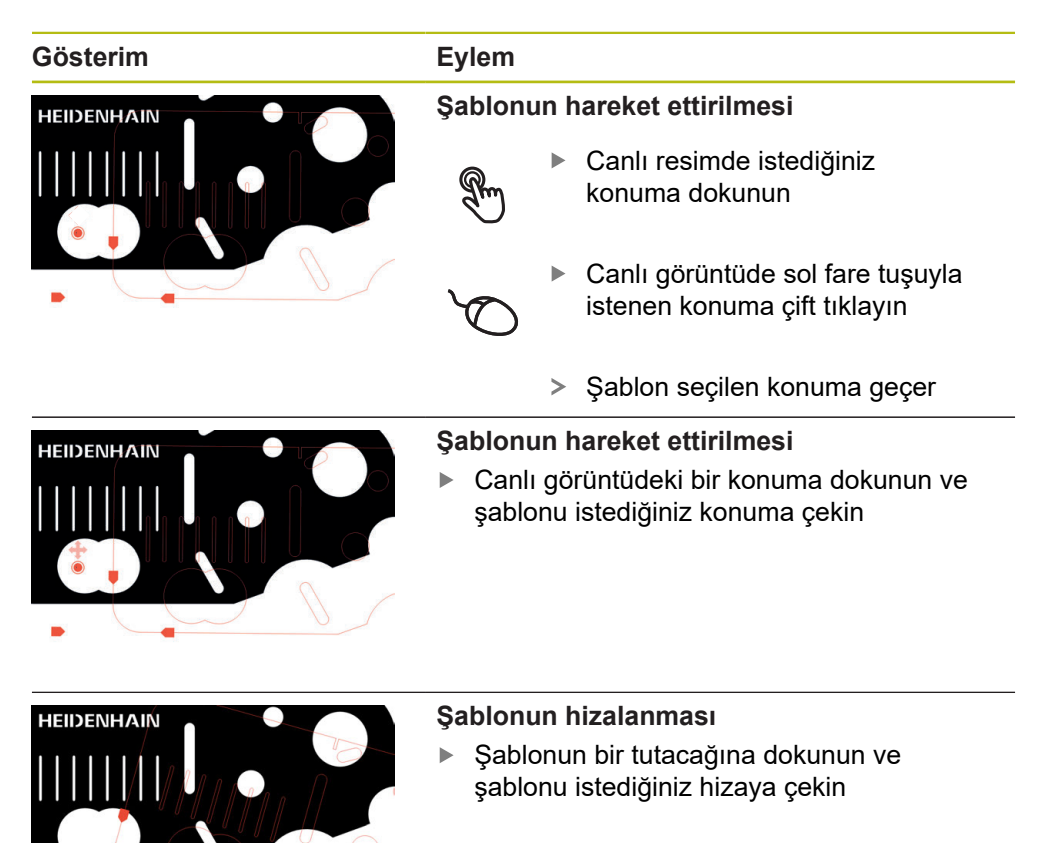

## Otomatik kontur

**Otomatik kontur** ölçüm aleti, tanımlanmış bir arama alanında veya kamera canlı görüntüsünün tamamında bulunan tüm kapalı konturları algılar. Algılanan konturlar yeşil çerçeve ile işaretlenerek gösterilir.

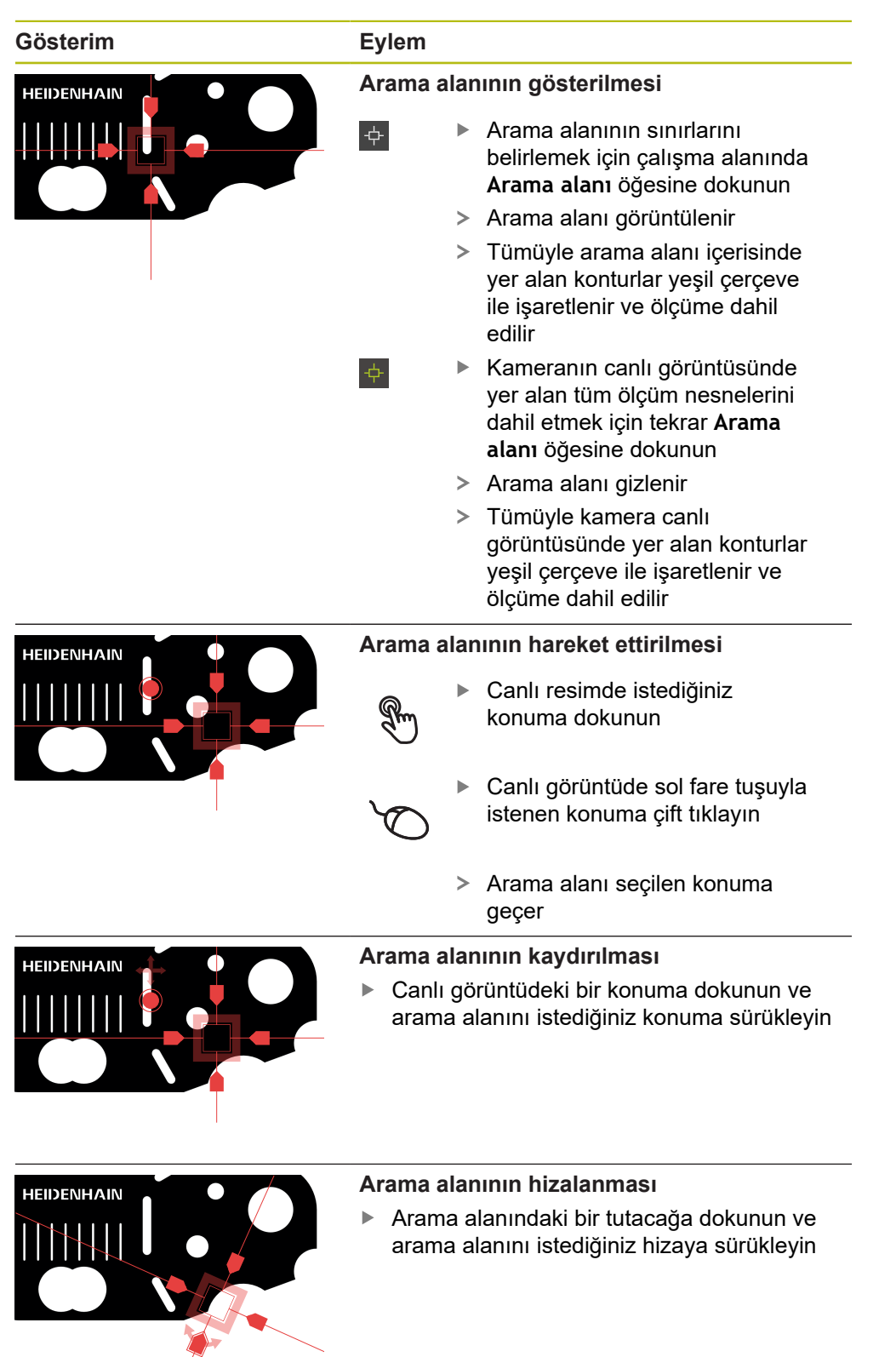

| Gösterim | Eylem                                                                                                    |
|----------|----------------------------------------------------------------------------------------------------|
|          | <ul> <li>Arama alanı büyüklüğünün ayarlanması</li> <li>Arama alanının kenarına dokunun ve istenen büyüklüğe sürükleyin</li> <li>Arama alanı, eksen boyunca orta noktaya eşit mesafede değiştirilir</li> </ul>                            |
|          | Ölçüm noktası kaydının onaylanması<br>Algılanan konturlar canlı görüntüde yeşil çerçe-<br>ve ile işaretlenir<br>▶ Tek bir elemanı kaydetmek için yeşil                                                                                   |
|          | <ul> <li>çerçeveli konturun üzerine dokunun</li> <li>Yeni eleman, eleman listesinde görüntülenir</li> <li>Tüm elemanları kaydetmek için Enter<br/>öğesine dokunun</li> <li>Yeni elemanlar, eleman listesinde<br/>görüntülenir</li> </ul> |

## VED ölçüm aletlerinin yapılandırılması

Ayarlar diyaloğunda her bir ölçüm aleti için istediğiniz ayarları yapabilirsiniz.

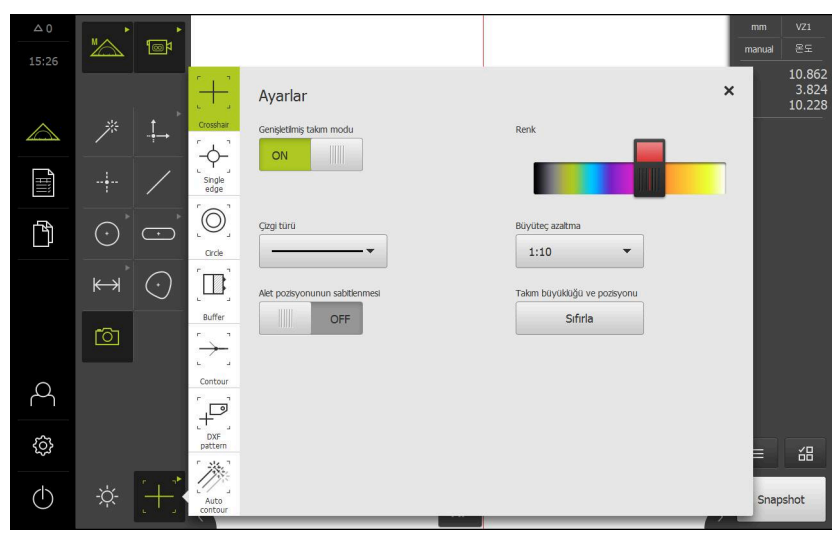

Şekil 21: VED ölçüm aletleri için Ayarlar diyaloğu

- Alet paleti seçeneğinde istenen ölçüm aletini seçin
- > Ayarlar diyaloğunda, seçilen ölçüm aleti için mevcut olan tüm parametreler gösterilir
- Ayarları uyarlayın

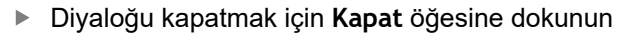

- ×
- > Değişiklikler kaydedilir
- > Alet paleti sembolü güncel ölçüm aletini gösterir

| Kumanda elema-<br>nı | Fonksiyon                                                                                                    | Kullanım amacı                                                         |  |
|----------------------|----------------------------------------------------------------------------------------------------|------------------------------------------------------------------------|--|
| <b>ON</b>            | Genişletilmiş takım modu<br>Artı imlecinin, etkin artı<br>imlecinin ve tamponun<br>genişletilmesi.                                                                                                 | <ul><li>Artı imleci</li><li>Etkin artı imleci</li><li>Tampon</li></ul> |  |
|                      | <b>Artı imleci:</b> Artı imlecinin çizgileri çalışma alanının köşesi-<br>ne kadar uzatılır. Uzatmalar, hizalama ve hassas konumla-<br>ma islemleri icin vavaslatılmıs hareketlerle kullanılabilir. |                                                                        |  |
|                      | <b>Etkin artı imleci:</b> Arama alanına artı imleci genişletilir.<br>Genişletilmiş mod, yön ve hassas konumlama işlemleri için<br>yavaşlatılmış hareketlerle kullanılabilir.                       |                                                                        |  |
|                      | <b>Tampon:</b> Arama alanı artı imle<br>miş mod yön için kullanılabilir.                                                                                                    | eciyle genişletilir. Genişletil-                                       |  |
|                      | <b>Renk</b><br>Ölçüm aletinin rengi.                                                                                                    | Tüm ölçüm aletleri                                                     |  |
|                      | <b>Çizgi türü</b><br>Ölçüm aletinin çizgi türü.                                                                                                    | Tüm ölçüm aletleri                                                     |  |
| ON                   | Alet pozisyonunun sabit-<br>lenmesi                                                                                                    | <ul><li>Artı imleci</li><li>Etkin artı imleci</li></ul>                |  |
|                      | Ölçüm aleti çalışma alanının ortasına sabitlenir.                                                                                                    |                                                                        |  |
|                      | Ölçüm nesnesi arama<br>alanında manuel olarak<br>konumlandırılmalıdır.                                                                                                    |                                                                        |  |
| 1:10 •               | Büyüteç hareketinin<br>yavaşlatılması                                                                                                    | Artı imleci                                                            |  |
|                      | Büyüteç hareketinin 1:10<br>veya 1:5 oranında yavaşla-<br>tılması. 1:1 seçimi yavaşlat-<br>mayı kapatır.                                                                                           |                                                                        |  |
|                      | Hareket yavaşlatma,<br>büyütecin canlı resimde<br>kaydırılması için geçerlidir.                                                                                                    |                                                                        |  |
|                      | Buyuteç nareketinin yavaş-<br>latılması, genişletilmiş mod<br>hareketinin yavaşlatılmasın-<br>dan bağımsızdır.                                                                                     |                                                                        |  |
| _ n +                | Ölçülecek noktaların<br>maksimum sayısı                                                                                                    | <ul><li>Daire</li><li>Tampon</li></ul>                                 |  |
|                      | Bir giriş işlemi ( <b>Enter</b> ) ile<br>alınan ölçüm noktalarının<br>maksimum sayısı.                                                                                                    |                                                                        |  |
| — n +                | Ölçülecek noktaların sayısı                                                                                                    | Kontur                                                                 |  |
|                      | Bir giriş işlemi ( <b>Enter</b> ) ile<br>alınan ölçüm noktalarının<br>sayısı.                                                                                                    |                                                                        |  |

| Kumanda elema-<br>nı | Fonksiyon Kullanım amacı                                                                                                    |
|----------------------|----------------------------------------------------------------------------------------------------|
|                      | Ölçülecek noktaların sayısıÖlçülecek noktalar<br>arasındaki mesafe parametresi "0" değerine<br>ayarlanmışsa dikkate alınır.                                                                                                    |
| – n +                | Ölçülecek noktalar arasın-<br>daki mesafeKonturİdaki mesafeOtomatik konturBir giriş işlemi (Enter) ile<br>alınan ölçüm noktalarının<br>mesafesi.Image: Constant of the second second secon                           |
| _ n +                | Bir konturun asgari<br>uzunluğu (Pixel)Otomatik konturBir konturun eleman olarak<br>algılanabilmesi için sahip<br>olması gereken asgari<br>uzunluk.Image: Second Second Se |
| – n +                | Kontur algılama görüntüOtomatik konturoranı (fps)Otomatik konturKontur algılama için kullanı-<br>lan saniye başına görüntü<br>sayısı.Sayısı.                                                                                                    |
| - n +                | Program gösterimi için<br>tampon genişl. (Pixel)<br>İlave arama alanının genişli-<br>ği.                                                                                                    |
|                      | <ul> <li>Bir ölçüm programının yürütülmesi sırasında,<br/>konturun çevresindeki arama alanı tanımlanan<br/>genişlik kadar genişletilir.</li> </ul>                                                                                                    |
| Select               | DXF şablonunun seçilmesi DXF şablonu<br>Ölçüm nesnesi ile karşılaş-<br>tırılacak DXF dosyasının<br>seçimi. Seçilen yol seçim<br>butonu üzerinden görüntüle-<br>nir.                                                                                                    |
|                      | DXF dosyası Spline'lardan oluşan yapılandırmalar içeremez.                                                                                                    |
| mm inch              | DXF dosyası için birim       ■ DXF şablonu         DXF şablonunun görün-       Tüleneceği birimin ayarı.         Milimetre ve inç arasından seçim yapılabilir.       ■                                                                                                    |
| ON                   | Şablonun hizalanmasıDXF şablonuŞablon, yapılandırılan sıfır<br>noktası üzerinde hizalanır.                                                                                                    |

| Kumanda elema-<br>nı | Fonksiyon                                                                                                    | Kullanım amacı                                                                                                    |
|----------------------|----------------------------------------------------------------------------------------------------|----------------------------------------------------------------------------------------------------|
| Reset                | Takım büyüklüğü ve pozis-<br>yonu<br>Seçilen ölçüm aletine bağlı<br>olarak boyut, hizalama ve<br>pozisyon değerleri standart<br>ayarlara geri alınır.<br>Standart konum, kamera<br>görüş alanının orta noktası-<br>dır. | <ul> <li>Artı imleci</li> <li>Etkin artı imleci</li> <li>Daire</li> <li>Tampon</li> <li>Kontur</li> <li>DXF şablonu</li> <li>Otomatik kontur</li> </ul> |

## Çalışma alanındaki VED kumanda elemanları

Seçilen ölçüm aletine bağlı olarak çalışma alanında başka kumanda elemanları da mevcuttur.

| Kumanda elemanı | Fonksiyon                                                                                            | Kullanım amacı                                                                                            |
|-----------------|----------------------------------------------------------------------------------------------------|----------------------------------------------------------------------------------------------------|
|                 | <b>Kontrast çubuğu<br/>Diğer bilgiler:</b> "Kontrast çubuğu",<br>Sayfa 105                           | <ul><li>Etkin artı imleci</li><li>Daire</li><li>Tampon</li><li>Kontur</li></ul>                           |
|                 | <b>Kenar algılama modu<br/>Diğer bilgiler:</b> "Kenar algılama<br>modu", Sayfa 104                   | <ul><li>Daire</li><li>Tampon</li><li>Kontur</li></ul>                                                     |
| AF              | <b>Otomatik odak (AF)</b><br><b>Diğer bilgiler:</b> "Otomatik odak<br>(yazılım seçeneği)", Sayfa 106 | <ul> <li>Artı imleci</li> <li>Etkin artı imleci</li> <li>Daire</li> <li>Tampon</li> <li>Kontur</li> </ul> |
| ¢               | <b>Arama alanı</b><br><b>Diğer bilgiler:</b> "Otomatik kontur",<br>Sayfa 100                         | <ul> <li>Otomatik kontur</li> </ul>                                                                       |
| CF              | Ölçüm noktasının algılanması<br>Diğer bilgiler: "Ölçüm noktasının<br>algılanması (CF)", Sayfa 107    | <ul><li>Etkin artı imleci</li><li>Daire</li><li>Tampon</li><li>Kontur</li></ul>                           |

## Kenar algılama modu

Kenar algılama modunu seçerek, otomatik kenar algılamanın açık renk-koyu renk geçişi için kayıt yönünü belirleyin.

| Kumanda elemanı | Fonksiyon                                                       | Kullanım amacı                         |
|-----------------|-----------------------------------------------------------------|----------------------------------------|
|                 | <ul> <li>Koyu renkten açık renge kenar<br/>algılama</li> </ul>  | <ul><li>Daire</li><li>Tampon</li></ul> |
| -2              | <ul> <li>Açık renkten koyu renge kenar<br/>algılama</li> </ul>  | ■ Kontur                               |
|                 | <ul> <li>Her iki yönde kenar algılama<br/>(otomatik)</li> </ul> |                                        |

## Kontrast çubuğu

Kontrast çubuğu ile kontrast eşik değerini kademesiz olarak uyarlayabilirsiniz.

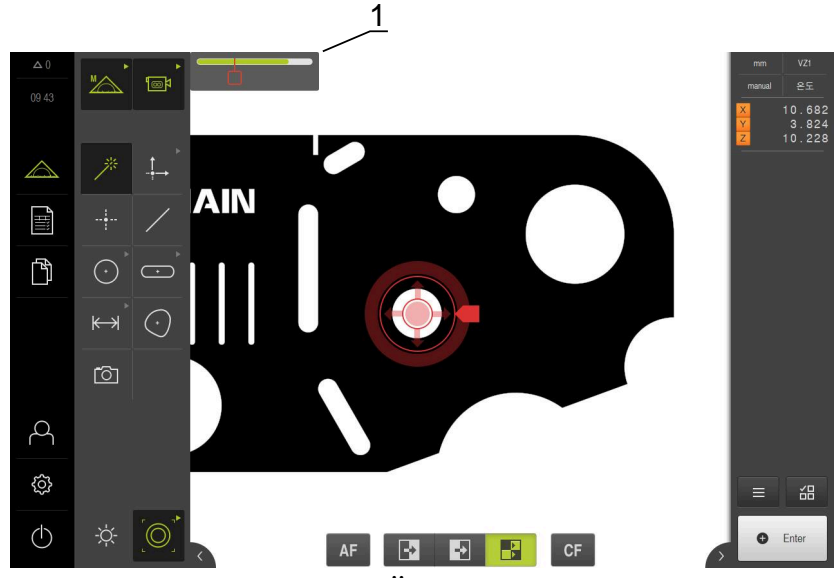

Şekil 22: Kontrast çubuğu bulunan Ölçüm menüsü

1 Kaydırma çubuğu

| Kumanda<br>elemanı | Fonksiyon                                                                                                    | Kullanım amacı                                                                  |
|--------------------|----------------------------------------------------------------------------------------------------|---------------------------------------------------------------------------------|
|                    | Kontrast çubuğu<br>Kaydırma çubuğunun<br>konumu güncel kontrast eşik<br>değerine karşılık gelir<br>Renkli bölüm, minimum<br>ve maksimum kontrast<br>arasındaki değer aralığına<br>karşılık gelir | <ul><li>Etkin artı imleci</li><li>Daire</li><li>Tampon</li><li>Kontur</li></ul> |

Çalışma alanında kontrast çubuğunun gösterilmesi veya gizlenmesi

Hızlı erişim menüsünde ON/OFF kaydırma tuşunu istediğiniz pozisyona çekin

## Kontrast eşik değerinin uyarlanması

Ölçüm aletinin pozisyonunu yeniden konumlandırdığınızda, minimum ve maksimum kontrast otomatik olarak yeniden belirlenir. Kontrast çubuğunda, renkli bölüm olarak belirlenen değer aralığı gösterilir. Bu bölümün rengi, kontrast eşik değerinin izin verilen aralıkta olup olmadığına ilişkin bilgi verir:

- Yeşil: Kontrast eşik değeri izin verilen aralıkta; ölçüm noktası kaydı yapılabilir
- Gri: Kontrast eşik değeri izin verilen aralığın dışında; ölçüm noktası kaydı yapılamaz
- Ölçüm noktalarını kaydedebilmek için kaydırma çubuğunu renkli bölüme konumlandırın
- İlgili bölüm yeşil renkte gösterilir
- > Kontrast eşik değeri izin verilen aralıktadır

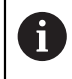

**Operator** tipinde bir kullanıcının kontrast eşik değerinde uyarlama yapabilmesi bireysel ayarlara bağlıdır.

**Diğer bilgiler:** "Kontrast ayarlarının uyarlanması", Sayfa 184 **Diğer bilgiler:** "Kontrast ayarları", Sayfa 475

#### Otomatik odak (yazılım seçeneği)

**Otomatik odak (AF)** fonksiyonu sizi odak düzleminin belirlenmesi sırasında destekler. Bu asistan işlem süresince sizi yönlendirir. Siz Z eksenini hareket ettirirken cihaz, ölçüm nesnesi konturlarının mümkün olan en net şekilde gösterileceği pozisyonu belirler.

#### Ön koşullar

- Z ekseni yapılandırıldı
- VED sensörü etkin (yazılım seçeneği)
- Otomatik odak (AF) fonksiyonu etkin (yazılım seçeneği)

| Kumanda elemanı | Fonksiyon                                                                      | Kullanım amacı                                                                       |
|-----------------|--------------------------------------------------------------------------------|--------------------------------------------------------------------------------------|
| AF              | <b>Otomatik odak</b><br>Odak düzleminin belirlenmesi için<br>asistanı başlatır | <ul><li>Artı imleci</li><li>Etkin artı imleci</li><li>Daire</li><li>Tampon</li></ul> |
|                 |                                                                                | •                                                                                    |

Kontur

#### Odak düzleminin belirlenmesi

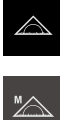

- Ana menüde Ölçüm seçeneğine dokunun

¶@©\$

- Fonksiyon paletinde Manuel ölçüm öğesini seçin
- Birden fazla sensör mevcutsa sensör paletinde VED sensörü öğesini seçin
- > Geometri paleti ve VED ölçüm aletleri görüntülenir
- > Çalışma alanı, kameranın canlı görüntüsünü gösterir
- Hızlı erişim menüsünde, ölçüm makinesinde ayarlanmış olan büyütmeyi seçin
- Aşağıdaki ölçüm aletlerinden birini seçin
  - Artı imleci
  - Etkin artı imleci
  - Daire
  - Tampon
  - Kontur
- Otomatik odak öğesine dokunun
- Asistandaki talimatları izleyin
- > Asistan, Z ekseni üzerindeki optimum konumu belirler
- Asistanı kapatmak için Kapat öğesine dokunun
- Z ekseni üzerinde belirlenen konuma gelin

## Ölçüm noktasının algılanması (CF)

Ölçüm noktasının algılanması CF fonksiyonu, ölçüm aletinin arama aralığında ölçüm noktalarını arar ve işaretler. Ölçüm aletini taşıdığınızda veya arama aralığını uyarladığınızda cihaz yeni bir arama gerçekleştirir. Görüntülenen ölçüm noktalarını alıştığınız şekilde tespit edebilirsiniz.

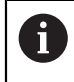

X

Ölçüm noktalarının algılanması, az kontrastta konturları algılamanızı kolaylaştırır. Bu fonksiyonu etkinleştirmeniz işlemci gücünü etkileyebilir.

| Kumanda elema-<br>nı | Fonksiyon                                                                                                    | Kullanım amacı                                                                  |
|----------------------|----------------------------------------------------------------------------------------------------|---------------------------------------------------------------------------------|
| CF                   | Ölçüm noktasının algılan-<br>ması<br>Ölçüm aletinin arama aralı-<br>ğındaki ölçüm noktası algıla-<br>masını etkinleştirir | <ul><li>Etkin artı imleci</li><li>Daire</li><li>Tampon</li><li>Kontur</li></ul> |

## Ölçüm noktasının algılanmasının etkinleştirilmesi

- Aşağıdaki ölçüm aletlerinden birini seçin
  - Etkin artı imleci
  - Daire
  - Tampon
  - Kontur
- Ölçüm noktasının algılanması öğesine dokunun
- Ölçüm aletini istediğiniz konturun üzerine yerleştirin
- > Algılanan ölçüm noktaları kırmızı bir kare ile gösterilir
- Denetçide Enter öğesine dokunun
- Görüntülenen ölçüm noktalarını tespit etmek için yeni elemanda Sonlandır öğesine dokunun
- Fonksiyonu devre dışı bırakmak için tekrar Ölçüm noktasının algılanması öğesine dokunun

## Aydınlatma paleti

Aydınlatma paleti ile, ölçüm makinesinin aydınlatmasını güncel ışık koşullarına göre uyarlayabilirsiniz.

## Ön koşullar

- Cihaza bir aydınlatma birimi bağlı
- Cihaz ayarlarından aydınlatma yapılandırması yapıldı
- VED sensörü etkin (yazılım seçeneği)

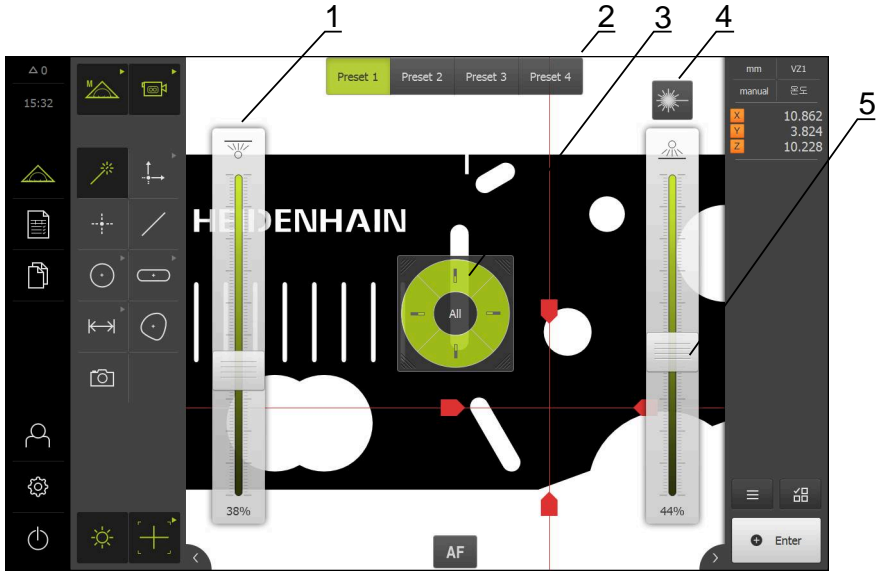

Şekil 23: Aydınlatma paleti kumanda elemanları

- 1 Kaydırma çubuğu
- 2 Ön ayar kumanda elemanları
- 3 Aydınlatma segmentlerinin seçimi için segment şalteri
- 4 Lazer işaretçisi
- 5 Kaydırma çubuğu

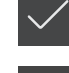

CF

CF
#### Aydınlatma paleti kumanda elemanları

6

Aydınlatma paletinin fonksiyon kapsamı, bağlı aydınlatma birimine ve cihaz ayarlarına göre değişiklik gösterir.

#### Kumanda elema- Anlamı

| ni                                  |                                                                                                    |
|-------------------------------------|----------------------------------------------------------------------------------------------------|
| ` <b>.</b>                          | Aydınlatma paleti                                                                                                    |
| - <u></u> Q-                        | Aydınlatma paletini gösterir veya gizler                                                                                                    |
| Preset 1 Preset 2 Preset 3 Preset 4 | Aydınlatma ayarlarının kaydı ve yeniden açılması için değiştirici <b>Preset</b> . Etkin olan ön ayar yeşil olarak görüntüle-<br>nir. Değişiklikler aktif ön ayara otomatik olarak kaydedilir. |
|                                     | <b>Geçiş ışığı</b> kaydırma çubuğu, geçiş ışığı için ışık yoğunluğu-<br>nun ayarlanmasında kullanılır.                                                                                        |

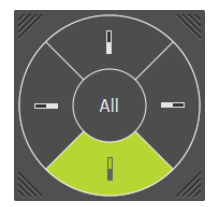

Yansıyan ışık segmentlerinin seçimi için **segment şalteri. All** ile tüm segmentler seçilebilir. Seçilen segment yeşil olarak görüntülenir.

Fonksiyon, seçilen aydınlatma türüne bağlıdır:

- A geçiş ışığı + 4x AD yansıyan ışık: Yansıyan ışık segmentleri seçimle devreye alınır veya kapatılır. Kaydırma çubuğu, seçimden bağımsız olarak tüm aydınlatma segmentleri için ışık yoğunluğunu ayarlar
- A geçş ışığı + 4x A yansıyn ışık + D lazer işartçi: Kaydırma çubuğu sadece seçili aydınlatma segmentlerinin ışık yoğunluğunu ayarlar

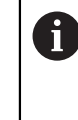

All seçeneği ile tüm segmentler seçildiğinde kaydırma çubuğu minimum seviyesine geri alınır. Işık yoğunluğu artık tüm segmentler için aynı anda ayarlanabilir.

AD geçiş ışığı + 4 x AD yansıyan ışık + AD koaksiyel ışık + poz süresi: Aydınlatma segmentleri seçimle devreye alınır veya kapatılır. Kaydırma çubuğu, seçimden bağımsız olarak tüm aydınlatma segmentleri için ışık yoğunluğunu ayarlar

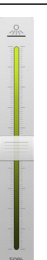

Yansıyan ışık kaydırma çubuğu, yansıyan ışık için ışık yoğunluğunun ayarlanmasında kullanılır.

| Kumanda elema-<br>nı | Anlamı                                                                                                    |
|----------------------|----------------------------------------------------------------------------------------------------|
| *                    | <b>Lazer işaretçisi</b> kumanda elemanı, bağlanan bir lazer<br>işaretçisinin açılması ve kapatılması için kullanılır. Lazer<br>işaretçisi açılmışsa kumanda elemanı yeşil olarak görüntü-<br>lenir. |
| An                   | <b>Koaksiyel ışık</b> kaydırma çubuğu, koaksiyel ışık için ışık<br>yoğunluğunun ayarlanmasında kullanılır.                                                                                          |
|                      | <b>Kamera poz süresi</b> kaydırma çubuğu, kamera için poz<br>süresinin ayarlanmasında kullanılır.                                                                                                   |

Diğer bilgiler: "Aydınlatmanın ayarlanması", Sayfa 178

# 6.9.4 OED sensörü ile ölçüm için kumanda elemanları

# Ön koşullar

OED sensörü etkin (yazılım seçeneği)

# OED ölçüm aletlerine genel bakış

OED sensörü etkinken alet paletinde aşağıdaki ölçüm aletleri yer alır.

| Sembol       | Ölçüm aleti  | Fonksiyonlar ve Özellikler                                                                                                    |
|--------------|--------------|----------------------------------------------------------------------------------------------------|
|              | Artı imleci  | <ul> <li>Her bir ölçüm noktasının manuel olarak<br/>kaydı</li> <li>Açık renk-koyu renk geçişlerinde<br/>otomatik kayıt yoktur</li> </ul>                                                                                                    |
|              | OED          | Etkin ölçüm aleti                                                                                                    |
|              |              | <ul> <li>Açık renk-koyu renk geçişlerinin kaydı</li> </ul>                                                                                                    |
|              |              | <ul> <li>Tek bir ölçüm noktasının ara belleğe<br/>kaydedilmesi (manuel onay gereklidir)</li> </ul>                                                                                                    |
|              |              | OED sensör bir kenarın üzerinden geçti-<br>ğinde, panoya bir ölçüm noktası kaydedi-<br>lir. OED sensör bir kenarın daha üzerinden<br>geçtiğinde, ara belleğe kaydedilen ölçüm<br>noktasının üzerine yazılır. <b>Enter</b> 'a dokunul-<br>duğunda, ara belleğe kaydedilen ölçüm<br>noktası eleman hesaplamasına eklenir. |
|              | Otomatik OED | Etkin ölçüm aleti                                                                                                    |
| Otomatik DEE |              | <ul> <li>Örneğin dairelerde ve yaylarda bulunan<br/>ölçüm noktalarının otomatik kaydı</li> </ul>                                                                                                    |
|              |              | <ul> <li>Açık renk-koyu renk geçişlerinin kaydı</li> </ul>                                                                                                    |
|              |              | OED sensör bir kenarın üzerinden geçti-<br>ğinde, otomatik olarak bir ölçüm nokta-<br>sı kaydedilir ve eleman hesaplamasına<br>eklenir.                                                                                                    |

# OED ölçüm aletinin yapılandırılması

**Ayarlar** diyaloğunda kontrast ayarlarını ve OED kaydırma ayarlarını bir öğrenme işlemi yardımıyla uyarlayabilirsiniz. Ayarlar, öğrenme işlemi sırasında hangi ölçüm aletinin seçilmiş olduğundan bağımsız olarak tüm OED ölçüm aletleri için geçerli olur. Değişiklikler **Ayarlar** menüsünde uygulanır.

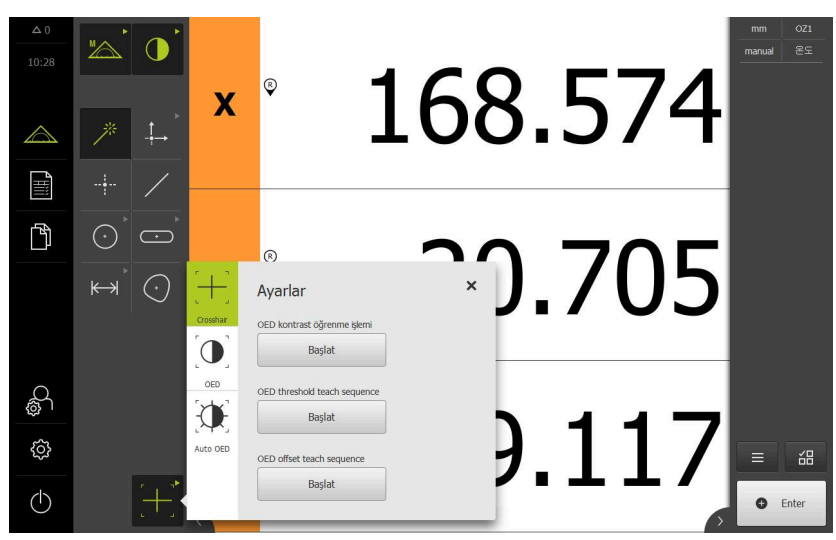

Şekil 24: OED ölçüm aletleri için Ayarlar diyaloğu

- Hızlı erişim menüsünde, ölçüm makinesinde ayarlanmış olan büyütmeyi seçin
- Alet paletinde istediğiniz OED ölçüm aletini seçin, ör. Otomatik OED
- > Ayarlar diyaloğunda mevcut parametreler gösterilir
- İstediğiniz parametreyi öğrenme işlemi yardımıyla belirleyin
- Diyaloğu kapatmak için Kapat öğesine dokunun
- > Parametreler seçilen büyütme için kaydedilir
- İşlemi tüm mevcut büyütmeler için tekrarlayın

| Kumanda elema-<br>nı | Anlamı                                                                                               |
|----------------------|----------------------------------------------------------------------------------------------------|
| C to ut              | OED kontrast öğrenme işlemi                                                                          |
| Start                | Kontrast ayarlarının güncel ışık koşullarına göre uyarlanma-<br>sı için öğrenme işlemini başlatır    |
|                      | <b>Diğer bilgiler:</b> "Kontrast ayarlarının uyarlanması",<br>Sayfa 189                              |
|                      | OED eşik değerini öğrenme işlemi                                                                     |
| Start                | Kenar algılaması için eşik değeri ayarlarının uyarlanmasına<br>ilişkin öğrenme işlemini başlatır     |
|                      | <b>Diğer bilgiler: "</b> Eşik değeri ayarlarının uyarlanması",<br>Sayfa 190                          |
|                      | OED sapmasını öğrenme işlemi                                                                         |
| Start                | Artı imleci ile OED sensörü arasındaki sapmanın algılanma-<br>sına yönelik öğrenme işlemini başlatır |
|                      | <b>Diğer bilgiler:</b> "Kaydırma ayarlarının yapılandırılması",<br>Sayfa 190                         |

Х

# 6.9.5 TP sensörü ile ölçüm için kumanda elemanları

#### Ön koşullar

i

**i** 

- TP sensörü etkin (yazılım seçeneği)
- Cihaz ayarlarında en az bir tarama pimi oluşturuldu

### TP ölçüm aletlerine genel bakış

TP sensörü etkinse ayarlarda oluşturmuş olduğunuz tüm tarama pimleri alet paletinde yer alır. Alet plakasından, ölçüm noktası kaydı için kullanmak istediğiniz tarama pimini seçin. Seçtiğiniz tarama pimini **Ayarlar** diyaloğunda kalibre edebilirsiniz.

| Kumanda<br>elemanı | Fonksiyon                  |
|--------------------|----------------------------|
| Straight           | Düz tarama pimi            |
|                    | Yıldız biçimli tarama pimi |

Diğer bilgiler: "Tarama sistemi (TP)", Sayfa 481

# Tarama pimlerinin kalibre edilmesi

Tarama sistemi ile ölçüm yapabilmek için öncelikle tarama pimlerini kalibre etmeniz gerekir. Bunun için çap değerini cihaz ayarları bölümünde girmiş olduğunuz kalibrasyon bilyesini ölçün. Kalibrasyon bilyesinin etrafına en az ölçüm noktası ve üst bölümüne de bir ölçüm noktası yerleştirin.

Kalibre ettiğiniz ilk tarama pimi ana tarama pimi olarak kaydedilir. Diğer tüm tarama pimleri bu ana tarama pimini referans alır. Ana tarama pimini kalibre ettiğinizde kalan diğer tarama pimlerini de kalibre etmeniz gerekir.

Yıldız biçimli tarama piminde her bir tarama pimi ucu için kalibrasyon işlemi gerçekleştirmeniz gerekir.

Endekslenerek döndürülebilen tarama piminde, kalibrasyon işlemini ölçüm için gerekli olan her bir eksen ve her bir açı değeri için gerçekleştirmeniz gerekir.

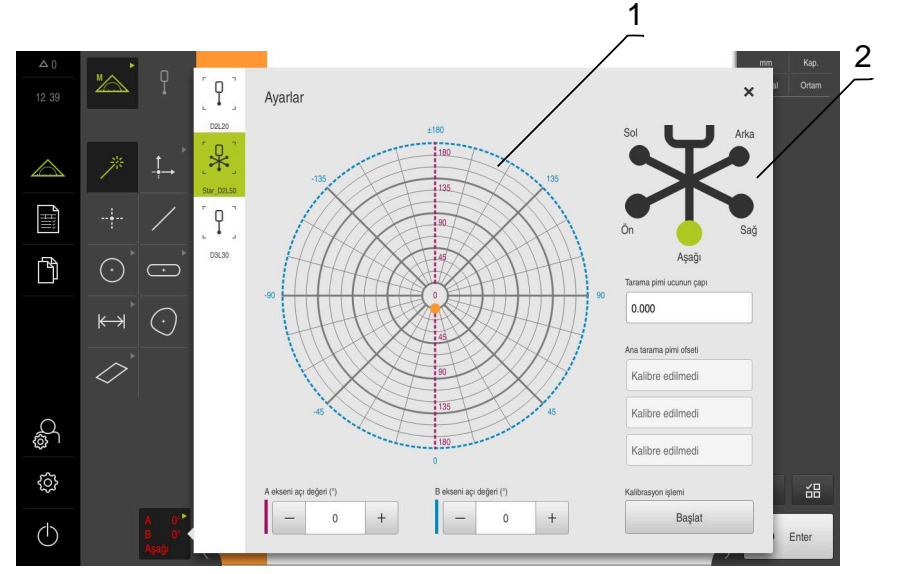

Şekil 25: TP ölçüm aletleri için Ayarlar diyaloğu

- Endekslenerek döndürülebilen tarama pimlerinde açı değerlerini seçmek için grafiksel gösterim
- 2 Yıldız biçimli tarama pimlerinde tarama pimi ucunu seçmek için grafiksel gösterim

Endekslenerek döndürülebilen tarama pimlerinin grafiksel görünümünde, daha sonra kalibre etmek için bir tarama pimi pozisyonu seçebilirsiniz. Ölçek, ayarlar bölümünde belirtilen tarama başının ayar aralığına uygundur.

#### Diğer bilgiler: "Tarama başı", Sayfa 483

Kalibre edilen pozisyonlar ve seçilen pozisyon noktalarla tanımlanır. Noktaların renkleri aşağıdaki anlamlara sahiptir:

| Renk     | Anlamı                                         |
|----------|------------------------------------------------|
| Turuncu  | Pozisyon seçildi ve kalibre edilmedi           |
| Yeşil    | Pozisyon seçildi ve kalibre edildi             |
| Koyu gri | Pozisyon seçilmedi ve kalibre edilmedi         |
| Δ 0°     | Alet paletinde istediğiniz tarama pimini secin |

- Ayarlar diyaloğunda, seçilen tarama pimi için mevcut olan tüm parametreler gösterilir
- Yıldız biçimli tarama pimi için, grafiksel gösterimdeki ilk tarama pimi ucuna dokunun
- > Seçilen tarama pimi ucu yeşil olarak görüntülenir
- Endekslenerek döndürülebilen bir tarama piminin grafiksel görünümünde veya giriş alanlarında ilk açı değerini seçin
- Tarama pimi ucunun çapını girin
- Kalibrasyon işlemini başlatmak için Başlat öğesine dokunun
- Asistandaki talimatları izleyin
- Yıldız biçimli tarama piminde her bir tarama pimi ucu için işlemi tekrarlayın
- Endekslenerek döndürülebilen tarama piminde her bir eksen ve açı değeri için işlemi tekrarlayın

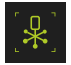

 Alet listesindeki sembol yeşil görüntüleniyorsa tarama pimi kalibre edilmiştir

Diğer bilgiler: "Tarama sistemi (TP)", Sayfa 481

# 6.10 Tanımlama fonksiyonu

#### Çağrı

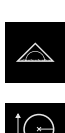

Ana menüde Ölçüm seçeneğine dokunun

- Fonksiyon paletinde Tanımla öğesini seçin
  - Tanımla fonksiyonu için olan kumanda elemanları ve giriş alanları gösterilir

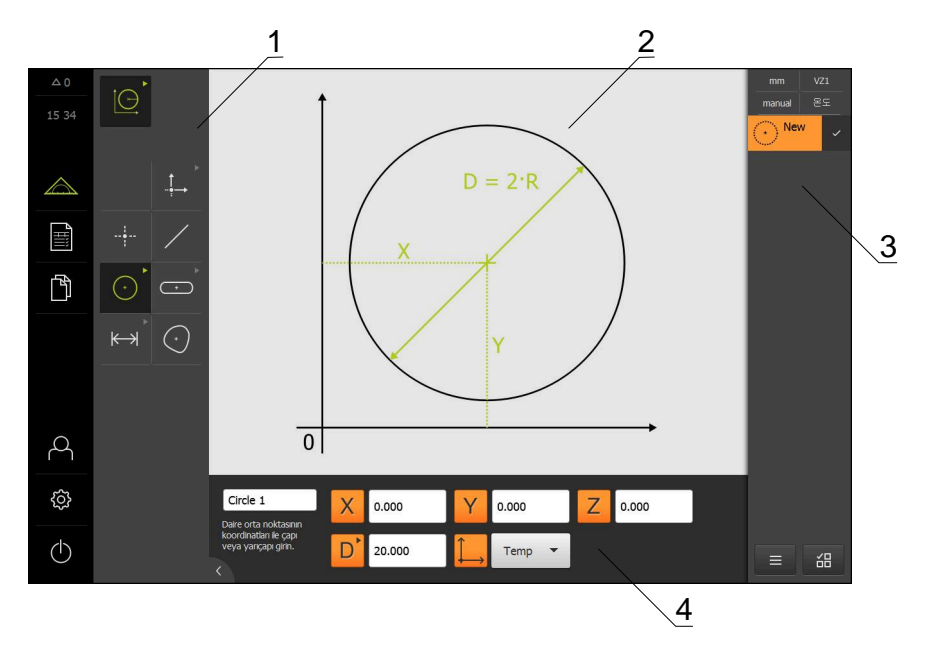

Şekil 26: Daire geometrili Tanımlama fonksiyonu

- 1 Geometri paleti
- 2 Geometri gösterimi
- 3 Denetçideki eleman listesi
- 4 Geometri parametresi giriş alanları (geometriye bağlı)

Çalışmaların ayrıntılı açıklamasını bölüm "Ölçüm" içinde ve sonraki bölümlerde bulabilirsiniz.

# 6.11 Pozisyon göstergesi

i

Pozisyon göstergesinde cihaz tarafından eksen pozisyonları ve varsa yapılandırılan eksenlere yönelik ilave bilgiler gösterilir.

# 6.11.1 Pozisyon göstergesi kumanda elemanları

| Sembol | Anlamı                                                                                          |
|--------|-------------------------------------------------------------------------------------------------|
| X      | Eksen tuşu                                                                                      |
|        | Eksen tuşu fonksiyonları:                                                                       |
|        | <ul> <li>Eksen tuşuna dokunma: Pozisyon değeri için giriş<br/>alanını açar</li> </ul>           |
|        | <ul> <li>Eksen tuşunu basılı tutma: Güncel konum sıfır noktası<br/>olarak belirlenir</li> </ul> |
| R      | Referans işareti araması başarıyla gerçekleştirildi                                             |
| Ø      | Referans işareti araması gerçekleştirilemedi veya referans işaretleri tespit edilemedi          |

# 6.12 Çalışma alanının uyarlanması

**Ölçüm** menüsünde ana menü, alt menü veya denetçi gizlenerek çalışma alanı büyütülebilir. Eleman görünümünün uyarlanması için de çeşitli seçenekler mevcuttur.

### Çağrı

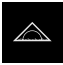

- Ana menüde Ölçüm seçeneğine dokunun
- Kullanıcı arayüzü; ölçüm, yapılandırma ve tanımlama fonksiyonları için görüntüleniyor

# 6.12.1 Ana menünün veya alt menünün gizlenmesi veya gösterilmesi

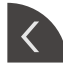

Sekme öğesine dokunun

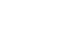

- Ana menü gizlenir
- ► Tekrar **sekme** öğesine dokunun
- > Alt menü gizlenir
- Ok, yönü değiştirir
- Alt menüyü görüntülemek için sekme öğesine dokunun
- Ana menüyü görüntülemek için tekrar sekme öğesine dokunun

# 6.12.2 Denetçinin gizlenmesi veya gösterilmesi

Denetçi sadece Manuel ölçüm fonksiyonunda gizlenebilir.

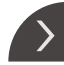

- Sekme öğesine dokunun
- > Denetçi gizlenir
- > Ok, yönü değiştirir
- Denetçinin gösterilmesi için Sekme öğesine dokunun

# 6.13 Eleman görünümünde çalışma

Eleman görünümü **Manuel ölçüm** fonksiyonunda kullanılabilir. Eleman görünümünde aşağıdakileri yapabilirsiniz:

- Görünümün uyarlanması
- Elemanların seçilmesi veya seçimlerin kaldırılması
- Eleman notlarının eklenmesi
- Notların gösterilmesi veya gizlenmesi

### Çağrı

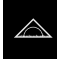

- Ana menüde Ölçüm seçeneğine dokunun
- Kullanıcı arayüzü; ölçüm, yapılandırma ve tanımlama fonksiyonları için görüntüleniyor
- > Denetçide Eleman önizlemesi öğesine dokunun
- > Çalışma alanında eleman görünümü belirir
- > Çalışma alanının güncel içeriği denetçiye geçiş yapar

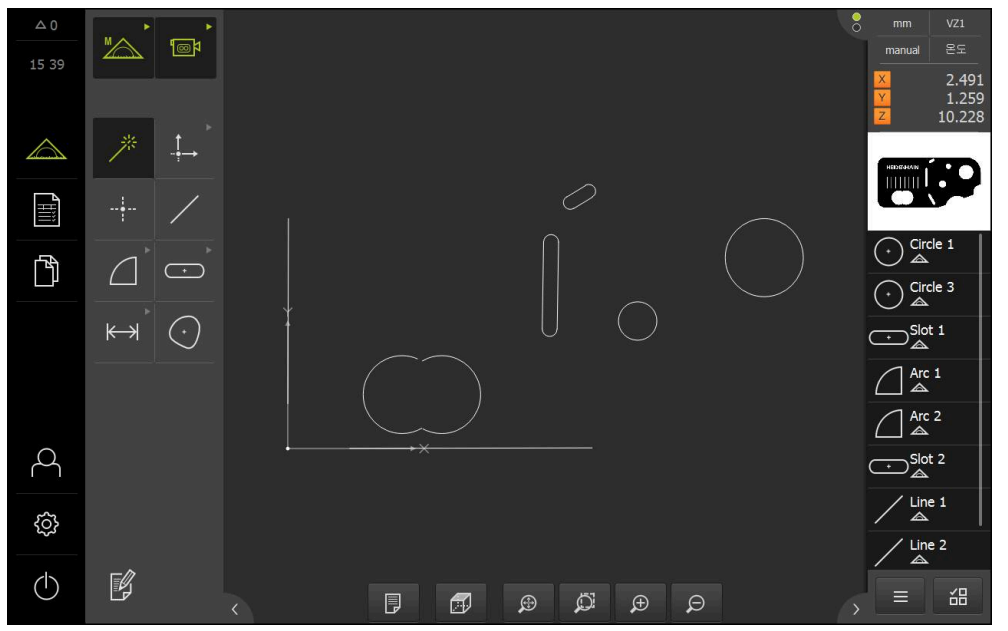

Şekil 27: Eleman görünümü olan çalışma alanı

# 6.13.1 Eleman görünümünün büyütülmesi veya küçültülmesi

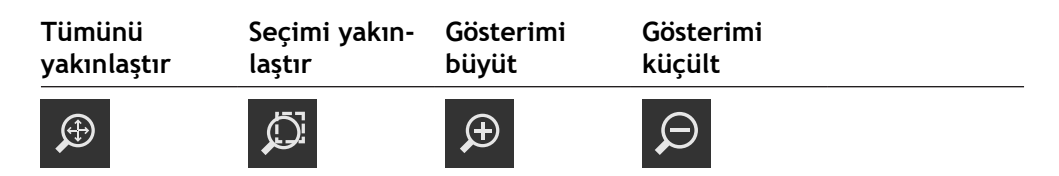

Çalışma alanının büyüklüğüne bağlı olarak kumanda elemanları gerekirse bir grup halinde birleştirilebilir.

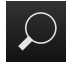

Tüm kumanda elemanlarını göstermek için Yaklaştırma fonksiyonları öğesine dokunun

# 6.13.2 3D eleman görünümünün döndürülmesi

# Ön koşul

i

QUADRA-CHEK 3000 3D yazılım seçeneği etkinleştirildi

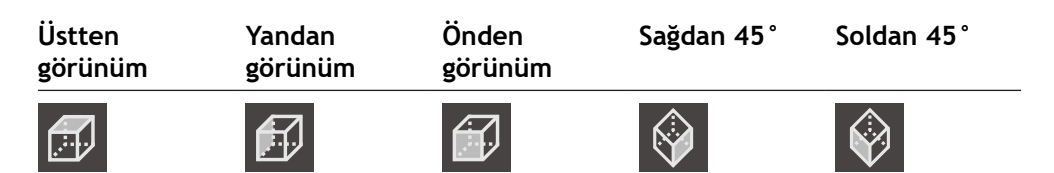

Kumanda elemanları bir grup halinde birleştirilmiştir.

 Tüm kumanda elemanlarını göstermek için güncel görünümü gösteren kumanda elemanına dokunun

# 6.13.3 Elemanların seçilmesi veya seçimlerin kaldırılması

- Bir elemanı seçmek için eleman görünümünde ilgili elemana dokunun
- Seçilen eleman, eleman görünümünde ve eleman listesinde yeşil olarak gösterilir
- Seçime başka elemanlar eklemek için istediğiniz elemanlara dokunun
- Bir elemanının seçimini kaldırmak için elemana tekrar dokunun

Seçilen elemanlardan örneğin kaydırma veya kopyalama yaparak yeni bir eleman yapılandırabilirsiniz. **Diğer bilgiler:** "Elemanların yapılandırılması", Sayfa 329

# 6.13.4 Notların düzenlenmesi

Eleman görünümünde her elemana notlar ekleyebilirsiniz, ör. ölçüm bilgileri veya uyarı metinleri.

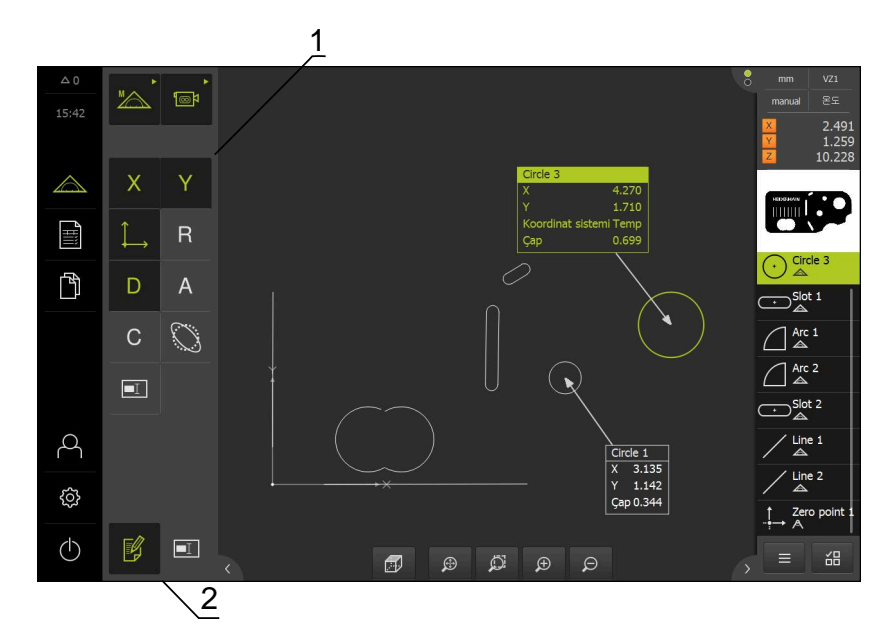

Şekil 28: Eleman görünümünde notlar bulunan eleman

- 1 Bir veya birkaç elemana not eklenmesine yönelik kumanda elemanları
- 2 Notları düzenle kumanda elemanı

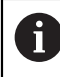

Not düzenleme modu etkinleştirildiğinde ve eleman listesinde en az bir eleman seçildiğinde, not eklemeye yönelik kumanda elemanları görüntülenir. Hangi kumanda elemanlarının kullanıma sunulduğu, seçilen elemanın geometri tipine bağlıdır.

#### Notları düzenleme

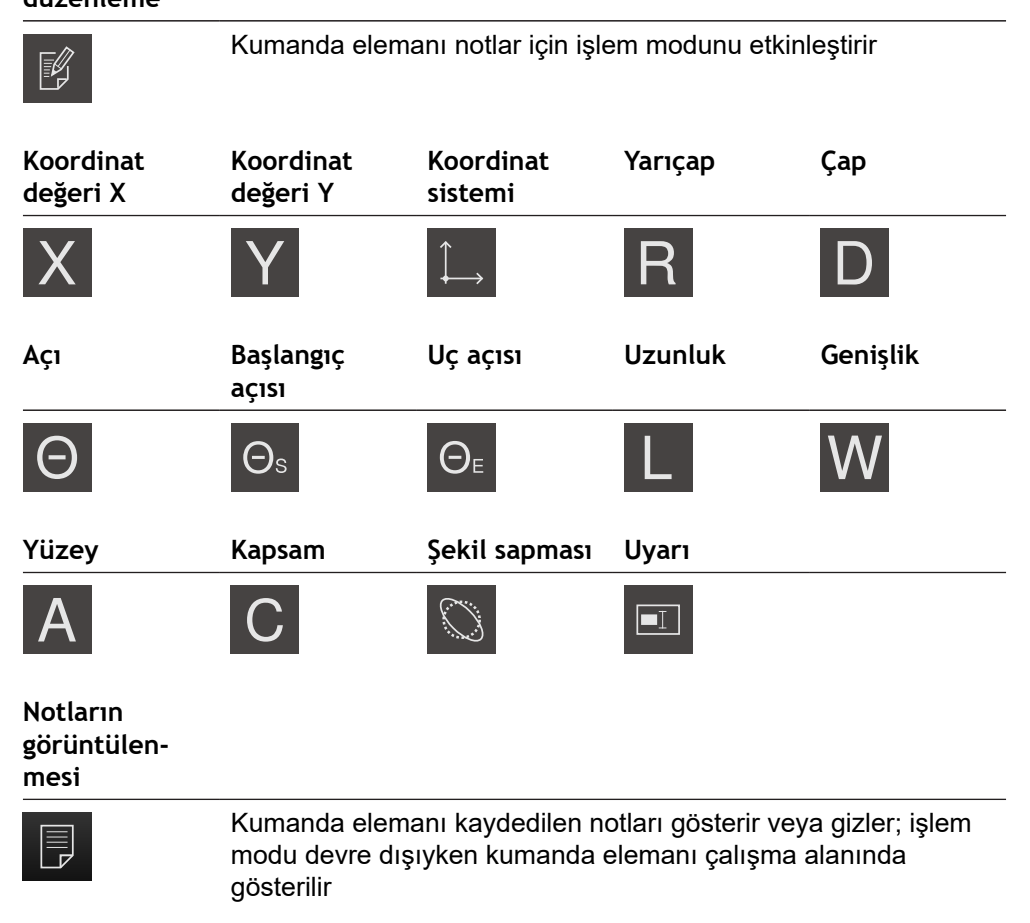

# 6.14 Denetçi ile çalışma

Denetçi sadece Ölçüm menüsünde kullanıma sunulur.

Çağrı

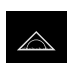

- Ana menüde Ölçüm seçeneğine dokunun
- Kullanıcı arayüzü; ölçüm, yapılandırma ve tanımlama fonksiyonları için görüntüleniyor

# 6.14.1 Denetçinin kumanda elemanları

Denetçi, aşağıdaki alanları ve kumanda elemanlarını içerir:

| Kumanda elema-<br>nı                                                         | Fonksiyon                                                                                                    |
|------------------------------------------------------------------------------|----------------------------------------------------------------------------------------------------|
|                                                                              | Hızlı erişim menüsü                                                                                                    |
| mm VZ1<br>manual World                                                       | Hızlı erişim menüsü; manuel ölçüm, yapılandırma ve tanım-<br>lama fonksiyonları için güncel ayarları gösterir:                                                       |
|                                                                              | Doğrusal değerler için birim (Milimetre veya İnç)                                                                                                    |
|                                                                              | Kullanılan büyütme                                                                                                    |
|                                                                              | <ul> <li>Olçüm noktaları kaydı türü (otomatik veya manuel)</li> </ul>                                                                                                |
|                                                                              | Kullanılan koordinat sistemi                                                                                                    |
|                                                                              | <ul> <li>Hızlı erişim menüsünün ayarlarını uyarlamak için hızlı<br/>erişim menüsüne dokunun</li> </ul>                                                               |
|                                                                              | <b>Diğer bilgiler:</b> "Hızlı erişim menüsündeki ayarları uyarla-<br>ma", Sayfa 124                                                                                  |
| N 0.00000                                                                    | Konum önizlemesi                                                                                                    |
| X         0.000000           Y         0.000000           Z         0.000000 | Pozisyon önizlemesi güncel eksen pozisyonlarını gösterir.<br>Referans işareti arama işleminin eksik olması durumunda<br>eksen konumları kırmızı olarak görüntülenir. |
|                                                                              | <b>Diğer bilgiler:</b> "Referans işareti araması uygulama",<br>Sayfa 241                                                                                             |
|                                                                              | <ul> <li>Pozisyon göstergesini çalışma alanına getirmek için</li> <li>Pozisyon önizlemesi öğesine dokunun</li> </ul>                                                 |
|                                                                              | <ul> <li>Pozisyon göstergesi çalışma alanına geçer</li> </ul>                                                                                                    |
|                                                                              | <ul> <li>Çalışma alanının güncel içeriği denetçiye geçer</li> </ul>                                                                                                  |
|                                                                              | Eleman önizlemesi                                                                                                    |
|                                                                              | Eleman önizlemesi; ölçülmüş, yapılandırılmış ve tanım-<br>lanmış elemanları küçültülmüş görünümde gösterir. Canlı<br>resmin güncel resim kesiti vurgulanmıştır.      |
|                                                                              | <ul> <li>Eleman görünümünü çalışma alanına getirmek için</li> <li>Eleman önizlemesi öğesine dokunun</li> </ul>                                                       |
|                                                                              | <ul> <li>Eleman görünümü çalışma alanına geçer</li> </ul>                                                                                                    |
|                                                                              | <ul> <li>Çalışma alanının güncel içeriği denetçiye geçiş yapar</li> </ul>                                                                                            |
|                                                                              | Diğer bilgiler: "Eleman görünümünde çalışma", Sayfa 117                                                                                                    |
|                                                                              | Canlı resim önizlemesi                                                                                                    |
|                                                                              | Canlı görüntü önizlemesi, canlı görüntüyü küçültülmüş<br>görünümle gösterir.                                                                                         |
|                                                                              | <ul> <li>Canlı görüntü önizlemesini çalışma alanına getirmek için</li> <li>Canlı görüntü önizlemesi öğesine dokunun</li> </ul>                                       |
|                                                                              | <ul> <li>Canlı görüntü çalışma alanına geçer</li> </ul>                                                                                                    |
|                                                                              | <ul> <li>Çalışma alanının güncel içeriği denetçiye geçer</li> </ul>                                                                                                  |

# Kumanda elema- Fonksiyon

# 1 • Slot 1 • New 31 5 4 3

#### Eleman listesi

Eleman listesi, ölçülmüş, yapılandırılmış veya tanımlanmış olan tüm elemanları gösterir. Eleman listesi aşağıdaki bilgileri içerir:

- 1: Sembol, ad ve sıra numarası ile birlikte eleman
- 2: Elemanın oluşturulmasını sağlayan fonksiyon

| Sembol  | Anlamı                |
|---------|-----------------------|
|         | Ölçülen eleman        |
| $\land$ | Yapılandırılan eleman |
| Ì.      | Tanımlanan eleman     |

- **3:** Ölçüm noktaları kaydının tamamlanması
- 4: Kaydedilen ölçüm noktalarının sayısı
- **5**: Yeni kaydedilen ve sembol ile belirtilen eleman

Her eleman, ölçüm sonuçlarıyla ilgili detayların yanı sıra ayarlanabilir toleransları içerir.

- Ölçüm değerlerini göstermek ve toleransları uyarlamak için çalışma alanına bir eleman sürükleyin
- Çalışma alanında Genel bakış ve Tolerans sekmelerinin yer aldığı Ayrıntılar diyaloğu açılır

**Diğer bilgiler:** "Ölçüm değerlendirmesi", Sayfa 378 **Diğer bilgiler:** "Toleransları belirleme", Sayfa 383

- Elemanları seçmek veya seçimlerini kaldırmak için art arada elemanların üzerine dokunun
- > Seçilen elemanlar yeşil işaretlenir
- Bir elemanı silmek için o elemanı denetçiden tutarak sağa doğru sürükleyin

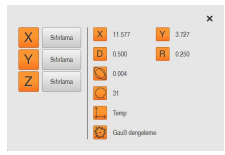

### Eleman önizlemesi

Bir ölçüm işlemi tamamlandıktan sonra çalışma alanında ölçüm sonucu önizlemesi görüntülenir ve ölçülen elemana ilişkin bilgileri gösterir. Her bir geometri tipi için ölçüm sonucu önizlemesinde hangi parametrelerin görüntüleneceğini belirleyebilirsiniz. Hangi parametrelerin mevcut olacağı ilgili geometri tipine bağlıdır.

**Diğer bilgiler:** "Ölçüm sonucu önizlemesinin yapılandırılması", Sayfa 227

Ölçüm sonucu önizlemesinde koordinat sistemini uyarlayabilirsiniz.

**Diğer bilgiler:** "Elemanın orta noktasının sıfır noktası olarak belirlenmesi", Sayfa 371

**Diğer bilgiler:** "Bir elemanın hizalamasının devralınması", Sayfa 373

Ölçüm sonucu önizlemesinden içerikleri RS-232 arayüzü üzerinden bir bilgisayara gönderebilirsiniz.

**Diğer bilgiler:** "Ölçüm değeri çıktısını yapılandırma", Sayfa 229

| Kumanda elema-<br>nı                | Fonksiyon                                                                                                    |
|-------------------------------------|----------------------------------------------------------------------------------------------------|
| Baslatma                            | Program adımı listesi                                                                                                    |
| Dtomatik giriş                      | Program adımı listesi, ölçüm sırasında gerçekleşen tüm<br>eylemleri gösterir. Denetçide, eleman listesinin yerine bu<br>liste görüntülenir.                                             |
| Büşütme (OED)                       | Program adımları, ölçüm programları olarak bir araya getiri-<br>lerek kaydedilebilir.                                                                                                   |
| Özellikler                          | Diğer bilgiler: "Programlama", Sayfa 413                                                                                                    |
| OED aletini başlat                  |                                                                                                    |
| OED aletini başlat<br>Başlatılmadı  |                                                                                                    |
| Hesapla Alignment 1<br>Başlatılmadı |                                                                                                    |
|                                     | Ek fonksiyonlar                                                                                                    |
| —                                   | Ek fonksiyonlar aşağıdaki fonksiyonları içerir:                                                                                                    |
|                                     | <ul> <li>Eleman listesi ile program adımı listesinin gösterimleri<br/>arasında geçiş yapılması</li> </ul>                                                                               |
|                                     | Programın oluşturulması, kaydedilmesi ve açılması                                                                                                    |
|                                     | Calisma alanında program kumandasının cağrılması                                                                                                    |
|                                     | <ul> <li>Koordinat sisteminin acılması ve kavdedilmesi</li> </ul>                                                                                                    |
|                                     | <ul> <li>Seçilen elemanların veya eleman listesindeki tüm<br/>elemanların silinmesi</li> </ul>                                                                                          |
|                                     | <b>Diğer bilgiler:</b> "Denetçinin ek fonksiyonlarının uyarlanma-<br>sı", Sayfa 127                                                                                                    |
| $\checkmark \Box$                   | Eleman seçimi                                                                                                    |
|                                     | Aynı geometri tipindeki elemanlar için çoklu seçim                                                                                                    |
|                                     | Eleman seçimi öğesine dokunun                                                                                                    |
|                                     | <ul> <li>Eleman listesinde bir geometri tipine ait tüm elemanları<br/>seçmek için istediğiniz geometri tipinin üzerine dokunun</li> </ul>                                               |
|                                     | <ul> <li>OK seçeneğiyle onaylayın</li> </ul>                                                                                                    |
|                                     | > Seçilen elemanlar yeşil işaretlenir                                                                                                    |
|                                     | Enter                                                                                                    |
| 🕒 Enter                             | Aşağıdaki seçenekler ile ölçüm noktalarının kaydedilmesi:                                                                                                    |
|                                     | <ul> <li>Otomatik ölçüm noktaları kaydının devre dışı bırakılması<br/>durumunda ölçüm noktaları manuel olarak alınır</li> </ul>                                                         |
| • Enter                             | Otomatik ölçüm noktaları kaydının etkinleştirilmesi<br>durumunda kumanda elemanında kırmızı bir nokta<br>görüntülenir. Ölçüm noktaları, ayarlanan ölü zaman<br>sonlandığında kaydedilir |

# 6.14.2 Hızlı erişim menüsündeki ayarları uyarlama

Hızlı erişim menüsüyle aşağıdaki ayarları uyarlayabilirsiniz:

- Doğrusal değerler için birim (Milimetre veya İnç)
- Açı değerleri için birim (Radyan, Ondalık derece veya Derece-dak-sn)
- Koordinat sistemi türü
- Ölçüm noktası kaydı türü
- Otomatik ölçüm noktası kaydının ölü zamanı
- Koordinat sistemi seçimi
- Koordinat sistemlerinin otomatik oluşturulması
- Yansıtma

OED sensörü (yazılım seçeneği) etkinken ilave olarak aşağıdaki ayarlar da yapılabilir:

Büyütme seçimi

VED sensörü (yazılım seçeneği) etkinken ilave olarak aşağıdaki ayarlar da yapılabilir:

- Kontrast çubuğu gösterimi
- Kontrast çubuğunun hizalanması
- Büyütme seçimi

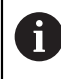

Mevcut ayarlar cihazın yapılandırmasına ve etkinleştirilen yazılım seçeneklerine bağlıdır.

# Birimlerin ayarlanması

Ölçümü başlatmadan önce istenen birimleri denetçinin hızlı erişim menüsünden ayarlamış olmanız gerekir.

| mm     |       |
|--------|-------|
| manual | World |

- Denetçide Hızlı erişim menüsü seçeneğine dokunun
- İstenen Lineer değerler birimi seçeneğine dokunun
- X
- İstenen Açı değerleri birimi seçeneğine dokunun
- Hızlı erişim menüsünü kapatmak için Kapat seçeneğine dokunun
- Seçilen birimler Hızlı erişim menüsü seçeneğinde görüntülenir

# Koordinat sistemi türünün seçilmesi

Ölçüm görevine bağlı olarak denetçinin hızlı erişim menüsünden koordinat sisteminin türünü (Kartezyen veya Polar) ayarlayabilirsiniz.

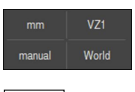

- Denetçide Hızlı erişim menüsü seçeneğine dokunun
- İstenen Koordinat sistemi türü seçeneğine dokunun

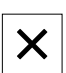

- Hızlı erişim menüsünü kapatmak için Kapat seçeneğine dokunun
- Konumlar, seçilen koordinat sistemi uyarınca Pozisyon önizleme seçeneğinde gösterilir

#### Otomatik ölçüm noktası kaydını ayarlama

Ölçüm noktalarını otomatik veya manuel olarak tek tek alın. Ölçüm takımı kısa bir süre ölçüm noktası üzerine geldiğinde, otomatik alım (otomatik giriş), ölçüm noktalarını otomatik olarak yerleştirir. Bu fonksiyonu açıp kapatabilirsiniz ve durma zamanını ("Ölü zaman") ayarlayabilirsiniz.

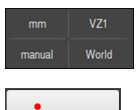

- Denetçide Hızlı erişim menüsü seçeneğine dokunun
- Otomatik giriş seçeneğini açın veya kapatın

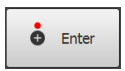

- Otomatik giriş etkin durumdayken Enter butonunda kırmızı bir nokta gösterilir
- ms cinsinden ölü zamanın otomatik girişi ayarını yapın (150 ms ila 10.000 ms)
- Ölçüm takımı, ölçüm noktası üzerindeki seçilen aralıktan daha uzunsa ölçüm takımı otomatik olarak bir veya daha fazla ölçüm noktası yerleştirir

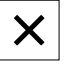

- Hızlı erişim menüsünü kapatmak için Kapat seçeneğine dokunun
- Hızlı erişim menüsünde manuel veya otomatik durumu gösterilir

### Koordinat sisteminin seçilmesi

Hızlı erişim menüsünde güncel koordinat sistemi gösterilir. Yeni elemanlara seçilen koordinat sistemi atanır. Hızlı erişim menüsünden koordinat sistemleri arasında geçiş yapabilirsiniz.

Standart ayar, **Ortam** tanımlı ölçüm tezgahının koordinat sistemidir. Yeni bir sıfır noktası belirlediğinizde veya bir referans elemanı tespit ettiğinizde cihaz **Temp** tanımlı geçici koordinat sistemine geçer. Koordinat sistemini yeniden adlandırdığınızda, hızlı erişim menüsünde yeni tanım görüntülenir ve koordinat sistemini münferit elemanlara atamanız mümkün olur.

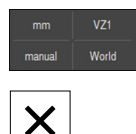

- Denetçide Hızlı erişim menüsü öğesine dokunun
- İstediğiniz Koordinat sistemi'ni seçin
- Hızlı erişim menüsünü kapatmak için Kapat öğesine dokunun
- Hızlı erişim menüsünde seçilen koordinat sistemi gösterilir
- > Pozisyon göstergesi seçilen koordinat sistemini referans alır
- Yeni elemanlar oluşturduğunuzda seçilen koordinat sistemi bu elemanlara atanır

Diğer bilgiler: "Koordinat sistemleri ile çalışma", Sayfa 368

#### Koordinat sisteminin otomatik oluşturulması

**Koordinat sistemini otomatik oluştur** ayarını etkinleştirdikten sonra yeni bir sıfır noktası belirlediğinizde cihaz **COSx** (x = sıra numarası) tanımlı yeni koordinat sistemine geçer.

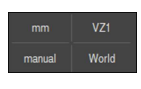

- Denetçide Hızlı erişim menüsü öğesine dokunun
- Koordinat sistemini otomatik oluştur fonksiyonunu ON/OFF kaydırma tuşu ile etkinleştirin

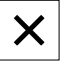

Hızlı erişim menüsünü kapatmak için Kapat öğesine dokunun

Diğer bilgiler: "Koordinat sistemleri ile çalışma", Sayfa 368

### Büyütmenin seçilmesi

Bir optik sensör etkinleştirilmişse ölçüm nesnelerinin optik büyütmesini göz önünde bulundurabilirsiniz. Bunun için hızlı erişim menüsünde optik için uygun olan büyütmeyi seçin. Kullanılabilen büyütme sayısı, ölçüm makinelerinin yapılandırılmasına bağlıdır.

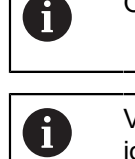

Optik büyütme, cihaz üzerinde ayarlanan büyütmeyle uyuşmalıdır.

VED sensör ile ölçümde: Çalışma alanında canlı resme odaklanılması için gerekirse ölçüm nesnesi ile kamera arasındaki çalışma mesafesi uyarlanmalıdır.

| mm     | VZ1   |
|--------|-------|
| manual | World |
|        |       |
|        |       |
| X      |       |

F)

- Denetçide Hızlı erişim menüsü öğesine dokunun
- İstediğiniz büyütmeyi optiğe uygun olarak seçin
- Hızlı erişim menüsünü kapatmak için Kapat seçeneğine dokunun
- > Seçilen büyütme Hızlı erişim menüsü üzerinde görüntülenir

VED sensör ile ölçümde: Seçilen büyütme henüz ayarlanmamışsa sensörün piksel büyüklüğü **Ayarlar** menüsünde belirlenmelidir. **Diğer bilgiler:** "Piksel büyüklüklerinin belirlenmesi", Sayfa 185

# Kontrast çubuğunun gösterilmesi

Çalışma alanında **Kontrast çubuğu** kaydırma çubuğunu görüntülediğinizde kontrast eşik değerini kademesiz olarak uyarlayabilirsiniz.

| mm     | VZ1   |
|--------|-------|
| manual | World |

- Denetçide Hızlı erişim menüsü öğesine dokunun
- Kontrast çubuğunu ON/OFF kaydırma tuşu ile görüntüleyin
- Kontrast çubuğunun hizalanması alanında istediğiniz yönü seçin
  - Yatay: Kontrast çubuğu çalışma alanında yatay yönde görüntülenir
  - Dikey: Kontrast çubuğu çalışma alanında dikey yönde görüntülenir

X

Hızlı erişim menüsünü kapatmak için Kapat öğesine dokunun

Diğer bilgiler: "Kontrast çubuğu", Sayfa 105

#### Yansıtma düzleminin seçilmesi

Bir yansıtma düzlemi seçtikten sonra eleman ölçme, yapılandırma veya tanımlama işlemi gerçekleştirirseniz eleman seçilen düzleme yansıtılır. Üçüncü eksenin değerleri eleman hesaplamasına dahil edilmez. 2 boyutlu bir eleman oluşturursunuz.

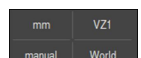

- Denetçide Hızlı erişim menüsü öğesine dokunun
- İstenen Yansıtma öğesine dokunun

- **Kapalı** seçeneğini tercih ettiğinizde nesne mekan içerisinde yer alır (3 boyutlu).
- Hızlı erişim menüsünü kapatmak için Kapat öğesine dokunun
- > Hızlı erişim menüsünde seçilen yansıtma gösterilir

# 6.14.3 Denetçinin ek fonksiyonlarının uyarlanması

Eleman listesi ile program adımı listesi arasında geçiş yapma

Eleman listesi alınan elemanı, program adımı listesi ise ölçüm programının program adımlarını gösterir.

|  | _ | _ | _ | _ |  |
|--|---|---|---|---|--|
|  | _ |   |   |   |  |
|  | _ | _ | _ | _ |  |
|  | _ |   |   |   |  |
|  | - | - | - | - |  |
|  |   |   |   |   |  |
|  |   |   |   |   |  |

X

- Denetçide Ek fonksiyonlar öğesine dokunun
- Öğe listesi veya Program adımı listesi gösterimini seçin
- Program adım listesinin etkinleştirilmesiyle çalışma alanında, program kontrolünün göstergesi de etkinleştirilir

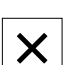

Ek fonksiyonları kapatmak için Kapat seçeneğine dokunun

Diğer bilgiler: "Programlama", Sayfa 413

# Ölçüm programının oluşturulması, kaydedilmesi veya açılması

Denetçinin ek fonksiyonlarında aşağıdakileri yapabilirsiniz:

- yeni bir ölçüm programı oluşturma
- kaydedilen elemanları ölçüm programı olarak kaydetme
- kaydedilen bir ölçüm programını açma
- program kumandasını görüntüleme

#### Ölçüm programının oluşturulması

- Denetçide Ek fonksiyonlar seçeneğine dokunun
- Yeni bir ölçüm programı oluşturmak için Yeni öğesine dokunun
- ► Diyalogda **OK** seçeneğine dokunun
- > Yeni bir program oluşturulur
- > Ek fonksiyonlar kapatılır

### Ölçüm programının kaydedilmesi

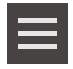

- Denetçide Ek fonksiyonlar öğesine dokunun
- Alınan elemanları ölçüm programı olarak kaydetmek için
   Farklı kaydet öğesine dokunun
- Diyalogda kayıt yerini seçin, ör. Internal/Programs
- Giriş alanının üzerine dokunun
- Ölçüm programının adını girin
- Girişi RET ile onaylayın
- Farklı kaydet öğesine dokunun
- > Ölçüm programı kaydedilir
- > Ek fonksiyonlar kapatılır

### Ölçüm programının açılması

- Denetçide Ek fonksiyonlar öğesine dokunun
- Bir ölçüm programını açmak için Aç öğesine dokunun
  - Bir ölçüm programını açtığınızda güncel ölçüm programı kapatılır. Kaydedilmeyen değişiklikler kaybolur.
    - Bir ölçüm programını açmadan önce güncel ölçüm programındaki değişiklikleri kaydedin

**Diğer bilgiler:** "Ölçüm programının kaydı", Sayfa 296

- Uyarıyı OK ile onaylayın
- > Internal/Programs klasörü görüntülenir
- Ölçüm programının kaydedildiği yere gidin
- Ölçüm programının adına dokunun
- Seçim öğesine dokunun
- Kullanıcı arayüzü; ölçüm, yapılandırma ve tanımlama fonksiyonları için görüntüleniyor
- Ölçüm programının program adımlarını içeren program adımı listesi görüntülenir
- > Seçilen ölçüm programı, program kumandasında gösterilir

#### Program kumandasının gösterilmesi

| П |  |
|---|--|

- Denetçide Ek fonksiyonlar öğesine dokunun
- Program kumandasını çalışma alanında görüntülemek için Kumanda üzerine dokunun
- > Program kumandası gösterilir

| × |
|---|
|---|

Ek fonksiyonları kapatmak için Kapat öğesine dokunun

Diğer bilgiler: "Programlama", Sayfa 413

### Koordinat sisteminin kaydedilmesi veya açılması

Denetçinin ek fonksiyonlarında aşağıdakileri yapabilirsiniz:

- Kullanıcı tanımlı koordinat sistemlerinin 5RF dosyası olarak kaydedilmesi
- kaydedilen koordinat sistemini açma

Diğer bilgiler: "Koordinat sistemleri ile çalışma", Sayfa 368

#### Koordinat sisteminin kaydedilmesi

| mm     |       |
|--------|-------|
| manual | World |
|        |       |

- Hızlı erişim menüsünden kullanıcı tanımlı koordinat sistemini seçin
- Denetçide Ek fonksiyonlar öğesine dokunun
- Farklı kaydet öğesine dokunun
- Diyalogda kayıt yerini seçin, ör. Internal/Programs
- Giriş alanına dokunun
- Dosya adını girin
- Girişi RET ile onaylayın
- Farklı kaydet öğesine dokunun
- > Koordinat sistemi kaydedilir

#### Koordinat sisteminin açılması

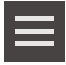

- Denetçide Ek fonksiyonlar öğesine dokunun
- Aç öğesine dokunun
- Diyalogda kayıt yerini seçin, ör. Internal/Programs
- İstenen dosyaya dokunun
- Girişi Seçim ile onaylayın
- > Hızlı erişim menüsünde koordinat sistemi gösterilir

#### Elemanların silinmesi

Denetçinin ek fonksiyonları içerisinde birden fazla elemanı aynı anda silebilirsiniz.

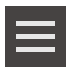

- Eleman listesindeki elemanların seçilmesi
- Denetçide Ek fonksiyonlar seçeneğine dokunun
- Seçilen elemanları eleman listesinden silmek için Seçimi sil öğesine dokunun
- Eleman listesindeki tüm elemanları silmek için Tümünü sil seçeneğine dokunun

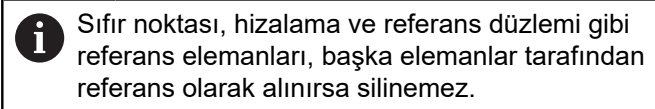

×

Ek fonksiyonları kapatmak için Kapat öğesine dokunun

# 6.14.4 Eleman listesinin veya program adımı listesinin genişletilmesi

En az bir eleman veya program adımı mevcutsa eleman listesi veya program adımı listesi genişletilebilir.

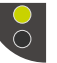

- Tuşa dokunun
- Eleman listesi veya program adımı listesi görünümü genişletilir

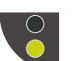

- > Alttaki tuş yeşil renkte görüntülenir> Tuşa dokunun
- > Önceki görünüm geri yüklenir
- > Üstteki tuş yeşil renkte görüntülenir

# 6.15 Mesajlar ve sesli geri bildirim

# 6.15.1 Mesajlar

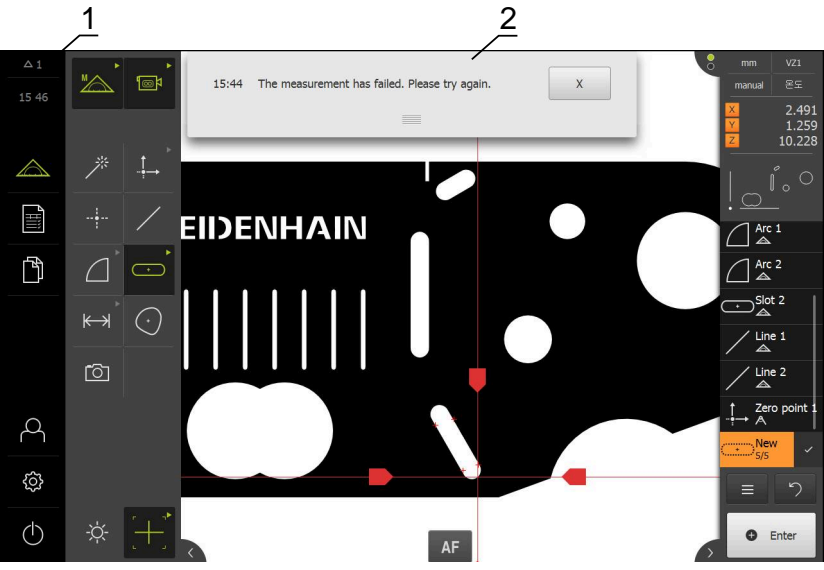

Şekil 29: Çalışma alanında mesajların gösterimi

- 1 Mesaj gösterge alanı, kapatılmamış olan mesajların saatini ve sayısını gösterir
- 2 Mesajların listesi

Çalışma alanının üst kenarında bulunan mesajlar örn. kullanım hatası, tamamlanmayan işlemler veya başarıyla tamamlanan ölçüm programları sebebiyle tetiklenebilir.

Mesajlar, ortaya çıkma sebepleriyle birlikte veya **Mesajlar** gösterge alanına dokunularak ekran koruyucunun sol üst kenarında gösterilir.

### Mesajları açma

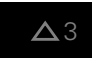

- Mesajlar öğesine dokunun
- > Mesaj listesi açılır

#### Gösterge alanının uyarlanması

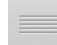

- Mesaj gösterim alanını büyütmek için tutacağı aşağıya doğru çekin
- Mesaj gösterim alanını küçültmek için tutacağı yukarıya doğru çekin
- Gösterge alanını kapatmak için Tutacak aracını ekranından dışarıya, yukarı doğru sürükleyin
- Kapatılmayan mesajların sayısı Mesajlar bölümünde görüntülenir

#### Mesajları kapatma

Mesajların içeriğine bağlı olarak mesajları aşağıdaki kumanda elemanları ile kapatabilirsiniz:

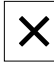

Bilgilendirici bir mesajı kapatmak için Kapat öğesine dokunun

> Mesajlar artık görüntülenmeyecektir

#### veya

- Uygulamaya etki edebilecek bir mesajı kapatmak için OK öğesine dokunun
- Gerekli olması halinde mesaj uygulama tarafından dikkate alınır
- > Mesaj artık görüntülenmez

# 6.15.2 Asistan

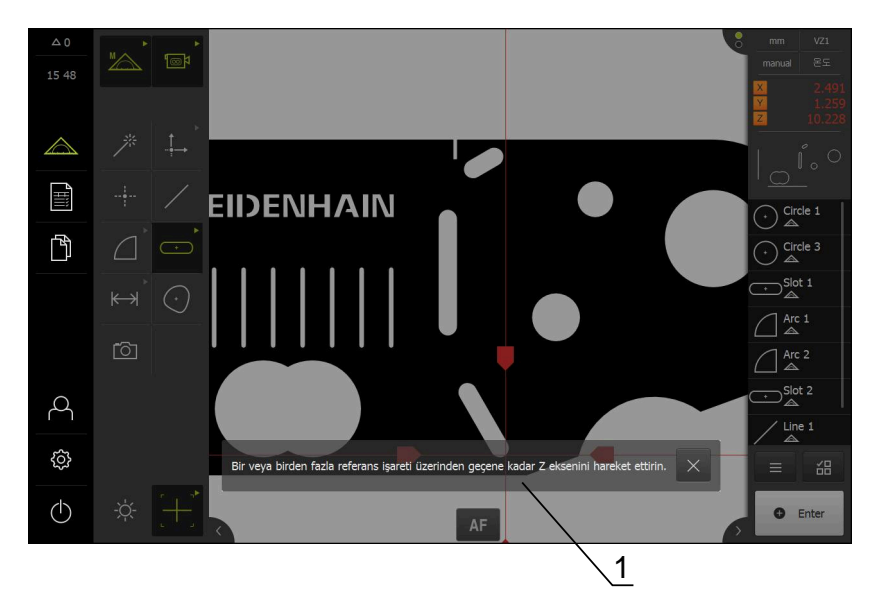

Şekil 30: Asistanda mesajların gösterimi

1 Asistan (örnek)

Asistan sizi işlem adımlarında ve programlarda veya öğrenme işlemlerinin uygulanması sırasında destekler.

Asistanı çalışma alanında kaydırabilirsiniz.

Asistanın aşağıdaki kumanda elemanları işlem adımına veya işleme bağlı olarak görüntülenir.

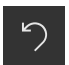

 Son çalışma adımına geri dönmek veya işlemi tekrarlamak için Geri al seçeneğine dokunun

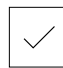

- Görüntülenen çalışma adımlarını onaylamak için Onayla seçeneğine dokunun
- > Asistan bir sonraki adıma geçer veya işlemi sonlandırır

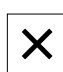

Asistanı kapatmak için Kapat seçeneğine dokunun

# 6.15.3 Sesli geri bildirim

Kullanım eylemlerini, tamamlanan işlemleri veya arızaları sinyal vermek için cihaz, akustik geri bildirimler verebilir.

Mevcut tonlar konu alanları için bir araya getirilmiştir. Tonlar, bir konu alanının içerisinde birbirlerinden ayırt edilir.

Sesli geri bildirim ayarlarını Ayarlar menüsünde belirleyebilirsiniz.

Diğer bilgiler: "Tonlar", Sayfa 462

İşletime alma

# 7.1 Genel bakış

Bu bölüm, cihazın işletime alınması ile ilgili tüm bilgileri içerir.

İşletime alma sırasında makine üreticisinin işletime alma görevlisi (**OEM**), cihazı ilgili ölçüm makinesi kullanılacak şekilde yapılandırır.

Ayarlar tekrar fabrika ayarlarına döndürülebilir.

Diğer bilgiler: "Sıfırla", Sayfa 517

Aşağıda açıklanan işlemleri uygulayabilmeniz için öncelikle "Genel kullanım" bölümünü okumuş ve anlamış olmanız gerekir. Diğer bilgiler: "Genel kullanım", Sayfa 65

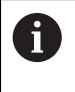

**i** 

Aşağıdaki adımlar sadece teknik personel tarafından gerçekleştirilebilir. **Diğer bilgiler:** "Personelin nitelikleri", Sayfa 31

# 7.2 İşletime almak için oturum açılması

# 7.2.1 Kullanıcının oturum açması

Cihazın işletime alınması için kullanıcı OEM oturum açmalıdır.

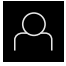

- Ana menüde Kullanıcı girişi seçeneğine dokunun
- ▶ Gerekirse oturum açmış olan kullanıcının oturumunu kapatın
- Kullanıcıyı OEM seçin
- Şifre giriş alanına dokunun
- Şifreyi "oem" olarak girin

 Şifre, standart ayarlar ile uyuşmuyorsa kurulumcu (Setup) veya makine üreticisiyle (OEM) iletişime geçilmelidir.
 Şifre bilinmiyorsa HEIDENHAIN servis şubesiyle iletişime geçin.

- Girişi RET ile onaylayın
- Oturum Aç öğesine dokunun
- > Kullanıcının oturumu açılır
- > Cihaz Ölçüm türünü açar

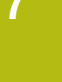

#### 7.2.2 Başlatma işleminden sonra referans işareti arama işleminin uygulanması

Referans işareti arama işlemi cihazın başlatılmasından sonra devreye alınmışsa referans işareti arama işlemi başarıyla tamamlanana kadar cihazın tüm fonksiyonları bloke edilir.

Diğer bilgiler: "Referans işaretleri (Ölçme cihazı)", Sayfa 512

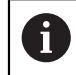

A

EnDat arabirimli seri ölçüm cihazlarında eksenler otomatik olarak referanslandığı için referans işareti arama yoktur.

Cihazda referans işareti araması devreye alınmışsa bir asistan, eksenlerin referans işaretlerinin aşılmasını talep eder.

- Oturum açma işleminden sonra asistandaki talimatları izleyin
- Başarılı referans işareti aramasından sonra referans sembolü artık yanıp > sönmez

Diğer bilgiler: "Pozisyon göstergesi kumanda elemanları", Sayfa 116 Diğer bilgiler: "Referans işareti aramanın açılması", Sayfa 141

#### 7.2.3 Dil ayarlama

Teslimat durumunda kullanıcı arayüzünün dili İngilizce'dir. Kullanıcı arayüzünü istediğiniz dile çevirebilirsiniz.

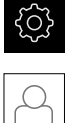

Ana menüde Ayarlar seçeneğine dokunun

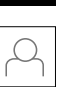

- Kullanıcı öğesine dokunun
- > Oturum açan kullanıcı bir onay imiyle işaretlenmiştir
- Oturum açan kullanıcıyı seçin
- > Kullanıcı için seçilen dil, Dil açılır listesinde ilgili bayrakla gösterilir
- Dil açılır listesinde istediğiniz dilin bayrağını seçin
- > Kullanıcı arayüzü seçilen dilde görüntülenir

# 7.2.4 Şifrenin değiştirilmesi

Yapılandırmanın kötüye kullanımını önlemek için şifrenizi değiştirmeniz gerekir. Şifre güvenli olmalıdır ve paylaşılmamalıdır.

| ŝ |  |
|---|--|
|   |  |
|   |  |

- Ana menüde Ayarlar seçeneğine dokunun
- Kullanıcı öğesine dokunun
- > Oturum açan kullanıcı bir onay imiyle işaretlenmiştir
- Oturum açan kullanıcının seçilmesi
- Şifre öğesine dokunun
- Güncel şifreyi girin
- Girişi RET ile onaylayın
- Yeni şifreyi girin ve işlemi tekrarlayın
- Girişi RET ile onaylayın
- OK seçeneğine dokunun
- OK ile mesaji kapatın
- > Yeni şifre, bir sonraki oturum açma işleminde kullanılabilir

# 7.3 İşletime alma adımları

İşletime alma ile ilgili aşağıdaki münferit adımlar, birbirlerinin ardı sıra gerçekleştirilir.

 Cihazı doğru şekilde işletime almak için uygulama adımlarının açıklanan sırayla yürütülmesi gerekir

Ön koşul: OEM tipinde kullanıcı ile oturum açtınız (bkz. "İşletime almak için oturum açılması", Sayfa 134).

#### Temel ayarlar

i

- Yazılım Seçenekleri öğesini etkinleştirin
- Tarih ve saat ayarının yapılması
- Birimlerin ayarlanması

#### Eksenlerin yapılandırılması

| EnDat arayüzünde: |                                                                      | 1 V <sub>SS</sub> veya 11 μA <sub>SS</sub> arayüzünde: |                                                          | TTL arayüzünde: |                                                  |
|-------------------|----------------------------------------------------------------------|--------------------------------------------------------|----------------------------------------------------------|-----------------|--------------------------------------------------|
|                   | EnDat arayüzüne sahip<br>ölçüm cihazları için                        |                                                        | Referans işareti aramanın<br>açılması                    |                 | Referans işareti aramanın<br>açılması            |
|                   | eksenleri yapılandırma                                               |                                                        | 1 V <sub>SS</sub> veya 11 μA <sub>SS</sub> arayüzüne     |                 | TTL arayüzüne sahip ölçüm                        |
|                   | Uzunluk ölçüm cihazları için<br>hata kompanzasyonunun<br>yürütülmesi |                                                        | sahip ölçüm cihazları için<br>eksenlerinyapılandırılması |                 | cihazları için eksenleri yapı-<br>landırma       |
|                   |                                                                      |                                                        | Uzunluk ölcüm cihazları icin                             |                 | Uzunluk ölçüm cihazları için                     |
|                   | Devir başına çizgi sayısının<br>belirlenmesi                         |                                                        | hata kompanzasyonunun<br>yürütülmesi                     |                 | hata kompanzasyonunun<br>yürütülmesi             |
|                   |                                                                      |                                                        | Devir başına çizgi sayısının<br>belirlenmesi             |                 | Devir başına çıkış<br>sinyallerinin belirlenmesi |

| S                 | Sensörün yapılandırılması (yazılım seçeneği)                                                                                                    |   |                                                                                   |   |                                                                                                    |  |  |
|-------------------|----------------------------------------------------------------------------------------------------|---|-----------------------------------------------------------------------------------|---|----------------------------------------------------------------------------------------------------|--|--|
| VED sensörü için: |                                                                                                    | 0 | OED sensörü için:                                                                 |   | TP sensörü için:                                                                                                |  |  |
| •                 | Kameranın ayarlanması<br>Büyütmenin ayarlanması<br>Aydınlatmanın ayarlanması<br>Kamera bükülmesinin<br>ayarlanması<br>Kontrast ayarlarının<br>uyarlanması<br>Piksel büyüklüklerinin<br>belirlenmesi<br>Parasentrik ve ortak odaklı | - | Kontrast ayarlarının<br>uyarlanması<br>Kaydırma ayarlarının yapı-<br>landırılması | - | Kalibrasyonun hazırlanması<br>Tarama başı ayarlanması<br>Tarama gövdesi ayarlanması<br>Tarama pimleri eklenmesi |  |  |
| -                 | Parasentrik ve ortak odaklı<br>hata kompanzasyonunun<br>yapılandırılması<br>Görüş alanı kompan-<br>zasyonunun yapılandırılması                                                                                                    |   |                                                                                   |   |                                                                                                    |  |  |
| 0                 | EM alanı                                                                                                    |   |                                                                                   |   |                                                                                                    |  |  |
|                   |                                                                                                    |   |                                                                                   |   |                                                                                                    |  |  |

# Dokümantasyon ekleme

- Başlangıç ekranı ekleme
- Cihazın ekran kayıtları için yapılandırılması

### Verilerin yedeklenmesi

- Yapılandırma dosyalarını kaydet
- Kullanıcı dosyalarını yedekle

# BILGI

### Yapılandırma verilerinde kayıp veya hasar meydana geldi!

Cihazın elektrik bağlantısı kesildiğinde cihaz tekrar açılırken yapılandırma verileri kaybolabilir veya hasar görebilir.

Yapılandırma verileri yedekleyin ve geri yükleme için saklayın ►

#### 7.3.1 **Temel ayarlar**

i

# Yazılım Seçenekleri öğesini etkinleştirin

Ek Yazılım Seçenekleri cihazda bir Lisans anahtarı üzerinden etkinleştirilir.

Etkinleştirilen Yazılım Seçeneklerini genel bakış sayfasından kontrol edebilirsiniz.

Diğer bilgiler: "Yazılım Seçenekleri kontrol edilmesi", Sayfa 139

# Lisans anahtarının talep edilmesi

Aşağıdaki yöntemlerle bir lisans anahtarı temin edebilirsiniz:

- Lisans anahtarı talebi için cihaz bilgilerinin okunması
- Lisans anahtarı talebinin oluşturulması

7

# Lisans anahtarı talebi için cihaz bilgilerinin okunması

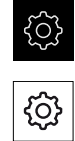

- Genel öğesine dokunun
- Cihaz bilgileri seçeneğine dokunun

Ana menüde Ayarlar öğesine dokunun

- > Cihaz bilgilerine ilişkin bir genel görünüm açılır
- Ürün tanımı, tanım numarası, seri numarası ve aygıt yazılımı sürümü görüntülenir
- HEIDENHAIN servis şubesiyle iletişime geçin ve görüntülenen cihaz bilgilerini vererek cihaz için bir lisans anahtarı talep edin
- Lisans anahtarı ve lisans dosyası oluşturulur ve e-posta ile iletilir

### Lisans anahtarı talebinin oluşturulması

i

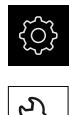

- Ana menüde Ayarlar öğesine dokunun
- Servis öğesine dokunun
- Yazılım Seçenekleri öğesine dokunun
- Ücretli bir yazılım seçeneği talep etmek için Lisans anahtarı talep et seçeneğine dokunun
- Ücretsiz bir test seçeneği talep etmek için Test seçeneklerini talep et öğesine dokunun
- İstediğiniz yazılım seçeneklerini seçmek için ilgili onay işaretine dokunun
- QUADRA-CHEK 3000AEI1 yazılım seçeneği için ilave ölçüm cihazı girişlerinin sayısını - ve + ile seçin

 Girişi geri almak için ilgili yazılım seçeneğinin onay işaretine dokunun

- **Talep oluştur** seçeneğine dokunun
- Lisans anahtarının kaydedilmesini istediğiniz kayıt yerini diyalogda seçin
- Uygun bir dosya adının girilmesi
- Girişi RET ile onaylayın
- Farklı kaydet öğesine dokunun
- > Lisans talebi oluşturulur ve seçilen klasöre kaydedilir
- Lisans talebi cihazda mevcutsa dosyayı bağlı bir USB yığınsal belleğe (FAT32 formatı) veya ağ sürücüsüne aktarın Diğer bilgiler: "Dosyanın taşınması", Sayfa 452
- HEIDENHAIN servis şubesiyle iletişime geçin, lisans talebinizi iletin ve cihaz için bir lisans anahtarı talep edin
- Lisans anahtarı ve lisans dosyası oluşturulur ve e-posta ile iletilir

# Lisans anahtarını etkinleştirme

Lisans anahtarı aşağıdaki seçenekler üzerinden etkinleştirilebilir:

- Cihazda aktarılan lisans dosyasından lisans anahtarını okutun
- Cihazda lisans anahtarını manuel olarak girin

### Lisans anahtarını lisans dosyasından okuma

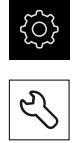

- Ana menüde Ayarlar öğesine dokunun
- Servis seçeneğine dokunun
- Sırayla şu seçenekleri açın:
  - Yazılım Seçenekleri
  - Lisans anahtarı gir
- Lisans dosyasının okutulması seçeneğine dokunun
- Dosya sistemi, USB yığınsal bellek veya ağ sürücüsündeki lisans dosyasını seçin
- Tercihi Seçim ile onaylayın
- ► OK öğesine dokunun
- > Lisans anahtarı etkinleştirilir
- OK öğesine dokunun
- > Yazılım seçeneğine bağlı olarak yeniden başlatma gerekebilir
- Yeniden başlatmayı OK öğesiyle onaylayın
- > Etkinleştirilen yazılım seçeneği kullanılabilir

### Lisans anahtarını manuel girme

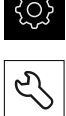

- Ana menüde Ayarlar öğesine dokunun
- Servis seçeneğine dokunun
- Sırayla şu seçenekleri açın:
  - Yazılım Seçenekleri
  - Lisans anahtarı gir
- Lisans anahtarı giriş alanına lisans anahtarını girin
- Girişi RET ile onaylayın
- OK öğesine dokunun
- > Lisans anahtarı etkinleştirilir
- OK öğesine dokunun
- > Yazılım seçeneğine bağlı olarak yeniden başlatma gerekebilir
- Yeniden başlatmayı OK öğesiyle onaylayın
- > Etkinleştirilen yazılım seçeneği kullanılabilir

#### Yazılım Seçenekleri kontrol edilmesi

Genel bakış sayfasında cihaz için hangi **Yazılım Seçenekleri** etkinleştirilmiş olduğunu kontrol edebilirsiniz.

|   | ŝ |
|---|---|
| _ |   |
|   | Ľ |

Ana menüde Ayarlar öğesine dokunun

| Servis  | seceneăine | dokunun |
|---------|------------|---------|
| 261 412 | seçenegine | uokunun |

- Sırayla şu seçenekleri açın:
  - Yazılım Seçenekleri
  - Genel bakış
- > Etkinleştirilmiş Yazılım Seçenekleri listesi görüntülenir

# Tarih ve saat ayarının yapılması

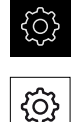

- Genel öğesine dokunun
- ► Tarih ve saat seçeneğine dokunun

Ana menüde Ayarlar öğesine dokunun

- Ayarlanan değerler yıl, ay, gün, saat, dakika biçiminde görüntülenir
- Orta satırda tarihi ve saati ayarlamak için sütunları yukarı veya aşağı çekin
- Onaylamak için ayarlama seçeneğine dokunun
- İstenen Tarih formatı seçeneğini listeden belirleyin:
  - AA-GG-YYYY: Ay, gün, yıl olarak görüntüleme
  - GG-AA-YYYY: Gün, ay, yıl olarak görüntüleme
  - YYYY-AA-GG: Yıl, ay, gün olarak görüntüleme

Diğer bilgiler: "Tarih ve saat", Sayfa 464

# Birimlerin ayarlanması

Birimler, yuvarlama yöntemi ve ondalık basamak için çeşitli parametreler ayarlayabilirsiniz.

| Ę | <0> | ~~~~ |
|---|-----|------|
|   |     |      |
|   |     |      |

र्ु

Ana menüde Ayarlar öğesine dokunun

- Genel öğesine dokunun
- Özellikler seçeneğine dokunun
- Birimi ayarlamak için ilgili açılır listeye dokunun ve birimi seçin
- Yuvarlama yöntemini ayarlamak için ilgili açılır listeye dokunun ve yuvarlama yöntemini seçin
- Gösterilecek ondalık basamak sayısını ayarlamak için veya
   + öğelerine dokunun

Diğer bilgiler: "Özellikler", Sayfa 464

# 7.3.2 Eksenleri yapılandırma

Prosedür bağlı durumdaki ölçüm cihazının arayüz tipine göre değişir:

- EnDat tipi arayüze sahip ölçüm cihazları: Parametreler ölçüm cihazı tarafından otomatik olarak devralınır
   Diğer bilgiler: "EnDat arayüzüne sahip ölçüm cihazları için eksenleri yapılandırma", Sayfa 141
- 1 V<sub>SS</sub> veya 11 µA<sub>SS</sub> veya TTL tipinde arayüze sahip ölçüm cihazları: Parametrelerin manuel olarak yapılandırılması gerekir

Standart olarak cihaza bağlanan HEIDENHAIN ölçüm cihazlarına yönelik parametreleri, tipik ölçüm cihazlarına genel bakış altında bulabilirsiniz. **Diğer bilgiler:** "Tipik ölçüm cihazlarına genel bakış", Sayfa 147

# Referans işareti aramanın açılması

Referans işaretlerinin yardımıyla cihaz makine tezgahı için makineyi referans alabilir. Referans işareti araması etkin durumdayken cihaz başlatıldıktan sonra referans işareti araması için eksenlerin hareket ettirilmesini talep eden bir asistan görüntülenir.

**Koşul:** Monte edilen ölçüm cihazları, eksen parametrelerinde yapılandırılmış referans işaretlerine sahip olmalıdır.

EnDat arabirimli seri ölçüm cihazlarında eksenler otomatik olarak referanslandığı için referans işareti arama yoktur.

Yapılandırmaya bağlı olarak cihaz çalıştırıldıktan sonra otomatik referans işareti aramasının iptal edilmesi de mümkündür. **Diğer bilgiler:** "Referans işaretleri (Ölçme cihazı)", Sayfa 512

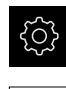

i

i

- Ana menüde Ayarlar öğesine dokunun
- Eksen öğesine dokunun
- Sırayla şu seçenekleri açın:
  - Genel ayarlar
  - Referans işaretleri
- Cihaz başlatıldıktan sonra referans işareti arama seçeneğini ON/OFF kaydırma tuşu ile etkinleştirin
- Cihaz her başlatıldığında referans işaretlerinin üzerinden geçilmelidir
- Cihazın fonksiyonları referans işareti aramasından sonra kullanılabilir
- Başarılı referans işareti aramasından sonra referans sembolü artık yanıp sönmez
   Diğer bilgiler: "Pozisyon göstergesi kumanda elemanları", Sayfa 116

### EnDat arayüzüne sahip ölçüm cihazları için eksenleri yapılandırma

İlgili ölçüm cihazı girişine daha önceden bir eksen ataması yapılmışsa yeniden başlatma durumunda EnDat arayüzüne sahip olan bağlı durumdaki ölçüm cihazı otomatik olarak algılanır ve ayarlar buna göre uyarlanır. Alternatif olarak ölçüm cihazı girişini, ölçüm cihazını bağladıktan sonra da atayabilirsiniz.

Önkoşul: Cihaza EnDat arayüzüne sahip bir ölçüm cihazının bağlanmış olması gerekir.

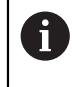

Ayarlama yöntemi tüm eksenler için aynıdır. Aşağıda bir eksen için işlem örnek amacıyla açıklanmıştır.

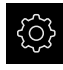

Ana menüde Ayarlar öğesine dokunun

¢٠

- Eksen öğesine dokunun
- Eksen adına veya varsa tanımlanmamış öğesine dokunun
- Gerekirse Eksen adı açılır listesinden eksen adını seçin
- Ölçme cihazı öğesine dokunun
- Ölçüm cihazı girişi açılır listesinde ilgili ölçüm cihazı bağlantısını belirleyin:
  - X1
  - X2
  - **X**3
  - **X**4
- > Mevcut ölçüm cihazı bilgileri cihaza aktarılır
- > Ayarlar güncellenir
- Ölçüm cihazı tipi açılır listesinden ölçüm cihazı tipini seçin:
  - Uzunluk ölçüm cihazı
  - Açık ölçüm cihazı
  - Açı ölçüm aleti olarak uzunluk ölçüm aleti
- Açı ölçüm aleti olarak uzunluk ölçüm aleti öğesini seçerseniz Mekanik çeviri öğesini girin
- Açık ölçüm cihazı seçimi için Gösterge modu seçin
- Referans noktaları arasındaki mesafe öğesine dokunun
- Referans noktaları arasındaki mesafe (referans işareti ile makine sıfır noktası arasındaki ofset hesaplaması) seçeneğini ON/OFF kaydırma tuşu ile etkinleştirin veya devre dışı bırakın
- Bu seçenek etkinse, Referans noktaları arasındaki mesafe için ofset değerini girin
- Girişi RET ile onaylayın

### veya

<

- Güncel pozisyonu ofset değeri olarak devralmak için Referans noktası kaydırması için güncel pozisyon bölümündeki Devral öğesine dokunun
- Bir önceki göstergeye geçmek için Geri öğesine dokunun
- Ölçüm cihazının elektronik tip levhasını görüntülemek için Tip levhası öğesine dokunun
- Ölçüm cihazı teşhisinin sonuçlarını görüntülemek için Arıza tespiti öğesine dokunun

Diğer bilgiler: "< Eksen adı> (eksen ayarları)", Sayfa 506

# 1 $V_{SS}$ veya 11 $\mu A_{SS}$ arayüzüne sahip ölçüm cihazları için eksenlerinyapılandırılması

Ayarlama yöntemi tüm eksenler için aynıdır. Aşağıda bir eksen için işlem örnek amacıyla açıklanmıştır.

| 5   |  |
|-----|--|
| 205 |  |

i

Ana menüde Ayarlar öğesine dokunun

**~** 

- Eksen öğesine dokunun
- Eksen adına veya varsa tanımlanmamış öğesine dokunun
- Gerekirse Eksen adı açılır listesinden eksen adını seçin
- Ölçme cihazı öğesine dokunun
- Ölçüm cihazı girişi açılır listesinde ilgili ölçüm cihazı bağlantısını belirleyin:
  - X1
  - X2
  - **X**3
  - X4
- Artan sinyal açılır listesinden artan sinyal tipini seçin:
  - 1 Vss: sinüzoidal gerilim sinyali
  - 11 μA: sinüzoidal akım sinyali
- Ölçüm cihazı tipi açılır listesinde ölçüm cihazı tipini seçin:
  - Uzunluk ölçüm cihazı: doğrusal eksen
  - Açık ölçüm cihazı: rotasyonlu eksen
  - Açı ölçüm aleti olarak uzunluk ölçüm aleti: Rotasyonlu eksen, doğrusal eksen olarak görüntülenir
- Seçime bağlı olarak diğer parametreleri girin:
  - Uzunluk ölçüm cihazı için Sinyal periyodu girin (bkz. " Uzunluk ölçüm cihazları", Sayfa 147)
  - Açık ölçüm cihazı için Çizgi sayısı değerini girin (bkz. "Açılı ölçüm cihazları", Sayfa 148) veya öğrenme işleminde belirleyin (bkz. "Devir başına çizgi sayısının belirlenmesi", Sayfa 171)
  - Açı ölçüm aleti olarak uzunluk ölçüm aleti için Çizgi sayısı ve Mekanik çeviri öğelerini girin
- Her girişi RET ile onaylayın
- Açık ölçüm cihazı için gerekirse Gösterge modu seçin
- Referans işaretleri öğesine dokunun
- Referans işareti açılır listesinde referans işaretini seçin:
  - Yok: Referans işareti yok
  - Bir: Ölçüm cihazının bir referans işareti mevcut
  - Kodlu: Ölçüm cihazında, mesafe kodlaması yapılmış referans işaretleri mevcut
- Uzunluk ölçüm cihazı kodlanmış referans işaretlerine sahipse Maksimum travers mesafesi girin (bkz. " Uzunluk ölçüm cihazları", Sayfa 147)
- Açı ölçüm cihazı kodlanmış referans işaretlerine sahipse
   Temel mesafe girin (bkz. "Açılı ölçüm cihazları", Sayfa 148)

- Girişi RET ile onaylayın
- Referans işaretleri sinyalini terse çevirme öğesini ON/OFF kaydırma tuşu ile etkinleştirin veya devre dışı bırakın
- > Referans noktaları arasındaki mesafe öğesine dokunun
- Referans noktaları arasındaki mesafe (referans işareti ile makine sıfır noktası arasındaki ofset hesaplaması) seçeneğini ON/OFF kaydırma tuşu ile etkinleştirin veya devre dışı bırakın
- Bu seçenek etkinse, Referans noktaları arasındaki mesafe için ofset değerini girin
- Girişi RET ile onaylayın
- Güncel pozisyonu ofset değeri olarak devralmak için Referans noktası kaydırması için güncel pozisyon bölümündeki Devral öğesine dokunun
- Bir önceki göstergeye geçmek için Geri öğesine iki kez dokunun
- Analog filtre frekansı açılır listesinde yüksek frekanslı karıştırıcı sinyalleri bastırmak için alçak geçiren filtrenin frekanslarını girin:
  - 33 kHz: 33 kHz üzeri karıştırıcı frekanslar
  - 400 kHz: 400 kHz üzeri karıştırıcı frekanslar
- Sonlandırma direnci seçeneğini ON/OFF kaydırma tuşu ile etkinleştirin veya devre dışı bırakın

Akım sinyali (11 µA<sub>SS</sub>) tipinde artan sinyaller için sonlandırma direnci otomatik olarak devre dışı bırakılır.

- Hata denetimi açılır listesinde hata denetimi tipini seçin:
  - Kapalı: Hata denetimi etkin değil
  - Kirlenme: Sinyal genlikleri hata denetimi
  - Frekans: Sinyal frekansı hata denetimi
  - Frekans & Kirlenme: Sinyal genliği ve sinyal frekansı hata denetimi
- Sayaç yönü açılır listesinde istediğiniz sayım yönünü seçin:
  - Pozitif: Hareket yönü cihazın sayım yönüne doğru
  - Negatif: Hareket yönü cihazın sayım yönünün tersine doğru

**Diğer bilgiler:** "<Eksen adı> (eksen ayarları)", Sayfa 506

### TTL arayüzüne sahip ölçüm cihazları için eksenleri yapılandırma

Ayarlama yöntemi tüm eksenler için aynıdır. Aşağıda bir eksen için işlem örnek amacıyla açıklanmıştır.

| c        |   | $\sim$ |   |
|----------|---|--------|---|
| 1        | 0 | ~ ^    |   |
| <b>C</b> | ( | ) _    | , |
| - 3      | 5 | ~ {    |   |
|          |   | $\sim$ |   |
|          | - |        |   |
|          |   |        |   |

A

<

- Ana menüde Ayarlar öğesine dokunun
- Eksen öğesine dokunun
- Eksen adına veya varsa tanımlanmamış öğesine dokunun
- Gerekirse Eksen adı açılır listesinden eksen adını seçin

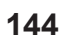
- Ölçme cihazı öğesine dokunun
- Ölçüm cihazı girişi açılır listesinde ilgili ölçüm cihazı bağlantısını belirleyin:
  - X21
  - X22
  - X23
  - X24
- Ölçüm cihazı tipi açılır listesinde ölçüm cihazı tipini seçin:
  - Uzunluk ölçüm cihazı: doğrusal eksen
  - Açık ölçüm cihazı: rotasyonlu eksen
  - Açı ölçüm aleti olarak uzunluk ölçüm aleti: Rotasyonlu eksen, doğrusal eksen olarak görüntülenir
- Seçime bağlı olarak diğer parametreleri girin:
  - Uzunluk ölçüm cihazı için Sinyal periyodu girin (bkz. " Uzunluk ölçüm cihazları", Sayfa 147)
  - Açık ölçüm cihazı için Devir başına çıkış sinyali değerini girin (bkz. "Açılı ölçüm cihazları", Sayfa 148) veya öğrenme işleminde belirleyin (bkz. "Devir başına çıkış sinyallerinin belirlenmesi", Sayfa 172)
  - Açı ölçüm aleti olarak uzunluk ölçüm aleti için Devir başına çıkış sinyali ve Mekanik çeviri öğelerini girin
- Her girişi RET ile onaylayın
- Açık ölçüm cihazı için gerekirse Gösterge modu seçin
- Referans işaretleri öğesine dokunun
- Referans işareti açılır listesinde referans işaretini seçin:
  - Yok: Referans işareti yok
  - Bir: Ölçüm cihazının bir referans işareti mevcut
  - Kodlu: Ölçüm cihazında, mesafe kodlaması yapılmış referans işaretleri mevcut
  - Ters kodlanmış: Ölçüm cihazında ters kodlanmış referans işaretleri mevcut
- Uzunluk ölçüm cihazı kodlanmış referans işaretlerine sahipse Maksimum travers mesafesi girin (bkz. " Uzunluk ölçüm cihazları", Sayfa 147)
- Açı ölçüm cihazı kodlanmış referans işaretlerine sahipse
   Temel mesafe girin (bkz. "Açılı ölçüm cihazları", Sayfa 148)
- Girişi RET ile onaylayın
- Ölçüm cihazı kodlanmış referans işaretlerine sahipse Enterpolasyon açılır listesinden enterpolasyon seçin:
  - Yok
  - 2 katı
  - 5 katı
  - 10 katı
  - 20 katı
  - 50 katı
- Referans işaretleri sinyalini terse çevirme öğesini ON/OFF kaydırma tuşu ile etkinleştirin veya devre dışı bırakın
- Referans noktaları arasındaki mesafe öğesine dokunun

145

7

- Referans noktaları arasındaki mesafe (referans işareti ile makine sıfır noktası arasındaki ofset hesaplaması) seçeneğini ON/OFF kaydırma tuşu ile etkinleştirin veya devre dışı bırakın
- Bu seçenek etkinse, Referans noktaları arasındaki mesafe için ofset değerini girin
- Girişi RET ile onaylayın

<

- Güncel pozisyonu ofset değeri olarak devralmak için Referans noktası kaydırması için güncel pozisyon bölümündeki Devral öğesine dokunun
- Bir önceki göstergeye geçmek için Geri öğesine iki kez dokunun
- Sonlandırma direnci seçeneğini ON/OFF kaydırma tuşu ile etkinleştirin veya devre dışı bırakın
- Hata denetimi açılır listesinde hata denetimi tipini seçin:
  - Kapalı: Hata denetimi etkin değil
  - Frekans: Sinyal frekansı hata denetimi
- Sayaç yönü açılır listesinde istediğiniz sayım yönünü seçin:
  - Pozitif: Hareket yönü cihazın sayım yönüne doğru
  - Negatif: Hareket yönü cihazın sayım yönünün tersine doğru

Diğer bilgiler: "< Eksen adı> (eksen ayarları)", Sayfa 506

# Tipik ölçüm cihazlarına genel bakış

Aşağıdaki genel bakışta standart olarak cihaza bağlanan HEIDENHAIN ölçüm cihazlarına ait parametreler gösterilmiştir.

Farklı ölçüm cihazları bağlanmışsa gerekli parametreleri ilgili cihaz dokümantasyonundan alın.

#### Uzunluk ölçüm cihazları

i

| Ölçüm cihazları-<br>yapı serisi | Arayüz            | Sinyal<br>periyodu | Referans işareti           | Maksimum travers<br>mesafesi |
|---------------------------------|-------------------|--------------------|----------------------------|------------------------------|
| LS 328C                         | TTL               | 20 µm              | Kodlu / 1000               | 20 mm                        |
| AK LIDA 27                      | TTL               | 20 µm              | 20 µm Bir -                |                              |
|                                 |                   | 4 µm               |                            |                              |
|                                 |                   | 2 µm               |                            |                              |
| AK LIDA 47                      | TTL               | 4 µm               | Bir                        | -                            |
|                                 |                   | 4 µm               | Kodlu / 1000 <sup>*)</sup> | 20 mm                        |
|                                 |                   | 2 µm               | Bir                        | -                            |
|                                 |                   | 2 µm               | Kodlu / 1000 <sup>*)</sup> | 20 mm                        |
| LS 388C                         | 1 V <sub>SS</sub> | 20 µm              | Kodlu / 1000               | 20 mm                        |
| AK LIDA 28                      | 1 V <sub>SS</sub> | 200 µm             | Bir                        | -                            |
| AK LIDA 48                      | 1 V <sub>SS</sub> | 20 µm              | Bir                        | -                            |
| AK LIF 48                       | 1 V <sub>SS</sub> | 4 µm               | Bir                        | -                            |

\*) "Kodlanmış/1000" yalnızca LIDA 4x3C ölçeğiyle birlikte

## Standart olarak kullanılan mutlak ölçüm cihazları için örnekler

| Ölçüm cihazları-yapı serisi | Arayüz    | Ölçüm adımı |
|-----------------------------|-----------|-------------|
| AK LIC 411                  | EnDat 2.2 | 1 nm        |
|                             |           | 5 nm        |
|                             |           | 10 nm       |
| AK LIC 211                  | EnDat 2.2 | 50 nm       |
|                             |           | 100 nm      |

### Açılı ölçüm cihazları

F

| Ölçüm cihazları-<br>yapı serisi | Arayüz            | Çizgi sayısı/<br>devir başına<br>çıkış sinyali | Referans işareti | Temel mesafe |
|---------------------------------|-------------------|------------------------------------------------|------------------|--------------|
| RON 225                         | TTLx2             | 18000                                          | Bir              | -            |
| RON 285                         | 1 V <sub>SS</sub> | 18000                                          | Bir              | -            |
| RON 285C                        | 1 V <sub>SS</sub> | 18000                                          | Kodlu            | 20°          |
| RON 785                         | 1 V <sub>SS</sub> | 18000                                          | Bir              | -            |
| RON 785 C                       | 1 V <sub>SS</sub> | 18000                                          | Kodlu            | 20°          |
| RON 786                         | 1 V <sub>SS</sub> | 18000                                          | Bir              | -            |
| RON 786C                        | 1 V <sub>SS</sub> | 18000                                          | Kodlu            | 20°          |
| ROD 220                         | TTLx2             | 18000                                          | Bir              | -            |
| ROD 280                         | 1 V <sub>SS</sub> | 18000                                          | Bir              | -            |
| ROD 280C                        | 1 V <sub>SS</sub> | 18000                                          | Kodlu            | 20°          |

Aşağıdaki formüllerin yardımıyla açılı ölçüm cihazlarında mesafe kodlu referans işaretlerinin temel mesafesini hesaplayabilirsiniz:

Temel mesafe = 360° ÷ Referans işareti sayısı × 2

Temel mesafe (360° × Sinyal periyotları olarak temel mesafe) ÷ Çizgi sayısı

# Uzunluk ölçüm cihazları için hata kompanzasyonunun yürütülmesi

Örneğin kılavuz hataları, son pozisyonlarda devrilme, oturma yüzeyinin toleransları veya uygun olmayan montaj (Abbe hatası), ölçüm hatalarına neden olabilir. Hata kompanzasyonu sayesinde cihaz sistematik ölçüm hatalarını henüz ölçüm noktası alımı sırasında otomatik olarak dengeler. Nominal ve gerçek değerler karşılaştırılarak bir veya daha çok kompanzasyon faktörü tanımlanabilir ve sonraki ölçümlerde uygulanabilir.

Burada iki farklı yöntem mevcuttur:

#### Her bir eksen için hata kompanzasyonunun yapılandırılması

- Çizgisel hata kompanzasyonu (LEC): Kompanzasyon faktörü, ölçüm normali için öngörülen uzunluk (nominal uzunluk) ve gerçek hareket yolu (gerçek uzunluk) değerlerinden hesaplanır. Kompanzasyon faktörü tüm ölçüm alanının boyunca çizgisel olarak uygulanır.
- Bölümlemeli çizgisel hata kompanzasyonu (SLEC): Eksen maks. 200 destek noktasının yardımıyla birden çok bölüme ayrılır. Her bölüme özgü kompanzasyon faktörü tanımlanır ve uygulanır.

#### Eksenler arası hata kompanzasyonunun yapılandırılması

- Çizgisel olmayan hata kompanzasyonu (NLEC): Ölçüm alanı maks. 99 destek noktası üzerinden birden çok alt alanın olduğu bir ızgaraya bölünür. Her bir alt bölüme özgü bir kompanzasyon faktörü belirlenir ve uygulanır.
- Dikeylik hata kompanzasyonu (SEC): Kompanzasyon faktörü, ortam eksenlerine ait nominal açı değerinin ve ölçüm sonucunun birbirleriyle karşılaştırılması sonucunda elde edilir. Kompanzasyon faktörü ölçüm alanının tamamına uygulanır.
- 3D hata kompanzasyonu (VEC): Bir kompanzasyon değeri tablosu baz alınarak doğrusal hatalar, rotasyon hataları ve diklik hataları dengelenir. Kompanzasyon, tanımlanmış bir ölçüm alanında kullanılır.

# BILGI

Ölçüm cihazı ayarlarında sonradan yapılan değişiklikler ölçüm hatalarına neden olabilir

Ölçüm cihazı girişi, ölçüm cihazı tipi, sinyal periyodu veya referans işaretleri gibi ölçüm cihazı ayarları değiştirildiğinde daha önce belirlenen kompanzasyon faktörleri artık geçersiz olabilir.

 Ölçüm cihazı ayarlarını değiştirdiğinizde ardından hata kompanzasyonunu da yeniden yapılandırın

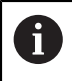

Tüm yöntemler için gerçek hata seyrinin tam olarak ölçülmesi gerekir, ör. bir karşılaştırma ölçüm cihazı veya kalibrasyon standardı yardımıyla.

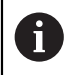

Çizgisel hata kompanzasyonu ve bölümlemeli çizgisel hata kompanzasyonu birbirleriyle kombine edilemez.

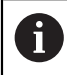

**î** 

3D hata kompanzasyonu, doğrusal olmayan hata kompanzasyonu veya diklik hatası kompanzasyonu ile kombine edilemez.

Referans noktası kaydırmasını etkinleştirdiğinizde ardından hata kompanzasyonunu da yeniden yapılandırmanız gerekir. Böylece ölçüm hatalarını engellemiş olursunuz.

# Çizgisel hata kompanzasyonunun (LEC) yapılandırılması

Çizgisel hata kompanzasyonunda (LEC) cihaz, öngörülen ölçüm normali uzunluğu (nominal uzunluk) ve gerçek hareket yolu (gerçek uzunluk) değerlerinden hesaplanan bir kompanzasyon faktörü uygular. Kompanzasyon faktörü ölçüm alanının tamamına uygulanır.

| _ |                                         |
|---|-----------------------------------------|
|   |                                         |
|   |                                         |
|   | - ^ -                                   |
|   | ~~~~~~~~~~~~~~~~~~~~~~~~~~~~~~~~~~~~~~~ |
|   | 101                                     |
|   | C ( ) ]                                 |
|   | JUP                                     |
|   | 2 - 5                                   |

Ana menüde Ayarlar öğesine dokunun

| <b>\$</b> |
|-----------|

- Eksen öğesine dokunun
- Eksen seçin
- Sırayla şu seçenekleri açın:
  - Hata kompanzasyonu
  - Doğrusal hata kompanzasyonu (LEC)
- Ölçüm normalinin uzunluğunu girin (nominal uzunluk)
- Girişi RET ile onaylayın
- Ölçüm ile belirlenen gerçek hareket mesafesini girin (gerçek uzunluk)
- Girişi RET ile onaylayın
- Karşılık seçeneğini ON/OFF kaydırma tuşu ile etkinleştirin

Diğer bilgiler: "Doğrusal hata kompanzasyonu (LEC)", Sayfa 513

## Bölümlemeli çizgisel hata kompanzasyonunun (EC) yapılandırılması

Bölümlemeli çizgisel hata kompanzasyonu (SLEC) için eksen maks. 200 destek noktası yardımıyla yol bölümlerine ayrılır. Gerçek hareket yolunun ilgili yol bölümündeki mesafe uzunluğu ile arasındaki sapmalar, eksendeki mekanik etkileri dengeleyecek kompanzasyon değerlerini verir.

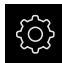

Ana menüde Ayarlar öğesine dokunun

| ſ |    |
|---|----|
| I |    |
| I | ×. |

<

- Eksen öğesine dokunun
- Eksen seçin
- Sırayla şu seçenekleri açın:
  - Hata kompanzasyonu
  - Kademeli çizgisel hata kompanzasyonu (SLEC)
- Karşılık seçeneğini kaydırma tuşu ON/OFF ile devre dışı bırakın
- > Destek noktası tablosunun oluşturulması öğesine dokunun
- + veya öğelerine dokunarak istediğiniz Düzeltme noktası sayısı ayarını yapın (maks. 200)
- İstediğiniz Düzeltme noktaları mesafesi değerini girin
- Girişi RET ile onaylayın
- Başlangıç noktası değerini girin
- Girişi RET ile onaylayın
- Destek noktası tablosunu oluşturmak için Oluştur seçeneğine dokunun
- > Destek noktası tablosu oluşturulur
- Destek noktası tablosunda ilgili yol bölümünün destek noktası konumları (P) ve kompanzasyon değerleri (D) görüntülenir
- Destek noktası 0 için "0,0" kompanzasyon değerini (D) girin
- Girişi RET ile onaylayın
- Ölçüm ile belirlenen kompanzasyon değerlerini oluşturulan destek noktaları için Kompanzasyon değeri (D) altında girin
- Girişi RET ile onaylayın
- Bir önceki göstergeye geçmek için Geri öğesine iki kez dokunun
- Karşılık seçeneğini ON/OFF kaydırma tuşu ile etkinleştirin
- > Eksen için hata kompanzasyonu uygulanır

Diğer bilgiler: "Kademeli çizgisel hata kompanzasyonu (SLEC)", Sayfa 514

7

# Mevcut destek noktası tablosunun uyarlanması

Bölümlemeli çizgisel hata kompanzasyonu için bir destek noktası tablosu oluşturulduktan sonra, gerekirse bu destek noktası tablosu uyarlanabilir.

| <u></u> |
|---------|
|         |

Ana menüde Ayarlar öğesine dokunun

| ×. |
|----|
|----|

<

- Eksen öğesine dokunun
- Eksen seçin
- Sırayla şu seçenekleri açın:
  - Hata kompanzasyonu
  - Kademeli çizgisel hata kompanzasyonu (SLEC)
- Karşılık seçeneğini kaydırma tuşu ON/OFF ile devre dışı bırakın
- Düzeltme noktası tablosu öğesine dokunun
- Destek noktası tablosunda ilgili yol bölümünün destek noktası konumları (P) ve kompanzasyon değerleri (D) görüntülenir
- Destek noktaları için kompanzasyon değerini (D) uyarlayın
- Girişleri RET ile onaylayın
- Bir önceki göstergeye geçmek için Geri öğesine dokunun
- Karşılık seçeneğini ON/OFF kaydırma tuşu ile etkinleştirin
- > Eksen için uyarlanmış hata kompanzasyonu uygulanır

Diğer bilgiler: "Kademeli çizgisel hata kompanzasyonu (SLEC)", Sayfa 514

#### Çizgisel olmayan hata kompanzsynu (NLEC) yapılandırması

**Çizgisel olmayan hata kompanzsynu (NLEC)** için ölçüm alanı maks. 99 destek noktasının yardımıyla aynı büyüklükte alan bölümlerinin olduğu bir ızgara biçiminde bölümlenir. Her bir alan bölümü için destek noktalarının nominal değerleri ve gerçek değerleri (ölçüm değerleri) birbirleriyle karşılaştırılarak bir kompanzasyon faktörü belirlenir.

Destek noktalarının nominal değerlerini ve gerçek değerlerini tespit etmek için aşağıdaki olanaklar mevcuttur:

#### Nominal değerlerin tespit edilmesi

- Kalibrasyon standardı sapmalarının okunması (ACF)
- Destek noktası tablosunun manuel olarak oluşturulması

#### Gerçek değerlerin tespit edilmesi

- Destek noktası tablosunun içe aktarılması (TXT veya XML)
- Gerçek değerlerin öğrenme işleminde belirlenmesi
- Gerçek değerlerin manuel olarak tespit edilmesi

İçe aktarım dosyaları için aşağıdaki bilgiler geçerlidir:

- Dosya adlarında özel karakterler ve noktalı sesli harfler kullanılamaz
- Ondalık işareti olarak nokta kullanılmalıdır

Aşağıdaki durumlarda, mevcut destek noktası tablosunda yer alan nominal değerlerin ve gerçek değerlerin üzerine yazılır:

- Destek noktalarının sayısını veya aralarındaki mesafeyi manuel olarak değiştirdiğinizde
- Destek noktalarının sayısını veya aralarındaki mesafe ile ilgili farklı bilgiler içeren bir dosyayı içe aktardığınızda

Diğer bilgiler: "Çizgisel olmayan hata kompanzsynu (NLEC)", Sayfa 504

#### Çizgisel olmayan hata kompanzasyonunun devre dışı bırakılması

**Çizgisel olmayan hata kompanzsynu (NLEC)** seçeneğini yapılandırabilmeniz için öncelikle bu seçeneği devre dışı bırakmanız gerekir.

ī

i

- Ana menüde Ayarlar öğesine dokunun
- Sırayla şu seçenekleri açın:
  - Eksen
  - Genel ayarlar
  - Hata kompanzasyonu
  - Çizgisel olmayan hata kompanzsynu (NLEC)
- Karşılık seçeneğini ON/OFF kaydırma tuşu ile devre dışı bırakın
- Destek noktası tablosu düzenlenebilecek şekilde serbest bırakılır

# Kalibrasyon standardı sapmasının okunması

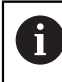

Kalibrasyon standardındaki sapmalara ilişkin bilgileri genellikle üreticiden temin edebilirsiniz.

#### Ön koşullar:

Nominal değerler, cihazın içe aktarım şemasıyla örtüşen bir ACF dosyasında size sunuldu

Diğer bilgiler: "ACF-içe aktarım dosyasının oluşturulması", Sayfa 154

Cizgisel olmayan hata kompanzsynu (NLEC) devre dışı bırakıldı

| دش |  |
|----|--|
|    |  |
| \$ |  |

- Ana menüde Ayarlar öğesine dokunun
- Sırayla şu seçenekleri açın:
  - Eksen
  - Genel ayarlar
  - Hata kompanzasyonu
  - Çizgisel olmayan hata kompanzsynu (NLEC)
- Kalibrasyon standardı sapmasının okunması öğesine dokunun
- İstediğiniz klasöre gidin
- İstediğiniz dosyaya (ACF) dokunun
- Seçim öğesine dokunun
- > Nominal değerler dosyadan içe aktarılır

#### ACF-içe aktarım dosyasının oluşturulması

Kalibrasyon verilerini cihazın içine aktarmak için verileri bir ACF dosyası olarak kaydetmeniz gerekir.

- Bilgisayarınızın metin düzenleyicisinde yeni bir dosya açın
- \*.acf uzantılı dosyayı benzersiz bir ad ile kaydedin
- Değerleri aşağıda açıklanan şemaya göre sekmeler ile ayırarak kaydedin

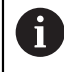

İçe aktarım dosyaları için aşağıdaki bilgiler geçerlidir:

- > Dosya adlarında özel karakterler ve noktalı sesli harfler kullanılamaz
- Ondalık işareti olarak nokta kullanılmalıdır

## ACF şeması

ACF dosyası, X ve Y eksenleri üzerindeki destek noktalarına ait nominal değerleri içerir. Nominal değerler, kalibrasyon standardının sapmaları kadar düzeltilir. Aşağıdaki örnekte; 5 x 5 destek noktası olan, X ekseni üzerinde 25 mm ve Y ekseni üzerinde 20 mm mesafesi olan, X ekseninde hizalanmış olan bir ızgara gösterilmiştir.

#### Örnek

| MM       | х       |
|----------|---------|
| 25.0     | 20.0    |
| 5        | 5       |
| 0.0000   | 0.0000  |
| 25.0012  | -0.0010 |
| 50.0003  | -0.0006 |
| 75.0010  | 0.0016  |
| 100.0021 | 0.0000  |
| 0.00005  | 20.0020 |
| 25.0013  | 20.0021 |
| 50.0013  | 20.0022 |
| 75.0005  | 20.0023 |
| 99.9996  | 20.0003 |
| -0.00010 | 39.9998 |
| 24.9981  | 39.9979 |
| 49.9999  | 40.0001 |
| 75.0004  | 40.0021 |
| 100.0019 | 40.0008 |
| 0.00003  | 59.9992 |
| 25.0000  | 60.0018 |
| 50.0001  | 60.0003 |
| 75.0020  | 59.9990 |
| 100.0001 | 60.0001 |
| -0.00003 | 80.0021 |
| 24.9979  | 80.0004 |
| 50.0020  | 79.9991 |
| 75.0001  | 79.9985 |
| 100.0010 | 80.0002 |
|          |         |

## Açıklama

i

7

Aşağıdaki genel bakış, ACF içe aktarım dosyasının yapısını açıklar.

| Değer                                                                                    | Açıklama                                                    | Değer   | Açıklama                                                    |
|------------------------------------------------------------------------------------------|-------------------------------------------------------------|---------|-------------------------------------------------------------|
| MM                                                                                       | Birim milimetre<br>(yapılandırılamaz)                       | Х       | Hizalama ekseni<br>(X veya Y)                               |
| 25.0                                                                                     | X eksenindeki destek<br>noktaları mesafesi                  | 20.0    | Y eksenindeki destek<br>noktaları mesafesi                  |
| 5                                                                                        | X eksenindeki destek<br>noktaları sayısı                    | 5       | Y eksenindeki destek<br>noktaları sayısı                    |
| 0.0000                                                                                   | X eksenindeki ilk destek<br>noktasının nominal değeri       | 0.0000  | Y eksenindeki ilk destek<br>noktasının nominal değeri       |
| 25.0012                                                                                  | X eksenindeki ikinci<br>destek noktasının nominal<br>değeri | -0.0010 | Y eksenindeki ikinci<br>destek noktasının nominal<br>değeri |
| Dosya her bir destek noktası için X ve Y değerlerinin olduğu ilave bir satır daba içerir |                                                             |         |                                                             |

satır daha içerir.

Destek noktalarını tek satırlar halinde veya dolambaçlı bir sırada belirtebilirsiniz. Cihaz, okuma yönünü otomatik olarak uyarlar.

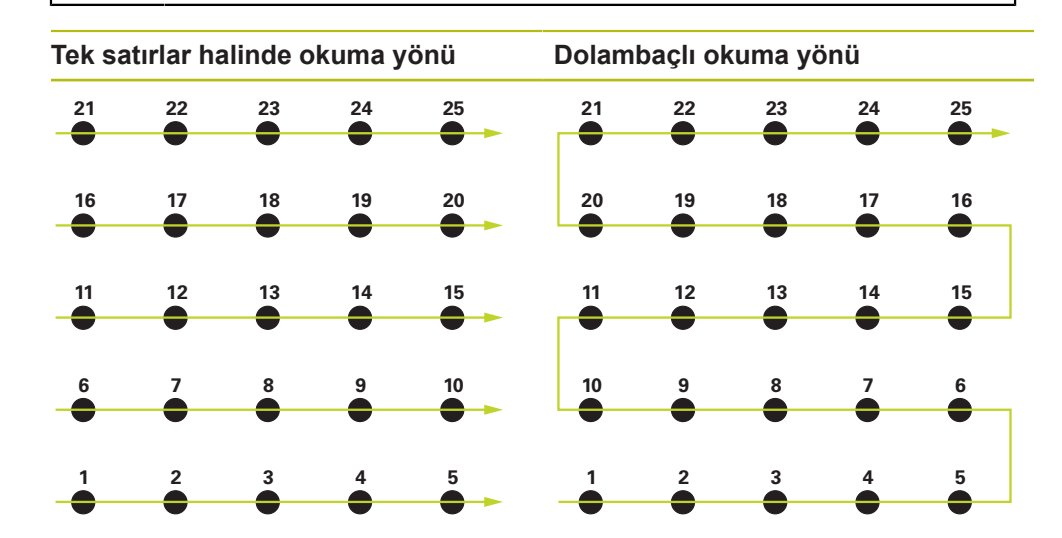

## Destek noktası tablosunun manuel olarak oluşturulması

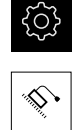

- Ana menüde Ayarlar öğesine dokunun
- Sırayla şu seçenekleri açın:
  - Eksen
  - Genel ayarlar
  - Hata kompanzasyonu
  - Çizgisel olmayan hata kompanzsynu (NLEC)
- İlk eksen için Düzeltme noktası sayısı girin
- Girişi RET ile onaylayın
- İlk eksen için Düzeltme noktaları mesafesi girin
- Girişi RET ile onaylayın
- İşlemi ikinci eksen için tekrarlayın
- Destek noktalarının sayısı ve aralarındaki mesafe destek noktası tablosuna devralınır
- > Mevcut destek noktası tablosunun üzerine yazılır

#### Destek noktası tablosunun içe aktarılması

Gerçek değerleri destek noktalarına göre uyarlamak için aşağıdaki dosya tiplerini içe aktarabilirsiniz:

- XML: Gerçek değerleri içerir
- TXT: Gerçek değerleri içerir
- Genişletilmiş TXT: Nominal değerlere göre olan sapmaları içerir

#### Ön koşullar:

 Değerler, cihazın içe aktarım şemasıyla örtüşen bir XML veya TXT dosyasında size sunuldu

**Diğer bilgiler:** "XML içe aktarım dosyasının oluşturulması", Sayfa 162 **Diğer bilgiler:** "TXT içe aktarım dosyasının oluşturulması", Sayfa 158

Cizgisel olmayan hata kompanzsynu (NLEC) devre dışı bırakıldı

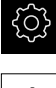

Ana menüde Ayarlar öğesine dokunun

- •
- Sırayla şu seçenekleri açın:
  - Eksen
  - Genel ayarlar
  - Hata kompanzasyonu
  - Çizgisel olmayan hata kompanzsynu (NLEC)
- Destek noktası tablosunun içe aktarılması öğesine dokunun
- İstediğiniz klasöre gidin
- İstediğiniz dosyaya (TXT veya XML) dokunun
- Seçim öğesine dokunun
- Destek noktası tablosu, içe aktarılan dosya tipine bağlı olarak uyarlanır:
  - XML: Gerçek değerler dosyadan içe aktarılır
  - TXT: Gerçek değerler dosyadan içe aktarılır
  - Genişletilmiş TXT: Gerçek değerler sapmalar kadar düzeltilir

7

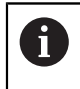

Mevcut destek noktası tablosundaki nominal değerleri muhafaza etmek için içe aktarım dosyasındaki sayı ve mesafe tanımlamasını mevcut destek noktası tablosuna benzer şekilde gerçekleştirin. Aksi halde dosyada belirtilen ızgara ile nominal değerlerin üzerine yazılır. Daha önce okunmuş olan kalibrasyon standardı sapmaları kaybolur.

### TXT içe aktarım dosyasının oluşturulması

- Bilgisayarınızın metin düzenleyicisinde yeni bir dosya açın
- \*.txt uzantılı dosyayı benzersiz bir ad ile kaydedin
- Verileri aşağıdaki şemalardan birine göre sekmelere ayırarak kaydedin:
  - TXT şeması: Dosya, destek noktalarının gerçek değerlerini içerir
  - Genişletilmiş TXT şeması: Dosya, teorik nominal değere göre olan sapmaları içerir

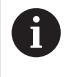

İçe aktarım dosyaları için aşağıdaki bilgiler geçerlidir:

- > Dosya adlarında özel karakterler ve noktalı sesli harfler kullanılamaz
- Ondalık işareti olarak nokta kullanılmalıdır

## TXT şeması

TXT dosyası, X ve Y eksenleri üzerindeki destek noktalarının gerçek değerlerini içerir.

Aşağıdaki örnekte; 5 x 5 destek noktası olan, X ekseni üzerinde 25 mm ve Y ekseni üzerinde 20 mm mesafesi olan, X ekseninde hizalanmış olan bir ızgara gösterilmiştir.

# Örnek

| MM       | х       |
|----------|---------|
| 25.0     | 20.0    |
| 5        | 5       |
| 0.0000   | 0.0000  |
| 25.0012  | -0.0010 |
| 50.0003  | -0.0006 |
| 75.0010  | 0.0016  |
| 100.0021 | 0.0000  |
| 0.00005  | 20.0020 |
| 25.0013  | 20.0021 |
| 50.0013  | 20.0022 |
| 75.0005  | 20.0023 |
| 99.9996  | 20.0003 |
| -0.00010 | 39.9998 |
| 24.9981  | 39.9979 |
| 49.9999  | 40.0001 |
| 75.0004  | 40.0021 |
| 100.0019 | 40.0008 |
| 0.00003  | 59.9992 |
| 25.0000  | 60.0018 |
| 50.0001  | 60.0003 |
| 75.0020  | 59.9990 |
| 100.0001 | 60.0001 |
| -0.00003 | 80.0021 |

| MM       | х       |
|----------|---------|
| 24.9979  | 80.0004 |
| 50.0020  | 79.9991 |
| 75.0001  | 79.9985 |
| 100.0010 | 80.0002 |

## Açıklama

Aşağıdaki genel bakışta, kendinize göre özel olarak ayarlayabileceğiniz değerler açıklanmıştır. Listede yer almayan tüm bilgilerin örnekten alınması gerekir. Değerleri sekmelere ayırarak kaydedin.

| Değer   | Açıklama                                                   | Değer        | Açıklama                                                   |
|---------|------------------------------------------------------------|--------------|------------------------------------------------------------|
| MM      | Ölçü birimi milimetre<br>(alternatif: inç için IN)         | Х            | Hizalama ekseni<br>(X veya Y)                              |
| 25.0    | X eksenindeki destek<br>noktaları mesafesi                 | 20.0         | Y eksenindeki destek<br>noktaları mesafesi                 |
| 5       | X eksenindeki destek<br>noktaları sayısı                   | 5            | Y eksenindeki destek<br>noktaları sayısı                   |
| 0.0000  | X eksenindeki ilk destek<br>noktasının gerçek değeri       | 0.0000       | Y eksenindeki ilk destek<br>noktasının gerçek değeri       |
| 25.0012 | X eksenindeki ikinci<br>destek noktasının gerçek<br>değeri | -0.0010      | Y eksenindeki ikinci<br>destek noktasının gerçek<br>değeri |
| 0       | Dosya her bir destek noktası iç<br>satır daha içerir.      | in X ve Y de | eğerlerinin olduğu ilave bir                               |

### Genişletilmiş TXT şeması

Genişletilmiş TXT dosyası, destek noktaları ile X ve Y eksenleri üzerindeki nominal değerler arasındaki sapmaları içerir.

Aşağıdaki örnekte; 5 x 5 destek noktası olan, X ekseni üzerinde 25 mm ve Y ekseni üzerinde 20 mm mesafesi olan bir ızgara gösterilmiştir.

## Örnek

NLEC Veri Dosyası 0.91 // Seri Numarası = CA-1288-6631-1710 MM ON Izgara Noktalarının Sayısı (x, y): 5 5 Izgara Bloğu Ölçüsü (x, y): 25.0 20.0 Ofset: 0 0 İstasyon (1, 1) 0.00000 0.00000 İstasyon (2, 1) 0.00120 -0.00100 İstasyon (3, 1) 0.00030 -0.00060 İstasyon (4, 1) 0.00100 0.00160 İstasyon (5, 1) 0.00210 0.00000 İstasyon (1, 2) 0.00005 0.00200 İstasyon (2, 2) 0.00130 0.00210 İstasyon (3, 2) 0.00130 0.00220 İstasyon (4, 2) 0.00050 0.00230 İstasyon (5, 2) -0.00040 0.00030 İstasyon (1, 3) -0.00010 -0.00020 İstasyon (2, 3) -0.00190 -0.00210 İstasyon (3, 3) -0.00010 0.00010 İstasyon (4, 3) 0.00040 0.00210 İstasyon (5, 3) 0.00190 0.00080 İstasyon (1, 4)

7

| NLEC Veri Dosyası |          |
|-------------------|----------|
| 0.00003           | -0.00080 |
| İstasyon (2, 4)   |          |
| 0.00000           | 0.00180  |
| İstasyon (3, 4)   |          |
| -0.00010          | 0.00030  |
| İstasyon (4, 4)   |          |
| 0.00200           | -0.00100 |
| İstasyon (5, 4)   |          |
| 0.00010           | 0.00010  |
| İstasyon (1, 5)   |          |
| -0.00003          | 0.00210  |
| İstasyon (2, 5)   |          |
| -0.00210          | 0.00040  |
| İstasyon (3, 5)   |          |
| 0.00200           | -0.00090 |
| İstasyon (4, 5)   |          |
| 0.00010           | -0.00150 |
| İstasyon (5, 5)   |          |
| 0.00100           | 0.00020  |

## Açıklama

Aşağıdaki genel bakışta, kendinize göre özel olarak ayarlayabileceğiniz değerler açıklanmıştır. Listede yer almayan tüm bilgilerin örnekten alınması gerekir.

| Değer           |                                                                 | Açıklama                                                 |
|-----------------|-----------------------------------------------------------------|----------------------------------------------------------|
| // Seri Numaras | sı = CA-1288-6631-1710                                          | Seri numarası (isteğe bağlı)                             |
| MM              |                                                                 | Ölçü birimi milimetre<br>(alternatif: inç için IN)       |
| Izgara Noktala  | rının Sayısı (x, y):                                            |                                                          |
| 5               | 5                                                               | X ve Y eksenlerindeki destek noktaları-<br>nın sayısı    |
| Izgara Bloğu Ö  | Dlçüsü (x, y):                                                  |                                                          |
| 25.0            | 20.0                                                            | X ve Y eksenlerindeki destek noktaları-<br>nın mesafesi  |
| İstasyon (1, 1) | :                                                               |                                                          |
| 0.00000         | 0.00000                                                         | X ve Y eksenlerindeki ilk destek nokta-<br>sının sapması |
| İstasyon (2, 1) | :                                                               |                                                          |
| 0.00120         | -0.00100                                                        | X ve Y eksenlerindeki ikinci destek noktasının sapması   |
| Dosya<br>içerer | ada, her bir destek noktas<br>n <b>İstasyon (x, y)</b> bölümü y | ı için X ve Y eksenlerindeki sapmaları<br>/er alır.      |

### XML içe aktarım dosyasının oluşturulması

Bir XML içe aktarım dosyası oluşturmak için mevcut destek noktası tablosunu dışa aktararak uyarlayabilir veya yeni bir dosya oluşturabilirsiniz.

#### Destek noktası tablosunun dışa aktarılması ve uyarlanması

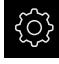

Ana menüde Ayarlar öğesine dokunun

|   | 0      |  |
|---|--------|--|
|   |        |  |
| Г |        |  |
| L | $\sim$ |  |

- Sırayla şu seçenekleri açın:
  - Eksen
  - Genel ayarlar
  - Hata kompanzasyonu
  - Çizgisel olmayan hata kompanzsynu (NLEC)
- Destek noktası tablosunun dışa aktarılması öğesine dokunun
- İstediğiniz kayıt yerini seçin, ör. harici bir bellek ortamı
- İstediğiniz klasöre gidin
- Dosyayı benzersiz bir ad ile kaydedin
- Değerleri XML düzenleyicide veya bilgisayarınızın metin düzenleyicisinde uyarlayın

Dışa aktarılan XML dosyası, destek noktalarının nominal değerlerini de içerir (**<group id="Standart"> </group>** bölümü). İçe aktarım sırasında bu bilgiler dikkate alınmaz. Gerekirse bu bölümü içe aktarım dosyasından çıkartabilirsiniz.

#### Yeni dosyanın oluşturulması

- Yeni dosyayı XML düzenleyicide veya bilgisayarınızın metin düzenleyicisinde açın
- \*.xml uzantılı dosyayı benzersiz bir ad ile kaydedin
- Verileri aşağıda açıklanan şemaya uygun olarak kaydedin

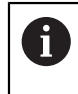

i

İçe aktarım dosyaları için aşağıdaki bilgiler geçerlidir:

- Dosya adlarında özel karakterler ve noktalı sesli harfler kullanılamaz
- Ondalık işareti olarak nokta kullanılmalıdır

## XML şeması

XML dosyası, X ve Y eksenleri üzerindeki destek noktalarının gerçek değerlerini içerir.

Aşağıdaki örnekte; 5 x 5 destek noktası olan, X ekseni üzerinde 25 mm ve Y ekseni üzerinde 20 mm mesafesi olan bir ızgara gösterilmiştir.

#### Örnek

<?xml version="1.0" encoding="UTF-8"?>

<configuration>

<base id="Settings">

<group id="CellSize">

- <element id="x">25</element>
- <element id="y">20</element>
- </group>
- <group id="General">

</aroup>

<group id="GridSize"> <element id="x">5</element> <element id="y">5</element>

<?xml version="1.0" encoding="UTF-8"?> <element id="enabled">false</element>

163

#### </group> </base> <base id="version" build="0" minor="4" major="1"/> </configuration> Acıklama Aşağıdaki genel bakışta, kendinize göre özel olarak ayarlayabileceğiniz parametreler ve değerler açıklanmıştır. Listede yer almayan tüm elemanların örnekten alınması gerekir. Grup Parametreler ve değerler (örnek) Açıklama <group <element id="x">25</element> X ekseni üzerindeki destek noktalarıid="CellSize"> nın mesafesi, burada: 25 mm <element id="y">20</element> Y ekseni üzerindeki destek noktalarının mesafesi, burada: 20 mm

</group> <group id="Level0"> <element id="Position" Angle="0" Z="0" Y="0" X="0"/> <element id="0-0" Y="0" X="0"/> <element id="1-0" Y="-0.001" X="25.00120000000001"/> <element id="2-0" Y="-0.000599999999999999995" X="50.00030000000003"/> <element id="3-0" Y="0.001600000000000001" X="75.00100000000005"/> <element id="4-0" Y="0" X="100.0021"/> <element id="0-1" Y="20.001999999999999" X="5.0000000000000002"/> <element id="1-1" Y="20.002099999999999" X="25.00130000000001"/> <element id="2-1" Y="20.00219999999998" X="50.00130000000001"/> <element id="3-1" Y="20.00230000000002" X="75.0005000000002"/> <element id="4-1" Y="20.000299999999999" X="99.99960000000001"/> <element id="0-2" Y="39.9998" X="-0.0001"/> <element id="1-2" Y="39.99790000000001" X="24.99810000000001"/> <element id="2-2" Y="40.00010000000003" X="49.99989999999997"/> <element id="3-2" Y="40.002099999999999" X="75.000399999999999"/> <element id="4-2" Y="40.00079999999998" X="100.0019000000001"/> <element id="0-3" Y="59.99920000000002" X="3.000000000000001"/> <element id="1-3" Y="60.00180000000003" X="25"/> <element id="2-3" Y="60.0003000000003" X="49.99989999999997"/> <element id="3-3" Y="59.99900000000002" X="75.001999999999995"/> <element id="4-3" Y="60.0001000000003" X="100.0001"/> <element id="0-4" Y="80.00209999999999" X="-3.000000000000001"/> <element id="3-4" Y="79.99850000000007" X="75.00010000000003"/> <element id="2-4" Y="79.999099999999999" X="50.00200000000002"/> <element id="4-4" Y="80.00020000000007" X="100.001"/>

| Grup                                          | Parametreler ve değerler (örnek)                                                                   | Açıklama                                                                                                    |
|-----------------------------------------------|----------------------------------------------------------------------------------------------------|----------------------------------------------------------------------------------------------------|
| <group<br>id="<b>GridSize</b>"&gt;</group<br> | <element id="x">5</element>                                                                        | X ekseni üzerindeki destek noktaları-<br>nın sayısı, burada: 5 destek noktası                                         |
|                                               | <element id="y">5</element>                                                                        | Y ekseni üzerindeki destek noktaları-<br>nın sayısı, burada: 5 destek noktası                                         |
| <group<br>id="<b>Level0</b>"&gt;</group<br>   | <element id="0-0" x="&lt;b&gt;0&lt;/b&gt;" y="&lt;b&gt;0&lt;/b&gt;"></element>                     | <ul> <li>İlk destek noktasının mm birimi cinsinden gerçek değerleri, burada:</li> <li>X = 0</li> <li>Y = 0</li> </ul> |
|                                               | <element <br="" id="1-0" y="&lt;b&gt;-0.001&lt;/b&gt;">X="<b>25.00120000000001</b>"/&gt;</element> | İkinci destek noktasının mm birimi<br>cinsinden gerçek değerleri, burada:<br>X = -0.001<br>Y = 25.00120000000001      |

Grup içerisinde her bir destek noktası için listelenen parametreleri içeren ilave bir eleman daha yer alır.

#### Gerçek değerlerin öğrenme işleminde belirlenmesi

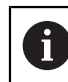

Bu işlem geri alınamaz.

Ana menüde Ayarlar öğesine dokunun

| × |  |
|---|--|

- Sırayla şu seçenekleri açın:
  - Eksen

i

- Genel ayarlar
- Hata kompanzasyonu
- Çizgisel olmayan hata kompanzsynu (NLEC)
- Öğrenme işlemini başlatmak için Başlat öğesine dokunun
- > Ölçüm menüsünde asistan görüntülenir
- Asistandaki talimatları izleyin
- Gerekli elemanları duruma göre ölçün veya yapılandırın
- Devam etmek için asistanda Onayla öğesine dokunun

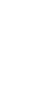

Dahil edilen son eleman, destek noktası tablosuna devralınır.

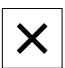

- Asistanı kapatmak için Kapat öğesine dokunun
- Öğrenme işleminde ölçülen değerler, destek noktası tablosuna gerçek değerler olarak devralınır
- Öğrenme işlemi tamamlandıktan sonra Ölçüm menüsü görüntülenir

## Gerçek değerlerin manuel olarak tespit edilmesi

| ଽୢୢ୵ |
|------|
|      |
| \$   |

Ana menüde Ayarlar öğesine dokunun

- Sırayla şu seçenekleri açın:
   Eksen
  - Genel ayarlar
  - Hata kompanzasyonu
  - Çizgisel olmayan hata kompanzsynu (NLEC)
- > Düzeltme noktası tablosu öğesine dokunun
- Destek noktalarına ait gerçek değerleri girin
- Her bir girişi RET ile onaylayın

## Çizgisel olmayan hata kompanzasyonunun etkinleştirilmesi

Ana menüde Ayarlar öğesine dokunun

| \$ |
|----|
| ~  |

- Sırayla şu seçenekleri açın:
  - Eksen
  - Genel ayarlar
  - Hata kompanzasyonu
  - Çizgisel olmayan hata kompanzsynu (NLEC)
- Karşılık seçeneğini kaydırma tuşu ON/OFF ile etkinleştirin
- Hata kompanzasyonu bir sonraki ölçümden itibaren kullanılmaya başlanır

### Destek noktası tablosunu sil

Destek noktası tablosuna kaydedilen sapmaları silebilirsiniz. Bu, kalibrasyon standardının sapmaları ve ölçülen veya içe aktarılan gerçek değerler için geçerlidir. Destek noktalarının sayısı ve mesafeleri korunur.

Ön koşul: Doğrusal olmayan hata kompanzasyonu devre dışıdır

| ۲ <del>۲</del> |
|----------------|
|                |
| <u>بې</u>      |

- Ana menüde Ayarlar öğesine dokunun
- Sırayla şu seçenekleri açın:
  - Eksen
  - Genel ayarlar
  - Hata kompanzasyonu
  - Çizgisel olmayan hata kompanzsynu (NLEC)
- Destek noktası tablosunu silmek için Sıfırla seçeneğine dokunun
- Mesajı **OK** ile onaylayın
- > Kalibrasyon standardının sapmaları silinir
- Destek noktalarının gerçek değerleri, nominal değerler ile eşitlenir

# Diklik hata kompanzasyonu (SEC) yapılandırılması

**Diklik hata kompanzasyonu (SEC)** ile ölçüm noktası alımı sırasındaki açı hataları dengelenir. Kompanzasyon faktörü, ortam eksenindeki nominal açı ile gerçek ölçüm sonucu arasındaki sapmadan belirlenir. Kompanzasyon faktörü ölçüm alanının tamamına uygulanır.

| ŝ |  |  |
|---|--|--|
|---|--|--|

Ana menüde Ayarlar öğesine dokunun

| \$\$`• |
|--------|

- Sırayla şu seçenekleri açın:
  - Eksen
  - Genel ayarlar
  - Hata kompanzasyonu
  - Diklik hata kompanzasyonu (SEC)
- Üç ortam eksenine ait ölçüm değerleri (M) ve nominal değerler (S) görüntülenir
- Ölçüm normalinin ölçüm değerlerini (= nominal değerler) girin
- Karşılık seçeneğini ON/OFF kaydırma tuşu ile etkinleştirin
- Diklik hata kompanzasyonu bir sonraki ölçümden itibaren kullanılmaya başlar

Diğer bilgiler: "Diklik hata kompanzasyonu (SEC)", Sayfa 505

## 3D hata kompanzasyonu (VEC) yapılandırması

3D hata kompanzasyonu, portal modeli veya dirsekli modeldeki koordinat ölçüm makineleri için tasarlanmıştır.

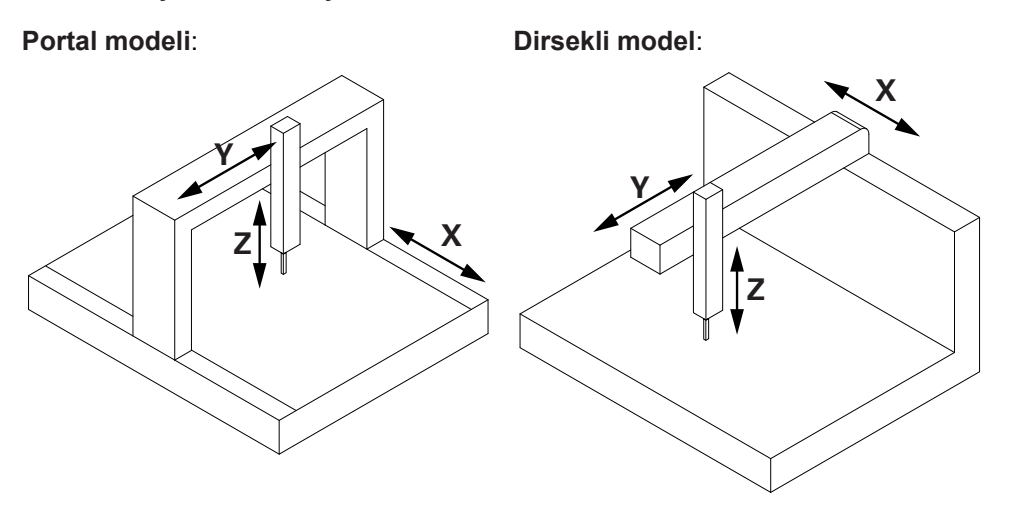

3D hata kompanzasyonu, üç eksenli makine yapısından elde edilen 21 hata kaynağını dikkate alır. Aşağıdaki hatalar ölçüm noktası kaydında eşitlenir:

- X, Y ve Z eksenlerinin doğrusal hataları
  - Pozisyon sapması doğrusallığı
  - Yatay düzlük sapması
  - Dikey düzlük sapması
- X, Y ve Z eksenlerinin rotasyon hataları
  - Yunuslama
  - Sapma
  - Yalpa
- XY, YZ, ZX yansıtma düzlemlerinin diklik hatası

Her bir kompanzasyon değeri farklı parametrelerden meydana gelir. Rotasyon hatalarında kompanzasyon değerlerinin hesaplanması makine yapısına bağlıdır. 3D hata kompanzasyonu tanımlanmış bir kompanzasyon alanında kullanılır.

#### Ön koşul:

Kompanzasyon değeri tablosu, cihazın içe aktarım şemasıyla örtüşen bir TXT dosyasında bulunur

Diğer bilgiler: "TXT içe aktarım dosyasının oluşturulması", Sayfa 168

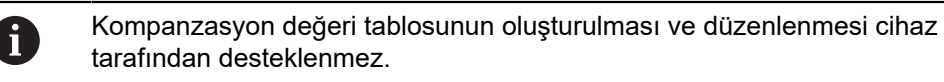

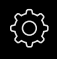

Ana menüde Ayarlar öğesine dokunun

| -      |  |
|--------|--|
|        |  |
|        |  |
| $\sim$ |  |

- Sırayla şu seçenekleri açın:
  - Eksen
  - Genel ayarlar
  - Hata kompanzasyonu
  - 3D hata kompanzasyonu (VEC)

- Kompanzasyon değerlerinin okunması için Destek noktası tablosunun içe aktarılması öğesine dokunun
- İstediğiniz klasöre gidin
- İstediğiniz dosyaya (TXT) dokunun
- Seçim öğesine dokunun
- > Kompanzasyon değerleri dosyadan içe aktarılır
- İstif sıralaması açılır listesinden, makine yapısına uygun ayarı seçin
- Kompanzasyon başlangıç noktasını makine koordinatlarına hizalamak amacıyla her bir eksen için kaymayı ilgili alana girin:
  - X kayması
  - Y kayması
  - Z kayması
- Karşılık seçeneğini ON/OFF kaydırma tuşu ile etkinleştirin
- > 3D hata kompanzasyonu bir sonraki ölçümden itibaren kullanılmaya başlanır

Diğer bilgiler: "3D hata kompanzasyonu (VEC)", Sayfa 505

## TXT içe aktarım dosyasının oluşturulması

- Bilgisayarınızın metin düzenleyicisinde yeni bir dosya açın
- \*.txt uzantılı dosyayı benzersiz bir ad ile kaydedin
- Verileri aşağıda açıklanan şemaya göre sekmeler ile ayırarak kaydedin

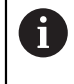

- İçe aktarım dosyaları için aşağıdaki bilgiler geçerlidir:
- Dosya adlarında özel karakterler ve noktalı sesli harfler kullanılamaz
- Ondalık işareti olarak nokta kullanılmalıdır

## TXT şeması

Kompanzasyon değeri tablosu, kompanzasyon alanını tanımlar ve diklik hataları, doğrusal hatalar ile rotasyon hataları için kompanzasyon değerlerini içerir.

| Örnek       |          |         |         |           |           |           |
|-------------|----------|---------|---------|-----------|-----------|-----------|
| *** Squaren | less *** |         |         |           |           |           |
| XY = 100.0  | 00 µm/M  |         |         |           |           |           |
| YZ = -200.0 | 000 µm/M |         |         |           |           |           |
| ZX = 300.00 | 00 µm/M  |         |         |           |           |           |
| Poz (mm)    | TX (µm)  | TY (μm) | TZ (µm) | RX (µm/M) | RY (µm/M) | RZ (µm/M) |
| Х           |          |         |         |           |           |           |
| -100        |          |         |         |           |           |           |
| 100         |          |         |         |           |           |           |
| 100         |          |         |         |           |           |           |
| X-100       | 10,0     | 10,0    | 10,0    | 100,0     | 100,0     | 100,0     |
| X0          | 0,0      | 0,0     | 0,0     | 0,0       | 0,0       | 0,0       |
| X100        | -30,0    | -30,0   | -30,0   | -300,0    | -300,0    | -300,0    |
| Y           |          |         |         |           |           |           |
| -50.000     |          |         |         |           |           |           |
| 100.000     |          |         |         |           |           |           |
| 50.000      |          |         |         |           |           |           |
| Y-50        | 10,0     | 10,0    | 10,0    | 100,0     | 100,0     | 100,0     |
| Y0          | 0,0      | 0,0     | 0,0     | 0,0       | 0,0       | 0,0       |
| Y50         | -20,0    | -20,0   | -20,0   | -200,0    | -200,0    | -200,0    |
| Y100        | 30,0     | 30,0    | 30,0    | 300,0     | 300,0     | 300,0     |
| Z           |          |         |         |           |           |           |
| -50.000     |          |         |         |           |           |           |
| 100         |          |         |         |           |           |           |
| 25          |          |         |         |           |           |           |
| Z-50        | 20,0     | 20,0    | 20,0    | 200,0     | 200,0     | 200,0     |
| Z-25        | 10,0     | 10,0    | 10,0    | 100,0     | 100,0     | 100,0     |
| Z0          | 0,0      | 0,0     | 0,0     | 0,0       | 0,0       | 0,0       |
| Z25         | 20,0     | 20,0    | 20,0    | 200,0     | 200,0     | 200,0     |
| Z50         | -30,0    | -30,0   | -30,0   | -300,0    | -300,0    | -300,0    |
| Z75         | 40,0     | 40,0    | 40,0    | 400,0     | 400,0     | 400,0     |
| Z100        | 50,0     | 50,0    | 50,0    | 500,0     | 500,0     | 500,0     |

## Açıklama

i

Doğrusal kompanzasyon değerleri mikrometre biriminde verilir. Diklik ve rotasyon için olan kompanzasyon değerleri metre başına mikrometre biriminde (genişleme birimi) verilir.

## Diklik hatası kompanzasyonu bölümü:

\*\*\* **Squareness** \*\*\* bölümü, diklik hatası kompanzasyonu için kompanzasyon değerlerini içerir.

| Parametre | Açıklama                                                                     |
|-----------|------------------------------------------------------------------------------|
| ХҮ        | XY yansıtma düzleminin kompanzasyon değeri<br>Birim: Metre başına mikrometre |
| YZ        | YZ yansıtma düzleminin kompanzasyon değeri<br>Birim: Metre başına mikrometre |
| ZX        | ZX yansıtma düzleminin kompanzasyon değeri<br>Birim: Metre başına mikrometre |

# Doğrusal ve rotasyon hata kompanzasyonları bölümü:

Başlık satırı aşağıdaki parametreleri içerir.

| Parametre | Açıklama                                                            |
|-----------|---------------------------------------------------------------------|
| Poz       | Pozisyon değeri                                                     |
|           | Birim: Milimetre                                                    |
| тх        | Doğrusal pozisyon sapması kompanzasyon değeri                       |
|           | Birim: Mikrometre                                                   |
| ТҮ        | Yatay düzlük sapması kompanzasyon değeri (eksenin bakış<br>yönünde) |
|           | Birim: Mikrometre                                                   |
| TZ        | Dikey düzlük sapması kompanzasyon değeri (eksenin bakış<br>yönünde) |
|           | Birim: Mikrometre                                                   |
| RX        | X ekseni çevresinde dönüşün kompanzasyon değeri                     |
|           | Birim: Metre başına mikrometre                                      |
| RY        | Y ekseni çevresinde dönüşün kompanzasyon değeri                     |
|           | Birim: Metre başına mikrometre                                      |
| RZ        | Z ekseni çevresinde dönüşün kompanzasyon değeri                     |
|           | Birim: Metre başına mikrometre                                      |

Bunu X, Y, Z sırasında, eksen başına bir bölüm izler. Her bir bölümdeki ilk üç değer kompanzasyon alanını tanımlar.

| Örnek | Açıklama                                             |
|-------|------------------------------------------------------|
| Х     | X ekseni için olan kompanzasyon değerleri bölümü     |
| -100  | X eksenindeki hata kompanzasyonunun başlangıç konumu |
| 100   | X eksenindeki hata kompanzasyonunun son konumu       |
| 100   | X eksenindeki destek noktalarının mesafesi           |

Bunu, kompanzasyon değerlerini içeren birçok satır izler.

## Örnek:

| Poz (mm) | TX (μm) | TY (µm) | TZ (μm) | RX (µm/M) | RY (µm/M) | RZ (µm/M) |
|----------|---------|---------|---------|-----------|-----------|-----------|
| X-100    | 10,0    | 10,0    | 10,0    | 100,0     | 100,0     | 100,0     |

Bir satırın kompanzasyon değerleri sütun 1'de belirtilen pozisyonu referans alır. Her satır altı kompanzasyon değerinin tamamını içermelidir. Eksenler arası satır sayısı değişkenlik gösterebilir.

## Devir başına çizgi sayısının belirlenmesi

1 V<sub>SS</sub> veya 11 μA<sub>SS</sub> tipinde arayüzleri olan açılı ölçüm cihazları için, bir öğrenme işleminde devir başına kesin çizgi sayısını net olarak belirleyebilirsiniz.

| ŝ       |
|---------|
| <u></u> |

<

i

- Ana menüde Ayarlar öğesine dokunun
- •
- Eksen öğesine dokunun
- Eksen tanımına veya varsa tanımlanmamış öğesine dokunun
- Gerekirse Eksen adı açılır listesinde eksen tanımını seçin
- Ölçme cihazı öğesine dokunun
- Ölçüm cihazı tipi açılır listesinden Açık ölçüm cihazı tipini seçin
- ► Gösterge modu için ∞ … ∞ seçeneğini belirleyin
- Referans işaretleri öğesine dokunun
- Referans işareti açılır listesinden aşağıdaki seçeneklerden birini belirleyin:
  - Yok: Referans işareti yok
  - Bir: Ölçüm cihazının bir referans işareti mevcut
- Bir önceki göstergeye geçmek için Geri öğesine dokunun
- > Öğrenme işlemini başlatmak için Başlat öğesine dokunun
- Öğrenme işlemi başlatılır ve asistan gösterilir
- Asistandaki talimatları izleyin
- Öğrenme işleminde belirlenen çizgi sayısı Çizgi sayısı alanına devralınır

Öğrenme işleminden sonra başka bir gösterge modu seçerseniz belirlenen çizgi sayısı kaydedilmiş olarak kalır.

**Diğer bilgiler:** "1  $V_{SS}$  ve 11  $A_{SS}$  tipinde arayüze sahip ölçüm cihazları için ayarlar", Sayfa 508

# Devir başına çıkış sinyallerinin belirlenmesi

TTL tipinde arayüzleri olan açılı ölçüm cihazları için, bir öğrenme işleminde devir başına kesin çıkış sinyali sayısını net olarak belirleyebilirsiniz.

- Ana menüde Ayarlar öğesine dokunun
- 252
- Eksen öğesine dokunun
- Eksen tanımına veya varsa tanımlanmamış öğesine dokunun
- Gerekirse Eksen adı açılır listesinde eksen tanımını seçin
- Ölçme cihazı öğesine dokunun
- Ölçüm cihazı tipi açılır listesinden Açık ölçüm cihazı tipini seçin
- ► Gösterge modu için ∞ ... ∞ seçeneğini belirleyin
- Referans işaretleri öğesine dokunun
- Referans işareti açılır listesinden aşağıdaki seçeneklerden birini belirleyin:
  - Yok: Referans işareti yok
  - Bir: Ölçüm cihazının bir referans işareti mevcut
- Bir önceki göstergeye geçmek için Geri öğesine dokunun
- Öğrenme işlemini başlatmak için Başlat öğesine dokunun
- > Öğrenme işlemi başlatılır ve asistan gösterilir
- Asistandaki talimatları izleyin
- Öğrenme işleminde belirlenen çıkış sinyali sayısı Devir başına çıkış sinyali alanına devralınır

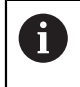

i

<

Öğrenme işleminden sonra başka bir gösterge modu seçerseniz belirlenen çıkış sinyali sayısı kaydedilmiş olarak kalır.

**Diğer bilgiler:** "TTL tipinde arayüze sahip ölçüm cihazları için ayarlar", Sayfa 509

# 7.3.3 VED sensörünün yapılandırılması

QUADRA-CHEK 3000VED yazılım seçeneği etkinse VED sensörünün yapılandırılması gerekir. Yapılandırma bu bölümde açıklanmaktadır.

## Kameranın ayarlanması

Cihaz, bağlı bir kameranın kullanımını desteklemektedir. Birden fazla kameranın bağlanması hatalı ayarlara ve ölçüm sonuçlarına yol açabilir. Herhangi bir kamera algılanmazsa cihaz sanal kameraya geçer. Bu durumda canlı görüntüde 2D deneme parçası görüntülenir.

### USB kameranın ayarlanması

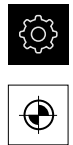

- Ana menüde Ayarlar öğesine dokunun
- Sensörler öğesine dokunun
   Sırayla şu seçenekleri açın:
  - Video kenar algılaması (VED)
  - Kamera
- > Kullanılabilir kameraların listesi görüntülenir
- > USB kameralar için tanımlama sonunda (USB) gösterilir
- İstediğiniz USB kameraya dokunun
- Gerektiğinde etkin olmayan bir kamerayı etkinleştirmek için öncelikle Etkinleştirin öğesine dokunun
- > Kamera etkinleştirilir
- > Kamera verileri ilk satırlarda görüntülenir
- Piksel formatı açılır listesinde istediğiniz piksel formatını seçin
- Piksel çevrimi (MHz) seçeneğini ayarlamak için veya + öğelerine dokunun
- Görüntü hızı seçeneğini ayarlamak için veya + öğelerine dokunun
- Resim kesiti: Genişlik seçeneğini ayarlamak için veya + öğelerine dokunun
- Resim kesiti: Yükseklik seçeneğini ayarlamak için veya + öğelerine dokunun
- Resim kesiti: X konumu seçeneğini ayarlamak için veya + öğelerine dokunun
- Resim kesiti: Y konumu seçeneğini ayarlamak için veya + öğelerine dokunun
- Tüm güçlendirme seçeneğini uyarlamak için kaydırma çubuğunu istediğiniz pozisyona çekin
- Kırmızı güçlendirme seçeneğini uyarlamak için kaydırma çubuğunu istediğiniz pozisyona çekin
- Yeşil güçlendirme seçeneğini uyarlamak için kaydırma çubuğunu istediğiniz pozisyona çekin
- Mavi güçlendirme seçeneğini uyarlamak için kaydırma çubuğunu istediğiniz pozisyona çekin
- Poz süresi (µs) seçeneğini ayarlamak için veya + öğelerine dokunun
- > Kamera için yeni ayarlar uygulanır

Diğer bilgiler: "Kamera", Sayfa 468

### Ethernet kameranın ayarlanması

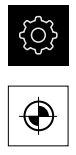

- Sensörler öğesine dokunun
- Sırayla şu seçenekleri açın:
  - Video kenar algılaması (VED)

Ana menüde Ayarlar öğesine dokunun

- Kamera
- > Kullanılabilir kameraların listesi görüntülenir
- Ethernet kameraları için tanımlamanın sonunda (GigE) gösterilir
- İstediğiniz Ethernet kameraya dokunun
- Gerektiğinde etkin olmayan bir kamerayı etkinleştirmek için öncelikle Etkinleştirin öğesine dokunun
- > Kamera etkinleştirilir
- > Kamera verileri ilk satırlarda görüntülenir
- Piksel formatı açılır listesinde istediğiniz piksel formatını seçin
- Ağ ayarları seçeneğine dokunun
- > Ağ ayarları iletişim kutusu açılır
- Ağ ortamına bağlı olarak DHCP öğesini AÇMA/KAPAMA kaydırma tuşuyla etkinleştirin veya devre dışı bırakın
- Diyaloğa kullanılacak IPv4 adresi ve IPv4 alt ağ maskesi girin
- Girişi her seferinde ON/OFF ile onaylayın
- Ayarları, diyalogda **OK** ile kaydedin
- > Diyalog kapatılır
- Piksel çevrimi (MHz) seçeneğini ayarlamak için veya + öğelerine dokunun
- Görüntü hızı seçeneğini ayarlamak için veya + öğelerine dokunun
- Resim kesiti: Genişlik seçeneğini ayarlamak için veya + öğelerine dokunun
- Resim kesiti: Yükseklik seçeneğini ayarlamak için veya + öğelerine dokunun
- Resim kesiti: X konumu seçeneğini ayarlamak için veya + öğelerine dokunun
- Resim kesiti: Y konumu seçeneğini ayarlamak için veya + öğelerine dokunun
- Tüm güçlendirme seçeneğini uyarlamak için kaydırma çubuğunu istediğiniz pozisyona çekin
- Kırmızı güçlendirme seçeneğini uyarlamak için kaydırma çubuğunu istediğiniz pozisyona çekin
- Yeşil güçlendirme seçeneğini uyarlamak için kaydırma çubuğunu istediğiniz pozisyona çekin
- Mavi güçlendirme seçeneğini uyarlamak için kaydırma çubuğunu istediğiniz pozisyona çekin
- Poz süresi (µs) seçeneğini ayarlamak için veya + öğelerine dokunun
- > Kamera için yeni ayarlar uygulanır

Diğer bilgiler: "Kamera", Sayfa 468

#### Sanal kameranın etkinleştirilmesi

Bu kılavuzda açıklanan örnekleri anlamak için bir sanal kamera etkinleştirilebilir. Sanal kamera kullanılırken canlı görüntü modunda bir parçanın 2D-Demo parçası gösterilir.

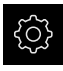

Ana menüde Ayarlar seçeneğine dokunun

| 1 |  |
|---|--|
| ſ |  |

- Sensörler öğesine dokunun
- Sırayla şu seçenekleri açın:
  - Video kenar algılaması (VED)
  - Kamera
- > Kullanılabilir kameraların listesi görüntülenir
- İstenen sanal kameraya dokunun
- Gerektiğinde etkin olmayan bir kamerayı etkinleştirmek için öncelikle Etkinleştirin öğesine dokunun
- > Kamera etkinleştirilir

## Sanal kamera canlı görüntüsünün değiştirilmesi

Sanal kamera kullanılırken çalışma alanında bir resim gösterilir. Bu resmi istediğiniz başka bir resimle değiştirebilirsiniz. Ancak bunun için bu resimdeki bir geometri bilinmeli ve piksel büyüklüğünün belirlenmesinde kullanılmalıdır.

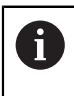

Yalnızca PNG veya JPG formatında ve 1280 piksel x 1024 piksel büyüklüğündeki resimler görüntülenebilir.

| ~~~~ |
|------|
|------|

Ana menüde Ayarlar seçeneğine dokunun

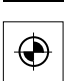

- Sensörler öğesine dokunun
- Sırayla şu seçenekleri açın:
  - Video kenar algılaması (VED)
  - Kamera
- > Kullanılabilir kameraların listesi görüntülenir
- İstenen sanal kameraya dokunun
- Gerektiğinde etkin olmayan bir kamerayı etkinleştirmek için
   Etkinleştirin seçeneğine dokunun
- Çalışma alanında görüntülenecek resmin kaynağını seçmek için Resim dizini seçeneğine dokunun
- Klasörü seçin ve OK seçeneğiyle onaylayın
- Çalışma alanında seçilen klasöre kaydedilen resim gösterilecektir

Diğer bilgiler: "Kamera", Sayfa 468

# Büyütmenin ayarlanması

Ayarlanabilir optik büyütmeli kameralarda piksel büyüklüğünün tüm büyütmeler için belirlenmesi gerekir. Böylelikle bir ölçüm esnasında canlı görüntüyle ölçüm nesnesi arasında doğru oran sağlanacaktır. Büyütmelerle ilgili piksel büyüklüğünü ayarlayabilmek için ölçüm makinesinde mevcut büyütmelerin cihaza aktarılması gerekmektedir.

**Diğer bilgiler:** "Piksel büyüklüklerinin belirlenmesi", Sayfa 185 Büyütmelerin sayısı cihaza bağlı ölçüm makinesine bağlıdır.

## Büyütmenin uyarlanması

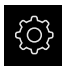

Ana menüde Ayarlar öğesine dokunun

| ~ | 5 |
|---|---|
| t | ナ |

- Sensörler öğesine dokunun
- Sırayla şu seçenekleri açın:
  - Video kenar algılaması (VED)
  - Büyütmeler
- Kamera sisteminde bir büyütme ayarlayın, ör. 1.0
- ▶ Ör.**VED Zoom 1** öğesine dokunun
- Tanım giriş alanına dokunun
- Mevcut açıklamayı uyarlayın
- Girişi RET ile onaylayın
- Hızlı erişim menüsü için kısaltma giriş alanına dokunun
- Mevcut kısaltmayı uyarlayın
- Girişi RET ile onaylayın
- Büyütme, uyarlanmış bilgilerle birlikte büyütmeler listesinde görüntülenir

Diğer bilgiler: "Büyütmeler", Sayfa 470

## Büyütmenin eklenmesi

| ŝ       |   |
|---------|---|
| $\odot$ | 1 |

- Ana menüde Ayarlar öğesine dokunun
- Sensörler öğesine dokunun ►
- Sırayla şu seçenekleri açın:
  - Video kenar algılaması (VED)
  - Büyütmeler
- Kamera sisteminde bir büyütme ayarlayın, ör. 2,0

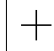

- Ekle öğesine dokunun
- Tanım giriş alanına dokunun
- Ayarlanan büyütme için açıklama girin
- Girişi RET ile onaylayın
- Hızlı erişim menüsü için kısaltma giriş alanına dokunun
- Anlamlı kısaltma girin
- Girişi RET ile onaylayın
- > Kısaltma, denetçinin hızlı erişim menüsündeki büyütme seçimi için gereklidir
- Ekle öğesine dokunun
- > Yeni büyütme, büyütmeler listesinde görüntülenir

Diğer bilgiler: "Büyütmeler", Sayfa 470

## Büyütmelerin kaldırılması

Artık gerekli olmayan büyütmeler listeden kaldırılabilir.

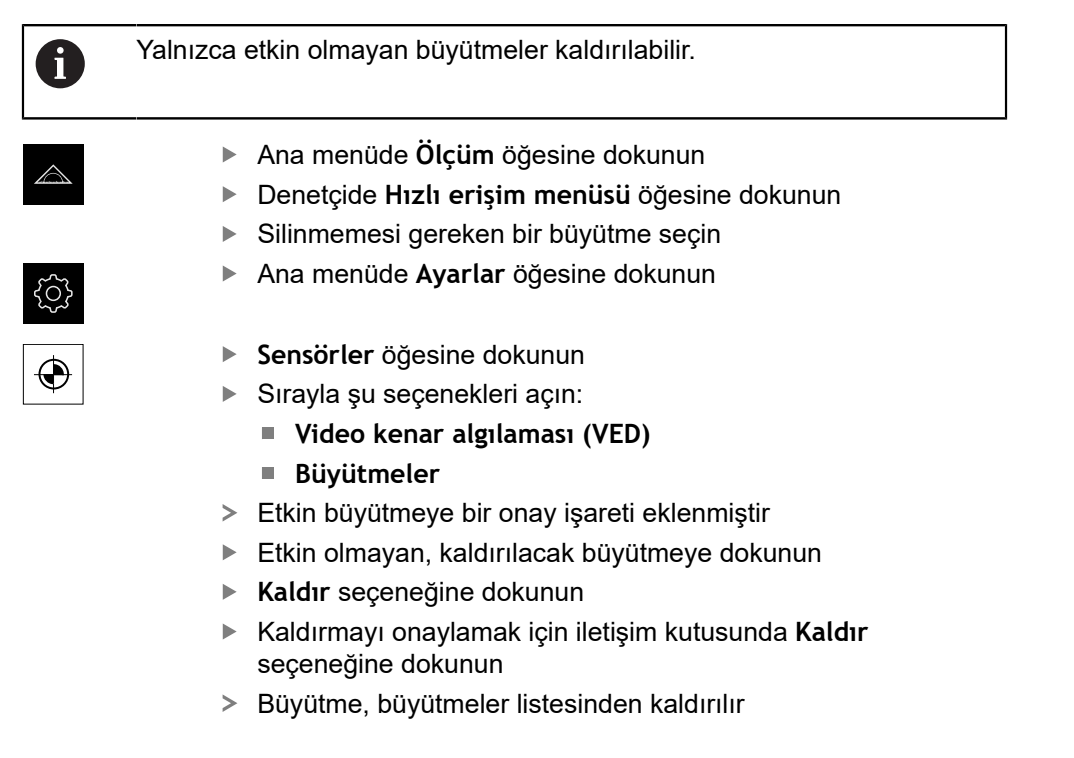

# Aydınlatmanın ayarlanması

# Aydınlatmanın büyütmeye bağlanması

Büyütmenin artmasıyla VED sensörüne ör. kamera optiğiyle ulaşan ışığın yoğunluğu azalır. Parlaklık kaybını dengelemek için aydınlatma büyütmeye bağlanabilir.

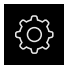

Ana menüde Ayarlar öğesine dokunun

| Γ | $\phi$         |
|---|----------------|
|   | $(\mathbf{h})$ |

- Sensörler öğesine dokunun
- Sırayla şu seçenekleri açın:
  - Video kenar algılaması (VED)
  - Aydınlatma kontrolü
- Genel ayarlar öğesine dokunun
- Aydınlatmanın büyütme ile bağlanmasını etkinleştirmek veya devre dışı bırakmak için ON/OFF kaydırma tuşunu istediğiniz pozisyona çekin
- Bağlantı etkinleştirildiğinde ilgili büyütme için aydınlatma ayarları kaydedilir
- Bağlantı devre dışı durumdayken aydınlatma, büyütmenin değiştirilmesinden sonra manuel olarak uyarlanmalıdır

## Aydınlatma yapılandırmaları

Aydınlatmanın fonksiyon kapsamı, bağlı olan ölçüm makinesinin aydınlatma birimine bağlıdır.

Cihaz aşağıdaki yapılandırmaları destekler:

- A geçiş ışığı + 4x AD yansıyan ışık
- A geçş ışığı + 4x A yansıyn ışık + D lazer işartçi
- AD geçiş ışığı + 4 x AD yansıyan ışık + AD koaksiyel ışık + poz süresi Diğer bilgiler: "Aydınlatma kontrolü", Sayfa 470

## Aydınlatmanın A geçiş ışığı + 4x AD yansıyan ışık olarak ayarlanması

Ana menüde Ayarlar öğesine dokunun

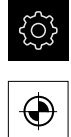

- Sensörler öğesine dokunun
- Sırayla şu seçenekleri açın:
  - Video kenar algılaması (VED)
  - Aydınlatma kontrolü
- > Kullanılabilir aydınlatmaların listesi görüntülenir
- A geçiş ışığı + 4x AD yansıyan ışık seçeneğine dokunun
- Gerektiğinde etkin olmayan bir aydınlatmayı etkinleştirmek için öncelikle Etkinleştirin öğesine dokunun
- Geçiş ışığı için analog çıkışı açılır listesinde istediğiniz analog çıkışı seçin
- Yansıyan ışık için analog çıkışı açılır listesinde istediğiniz analog çıkışı seçin
- Ön segment için dijital çıkış açılır listesinde istediğiniz dijital çıkışı seçin
- Arka segment için dijital çıkış açılır listesinde istediğiniz dijital çıkışı seçin
- Sol segment için dijital çıkış açılır listesinde istediğiniz dijital çıkışı seçin
- Sağ segment için dijital çıkış açılır listesinde istediğiniz dijital çıkışı seçin
- > Aydınlatma, artık Aydınlatma paleti üzerinden ayarlanabilir.

Diğer bilgiler: "Aydınlatma kontrolü", Sayfa 470

# Aydınlatmanın A geçş ışığı + 4x A yansıyn ışık + D lazer işartçi olarak ayarlanması

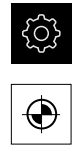

- Sensörler öğesine dokunun
- Sırayla şu seçenekleri açın:
  - Video kenar algılaması (VED)

Ana menüde Ayarlar öğesine dokunun

- Aydınlatma kontrolü
- > Kullanılabilir aydınlatmaların listesi görüntülenir
- A geçş ışığı + 4x A yansıyn ışık + D lazer işartçi seçeneğine dokunun
- Gerektiğinde etkin olmayan bir aydınlatmayı etkinleştirmek için öncelikle Etkinleştirin öğesine dokunun
- Geçiş ışığı için analog çıkışı açılır listesinde istediğiniz analog çıkışı seçin
- Ön segment için analog çıkış açılır listesinde istediğiniz analog çıkışı seçin
- Arka segment için analog çıkış açılır listesinde istediğiniz analog çıkışı seçin
- Sol segment için analog çıkış açılır listesinde istediğiniz analog çıkışı seçin
- Sağ segment için analog çıkış açılır listesinde istediğiniz analog çıkışı seçin
- Lazer işaretçi için dijital çıkış açılır listesinde istediğiniz dijital çıkışı seçin
- > Aydınlatma, artık Aydınlatma paleti üzerinden ayarlanabilir.

Diğer bilgiler: "Aydınlatma kontrolü", Sayfa 470

Aydınlatmanın AD geçiş ışığı + 4 x AD yansıyan ışık + AD koaksiyel ışık + poz süresi olarak ayarlanması

#### Aydınlatmanın etkinleştirilmesi

|   | ŝ |
|---|---|
|   |   |
| E |   |

 $\odot$ 

- Ana menüde Ayarlar öğesine dokunun
- Sensörler öğesine dokunun
  - Sırayla şu seçenekleri açın:
    - Video kenar algılaması (VED)
    - Aydınlatma kontrolü
  - > Kullanılabilir aydınlatmaların listesi görüntülenir
  - AD geçiş ışığı + 4 x AD yansıyan ışık + AD koaksiyel ışık + poz süresi öğesine dokunun
  - Gerektiğinde etkin olmayan bir aydınlatmayı etkinleştirmek için öncelikle Etkinleştirin öğesine dokunun

Geçiş ışığı, yansıyan ışık, koaksiyel ışık ve kameranın poz süresi seçeneklerini ilgili menüden ON/OFF kaydırma tuşu ile münferit olarak etkinleştirebilir veya devre dışı bırakabilirsiniz.
### Geçiş ışığının yapılandırılması

- Geçiş ışığı öğesine dokunun
- Fonksiyon kaydırma tuşu ON pozisyonunda: Geçiş ışığı devrede
- Dijital çıkış açılır listesinde istediğiniz dijital çıkışı seçin
- Analog çıkış açılır listesinde istediğiniz analog çıkışı seçin
- Cihazın analog çıkışından çıkan minimum gerilimi tanımlamak için Seçilebilir minimum gerilim alanına istediğiniz değeri girin
- Cihazın analog çıkışından çıkan maksimum gerilimi tanımlamak için Seçilebilir maksimum gerilim alanına istediğiniz değeri girin
- Geçiş ışığı (aydınlatma paleti) kaydırma çubuğunun hangi pozisyondan itibaren geçiş ışığını kapatacağını belirlemek için "lşık kapalı" için kaydırma çubuğu eşik değeri alanına istediğiniz yüzde değerini girin
- Geri öğesine dokunun

### Yansıyan ışığın yapılandırılması

- Yansıyan ışık öğesine dokunun
- Fonksiyon kaydırma tuşu ON pozisyonunda: Yansıyan ışık devrede

Her bir segment için bir analog çıkış seçin. Aydınlatma birimine ve yapılandırmaya bağlı olarak ilave bir dijital çıkış seçebilirsiniz.

- Ön segment için analog çıkış açılır listesinde istediğiniz analog çıkışı seçin
- Arka segment için analog çıkış açılır listesinde istediğiniz analog çıkışı seçin
- Sol segment için analog çıkış açılır listesinde istediğiniz analog çıkışı seçin
- Sağ segment için analog çıkış açılır listesinde istediğiniz analog çıkışı seçin
- Cihazın analog çıkışından çıkan minimum gerilimi tanımlamak için Seçilebilir minimum gerilim alanına istediğiniz değeri girin
- Cihazın analog çıkışından çıkan maksimum gerilimi tanımlamak için Seçilebilir maksimum gerilim alanına istediğiniz değeri girin
- Yansıyan ışık (aydınlatma paleti) kaydırma çubuğunun hangi pozisyondan itibaren yansıyan ışığı kapatacağını belirlemek için "lşık kapalı" için kaydırma çubuğu eşik değeri alanına istediğiniz yüzde değerini girin
- Geri öğesine dokunun

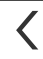

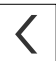

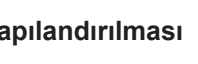

## Koaksiyel ışığın yapılandırılması

- Koaksiyel ışık öğesine dokunun
- Fonksiyon kaydırma tuşu ON pozisyonunda: Koaksiyel ışık devrede
- Dijital çıkış açılır listesinde istediğiniz dijital çıkışı seçin
- Analog çıkış açılır listesinde istediğiniz analog çıkışı seçin
- Cihazın analog çıkışından çıkan minimum gerilimi tanımlamak için Seçilebilir minimum gerilim alanına istediğiniz değeri girin
- Cihazın analog çıkışından çıkan maksimum gerilimi tanımlamak için Seçilebilir maksimum gerilim alanına istediğiniz değeri girin
- Koaksiyel ışık (aydınlatma paleti) kaydırma çubuğunun hangi pozisyondan itibaren koaksiyel ışığı kapatacağını belirlemek için "Işık kapalı" için kaydırma çubuğu eşik değeri alanına istediğiniz yüzde değerini girin
- Geri öğesine dokunun

## Kamera poz süresinin yapılandırılması

<

- Kamera poz süresi öğesine dokunun
- Fonksiyon kaydırma tuşu ON pozisyonunda: Kamera poz süresi etkinleştirildi
- Kamera poz süresi (aydınlatma paleti) kaydırma çubuğunun hangi ayar aralığını kapsayacağını belirlemek için istediğiniz değerleri girin
  - Minimum poz süresi: Ayar aralığı alt sınırı
  - Maksimum poz süresi: Ayar aralığı üst sınırı
- Aydınlatma paletindeki kamera poz süresi kaydırma çubuğu, tanımlanmış ayar aralığını kapsar
- Aydınlatma artık aydınlatma paleti üzerinden ayarlanabilir (bkz. "Aydınlatma paleti", Sayfa 108)

Diğer bilgiler: "Aydınlatma kontrolü", Sayfa 470

# Kamera bükülmesinin ayarlanması

Kameranın ölçüm makinesinin ölçüm tezgâhına hafif çapta dönüşleri kamera bükülmesi yardımıyla dengelenebilir.

Bükülme cihaz tarafından dengelenemezse mekanik bir hizalama yapılmalıdır.

ŝ

i

- Ana menüde Ayarlar seçeneğine dokunun
- ۲
- Sensörler öğesine dokunun
- Sırayla şu seçenekleri açın:
  - Video kenar algılaması (VED)
  - VED kamera hizalaması
- Başlat öğesine dokunun
- > Öğrenme işlemi başlatılır
- > Ölçüm menüsünde asistan görüntülenir
- Asistandaki talimatları izleyin
- Başarıyla tamamlanan kamera bükülmesi ölçümü görüntülenir
- Belirlenen kamera bükülmesini onaylamak için Onayla seçeneğine dokunun
- > Elde edilen değer Kameranın bükülmesi altında görüntülenir
- > Bu değer doğrudan giriş yapılarak ayarlanabilir
- Öğrenme işlemini tekrarlamak için Geri al seçeneğine dokunun
- Asistanı kapatmak için Kapat seçeneğine dokunun

Diğer bilgiler: "VED kamera hizalaması", Sayfa 478

# Kontrast ayarlarının uyarlanması

Kontrast eşik değeri, ne zamandan itibaren bir aydınlık karanlık geçişinin kenar olarak kabul edileceğini belirler. Kontrast eşik değerini ne kadar yüksek belirlerseniz ölçülen geçiş de kontrast açısından o oranda zengin olmalıdır.

Aşağıda, kontrast eşik değerini manuel olarak nasıl ayarlayacağınız veya bir öğrenme işlemi yardımıyla güncel ışık koşullarına göre nasıl uyarlayacağınız açıklanmıştır.

Kontrast eşik değerini alternatif olarak **Ölçüm** menüsündeki kontrast çubuğunun yardımıyla da uyarlayabilirsiniz.

Diğer bilgiler: "Kontrast çubuğunun gösterilmesi", Sayfa 126 ve Sayfa 105

Ortamdaki ışık koşulları, ölçüm sonucunu etkiler. Işık koşulları değiştiğinde ayarları yeniden uyarlayın.

i

Ana menüde Ayarlar seçeneğine dokunun

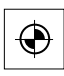

- Sensörler öğesine dokunun
- Sırayla şu seçenekleri açın:
  - Video kenar algılaması (VED)
  - Kontrast ayarları
- Kenar algılaması için Kenar algoritması seçimini belirleyin
  - Otomatik: Kenar otomatik olarak belirlenir
  - İlk kenar: İlk geçiş ≥ kontrast eşik değerine kenar olarak belirlenir
  - En keskin kenar: En güçlü geçiş ≥ kontrast eşik değerine kenar olarak belirlenir
- Kenar algılaması için kontrast eşik değeri alanında istediğiniz kontrast eşik değerini ayarlayın ve bu sırada kamera görüntüsünün üzerine getirmeyin (ayar aralığı: 0 ... 255)

## veya

- Öğrenme işlemini başlatmak için Başlat öğesine dokunun
- > Öğrenme işlemi açılır ve Ölçüm menüsü gösterilir

| -ờ |  |
|----|--|
|    |  |

Х

- Aydınlatma paleti öğesini seçin
- Kaydırma çubuklarıyla kenarda mümkün olduğunca yüksek bir kontrast ayarlayın
- Ölçüm aletinin konumlandırılması ve aydınlatma ayarını onaylamak için asistanda Onayla seçeneğine dokunun
- Kenar algılaması için kontrast eşik değeri ve Kontrast alanlarındaki değerler, seçilen kenar algoritmasına bağlı olarak otomatik olarak uyarlanır
- > Öğrenme işlemi tamamlanmıştır
- Öğrenme işlemini tekrarlamak için Geri al seçeneğine dokunun
- Asistanı kapatmak için Kapat seçeneğine dokunun

Diğer bilgiler: "Kontrast ayarları", Sayfa 475

# Piksel büyüklüklerinin belirlenmesi

Bir VED sensörlüyle yapılan ölçümde cihazdaki canlı resimde ölçüm yapılır. Canlı resmin büyüklüğünün ölçüm nesnesiyle uyuşması için piksel büyüklüğünün her bir büyütme için belirlenmesi gerekir.

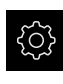

- Ana menüde Ayarlar öğesine dokunun

Х

- Sensörler seçeneğine dokunun
- Sırayla şu seçenekleri açın:
  - Video kenar algılaması (VED)
  - Piksel büyüklükleri
- Büyütme seviyesi seçeneğine dokunun
- İstenilen büyütmeyi seçin
- Kalibrasyon standardı çapı seçeneği altından, ölçüm normalinden istediğiniz dairenin kaydedilmiş çapını aktarın
- Girişi RET ile onaylayın
- Başlat öğesine dokunun
- Öğrenme işlemi başlatılır ve Ölçüm menüsünde asistan görüntülenir
- Asistandaki talimatları izleyin
- Talimatların yerine getirilmesini onaylamak için Onayla öğesine dokunun
- > Öğrenme işlemi tamamlanmıştır
- Öğrenme işlemini tekrarlamak için Geri al seçeneğine dokunun
- Asistanı kapatmak için Kapat seçeneğine dokunun
- İşlemi tekrarlayın ve mevcut tüm büyütmeler için piksel büyüklüklerini belirleyin

Diğer bilgiler: "Piksel büyüklükleri", Sayfa 477

# Parasentrik ve ortak odaklı hata kompanzasyonunun yapılandırılması

**Parasentrik ve ortak odaklı hata kompanzasyonu**, büyütme ve video odağı ile ilgili mekanik ayarlardan kaynaklanan sapmaları eşitler. Parasentrik hata kompanzasyonu, X ve Y ekseni üzerindeki sapmaları eşitler. Ortak odaklı hata kompanzasyonu, Z ekseni üzerindeki sapmaları eşitler. Hata kompanzasyonunu bir öğrenme işlemi yardımıyla yapılandırabilirsiniz.

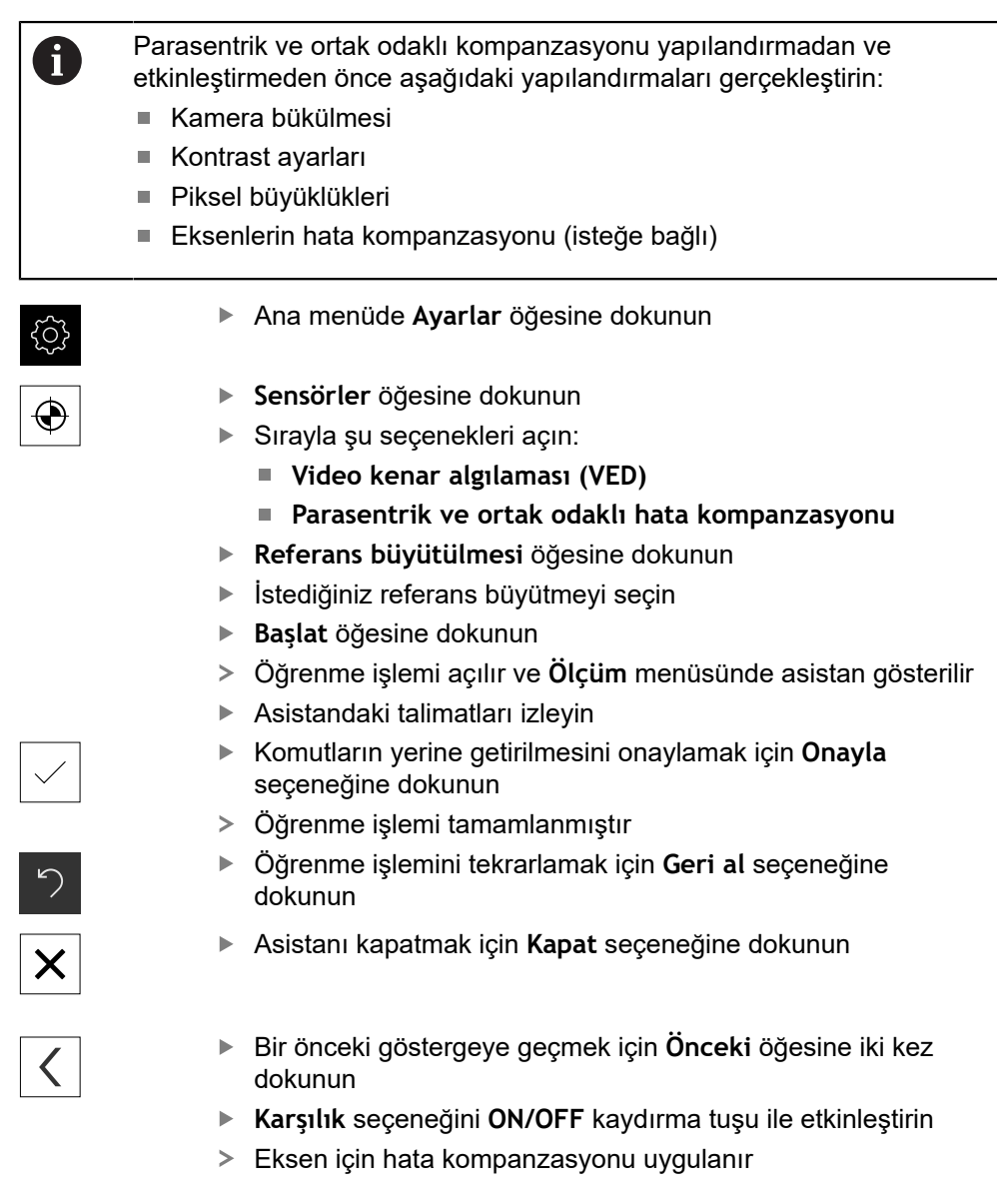

Diğer bilgiler: "Parasentrik ve ortak odaklı hata kompanzasyonu", Sayfa 477

# Görüş alanı kompanzasyonunun yapılandırılması

**Görüş alanı dengelemesi**, merceğin özelliklerinden kaynaklanan sapmaları dengeler. Kıvrılma nedeniyle merceğin kenarındaki ışık ışınları daha güçlü kırılarak ölçüm hatalarına neden olabilir. Hata kompanzasyonunu bir öğrenme işlemi yardımıyla yapılandırabilirsiniz. Öğrenme işleminde, tanımlanmış ölçüm noktası (destek noktası) sayısından bir ızgara ölçülür. Bu adım mevcut olan her büyütme için tekrar edilir. Ölçüm noktası başına ölçüm sonuçları sapmalarından kompanzasyon faktörü belirlenir.

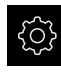

- Ana menüde Ayarlar seçeneğine dokunun
- ۲
- Sensörler öğesine dokunun
- Sırayla şu seçenekleri açın:
  - Video kenar algılaması (VED)
  - Görüş alanı dengelemesi
- Büyütme seviyesi öğesine
- İstediğiniz büyütme oranını seçin
- Başlat öğesine dokunun
- > Öğrenme işlemi açılır ve Ölçüm menüsünde asistan gösterilir
- Asistandaki talimatları izleyin
- Komutların yerine getirilmesini onaylamak için Onayla seçeneğine dokunun
- > Öğrenme işlemi tamamlanmıştır
- Öğrenme işlemini tekrarlamak için Geri al seçeneğine dokunun
- Asistanı kapatmak için Kapat seçeneğine dokunun

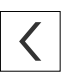

X

- Bir önceki göstergeye geçmek için Önceki öğesine iki kez dokunun
- Karşılık seçeneğini ON/OFF kaydırma tuşu ile etkinleştirin
- > Eksen için hata kompanzasyonu uygulanır

Diğer bilgiler: "Görüş alanı dengelemesi", Sayfa 476

# 7.3.4 OED sensörünün yapılandırılması

QUADRA-CHEK 3000VED yazılım seçeneği etkinse OED sensörü yapılandırılmalıdır. Yapılandırma bu bölümde açıklanmaktadır.

# Büyütmeleri ayarlama

Ayarlanabilir optik büyütmelere sahip ölçüm makinelerinde her bir büyütme, makinede de oluşturulmalıdır. Böylece ölçümde doğru oran sağlanır. Büyütmelerin sayısı cihaza bağlı ölçüm makinesine bağlıdır. 7

# Büyütmelerin uyarlanması

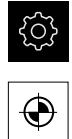

- Ana menüde Ayarlar öğesine dokunun
- Sensörler seçeneğine dokunun
- Sırayla şu seçenekleri açın:
  - Optik kenar algılaması (OED)
  - Büyütmeler
- Ölçüm makinesinde bir büyütme ayarlayın, ör. 1,0
- Ör.OED Zoom 1 öğesine dokunun
- Tanım giriş alanına dokunun
- Mevcut açıklamayı uyarlayın
- Girişi RET ile onaylayın
- Hızlı erişim menüsü için kısaltma giriş alanına dokunun
- Mevcut kısaltmayı uyarlayın
- Girişi RET ile onaylayın
- Büyütme, uyarlanmış bilgilerle birlikte büyütmeler listesinde görüntülenir

Diğer bilgiler: "Büyütmeler", Sayfa 479

# Büyütme ekle

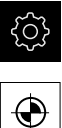

- Ana menüde Ayarlar öğesine dokunun
- Sensörler seçeneğine dokunun
  - Sırayla şu seçenekleri açın:
    - Optik kenar algılaması (OED)
    - Büyütmeler
  - Ölçüm makinesinde bir büyütme ayarlayın, ör. 2,0

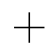

- Ekle öğesine dokunun
- Tanım giriş alanına dokunun
- Ayarlanan büyütme için açıklama girin
- Girişi RET ile onaylayın
- Hızlı erişim menüsü için kısaltma giriş alanına dokunun
- Anlamlı kısaltma girin
- Girişi RET ile onaylayın
- Kısaltma, denetçinin hızlı erişim menüsündeki büyütme seçimi için gereklidir
- Ekle seçeneğine dokunun
- > Yeni büyütme, büyütmeler listesinde görüntülenir

Diğer bilgiler: "Büyütmeler", Sayfa 479

# Büyütmenin kaldırılması

Artık gerekli olmayan büyütmeler listeden kaldırılabilir.

|    | Yalnızca etkin olmayan büyütmeler kaldırılabilir.                                                                                                    |
|----|----------------------------------------------------------------------------------------------------|
| 2  | <ul> <li>Ana menüden Ölçüm öğesine dokunun</li> <li>Denetçide Hızlı erişim menüsü seçeneğine dokunun</li> <li>Silinmemesi gereken bir büyütme seçin</li> </ul>                                                                                                    |
| ξζ | Ana menüde Ayarlar öğesine dokunun                                                                                                    |
|    | <ul> <li>Sensörler seçeneğine dokunun</li> <li>Sırayla şu seçenekleri açın:</li> <li>Optik kenar algılaması (OED)</li> <li>Bijvijtmeler</li> </ul>                                                                                                    |
|    | <ul> <li>Etkin büyütmeye bir onay işareti eklenmiştir</li> <li>Etkin olmayan, kaldırılacak büyütmeye dokunun</li> <li>Kaldır seçeneğine dokunun</li> <li>Kaldırmayı onaylamak için iletişim kutusunda Kaldır seçeneğine dokunun</li> <li>Büyütme, büyütmeler listesinden kaldırılır</li> </ul> |

## Kontrast ayarlarının uyarlanması

Bir öğrenme işlemi yardımıyla kontrast ayarlarını güncel ışık koşullarına göre uyarlarsınız. Bu sırada OED sensörünü kullanarak ekranın açık ve koyu renkli alanında birer nokta kaydedin.

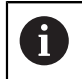

Ortamdaki ışık koşulları, ölçüm sonucunu etkiler. Işık koşulları değiştiğinde ayarları yeniden uyarlayın.

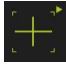

- Alet paletini açın
- > Alet paletinde Ayarlar diyaloğu görüntülenir
- Öğrenme işleminde kontrast ayarlarını belirlemek için OED kontrast öğrenme işlemi öğesinin altından Başlat seçeneğine dokunun
- Asistandaki talimatları izleyin
- Diyaloğu kapatmak için OK öğesine dokunun
- > Kontrast ayarları seçilen büyütme için kaydedilir
- İşlemi tüm mevcut büyütmeler için tekrarlayın

Diğer bilgiler: "Kontrast ayarları", Sayfa 480

| 6 |  |
|---|--|
|   |  |

6

7

# Eşik değeri ayarlarının uyarlanması

Eşik değeri ayarları, bir açık renk-koyu renk geçişinin ne zamandan itibaren bir kenar olarak kabul edileceğini belirler. Bir öğrenme işlemi yardımıyla eşik değeri ayarlarını güncel ışık koşullarına göre uyarlarsınız. Bu sırada OED sensörüyle bir mesafe ölçer ve bunun için bir nominal değer tanımlarsınız.

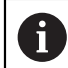

Ortamdaki ışık koşulları, ölçüm sonucunu etkiler. Işık koşulları değiştiğinde ayarları yeniden uyarlayın.

- [+\_]
- Alet paletini açın
- > Alet paletinde Ayarlar diyaloğu görüntülenir
- Öğrenme işleminde eşik değeri ayarlarını belirlemek için
   OED eşik değerini öğrenme işlemi öğesinin altından Başlat seçeneğine dokunun
- Asistandaki talimatları izleyin
- Diyaloğu kapatmak için OK öğesine dokunun
- > Eşik değeri ayarları seçilen büyütme için kaydedilir
- İşlemi tüm mevcut büyütmeler için tekrarlayın

Diğer bilgiler: "Eşik değeri ayarları", Sayfa 480

# Kaydırma ayarlarının yapılandırılması

Kaydırma ayarları, ölçüm noktası alımı için artı imleci ile kenar algılama için OED sensörü arasındaki pozisyon sapmasını dengeler. Bir öğrenme işleminde bir daireyi iki farklı ölçüm aletiyle ölçerek kaydırma ayarlarını yapılandırırsınız. Her iki dairedeki sapmalardan X ve Y ekseni için OED sensörünün sapması hesaplanır ve sonraki ölçümlerde buna göre dengeleme yapılır.

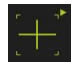

- Alet paletini açın
- > Alet paletinde Ayarlar diyaloğu görüntülenir
- Öğrenme işleminde kaydırma ayarlarını belirlemek için
   OED sapmasını öğrenme işlemi öğesinin altından Başlat seçeneğine dokunun
- Asistandaki talimatları izleyin:
  - Daire noktalarını ölçüm aleti artı imleci ile ölçün
  - Ölçülen noktaların her birini Nokta kaydet ile devralın
- Diyaloğu kapatmak için OK öğesine dokunun
- > Kaydırma ayarları, seçilen büyütme için kaydedilir
- İşlemi tüm mevcut büyütmeler için tekrarlayın

Diğer bilgiler: "Kaydırma ayarları", Sayfa 481

# 7.3.5 TP sensörünün yapılandırılması

QUADRA-CHEK 3000 3D yazılım seçeneği etkinse bir tarama sisteminin yapılandırılması gerekir. Yapılandırma bu bölümde açıklanmaktadır.

# Kalibrasyonun hazırlanması

Bir tarama sistemini kalibre etmeden önce kalibrasyon işlemi için temel parametreleri girmeniz gerekir.

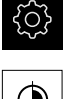

- Ana menüde Ayarlar öğesine dokunun
- Sensörler öğesine dokunun
- Tarama sistemi (TP) öğesine dokunun
- Kalibrasyon öğesine dokunun
- Kalibrasyon bilyesinin çapı değerini girin
- Girişi RET ile onaylayın
- Gerekirse tarama sisteminin tüm kalibrasyon verilerini silmek için Sıfırla öğesine dokunun
- Mesaji OK ile onaylayın

Diğer bilgiler: "Kalibrasyon", Sayfa 482

# Tarama başı ayarlanması

Tarama sisteminizin yapısına bağlı olarak bir tarama başı yapısı seçmeniz gerekir.

- Ana menüde Ayarlar öğesine dokunun
- Sensörler öğesine dokunun
- Tarama sistemi (TP) öğesine dokunun
- Tarama başı öğesine dokunun
- Tarama başı açılır listesinden istediğiniz seçimi yapın
  - Sabit: Sadece belirli bir açıyla kullanılabilen sabit tarama sistemi
  - Endekslenmiş döndürülebilir: Tarama sistemi daha önceden belirlenen açı değerlerine ayarlanabilir
  - Endekslenmemiş döndürülebilir: Tarama sistemi serbest olarak hareket edebilir
- Endekslenmiş döndürülebilir seçimi için diğer parametreleri girin:
  - A ekseni ayar aralığı (°)
  - A ekseni adım genişliği (°)
  - B ekseni ayar aralığı (°)
  - B ekseni adım genişliği (°)
- Her girişi RET ile onaylayın

Diğer bilgiler: "Tarama başı", Sayfa 483

# Tarama gövdesi ayarlanması

Tarama sisteminizin yapısına bağlı olarak bir tarama gövdesi yapısı seçmeniz gerekir.

- Ana menüde Ayarlar öğesine dokunun
  - Sensörler öğesine dokunun
  - Tarama sistemi (TP) öğesine dokunun
  - ► Tarama gövdesi öğesine dokunun
  - Tip açılır listesinden istediğiniz seçimi yapın
    - Anahtarlamalı: Temas halinde nokta otomatik kaydedilir
    - Sabit: Temas halinde nokta otomatik kaydedilmez; noktanın Enter ile devralınması gerekir
  - Gerekirse ON/OFF kaydırma tuşu ile Hazır olma sinyalinin değerlendirmesi seçeneğini etkinleştirin/devre dışı bırakın

Diğer bilgiler: "Tarama gövdesi", Sayfa 484

# Tarama pimleri eklenmesi

Tarama için farklı tarama pimleri kullanmak istiyorsanız birden çok tarama pimi ekleyebilirsiniz.

| ŝ |   |
|---|---|
| ۲ | ] |

- Ana menüde Ayarlar öğesine dokunun
- Sensörler öğesine dokunun
- Tarama sistemi (TP) öğesine dokunun
- > Tarama pimleri öğesine dokunun

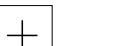

- İsim giriş alanına istediğiniz ismi girin
- ▶ Girişi **RET** ile onaylayın

Ekle öğesine dokunun

- Tip açılır listesinden istediğiniz seçimi yapın:
  - Düz
  - Yıldız şeklinde
- Ekle öğesine dokunun
- Diğer tarama pimlerini de oluşturmak için işlemi tekrarlayın

Diğer bilgiler: "Tarama pimleri", Sayfa 484

# 7.4 OEM alanı

**OEM alanı** ile işletime alma görevlisi cihazda özel uyarlamalar yapma olanağına sahip olur:

- Dokümantasyon: OEM dokümantasyonu, ör. Servis uyarılarının eklenmesi
- Başlangıç ekranı: Firma logolu başlangıç ekranının tanımlanması
- Ekran kayıtları: Cihazın ScreenshotClient programı ile ekran kayıtları için yapılandırılması

# 7.4.1 Dokümantasyon ekleme

Cihaz dokümantasyonunu cihazın üzerine koyup doğrudan cihaz üzerinde göz atabilirsiniz.

Sadece \*.pdf dosya formatındaki belgeleri dokümantasyon olarak ekleyebilirsiniz. Cihaz, başka bir dosya formatındaki belgeleri görüntülemez.

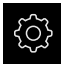

i

- Ana menüde Ayarlar öğesine dokunun
- Ľ
- Servis öğesine dokunun
- Sırayla şu seçenekleri açın:
  - OEM alanı
  - Dokümantasyon
  - Dokümantasyon seçimi
- Gerekirse USB yığınsal belleği (FAT32 formatı) cihazdaki bir USB arabirimine takın
- İstenen dosyaya ulaşmak için ilgili kayıt yerine dokunun

Klasör seçiminde yanıldıysanız başlangıç klasörüne geri dönebilirsiniz.

- Listenin üzerindeki dosya adına dokunun
- Dosyanın bulunduğu klasöre gidin
- Dosya adına dokunun
- Seçim öğesine dokunun
- Dosya, cihazın Servis bilgileri alanına kopyalanır Diğer bilgiler: "Servis bilgileri", Sayfa 466
- Aktarım başarılı bir şekilde tamamlandığında OK ile onaylayın

Diğer bilgiler: "Dokümantasyon", Sayfa 518

USB yığınsal belleğin güvenli bir şekilde kaldırılması

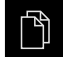

> Ana menüde Dosya yönetimi seçeneğine dokunun

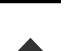

- Kayıt yerleri listesine yönlendirin
- Güvenli bir şekilde kaldır seçeneğine dokunun
- > Veri taşıyıcısı şimdi kaldırılabilir. mesajı görüntülenir
- USB yığınsal belleği çıkarın

# 7.4.2 Başlangıç ekranı ekleme

Cihazın açılması sırasında OEM'ye özel bir başlangıç ekranı görüntüleyebilirsiniz, ör. firma adı veya firma logosu. Bunun aşağıdaki özelliklere sahip bir resim dosyasını eklemeniz gerekir:

- Dosya tipi: PNG veya JPG
- Çözünürlük: 96 ppi
- Resim formati: 16:10 (farklı formatlar oransal olarak boyutlandırılır)
- Resim büyüklüğü maks. 1280 x 800 piksel

## Başlangıç ekranının eklenmesi

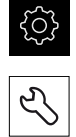

- Servis öğesine dokunun
- Sırayla şu seçenekleri açın:

Ana menüde Ayarlar öğesine dokunun

- OEM alanı
- Başlangıç ekranı
- Başlangıç ekranı seçimi
- Gerekirse USB yığınsal belleği (FAT32 formatı) cihazdaki bir USB arabirimine takın
- İstenen dosyaya ulaşmak için ilgili kayıt yerine dokunun

B Klasör seçiminde yanıldıysanız başlangıç klasörüne geri dönebilirsiniz.

- Listenin üzerindeki dosya adına dokunun
- Dosyanın bulunduğu klasöre gidin
- Dosya adına dokunun
- **Seçim** öğesine dokunun
- Resim dosyası cihaza kopyalanır ve cihaz tekrar açıldığında başlangıç ekranı olarak görüntülenir
- Aktarım başarılı bir şekilde tamamlandığında **OK** ile onaylayın

## USB yığınsal belleğin güvenli bir şekilde kaldırılması

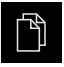

Ana menüde Dosya yönetimi seçeneğine dokunun

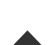

A

- Kayıt yerleri listesine yönlendirin
- Güvenli bir şekilde kaldır seçeneğine dokunun
- > Veri taşıyıcısı şimdi kaldırılabilir. mesajı görüntülenir
- USB yığınsal belleği çıkarın

Kullanıcı dosyalarını yedeklediğinizde OEM'ye özel başlangıç ekranı da yedeklenir ve yeniden oluşturulabilir. **Diğer bilgiler:** "Kullanıcı dosyalarını yedekle", Sayfa 197

HEIDENHAIN | QUADRA-CHEK 3000 | İşletim kılavuzu | 02/2020

# 7.4.3 Cihazın ekran kayıtları için yapılandırılması

## ScreenshotClient

ScreenshotClient bilgisayar yazılımı ile bir bilgisayar kullanarak cihazın aktif monitörüne ait ekran kayıtları oluşturabilirsiniz.

|                                                                                                    |           | 1                |   |
|----------------------------------------------------------------------------------------------------|-----------|------------------|---|
| ScreenshotClient                                                                                                    |           |                  | 2 |
| Connection                                                                                                    | 127.0.0.1 | Disconnect       |   |
| Identifier                                                                                                    | C:\HEIDE  | NHAIN\screenshot |   |
| Language                                                                                                    | 🕜 all     | de fr 🕥          |   |
|                                                                                                    | Snapshot  |                  |   |
| <ul> <li>[2] Screenshot was taken successfully.</li> <li>[1] Connection established.</li> <li>[0] Screenshot Client started.</li> </ul> |           |                  |   |
|                                                                                                    | <b></b>   |                  |   |
|                                                                                                    | 4         |                  |   |
| kil 31: ScreenshotClient kullanıc                                                                                                    | ı arayüzü |                  |   |
| Bağlantı durumu                                                                                                    |           |                  |   |

- 2 Dosya yolu ve dosya adı
- 3 Dil seçimi

i

4 Durum mesajları

ScreenshotClient özelliği, **QUADRA-CHEK 3000 deneme yazılımının** standart kurulumunda mevcuttur.

Ayrıntılı bir açıklamayı QUADRA-CHEK 3000 Deneme yazılımı kullanıcı el kitabı içinde bulabilirsiniz. Kullanıcı el kitabı ürün web sayfasındaki "Dokümantasyon" klasöründe yer alır.

Diğer bilgiler: "Ürünün deneme yazılımı", Sayfa 20

# Ekran fotoğraflarına uzaktan erişimin etkinleştirilmesi

Bilgisayardaki ScreenshotClient seçeneğini cihaz ile bağlayabilmek için cihazda Ekran fotoğraflarına uzaktan erişim seçeneğini etkinleştirmeniz gerekir.

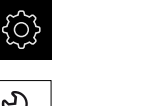

- Ana menüde Ayarlar öğesine dokunun
- Servis öğesine dokunun
- OEM alanı üzerine dokunun
- Ekran fotoğraflarına uzaktan erişim seçeneğini ON/OFF kaydırma tuşu ile etkinleştirin

Diğer bilgiler: "OEM alanı", Sayfa 518

# 7.5 Yapılandırma dosyalarını kaydet

Cihazın ayarları dosya olarak yedeklenebilir, bu sayede fabrika ayarlarına geri dönüş işleminden sonra veya birden fazla cihazda kurulum gerçekleştirmek amacıyla kullanılabilir.

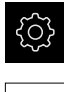

- Ana menüde Ayarlar öğesine dokunun
- 5
- Servis öğesine dokunun
- Sırayla şu seçenekleri açın:
  - Konfigürasyonu yedekleyin ve geri yükleyin
  - Yapılandırma dosyalarını kaydet

## Tam yedekleme işleminin uygulanması

Yapılandırmanın tam yedeklenmesi sırasında cihazın tüm ayarları yedeklenir.

- > Tam yedekleme öğesine dokunun
- Gerekirse USB yığınsal belleği (FAT32 formatı) cihazdaki bir USB arayüzüne takın
- Yapılandırma dosyasının kopyalanacağı klasörü seçin
- Yapılandırma verileri için istediğiniz adı girin, ör. "<yyyy-mmdd>\_config"
- Girişi RET ile onaylayın
- Farklı kaydet öğesine dokunun
- Yapılandırma başarılı bir şekilde yedeklendiğinde OK ile onaylayın
- > Yapılandırma dosyası yedeklendi

Diğer bilgiler: "Konfigürasyonu yedekleyin ve geri yükleyin", Sayfa 516

## USB yığınsal belleğin güvenli bir şekilde kaldırılması

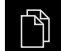

- Ana menüde Dosya yönetimi seçeneğine dokunun
- Kayıt yerleri listesine yönlendirin
- Güvenli bir şekilde kaldır seçeneğine dokunun
- > Veri taşıyıcısı şimdi kaldırılabilir. mesajı görüntülenir
- USB yığınsal belleği çıkarın

196

# 7.6 Kullanıcı dosyalarını yedekle

Cihazın kullanıcı dosyaları dosya olarak yedeklenebilir, bu sayede teslimat durumuna geri alma işleminden sonra dosyalar mevcut olmaya devam eder. Ayarların yedeklenmesi ile bağlantılı olarak cihaza ait tüm konfigürasyonun yedeklenmesi de mümkündür.

Diğer bilgiler: "Yapılandırma dosyalarını kaydet", Sayfa 196

# 6

Kullanıcı dosyaları olarak, ilgili klasörlere kaydedilmiş olan tüm kullanıcı gruplarına ait tüm dosyalar yedeklenir ve geri yüklenebilir.

System klasöründeki dosyalar ger yüklenmez.

# Yedeklemenin gerçekleştirilmesi

Kullanıcı dosyaları bir USB yığınsal belleğe veya bağlı durumdaki bir ağ sürücüsüne ZIP dosyası olarak yedeklenebilir.

| <u></u> |
|---------|
|         |

Ana menüde Ayarlar öğesine dokunun

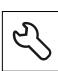

- Servis öğesine dokunun
- Sırayla şu seçenekleri açın:
  - Konfigürasyonu yedekleyin ve geri yükleyin
  - Kullanıcı dosyalarını yedekle
- ZIP olarak kaydet öğesine dokunun
- Gerekirse USB yığınsal belleği (FAT32 formatı) cihazdaki bir USB arayüzüne takın
- ZIP dosyasının kopyalanacağı klasörü seçin
- ZIP dosyası için istediğiniz adı girin, ör. "<yyyy-mmdd>\_config"
- Girişi RET ile onaylayın
- Farklı kaydet öğesine dokunun
- Başarılı bir şekilde gerçekleştirilen kullanıcı dosyaları yedeklemesini OK ile onaylayın
- > Kullanıcı dosyaları yedeklendi

Diğer bilgiler: "Konfigürasyonu yedekleyin ve geri yükleyin", Sayfa 516

## USB yığınsal belleğin güvenli bir şekilde kaldırılması

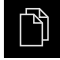

- Ana menüde Dosya yönetimi seçeneğine dokunun
- Kayıt yerleri listesine yönlendirin

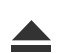

- Güvenli bir şekilde kaldır seçeneğine dokunun
- > Veri taşıyıcısı şimdi kaldırılabilir. mesajı görüntülenir
- USB yığınsal belleği çıkarın

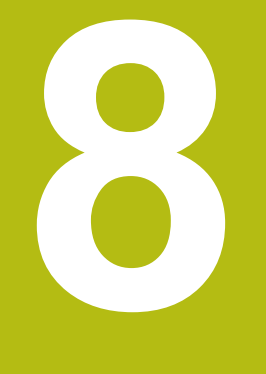

# Ayarlama

#### 8.1 Genel bakış

Bu bölüm, cihaz kurulumu ile ilgili tüm bilgileri içerir.

Kurulum sırasında kurulumu yapan kişi (Setup), cihazı ölçüm makinesi ile ilgili uygulamalarda kullanılacak şekilde yapılandırır. Buna ör. kullanıcıların ayarlanması ile ölçüm protokolü şablonlarının ve ölçüm programlarının oluşturulması dahildir.

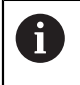

Aşağıda açıklanan işlemleri uygulayabilmeniz için öncelikle "Genel kullanım" bölümünü okumuş ve anlamış olmanız gerekir. Diğer bilgiler: "Genel kullanım", Sayfa 65

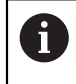

Aşağıdaki adımlar sadece teknik personel tarafından gerçekleştirilebilir. Diğer bilgiler: "Personelin nitelikleri", Sayfa 31

#### 8.2 Ayarlama için oturum açma

#### 8.2.1 Kullanıcının oturum açması

Cihazın ayarlanması için Setup kullanıcı olarak oturum açılmalıdır.

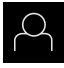

- Ana menüde Kullanıcı girişi seçeneğine dokunun
- Gerekirse oturum açmış olan kullanıcının oturumunu kapatın
- Setup kullanıcısını seçin
- Şifre giriş alanına dokunun
- "setup" şifresini girin

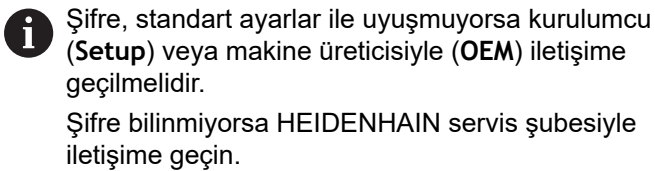

(Setup) veya makine üreticisiyle (OEM) iletişime geçilmelidir. Şifre bilinmiyorsa HEIDENHAIN servis şubesiyle iletişime geçin.

- Girişi RET ile onaylayın
- Oturum Aç öğesine dokunun

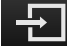

#### 8.2.2 Başlatma işleminden sonra referans işareti arama işleminin uygulanması

Referans işareti arama işlemi cihazın başlatılmasından sonra devreye alınmışsa referans işareti arama işlemi başarıyla tamamlanana kadar cihazın tüm fonksiyonları bloke edilir.

Diğer bilgiler: "Referans işaretleri (Ölçme cihazı)", Sayfa 512

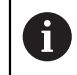

A

EnDat arabirimli seri ölçüm cihazlarında eksenler otomatik olarak referanslandığı için referans işareti arama yoktur.

Cihazda referans işareti araması devreye alınmışsa bir asistan, eksenlerin referans işaretlerinin aşılmasını talep eder.

- Oturum açma işleminden sonra asistandaki talimatları izleyin
- Başarılı referans işareti aramasından sonra referans sembolü artık yanıp > sönmez

Diğer bilgiler: "Pozisyon göstergesi kumanda elemanları", Sayfa 116 Diğer bilgiler: "Referans işareti aramanın açılması", Sayfa 141

#### 8.2.3 Dil ayarlama

Teslimat durumunda kullanıcı arayüzünün dili İngilizce'dir. Kullanıcı arayüzünü istediğiniz dile çevirebilirsiniz.

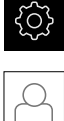

- Ana menüde Ayarlar seçeneğine dokunun
- Kullanıcı öğesine dokunun
- > Oturum açan kullanıcı bir onay imiyle işaretlenmiştir
- Oturum açan kullanıcıyı seçin
- > Kullanıcı için seçilen dil, Dil açılır listesinde ilgili bayrakla gösterilir
- Dil açılır listesinde istediğiniz dilin bayrağını seçin
- > Kullanıcı arayüzü seçilen dilde görüntülenir

# 8.2.4 Şifrenin değiştirilmesi

Yapılandırmanın kötüye kullanımını önlemek için şifrenizi değiştirmeniz gerekir. Şifre güvenli olmalıdır ve paylaşılmamalıdır.

| ŝ |  |
|---|--|
| 0 |  |

- Ana menüde Ayarlar seçeneğine dokunun
- Kullanıcı öğesine dokunun
  - > Oturum açan kullanıcı bir onay imiyle işaretlenmiştir
  - Oturum açan kullanıcının seçilmesi
  - Şifre öğesine dokunun
  - Güncel şifreyi girin
  - Girişi RET ile onaylayın
  - Yeni şifreyi girin ve işlemi tekrarlayın
  - Girişi RET ile onaylayın
  - OK seçeneğine dokunun
  - OK ile mesaji kapatin
  - > Yeni şifre, bir sonraki oturum açma işleminde kullanılabilir

# 8.3 Münferit kurulum adımları

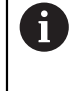

- Kurulum ile ilgili aşağıdaki münferit adımlar birbirlerinin ardı sıra gerçekleştirilir.
- Cihazı doğru şekilde kurmak için uygulama adımlarının açıklanan sırayla yürütülmesi gerekir

**Ön koşul: Setup** tipinde kullanıcı ile oturum açtınız (bkz. "Ayarlama için oturum açma", Sayfa 200).

## **Temel ayarlar**

- Tarih ve saat ayarının yapılması
- Birimlerin ayarlanması
- Kullanıcının ayarlanması ve yapılandırılması
- İşletim kılavuzunun eklenmesi
- Ağın yapılandırılması
- Ağ sürücüsü yapılandırılması
- Yazıcının yapılandırılması
- Fare veya dokunmatik ekran ile kullanımın konfigürasyonu
- USB klavyenin konfigürasyonu
- Barkod tarayıcıyı yapılandırma

# Sensörün yapılandırılması (yazılım seçeneği)

| VE | ED sensörü için:                       | OED sensörü için:                                               | TP sensörü için:                                           |
|----|----------------------------------------|-----------------------------------------------------------------|------------------------------------------------------------|
|    | Kontrast ayarlarının<br>uyarlanması    | <ul> <li>Kontrast ayarlarının<br/>uyarlanması</li> </ul>        | <ul> <li>Tarama pimlerinin kalibre<br/>edilmesi</li> </ul> |
| -  | Piksel büyüklüklerinin<br>belirlenmesi | <ul> <li>Kaydırma ayarlarının yapı-<br/>landırılması</li> </ul> |                                                            |

## Ölçüm uygulamasının ayarlanması

- Ölçüm noktası kaydının yapılandırılması
- Ölçüm sonucu önizlemesinin yapılandırılması
- Ölçüm protokolleri için şablonun oluşturulması
- Ölçüm programını oluşturma
- Ölçüm değeri çıktısını yapılandırma

## Verilerin yedeklenmesi

- Yapılandırma dosyalarını kaydet
- Kullanıcı dosyalarını yedekle

# BILGI

## Yapılandırma verilerinde kayıp veya hasar meydana geldi!

Cihazın elektrik bağlantısı kesildiğinde cihaz tekrar açılırken yapılandırma verileri kaybolabilir veya hasar görebilir.

Yapılandırma verileri yedekleyin ve geri yükleme için saklayın

# 8.3.1 Temel ayarlar

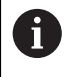

İşletime alma sorumlusu (**OEM**) bazı temel ayarları daha önceden yapmış olabilir.

# Tarih ve saat ayarının yapılması

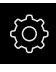

Ana menüde Ayarlar öğesine dokunun

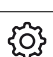

- Genel öğesine dokunun
- Tarih ve saat seçeneğine dokunun
- Ayarlanan değerler yıl, ay, gün, saat, dakika biçiminde görüntülenir
- Orta satırda tarihi ve saati ayarlamak için sütunları yukarı veya aşağı çekin
- Onaylamak için ayarlama seçeneğine dokunun
- İstenen Tarih formatı seçeneğini listeden belirleyin:
  - AA-GG-YYYY: Ay, gün, yıl olarak görüntüleme
  - GG-AA-YYYY: Gün, ay, yıl olarak görüntüleme
  - VYYY-AA-GG: Yıl, ay, gün olarak görüntüleme

Diğer bilgiler: "Tarih ve saat", Sayfa 464

# Birimlerin ayarlanması

Birimler, yuvarlama yöntemi ve ondalık basamak için çeşitli parametreler ayarlayabilirsiniz.

Ana menüde Ayarlar öğesine dokunun

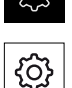

- Genel öğesine dokunun
- Özellikler seçeneğine dokunun
- Birimi ayarlamak için ilgili açılır listeye dokunun ve birimi seçin
- Yuvarlama yöntemini ayarlamak için ilgili açılır listeye dokunun ve yuvarlama yöntemini seçin
- Gösterilecek ondalık basamak sayısını ayarlamak için veya
   + öğelerine dokunun

Diğer bilgiler: "Özellikler", Sayfa 464

# Kullanıcının ayarlanması ve yapılandırılması

Cihazın teslim edildiği halinde, farklı yetkilere sahip olan aşağıdaki kullanıcı tipleri tanımlanmıştır:

- OEM
- Setup
- Operator

# Kullanıcının ve şifrenin oluşturulması

**Operator** tipinde yeni bir kullanıcı oluşturabilirsiniz. Kullanıcı kimliği ve şifre için tüm karakterlerin kullanılmasına izin verilir. Büyük ve küçük harf ayrımı söz konusudur.

Önkoşul:OEM veya Setup tipinde kullanıcı ile oturum açılması.

| 0                   | <b>OEM</b> veya <b>Setup</b> tipinde yeni bir kullanıcı oluşturulamaz.                   |
|---------------------|------------------------------------------------------------------------------------------|
| Ś                   | Ana menüde Ayarlar seçeneğine dokunun                                                    |
| $\bigcap_{i=1}^{n}$ | Kullanıcı öğesine dokunun                                                                |
|                     | Ekle seçeneğine dokunun                                                                  |
| +                   | Kullanıcı kimliği giriş alanına dokunun                                                  |
|                     | <b>for Kullanıcı kimliği</b> ör. kullanıcı girişinde kullanıcı seçimi için görüntülenir. |
|                     | Kullanıcı kimliği sonradan değiştirilemez.                                               |
|                     | <ul> <li>Kullanıcı kimliğini girin</li> </ul>                                            |
|                     | <ul> <li>Girişi RET ile onaylayın</li> </ul>                                             |
|                     | İsim giriş alanına dokunun                                                               |
|                     | Yeni kullanıcının adını girin                                                            |
|                     |                                                                                          |

- Girişi RET ile onaylayın
- Şifre giriş alanına dokunun
- Yeni şifreyi girin ve işlemi tekrarlayın
- Girişi RET ile onaylayın

Şifre alanındaki içerikleri düz metin olarak

görüntüleyebilir ve tekrar gizleyebilirsiniz.

- ON/OFF kaydırma tuşu ile görüntüleyin veya gizleyin
- OK seçeneğine dokunun
- > Bir mesaj görüntülenir
- OK ile mesaji kapatin
- Kullanıcı, temel veriler ile oluşturulur. Diğer uyarlamaları kullanıcı daha sonra kendisi gerçekleştirebilir

# Kullanıcının yapılandırılması

**Operator** tipinde yeni bir kullanıcı oluşturduğunuzda kullanıcı için aşağıdaki bilgileri ekleyebilir veya değiştirebilirsiniz:

- Ad
- Ön ad
- Bölüm
- Şifre
- Dil
- Otomatik olarak oturum açma

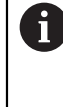

Bir veya birkaç kullanıcı için otomatik kullanıcı oturumu açma özelliği etkinleştirilmişse çalıştırma sırasında cihazda en son oturum açan kullanıcının oturumu otomatik olarak açılır. Bu durumda kullanıcı kimliğinin veya şifrenin girilmesi gerekmez.

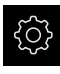

- Ana menüde Ayarlar seçeneğine dokunun
- Kullanıcı öğesine dokunun
  - Kullanıcı seçin
  - İçeriğini düzenlenecek giriş alanının üzerine dokunun: İsim, Ön ad, Bölüm
  - İçerikleri düzenleyin ve RET ile onaylayın
  - Şifreyi değiştirmek için Şifre öğesine dokunun
  - > Şifre değiştir diyaloğu görüntülenir
  - Oturum açmış kullanıcının şifresi değiştirilmişse güncel şifreyi girin
  - Girişi RET ile onaylayın
  - Yeni şifreyi girin ve işlemi tekrarlayın
  - ▶ Girişleri RET ile onaylayın
  - OK seçeneğine dokunun
  - > Bir mesaj görüntülenir
  - OK ile mesaji kapatin
  - Dili değiştirmek için Dil açılır listesinde istediğiniz dile ait bayrağı seçin
  - Otomatik Oturum Aç seçeneğini ON/OFF kaydırma tuşu ile etkinleştirin veya devre dışı bırakın

# Kullanıcının silinmesi

Artık ihtiyaç duyulmayan Operator tipindeki kullanıcılar silinebilir.

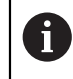

OEM ve Setup tipindeki kullanıcılar silinemez.

Önkoşul:OEM veya Setup tipinde kullanıcı ile oturum açılması.

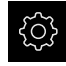

Ana menüde Ayarlar seçeneğine dokunun

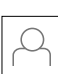

- Kullanıcı öğesine dokunun
- Silinecek kullanıcıya dokunun
- Kullanıcı hesabını kaldır öğesine dokunun
- Yetkili kullanıcının (OEM veya Setup) şifresini girin
- OK öğesine dokunun
- > Kullanıcı silinir

# İşletim kılavuzunun eklenmesi

Cihaz, ilgili işletim kılavuzunu istediğiniz dilde yükleme imkanını sunar. İşletim kılavuzunu, cihaz ile birlikte teslim edilen USB yığınsal bellekten cihaza kopyalayabilirsiniz.

İşletim kılavuzunun en güncel sürümünü www.heidenhain.de altında bulabilirsiniz.

Önkoşul: İşletim kılavuzu PDF dosyası olarak mevcuttur.

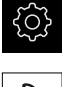

- Ana menüde Ayarlar öğesine dokunun
- Servis öğesine dokunun
- Sırayla şu seçenekleri açın:
  - Dokümantasyon
  - İşletim kılavuzu ekleyin
- Gerekirse USB yığınsal belleği (FAT32 formatı) cihazdaki bir USB arabirimine takın
- Yeni işletim kılavuzunu içeren klasöre gidin

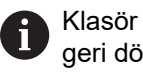

Klasör seçiminde yanıldıysanız başlangıç klasörüne geri dönebilirsiniz.

- Listenin üzerindeki dosya adına dokunun
- Dosyayı seçin
- Seçim öğesine dokunun
- İşletim kılavuzu cihaza kopyalanır
- > Gerekirse mevcut bir işletim kılavuzunun üzerine yazılır
- Aktarım başarılı bir şekilde tamamlandığında OK ile onaylayın
- İşletim kılavuzu cihazda açılabilir ve görüntülenebilir

# Ağın yapılandırılması

## Ağ ayarları yapılandırılması

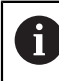

i

Ağ ayarlarının yapılandırılması her iki ağ bağlantısı için aynıdır.

Cihazın yapılandırmasıyla ilgili doğru ağ ayarlarını öğrenmek için ağ yöneticinizle iletişime geçin.

Önkoşul: Cihaza bir ağ bağlanması.

Diğer bilgiler: "Ağ çevre biriminin bağlanması", Sayfa 62

| ŝ                  |  |
|--------------------|--|
| $\mathbf{\hat{e}}$ |  |

- Ana menüde Ayarlar öğesine dokunun
- Arabirimler öğesine dokunun
- Ağ öğesine dokunun
- İstediğiniz arayüze dokunun (X116 veya X117)
- > MAC adresi otomatik olarak tanınır
- Ağ ortamına bağlı olarak DHCP öğesini ON/OFF kaydırma tuşuyla etkinleştirin veya devre dışı bırakın
- DHCP öğesinin etkin olması durumunda, IP adresi atandığında ağ ayarı otomatik olarak yapılır
- DHCP etkin değilse IPv4 adresi, IPv4 alt ağ maskesi ve IPv4 varsayılan ağ geçidi bilgilerini girin
- Girişleri RET ile onaylayın
- Ağ ortamına bağlı olarak IPv6-SLAAC öğesini ON/OFF kaydırma tuşu ile etkinleştirin veya devre dışı bırakın
- IPv6-SLAAC öğesinin etkin olması durumunda, IP adresi atandığında ağ ayarı otomatik olarak yapılır
- IPv6-SLAAC etkin değilse IPv6 adresi, IPv6 alt ağ önek uzunluğu ve IPv6 varsayılan ağ geçidi bilgilerini girin
- Girişleri RET ile onaylayın
- Tercih edilen DNS sunucusu ve gerekirse Alternatif DNS sunucusu bilgilerini girin
- Girişleri RET ile onaylayın
- > Ağ bağlantısının yapılandırması kabul edilir

Diğer bilgiler: "Ağ", Sayfa 493

# Ağ sürücüsü yapılandırılması

Ağ sürücüsünün yapılandırılması için aşağıdaki bilgilere ihtiyacınız vardır:

- İsim
- Sunucu IP adresi veya Host adı
- İzin verilen klasör
- Kullanıcı adı
- Şifre
- Ağ sürücüsü seçenekleri

6

Cihazın yapılandırmasıyla ilgili doğru ağ ayarlarını öğrenmek için ağ yöneticinizle iletişime geçin.

Önkoşul: Cihaza bir ağın bağlanması ve bir ağ sürücüsünün mevcut olması. Diğer bilgiler: "Ağ çevre biriminin bağlanması", Sayfa 62

Ana menüde Ayarlar öğesine dokunun

| o<br>• | \$ |
|--------|----|

- Arabirimler öğesine dokunun
- Ağ sürücüsü öğesine dokunun
- Ağ sürücüsü bilgilerini girin
- Girişleri RET ile onaylayın
- Parolayı göster seçeneğini ON/OFF kaydırma tuşu ile etkinleştirin veya devre dışı bırakın
- Gerekirse Ağ sürücüsü seçenekleri öğesini seçin
  - Ağda parola şifrelemesi için Kimlik doğrulaması öğesini seçin
  - Bağlantı seçenekleri öğesinin yapılandırılması
  - OK öğesine dokunun
- Bağlan öğesine dokunun
- Ağ sürücüsü bağlantısı oluşturulur

Diğer bilgiler: "Ağ sürücüsü", Sayfa 494

## Yazıcının yapılandırılması

Cihaz, USB'ye veya ağa bağlı bir yazıcı ile ölçüm protokollerini ve kaydedilen PDF dosyalarını yazdırabilir. Cihaz farklı üreticilere ait birçok yazıcı tipini destekler. Desteklenen yazıcıların tam listesini **www.heidenhain.de**ürün alanında bulabilirsiniz.

Kullanılan yazıcı bu listede bulunuyorsa ilgili sürücü cihazda mevcuttur ve yazıcıyı doğrudan yapılandırabilirsiniz. Yazıcı listede mevcut değilse yazıcıya özel bir PPD dosyasına ihtiyacınız vardır.

Diğer bilgiler: "PPD dosyalarının bulunması", Sayfa 213

## USB yazıcının eklenmesi

Ön koşul: Cihaza bir USB yazıcı bağlı. Diğer bilgiler: "Yazıcının bağlanması", Sayfa 61

- ŝ
- Ana menüde Ayarlar öğesine dokunun
- ු

Х

- Genel öğesine dokunun
- Yazıcı öğesine dokunun
- Henüz bir standart yazıcı ayarlanmadıysa bir mesaj görüntülenir
- Mesajda Kapat öğesine dokunun
- Sırayla şu seçenekleri açın:
  - Yazıcı ekle
  - USB yazıcı
- Bağlanmış USB yazıcılar otomatik olarak algılanır
- Bulunan yazıcı öğesine dokunun
- > Bulunan yazıcıların listesi görüntülenir
- > Sadece bir yazıcı bağlıysa bu yazıcı otomatik olarak seçilir
- İstediğiniz yazıcıyı seçin
- Bulunan yazıcı öğesine tekrar dokunun
- İsim veya tanım gibi mevcut yazıcı bilgileri görüntülenir
- Gerekirse İsim giriş alanına istediğiniz yazıcı adını girin

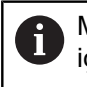

Metin, eğik çizgi ("/"), kare işareti ("#") ya da boşluk içermemelidir.

- Girişi RET ile onaylayın
- Gerekirse Tanım giriş alanına yazıcı için isteğe bağlı bir tanım girin, ör. "Renkli yazıcı"
- Girişi RET ile onaylayın
- Gerekirse Konum giriş alanına isteğe bağlı bir konum girin, ör. "Ofis"
- Girişi RET ile onaylayın
- Otomatik olarak gerçekleşmemesi halinde gerekirse Bağlantı giriş alanına bağlantı parametrelerini girin
- Girişi RET ile onaylayın
- Sürücüyü seçin öğesine dokunun
- Yazıcı tipine uygun sürücüyü seçin

 Uygun sürücü listede yer almıyorsa uygun bir PPD dosyasının cihaza kopyalanması gerekir.
 Diğer bilgiler: "PPD dosyalarının bulunması", Sayfa 213

- > Sürücü etkinleştirilir
- Mesajda Kapat öğesine dokunun
- Standart değerleri belirleyin öğesine dokunun

- Yazıcı çözünürlüğünü ayarlamak için Çözüm öğesine dokunun
- İstediğiniz çözünürlüğü seçin
- Tekrar Çözüm öğesine dokunun
- Kağıt formatını ayarlamak için Kağıt formatı öğesine dokunun
- İstediğiniz kağıt formatını seçin
- Yazıcı tipine bağlı olarak gerekirse kağıt tipi veya çift yönlü yazdırma gibi başka değerleri de seçin
- Özellikler öğesine dokunun
- > Girilen değerler standart değerler olarak kaydedilir
- > Yazıcı eklenir ve kullanılabilir

 Bağlı yazıcıya ilişkin gelişmiş ayarları yapılandırmak için CUPS web arayüzünü kullanın. Cihaz üzerinden gerçekleştirilen yazıcı yapılandırması başarısız olsa dahi bu web arayüzünü kullanabilirsiniz.
 Diğer bilgiler: "CUPS'nin kullanılması", Sayfa 214

Diğer bilgiler: "Yazıcı", Sayfa 462

# Ağ yazıcısı ekleme

Önkoşul: Cihaza bir ağ yazıcısının veya bir ağın bağlanması. Diğer bilgiler: "Yazıcının bağlanması", Sayfa 61 Diğer bilgiler: "Ağ çevre biriminin bağlanması", Sayfa 62

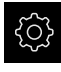

Ana menüde Ayarlar öğesine dokunun

| -                   |
|---------------------|
| ~~~                 |
| $\langle O \rangle$ |

- Genel öğesine dokunun
- Yazıcı öğesine dokunun
- Sırayla şu seçenekleri açın:
  - Yazıcı ekle
  - Ağ yazıcısı
- > Ağda mevcut yazıcılar otomatik olarak tanınır
- Bulunan yazıcı öğesine dokunun
- > Bulunan yazıcıların listesi görüntülenir
- > Sadece bir yazıcı bağlıysa bu yazıcı otomatik olarak seçilir
- İstediğiniz yazıcıyı seçin
- Bulunan yazıcı öğesine tekrar dokunun
- İsim veya tanım gibi mevcut yazıcı bilgileri görüntülenir
- Gerekirse İsim giriş alanına istediğiniz yazıcı adını girin

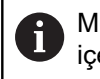

Metin, eğik çizgi ("/"), kare işareti ("#") ya da boşluk içermemelidir.

- Girişi RET ile onaylayın
- Gerekirse Tanım giriş alanına yazıcı için isteğe bağlı bir tanım girin, ör. "Renkli yazıcı"
- Girişi RET ile onaylayın
- Gerekirse Konum giriş alanına isteğe bağlı bir konum girin, ör. "Ofis"
- Girişi RET ile onaylayın
- Otomatik olarak gerçekleşmemesi halinde gerekirse Bağlantı giriş alanına bağlantı parametrelerini girin
- Girişi RET ile onaylayın
- Sürücüyü seçin öğesine dokunun
- Yazıcı tipine uygun sürücüyü seçin

 Uygun sürücü listede yer almıyorsa uygun bir PPD dosyasının cihaza kopyalanması gerekir.
 Diğer bilgiler: "PPD dosyalarının bulunması", Sayfa 213

- > Sürücü etkinleştirilir
- Mesajda Kapat öğesine dokunun
- Standart değerleri belirleyin öğesine dokunun
- Yazıcı çözünürlüğünü ayarlamak için Çözüm öğesine dokunun
- İstediğiniz çözünürlüğü seçin
- Tekrar Çözüm öğesine dokunun

- Kağıt formatını ayarlamak için Kağıt formatı öğesine dokunun
- İstediğiniz kağıt formatını seçin
- Yazıcı tipine bağlı olarak gerekirse kağıt tipi veya çift yönlü yazdırma gibi başka değerleri de seçin
- Özellikler öğesine dokunun
- > Girilen değerler standart değerler olarak kaydedilir
- > Yazıcı eklenir ve kullanılabilir

Bağlı yazıcıya ilişkin gelişmiş ayarları yapılandırmak için CUPS web arayüzünü kullanın. Cihaz üzerinden gerçekleştirilen yazıcı yapılandırması başarısız olsa dahi bu web arayüzünü kullanabilirsiniz. **Diğer bilgiler:** "CUPS'nin kullanılması", Sayfa 214

## Diğer bilgiler: "Yazıcı", Sayfa 462

## Desteklenmeyen yazıcılar

Desteklenmeyen bir sürücünün ayarlanması için yazıcı özelliklerine ve sürücülere ilişkin bilgilerin yer aldığı, PPD adlı bir dosyanın cihazda mevcut olması gerekir.

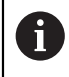

ī

Cihaz sadece Gutenprint (www.gutenprint.sourceforge.net) tarafından kullanıma sunulan sürücüleri destekler.

Alternatif olarak desteklenen yazıcılar listesinden benzer bir yazıcı seçebilirsiniz. Gerekirse işlevsellik kısıtlanabilir ancak yazdırma işlemi genellikle mümkündür.

## PPD dosyalarının bulunması

Gerekli PPD dosyasını aşağıdaki şekilde elde edebilirsiniz:

- www.openprinting.org/printers adresinde yazıcı üreticisi ve yazıcı modelini arayın
- İlgili PPD dosyasını indirin

veya

- Yazıcı üreticisine ait web sitesinde yazıcı modeli için bir Linux sürücüsü arayın
- İlgili PPD dosyasını indirin

## PPD dosyalarının kullanılması

Desteklenmeyen bir yazıcı yapılandırdığınızda bulduğunuz PPD dosyasını sürücü seçimi adımında cihaza kopyalamanız gerekir:

- Sürücüyü seçin öğesine dokunun
- Üreticiyi seçin diyaloğunda \*.ppd dosyası seçimi öğesine dokunun
- Dosyayı seçin öğesine dokunun
- İstediğiniz PPD dosyasına ulaşmak için ilgili kayıt yerine dokunun
- İndirilen PPD dosyasının yer aldığı klasöre gidin
- PPD dosyasını seçin
- Seçim öğesine dokunun
- > PPD dosyası cihaza kopyalanır
- Devam öğesine dokunun
- > PPD dosyası devralınır ve sürücü etkinleştirilir
- Mesajda **Kapat** öğesine dokunun

# Gelişmiş yazıcı ayarları

## CUPS'nin kullanılması

Cihaz, yazıcı denetimi için Common Unix Printing System'i (CUPS) kullanmaktadır. Ağ içinde CUPS, bağlı yazıcıların bir web arayüzü üzerinden kurulmasına ve yönetilmesine olanak sağlar. Bu fonksiyonlar, cihazda bir USB yazıcısı veya ağ yazıcısı kullanılıyor olmasından bağımsızdır.

CUPS'nin web arayüzü üzerinden cihaza bağlı yazıcıya ait gelişmiş ayarları yapılandırabilirsiniz. Cihaz üzerinden yazıcı ayarlarının yapılması başarısız olursa bu web arayüzünü de kullanabilirsiniz.

Önkoşul: Cihaza bir ağ bağlanması.

Diğer bilgiler: "Ağ çevre biriminin bağlanması", Sayfa 62

| ŝ      |  |
|--------|--|
| •<br>• |  |

- Ana menüde Ayarlar öğesine dokunun
- Ağ öğesine dokunun

Arabirimler öğesine dokunun

- X116 arayüzüne dokunun
- Cihazın IP adresini IPv4 adresi bölümünden belirleyin ve not edin
- Ağdaki bir bilgisayarda CUPS arayüzünü şu URL ile açın: http://[Cihazın IP adresi]:631 (ör. http://10.6.225.86:631)
- Web arayüzünde Yönetim sekmesine tıklayın ve istediğiniz işlemi seçin

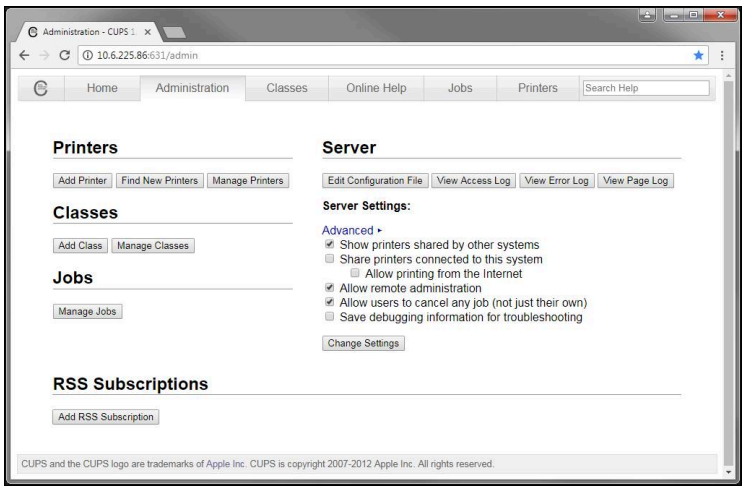

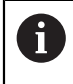

CUPS'nin web arayüzüne ilişkin diğer bilgileri Çevrimiçi Yardım sekmesi altında bulabilirsiniz.

# Yazıcı için çözünürlüğün ve kağıt büyüklüğünün değiştirilmesi

Ana menüde Ayarlar öğesine dokunun

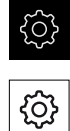

- Genel öğesine dokunun
- Yazıcı öğesine dokunun
- Cihazda birden fazla standart yazıcı kurulumu yapıldıysa
   Standart yazıcı açılır listesinde istediğiniz yazıcıyı seçin
- Özellikler öğesine dokunun
- Yazıcı çözünürlüğünü ayarlamak için Çözüm öğesine dokunun
- > Sürücü tarafından hazırlanan çözünürlükler görüntülenir
- Çözünürlüğü seçin
- Tekrar Çözüm öğesine dokunun
- Kağıt formatını ayarlamak için Kağıt formatı öğesine dokunun
- > Sürücü tarafından hazırlanan kağıt formatları görüntülenir
- Kağıt formatını seçin
- > Girilen değerler standart değerler olarak kaydedilir

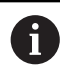

Yazıcı tipine bağlı olarak **Özellikler** altından gerekirse kağıt tipi veya çift yönlü yazdırma gibi daha fazla değer de seçebilirsiniz.

## Diğer bilgiler: "Yazıcı", Sayfa 462

## Yazıcın kaldırılması

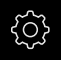

Ana menüde Ayarlar öğesine dokunun

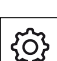

- Genel öğesine dokunun
- Sırayla şu seçenekleri açın:
  - Yazıcı
  - Yazıcı kaldır
- Artık ihtiyaç duymadığınız yazıcıyı Yazıcı açılır listesinden seçin
- > Yazıcının tipi, konumu ve bağlantısı görüntülenir
- Kaldır seçeneğine dokunun
- OK seçeneğiyle onaylayın
- > Yazıcı listeden kaldırılır ve artık kullanılamaz

# Fare veya dokunmatik ekran ile kullanımın konfigürasyonu

Cihaz dokunmatik ekran veya bağlı bir fare (USB) üzerinden kumanda edilebilir. Cihaz teslimat halindeki durumundaysa dokunmatik ekrana dokunmak fareyi devre dışı bırakır. Alternatif olarak cihazın sadece fare veya sadece dokunmatik ekran üzerinden kumanda edilebilmesini de belirleyebilirsiniz.

Önkoşul: Cihaza bir USB farenin bağlanmış olması.

Diğer bilgiler: "Giriş cihazlarının bağlanması", Sayfa 62

Özel koşullar altında kullanımı mümkün kılmak için dokunmatik ekranın dokunma duyarlılığını ayarlayabilirsiniz (ör. eldiven ile kullanım).

| $\int_{-\infty}^{\infty}$ |
|---------------------------|
| 225                       |

Ana menüde Ayarlar öğesine dokunun

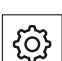

- Genel öğesine dokunun
- Giriş cihazları öğesine dokunun
- Dokunmatik ekran hassasiyeti açılır listesinde istediğiniz seçeneği belirleyin
- Çok dokunuşlu hareketlerin fare yedeği açılır listesinde istediğiniz seçeneği belirleyin

Diğer bilgiler: "Giriş cihazları", Sayfa 461

# USB klavyenin konfigürasyonu

Teslimat durumunda klavye düzeninin varsayılan dili İngilizcedir. Klavye düzenini istediğiniz dile çevirebilirsiniz.

Önkoşul: Cihaza bir USB klavyesinin bağlanmış olması.

Diğer bilgiler: "Giriş cihazlarının bağlanması", Sayfa 62

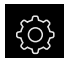

Ana menüde Ayarlar öğesine dokunun

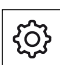

- Genel öğesine dokunun
- Giriş cihazları öğesine dokunun
- USB klavye yerleşimi açılır listesinde istediğiniz dilin bayrağını seçin
- > Klavye düzeni seçtiğiniz dile uygun şekilde ayarlanır

Diğer bilgiler: "Giriş cihazları", Sayfa 461
### Barkod tarayıcıyı yapılandırma

USB üzerinden bağlı bir barkod tarayıcı ile barkoddaki belirli sayıdaki karakteri bir metin alanına aktarabilirsiniz. Örneğin parça numaralarını veya sipariş numaralarını ölçüm protokolüne devralabilirsiniz.

Cihazdaki yapılandırma çalışmaları öncesinde barkod tarayıcıyı öncelikle USB ile çalışmak üzere yapılandırmanız gerekir.

Önkoşul: Cihaza bir barkod tarayıcının bağlanmış olması.

Diğer bilgiler: "Barkod tarayıcının bağlanması", Sayfa 62

### Barkod tarayıcının USB ile çalışmak üzere yapılandırılması

USB ile çalıştırmak için barkod tarayıcıyı aşağıdaki kodlar ile yapılandırmanız gerekir.

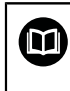

Ayrıntılı bilgileri **www.cognex.com/DataMan® Configuration Codes** adresindeki üretici dokümantasyonunda bulabilirsiniz

Barkod tarayıcının çalışmaya hazır olduğundan emin olun (iki bip sesi)

"Reset Scanner to Factory Defaults" kodunu taratın

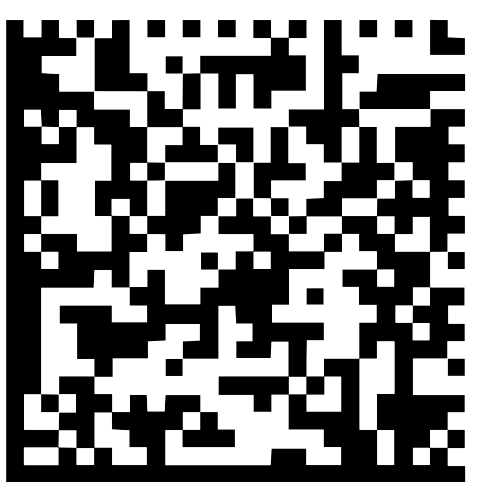

Şekil 32: Barkod (kaynak: COGNEX DataMan® Configuration Codes)

- > Barkod tarayıcı sıfırlanır (iki bip sesi)
- "USB-COM/RS-232" kodunu taratın

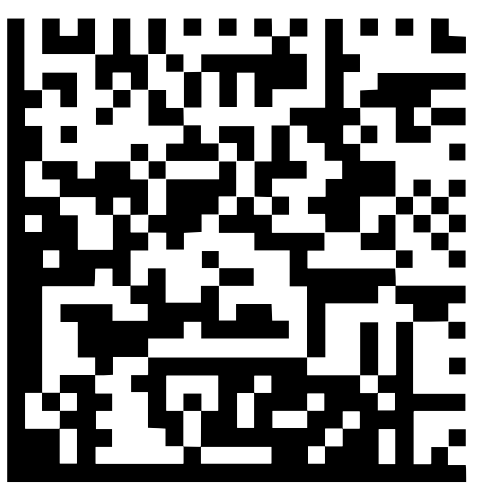

Şekil 33: Barkod (kaynak: COGNEX DataMan® Configuration Codes)

> Barkod tarayıcı USB ile çalışmak üzere yapılandırılır

### Barkod tarayıcının QUADRA-CHEK 3000 için yapılandırılması

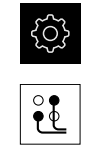

- Arabirimler öğesine dokunun
- Barkod okuyucu öğesine dokunun

Ana menüde Ayarlar öğesine dokunun

- Barkod tarayıcıyı **ON/OFF** kaydırma tuşu ile etkinleştirin
- Filtre ayarı 1 alanında barkodun başlangıcında kaç karakterin kesileceğini belirleyin
- Filtre ayarı 2 alanında barkoddaki kaç karakterin metin alanına aktarılacağını belirleyin
- > Test-QE kodunun kullanım verileri bölümünde, Filtre ayarı 1 ve Filtre ayarı 2 alanlarındaki bilgilere göre örnek gösterim güncellenir
- Ayarları test etmek için:
  - Test alanı metin alanına dokunun
  - Test kodunu barkod tarayıcı ile taratın
- Test-QE kodunun ham verileri bölümünde taranan test kodunun tüm karakterleri görüntülenir
- > Test-QE kodunun kullanım verileri bölümünde, Filtre ayarı 1 ve Filtre ayarı 2 alanlarındaki bilgilere göre filtrelenen test kodu görüntülenir
- Test alanı giriş alanında test kodunun kullanıcı verileri görüntülenir

Diğer bilgiler: "Barkod okuyucu", Sayfa 496

### 8.3.2 VED sensörünün yapılandırılması

QUADRA-CHEK 3000VED yazılım seçeneği etkinse VED sensörünün yapılandırılması gerekir. Yapılandırma bu bölümde açıklanmaktadır.

### Kontrast ayarlarının uyarlanması

Kontrast eşik değeri, ne zamandan itibaren bir aydınlık karanlık geçişinin kenar olarak kabul edileceğini belirler. Kontrast eşik değerini ne kadar yüksek belirlerseniz ölçülen geçiş de kontrast açısından o oranda zengin olmalıdır.

Aşağıda, kontrast eşik değerini manuel olarak nasıl ayarlayacağınız veya bir öğrenme işlemi yardımıyla güncel ışık koşullarına göre nasıl uyarlayacağınız açıklanmıştır.

Kontrast eşik değerini alternatif olarak **Ölçüm** menüsündeki kontrast çubuğunun yardımıyla da uyarlayabilirsiniz.

Diğer bilgiler: "Kontrast çubuğunun gösterilmesi", Sayfa 126 ve Sayfa 105

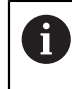

Ortamdaki ışık koşulları, ölçüm sonucunu etkiler. Işık koşulları değiştiğinde ayarları yeniden uyarlayın.

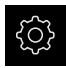

Ana menüde Ayarlar seçeneğine dokunun

 $\odot$ 

- Sensörler öğesine dokunun
- Sırayla şu seçenekleri açın:
  - Video kenar algılaması (VED)
  - Kontrast ayarları
- Kenar algılaması için Kenar algoritması seçimini belirleyin
  - Otomatik: Kenar otomatik olarak belirlenir
  - **İlk kenar**: İlk geçiş ≥ kontrast eşik değerine kenar olarak belirlenir
  - En keskin kenar: En güçlü geçiş ≥ kontrast eşik değerine kenar olarak belirlenir
- Kenar algılaması için kontrast eşik değeri alanında istediğiniz kontrast eşik değerini ayarlayın ve bu sırada kamera görüntüsünün üzerine getirmeyin (ayar aralığı: 0 ... 255)

veya

- Öğrenme işlemini başlatmak için Başlat öğesine dokunun
- > Öğrenme işlemi açılır ve Ölçüm menüsü gösterilir
- Aydınlatma paleti öğesini seçin
- Kaydırma çubuklarıyla kenarda mümkün olduğunca yüksek bir kontrast ayarlayın
- Ölçüm aletinin konumlandırılması ve aydınlatma ayarını onaylamak için asistanda Onayla seçeneğine dokunun
- Kenar algılaması için kontrast eşik değeri ve Kontrast alanlarındaki değerler, seçilen kenar algoritmasına bağlı olarak otomatik olarak uyarlanır
- > Öğrenme işlemi tamamlanmıştır
- Öğrenme işlemini tekrarlamak için Geri al seçeneğine dokunun
- Asistanı kapatmak için Kapat seçeneğine dokunun

Diğer bilgiler: "Kontrast ayarları", Sayfa 475

|              | 1 |
|--------------|---|
| $\checkmark$ |   |
| Ť            |   |

Х

### Piksel büyüklüklerinin belirlenmesi

Bir VED sensörlüyle yapılan ölçümde cihazdaki canlı resimde ölçüm yapılır. Canlı resmin büyüklüğünün ölçüm nesnesiyle uyuşması için piksel büyüklüğünün her bir büyütme için belirlenmesi gerekir.

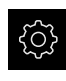

- Ana menüde Ayarlar öğesine dokunun
- $\odot$
- Sensörler seçeneğine dokunun
- Sırayla şu seçenekleri açın:
  - Video kenar algılaması (VED)
  - Piksel büyüklükleri
- Büyütme seviyesi seçeneğine dokunun
- İstenilen büyütmeyi seçin
- Kalibrasyon standardı çapı seçeneği altından, ölçüm normalinden istediğiniz dairenin kaydedilmiş çapını aktarın
- Girişi RET ile onaylayın
- Başlat öğesine dokunun
- Öğrenme işlemi başlatılır ve Ölçüm menüsünde asistan görüntülenir
- Asistandaki talimatları izleyin
- Talimatların yerine getirilmesini onaylamak için Onayla öğesine dokunun
- > Öğrenme işlemi tamamlanmıştır
- Öğrenme işlemini tekrarlamak için Geri al seçeneğine dokunun
- Asistanı kapatmak için Kapat seçeneğine dokunun
- İşlemi tekrarlayın ve mevcut tüm büyütmeler için piksel büyüklüklerini belirleyin

Diğer bilgiler: "Piksel büyüklükleri", Sayfa 477

### 8.3.3 OED sensörünün yapılandırılması

QUADRA-CHEK 3000VED yazılım seçeneği etkinse OED sensörü yapılandırılmalıdır. Yapılandırma bu bölümde açıklanmaktadır.

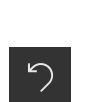

X

| HEIDENHAIN | QUADRA-CHEK 3000   | İs  | letim kılavuzu | 02/2020 |
|------------|--------------------|-----|----------------|---------|
|            | GONDINA-OTIEN 3000 | ı Ş |                | 02/2020 |

### Kontrast ayarlarının uyarlanması

Bir öğrenme işlemi yardımıyla kontrast ayarlarını güncel ışık koşullarına göre uyarlarsınız. Bu sırada OED sensörünü kullanarak ekranın açık ve koyu renkli alanında birer nokta kaydedin.

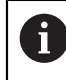

Ortamdaki ışık koşulları, ölçüm sonucunu etkiler. Işık koşulları değiştiğinde ayarları yeniden uyarlayın.

- $\left[+\right]$
- Alet paletini açın
- > Alet paletinde Ayarlar diyaloğu görüntülenir
- Öğrenme işleminde kontrast ayarlarını belirlemek için
   OED kontrast öğrenme işlemi öğesinin altından Başlat seçeneğine dokunun
- Asistandaki talimatları izleyin
- Diyaloğu kapatmak için OK öğesine dokunun
- > Kontrast ayarları seçilen büyütme için kaydedilir
- İşlemi tüm mevcut büyütmeler için tekrarlayın

Diğer bilgiler: "Kontrast ayarları", Sayfa 480

### Eşik değeri ayarlarının uyarlanması

Eşik değeri ayarları, bir açık renk-koyu renk geçişinin ne zamandan itibaren bir kenar olarak kabul edileceğini belirler. Bir öğrenme işlemi yardımıyla eşik değeri ayarlarını güncel ışık koşullarına göre uyarlarsınız. Bu sırada OED sensörüyle bir mesafe ölçer ve bunun için bir nominal değer tanımlarsınız.

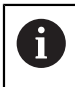

Ortamdaki ışık koşulları, ölçüm sonucunu etkiler. Işık koşulları değiştiğinde ayarları yeniden uyarlayın.

- [+]
- Alet paletini açın
- > Alet paletinde Ayarlar diyaloğu görüntülenir
- Öğrenme işleminde eşik değeri ayarlarını belirlemek için
   OED eşik değerini öğrenme işlemi öğesinin altından Başlat seçeneğine dokunun
- Asistandaki talimatları izleyin
- Diyaloğu kapatmak için **OK** öğesine dokunun
- > Eşik değeri ayarları seçilen büyütme için kaydedilir
- İşlemi tüm mevcut büyütmeler için tekrarlayın

Diğer bilgiler: "Eşik değeri ayarları", Sayfa 480

### Kaydırma ayarlarının yapılandırılması

Kaydırma ayarları, ölçüm noktası alımı için artı imleci ile kenar algılama için OED sensörü arasındaki pozisyon sapmasını dengeler. Bir öğrenme işleminde bir daireyi iki farklı ölçüm aletiyle ölçerek kaydırma ayarlarını yapılandırırsınız. Her iki dairedeki sapmalardan X ve Y ekseni için OED sensörünün sapması hesaplanır ve sonraki ölçümlerde buna göre dengeleme yapılır.

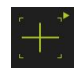

- Alet paletini açın
- > Alet paletinde Ayarlar diyaloğu görüntülenir
- Öğrenme işleminde kaydırma ayarlarını belirlemek için
   OED sapmasını öğrenme işlemi öğesinin altından Başlat seçeneğine dokunun
- Asistandaki talimatları izleyin:
  - Daire noktalarını ölçüm aleti artı imleci ile ölçün
  - Ölçülen noktaların her birini Nokta kaydet ile devralın
- Diyaloğu kapatmak için OK öğesine dokunun
- > Kaydırma ayarları, seçilen büyütme için kaydedilir
- İşlemi tüm mevcut büyütmeler için tekrarlayın

Diğer bilgiler: "Kaydırma ayarları", Sayfa 481

### 8.3.4 TP sensörünün ölçülmesi

Ön koşul: Tarama sistemi (TP) cihaz ayarlarında yapılandırılmıştır Diğer bilgiler: "TP sensörünün yapılandırılması", Sayfa 190

Sensörün seçilmesi

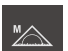

Fonksiyon paletinde Manuel ölçüm öğesini seçin

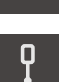

- Birden fazla sensör mevcutsa sensör paletinde TP sensörü öğesini seçin
- > Pozisyon göstergesi çalışma alanında görüntülenir

### Tarama pimlerinin kalibre edilmesi

Tarama sistemi ile ölçüm yapabilmek için öncelikle tarama pimlerini kalibre etmeniz gerekir. Bunun için çap değerini cihaz ayarları bölümünde girmiş olduğunuz kalibrasyon bilyesini ölçün. Kalibrasyon bilyesinin etrafına en az ölçüm noktası ve üst bölümüne de bir ölçüm noktası yerleştirin.

Kalibre ettiğiniz ilk tarama pimi ana tarama pimi olarak kaydedilir. Diğer tüm tarama pimleri bu ana tarama pimini referans alır. Ana tarama pimini kalibre ettiğinizde kalan diğer tarama pimlerini de kalibre etmeniz gerekir.

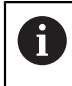

Yıldız biçimli tarama piminde her bir tarama pimi ucu için kalibrasyon işlemi gerçekleştirmeniz gerekir.

i

Endekslenerek döndürülebilen tarama piminde, kalibrasyon işlemini ölçüm için gerekli olan her bir eksen ve her bir açı değeri için gerçekleştirmeniz gerekir.

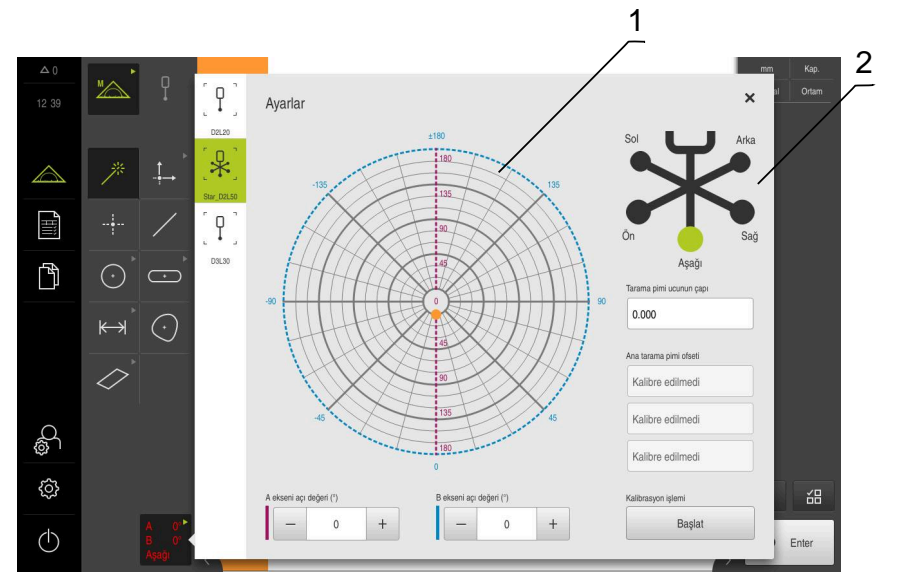

Şekil 34: TP ölçüm aletleri için Ayarlar diyaloğu

- Endekslenerek döndürülebilen tarama pimlerinde açı değerlerini seçmek için grafiksel gösterim
- 2 Yıldız biçimli tarama pimlerinde tarama pimi ucunu seçmek için grafiksel gösterim

Endekslenerek döndürülebilen tarama pimlerinin grafiksel görünümünde, daha sonra kalibre etmek için bir tarama pimi pozisyonu seçebilirsiniz. Ölçek, ayarlar bölümünde belirtilen tarama başının ayar aralığına uygundur.

### Diğer bilgiler: "Tarama başı", Sayfa 483

Kalibre edilen pozisyonlar ve seçilen pozisyon noktalarla tanımlanır. Noktaların renkleri aşağıdaki anlamlara sahiptir:

| Renk     | Anlamı                                         |
|----------|------------------------------------------------|
| Turuncu  | Pozisyon seçildi ve kalibre edilmedi           |
| Yeşil    | Pozisyon seçildi ve kalibre edildi             |
| Koyu gri | Pozisyon seçilmedi ve kalibre edilmedi         |
| A 0°     | Alet paletinde istediğiniz tarama pimini seçin |

- Ayarlar diyaloğunda, seçilen tarama pimi için mevcut olan tüm parametreler gösterilir
- Yıldız biçimli tarama pimi için, grafiksel gösterimdeki ilk tarama pimi ucuna dokunun
- > Seçilen tarama pimi ucu yeşil olarak görüntülenir
- Endekslenerek döndürülebilen bir tarama piminin grafiksel görünümünde veya giriş alanlarında ilk açı değerini seçin
- Tarama pimi ucunun çapını girin
- Kalibrasyon işlemini başlatmak için Başlat öğesine dokunun
- Asistandaki talimatları izleyin
- Yıldız biçimli tarama piminde her bir tarama pimi ucu için işlemi tekrarlayın
- Endekslenerek döndürülebilen tarama piminde her bir eksen ve açı değeri için işlemi tekrarlayın

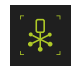

 Alet listesindeki sembol yeşil görüntüleniyorsa tarama pimi kalibre edilmiştir

Diğer bilgiler: "Tarama sistemi (TP)", Sayfa 481

### 8.3.5 Ölçüm uygulamasının ayarlanması

### Ölçüm noktası kaydının yapılandırılması

Elemanların ölçümü için ör. ölçüm noktalarında gerekli olan minimum nokta sayısını veya ölçüm noktası filtresi ayarlarını uyarlayabilirsiniz.

### Genel ayarlar uyarlanması

| ŝ              |
|----------------|
|                |
| ⊕ <sub>+</sub> |

- Ana menüde Ayarlar öğesine dokunun
- Öğeler seçeneğine dokunun
- Genel ayarlar öğesine dokunun
- Ölçüm noktası algılamasını sabit veya serbest sayıdaki ölçüm noktasına ayarlamak için Ölçüm noktası sayısı açılır listesinde istediğiniz sayıyı seçin:
  - Sabit: Geometri için ayarlanan minimum ölçüm noktası sayısına ulaşıldığında ölçüm noktası alımı otomatik olarak tamamlanır
  - Boş: Kullanıcı, gerekli minimum sayıya ulaşıldıktan sonra istediği sayıda ölçüm noktasını kaydetmeye devam edebilir. Geometri noktalarının minimum sayısına ulaşıldığında ölçüm noktası kaydı manuel olarak sonlandırılabilir
- Ölçüm noktaları arasındaki mesafeleri mutlak olarak veya yöne bağlı şekilde görüntülemek için Mesafeler açılır listesinde istediğiniz değeri seçin:
  - Ön işaretli: Ölçüm noktaları arasındaki mesafe ölçüm yönüne bağlı olarak görüntülenir
  - Mutlak: Ölçüm noktaları arasındaki mesafe ölçüm yönünden bağımsız şekilde görüntülenir

Diğer bilgiler: "Genel ayarlar (Elemanlar)", Sayfa 484

### Ölçüm noktası filtresi

Ölçüm sırasında, belirlenen kriterlerin dışında kalan ölçüm noktaları filtrelenebilir.

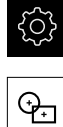

- Ana menüden Ayarlar öğesine dokunun
- Öğeler seçeneğine dokunun
   Öleilim nektere filtmesi i i seçi
  - Ölçüm noktası filtresi öğesine dokunun
     Ölçüm noktası kaydında filtreyi etkinleştirmek veya devre dışı bırakmak için AÇMA/KAPAMA kaydırma tuşunu istenen ayara
  - çekin Hata sınırı giriş alanına, ölçüm noktası filtresinin toleransını
  - girin ▶ Giyenlik aralığı (+yg) giris alanına hata sınırının dısında
  - Güvenlik aralığı (±xσ) giriş alanına hata sınırının dışında olması gereken ölçüm noktalarının sayısını girin
  - Tutulan değerler için minimum % payı giriş alanına ölçüme minimum olarak dahil edilmesi gereken ölçüm noktalarının yüzdesel oranını girin

Diğer bilgiler: "Ölçüm noktası filtresi", Sayfa 485

### **Measure Magic**

Measure Magic özelliği ölçüm sırasında geometri tipini otomatik olarak belirler.

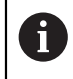

Yeni elemana hangi geometri tipinin atanacağı Measure Magic ayarlarına bağlıdır. Ölçüm sonucu tanımlanan kriterlere uygun olmalıdır.

- ැටු
- Ana menüde Ayarlar öğesine dokunun
- <del>(),</del>
- Öğeler öğesine dokunun
- Measure Magic öğesine dokunun
- Bir eleman tipinin hangi form sapmasına kadar otomatik olarak algılanacağını belirlemek için Maksimum form hatası oranı giriş alanına istediğiniz değeri girin

**B** Maksimum form hatası oranı değerini aşağıdaki formül ile hesaplayın:

Formsapmasıoranı<sub>maks</sub>=<u>Formhatası</u> Elemanboyutu

Eleman büyüklüğü bir **Daire** veya **Çember yayı** için çap değerini belirler. **Elips**, **Yiv**, **Dikdörtgen** veya **Çizgi** için ise uzunluk değerini belirler.

- Bir yayın algılanması için minimum açıyı belirlemek üzere Bir yay için minimum açı giriş alanına istediğiniz değeri girin
- Bir daire segmentinin algılanması için maksimum açıyı belirlemek üzere Bir yay için maksimum açı giriş alanına istediğiniz değeri girin
- Bir çizginin algılanması için minimum uzunluğu belirlemek üzere Minimum çizgi uzunluğu giriş alanına istediğiniz değeri girin
- Doğrusal eksantrikliğin bir elipsin büyük yarı eksenine olan oranını belirlemek için Minimum nümerik elips eksantrikliği giriş alanına istediğiniz değeri girin
- Numerik eksantriklik, elipsin daire şeklinden yükselen değerle artan sapmasını açıklar
- "0" değeri bir daireyi gösterir, "1" değeri çizgiye uzanan bir elipsi verir

Diğer bilgiler: "Measure Magic", Sayfa 489

### Elemanlar

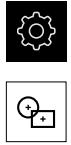

- Ana menüden Ayarlar öğesine dokunun
- **Öğeler** seçeneğine dokunun
- İstediğiniz elemana dokunun, ör. Daire
- Gerekli ölçüm noktalarının minimum sayısını azaltmak veya artırmak için - veya + işaretine dokunun

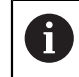

Geometrilerde, noktaların matematiksel olarak gerekli minimum sayısının altında kalınamaz.

### Ölçüm sonucu önizlemesinin yapılandırılması

Bir ölçüm işlemi tamamlandıktan sonra çalışma alanında ölçüm sonucu önizlemesi belirir ve ölçülen elemana ilişkin bilgiler görüntülenir. Her bir geometri tipi için, ölçüm sonucu önizlemesinde hangi parametrelerin görüntüleneceği belirlenebilir. Hangi parametrelerin mevcut olacağı ilgili geometri tipine bağlıdır.

|           |                                     |                                    |                                                                                                    |                                                                                  | ×                                                                                                    |
|-----------|-------------------------------------|------------------------------------|----------------------------------------------------------------------------------------------------|----------------------------------------------------------------------------------|----------------------------------------------------------------------------------------------------|
| Sıfırlama | X                                   | 11.577                             | Y                                                                                                    | 3.727                                                                            |                                                                                                    |
| Sıfırlama | D                                   | 0.500                              | R                                                                                                    | 0.250                                                                            |                                                                                                    |
| Sıfırlama | Ő                                   | 0.004                              |                                                                                                    |                                                                                  |                                                                                                    |
|           | $\bigcirc$                          | 31                                 |                                                                                                    |                                                                                  |                                                                                                    |
|           | $\downarrow \rightarrow$            | Temp                               |                                                                                                    |                                                                                  |                                                                                                    |
|           | States                              | Gauß denge                         | eleme                                                                                                    |                                                                                  |                                                                                                    |
|           | Sıfırlama<br>Sıfırlama<br>Sıfırlama | Sıfırlama D<br>Sıfırlama Sıfırlama | SifirlamaX11.577SifirlamaD0.500SifirlamaImage: Constraint of the second of the second o | SifirlamaX11.577YSifirlamaD0.500RSifirlama0.004IIIIIIIIIIIIIIIIIIIIIIIIIIIIIIIII | Sifirlama       X       11.577       Y       3.727         Sifirlama       D       0.500       R       0.250         Sifirlama       0.004       Image: Constraint of the second of the second of |

Şekil 35: Bir daire için Eleman önizlemesi

| <u></u>       |  |
|---------------|--|
| <del>Q.</del> |  |

- Ana menüde Ayarlar öğesine dokunun
- Öğeler seçeneğine dokunun
- Genel ayarlar öğesine dokunun
- Ölçüm sonucu önizlemesini gerekirse ON/OFF kaydırma tuşu ile etkinleştirin

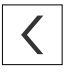

i

- Geri öğesine dokunun
- İstediğiniz Geometri tipi'ne dokunun
- Eleman önizlemesi öğesine dokunun
- ▶ İstediğiniz parametreyi ON/OFF kaydırma tuşuyla etkinleştirin

Ölçüm noktası sayısı, Koordinat sistemi ve Dengeleme yöntemi parametreleri, ölçüm sonucu önizlemesinde her zaman görüntülenir ve devre dışı bırakılamaz.

Diğer bilgiler: "Genel ayarlar (Elemanlar)", Sayfa 484

Diğer bilgiler: "Geometri tipleri", Sayfa 490

**Diğer bilgiler:** "Ölçüm sonucu önizlemesi parametrelerine genel bakış", Sayfa 491

### Ölçüm protokolleri için şablonun oluşturulması

Ölçüm protokolü ana menüsünde, ölçüm görevleriniz için detaylı protokoller oluşturabilirsiniz. Bir veya birden fazla ölçülen elemanı bir ölçüm protokolünde belgeleyebilirsiniz. Ölçüm protokolleri yazdırılabilir, dışa aktarılabilir veya kaydedilebilir. Ölçüm protokollerinin oluşturulması için birçok standart şablon seçeneği bulunur.

Entegre edilmiş editörle kendinize ait protokol şablonlarını oluşturabilir ve ihtiyaçlarınıza göre uyarlayabilirsiniz.

### Editörle şablonun oluşturulması

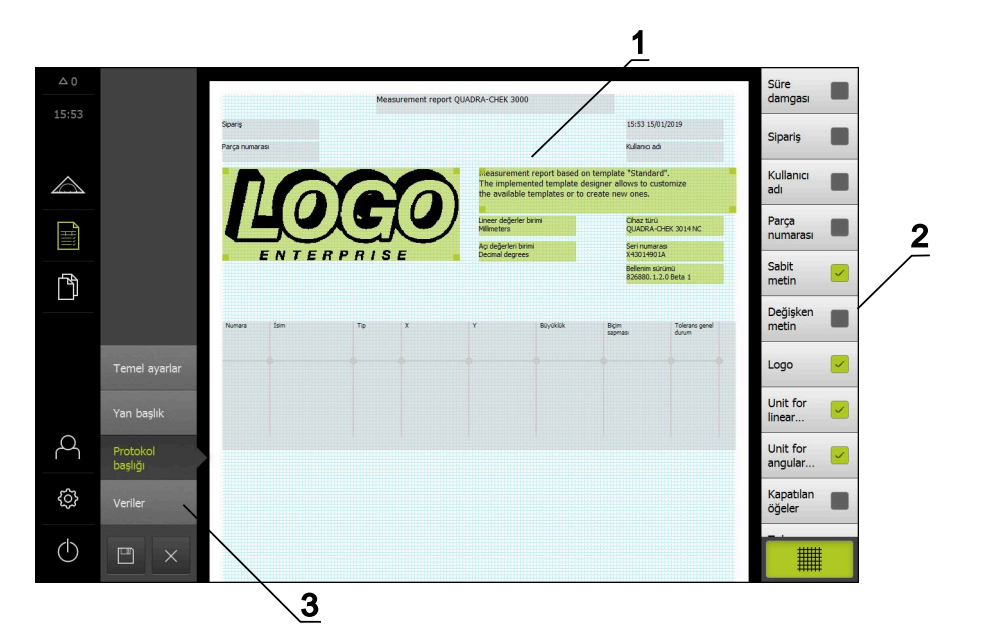

Şekil 36: Ölçüm protokolleri için şablon düzenleyici

- Seçilen bölümdeki form alanları yeşil arkaplan ile gösterilir ve bu alanlar düzenlenebilir
- 2 Seçilen bölüme eklenebilecek form alanları listesi
- 3 Ölçüm protokolü şablonu alanları

Şablonların oluşturulması ölçüm protokolü bölümünde açıklanmaktadır. **Diğer bilgiler:** "Ölçüm protokolü", Sayfa 431

## Ölçüm programını oluşturma

Ölçümlerin ölçüm programlarını, ölçüm makinesiyle oluşturabilir ve cihaza kaydedebilirsiniz.

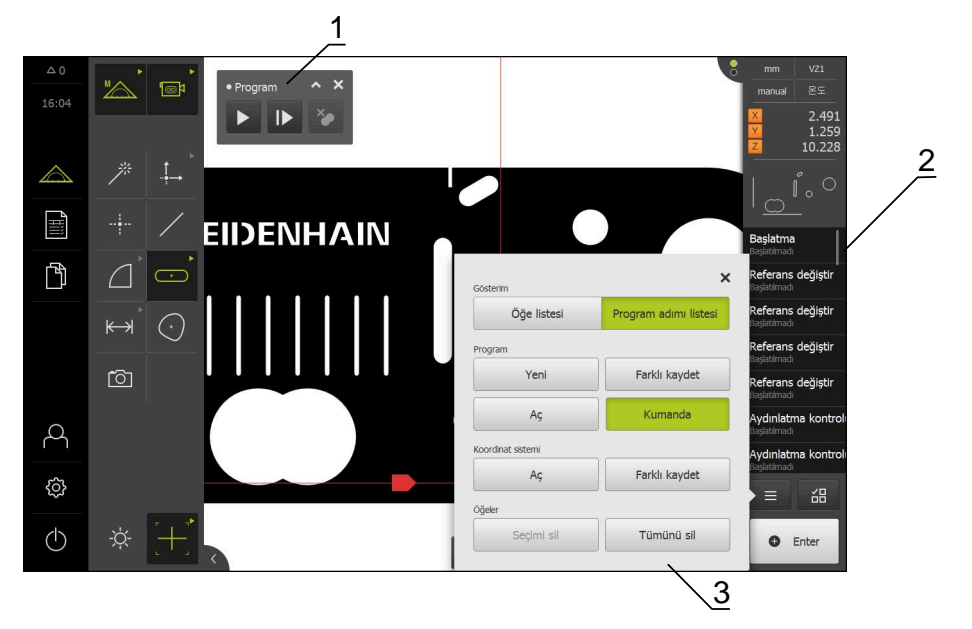

Şekil 37: Ölçüm programlarına ait gösterge ve kumanda elemanları

- 1 Kumanda elemanları ile program kumandası
- 2 Program adımı listesi
- 3 Ek fonksiyonlar

Ölçüm programlarının oluşturulması Programlama bölümünde açıklanmaktadır. Diğer bilgiler: "Programlama", Sayfa 413

### 8.3.6 Ölçüm değeri çıktısını yapılandırma

Cihaz, kaydedilen ölçüm değerlerinin manuel veya otomatik olarak bir bilgisayara aktarılması için size çeşitli fonksiyonlar sunar.

Koşullar:

i

- Cihaz bir RS-232 adaptörü ile bilgisayara bağlanmış durumda
- Bilgisayara bir alıcı yazılımı kurulmuş durumdadır, ör.

Ölçüm değeri çıktısını yapılandırmak için aşağıdaki adımların uygulanması gerekir:

- Arayüzü yapılandırın
- Veri formatını seçin
- Veri aktarımı için içerik seçin

Cihaza STEINWALD datentechnik GmbH üreticisine ait bir USB -> RS232 bağlantı kablosu bağladığınızda, veri arayüzü otomatik olarak yapılandırılır ve hemen çalışmaya hazır duruma gelir. Ölçüm değeri çıktısı için **Steinwald** veri formatı kullanılır. Ayarlar yapılandırılabilir özellikte değildir.

### Arayüzü yapılandırın

Cihaz ayarlarında, bilgisayara veri aktarımı için olan arayüzü yapılandırın.

| လ္လ |  |
|-----|--|
| ٩   |  |

~~~

- Ana menüde Ayarlar öğesine dokunun
- Arabirimler öğesine dokunun
- RS-232 seçeneğine dokunun
- Bağlanan arayüzü seçin
- Aşağıdaki ayarlar RS-232 adaptörü aracılığıyla aktarılır ve alıcı yazılımına uygun şekilde uyarlanabilir:
  - Baud hızı
  - Veri bitleri
  - Eşdeğerlik
  - Duruş biti
  - Akış denetimi

Diğer bilgiler: "RS-232", Sayfa 495

### Veri formatını seçme

Ölçüm değeri çıktısı bir veri formatı atayarak ölçüm değerlerinin bilgisayara hangi formatta aktarılacağını belirlersiniz. Bunun için **Standard** ve **Steinwald** veri formatlarını kullanabilirsiniz ya da kendi veri formatınızı oluşturabilirsiniz (bkz. "Kendi veri formatını oluşturma", Sayfa 231).

### Veri formatını seçin

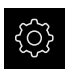

Ana menüde Ayarlar öğesine dokunun

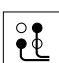

- Arabirimler öğesine dokunun
- Veri aktarımı öğesine dokunun
- RS-232 açılır listesinden arayüz seçin
- Veri aktarımı için veri formatı açılır listesinden veri formatını seçin

Diğer bilgiler: "Veri aktarımı", Sayfa 496

### Kendi veri formatını oluşturma

Dosya yönetiminde, bir bellek ortamına kopyalayabileceğiniz ve bilgisayarda kendinize özel olarak uyarlayabileceğiniz bir dosya mevcuttur. Yeni dosyayı cihazın dosya depolama alanına kopyalayabilir ve bir atayabilirsiniz.

Veri formatları XML dosyası olarak kaydedilir.

| Ŕ  |       |
|----|-------|
| 11 | Ę     |
|    | 1 121 |
|    |       |
|    | ιμ    |

i

- Ana menüde Veri yönetimi öğesine dokunun
- Sırayla şu seçenekleri açın
  - Internal
  - User
  - DataTransfer
- > Klasörde MyFormat1.xml dosyası bulunur
- MyFormat1.xml dosyasını bir bellek ortamına kopyalayın
- Dosyayı yeniden adlandırın
- Dosyayı bir XML düzenleyicide veya bilgisayarın metin düzenleyicisinde düzenleyin
- Dosyayı bellek ortamından cihazdaki şu klasöre kopyalayın:
   Internal > User > DataTransfer
- Cihazı Kapat menüsü üzerinden kapatın ve yeniden başlatın
- > Veri formatı şu yolun altından seçilebilir: Ayarlar ► Arabirimler ► Veri aktarımı

Bir aygıt yazılımı güncellemesi olduğunda veri formatlarınızın korunması için dosyalarınızı ayrı adlar ile kaydedin.

Bir aygıt yazılımı güncellemesi olduğunda **DataTransfer** klasöründeki **MyFormat1** dosyası sıfırlanarak başlangıç durumuna geri alınır. Dosya silinirse tekrar oluşturulur. **DataTransfer** klasöründeki diğer dosyalar aygıt yazılımı güncellemesinden etkilenmez.

Diğer bilgiler: "Dosyanın kopyalanması", Sayfa 453 Diğer bilgiler: "Veri aktarımı", Sayfa 496

# y contact A Am Coopy as a Amil Security for the second second se

Şekil 38: MyFormat1.xml veri formatı

- 1 Cihaz ayarlarında görüntülenecek veri formatı adı
- 2 "General" kimliği olan satırlar, tüm gönderim bloğu için olan parametreleri tanımlar
- 3 Devamındaki satırlarda her bir ölçüm değeri için olan parametreler tanımlanır

Aşağıdaki genel bakışta, kendinize göre özel olarak ayarlayabileceğiniz parametreler ve değerler açıklanmıştır. Listede yer almayan tüm elemanların korunması gerekir.

| Eleman ve parametre       | Standart değer | Açıklama                                                                                                    |
|---------------------------|----------------|----------------------------------------------------------------------------------------------------|
| group id                  | "MyFormat1"    | Ayarlar menüsünde görüntülenen veri formatı adı                                                                                                    |
| element prefix            | 11 11          | Gönderim bloğundan veya ölçüm değerinden önce<br>görüntülenecek karakter dizisi                                                                                                    |
|                           |                | Gönderim blokları numaralaması: ID="General"<br>satırında "%0x" değeri mevcutsa gönderim blokları<br>sırayla numaralandırılır; x numaralandırma için kullanı-<br>lan rakamı tanımlar (x = 0 9)            |
|                           |                |                                                                                                    |
|                           |                |                                                                                                    |
|                           |                | Ilk gönderim bloğunun numarası 0001 olur                                                                                                    |
| element suffix            | " "            | Gönderim bloğundan veya ölçüm değerinden sonra<br>görüntülenecek karakter dizisi                                                                                                    |
| element<br>previousValues | "false"        | <ul> <li>"true": Güncel gönderim bloğuna ek olarak önceki<br/>gönderim bloğu da gösterilir</li> </ul>                                                                                                    |
|                           |                | "false": Sadece güncel gönderim bloğu gösterilir                                                                                                    |
| element<br>writeLabel     | "true"         | <ul> <li>"true": Ölçüm değerinden önce eksen adı gösterilir</li> <li>"false": Eksen adı gösterilmez</li> </ul>                                                                                            |
| element<br>writeUnit      | "true"         | <ul> <li>"true": Ölçüm değerinden sonra birim gösterilir<br/>Ön koşul: "element unit" parametresi için bir değer<br/>tanımlanmış olmalıdır (aşağıya bakın)</li> <li>"false": Birim gösterilmez</li> </ul> |
| element<br>writeTimestamp | "true"         | Gönderim bloğu için zaman damgası şu formatta<br>"yyyy-MM-ddThh:mm:ss.zzz"<br>Değer, prefixözelliğine göre eklenir.                                                                                       |

### MyFormat1.xml dosyası XML şeması

| Eleman ve parametre      | Standart değer | Açıklama                                                                                                    |
|--------------------------|----------------|----------------------------------------------------------------------------------------------------|
|                          |                | previousValues="true" özelliği ile olan kombinas-<br>yonda ilk (güncel) değere gönderimde güncel zaman<br>verilir. İkinci (önceki) değer, eski zaman damgasını<br>korur |
| element                  | "true"         | Sayfa sonu zaman damgasından sonra eklenir                                                                                                    |
| newlineAfterTimestamp    |                | Sadece özellik writeTimestamp="true" ise                                                                                                    |
| element id               | "X"            | Kendisi için aşağıdaki parametrelerin geçerli olduğu<br>ölçüm değeri; her bir değer ayrı satırda tanımlanır<br>Olası doğorlor:                                          |
|                          |                | <ul> <li>"X": X ekseninin güncel pozisvonu</li> </ul>                                                                                                    |
|                          |                | "Y": Y ekseninin güncel pozisyonu                                                                                                    |
|                          |                | <ul> <li>"7": 7 ekseninin güncel pozisyonu</li> </ul>                                                                                                    |
|                          |                | <ul> <li>"Q": Q ekseninin güncel pozisyonu</li> </ul>                                                                                                    |
|                          |                | <ul> <li>"R": güncel varıcap değeri</li> </ul>                                                                                                    |
|                          |                | <ul> <li>"D": güncel cap değeri</li> </ul>                                                                                                    |
|                          |                | <ul> <li>"L": güncel uzunluk değeri</li> </ul>                                                                                                    |
|                          |                | <ul> <li>"W": güncel genişlik değeri</li> </ul>                                                                                                    |
|                          |                | <ul> <li>"A": güncel yüzey içeriği değeri</li> </ul>                                                                                                    |
|                          |                | <ul> <li>"C": güncel kapsam değeri</li> </ul>                                                                                                    |
|                          |                | "f": güncel form sapması değeri                                                                                                    |
|                          |                | ■ "<": güncel açı değeri (<)                                                                                                    |
|                          |                | "<S": güncel başlangıç açısı değeri ( <s)< p=""></s)<>                                                                                                    |
|                          |                | "<E": güncel son açı değeri ( <e)< p=""></e)<>                                                                                                    |
|                          |                | "Lx": X'teki mesafenin güncel değeri                                                                                                    |
|                          |                | "Ly": Y'deki mesafenin güncel değeri                                                                                                    |
|                          |                | "Lz": Z'deki mesafenin güncel değeri                                                                                                    |
| element unit             | "mm"           | Ölçüm değeri milimetre birimiyle gösterilir                                                                                                    |
|                          |                | Olası değerler: "mm", "inch", "deg", "dms", "rad"                                                                                                    |
|                          |                | Tanımlanmış değer yoksa birim ayarlaması da yapıl-                                                                                                    |
|                          |                | maz                                                                                                    |
| element base             | "10"           | "10": Ölçüm değeri ondalık değer olarak gösterilir                                                                                                    |
|                          |                | "16": Ölçüm değeri onaltılık değer olarak gösterilir                                                                                                    |
| element factor           | "1"            | Ölçüm değerinin çarpılacağı faktör<br>Örnek:                                                                                                    |
|                          |                | <ul> <li>Ölçüm değeri: 43.67</li> </ul>                                                                                                    |
|                          |                | ■ factor="100"                                                                                                    |
|                          |                | <ul> <li>Ölçüm değeri çıktısı: 4367.00</li> </ul>                                                                                                    |
| element<br>newline       | "false"        | "true": Ölçüm değerinden sonra satır kesme<br>gerceklestirilir                                                                                                    |
|                          |                | <ul> <li>"false": Ölçüm değerinden sonra satır kesme<br/>gerçekleştirilmez</li> </ul>                                                                                   |
| element<br>decimalPlaces | "3"            | Ölçüm değerinin yuvarlanacağı ondalık basamak<br>sayısı                                                                                                    |
| element digits           | "0"            | Ticari yuvarlama için ondalık işaretinden önceki hane<br>sayısı                                                                                                    |

| Eleman ve parametre     | Standart değer | Açıklama                                                                            |
|-------------------------|----------------|-------------------------------------------------------------------------------------|
|                         |                | Örnek:                                                                              |
|                         |                | <ul> <li>Ölçüm değeri: 43.67</li> </ul>                                             |
|                         |                | digits="4"                                                                          |
|                         |                | <ul> <li>Ölçüm değeri çıktısı: 0043.67</li> </ul>                                   |
| element<br>positiveSign | "false"        | <ul> <li>"true": Ölçüm değerinden önce bir artı işareti<br/>gösterilir</li> </ul>   |
|                         |                | <ul> <li>"false": Ölçüm değerinden önce bir artı işareti<br/>gösterilmez</li> </ul> |

### Veri aktarımı için içeriklerin seçilmesi

Her bir geometri tipi için bilgisayara hangi parametrelerin gönderileceğini belirleyebilirsiniz. Hangi parametrelerin mevcut olacağı ilgili geometri tipine bağlıdır. **Diğer bilgiler:** "Ölçüm sonucu önizlemesi parametrelerine genel bakış", Sayfa 491

Veri aktarımı içeriklerini seçmek için aşağıdaki olanaklara sahipsiniz:

- Eleman önizlemesi öğesinde içerikleri seçin
- Detaylar diyaloğunda içerikleri seçin

i

| Cihaz, aynı geometri tipindeki tüm elemanlar i | için seçimi kaydeder |
|------------------------------------------------|----------------------|
|------------------------------------------------|----------------------|

Y

X

Eleman önizlemesi öğesinde içerikleri seçin Ön koşul:Eleman önizlemesi etkindir Diğer bilgiler: "Genel ayarlar (Elemanlar)", Sayfa 484

- Elemanı, ör. Daire ölçün
- > Eleman önizlemesi açılır

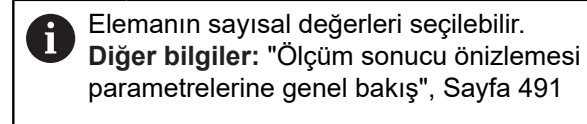

- İçerikleri seçmek veya seçimi kaldırmak için ilgili Sembol öğesine dokunun
- Gönder sembolü işaretlenen içerikleri tanımlar
- Kapat öğesine dokunun
- > Seçim, aynı geometri tipindeki tüm elemanlar için kaydedilir

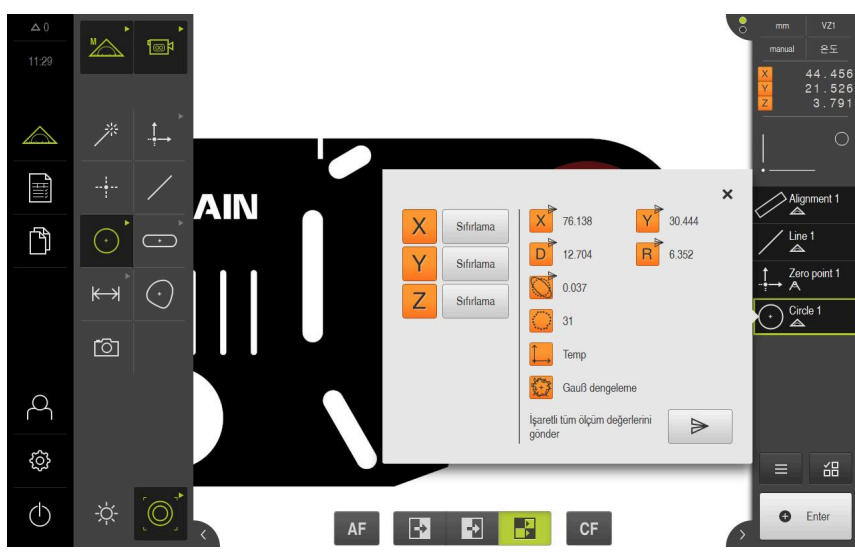

Şekil 39: Eleman önizlemesi öğesindeki veri aktarımının içeriği

### Detaylar diyaloğunda içerikleri seçin

- Eleman listesindeki, ör. Daire elemanının çalışma alanına sürüklenmesi
- > Detaylar diyaloğu Genel bakış kaydıyla görüntülenir
- Veri aktarımının içeriği öğesine dokunun
- > İçeriklerin seçilmesi diyaloğu görüntülenir

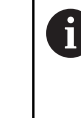

Elemanın sayısal değerleri seçilebilir. **Diğer bilgiler:** "Ölçüm sonucu önizlemesi parametrelerine genel bakış", Sayfa 491

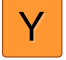

Х

{₿

- İçerikleri seçmek veya seçimi kaldırmak için ilgili Sembol öğesine dokunun
- > Gönder sembolü işaretlenen içerikleri tanımlar
- Kapat öğesine dokunun
- > Seçim, aynı geometri tipindeki tüm elemanlar için kaydedilir

| Genel bakış | Toleranslar                           | <u></u>          | ×              | mm VZ1<br>manual 온도             |
|-------------|---------------------------------------|------------------|----------------|---------------------------------|
|             |                                       | Circle 2         |                | × 45.116<br>¥ 21.934<br>Z 0.000 |
|             |                                       | 77.336           | 77.336         | × )                             |
|             | · · · · · · · · · · · · · · · · · · · | Y 31.008         | Z 0.000 C      | 40.571 1                        |
| s/r         | Ż                                     | ► 0.000          | A 130.987 D    | 12.914                          |
| Ì           |                                       | Temp             | <b>R</b> 6.457 | 0.030                           |
| ł           |                                       | • <mark> </mark> | 12.914         |                                 |
| - le e      | ,                                     | Kapsam           | 40.571         | Cirde 2                         |
| , ke        | h                                     | Area (mm²)       | 130.987        |                                 |
|             |                                       | Şekil sapması    | 0.030          | ≡ 邰                             |
|             |                                       | Nokta sayısı     | 42 of 49       | • Enter                         |
|             |                                       | Dongolomo islomi | Gauß dangelome |                                 |

Şekil 40: Detaylar diyaloğunda veri aktarımının içeriği

# 8.4 Yapılandırma dosyalarını kaydet

Cihazın ayarları dosya olarak yedeklenebilir, bu sayede fabrika ayarlarına geri dönüş işleminden sonra veya birden fazla cihazda kurulum gerçekleştirmek amacıyla kullanılabilir.

| ŝ |  |
|---|--|
|   |  |

Ana menüde Ayarlar öğesine dokunun

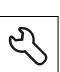

- Servis öğesine dokunun
- Sırayla şu seçenekleri açın:
  - Konfigürasyonu yedekleyin ve geri yükleyin
  - Yapılandırma dosyalarını kaydet

### Tam yedekleme işleminin uygulanması

Yapılandırmanın tam yedeklenmesi sırasında cihazın tüm ayarları yedeklenir.

- Tam yedekleme öğesine dokunun
- Gerekirse USB yığınsal belleği (FAT32 formatı) cihazdaki bir USB arayüzüne takın
- Yapılandırma dosyasının kopyalanacağı klasörü seçin
- Yapılandırma verileri için istediğiniz adı girin, ör. "<yyyy-mmdd>\_config"
- Girişi RET ile onaylayın
- Farklı kaydet öğesine dokunun
- Yapılandırma başarılı bir şekilde yedeklendiğinde OK ile onaylayın
- > Yapılandırma dosyası yedeklendi

Diğer bilgiler: "Konfigürasyonu yedekleyin ve geri yükleyin", Sayfa 516

USB yığınsal belleğin güvenli bir şekilde kaldırılması

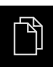

- Ana menüde Dosya yönetimi seçeneğine dokunun
- Kayıt yerleri listesine yönlendirin
   Güvenli bir şekilde kaldır seçeneğine dokunun
- Veri taşıyıcısı şimdi kaldırılabilir. mesajı görüntülenir
- USB yığınsal belleği çıkarın

# 8.5 Kullanıcı dosyalarını yedekle

Cihazın kullanıcı dosyaları dosya olarak yedeklenebilir, bu sayede teslimat durumuna geri alma işleminden sonra dosyalar mevcut olmaya devam eder. Ayarların yedeklenmesi ile bağlantılı olarak cihaza ait tüm konfigürasyonun yedeklenmesi de mümkündür.

Diğer bilgiler: "Yapılandırma dosyalarını kaydet", Sayfa 196

# 0

Kullanıcı dosyaları olarak, ilgili klasörlere kaydedilmiş olan tüm kullanıcı gruplarına ait tüm dosyalar yedeklenir ve geri yüklenebilir.

System klasöründeki dosyalar ger yüklenmez.

### Yedeklemenin gerçekleştirilmesi

Kullanıcı dosyaları bir USB yığınsal belleğe veya bağlı durumdaki bir ağ sürücüsüne ZIP dosyası olarak yedeklenebilir.

| ŝ |
|---|
|   |

- Ana menüde Ayarlar öğesine dokunun
- Ľ
- Servis öğesine dokunun
- Sırayla şu seçenekleri açın:
  - Konfigürasyonu yedekleyin ve geri yükleyin
  - Kullanıcı dosyalarını yedekle
- ZIP olarak kaydet öğesine dokunun
- Gerekirse USB yığınsal belleği (FAT32 formatı) cihazdaki bir USB arayüzüne takın
- ZIP dosyasının kopyalanacağı klasörü seçin
- ZIP dosyası için istediğiniz adı girin, ör. "<yyyy-mmdd>\_config"
- Girişi RET ile onaylayın
- Farklı kaydet öğesine dokunun
- Başarılı bir şekilde gerçekleştirilen kullanıcı dosyaları yedeklemesini OK ile onaylayın
- > Kullanıcı dosyaları yedeklendi

Diğer bilgiler: "Konfigürasyonu yedekleyin ve geri yükleyin", Sayfa 516

### USB yığınsal belleğin güvenli bir şekilde kaldırılması

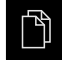

- Ana menüde Dosya yönetimi seçeneğine dokunun
- Kayıt yerleri listesine yönlendirin

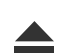

- Güvenli bir şekilde kaldır seçeneğine dokunun
- > Veri taşıyıcısı şimdi kaldırılabilir. mesajı görüntülenir
- USB yığınsal belleği çıkarın

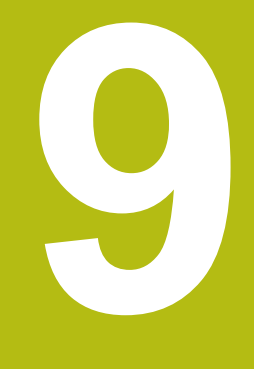

# Hızlı başlatma

# 9.1 Genel bakış

Bu bölümde bir örnek yardımıyla tipik bir ölçüm akışının adımları açıklanmaktadır. Buna ölçüm nesnesinin hizalanması, elemanların ölçülmesinden ölçüm protokolünün oluşturulmasına kadar olan adımlar dahildir.

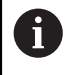

Çalışmaların ayrıntılı açıklamasını bölüm "Ölçüm" içinde ve sonraki bölümlerde bulabilirsiniz.

Cihazın yapılandırması ve etkinleştirilen yazılım seçeneklerine bağlı olarak, ölçüm noktalarını bir sensör ile birlikte veya bir sensör olmadan kaydedebilirsiniz. Kaydedilen ölçüm noktaları cihaz tarafından eleman olarak algılanır ve bu şekilde görüntülenir.

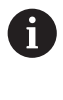

Aşağıda açıklanan işlemleri uygulayabilmeniz için öncelikle "Genel kullanım" bölümünü okumuş ve anlamış olmanız gerekir. **Diğer bilgiler:** "Genel kullanım", Sayfa 65

# 9.2 Hızlı başlatma için oturum açın

### Kullanıcının oturum açması

Hızlı başlatma için Operator kullanıcısı oturum açmalıdır.

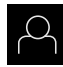

- Ana menüde Kullanıcı girişi öğesine dokunun
- Gerekirse oturum açmış olan kullanıcının oturumunu kapatın
- Operator kullanıcısını seçin
- Şifre giriş alanına dokunun
- Şifreyi "operator" olarak girin

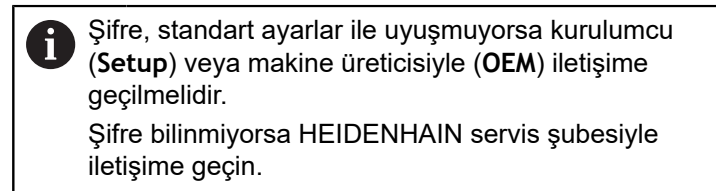

- Girişi RET ile onaylayın
- Oturum Aç seçeneğine dokunun

# 9.3 Ölçüm uygulaması

Ð

Aşağıda bir ölçümün gerçekleştirilmesi için gerekli genel adımlar gösterilmiştir.

### 9.3.1 Ölçüm hazırlama

### Ölçüm nesnesi ve ölçüm makinesinin temizlenmesi

Talaş, toz veya yağ artıkları gibi kirlenmeler yanlış ölçüm sonuçlarına neden olur. Ölçüme başlamadan önce ölçüm nesnesi, ölçüm nesnesi girişi ve sensör temiz olmalıdır.

 Ölçüm nesnesi, ölçüm nesnesi girişi ve sensörleri uygun temizlik maddeleriyle temizleyin

### Ölçüm maddesinin temperlenmesi

Ölçüm nesneleri, kendilerini ortam sıcaklığına uyarlayabilmeleri için yeterince uzun bir süre ölçüm makinesinde depolanmalıdır. Ölçüm nesnelerinin sıcaklık değişimlerindeki farklı ölçüleri nedeniyle ölçüm nesnelerinin temperlenmesi gerekir.

Bu sayede ölçüm mantıklı olur. Genelde referans sıcaklığı 20°C'dir.

Ölçüm nesnelerinin yeterince uzun temperlenmesi

### Ortam etkilerinin azaltılması

Gelen ışık, zemin titreşimleri veya hava nemi gibi ortam etkileri ölçüm makinesini, sensörleri veya ölçüm nesnelerini etkileyebilir. Böylece ölçüm sonucu hatalı olabilir. Gelen ışık gibi belirli etkilerde, ölçüm güvenilirliği de olumsuz etkilenir.

Ortam etkilerini olabildiğince baskılayın veya bu etkilerden kaçının

### Ölçüm nesnesinin sabitlenmesi

Ölçüm nesnesi, büyüklüğüne bağlı olarak ölçüm tezgahında veya ölçüm nesnesi girişinde sabitlenmelidir.

- Ölçüm nesnesini, ölçüm alanının ortasına konumlandırın
- Mumlu kil gibi küçük ölçüm nesnelerini sabitleyin
- Büyük ölçüm nesnelerini tespit sistemleriyle sabitleyin
- Ölçüm nesnesinin gevşek veya gergin şekilde sabitlenmediğinden emin olun

### Referans işareti araması uygulama

Referans işaretlerinin yardımıyla cihaz, ölçüm cihazındaki eksen pozisyonlarını makine ile eşleştirebilir.

Tanımlı bir koordinat sistemi tarafından ölçüm cihazı için referans işaretleri sunulmuyorsa ölçüm başlamadan önce bir referans işareti araması yapmalısınız.

> Referans işareti arama işlemi cihazın başlatılmasından sonra devreye alınmışsa referans işareti arama işlemi başarıyla tamamlanana kadar cihazın tüm fonksiyonları bloke edilir.

Diğer bilgiler: "Referans işaretleri (Ölçme cihazı)", Sayfa 512

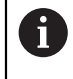

i

EnDat arabirimli seri ölçüm cihazlarında eksenler otomatik olarak referanslandığı için referans işareti arama yoktur.

Cihazda referans işareti araması devreye alınmışsa bir asistan, eksenlerin referans işaretlerinin aşılmasını talep eder.

- Oturum açma işleminden sonra asistandaki talimatları izleyin
- Başarılı referans işareti aramasından sonra referans sembolü artık yanıp sönmez

**Diğer bilgiler:** "Pozisyon göstergesi kumanda elemanları", Sayfa 116 **Diğer bilgiler:** "Referans işareti aramanın açılması", Sayfa 141

### Referans işareti aramasının manuel olarak başlatılması

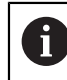

Manuel referans işareti araması sadece **Setup** veya **OEM** tipi kullanıcılar tarafından uygulanabilir.

Başlatma işleminden sonra referans işareti araması gerçekleştirilmezse referans işareti aramasını sonradan manuel olarak başlatabilirsiniz.

| ŝ |
|---|
|---|

- Ana menüde Ayarlar seçeneğine dokunun
- Sırayla şu seçenekleri açın:
   Eksen

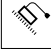

- Genel ayarlar
- Referans işaretleri
- Başlat öğesine dokunun
- > Referans sembolü yanıp söner
- Asistandaki talimatları izleyin
- Başarılı referans işareti aramasından sonra referans sembolü artık yanıp sönmez

### VED sensörü ölçümü

### Ön koşullar

Cihaz ayarlarından VED sensörü yapılandırıldı
 Diğer bilgiler: "VED sensörünün yapılandırılması", Sayfa 172

### Sensörün seçilmesi

| ⋈        |
|----------|
| <u> </u> |

- Fonksiyon paletinde Manuel ölçüm öğesini seçin
- ۲ ۱
- Birden fazla sensör mevcutsa sensör paletinde VED sensörü öğesini seçin
- > VED sensörün resim kesiti çalışma alanında gösterilir
- Ölçüm aletini, ölçüm nesnesinin kontrast ile dolu bir kenarına konumlandırın
- Ölçüm makinesinin optiğini, olabildiğince keskin bir kenarın görüntüleneceği şekilde odaklayın

#### Aydınlatma ayarı

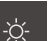

- Aydınlatma paleti seçeneğine dokunun
- Aydınlatmayı, nesne kenarında olabildiğince yüksek bir kontrastın oluşacağı şekilde çalışma alanındaki kaydırma çubuklarıyla ayarlayın

### Kontrast ayarlarının uyarlanması

Kontrast eşik değeri, ne zamandan itibaren bir aydınlık karanlık geçişinin kenar olarak kabul edileceğini belirler. Kontrast eşik değerini ne kadar yüksek belirlerseniz ölçülen geçiş de kontrast açısından o oranda zengin olmalıdır.

Aşağıda, kontrast eşik değerini manuel olarak nasıl ayarlayacağınız veya bir öğrenme işlemi yardımıyla güncel ışık koşullarına göre nasıl uyarlayacağınız açıklanmıştır.

Kontrast eşik değerini alternatif olarak **Ölçüm** menüsündeki kontrast çubuğunun yardımıyla da uyarlayabilirsiniz.

Diğer bilgiler: "Kontrast çubuğunun gösterilmesi", Sayfa 126 ve Sayfa 105

Ortamdaki ışık koşulları, ölçüm sonucunu etkiler. Işık koşulları değiştiğinde ayarları yeniden uyarlayın.

| Ę<br>J |
|--------|
|        |

Ĭ

- Ana menüde Ayarlar seçeneğine dokunun
- $\odot$
- Sensörler öğesine dokunun
- Sırayla şu seçenekleri açın:
  - Video kenar algılaması (VED)
  - Kontrast ayarları
- Kenar algılaması için Kenar algoritması seçimini belirleyin
  - Otomatik: Kenar otomatik olarak belirlenir
  - İlk kenar: İlk geçiş ≥ kontrast eşik değerine kenar olarak belirlenir
  - En keskin kenar: En güçlü geçiş ≥ kontrast eşik değerine kenar olarak belirlenir
- Kenar algılaması için kontrast eşik değeri alanında istediğiniz kontrast eşik değerini ayarlayın ve bu sırada kamera görüntüsünün üzerine getirmeyin (ayar aralığı: 0 ... 255)

#### veya

- Öğrenme işlemini başlatmak için Başlat öğesine dokunun
- > Öğrenme işlemi açılır ve Ölçüm menüsü gösterilir

X

- Aydınlatma paleti öğesini seçin
- Kaydırma çubuklarıyla kenarda mümkün olduğunca yüksek bir kontrast ayarlayın
- Ölçüm aletinin konumlandırılması ve aydınlatma ayarını onaylamak için asistanda Onayla seçeneğine dokunun
- Kenar algılaması için kontrast eşik değeri ve Kontrast alanlarındaki değerler, seçilen kenar algoritmasına bağlı olarak otomatik olarak uyarlanır
- Öğrenme işlemi tamamlanmıştır
- Öğrenme işlemini tekrarlamak için Geri al seçeneğine dokunun
- Asistanı kapatmak için Kapat seçeneğine dokunun

Diğer bilgiler: "Kontrast ayarları", Sayfa 475

### OED sensörü ölçümü

### Ön koşullar

Cihaz ayarlarından OED sensörü yapılandırıldı
 Diğer bilgiler: "OED sensörünün yapılandırılması", Sayfa 187

### Sensörün seçilmesi

Fonksiyon paletinde Manuel ölçüm öğesini seçin

- Birden fazla sensör mevcutsa sensör paletinde OED sensörü öğesini seçin
- > Pozisyon göstergesi çalışma alanında görüntülenir
- Ölçüm makinesinin optiğini, ölçüm makinesinin projeksiyon ekranında olabildiğince keskin bir kenarın görüntüleneceği şekilde odaklayın
- Ölçüm makinesinin aydınlatmasını, ölçüm makinesinin projeksiyon ekranında olabildiğince yüksek kontrastın görüntüleneceği şekilde odaklayın

### Kontrast ayarlarının uyarlanması

Bir öğrenme işlemi yardımıyla kontrast ayarlarını güncel ışık koşullarına göre uyarlarsınız. Bu sırada OED sensörünü kullanarak ekranın açık ve koyu renkli alanında birer nokta kaydedin.

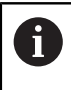

Ortamdaki ışık koşulları, ölçüm sonucunu etkiler. Işık koşulları değiştiğinde ayarları yeniden uyarlayın.

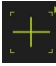

- Alet paletini açın
- > Alet paletinde Ayarlar diyaloğu görüntülenir
- Öğrenme işleminde kontrast ayarlarını belirlemek için
   OED kontrast öğrenme işlemi öğesinin altından Başlat seçeneğine dokunun
- Asistandaki talimatları izleyin
- Diyaloğu kapatmak için OK öğesine dokunun
- > Kontrast ayarları seçilen büyütme için kaydedilir
- İşlemi tüm mevcut büyütmeler için tekrarlayın

Diğer bilgiler: "Kontrast ayarları", Sayfa 480

 $<sup>\</sup>bigcirc$ 

### Eşik değeri ayarlarının uyarlanması

Eşik değeri ayarları, bir açık renk-koyu renk geçişinin ne zamandan itibaren bir kenar olarak kabul edileceğini belirler. Bir öğrenme işlemi yardımıyla eşik değeri ayarlarını güncel ışık koşullarına göre uyarlarsınız. Bu sırada OED sensörüyle bir mesafe ölçer ve bunun için bir nominal değer tanımlarsınız.

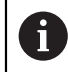

Ortamdaki ışık koşulları, ölçüm sonucunu etkiler. Işık koşulları değiştiğinde ayarları yeniden uyarlayın.

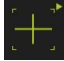

- Alet paletini açın
- > Alet paletinde Ayarlar diyaloğu görüntülenir
- Öğrenme işleminde eşik değeri ayarlarını belirlemek için
   OED eşik değerini öğrenme işlemi öğesinin altından Başlat seçeneğine dokunun
- Asistandaki talimatları izleyin
- Diyaloğu kapatmak için OK öğesine dokunun
- > Eşik değeri ayarları seçilen büyütme için kaydedilir
- İşlemi tüm mevcut büyütmeler için tekrarlayın

Diğer bilgiler: "Eşik değeri ayarları", Sayfa 480

### Kaydırma ayarlarının yapılandırılması

Kaydırma ayarları, ölçüm noktası alımı için artı imleci ile kenar algılama için OED sensörü arasındaki pozisyon sapmasını dengeler. Bir öğrenme işleminde bir daireyi iki farklı ölçüm aletiyle ölçerek kaydırma ayarlarını yapılandırırsınız. Her iki dairedeki sapmalardan X ve Y ekseni için OED sensörünün sapması hesaplanır ve sonraki ölçümlerde buna göre dengeleme yapılır.

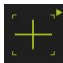

- Alet paletini açın
- > Alet paletinde Ayarlar diyaloğu görüntülenir
- Öğrenme işleminde kaydırma ayarlarını belirlemek için
   OED sapmasını öğrenme işlemi öğesinin altından Başlat seçeneğine dokunun
- Asistandaki talimatları izleyin:
  - Daire noktalarını ölçüm aleti artı imleci ile ölçün
  - Ölçülen noktaların her birini Nokta kaydet ile devralın
- Diyaloğu kapatmak için OK öğesine dokunun
- > Kaydırma ayarları, seçilen büyütme için kaydedilir
- ► İşlemi tüm mevcut büyütmeler için tekrarlayın

Diğer bilgiler: "Kaydırma ayarları", Sayfa 481

### TP sensörünün ölçülmesi

Ön koşul: Tarama sistemi (TP) cihaz ayarlarında yapılandırılmıştır Diğer bilgiler: "TP sensörünün yapılandırılması", Sayfa 190

### Sensörün seçilmesi

| MA |
|----|
|    |

Fonksiyon paletinde Manuel ölçüm öğesini seçin

| ₽ |
|---|

i

- Birden fazla sensör mevcutsa sensör paletinde TP sensörü öğesini seçin
- > Pozisyon göstergesi çalışma alanında görüntülenir

### Tarama pimlerinin kalibre edilmesi

Tarama sistemi ile ölçüm yapabilmek için öncelikle tarama pimlerini kalibre etmeniz gerekir. Bunun için çap değerini cihaz ayarları bölümünde girmiş olduğunuz kalibrasyon bilyesini ölçün. Kalibrasyon bilyesinin etrafına en az ölçüm noktası ve üst bölümüne de bir ölçüm noktası yerleştirin.

Kalibre ettiğiniz ilk tarama pimi ana tarama pimi olarak kaydedilir. Diğer tüm tarama pimleri bu ana tarama pimini referans alır. Ana tarama pimini kalibre ettiğinizde kalan diğer tarama pimlerini de kalibre etmeniz gerekir.

Endekslenerek döndürülebilen tarama piminde, kalibrasyon işlemini ölçüm için gerekli olan her bir eksen ve her bir açı değeri için gerçekleştirmeniz gerekir.

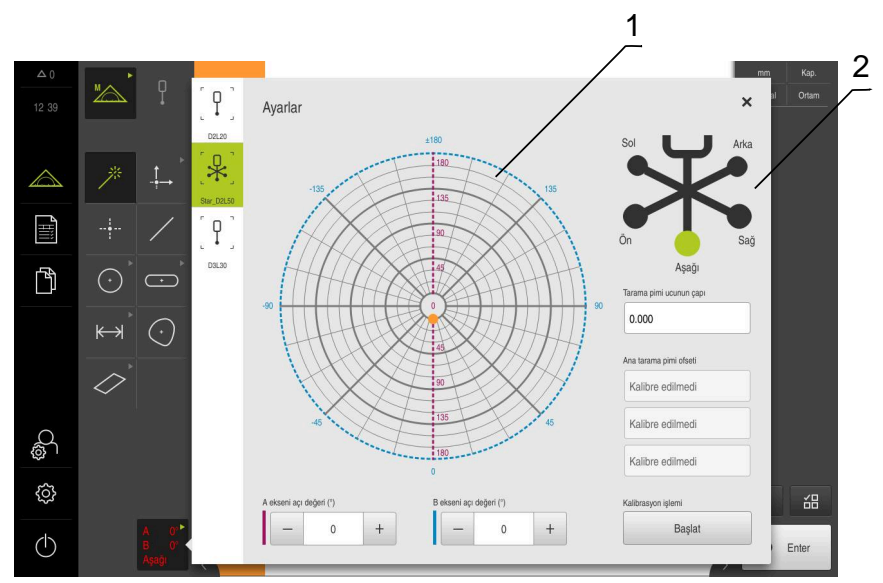

Şekil 41: TP ölçüm aletleri için Ayarlar diyaloğu

- 1 Endekslenerek döndürülebilen tarama pimlerinde açı değerlerini seçmek için grafiksel gösterim
- 2 Yıldız biçimli tarama pimlerinde tarama pimi ucunu seçmek için grafiksel gösterim

Endekslenerek döndürülebilen tarama pimlerinin grafiksel görünümünde, daha sonra kalibre etmek için bir tarama pimi pozisyonu seçebilirsiniz. Ölçek, ayarlar bölümünde belirtilen tarama başının ayar aralığına uygundur.

Diğer bilgiler: "Tarama başı", Sayfa 483

Kalibre edilen pozisyonlar ve seçilen pozisyon noktalarla tanımlanır. Noktaların renkleri aşağıdaki anlamlara sahiptir:

| Renk     | Anlamı                                 |
|----------|----------------------------------------|
| Turuncu  | Pozisyon seçildi ve kalibre edilmedi   |
| Yeşil    | Pozisyon seçildi ve kalibre edildi     |
| Koyu gri | Pozisyon seçilmedi ve kalibre edilmedi |

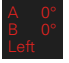

- Alet paletinde istediğiniz tarama pimini seçin
- Ayarlar diyaloğunda, seçilen tarama pimi için mevcut olan tüm parametreler gösterilir
- Yıldız biçimli tarama pimi için, grafiksel gösterimdeki ilk tarama pimi ucuna dokunun
- > Seçilen tarama pimi ucu yeşil olarak görüntülenir
- Endekslenerek döndürülebilen bir tarama piminin grafiksel görünümünde veya giriş alanlarında ilk açı değerini seçin
- Tarama pimi ucunun çapını girin
- Kalibrasyon işlemini başlatmak için Başlat öğesine dokunun
- Asistandaki talimatları izleyin
- Yıldız biçimli tarama piminde her bir tarama pimi ucu için işlemi tekrarlayın
- Endekslenerek döndürülebilen tarama piminde her bir eksen ve açı değeri için işlemi tekrarlayın
- Alet listesindeki sembol yeşil görüntüleniyorsa tarama pimi kalibre edilmiştir

Diğer bilgiler: "Tarama sistemi (TP)", Sayfa 481

### 9.3.2 Sensörsüz ölçüm

Sensörleri olmayan cihazlarda sadece geometriler kullanıma sunulur, ölçüm aletleri sunulmaz. Hizalama işlemini ve ölçüm noktası kaydını örn. artı imleçli harici bir ekran yardımıyla gerçekleştirebilirsiniz. Kullanıcı arayüzünün çalışma alanında ölçüm tezgahı konumu görüntülenir.

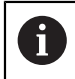

Burada görüntülenen ölçümler, Ölçüm bölümünde detaylı bir şekilde açıklanmaktadır.

Diğer bilgiler: "Ölçüm", Sayfa 299

### Ölçüm nesnesini hizalama

Ölçüm noktalarını değerlendirmek için ölçüm nesnesi hizalanmış olmalıdır. Bu sırada, ölçüm nesnesinin teknik çizimde önceden belirtilen koordinat sistemi (malzeme koordinat sistemi) belirlenir.

Bu sayede, ölçülen değerler teknik çizimdeki bilgilerle karşılaştırılabilir ve değerlendirilebilir.

Diğer bilgiler: "2D Deneme parçası", Sayfa 541

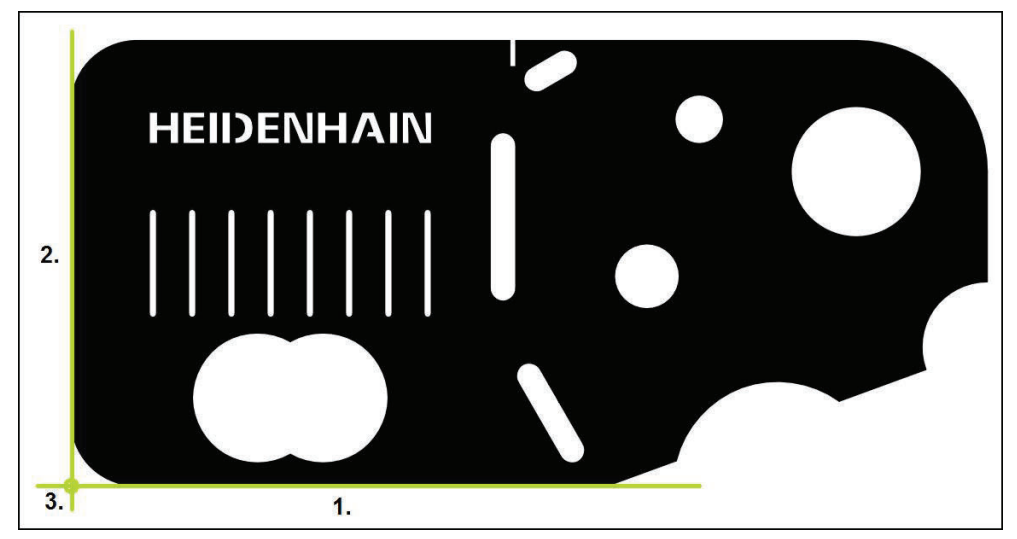

Şekil 42: 2D demo parçasında örnek hiza

Ölçüm nesneleri tipik olarak aşağıdaki adımlarda hizalanır:

- 1 Hizanın ölçülmesi
- 2 Doğrunun ölçülmesi
- 3 Sıfır noktasının yapılandırılması

### Hizanın ölçülmesi

Teknik çizime göre hizanın referans kenarını belirleyin.

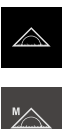

Enter

- Fonksiyon paletinde Manuel ölçüm öğesini seçin
- > Eksen konumlarını içeren çalışma alanı görüntülenir
- Geometri paletinde Hizalama öğesini seçin

Ana menüde Ölçüm seçeneğine dokunun

- İlk ölçüm noktasını referans kenarına konumlandırın
- Denetçide Enter öğesine dokunun
- > Eleman listesinde yeni bir eleman görüntülenir

Ölçüm noktalarını tüm kenar uzunluğu boyunca dağıtın. Bu sayede açı hatalarını en aza indirebilirsiniz.

- İkinci ölçüm noktasını referans kenara konumlandırın
- Denetçide Enter öğesine dokunun

Yapılandırmaya bağlı olarak eleman için başka ölçüm noktaları da kaydedebilirsiniz. Böylece kesinliği artırırsınız.

- Yeni elemanda Sonlandır seçeneğine dokunun
- > Hizalama, eleman listesinde görüntülenir
- Ölçüm sonucu ön izlemesi görüntülenir

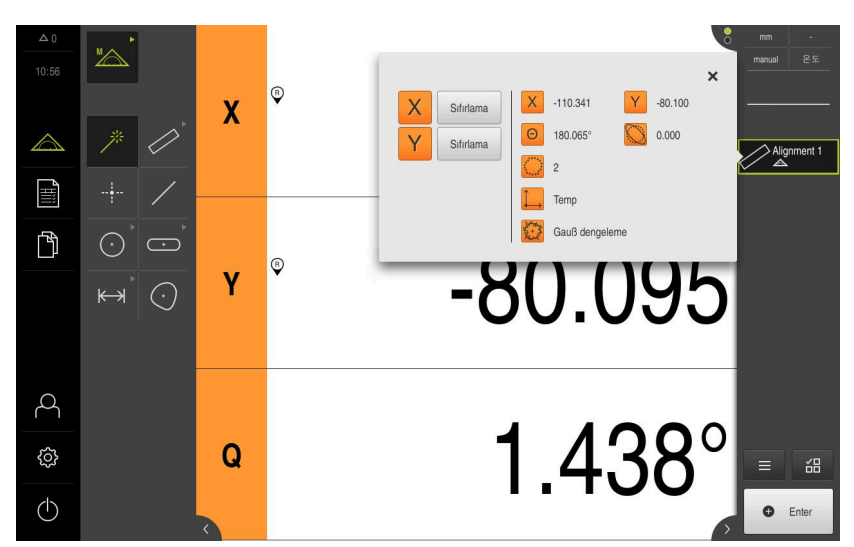

Şekil 43: Eleman Hizalama; Eleman önizlemesi eleman listesi

9

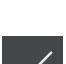

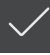

250

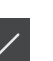

### Doğrunun ölçülmesi

İkinci referans kenarı olarak düz bir çizgi ölçülür.

| / |       |
|---|-------|
| o | Enter |

- Geometri paletinde Doğru öğesini seçin
- İlk ölçüm noktasını referans kenarına konumlandırın
- Denetçide EnterEnter öğesine dokunun
- > Eleman listesinde yeni bir eleman görüntülenir

Ölçüm noktalarını tüm kenar uzunluğu boyunca dağıtın. Bu sayede açı hatalarını en aza indirebilirsiniz.

- İkinci ölçüm noktasını referans kenarına konumlandırın
- Denetçide EnterEnter öğesine dokunun

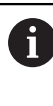

Yapılandırmaya bağlı olarak eleman için başka ölçüm noktaları da kaydedebilirsiniz. Böylece kesinliği artırırsınız.

- Yeni elemanda Sonlandır seçeneğine dokunun
- > Doğru, eleman listesinde görüntülenir
- > Ölçüm sonucu ön izlemesi görüntülenir

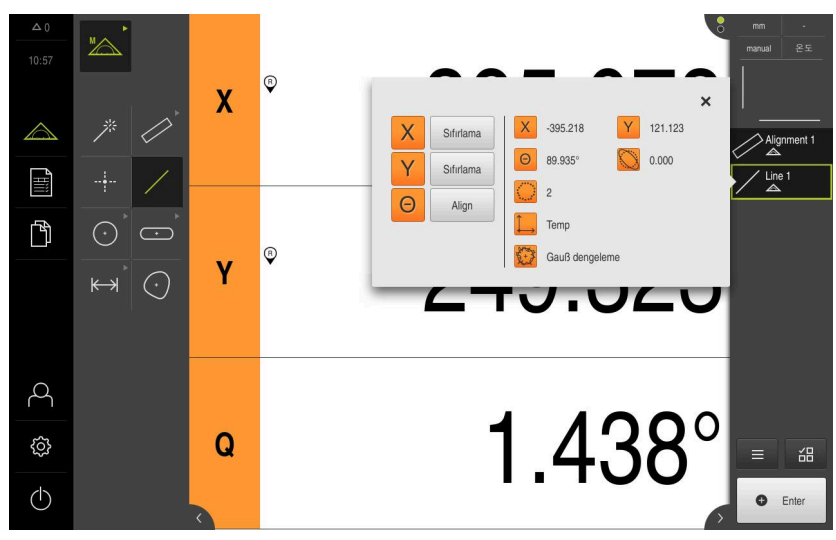

Şekil 44: Eleman Doğru; Eleman önizlemesi eleman listesi

### Sıfır noktasının yapılandırılması

Hizalama ile doğrunun kesişim noktasından sıfır noktasını yapılandırın.

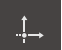

- Geometri paletinde Sıfır noktası seçin
- Denetçide veya eleman görünümünde Hizalama ve Doğru elemanlarını seçin
- > Seçilen elemanlar yeşil renkte görüntülenir
- > Eleman listesinde yeni bir eleman görüntülenir

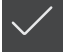

- Yeni elemanda Sonlandır seçeneğine dokunun
- Sıfır noktası, eleman listesinde görüntülenir
- > Ölçüm nesnesinin malzeme koordinat sistemi belirlenmiştir
- Eleman önizlemesi öğesine dokunun
- > Koordinat sistemi çalışma alanında görüntülenir

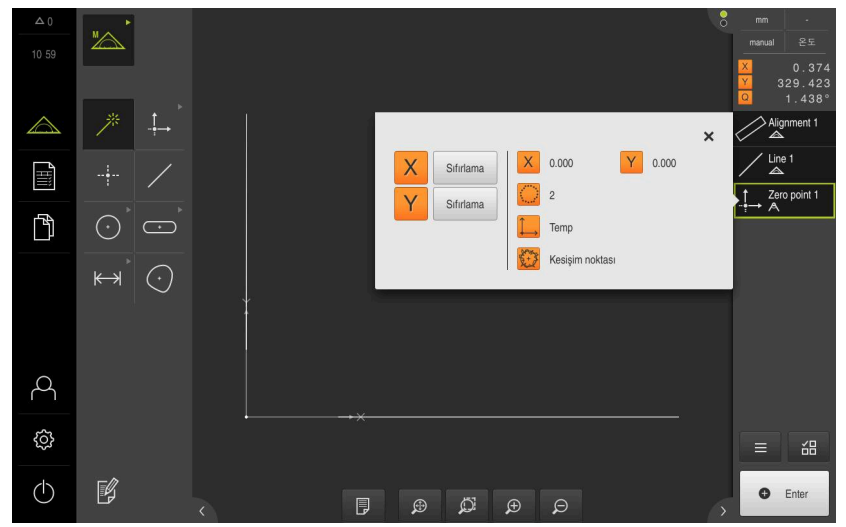

Şekil 45: Koordinat sisteminde sıfır noktası gösterimi ile çalışma alanı
A

## Elemanların ölçümü

Elemanların ölçümü için geometri paletinin geometrileri veya Measure Magic kullanılabilir.

Measure Magic kullanırsanız geometri tipi, kaydedilen ölçüm noktalarından otomatik olarak belirlenir. Yeni elemana atanan geometri tipi ölçümden sonra değiştirilebilir.

**Diğer bilgiler:** "Measure Magic ile ölçüm", Sayfa 326 **Diğer bilgiler:** "Geometri tiplerine genel bakış", Sayfa 300

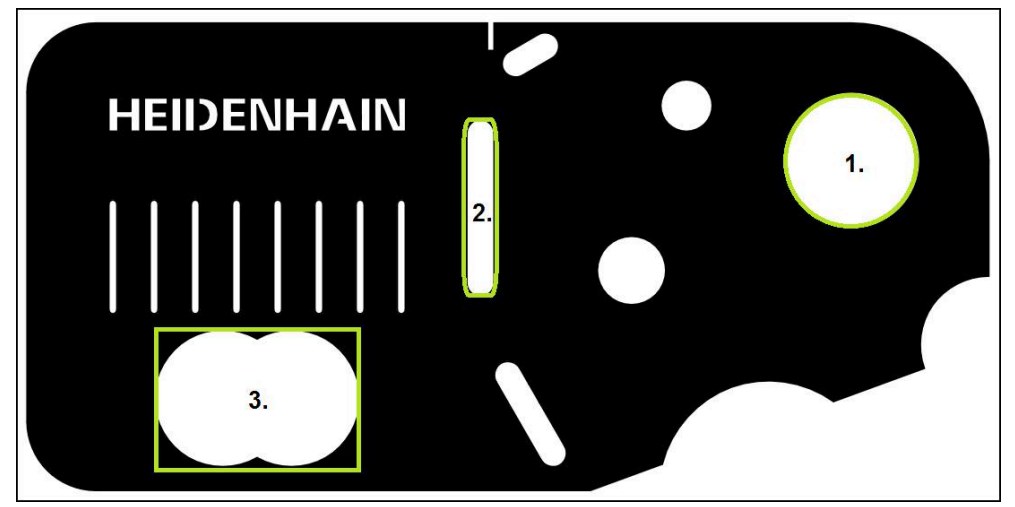

Şekil 46: 2D demo parçasında örnek ölçümler

Aşağıda çeşitli elemanlar ölçülmektedir:

- 1 Daire
- 2 Yiv
- 3 Ağırlık merkezi

## Dairenin ölçülmesi

Bir daireyi ölçmek için en az üç ölçüm noktası gereklidir.

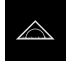

- Ana menüde Ölçüm seçeneğine dokunun
- Fonksiyon paletinde Manuel ölçüm öğesini seçin >

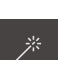

- Eksen konumlarını içeren çalışma alanı görüntülenir
- Geometri paletinde Measure Magic öğesini seçin ►

| $\odot$ |       |
|---------|-------|
| e       | Enter |

- veya Geometri paletinde Daire öğesini seçin
- İlk ölçüm noktasının daire konturuna yaklaştırılması
- Denetçide Enter öğesine dokunun ►
- Eleman listesinde yeni bir eleman görüntülenir >
- Sonraki ölçüm noktasının daire konturuna yaklaştırılması

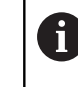

Ölçüm noktalarını elemanın konturu üzerinde mümkün olduğunca eşit bir şekilde dağıtın.

- Denetçide Enter öğesine dokunun
- Diğer ölçüm noktalarını da kaydetmek için işlemi tekrarlayın
- Yeni elemanda Sonlandır öğesine dokunun ►
- > Daire, eleman listesinde görüntülenir
- Ölçüm sonucu önizlemesi görüntülenir >

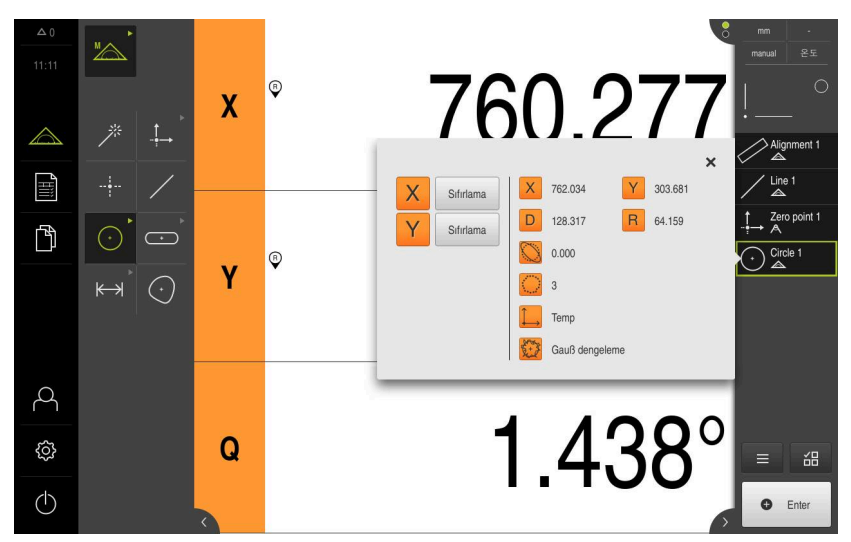

Şekil 47: Eleman Daire; Eleman önizlemesi eleman listesi

#### Yivin ölçülmesi

Bir yivi ölçmek için en az beş ölçüm noktası gereklidir. İlk kenara en az iki ölçüm noktası; ikinci kenar ile yivin yaylarına ise birer ölçüm noktası konumlandırın.

Geometri paletinde Measure Magic öğesini seçin

# $\overline{}$

- Geometri paletinde Yiv öğesini seçin
- İlk ölçüm noktasının yiv konturuna yaklaştırılması
- Enter
- Denetçide Enter öğesine dokunun
- > Eleman listesinde yeni bir eleman görüntülenir
- Sonraki ölçüm noktasının yiv konturuna yaklaştırılması

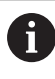

veya

Ölçüm noktalarını ilk kenar uzunluğu boyunca olabildiğince dağıtın.

- Denetçide Enter öğesine dokunun
- Diğer ölçüm noktalarını da kaydetmek için işlemi tekrarlayın
- Yeni elemanda Sonlandır öğesine dokunun
- > Yiv, eleman listesinde görüntülenir
- > Ölçüm sonucu ön izlemesi görüntülenir

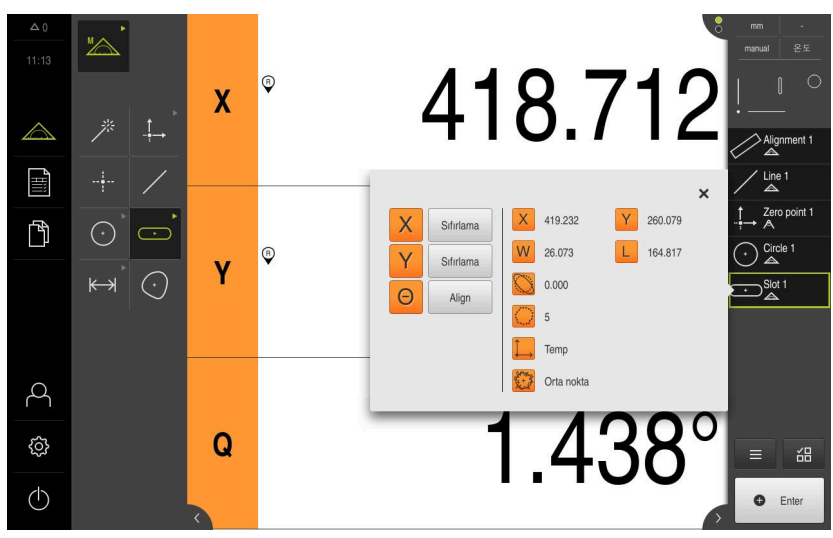

Şekil 48: Eleman Yiv; Eleman önizlemesi eleman listesi

## Ağırlık noktasının ölçülmesi

Bir ağırlık noktasını ölçmek için en az üç ölçüm noktası gereklidir.

| $\odot$ | )     |  |
|---------|-------|--|
| o       | Enter |  |

- Geometri paletinde Ağırlık merkezi öğesini seçin
- İlk ölçüm noktasının ağırlık noktası konturuna yaklaştırılması
- Denetçide EnterEnter öğesine dokunun
- > Eleman listesinde yeni bir eleman görüntülenir
- Sonraki ölçüm noktasının ağırlık noktası konturuna yaklaştırılması

Ölçüm noktalarını elemanın konturu üzerinde mümkün olduğunca eşit bir şekilde dağıtın.

- Denetçide EnterEnter öğesine dokunun
- Diğer ölçüm noktalarını da kaydetmek için işlemi tekrarlayın
- Yeni elemanda Sonlandır seçeneğine dokunun
- > Ağırlık noktası, eleman listesinde görüntülenir
- > Ölçüm sonucu ön izlemesi görüntülenir

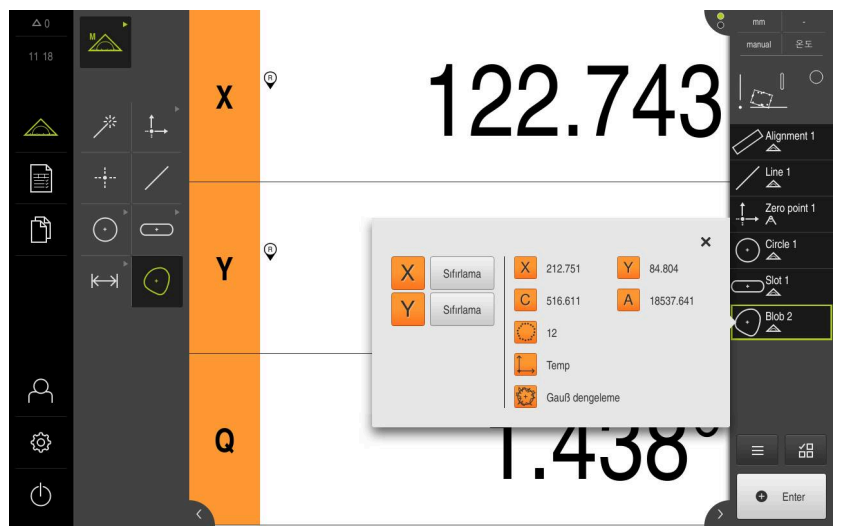

Şekil 49: Eleman Ağırlık merkezi; Eleman önizlemesi eleman listesi

# 9.3.3 VED sensör ile ölçüm

VED sensörü ile kenar ve konturların ölçümü için canlı görüntü içinde ölçüm noktalarının kaydedilmesi amacıyla çeşitli ölçüm aletleri kullanımınıza sunulur. **Diğer bilgiler:** "VED ölçüm aletlerine genel bakış", Sayfa 89

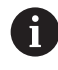

i

Burada görüntülenen ölçümler, Ölçüm bölümünde detaylı bir şekilde açıklanmaktadır.

Bu bölümde açıklanan ölçümler için birlikte gönderilen 2D demo parçasının gösterimiyle sanal bir kamera (Virtual Camera (GigE)) kullanılmaktadır.

İşletime alma veya ayarlama sırasında uygulamaya özel uyarlamalar gösterimlerin sapmasına neden olabilir.

Sanal kameraya geçiş her zaman OEM veya Setup kullanıcıları için mümkündür. Böylece gösterilen örnekler mantıklı olur.

Diğer bilgiler: "Ölçüm", Sayfa 299

## Ölçüm nesnesini hizalama

Ölçüm noktalarını değerlendirmek için ölçüm nesnesi hizalanmış olmalıdır. Bu sırada, ölçüm nesnesinin teknik çizimde önceden belirtilen koordinat sistemi (malzeme koordinat sistemi) belirlenir.

Bu sayede, ölçülen değerler teknik çizimdeki bilgilerle karşılaştırılabilir ve değerlendirilebilir.

Diğer bilgiler: "2D Deneme parçası", Sayfa 541

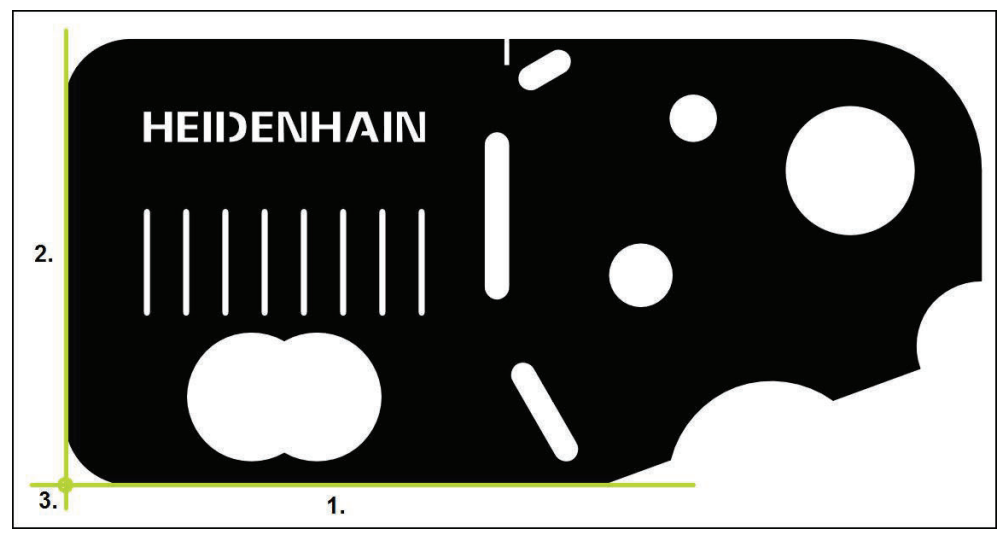

Şekil 50: 2D demo parçasında örnek hiza

Ölçüm nesneleri tipik olarak aşağıdaki adımlarda hizalanır:

- 1 Hizanın ölçülmesi
- 2 Doğrunun ölçülmesi
- 3 Sıfır noktasının yapılandırılması

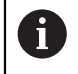

Manuel ölçüm fonksiyonunda görüntü kesitini kaydırabilirsiniz. Diğer bilgiler: "Görüntü kesitini kaydırma", Sayfa 92

## Odak düzleminin otomatik odak ile belirlenmesi (yazılım seçeneği)

**Otomatik odak (AF)** fonksiyonu sizi odak düzleminin belirlenmesi sırasında destekler. Bu asistan işlem süresince sizi yönlendirir. Siz Z eksenini hareket ettirirken cihaz, ölçüm nesnesi konturlarının mümkün olan en net şekilde gösterileceği pozisyonu belirler.

- $\Diamond$
- Ana menüde Ölçüm seçeneğine dokunun

| MA |
|----|
|    |

¶ ∭

- Fonksiyon paletinde Manuel ölçüm öğesini seçin
- Birden fazla sensör mevcutsa sensör paletinde VED sensörü öğesini seçin
- > Geometri paleti ve VED ölçüm aletleri görüntülenir
- > Çalışma alanı, kameranın canlı görüntüsünü gösterir
- Hızlı erişim menüsünde, ölçüm makinesinde ayarlanmış olan büyütmeyi seçin
- Aşağıdaki ölçüm aletlerinden birini seçin
  - Artı imleci
  - Etkin artı imleci
  - Daire
  - Tampon
  - Kontur
- Otomatik odak öğesine dokunun
- Asistandaki talimatları izleyin
- > Asistan, Z ekseni üzerindeki optimum konumu belirler
- Asistanı kapatmak için Kapat öğesine dokunun
- Z ekseni üzerinde belirlenen konuma gelin

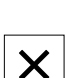

#### Hizanın ölçülmesi

Teknik çizime göre hizanın referans kenarını belirleyin.

| mm     |       |
|--------|-------|
| manual | World |

 Gerekirse hızlı erişim menüsünde XY yansıtma düzlemini seçin

Diğer bilgiler: "Yansıtma düzleminin seçilmesi", Sayfa 127

Geometri paletinde Hizalama öğesini seçin

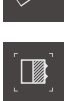

- Alet paletinde Tampon öğesini seçin
- Ölçüm aletini referans kenarının üzerine konumlandırın
- Tarama yönünü uyarlamak için ölçüm aletini döndürün
- Ölçüm aletini, arama alanının kenarı mümkün olan en büyük bir alanını kapsayacağı şekilde gerdirin

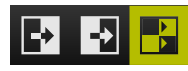

Çalışma alanının alt kenarında kenar algılama modunu seçin

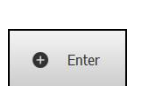

- Denetçide Enter öğesine dokunun
- > Kenar boyunca birden fazla ölçüm noktası kaydedilir
- > Eleman listesinde yeni bir eleman görüntülenir

Ölçüm noktalarını tüm kenar uzunluğu boyunca dağıtın. Bu sayede açı hatalarını en aza indirebilirsiniz.

- Kenar kesildiyse veya çalışma alanında tamamen görüntülenmiyorsa ölçüm aletini tekrar konumlandırın ve daha fazla ölçüm noktası kaydedin
- Yeni elemanda Sonlandır seçeneğine dokunun
- > Hizalama, eleman listesinde görüntülenir
- > Ölçüm sonucu ön izlemesi görüntülenir

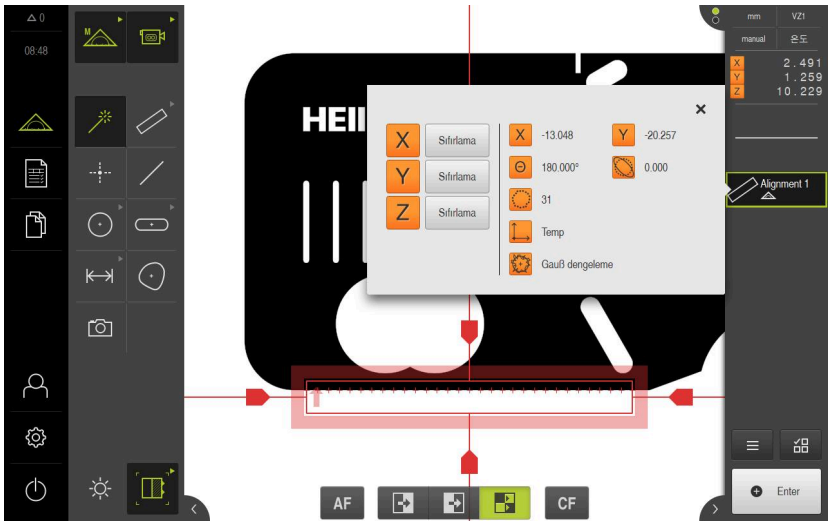

Şekil 51: Eleman Hizalama; Eleman önizlemesi eleman listesi

# Doğrunun ölçülmesi

İkinci referans kenarı olarak örn. bir doğru Tampon ölçüm aletiyle ölçülür.

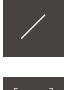

- Geometri paletinde Doğru öğesini seçin
- Alet paletinde Tampon öğesini seçin
- Ölçüm aletini referans kenarının üzerine konumlandırın
- Tarama yönünü uyarlamak için ölçüm aletini döndürün
- Ölçüm aletini, arama alanının kenarı mümkün olan en büyük bir alanını kapsayacağı şekilde gerdirin

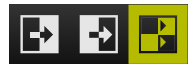

Çalışma alanının alt kenarında kenar algılama modunu seçin

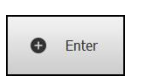

- Denetçide Enter öğesine dokunun
- > Eleman listesinde yeni bir eleman görüntülenir

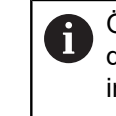

Ölçüm noktalarını tüm kenar uzunluğu boyunca dağıtın. Bu sayede açı hatalarını en aza indirebilirsiniz.

- Kenar kesildiyse veya çalışma alanında tamamen görüntülenmiyorsa ölçüm aletini tekrar konumlandırın ve daha fazla ölçüm noktası kaydedin
- > Yeni elemanda Sonlandır seçeneğine dokunun
- > Doğru, eleman listesinde görüntülenir
- > Ölçüm sonucu ön izlemesi görüntülenir

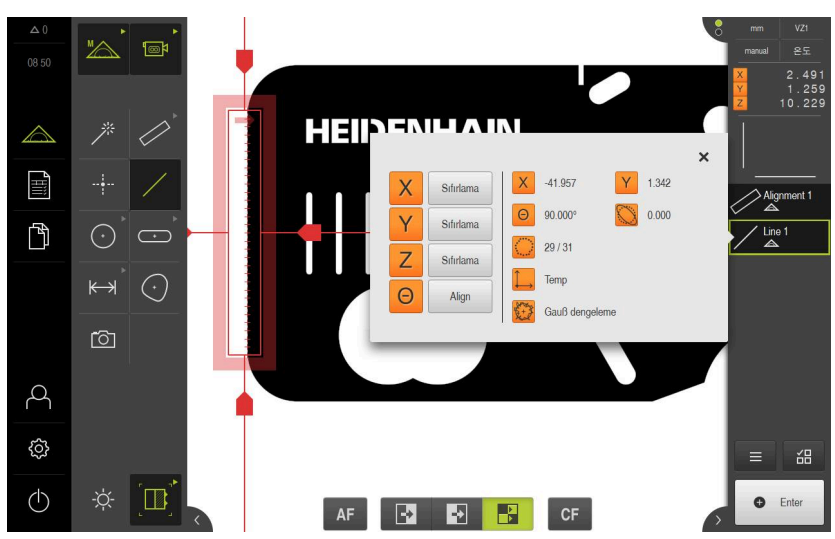

Şekil 52: Eleman Doğru; Eleman önizlemesi eleman listesi

#### Sıfır noktasının yapılandırılması

Hizalama ile doğrunun kesişim noktasından sıfır noktasını yapılandırın.

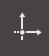

- Geometri paletinde Sıfır noktası seçin
- Denetçide veya eleman görünümünde Hizalama ve Doğru elemanlarını seçin
- > Seçilen elemanlar yeşil renkte görüntülenir
- > Eleman listesinde yeni bir eleman görüntülenir

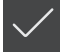

- Yeni elemanda Sonlandır seçeneğine dokunun
- Sıfır noktası, eleman listesinde görüntülenir
- > Ölçüm nesnesinin malzeme koordinat sistemi belirlenmiştir
- Eleman önizlemesi öğesine dokunun
- > Koordinat sistemi çalışma alanında görüntülenir

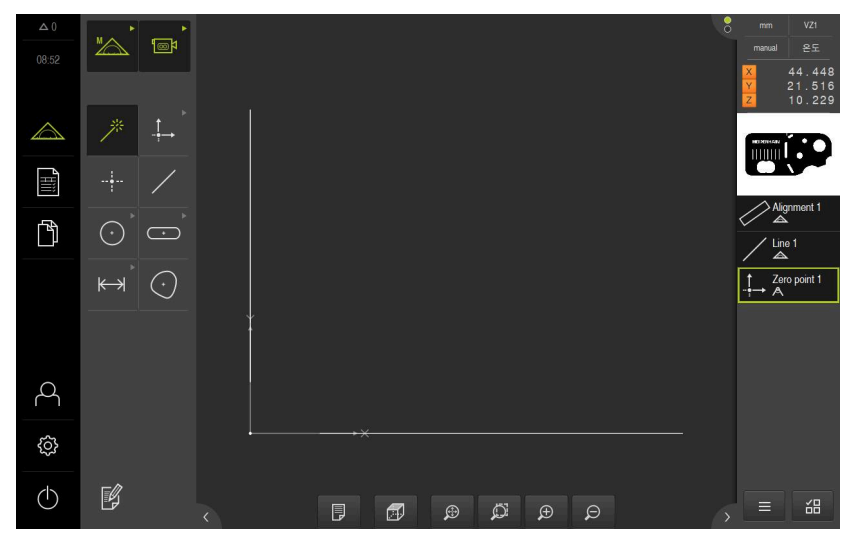

Şekil 53: Koordinat sisteminde sıfır noktası gösterimi ile çalışma alanı

# Elemanların ölçümü

Elemanların ölçümü için geometri paletinin geometrileri veya Measure Magic kullanılabilir.

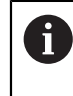

Measure Magic kullanırsanız geometri tipi, kaydedilen ölçüm noktalarından otomatik olarak belirlenir. Yeni elemana atanan geometri tipi ölçümden sonra değiştirilebilir.

**Diğer bilgiler:** "Measure Magic ile ölçüm", Sayfa 326 **Diğer bilgiler:** "Geometri tiplerine genel bakış", Sayfa 300

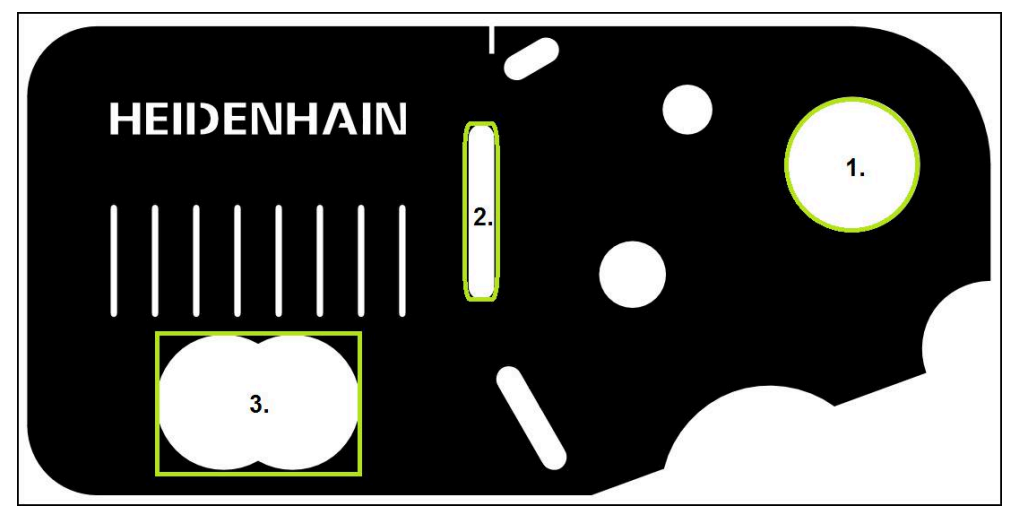

Şekil 54: 2D demo parçasında örnek ölçümler

Aşağıda çeşitli elemanlar ölçülmektedir:

- 1 Daire
- 2 Yiv
- 3 Ağırlık merkezi

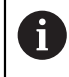

Manuel ölçüm fonksiyonunda görüntü kesitini kaydırabilirsiniz. Diğer bilgiler: "Görüntü kesitini kaydırma", Sayfa 92

### Dairenin ölçülmesi

Bir daireyi ölçmek için en az üç ölçüm noktası gereklidir. Ölçüm noktası kaydı için örn. Ölçüm aleti **Daire** kullanılabilir. Ayarlara bağlı olarak tüm kontur boyunca birden fazla ölçüm noktası otomatik olarak dağıtılır.

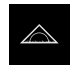

Ana menüde Ölçüm seçeneğine dokunun

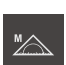

Fonksiyon paletinde Manuel ölçüm öğesini seçin

- Birden fazla sensör mevcutsa sensör paletinde VED sensörü öğesini seçin
  - > Geometri paleti ve VED ölçüm aletleri görüntülenir
  - Denetçide Canlı görüntü önizlemesi seçeneğine dokunun
  - > Çalışma alanı, kameranın canlı görüntüsünü gösterir
  - Hızlı erişim menüsünde, ölçüm makinesinde ayarlanmış olan büyütmeyi seçin
  - Ölçüm nesnesini canlı görüntüde uyarlama
  - Geometri paletinde Measure Magic öğesini seçin

#### veya

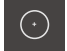

**™** 

Geometri paletinde Daire öğesini seçin

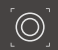

- Alet paletinde Daire öğesini seçin
- Ölçüm aletini konturun üzerine konumlandırın
- Ölçüm aletinin her iki halkasının büyüklüğünü, konturun tamamen iç ile dış halkanın arasındaki arama alanında olacağı şekilde uyarlayın

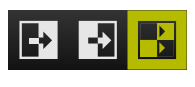

Çalışma alanının alt kenarında kenar algılama modunu seçin

| 0            | Enter |  |
|--------------|-------|--|
| $\checkmark$ | ,     |  |

- Denetçide Enter öğesine dokunun
- > Eleman listesinde yeni bir eleman görüntülenir
- Yeni elemanda Sonlandır seçeneğine dokunun
- > Daire, eleman listesinde görüntülenir
- > Ölçüm sonucu ön izlemesi görüntülenir

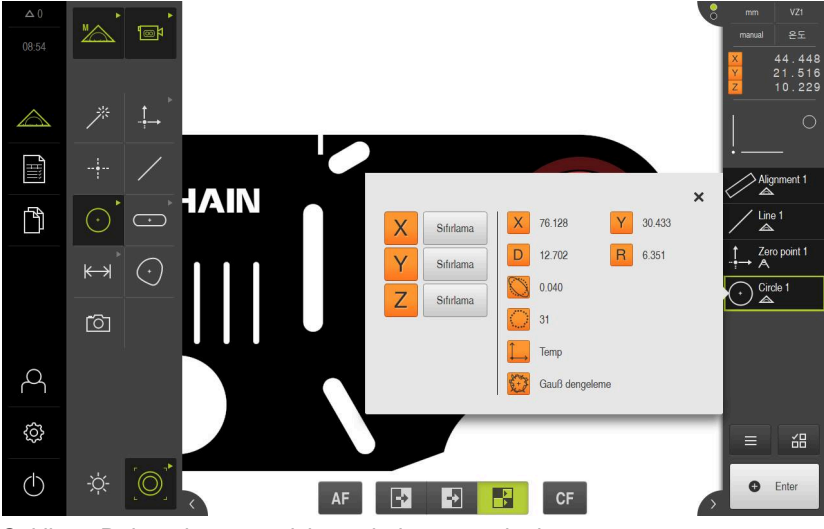

Şekil 55: Daire, eleman ön izlemesinde görüntülenir

## Yivin ölçülmesi

Bir yivi ölçmek için en az beş ölçüm noktası gereklidir. Ölçüm noktası kaydı için ör.**Etkin artı imleci** ölçüm aletini kullanabilirsiniz. En az iki ölçüm noktasını ilk kenara ve ikinci kenar ile yivin yaylarına en az birer ölçüm noktası konumlandırın.

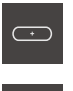

- Geometri paletinde Yiv öğesini seçin
- -
- Alet paletinde Etkin artı imleci öğesini seçin
- Ölçüm aletinin arama alanını yivin konturuna konumlandırın

İkinci ölçüm noktasının kaydı için kullanılacak ölçüm aletini

Arama alanının büyüklüğünü uyarlayın

| 0 | Enter |
|---|-------|
|   |       |

Denetçide Enter öğesine dokunun

yivin konturuna konumlandırın

- > Eleman listesinde yeni bir eleman görüntülenir
- Enter
- Enter seçeneğine dokunun Diğer ölçüm noktalarını da kaydetmek için işlemi tekrarlayın

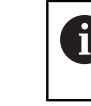

►

►

Ölçüm noktalarını ilk kenar uzunluğu boyunca olabildiğince dağıtın.

- Yeni elemanda Sonlandır seçeneğine dokunun
- > Yiv, eleman listesinde görüntülenir
- > Ölçüm sonucu ön izlemesi görüntülenir

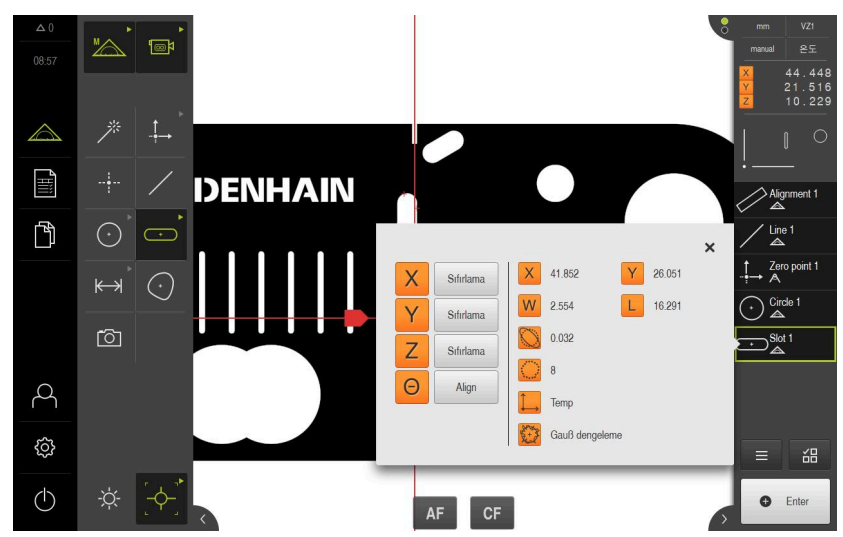

Şekil 56: Yiv, eleman ön izlemesinde görüntülenir

#### Ağırlık noktasının ölçülmesi

Bir ağırlık noktasını ölçmek için en az üç ölçüm noktası gereklidir. Ölçüm noktası kaydı için örn.**Kontur** ölçüm aletini kullanabilirsiniz. Ayarlara bağlı olarak tüm kontur boyunca birden fazla ölçüm noktası otomatik olarak dağıtılır.

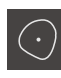

- Geometri paletinde Ağırlık merkezi öğesini seçin
- $\rightarrow$
- Alet paletinde Kontur öğesini seçin
- Ölçüm aletini konturun üzerinde istediğiniz yere konumlandırın
- Arama alanının büyüklüğünü, arama alanının sadece tek bir kenarı kapsayacağı şekilde uyarlayın

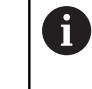

Ölçüm aletinin arama alanında başka kenar veya kontur bulunmamalıdır.

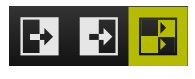

Çalışma alanının alt kenarında kenar algılama modunu seçin

| 0 | Enter |
|---|-------|
| - |       |

- Denetçide Enter öğesine dokunun
- Ölçüm noktaları, kenar boyunca başlangıç noktasına tekrar ulaşılıncaya kadar kaydedilir
- > Eleman listesinde yeni bir eleman görüntülenir
- Yeni elemanda Sonlandır seçeneğine dokunun
- > Ağırlık noktası, eleman listesinde görüntülenir
- Ölçüm sonucu ön izlemesi görüntülenir

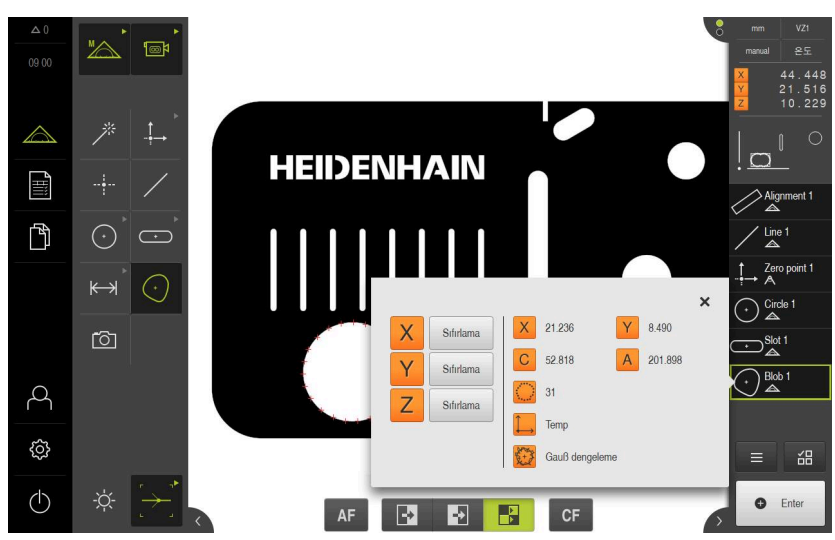

Şekil 57: Ağırlık noktası, eleman ön izlemesinde görüntülenir

9

# 9.3.4 OED sensörüyle ölçüm

Bir OED sensörü ile kenar ve konturların ölçümü için ölçüm noktalarının kaydedilmesi amacıyla çeşitli ölçüm aletleri kullanımınıza sunulmuştur. **Diğer bilgiler:** "OED ölçüm aletlerine genel bakış", Sayfa 111

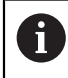

Burada görüntülenen ölçümler, Ölçüm bölümünde detaylı bir şekilde açıklanmaktadır.

Diğer bilgiler: "Ölçüm", Sayfa 299

# Ölçüm nesnesini hizalama

Ölçüm noktalarını değerlendirmek için ölçüm nesnesi hizalanmış olmalıdır. Bu sırada, ölçüm nesnesinin teknik çizimde önceden belirtilen koordinat sistemi (malzeme koordinat sistemi) belirlenir.

Bu sayede, ölçülen değerler teknik çizimdeki bilgilerle karşılaştırılabilir ve değerlendirilebilir.

Diğer bilgiler: "2D Deneme parçası", Sayfa 541

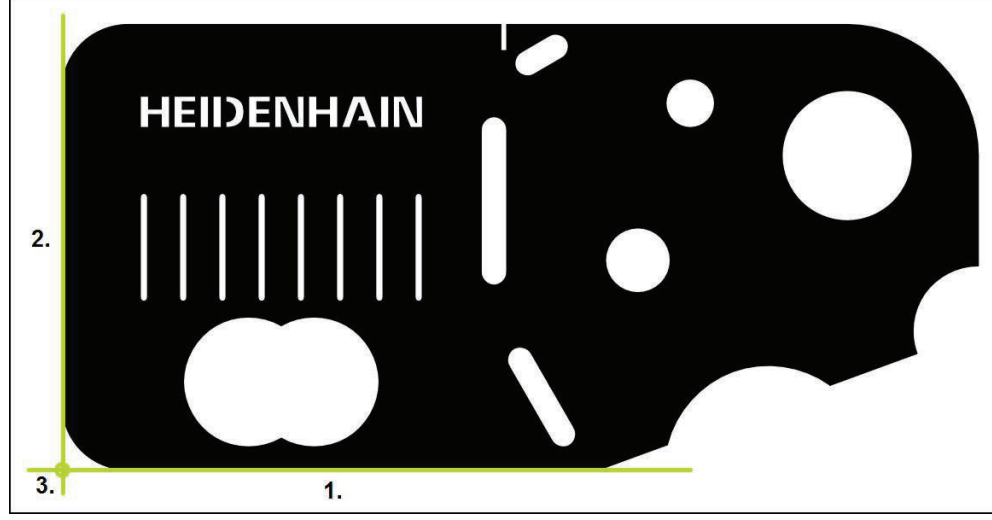

Şekil 58: 2D demo parçasında örnek hiza

Ölçüm nesneleri tipik olarak aşağıdaki adımlarda hizalanır:

- 1 Hizanın ölçülmesi
- 2 Doğrunun ölçülmesi
- 3 Sıfır noktasının yapılandırılması

## Hizanın ölçülmesi

Teknik çizime göre hizanın referans kenarını belirleyin.

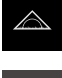

Fonksiyon paletinde Manuel ölçüm öğesini seçin

Ana menüde Ölçüm seçeneğine dokunun

| $^{\prime}$ |  |
|-------------|--|

- Birden fazla sensör mevcutsa sensör paletinde OED sensörü
- öğesini seçin

  Geometri paleti ve OED ölçüm aletleri görüntülenir
- > Çalışma alanı pozisyon göstergesini gösterir
- Hızlı erişim menüsünde, ölçüm makinesinde ayarlanmış olan büyütmeyi seçin
- Gerekirse hızlı erişim menüsünde XY yansıtma düzlemini seçin

Diğer bilgiler: "Yansıtma düzleminin seçilmesi", Sayfa 127

Geometri paletinde Hizalama öğesini seçin

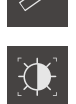

- Alet paletinde Otomatik OED öğesini seçin
- OED sensörüyle referans kenarının üzerinden birden fazla kez geçin
- > Eleman listesinde yeni bir eleman görüntülenir
- Referans kenarının üzerinden her geçişte yeni bir ölçüm noktası eklenir

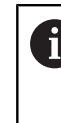

Ölçüm noktalarını tüm kenar uzunluğu boyunca dağıtın. Bu sayede açı hatalarını en aza indirebilirsiniz.

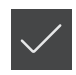

- Yeni elemanda Sonlandır seçeneğine dokunun
- Hizalama, eleman listesinde görüntülenir
- > Ölçüm sonucu ön izlemesi görüntülenir

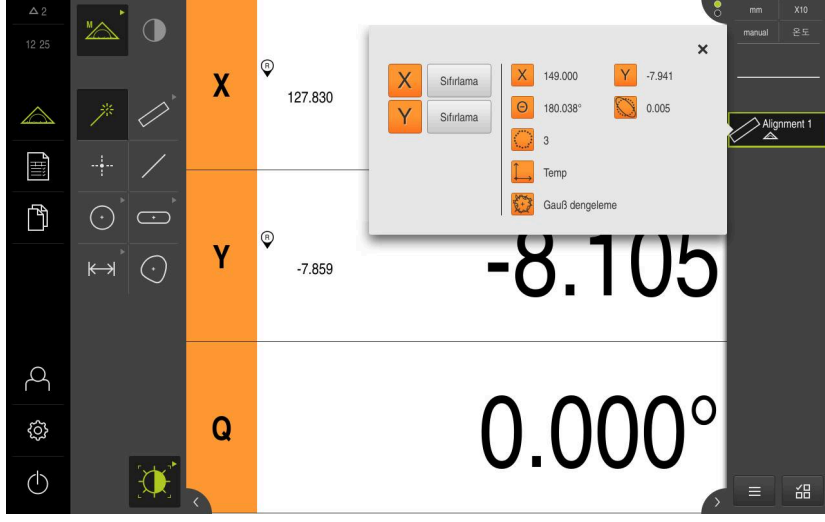

Şekil 59: Eleman Hizalama; Eleman önizlemesi eleman listesi

## Doğrunun ölçülmesi

İkinci referans kenarı olarak bir doğru ölçün.

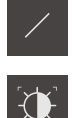

- Geometri paletinde Doğru öğesini seçin
- Alet paletinde Otomatik OED öğesini seçin
- OED sensörüyle kenarın üzerinden birden fazla kez geçin
- > Eleman listesinde yeni bir eleman görüntülenir
- Referans kenarının üzerinden her geçişte yeni bir ölçüm noktası eklenir

 Ölçüm noktalarını tüm kenar uzunluğu boyunca dağıtın. Bu sayede açı hatalarını en aza indirebilirsiniz.

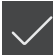

- Yeni elemanda Sonlandır seçeneğine dokunun
- > Doğru, eleman listesinde görüntülenir
- > Ölçüm sonucu ön izlemesi görüntülenir

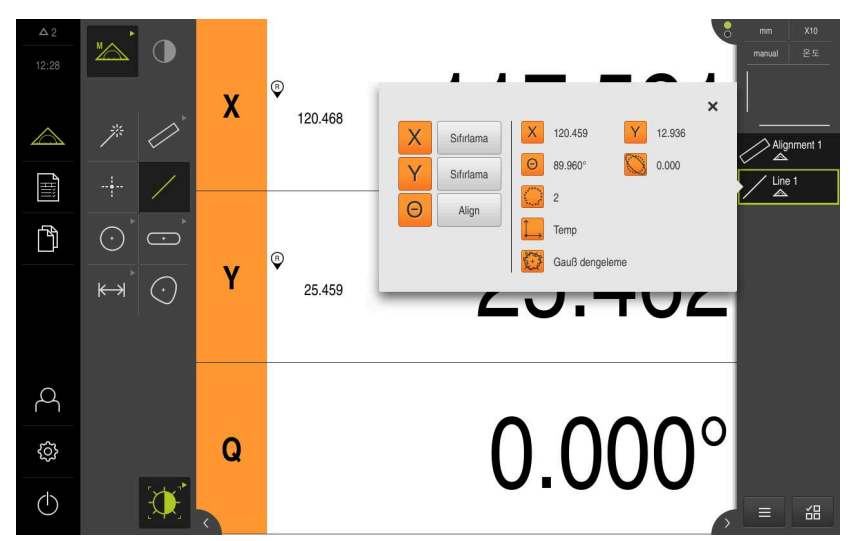

Şekil 60: Eleman Doğru; Eleman önizlemesi eleman listesi

#### Sıfır noktasının yapılandırılması

Hizalama ile doğrunun kesişim noktasından sıfır noktasını yapılandırın.

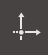

- Geometri paletinde Sıfır noktası seçin
- Denetçide veya eleman görünümünde Hizalama ve Doğru elemanlarını seçin
- > Seçilen elemanlar yeşil renkte görüntülenir
- > Eleman listesinde yeni bir eleman görüntülenir

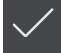

- Yeni elemanda Sonlandır seçeneğine dokunun
- Sıfır noktası, eleman listesinde görüntülenir
- > Ölçüm nesnesinin malzeme koordinat sistemi belirlenmiştir
- Eleman önizlemesi öğesine dokunun
- > Koordinat sistemi çalışma alanında görüntülenir

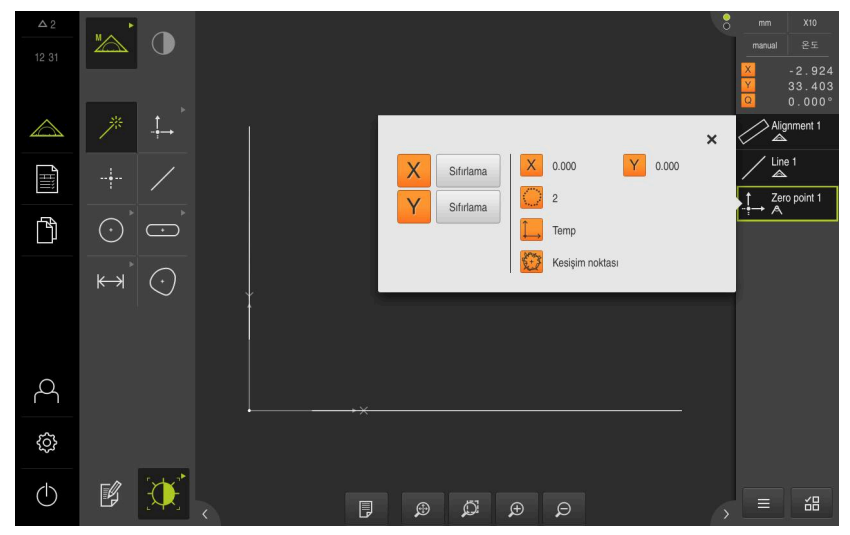

Şekil 61: Koordinat sisteminde sıfır noktası gösterimi ile çalışma alanı

# Elemanların ölçümü

Elemanların ölçümü için geometri paletinin geometrileri veya Measure Magic kullanılabilir.

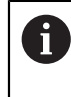

Measure Magic kullanırsanız geometri tipi, kaydedilen ölçüm noktalarından otomatik olarak belirlenir. Yeni elemana atanan geometri tipi ölçümden sonra değiştirilebilir.

**Diğer bilgiler:** "Measure Magic ile ölçüm", Sayfa 326 **Diğer bilgiler:** "Geometri tiplerine genel bakış", Sayfa 300

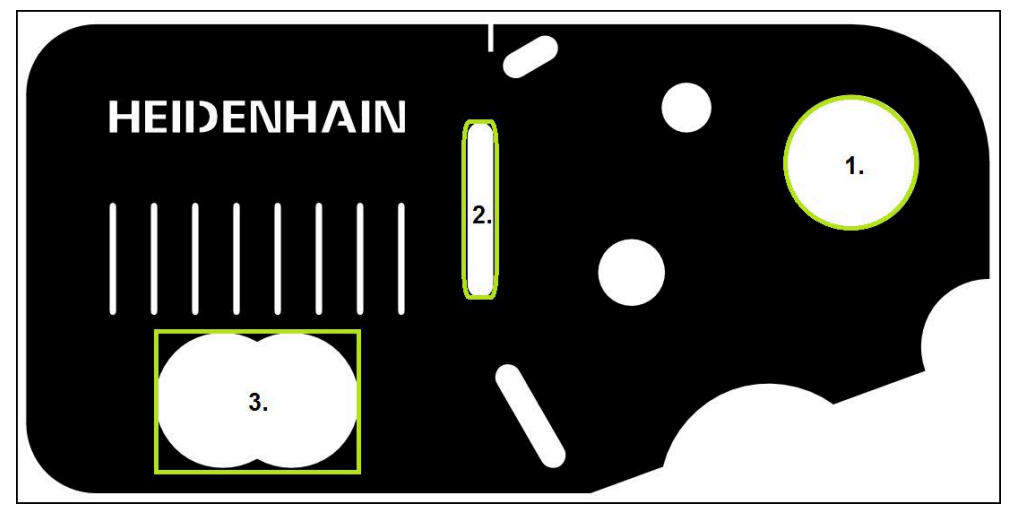

Şekil 62: 2D demo parçasında örnek ölçümler

Aşağıda çeşitli elemanlar ölçülmektedir:

- 1 Daire
- 2 Yiv
- 3 Ağırlık merkezi

#### Dairenin ölçülmesi

Bir daireyi ölçmek için en az üç ölçüm noktası gereklidir. Ölçüm noktası kaydı için ör.**OED** ölçüm aletini kullanabilirsiniz.

| ^ |
|---|
|   |
|   |
|   |

Ana menüde Ölçüm seçeneğine dokunun

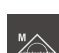

Fonksiyon paletinde Manuel ölçüm öğesini seçin

- Birden fazla sensör mevcutsa sensör paletinde OED sensörü öğesini seçin
- > Geometri paleti ve OED ölçüm aletleri görüntülenir
- > Çalışma alanı pozisyon göstergesini gösterir
- Hızlı erişim menüsünde, ölçüm makinesinde ayarlanmış olan büyütmeyi seçin
- Geometri paletinde Measure Magic öğesini seçin

#### veya

Geometri paletinde Daire öğesini seçin

9

 $<sup>\</sup>bigcirc$ 

| • Enter      | <ul> <li>Alet p</li> <li>OED</li> <li>Cihaz</li> <li>Ölçür</li> <li>öğesi</li> <li>Elem</li> </ul> | paletinde <b>OI</b><br>sensörüyle<br>z panodaki o<br>m noktası ka<br>ne dokunur<br>an listesind | <b>ED</b> öğesini seçin<br>e daire kenarının üzerinden geçin<br>ölçüm noktasını algılar<br>xaydını onaylamak için denetçide <b>Enter</b><br>n<br>de yeni bir eleman görüntülenir                                                                                                    |             |
|--------------|----------------------------------------------------------------------------------------------------|-------------------------------------------------------------------------------------------------|----------------------------------------------------------------------------------------------------|-------------|
|              | 0                                                                                                  | OED sens<br>sırasında,<br>kaydedilir.<br>Ölçüm nol<br>denetçi içi                               | sörü ile bir kenar üzerinden geçmeniz<br>, ölçüm noktası cihaz tarafından panoya<br>ktasını elemanın nokta bulutuna almak için<br>inde <b>Enter</b> öğesine dokunun.                                                                                                    |             |
| $\checkmark$ | <ul> <li>Diğer</li> <li>Yeni</li> <li>Daire</li> <li>Ölçür</li> </ul>                              | ölçüm nok<br>elemanda <b>S</b><br>, eleman lis<br>n sonucu ö                                    | xtalarını da kaydetmek için işlemi tekrarlayın<br>Sonlandır öğesine dokunun<br>stesinde görüntülenir<br>önizlemesi görüntülenir                                                                                                    | _           |
|              | x                                                                                                  | ©<br>76.072                                                                                     | 76.072<br>×                                                                                                    | ₀<br>≖<br>○ |
|              | Y                                                                                                  | ©<br>36.549                                                                                     | X         Stftrtama         X         76.207         Y         30.155         Line           Y         Stftrtama         D         12.682         R         6.341         ↓         Zero point           Q         0.130         ○         Circle 1         ○         6         □         Temp         ⊙         Gauß dengeleme         Gauß dengeleme         Gauß dengeleme         □         0.301         ○         ○         □         □         0.130         ○         ○         □         □         □         □         □         □         □         □         □         □         □         □         □         □         □         □         □         □         □         □         □         □         □         □         □         □         □         □         □         □         □         □         □         □         □         □         □         □         □         □         □         □         □         □         □         □         □         □         □         □         □         □         □         □         □         □         □         □         □         □         □         □         □ | :1          |
|              | Q                                                                                                  |                                                                                                 | 0.000° = 4                                                                                                    |             |

Şekil 63: Eleman Daire; Eleman önizlemesi eleman listesi

## Yivin ölçülmesi

Bir yivi ölçmek için en az beş ölçüm noktası gereklidir. Ölçüm noktası kaydı için ör.**Otomatik OED** ölçüm aletini kullanabilirsiniz. En az iki ölçüm noktasını ilk kenara ve ikinci kenar ile yivin yaylarına en az birer ölçüm noktası konumlandırın.

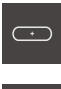

- Geometri paletinde Yiv öğesini seçin
- Alet paletinde Otomatik OED öğesini seçin
- OED sensörüyle yivin kenarının üzerinden birden fazla kez geçin
- > Eleman listesinde yeni bir eleman görüntülenir
- > Kenarın üzerinden her geçişte yeni bir ölçüm noktası eklenir

Ölçüm noktalarını ilk kenar uzunluğu boyunca olabildiğince dağıtın.

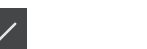

- Yeni elemanda Sonlandır seçeneğine dokunun
- > Yiv, eleman listesinde görüntülenir
- > Ölçüm sonucu ön izlemesi görüntülenir

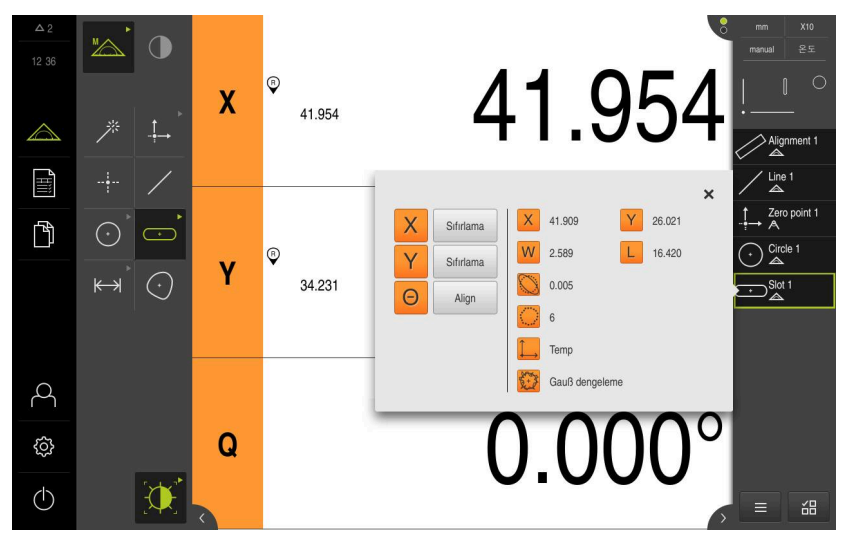

Şekil 64: Eleman Yiv; Eleman önizlemesi eleman listesi

#### Ağırlık noktasının ölçülmesi

Bir ağırlık noktasını ölçmek için en az üç ölçüm noktası gereklidir. Ölçüm noktası kaydı için ör.**Otomatik OED** ölçüm aletini kullanabilirsiniz. Ayarlara bağlı olarak tüm kontur boyunca birden fazla ölçüm noktası otomatik olarak dağıtılır.

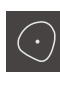

- Geometri paletinde Ağırlık merkezi öğesini seçin
- Alet paletinde Otomatik OED öğesini seçin
- OED sensörüyle ağırlık noktasının kenarının üzerinden birden fazla kez geçin
- > Eleman listesinde yeni bir eleman görüntülenir
- > Kenarın üzerinden her geçişte yeni bir ölçüm noktası eklenir

Ölçüm noktalarını elemanın konturu üzerinde mümkün olduğunca eşit bir şekilde dağıtın.

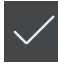

- Yeni elemanda Sonlandır seçeneğine dokunun
- Ağırlık noktası, eleman listesinde görüntülenir
- Ölçüm sonucu ön izlemesi görüntülenir

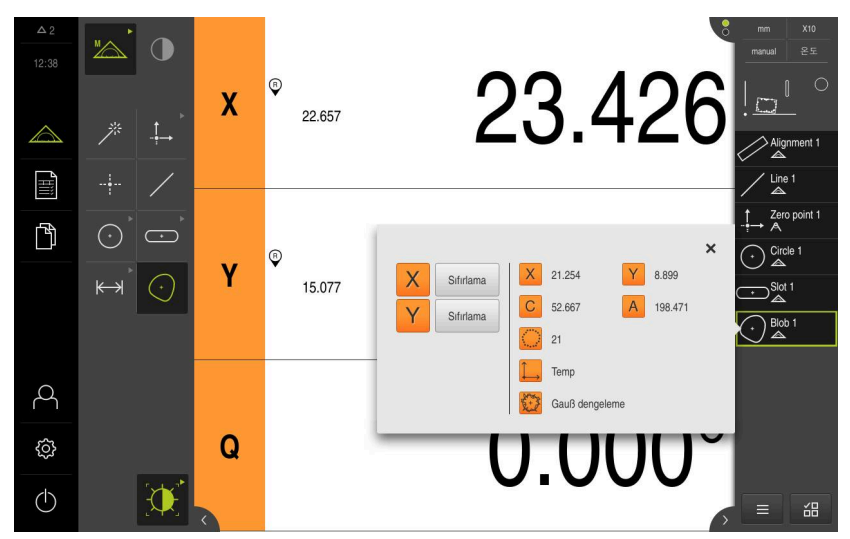

Şekil 65: Eleman Ağırlık merkezi; Eleman önizlemesi eleman listesi

# 9.3.5 TP sensörüyle ölçüm

Kenarları ve konturları TP sensörü ile ölçmek için ölçüm makinesinde kullandığınız tarama pimini alet paletinde seçin.

Diğer bilgiler: "TP sensörü ile ölçüm için kumanda elemanları", Sayfa 113

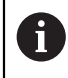

Burada görüntülenen ölçümler, Ölçüm bölümünde detaylı bir şekilde açıklanmaktadır.

Diğer bilgiler: "Ölçüm", Sayfa 299

### Ölçüm nesnesinin hizalanması

Ölçüm noktalarını değerlendirmek için ölçüm nesnesi hizalanmış olmalıdır. Bu sırada, ölçüm nesnesinin teknik çizimde önceden belirtilen koordinat sistemi (malzeme koordinat sistemi) belirlenir.

Bu sayede, ölçülen değerler teknik çizimdeki bilgilerle karşılaştırılabilir ve değerlendirilebilir.

Diğer bilgiler: "3D Deneme parçası", Sayfa 542

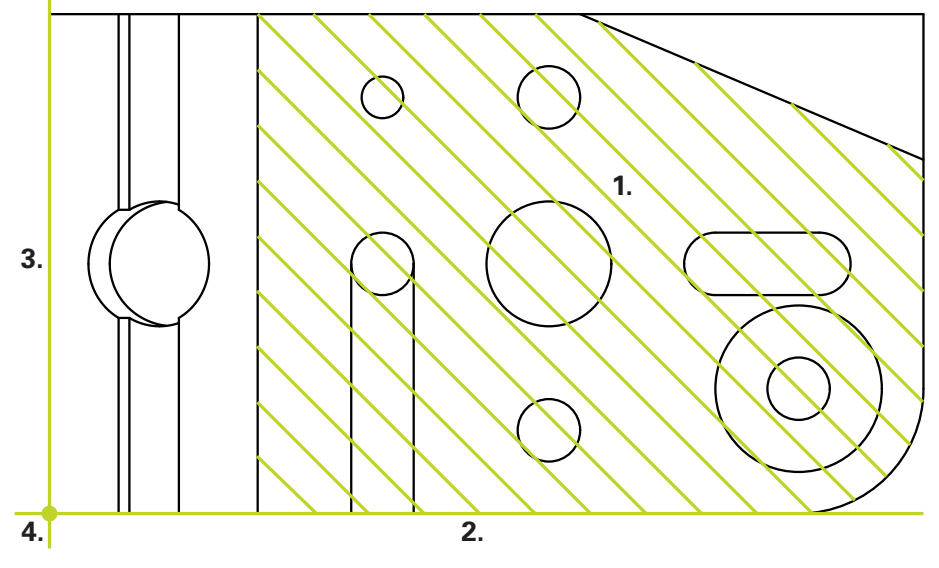

Şekil 66: 3 boyutlu deneme parçasında örnek hizalama

Ölçüm nesneleri tipik olarak aşağıdaki adımlarda hizalanır:

- 1 Referans düzlemi öğesinin ölçülmesi
- 2 Hizalama öğesinin ölçülmesi
- 3 Doğru öğesinin ölçülmesi
- 4 Sıfır noktası öğesinin yapılandırılması

#### Referans düzlemi öğesinin ölçülmesi

Teknik çizime göre **Referans düzlemi** üzerinden referans yüzeyi belirlersiniz. **Referans düzlemi** ölçümü yapmak için en az üç ölçüm noktası gereklidir.

- <u>ک</u>
- Ana menüde Ölçüm seçeneğine dokunun
- Fonksiyon paletinde Manuel ölçüm öğesini seçin
- Birden fazla sensör mevcutsa sensör paletinde TP sensörü öğesini seçin
- > Geometri paleti ve TP alet paleti görüntülenir
- Gerekirse denetçide Pozisyon önizlemesi öğesine dokunun
- Çalışma alanı pozisyon göstergesini gösterir
- Geometri paletinde Ref. plane öğesini seçin

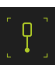

- Alet paletinde ölçüm makinesinde kullandığınız tarama pimini seçin
- Döndürülebilir tarama başında gerekirse tarama başı pozisyonunu ayarlayın
- Yüzey üzerindeki ilk ölçüm noktasına gelin
- Devreli tarama gövdesi olan bir tarama sistemi için tarama piminin yönü değiştirildiğinde ölçüm noktası otomatik olarak kaydedilir
- Sabit tarama gövdeli bir tarama sistemi için denetçide Enter öğesine dokunun
- > Eleman listesinde yeni bir eleman görüntülenir
- Sonraki ölçüm noktalarına yaklaşın

Ölçüm noktalarını tüm yüzey boyunca olabildiğince dağıtın. Bu sayede konum hatalarını en aza indirebilirsiniz.

- Gerekirse denetçide Enter öğesine dokunun
- > Ölçüm noktası kaydedilir
- Diğer ölçüm noktalarını da kaydetmek için işlemi tekrarlayın
- Ölçüm noktası kaydını tamamlamak için yeni elemanda Sonlandır öğesine dokunun
- > Referans düzlemi eleman listesinde görüntülenir
- > Ölçüm sonucu önizlemesi görüntülenir

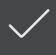

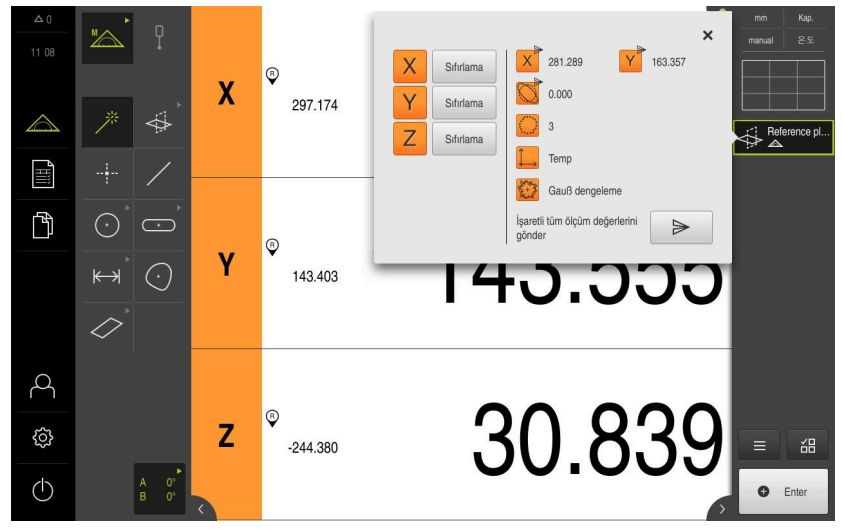

Şekil 67: Eleman önizlemesi bulunan eleman listesinde Referans düzlemi elemanı

#### Hizalama öğesinin ölçülmesi

Teknik çizime göre Hizalama için referans kenarını belirlersiniz.

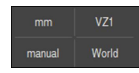

 Gerekirse hızlı erişim menüsünde XY yansıtma düzlemini seçin

Diğer bilgiler: "Yansıtma düzleminin seçilmesi", Sayfa 127

- Geometri paletinde Hizalama öğesini seçin
- Hizalama konturundaki ilk ölçüm noktasına gelin
- Devreli tarama gövdesi olan bir tarama sistemi için tarama piminin yönü değiştirildiğinde ölçüm noktası otomatik olarak kaydedilir
- Sabit tarama gövdeli bir tarama sistemi için denetçide Enter öğesine dokunun
- > Eleman listesinde yeni bir eleman görüntülenir
- Bir sonraki ölçüm noktasına gelin

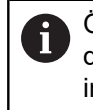

Ölçüm noktalarını tüm kenar uzunluğu boyunca dağıtın. Bu sayede açı hatalarını en aza indirebilirsiniz.

- Gerekirse denetçide Enter öğesine dokunun
- > Ölçüm noktası kaydedilir
- Diğer ölçüm noktalarını da kaydetmek için işlemi tekrarlayın
- Ölçüm noktası kaydını tamamlamak için yeni elemanda Sonlandır öğesine dokunun
- > Hizalama eleman listesinde görüntülenir
- > Ölçüm sonucu ön izlemesi görüntülenir

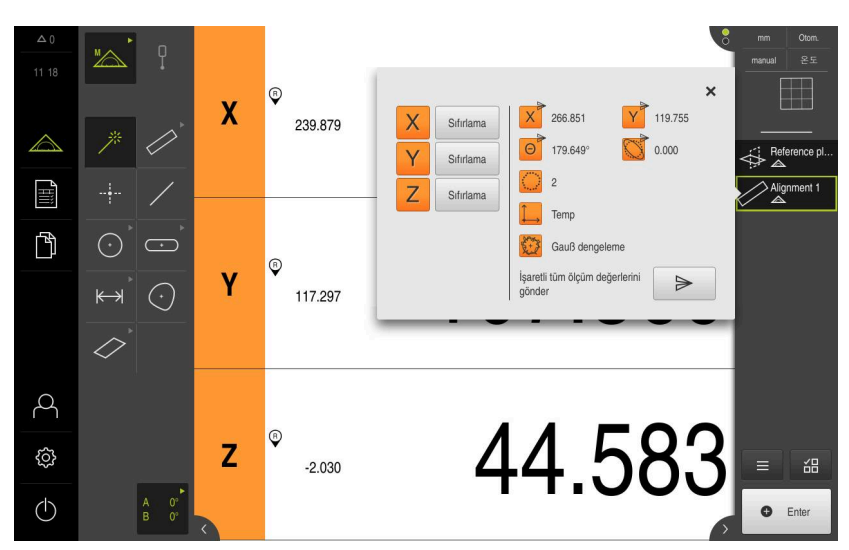

Şekil 68: Eleman önizlemesi bulunan eleman listesinde Hizalama elemanı

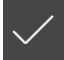

## Doğru öğesinin ölçülmesi

İkinci referans kenarı olarak bir Doğru ölçün.

- Geometri paletinde Doğru öğesini seçin
- Doğru konturundaki ilk ölçüm noktasına gelin
- Gerekirse denetçide Enter öğesine dokunun
- > Ölçüm noktası kaydedilir
- > Eleman listesinde yeni bir eleman görüntülenir
- Bir sonraki ölçüm noktasına gelin

6

Ölçüm noktalarını tüm kenar uzunluğu boyunca dağıtın. Bu sayede açı hatalarını en aza indirebilirsiniz.

- Gerekirse denetçide Enter öğesine dokunun
- > Ölçüm noktası kaydedilir
- Diğer ölçüm noktalarını da kaydetmek için işlemi tekrarlayın
- Ölçüm noktası kaydını tamamlamak için yeni elemanda Sonlandır öğesine dokunun
- > Doğru eleman listesinde görüntülenir
- Ölçüm sonucu ön izlemesi görüntülenir

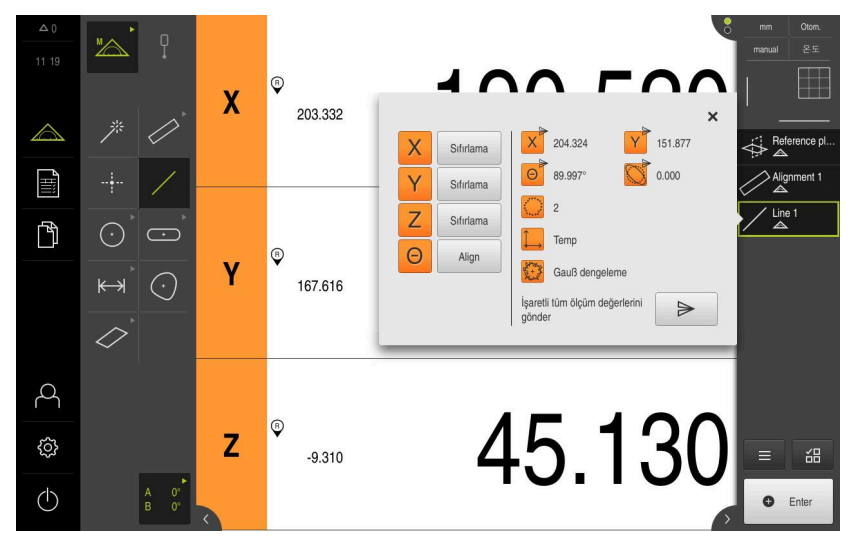

Şekil 69: Eleman önizlemesi bulunan eleman listesinde Doğru elemanı

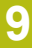

#### Sıfır noktasının yapılandırılması

Doğrulardan ve hizalamadan, öncelikle X ekseni ve Y eksenindeki kesişim noktasını yapılandırın. Daha sonra, önceden yapılandırılan kesişim noktası ile referans düzlemini kullanarak sıfır noktasını yapılandırın.

#### Kesişim noktasının yapılandırılması

- ..**∱**→
- Geometri paletinde Sıfır noktası seçin
- Denetçide veya eleman görünümünde Hizalama ve Doğru elemanlarını seçin
- > Seçilen elemanlar yeşil renkte görüntülenir
- > Eleman listesinde yeni bir eleman görüntülenir
- Yeni elemanda Sonlandır seçeneğine dokunun
- > Kesişim noktası, eleman listesinde görüntülenir
- Eleman önizlemesi öğesine dokunun
- Kesişim noktası çalışma alanında görüntülenir

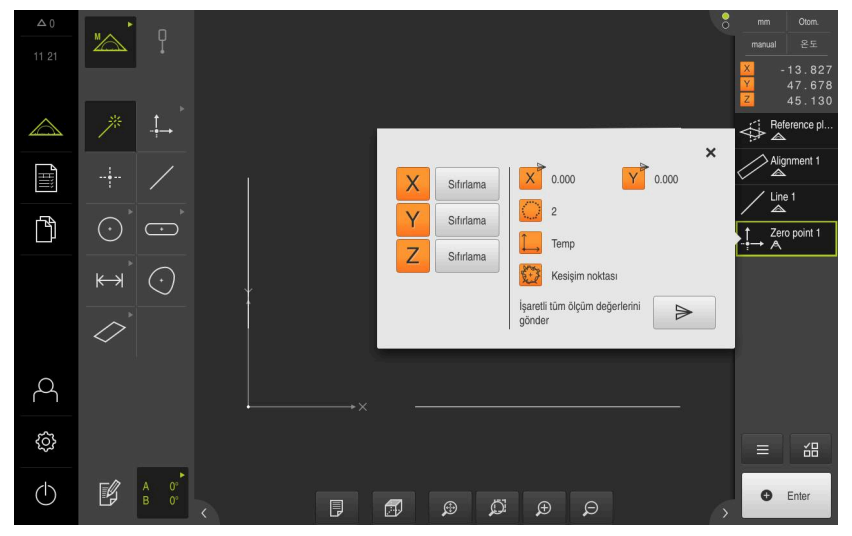

Şekil 70: Koordinat sisteminde gösterilen kesişim noktasına sahip çalışma alanı

#### Sıfır noktasının yapılandırılması

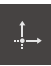

- Geometri paletinde Sıfır noktası öğesini seçin
- Denetçide veya eleman görünümünde Referans düzlemi ve Sıfır noktası elemanlarını seçin
- > Seçilen elemanlar yeşil renkte görüntülenir
- > Eleman listesinde yeni bir eleman görüntülenir

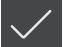

- Yeni elemanda Sonlandır seçeneğine dokunun
   Sıfır noktası, eleman listesinde görüntülenir
- Ölçüm nesnesi için malzeme koordinat sistemi belirlenmiştir
- Eleman önizlemesi öğesine dokunun
- > Koordinat sistemi çalışma alanında görüntülenir

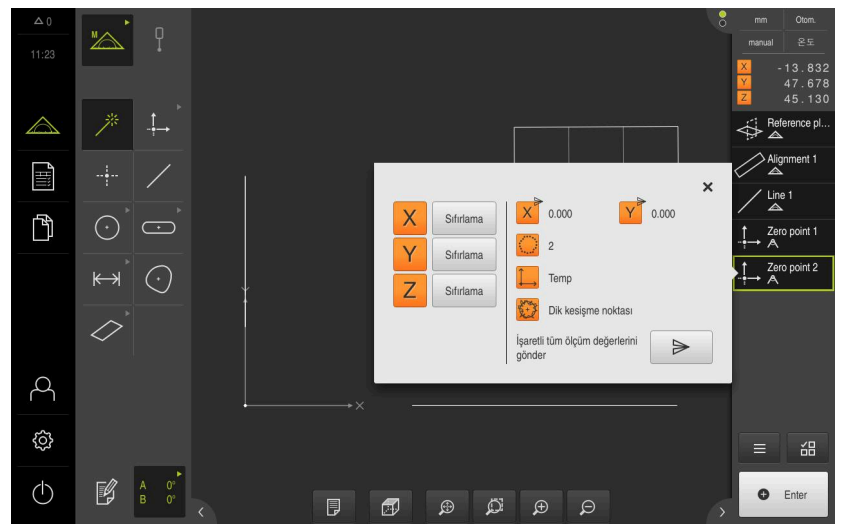

Şekil 71: Koordinat sisteminde sıfır noktası gösterimi bulunan çalışma alanı

## Elemanların ölçülmesi

Elemanların ölçümü için geometri paletinin geometrilerini kullanın. **Diğer bilgiler:** "Geometri tiplerine genel bakış", Sayfa 300

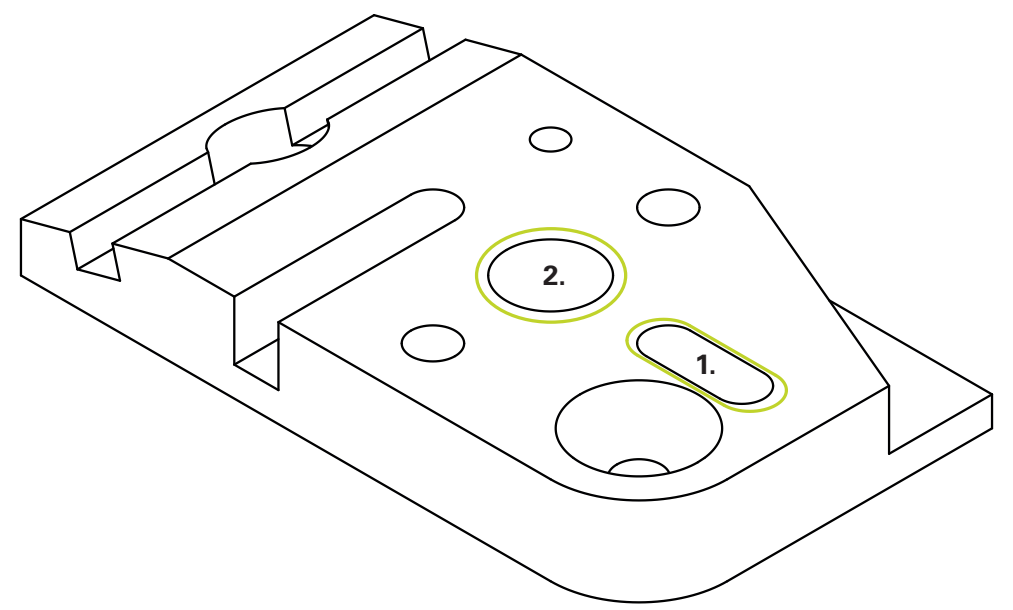

Şekil 72: 3 boyutlu deneme parçasında örnek ölçümler

Aşağıda çeşitli elemanlar ölçülmektedir:

- 1 Yiv
- 2 Silindir

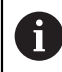

TP sensörü ile ölçüm için Measure Magic şu anda desteklenmiyor.

#### Yiv öğesinin ölçülmesi

**Yiv** ölçümü yapmak için en az beş ölçüm noktası gereklidir. En az iki ölçüm noktasını ilk kenara ve ikinci kenar ile yivin yaylarına en az birer ölçüm noktası konumlandırın.

| _ |           |
|---|-----------|
|   |           |
|   | $\sim$    |
|   | $\square$ |
|   |           |
| - |           |
|   |           |
|   |           |

Ana menüde Ölçüm seçeneğine dokunun

| MA        |  |
|-----------|--|
|           |  |
| Annuality |  |
|           |  |

- P
- Fonksiyon paletinde Manuel ölçüm öğesini seçin
- Birden fazla sensör mevcutsa sensör paletinde TP sensörü öğesini seçin
- > Geometri paleti ve TP alet paleti görüntülenir
- Gerekirse denetçide Pozisyon önizlemesi öğesine dokunun
- > Çalışma alanı pozisyon göstergesini gösterir
- Geometri paletinde Yiv öğesini seçin

- Alet paletinde ölçüm makinesinde kullandığınız tarama pimini seçin
- Döndürülebilir tarama başında gerekirse tarama başı pozisyonunu ayarlayın
- İlk ölçüm noktasının yiv konturuna yaklaştırılması
- Devreli tarama gövdesi olan bir tarama sistemi için tarama piminin yönü değiştirildiğinde ölçüm noktası otomatik olarak kaydedilir
- Sabit tarama gövdeli bir tarama sistemi için denetçide Enter öğesine dokunun
- > Eleman listesinde yeni bir eleman görüntülenir
- Bir sonraki ölçüm noktasına gelin
- ► Gerekirse denetçide Enter öğesine dokunun
- > Ölçüm noktası kaydedilir
- Diğer ölçüm noktalarını da kaydetmek için işlemi tekrarlayın
- Ölçüm noktası kaydını tamamlamak için yeni elemanda Sonlandır öğesine dokunun
- > Yiv eleman listesinde görüntülenir
- > Ölçüm sonucu ön izlemesi görüntülenir

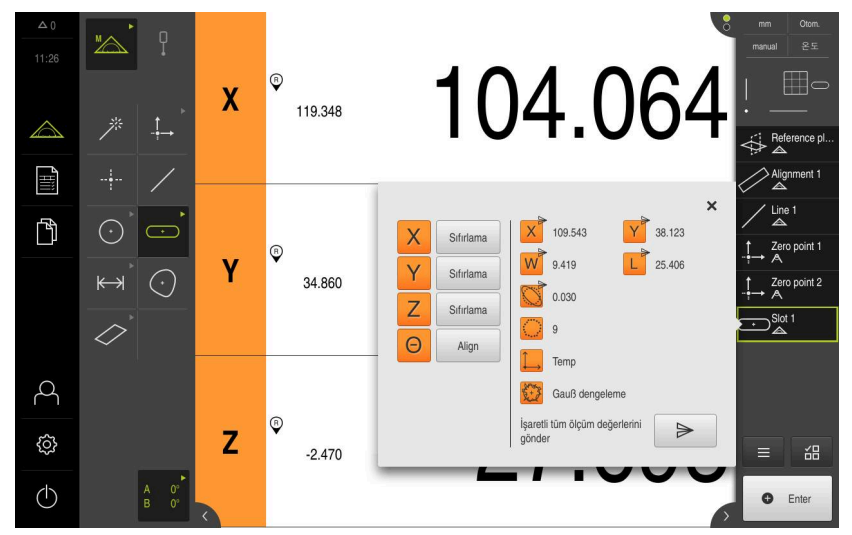

Şekil 73: Eleman önizlemesi bulunan eleman listesinde Yiv elemanı

#### Silindir öğesinin ölçülmesi

**Silindir** ölçümü yapmak için en az altı ölçüm noktası gereklidir. Silindirin taban yüzeyine yakın bir daireyi ve tepe yüzeyine yakın bir daireyi ölçün. Daire başına en az üç ölçüm noktasını kaydedin.

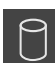

- Geometri paletinde Silindir öğesini seçin
- Silindir konturundaki ilk ölçüm noktasına gelin
- Gerekirse denetçide **Enter** öğesine dokunun
- > Ölçüm noktası kaydedilir
- > Eleman listesinde yeni bir eleman görüntülenir
- Bir sonraki ölçüm noktasına gelin

DÖlçüm noktalarını elemanın konturu üzerinde mümkün olduğunca eşit bir şekilde dağıtın.

- Gerekirse denetçide Enter öğesine dokunun
- > Ölçüm noktası kaydedilir
- Diğer ölçüm noktalarını da kaydetmek için işlemi tekrarlayın
- Ölçüm noktası kaydını tamamlamak için yeni elemanda Sonlandır öğesine dokunun
- > Silindir, eleman listesinde görüntülenir
- > Ölçüm sonucu önizlemesi görüntülenir

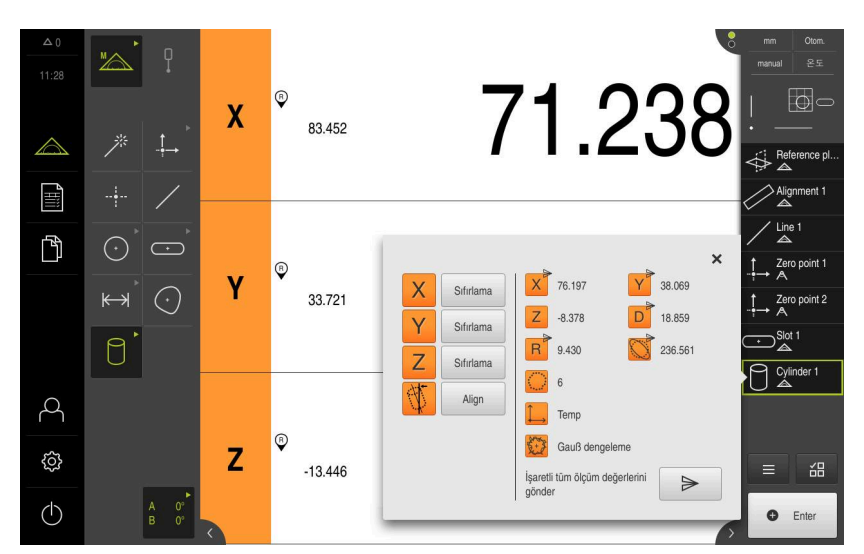

Şekil 74: Eleman önizlemesi bulunan eleman listesinde Silindir elemanı

# 9.3.6 Elemanları silme

Ölçüm başarısız olursa eleman listesinden istediğiniz elemanları silebilirsiniz.

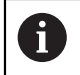

X

Sıfır noktası, hizalama ve referans düzlemi gibi referans elemanları, başka elemanlar tarafından referans olarak alınırsa silinemez.

- Eleman listesinden istediğiniz elemanları seçin
- > Seçilen elemanlar yeşil renkte görüntülenir

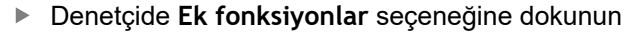

- Seçimi sil öğesine dokunun
- Tüm elemanları silmek için Tümünü sil öğesine dokunun
- Ek fonksiyonları kapatmak için Kapat seçeneğine dokunun

# 9.4 Ölçüm sonuçlarının görüntülenmesi ve düzenlenmesi

Ölçülen elemanı Ayrıntılar diyaloğunda değerlendirebilir ve düzenleyebilirsiniz.

Ayrıntılar diyaloğunu açmak için eleman listesindeki elemanı çalışma alanına çekin

#### Kısa tanımlama

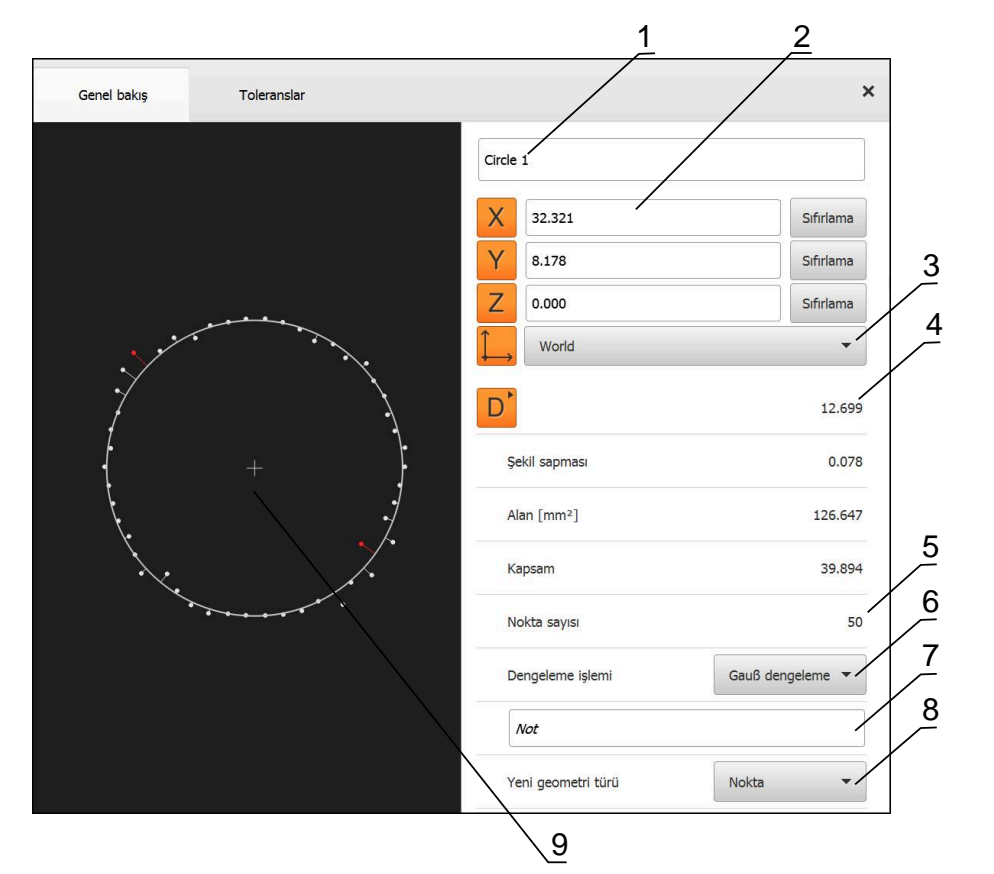

Şekil 75: Detaylar diyaloğundaki Genel bakış bölümü

- 1 Elemanın adı
- 2 Merkez noktasının eksen konumu
- 3 Elemanın koordinat değerlerinin referans aldığı koordinat sistemi
- 4 Geometri tipine bağlı eleman parametreleri; daire geometri tipi için yarıçap ve çap arasında geçiş yapılabilir
- 5 Elemanın hesaplanması için yaklaşılacak ölçüm noktalarının sayısı
- 6 Ölçüm noktalarının sayısına ve geometri türüne göre elemanın hesaplaması için kullanılacak dengeleme işlemi
- 7 Elemanın yansıtıldığı 2D düzlemi; "3D" göstergesinde yansıtma gerçekleşmez
- 8 Uyarı metin alanı; not fonksiyonu etkinken eleman görünümünün içeriği görüntülenir
- 9 Elemanın dönüştürülebileceği geometri tiplerinin listesi
- 10 Ölçüm noktaları ve formun görünümü

# 9.4.1 Eleman adının değiştirilmesi

- Eleman listesindeki elemanın çalışma alanına sürüklenmesi
- > Detaylar diyaloğu Genel bakış kaydıyla görüntülenir
- Güncel adı içeren giriş alanına dokunun
- Elemanın yeni adını girin
- Girişi RET tuşuyla onaylayın
- > Yeni ad, eleman listesinde gösterilir
- Diyaloğu kapatmak için Kapat öğesine dokunun

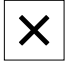

## 9.4.2 Dengeleme işlemi seçilmesi

Ölçülen elemana bağlı olarak dengeleme işlemi uyarlanabilir. Gauss eşitlemesi, standart eşitleme olarak uygulanır.

Diğer bilgiler: "Dengeleme işlemi", Sayfa 380

- Eleman listesindeki örneğin Daire elemanının çalışma alanına sürükleyin
- > Detaylar diyaloğu Genel bakış kaydıyla görüntülenir
- > Uygulanan dengeleme yöntemi Dengeleme işlemi açılır listesinde gösterilir
- Dengeleme işlemi açılır listesinden istediğiniz dengeleme yöntemini seçin, örneğin Hüll dengeleme
- > Eleman, seçilen dengeleme işlemine göre görüntülenir

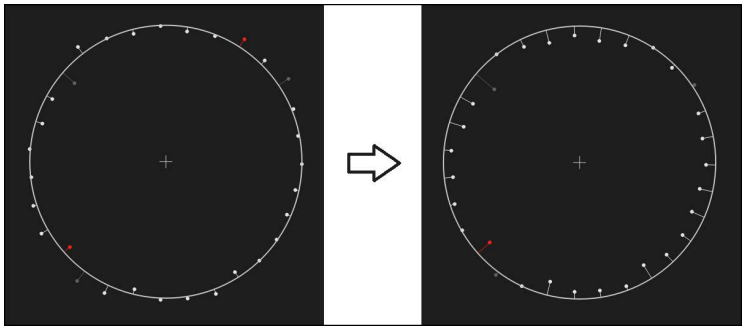

Şekil 76: Yeni eşitleme yöntemi ile Daire elemanı

Diyaloğu kapatmak için Kapat öğesine dokunun

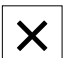

## 9.4.3 Eleman adının değiştirilmesi

Eleman, farklı bir geometri tipine dönüştürülebilir. Mevcut geometri tiplerinin bir listesini **Detaylar** diyaloğunda açılır liste şeklinde bulabilirsiniz.

- Eleman listesindeki, ör. Yiv elemanının çalışma alanına sürüklenmesi
- > Detaylar diyaloğu Genel bakış kaydıyla görüntülenir
- > Elemanın geometri tipi gösterilir
- Yeni geometri türü açılır listesinde, ör. Nokta geometri tipini seçin

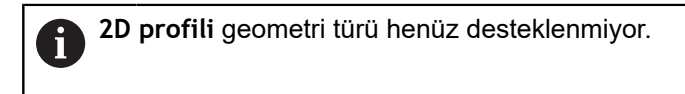

> Eleman yeni formda gösterilir

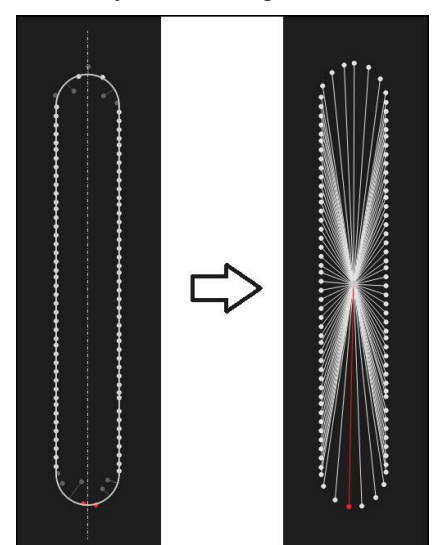

Şekil 77: Yiv olan geometri tipi Nokta olarak değiştirildi

Diyaloğu kapatmak için Kapat öğesine dokunun

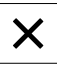

# 9.4.4 Toleranslar uyarlaması

Ölçülen eleman için toleransları **Toleranslar** kaydında uyarlayabilirsiniz. Toleranslar bir grup şeklinde toplanmıştır.

| Genel bakış        | Toleranslar     |                                 | × | mm VZ1<br>manual 운도                                                  |
|--------------------|-----------------|---------------------------------|---|----------------------------------------------------------------------|
| Genel toleranslar  | ISO 2768-fH     |                                 | Þ | ×         2.480           ⊻         1.256           ∠         10.228 |
| Ölçme toleransları | O Circle 1      | X <sub>o</sub> Y <sub>o</sub> Z | ۲ |                                                                      |
|                    | Circle 1        | A o Co                          | Þ | Alignment 1                                                          |
|                    | O Circle 1      | Do                              | × | Line 1                                                               |
| Form toleransları  | Yuvarlaklık     |                                 | Þ | Zero point :<br>→ A                                                  |
| Yer toleransları   | Pozisyon        |                                 | Þ | Circle 1                                                             |
|                    | S Eşmerkezlilik |                                 | ۲ | Slot 1                                                               |
| Seyir toleransları | Seyir           |                                 | ۲ |                                                                      |
|                    |                 |                                 |   | ≡ 邰                                                                  |
|                    |                 |                                 |   | Enter                                                                |

Şekil 78: Detaylar diyaloğu Toleranslar kaydıyla

- 1 Genel tolerans göstergesi
- 2 Elemana bağlı olarak toleransların listesi
- 3 Toleransın durumu: Etkin ve toleransın içerisinde veya etkin ve toleransın dışında

**Toleranslar** kaydında bir elemanın geometrik toleransını tanımlayabilirsiniz. Toleranslar bir grup şeklinde toplanmıştır.

- Eleman listesindeki, ör. Daire elemanının çalışma alanına sürüklenmesi
- > Detaylar diyaloğu Genel bakış kaydıyla görüntülenir
- Toleranslar kaydına dokunun
- > Seçilen elemanı tolere etme kaydı görüntülenir

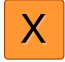

- X ölçü toleransına dokunun
- > Seçilen ölçü toleransına genel bakış görüntülenir
| Genel bakış Toleranslar |              |        |                |        | × | mm<br>manual | VZ1<br>온도                |
|-------------------------|--------------|--------|----------------|--------|---|--------------|--------------------------|
| Circle 1 X              | Y, Z         | 2      |                |        |   | X<br>Y<br>Z  | 2.480<br>1.256<br>10.228 |
| X ON                    | Nominal ölçü | 4.200  | Ŭst tolerans ► | 0.100  |   | <u> </u> _   |                          |
| Manuel 👻                | Gerçek ölçü  | 4.260  | Alt tolerans   | -0.100 |   |              | inment 1                 |
|                         | Sapma        | 0.060  |                |        |   | / Line       | e 1                      |
|                         |              |        |                |        |   | ↓ Zer<br>A   | o point 1                |
| Y ON                    | Nominal ölçü | 1.706  | Üst tolerans   | 0.050  |   |              | le 1                     |
| ISO 2768 👻              | Gerçek ölçü  | 1.706  | Alt tolerans   | -0.050 |   |              | t 1                      |
|                         | Sapma        | 0.000  |                |        |   |              | b 1                      |
| Z                       | Nominal ölçü | 10.228 | Üst tolerans   | 0.100  |   | =            | 品                        |
| ISO 2768 -              | Gerçek ölçü  | 10.228 | Alt tolerans   | -0.100 |   | 0            | Enter                    |

Şekil 79: Etkinleştirilmiş X ölçü toleranslı Ölçü toleransına genel bakış

- ON
- Ölçüm değerinin tolere edilmesini ON/OFF kaydırma tuşuyla etkinleştirin
- > Seçim ve giriş alanları güncelleniyor
- Nominal ölçü giriş alanına dokunun ve istediğiniz değeri girin
- Girişi RET ile onaylayın
- Üst tolerans giriş alanına dokunun ve istediğiniz değeri girin
- Girişi RET ile onaylayın
- > Alt tolerans giriş alanına dokunun ve istediğiniz değeri girin
- Girişi RET ile onaylayın
- > Nominal değer toleransın dışındaysa kırmızı renkte gösterilir
- > Nominal değer toleransın içerisindeyse yeşil renkte gösterilir

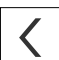

- Geri öğesine dokunun
- > Toleranslar kaydı gösterilir
- > Tolerans kontrolünün sonucu Toleranslar kaydında ve diyalog kapatıldıktan sonra eleman listesinde aşağıdaki semboller ile görüntülenir:

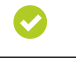

- Etkinleştirilmiş toleranslarına uyulur
- Etkinleştirilmiş toleranslardan en az bir tanesi aşılır

Diğer bilgiler: "Toleransları belirleme", Sayfa 383

 $\mathbf{ \odot}$ 

## 9.4.5 Not ekleme

Eleman görünümünde her elemana notlar ekleyebilirsiniz, örneğin ölçüm bilgileri veya uyarı metinleri.

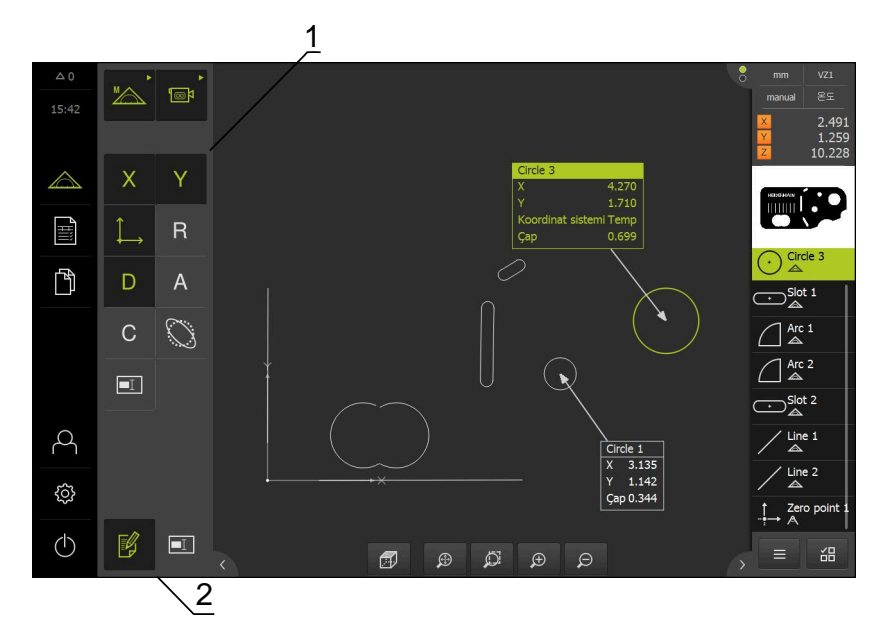

Şekil 80: Not içeren elemanlar ve notlar için kumanda elemanları

- 1 Bir veya birkaç elemana not eklenmesine yönelik kumanda elemanları
- 2 Notları düzenle kumanda elemanı

# 9.5 Ölçüm protokolü oluşturma

Ölçüm sonuçlarını bir ölçüm protokolü olarak görüntüleyebilir, kaydedebilir ve yazdırabilirsiniz.

Bir ölçüm protokolünü aşağıdaki adımlarla oluşturabilirsiniz:

- "Elemanların ve şablonun seçilmesi"
- "Ölçüm görevi bilgilerinin girişi"
- "Doküman ayarları seçimi"
- "Ölçüm protokolünü kaydetme"
- "Ölçüm protokolünün dışa aktarılması veya yazdırılması"

## 9.5.1 Elemanların ve şablonun seçilmesi

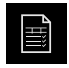

- Ana menüde Ölçüm protokolü seçeneğine dokunun
- En son seçilen ölçüm protokolü şablonu baz alınarak ölçülen elemanların listesi gösterilir
- Listedeki tüm elemanlar etkindir ve onay kutucukları yeşil renkte gösterilir
- Bir elemanı ölçüm protokolünden kaldırmak için ilgili onay kutucuğuna dokunun

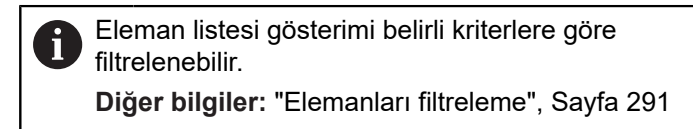

- Ölçüm protokolü şablonunu değiştirmek için Örnekler öğesine dokunun
- İstediğiniz ölçüm protokolü şablonunu seçin
- OK öğesine dokunun
- Ölçülen elemanların listesi, seçilen ölçüm protokolü şablonuna göre uyarlanır

#### Elemanları filtreleme

Eleman listesi gösterimini **Elemanlar** menüsünden çeşitli kriterlere göre filtreleyebilirsiniz. Böylece sadece filtreleme kriterlerini yerine getiren elemanlar gösterilir, ör. sadece belirli bir minimum çapa sahip daireler. Tüm filtreler birbiriyle kombine edilebilir.

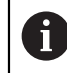

X

Filtre fonksiyonu, eleman listesi görümünü kumanda eder. Filtre fonksiyonu, ölçüm protokolünün içeriğini etkilemez.

| V |   |
|---|---|
|   | ► |
|   |   |
|   |   |
|   |   |

Filtre öğesine dokunun

- Diyalog içinden istediğiniz filtre kriterini seçin
- Operatör seçimi
- Fonksiyon seçimi
- Filtre kriterlerini etkinleştirmek için Kapat öğesine dokunun

| Filtrekriteri | Operatör           | Fonksiyon                                                             |
|---------------|--------------------|-----------------------------------------------------------------------|
| Тір           | Şöyledir:          | Sadece seçilen geometri tipindeki elemanları<br>görüntüler.           |
|               | Şöyle<br>değildir: | Sadece seçilmeyen geometri tiplerindeki elemanları gösterir.          |
| Büyüklük      | Eşit               | Sadece belirtilen büyüklüğe sahip elemanları<br>görüntüler.           |
|               | Büyüktür           | Sadece belirtilen büyüklükten daha büyük olan elemanları gösterir.    |
|               | Küçüktür           | Sadece belirtilen büyüklükten daha küçük olan<br>elemanları gösterir. |

| Filtrekriteri     | Operatör           | Fonksiyon                                                           |
|-------------------|--------------------|---------------------------------------------------------------------|
| Tolerans          | Şöyledir:          | Sadece seçilen özelliği yerine getiren elemanları görüntüler.       |
|                   | Şöyle<br>değildir: | Sadece seçilen özelliği yerine getirmeyen elemanları görüntüler.    |
| Oluşturma<br>türü | Şöyledir:          | Sadece seçilen özelliği yerine getiren elemanları görüntüler.       |
|                   | Şöyle<br>değildir: | Sadece seçilen özelliği yerine getirmeyen<br>elemanları görüntüler. |

## 9.5.2 Ölçüm görevi bilgilerinin girişi

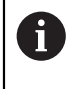

Mevcut bilgiler şablonun yapılandırmasına bağlıdır.

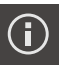

- Bilgi öğesine dokunun
- Ölçüm protokolünde tarih ve saati uyarlamak için Süre damgası açılır listesinden istediğiniz seçeneği belirleyin
  - İstenn süre damgsnı belirleyin: Protokolü oluştururken manuel olarak girilen tarih ve manuel girilen saat kaydedilir
  - Otomatik olarak belirleyin: Protokol oluşturulurken sistemin güncel saati ve tarihi girilir
- Kullanıcı adı Drop-down listesinde mevcut bir kullanıcı seçin
- Ölçüm protokolünde farklı bir kullanıcı görüntülenecekse
   Diğer kullanıcı öğesini seçin
- Kullanıcının adını giriş alanına girin
- Girişi RET ile onaylayın
- Sipariş giriş alanına ölçüm görevinin numarasını girin
- Girişi RET ile onaylayın
- Parça numarası giriş alanına ölçüm nesnesinin parça numarasını girin
- Girişi RET ile onaylayın
- Diyaloğu kapatmak için Kapat öğesine dokunun

#### 9.5.3 Doküman ayarları seçimi

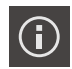

- Bilgi öğesine dokunun
- Belge sekmesine dokunun
- Doğrusal ölçüm değerleri birimini uyarlamak için Lineer değerler birimi Drop-down listesinde istediğiniz birimi seçin
  - Milimetre: Milimetre cinsinden gösterim
  - İnç: İnç cinsinden gösterim
- Gösterilen Lineer değerler ondalık haneleri sayısını azaltmak veya artırmak için - veya + öğesine dokunun
- Açı değerleri birimini uyarlamak için Açı değerleri birimi Drop-down listesinde istediğiniz birimi seçin
  - Ondalık derece: Derece cinsinden gösterge
  - Radyan: Radyan cinsinden gösterim
  - Derece-dak-sn: Derece, dakika ve saniye cinsinden gösterim
- Tarih ve saat formatını uyarlamak için Tarih ve saat formatı açılır listesinde istediğiniz formatı seçin
  - ss:dd GG-AA-YYYY: Saat ve tarih
  - ss:dd YYY-AA-GG: Saat ve tarih
  - YYYY-AA-GG ss:dd: Tarih ve saat
- Baskı formatını uyarlamak için aşağıdaki parametrelere ait açılır listelerden ilgili ayarları seçin:
  - Çift baskı: Kısa taraf veya uzun taraf üzerinden döndürmeli çift taraflı baskı
  - Yan başlık: Sayfa başlığının kapak sayfasında veya her sayfada gösterilmesi
  - Veri tablosu başlık satırı: Başlık satırının kapak sayfasında veya her sayfada gösterilmesi
  - Öğe görünümünü görüntüleyin (açıklamalı): ON/OFF
- Diyaloğu kapatmak için Kapat öğesine dokunun

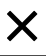

## 9.5.4 Önizlemelerin açılması

Elemanları ve ölçüm protokolünü önizleme içinde açmanız mümkündür.

Eleman önizlemesinin açılması

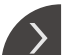

- Sekme öğesine dokunun
- > Oturum önizlemesi açılır
- Ok, yönü değiştirir
- Eleman önizlemesini kapatmak için Sekme öğesine dokunun

Elemanlara not eklenirse eleman önizlemesinde bu notlar da görüntülenir. **Diğer bilgiler:** "Not ekleme", Sayfa 290

| △ 0              | $\checkmark$                                                                                                    | Numara | 🔹 İsim       | 🜲 Тір    | x      |          | Bicim A Tolerans |
|------------------|----------------------------------------------------------------------------------------------------|--------|--------------|----------|--------|----------|------------------|
| 16:44            |                                                                                                    | 19     | Alignment 1  | P        | 1.6290 | - 2/2    | × —              |
| $\bigtriangleup$ | <ul> <li>Image: A second second s</li></ul> | 20     | Line 1       | 1        | 0.0000 |          |                  |
|                  | <b>~</b>                                                                                                    | 21     | Zero point 1 | L        | 0.0000 |          | $\bigcirc$       |
|                  | <b>~</b>                                                                                                    | 23     | Circle 1     | $\odot$  | 4.2598 | U        |                  |
| Ď                | ~                                                                                                    | 24     | Slot 1       | Ð        | 2.3439 | <u> </u> | - 11             |
|                  | <b>~</b>                                                                                                    | 25     | Blob 1       | 0        | 1.1919 |          |                  |
|                  |                                                                                                    |        |              |          |        |          |                  |
| -                |                                                                                                    |        |              |          |        |          |                  |
| 4                |                                                                                                    |        |              |          |        |          |                  |
| ŝ                |                                                                                                    |        |              |          |        |          |                  |
| (1)              | G                                                                                                    |        | Dışa _       | 7        |        | Önislam  | e D Örnelder     |
|                  | U                                                                                                    |        | aktar        | <b>u</b> |        | Oniziem  | e onekier        |

Şekil 81: Eleman listesi ve eleman önizlemesi ile Ölçüm protokolü menüsü

#### Ölçüm protokolü önizlemesinin açılması

- Önizleme öğesine dokunun
- > Ölçüm protokolü önizlemesi açılır
- Sayfalar arasında gezinmek için önizlemenin sol veya sağ kenarına dokunun
- Önizlemeyi kapatmak için Kapat öğesine dokunun

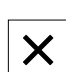

## 9.5.5 Ölçüm protokolünü kaydetme

Ölçüm protokolleri XMR veri formatında kaydedilir.

- Farklı kaydet öğesine dokunun
- Diyalogda kayıt yerini seçin, ör. Internal/Reports
- Ölçüm protokolünün adını girin
- Girişi RET ile onaylayın
- Farklı kaydet öğesine dokunun
- > Ölçüm protokolü kaydedilir

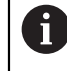

**Dosya yönetimi** ana menüsünde kaydedilen protokolleri açabilir ve düzenleyebilirsiniz.

Diğer bilgiler: "Klasörlerin ve dosyaların yönetilmesi", Sayfa 451

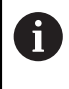

XMR veri formatı güncel aygıt yazılımı sürümünde değiştirilmiştir. Önceki sürüme ait olan XMR veri formatındaki dosyaları açmanız veya düzenlemeniz artık mümkün değildir.

#### 9.5.6 Ölçüm protokolünün dışa aktarılması veya yazdırılması

Ölçüm protokollerini dışa aktarmak veya ayarlanan yazıcıdan çıkarmak için farklı seçenekleriniz vardır. Bir PDF veya CSV dosyasını dışa aktarabilir veya ölçüm protokolünü ayarlanan RS-232 arayüzü üzerinden bir bilgisayara gönderebilirsiniz.

#### Ölçüm protokolünün dışa aktarılması

- Dışa aktar açılır listesinden istediğiniz dışa aktarma formatını seçin:
  - PDF olarak dışa aktar: Ölçüm protokolü yazdırılabilir PDF olarak kaydedilir. Değerler daha fazla düzenlenemez
  - CSV olarak dışa aktar: Ölçüm protokolündeki değerler noktalı virgül ile ayrılmıştır. Değerler bir tablo hesaplama programıyla düzenlenebilir
  - RS-232 ile dışa aktar: Ölçüm protokolündeki değerler tablo görünümünde bir bilgisayara gönderilir
    - Ön koşul: Ölçüm değeri çıktısı yapılandırılmıştır
- PDF ve CSV dosya formatları için diyalog içinde kayıt yerini seçin, ör. Internal/Reports
- Ölçüm protokolünün adını girin
- Girişi RET ile onaylayın
- Farklı kaydet öğesine dokunun
- > Ölçüm protokolü seçilen formatta dışa aktarılır ve kayıt yerine kaydedilir

#### Ölçüm protokolünün yazdırılması

- Dışa aktar açılır listesine dokunun
- Açılır listede Yazdır öğesine dokunun
- Ölçüm protokolü ayarlanan yazıcıdan çıkarılır
   Diğer bilgiler: "Yazıcının yapılandırılması", Sayfa 209

# 9.6 Ölçüm programlarını oluşturma ve yönetme

Cihaz, bir ölçüm işleminin adımlarını not edebilir, kaydedebilir ve istif işlemesi şeklinde ardışık olarak gerçekleştirebilir. İstif işlemesi, ölçüm programı olarak adlandırılır.

Böylece, bir ölçüm programında ölçüm noktası kaydı ve tolere etme gibi birçok çalışma adımı tek bir sürece birleştirilir. Bu, ölçüm sürecini basitleştirir ve standartlaştırır. Bir ölçüm programının çalışma adımları program adımları olarak adlandırılır.

Ölçüm programları aşağıdaki program adımlarını içerebilir:

- Ölçüm programı ayarlarını uyarlama: Başlatma, otomatik giriş, birimler
- Referans değişikliği
- Büyütme uyarlaması
- Aydınlatma ayarlaması
- Odak düzleminin otomatik odak ile belirlenmesi
- Kontrast eşik değerinin uyarlanması
- Ölçüm noktası kaydı: Ölçüm aletini başlat
- Bir elemanı oluşturma ve değerlendirme: Hesaplama, tasarlama, tanımlama
- Elemanları ve program adımlarını silme

Program adımları, denetçideki program adımları listesinde görüntülenir.

Denetçi, eleman listesi veya program adımı listesi içindeki güncel görünümden bağımsız olarak, her ölçüm işlemi veya çalışma adımı cihaz tarafından program adımı olarak kaydedilir. Kullanıcılar her zaman eleman listesi ile program adımı listesi görünümleri arasında geçiş yapabilir.

## 9.6.1 Ölçüm programının kaydı

Bir ölçüm işlemini birden fazla kez gerçekleştirmek için uygulanan çalışma adımları ölçüm programı olarak kaydetmeniz gerekir.

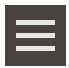

i

- > Denetçide Ek fonksiyonlar seçeneğine dokunun
- Diyalog Ek fonksiyonlar içinde Farklı kaydet öğesine dokunun
- Diyalogda kayıt yerini seçin, örn. Internal/Programs
- Giriş alanına dokunun ve ölçüm programının adını girin
- Girişi RET ile onaylayın
- Farklı kaydet öğesine dokunun
- > Ölçüm programı kaydedilir
- > Ölçüm programının adı program kumandasında görüntülenir

## 9.6.2 Ölçüm programını başlatma

Kaydedilmiş olan veya kısa süre önce biten ölçüm programını program kumandasında başlatabilirsiniz. Kullanıcı tarafından bir müdahaleye ihtiyaç duyan program adımları bir asistan ile desteklenir. Kullanıcı müdahaleleri ör. aşağıdaki koşullar altında gerekli olabilir:

- Ölçüm noktaları canlı görüntünün dışında (sadece VED sensörü etkinken)
- Kamera optiği ayarlarının uyarlanması gerekiyor ör. Kameranın büyütülmesi
- ölçüm nesnesinin, ölçüm tezgahının eksenleri yardımıyla manuel olarak konumlandırılması gerekiyorsa

Programın çalıştırılması sırasında kullanıcı arayüzü kullanıma karşı kilitlidir. Sadece program kumandasının kumanda elemanları ve varsa **Enter** etkin olur.

Х

i

i

- Program kumandasında Uygula öğesine dokunun
- > Program adımları gerçekleştirilir
- Gerçekleştirilmekte olan veya kullanıcı müdahalesi gerektiren program adımları vurgulanır
- > Kullanıcı müdahalesi gerekirse ölçüm programı durur
- Gerekli kullanıcı müdahalesini gerçekleştirin
- Program adımları bir sonraki kullanıcı müdahalesine veya sonlandırmaya kadar sürdürülür
- > Ölçüm programının başarıyla akışı görüntülenir
- Mesajda Kapat öğesine dokunun
- > Elemanlar, eleman önizlemesinde görüntülenir

## 9.6.3 Ölçüm programının açılması

Bir ölçüm programını açtığınızda güncel ölçüm programı kapatılır. Kaydedilmeyen değişiklikler kaybolur.

 Bir ölçüm programını açmadan önce güncel ölçüm programındaki değişiklikleri kaydedin

Diğer bilgiler: "Ölçüm programının kaydı", Sayfa 296

 $\equiv$ 

- Denetçide **Ek fonksiyonlar** öğesine dokunun
- Diyalog Ek fonksiyonlar içinde Aç öğesine dokunun
- ► Uyarıyı OK ile onaylayın
- > Internal/Programs klasörü görüntülenir
- Ölçüm programının kaydedildiği yere gidin
- Ölçüm programının adına dokunun
- Seçim öğesine dokunun
- Kullanıcı arayüzü; ölçüm, yapılandırma ve tanımlama fonksiyonları için görüntüleniyor
- Ölçüm programının program adımlarını içeren program adımı listesi görüntülenir
- > Seçilen ölçüm programı, program kumandasında gösterilir

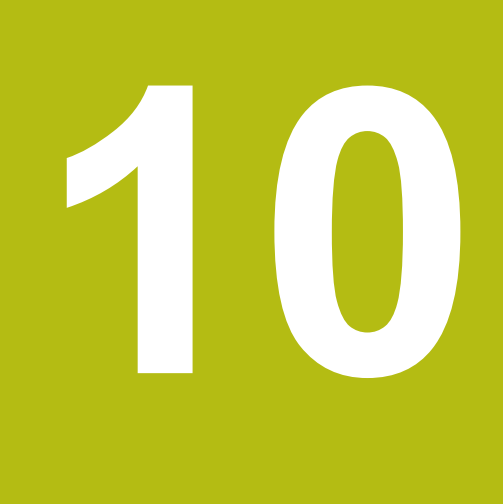

# Ölçüm

## 10.1 Genel bakış

Bu bölüm, önceden tanımlanmış geometri tiplerine bir genel bakış içerir ve ölçümü nasıl hazırlayacağınızı, ölçüm noktalarını nasıl kaydedeceğinizi ve ardından ölçümü nasıl gerçekleştireceğinizi açıklar. Ayrıca ölçülen, yapılandırılan veya tanımlanan elemanlardan yeni elemanları nasıl yapılandıracağınızı öğrenirsiniz.

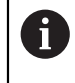

Aşağıda açıklanan işlemleri uygulayabilmeniz için öncelikle "Genel kullanım" bölümünü okumuş ve anlamış olmanız gerekir. **Diğer bilgiler:** "Genel kullanım", Sayfa 65

#### Kısa tanımlama

Ölçüm menüsünde, bir ölçüm nesnesinin algılanması için gerekli tüm elemanları ölçebilir, yapılandırabilir veya tanımlayabilirsiniz. Ölçüm noktası kaydı seçeneklerinin yanında bir ölçümün gerçekleştirilmesi için izlenmesi gereken temel adımlar da açıklanmaktadır. Elemanların ölçümü, ölçüm noktalarının manuel kaydı üzerinden ve önceden belirlenmiş geometrilerle gerçekleşir.

İsteğe bağlı olarak ölçüm noktaları, sensörler ve çeşitli ölçüm aletleri yardımıyla kaydedilebilir.

# 10.2 Geometri tiplerine genel bakış

Geometri paletinde ölçüm, yapılandırma veya tanımlama işlemi için kullanabileceğiniz önceden tanımlanmış geometrileri bulabilirsiniz. Seçilen geometri, kaydedilen ölçüm noktalarından veya belirtilen parametrelerden hangi geometri tipinin belirleneceğini gösterir.

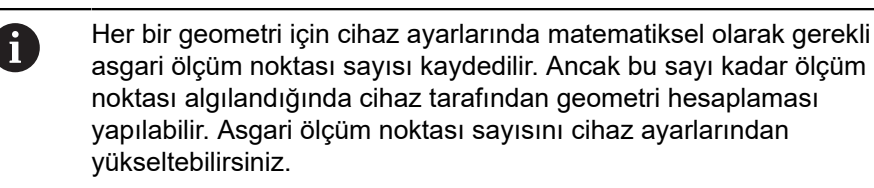

| Geometri     | Ad               | Özellikler                                                  | Ölçüm<br>noktası<br>sayısı |
|--------------|------------------|-------------------------------------------------------------|----------------------------|
| *            | Measure<br>Magic | Geometri tipini otomatik olarak<br>belirler                 | ≥1                         |
| Nokta        | Nokta            | Bir ölçüm noktasını kaydeder                                | ≥1                         |
| /            | Doğru            | Bir doğru algılar                                           | ≥2                         |
| (*)<br>Daire | Daire            | Bir daire algılar                                           | ≥ 3                        |
|              | Çember yayı      | Bir bölme dairesi belirler<br>Acılma acısı en dısta bulunan | ≥ 3                        |
| Үвү          |                  | ölçüm noktaları üzerinden<br>belirlenir                     |                            |

Diğer bilgiler: "Geometri tipleri", Sayfa 490

| Geometri               | Ad                 | Özellikler                                                                                                    | Ölçüm<br>noktası<br>sayısı |
|------------------------|--------------------|----------------------------------------------------------------------------------------------------|----------------------------|
| Eips                   | Ellipse            | Bir elips belirler<br>Ana eksenin pozisyonu ve<br>uzunluğu, birbirine en uzakta<br>bulunan ölçüm noktaları<br>üzerinden belirlenir                                                                             | ≥ 5                        |
| Vana                   | Yiv                | Bir yiv belirler<br>Ana eksenin pozisyonu ve<br>uzunluğu, birbirine en uzakta<br>bulunan ölçüm noktaları<br>üzerinden belirlenir                                                                               | ≥5                         |
| •<br>Diktórtyen        | Dikdörtgen         | Düz ön yüzlere sahip dikdört-<br>gen şeklinde bir elemanı belir-<br>ler<br>Ana eksenin pozisyonu ve<br>uzunluğu, birbirine en uzakta<br>bulunan ölçüm noktaları<br>üzerinden belirlenir                        | ≥5                         |
| K                      | Mesafe             | İki ölçüm noktası arasında-<br>ki mesafeyi veya birden fazla<br>ölçüm noktası arasındaki<br>maksimum mesafeyi belirler                                                                                         | ≥2                         |
| <u><u>A</u><br/>ka</u> | Açı                | Herhangi bir açıda kesişen iki<br>doğruyu belirler<br>Açı, kesişim noktası ve her iki<br>kenarın konumundan belirlenir<br>Ölçüm noktaları önce ilk kenar<br>ve sonrasında ikinci kenar için<br>kaydedilmelidir | ≥ 4                        |
| $\bigcirc$             | Ağırlık<br>merkezi | Tüm ölçüm noktalarından<br>oluşturulmuş yüzeyin ağırlık<br>merkezini belirler                                                                                                    | ≥ 3                        |
| Düzlem                 | Düzlem             | Bir düzlemi belirler                                                                                                    | ≥3                         |
| Kare Kare              | Küre               | Bir küreyi belirler                                                                                                    | ≥4                         |
| Kan                    | Koni               | Bir koniyi belirler                                                                                                    | ≥6                         |
| 0                      | Silindir           | Bir silindiri belirler                                                                                                    | ≥ 6                        |

| Geometri      | Ad                    | Özellik                                                                                                    | Ölçüm<br>noktası<br>sayısı |
|---------------|-----------------------|----------------------------------------------------------------------------------------------------|----------------------------|
| Sifir noktası | Sıfır noktası         | Bir ölçüm nesnesi için koordi-<br>nat sisteminin sıfır noktasını<br>belirler                                                                                       | ≥ 1                        |
| Hizalama      | Hizalama              | Bir ölçüm nesnesi için koordi-<br>nat sistemindeki X ekseninin<br>hizasını belirler                                                                                | ≥2                         |
| Rotasyon      | Rotasyon              | Eksen çevresindeki rotasyonu<br>tanımlar                                                                                                    | -                          |
| Referans düze | Referans<br>düzlemi   | Bir ölçüm nesnesinin referans<br>düzleminin eğimini belirler                                                                                                    | ≥3                         |
| Bet<br>slindr | Reference<br>cylinder | Bir ölçüm nesnesi için<br>referans düzleminin eğimi-<br>ni belirler; referans düzle-<br>mi referans silindirinin ana<br>eksenine dik açılı olarak<br>yerleştirilir | ≥ 6                        |
| A Ref. som    | Reference<br>cone     | Bir ölçüm nesnesi için<br>referans düzleminin eğimi-<br>ni belirler; referans düzlemi<br>referans konisinin ana ekseni-<br>ne dik acılı olarak verlestirilir       | ≥ 6                        |

#### Koordinat sisteminin belirlenmesi için geometriler

# 10.3 Ölçüm noktalarının kaydedilmesi

Bir ölçüm nesnesinde ölçüm yapılırken mevcut geometriler elemanlar yardımıyla algılanır. Bir elemanın algılanması amacıyla bu eleman için ölçüm noktalarının kaydedilmesi gerekir.

Bu sırada bir ölçüm noktası, pozisyonu koordinatlar üzerinden belirlenen koordinat sistemindeki bir noktadır. Cihaz, koordinat sisteminde kaydedilen ölçüm noktalarının pozisyonları üzerinden (nokta bulutu) elemanı belirleyebilir ve değerlendirebilir. Ölçüm görevine bağlı olarak yeni bir sıfır noktası belirleyerek kullanılan koordinat sistemini değiştirebilirsiniz.

Diğer bilgiler: "Koordinat sistemleri ile çalışma", Sayfa 368

Cihaz çeşitli ölçüm noktası kaydı seçeneklerini desteklemektedir:

- Sensörsüz, ör. ölçüm mikroskobu veya profil projektöründe artı imleci yardımıyla
- Sensörlü, ör. ölçüm makinesindeki bir tarama sistemi, bir fiber optik veya bir kamera şeklinde

Ölçüm noktaları sensör olmadan kaydedilirse kullanıcının bağlı ölçüm makinesinde (ör. ölçüm mikroskobu, profil projektörü) ölçüm nesnesinde istediği pozisyona ör. bir artı imleci üzerinden hareket edebilmesi gereklidir. Bu pozisyona ulaşıldığında yapılandırmaya bağlı olarak ölçüm noktası kaydı kullanıcı tarafından manuel veya cihaz tarafından otomatik olarak tetiklenir.

Cihaz, çalışma alanında veya pozisyon ön izlemesinde görüntülenen eksen pozisyonlarını bu ölçüm noktası için alır. Böylece bu ölçüm noktasının koordinatları güncel ölçüm tezgahı pozisyonundan belirlenir. Cihaz, seçilen geometriye bağlı olarak kaydedilen ölçüm noktalarındaki elemanı belirler ve bunu denetçideki eleman listesinde görüntüler.

Bir eleman için kaydedilmesi gereken ölçüm noktalarının sayısı, seçilen geometrinin yapılandırmasına bağlıdır.

Diğer bilgiler: "Geometri tiplerine genel bakış", Sayfa 300

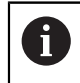

Sensör olmadan ölçüm noktası kaydı tüm geometriler için aynıdır ve aşağıda **Daire** geometrisi örneğiyle açıklanmaktadır.

#### Sensörsüz ölçüm noktası kaydı

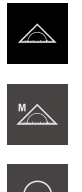

- Ana menüde Ölçüm öğesine dokunun
- Fonksiyon paletinde Manuel ölçüm öğesini seçin
- > Eksen konumlarını içeren çalışma alanı görüntülenir
- Geometri paletinde Daire öğesini seçin
- Ölçüm makinesinde, ölçüm nesnesindeki istediğiniz pozisyona hareket ettirin
- Otomatik ölçüm noktası kaydı etkinken, ayarlanan ölü zaman değerine ulaşılır ulaşılmaz ölçüm noktası hemen kaydedilir Diğer bilgiler: "Otomatik ölçüm noktası kaydını ayarlama", Sayfa 125

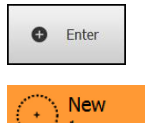

- Otomatik ölçüm noktası kaydı etkinleştirilmediğinde denetçide Enter öğesine dokunun
- Eleman listesinde yeni bir eleman görüntülenir. Elemanın sembolü seçilen geometriye karşılık gelir
- Kaydedilen ölçüm noktalarının sayısı sembolün yanında görüntülenir
- Bir sonraki ölçüm noktasına gelin

Ölçüm noktalarını elemanın konturu üzerinde mümkün olduğunca eşit bir şekilde dağıtın.

Enter

New

- Denetçide Enter öğesine dokunun
- Diğer ölçüm noktalarını da kaydetmek için işlemi tekrarlayın
- > Eleman ayarlarında Ölçüm noktası sayısı Sabit olarak ayarlandığında, ölçüm noktası kaydı otomatik olarak tamamlanır
- > Eleman ayarlarında Ölçüm noktası sayısı Boş olarak ayarlandığında, eleman listesinde elemanın yanında ölçümü tamamlamak için bir onay işareti görüntülenir

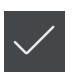

- Ölçüm noktası kaydını tamamlamak için Sonlandır öğesine dokunun
- > Ölçüm sonucu önizlemesi görüntülenir

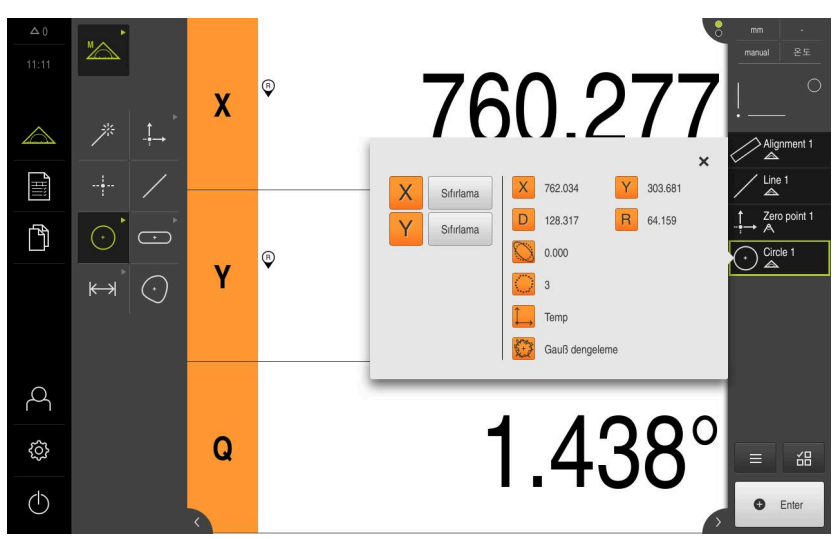

Şekil 82: Sensör olmayan ölçüm noktası kaydında Eleman önizlemesi bulunan Daire elemanı

## 10.3.2 Ölçüm noktalarının sensörle kaydedilmesi

Ölçüm noktası kaydı için ölçüm tekniğinde çeşitli görsel ve dokunsal sensörler kullanıma sunulmuştur. Sensör seçimi ölçüm görevine bağlıdır.

#### Desteklenen sensörler (yazılım seçeneği)

Optik sensörler:

- VED (Video Edge Detection) sensörü: Video kenarı algılaması üzerinden otomatik ölçüm noktası kaydı
- OED (Optical Edge Detection) sensörü: Optik kenar algılaması üzerinden otomatik ölçüm noktası kaydı

Dokunsal sensörler:

TP (Touch Probe) sensörü: Tarama sistemi üzerinden ölçüm noktası kaydı

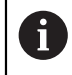

Ölçüm görevi sırasında sensör değişikliği (multi sensör fonksiyonu) özelliği şu anda desteklenmemektedir.

 Ölçüm hatalarını önlemek için ölçüm görevi her zaman aynı sensörle gerçekleştirilmelidir

#### Sensör seçimi kriterleri

- Ölçüm nesnesinin türü (örn. yüzey yapısı, yumuşaklık)
- Ölçülen elemanların büyüklüğü ve düzeni (örn. erişilebilirlik, form)
- Ölçüm doğruluğu talepleri
- Kullanıma sunulan ölçüm süresi
- Ekonomik uygunluk

#### Optik sensörlerin avantajları

- Daha küçük geometrileri ölçme olanağı
- Esnek iş parçalarını ölçme olanağı (temassız ölçüm)
- Kısa ölçüm süreleri
- Etkin VED ölçüm aletleri ile ölçüm için yüksek ölçüm noktası sayısı

#### Dokunsal sensörlerin avantajları

- 3 boyutlu geometrileri ölçme olanağı
- Büyük ölçüm mesafesi üzerinden yüksek hassasiyet
- Sağlam mekanik yapı
- Temizlenmesi zor olan veya yüzeyleri yansıtma yapan ölçüm nesneleri için uygundur

#### Ölçüm noktalarının VED sensörüyle kaydedilmesi (yazılım seçeneği)

Cihazda QUADRA-CHEK 3000VED yazılım seçeneği etkinleştirilmişse cihaz bir VED sensörünün (optik sensör) kullanımını destekler. VED sensörü, cihaza bağlı bir USB kamera veya ağ kamerasıdır.

Ölçüm noktaları bir VED sensörüyle kaydedildiğinde çalışma alanında bağlı kameranın canlı görüntüsü gösterilir. Ölçüm noktası kaydı VED ölçüm aletleriyle canlı görüntüde gerçekleşir.

Bunun için ölçüm nesnesi, ölçüm tezgahı hareket ettirilerek canlı görüntüde ölçüm nesnesinin ölçülecek elemanının görüntüleneceği şekilde konumlandırılır. Kullanıcı canlı görüntüde bir VED ölçüm aletini ölçüm nesnesinin üzerine konumlandırır.

Cihaz, **Artı imleci** VED ölçüm aletinin yanında etkin VED ölçüm aletleri de sunmaktadır ör. **Etkin artı imleci** veya **Daire**.

**Artı imleci** ile ölçüm noktası kaydı sırasında kullanıcı, canlı görüntüde ölçüm aletinin manuel olarak konumlandırması üzerinden ölçüm noktasını belirler.

Etkin VED ölçüm aletleri; cihaz, ölçüm aletlerinin tanımlı bir arama alanı içerisinde kontrast değerlendirmesi üzerinden açık renk-koyu renk geçişi algıladığı için ölçüm noktalarının objektif bir kaydını sağlar. Kullanıcı veya cihaz yapılandırmaya bağlı olarak ölçüm noktası kaydını otomatik olarak tetikler.

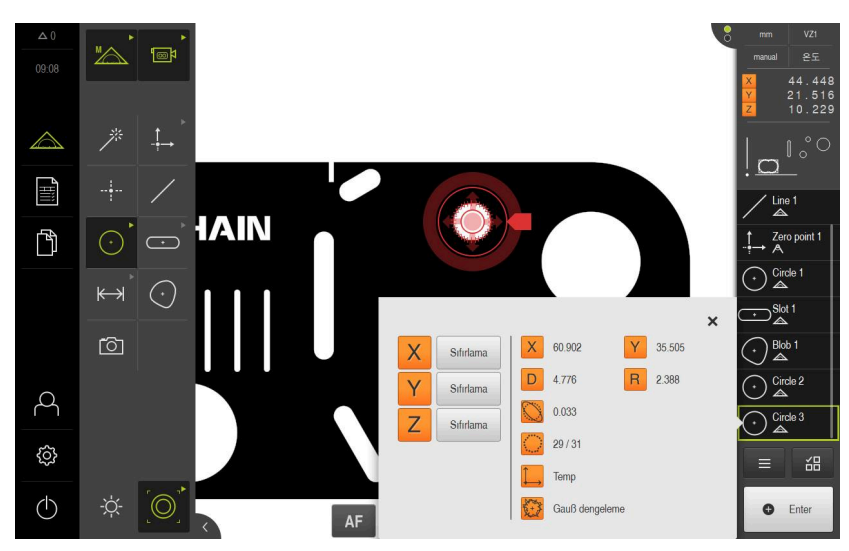

Şekil 83: Kaydedilen ölçüm noktalarını içeren VED ölçüm aleti Daire

Cihaz, VED ölçüm aletinin canlı görüntüdeki pozisyonuna bağlı olarak ve eksen pozisyonu yardımıyla ölçüm noktalarının koordinatlarını kaydeder. Cihaz kaydedilen ölçüm noktalarından seçilen geometriye bağlı olarak elemanı belirler. Yeni eleman, denetçideki eleman listesinde görüntülenir. Bir eleman için kaydedilmesi gereken ölçüm noktalarının sayısı, seçilen geometrinin yapılandırmasına bağlıdır.

**Diğer bilgiler:** "Geometri tiplerine genel bakış", Sayfa 300

| 0                               | VED sens<br>aşağıda <b>[</b> | sörlü ölçüm noktası kaydı tüm geometriler için aynıdır ve<br><b>Jaire</b> geometrisi örneğiyle açıklanmaktadır.                                                                                            |
|---------------------------------|------------------------------|----------------------------------------------------------------------------------------------------|
| Artı iml                        | eci VED d                    | ölçüm aletiyle ölçüm noktası kaydı                                                                                                    |
|                                 | ►                            | Ana menüde <b>Ölçüm</b> öğesine dokunun                                                                                                    |
| M                               | ►                            | Fonksiyon paletinde Manuel ölçüm öğesini seçin                                                                                                    |
| ۴<br>آها                        | ►                            | Birden fazla sensör mevcutsa sensör paletinde <b>VED sensörü</b><br>öğesini seçin                                                                                                    |
|                                 | >                            | Geometri paleti ve VED ölçüm aletleri görüntülenir                                                                                                    |
|                                 |                              | Denetçide Canlı görüntü önizlemesi seçeneğine dokunun                                                                                                    |
|                                 | >                            | Çalışma alanı, kameranın canlı görüntüsünü gösterir                                                                                                    |
|                                 | ►                            | Hızlı erişim menüsünde, ölçüm makinesinde ayarlanmış olan büyütmeyi seçin                                                                                                    |
| $\bigcirc$                      | ►                            | Geometri paletinde Daire öğesini seçin                                                                                                    |
| $\odot$                         | ►                            | Ölçüm nesnesini, ölçüm tezgahının canlı görüntüdeki<br>hareketine göre konumlandırın                                                                                                    |
|                                 | ►                            | Alet paletinde <b>Artı imleci</b> öğesini seçin                                                                                                    |
|                                 | ►                            | Canlı görüntüdeki ölçüm aletine dokunarak veya bu aleti<br>çekerek konumlandırın                                                                                                    |
|                                 | >                            | Otomatik ölçüm noktası kaydı etkinken, ayarlanan ölü zaman<br>değerine ulaşılır ulaşılmaz ölçüm noktası hemen kaydedilir<br><b>Diğer bilgiler:</b> "Otomatik ölçüm noktası kaydını ayarlama",<br>Sayfa 125 |
| € Enter                         | •                            | Otomatik ölçüm noktası kaydı etkinleştirilmediğinde denetçide<br>Enter öğesine dokunun                                                                                                    |
| $\textcircled{\bullet}_1^{New}$ | >                            | Eleman listesinde yeni bir eleman görüntülenir. Elemanın<br>sembolü seçilen geometriye karşılık gelir                                                                                                    |
|                                 | >                            | Kaydedilen ölçüm noktalarının sayısı sembolün yanında<br>görüntülenir                                                                                                    |
|                                 | ►                            | Bir sonraki ölçüm noktasına gelin                                                                                                    |
|                                 |                              | Ölçüm noktalarını elemanın konturu üzerinde mümkün olduğunca eşit bir şekilde dağıtın.                                                                                                    |
| • Enter                         | ►<br>►<br>►                  | Denetçide <b>Enter</b> öğesine dokunun<br>Diğer ölçüm noktalarını da kaydetmek için işlemi tekrarlayın<br>Eleman ayarlarında <b>Ölçüm noktası sayısı Sabit</b> olarak                                      |

tamamlanır

>

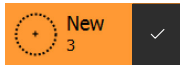

Eleman ayarlarında **Ölçüm noktası sayısı Boş** olarak ayarlandığında, eleman listesinde elemanın yanında ölçümü tamamlamak için bir onay işareti görüntülenir

- Ölçüm noktası kaydını tamamlamak için Sonlandır öğesine dokunun
- > Ölçüm sonucu önizlemesi görüntülenir

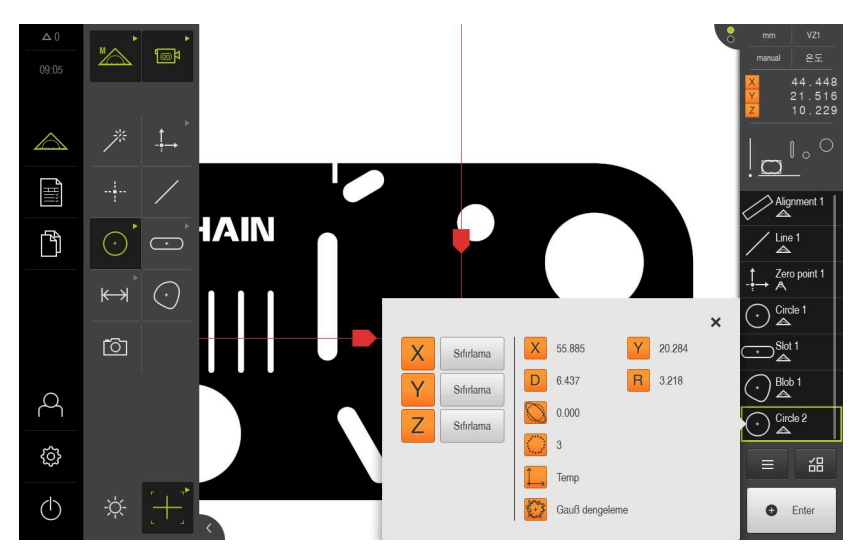

Şekil 84: **Artı imleci** VED ölçüm aleti ile ölçüm noktası kaydında **Eleman önizlemesi** bulunan **Daire** elemanı

#### Etkin VED ölçüm aletiyle ölçüm noktası kaydı

Etkin VED ölçüm aletleri, kullanım alanları ve kullanımları bakımından birbirlerinden farklılık göstermektedir.

Diğer bilgiler: "VED sensörü ile ölçüm için kumanda elemanları", Sayfa 89

| Biger bi                    |                                                                                                    |
|-----------------------------|----------------------------------------------------------------------------------------------------|
|                             | Ana menüde Ölçüm öğesine dokunun                                                                                                    |
| M                           | Fonksiyon paletinde Manuel ölçüm öğesini seçin                                                                                                    |
| t@                          | <ul> <li>Birden fazla sensör mevcutsa sensör paletinde VED sensörü<br/>öğesini seçin</li> </ul>                                                                     |
|                             | > Geometri paleti ve VED ölçüm aletleri görüntülenir                                                                                                    |
|                             | Denetçide Canlı görüntü önizlemesi seçeneğine dokunun                                                                                                    |
|                             | Çalışma alanı, kameranın canlı görüntüsünü gösterir                                                                                                    |
|                             | <ul> <li>Hızlı erişim menüsünde, ölçüm makinesinde ayarlanmış olan<br/>büyütmeyi seçin</li> </ul>                                                                   |
| $\overline{\mathbf{\cdot}}$ | Geometri paletinde Daire öğesini seçin                                                                                                    |
|                             | Alet paletinde uygun ölçüm aletini seçin, ör. Daire                                                                                                    |
|                             | <ul> <li>Ölçüm aletini konturun üzerine konumlandırın</li> </ul>                                                                                                    |
|                             | <ul> <li>Ölçüm aletinin her iki halkasının büyüklüğünü, konturun<br/>tamamen iç ile dış halkanın arasındaki arama alanında<br/>olacağı şekilde uyarlayın</li> </ul> |
| D D 😼                       | Çalışma alanının alt kenarında kenar algılama modunu seçin                                                                                                    |

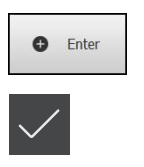

- Denetçide Enter öğesine dokunun
- > Eleman listesinde yeni bir eleman görüntülenir
- Ölçüm noktası kaydını tamamlamak için Sonlandır öğesine dokunun
- > Ölçüm sonucu önizlemesi görüntülenir

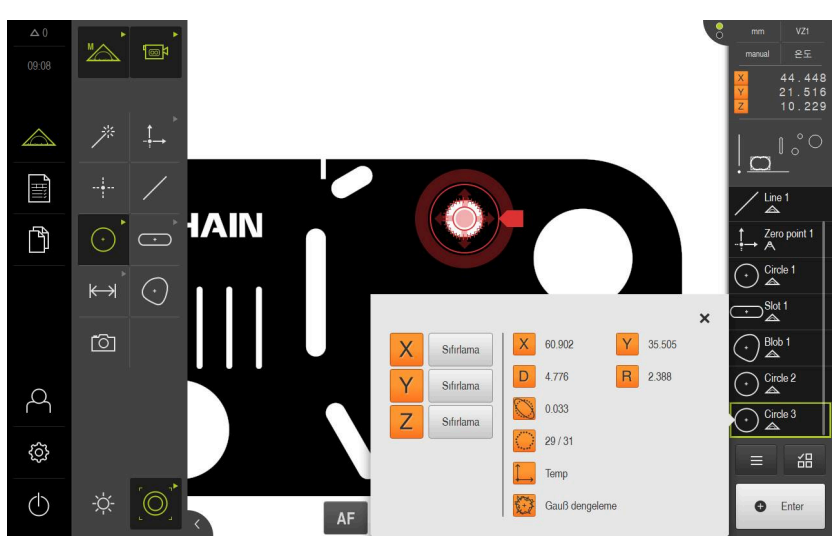

Şekil 85: Etkin VED ölçüm aletiyle ölçüm noktası kaydı

## Ölçüm noktalarının OED sensörüyle kaydedilmesi (yazılım seçeneği)

Cihazda QUADRA-CHEK 3000VED yazılım seçeneği etkinleştirilmişse cihaz bir OED sensörü kullanımını destekler (optik kenar sensörü). OED sensörü, ölçüm makinesi ekranından cihaza ışık yoğunluğuna ilişkin bilgileri aktaran ve cihaza bağlı olan bir fiber optik kablodur.

Ölçüm noktaları bir OED sensörüyle kaydedildiğinde çalışma alanında pozisyon göstergesi veya eleman görünümü gösterilir. Ölçüm noktası kaydı OED ölçüm aletleriyle gerçekleşir.

Ölçüm tezgahının hareket ettirilmesiyle kullanıcı OED sensörünü istenen kenara konumlandırır.

Cihaz, **Artı imleci** OED ölçüm aletinin yanı sıra etkin **OED** ve **Otomatik OED** ölçüm aletlerini de sunmaktadır.

**Artı imleci** ile ölçüm noktası kaydı sırasında kullanıcı, artı imlecini ölçüm makinesinin yansıtma ekranında istediği bir noktaya konumlandırır ve ölçüm noktası kaydını manuel olarak başlatır.

Etkin OED ölçüm aletleri; cihaz, kontrast değerlendirmesi üzerinden açık renkkoyu renk geçişini kenar olarak algıladığı için ölçüm noktalarının objektif bir kaydını sağlar. Konfigürasyona ve seçilen OED ölçüm aletine bağlı olarak ölçüm noktası kaydını kullanıcı veya cihaz otomatik olarak tetikler.

Cihaz, eksen pozisyonlarına ve artı imlecine (artı imleci ve OED sensörü arasındaki ofset) göre OED sensörü pozisyonuna uygun olarak ölçüm noktası için koordinatları kaydeder. Cihaz kaydedilen ölçüm noktalarından seçilen geometriye bağlı olarak elemanı belirler. Yeni eleman, denetçideki eleman listesinde görüntülenir. Bir eleman için kaydedilmesi gereken ölçüm noktalarının sayısı, seçilen geometrinin yapılandırmasına bağlıdır.

Diğer bilgiler: "Geometri tiplerine genel bakış", Sayfa 300

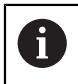

OED sensörlü ölçüm noktası kaydı tüm geometriler için aynıdır ve aşağıda **Daire** geometrisi örneğiyle açıklanmaktadır.

#### Artı imleci OED ölçüm aletiyle ölçüm noktası kaydı

Ana menüde Ölçüm öğesine dokunun

|   | 16 |  |
|---|----|--|
|   |    |  |
|   |    |  |
| _ |    |  |
|   |    |  |
|   |    |  |

- Fonksiyon paletinde Manuel ölcüm öğesini seçin
- \_\_\_\_\_
- Birden fazla sensör mevcutsa sensör paletinde OED sensörü öğesini seçin
- > Geometri paleti ve OED ölçüm aletleri görüntülenir
- Gerekirse denetçide Pozisyon önizlemesi öğesine dokunun
- > Çalışma alanı pozisyon göstergesini gösterir
- Hızlı erişim menüsünde, ölçüm makinesinde ayarlanmış olan büyütmeyi seçin

 $\overline{\cdot}$ 

Geometri paletinde Daire öğesini seçin

- Alet paletinde Artı imleci öğesini seçin
   Brojoksiyon okrapındaki artı imlecini dairor
- Projeksiyon ekranındaki artı imlecini dairenin kenarına konumlandırın
- Otomatik ölçüm noktası kaydı etkinken, ayarlanan ölü zaman değerine ulaşılır ulaşılmaz ölçüm noktası hemen kaydedilir Diğer bilgiler: "Otomatik ölçüm noktası kaydını ayarlama", Sayfa 125

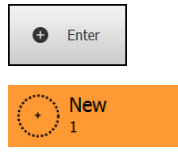

- Otomatik ölçüm noktası kaydı etkinleştirilmediğinde denetçide
   Enter öğesine dokunun
- Eleman listesinde yeni bir eleman görüntülenir. Elemanın sembolü seçilen geometriye karşılık gelir
- Kaydedilen ölçüm noktalarının sayısı sembolün yanında görüntülenir
- Bir sonraki ölçüm noktasına gelin

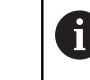

►

Ölçüm noktalarını elemanın konturu üzerinde mümkün olduğunca eşit bir şekilde dağıtın.

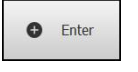

- Denetçide Enter öğesine dokunun
- Diğer ölçüm noktalarını da kaydetmek için işlemi tekrarlayın
- Eleman ayarlarında Ölçüm noktası sayısı Sabit olarak ayarlandığında, ölçüm noktası kaydı otomatik olarak tamamlanır

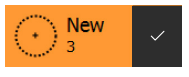

- > Eleman ayarlarında Ölçüm noktası sayısı Boş olarak ayarlandığında, eleman listesinde elemanın yanında ölçümü tamamlamak için bir onay işareti görüntülenir
- Ölçüm noktası kaydını tamamlamak için Sonlandır öğesine dokunun
- > Ölçüm sonucu önizlemesi görüntülenir

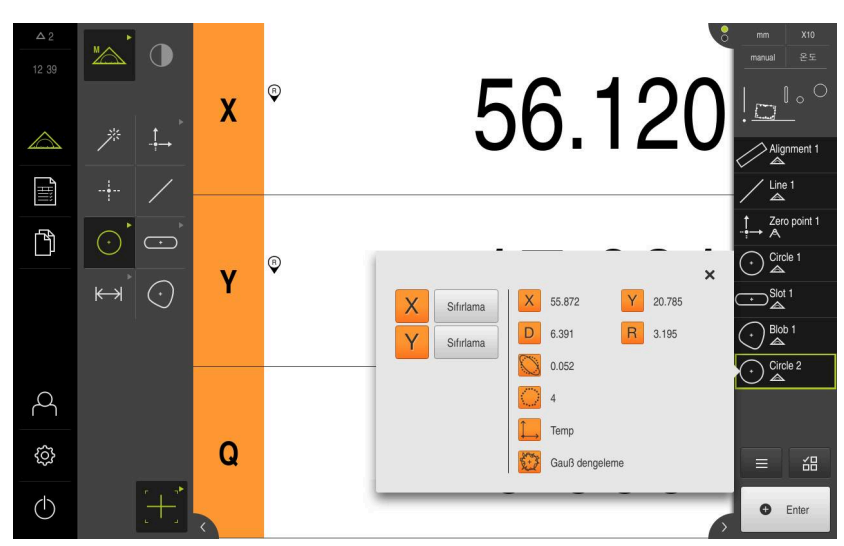

Şekil 86: Artı imleci OED ölçüm aleti ile ölçüm noktası kaydı için Daire elemanı ve Eleman önizlemesi

#### Etkin OED ölçüm aletiyle ölçüm noktası kaydı

Etkin OED ölçüm aletleri, kullanım alanları ve kullanımları bakımından birbirlerinden farklılık göstermektedir.

Diğer bilgiler: "OED sensörü ile ölçüm için kumanda elemanları", Sayfa 110

- $\bigtriangleup$
- Ana menüde Ölçüm seçeneğine dokunun

| I |  |  |  |
|---|--|--|--|
| 1 |  |  |  |

- Fonksiyon paletinde Manuel ölçüm öğesini seçin
- $\bigcirc$
- Birden fazla sensör mevcutsa sensör paletinde OED sensörü öğesini seçin
- > Geometri paleti ve OED ölçüm aletleri görüntülenir
- Gerekirse denetçide Pozisyon önizlemesi öğesine dokunun
- > Çalışma alanı pozisyon göstergesini gösterir
- Hızlı erişim menüsünde, ölçüm makinesinde ayarlanmış olan büyütmeyi seçin
- Geometri paletinde Daire öğesini seçin

> Ölçüm noktası otomatik olarak kaydedilir

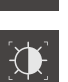

- Alet paletinde uygun ölçüm aletini seçin, ör. Otomatik OED
- OED sensörüyle daire kenarının üzerinden geçin
- (+) New
- Eleman listesinde yeni bir eleman görüntülenir. Elemanın sembolü seçilen geometriye karşılık gelir
- Kaydedilen ölçüm noktalarının sayısı sembolün yanında görüntülenir
- Yeterli sayıda ölçüm noktası kaydedilene kadar dairenin kenarı üzerinden birden fazla kez geçin
- Kenarın üzerinden her geçişte elemana yeni bir ölçüm noktası eklenir

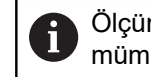

Ölçüm noktalarını elemanın konturu üzerinde mümkün olduğunca eşit bir şekilde dağıtın.

> Eleman ayarlarında Ölçüm noktası sayısı Sabit olarak ayarlandığında, ölçüm noktası kaydı otomatik olarak tamamlanır

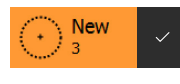

- Eleman ayarlarında Ölçüm noktası sayısı Boş olarak ayarlandığında, eleman listesinde elemanın yanında ölçümü tamamlamak için bir onay işareti görüntülenir
- Ölçüm noktası kaydını tamamlamak için Sonlandır öğesine dokunun
- > Ölçüm sonucu önizlemesi görüntülenir

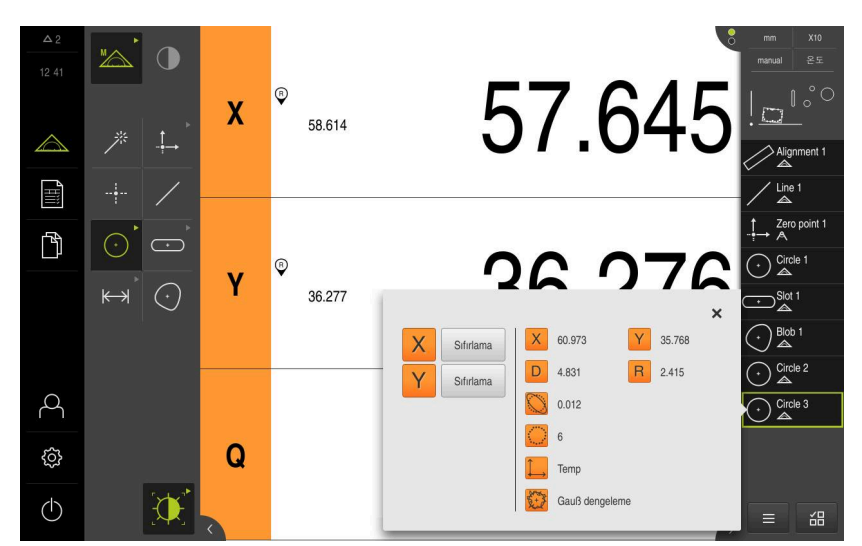

Şekil 87: Etkin OED ölçüm aleti ile ölçüm noktası kaydında **Eleman önizlemesi** bulunan **Daire** elemanı

## Ölçüm noktalarının TP sensörüyle kaydedilmesi (yazılım seçeneği)

Cihazda QUADRA-CHEK 3000 3D yazılım seçeneği etkinse cihaz bir TP sensörünün kullanımını destekler. TP sensörü cihaza bağlı bir tarama sistemidir ve tarama piminin yönü değiştiğinde bir sinyal göndererek ölçüm noktası kaydını başlatır.

Ölçüm noktaları bir TP sensörüyle kaydedildiğinde, çalışma alanında pozisyon göstergesi görüntülenir.

Kullanıcı, TP sensörünü hareket ettirerek sensörü istediği kenara veya yüzeye konumlandırır. Tarama piminin yönü değiştiğinde cihaz bir ölçüm noktasını kaydeder.

Diğer bilgiler: "Geometri tiplerine genel bakış", Sayfa 300

TP sensörü ile ölçüm noktası kaydı tüm geometriler için aynıdır. Aşağıda **Daire** geometrisindeki bir işlem örnek olarak açıklanmıştır.

i

#### TP ölçüm aleti ile ölçüm noktası kaydı

#### Ön koşullar

- Cihaz ayarlarında bir tarama pimi oluşturuldu
   Diğer bilgiler: "Tarama başı", Sayfa 483
- Tarama pimi kalibre edildi
   Diğer bilgiler: "Tarama pimlerinin kalibre edilmesi", Sayfa 113

Ana menüde Ölçüm seçeneğine dokunun

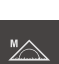

- Fonksiyon paletinde Manuel ölçüm öğesini seçin
- 7
- Birden fazla sensör mevcutsa sensör paletinde TP sensörü öğesini seçin
- > Geometri paleti ve TP alet paleti görüntülenir
- Gerekirse denetçide Pozisyon önizlemesi öğesine dokunun
- > Çalışma alanı pozisyon göstergesini gösterir
- Geometri paletinde Daire öğesini seçin

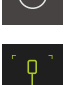

- Birden çok tarama pimi mevcutsa alet paletinde ölçüm makinesinde kullandığınız tarama pimini seçin
- Döndürülebilir tarama başında gerekirse tarama başı pozisyonunu ayarlayın
- İlk ölçüm noktasının daire konturuna yaklaştırılması
- Devreli tarama gövdesi olan bir tarama sistemi için tarama piminin yönü değiştirildiğinde ölçüm noktası otomatik olarak kaydedilir
- Sabit tarama gövdeli bir tarama sistemi için denetçide Enter öğesine dokunun

New

- Eleman listesinde yeni bir eleman görüntülenir. Elemanın sembolü seçilen geometriye eşittir
- Kaydedilen ölçüm noktalarının sayısı sembolün yanında görüntülenir
- Bir sonraki ölçüm noktasına gelin

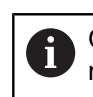

Ölçüm noktalarını elemanın konturu üzerinde mümkün olduğunca eşit bir şekilde dağıtın.

- Gerekirse denetçide Enter öğesine dokunun
- > Ölçüm noktası kaydedilir
- Diğer ölçüm noktalarını da kaydetmek için işlemi tekrarlayın
- Eleman ayarlarında Ölçüm noktası sayısı Sabit olarak ayarlandığında, ölçüm noktası kaydı otomatik olarak tamamlanır

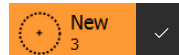

HEIDENHAIN | QUADRA-CHEK 3000 | İşletim kılavuzu | 02/2020

> Eleman ayarlarında Ölçüm noktası sayısı Boş olarak ayarlandığında, eleman listesinde elemanın yanında ölçümü tamamlamak için bir onay işareti görüntülenir

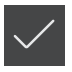

- Ölçüm noktası kaydını tamamlamak için Sonlandır öğesine dokunun
- > Ölçüm sonucu önizlemesi görüntülenir

10

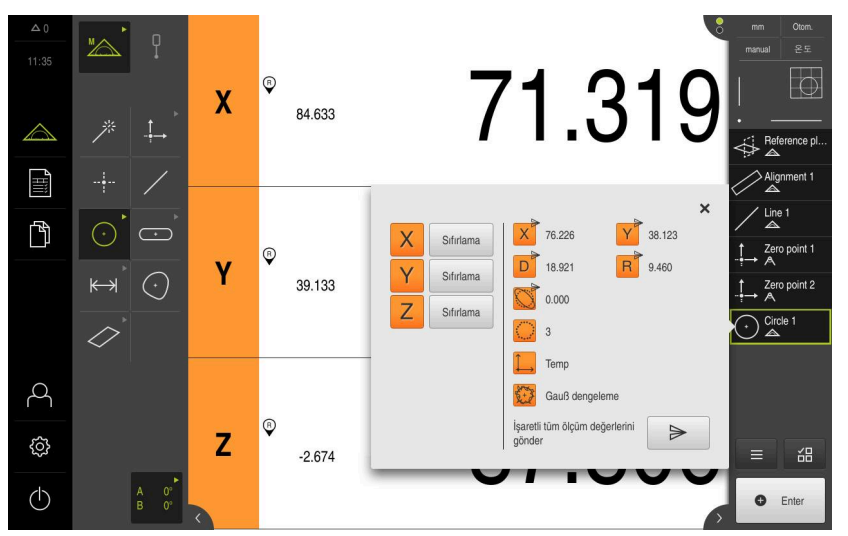

Şekil 88: TP sensörü ile ölçüm noktası kaydı için Daire elemanı ve Eleman önizlemesi

# 10.4 Ölçümün gerçekleştirilmesi

## 10.4.1 Ölçüm hazırlama

## Ölçüm nesnesi ve ölçüm makinesinin temizlenmesi

Talaş, toz veya yağ artıkları gibi kirlenmeler yanlış ölçüm sonuçlarına neden olur. Ölçüme başlamadan önce ölçüm nesnesi, ölçüm nesnesi girişi ve sensör temiz olmalıdır.

 Ölçüm nesnesi, ölçüm nesnesi girişi ve sensörleri uygun temizlik maddeleriyle temizleyin

## Ölçüm maddesinin temperlenmesi

Ölçüm nesneleri, kendilerini ortam sıcaklığına uyarlayabilmeleri için yeterince uzun bir süre ölçüm makinesinde depolanmalıdır. Ölçüm nesnelerinin sıcaklık değişimlerindeki farklı ölçüleri nedeniyle ölçüm nesnelerinin temperlenmesi gerekir.

Bu sayede ölçüm mantıklı olur. Genelde referans sıcaklığı 20°C'dir.

Ölçüm nesnelerinin yeterince uzun temperlenmesi

## Ortam etkilerinin azaltılması

Gelen ışık, zemin titreşimleri veya hava nemi gibi ortam etkileri ölçüm makinesini, sensörleri veya ölçüm nesnelerini etkileyebilir. Böylece ölçüm sonucu hatalı olabilir. Gelen ışık gibi belirli etkilerde, ölçüm güvenilirliği de olumsuz etkilenir.

Ortam etkilerini olabildiğince baskılayın veya bu etkilerden kaçının

## Ölçüm nesnesinin sabitlenmesi

Ölçüm nesnesi, büyüklüğüne bağlı olarak ölçüm tezgahında veya ölçüm nesnesi girişinde sabitlenmelidir.

- Ölçüm nesnesini, ölçüm alanının ortasına konumlandırın
- Mumlu kil gibi küçük ölçüm nesnelerini sabitleyin
- Büyük ölçüm nesnelerini tespit sistemleriyle sabitleyin
- Ölçüm nesnesinin gevşek veya gergin şekilde sabitlenmediğinden emin olun

## Referans işareti araması uygulama

Referans işaretlerinin yardımıyla cihaz, ölçüm cihazındaki eksen pozisyonlarını makine ile eşleştirebilir.

Tanımlı bir koordinat sistemi tarafından ölçüm cihazı için referans işaretleri sunulmuyorsa ölçüm başlamadan önce bir referans işareti araması yapmalısınız.

Referans işareti arama işlemi cihazın başlatılmasından sonra devreye alınmışsa referans işareti arama işlemi başarıyla tamamlanana kadar cihazın tüm fonksiyonları bloke edilir.

Diğer bilgiler: "Referans işaretleri (Ölçme cihazı)", Sayfa 512

6

i

EnDat arabirimli seri ölçüm cihazlarında eksenler otomatik olarak referanslandığı için referans işareti arama yoktur.

Cihazda referans işareti araması devreye alınmışsa bir asistan, eksenlerin referans işaretlerinin aşılmasını talep eder.

- Oturum açma işleminden sonra asistandaki talimatları izleyin
- Başarılı referans işareti aramasından sonra referans sembolü artık yanıp sönmez

**Diğer bilgiler:** "Pozisyon göstergesi kumanda elemanları", Sayfa 116 **Diğer bilgiler:** "Referans işareti aramanın açılması", Sayfa 141

Referans işareti aramasının manuel olarak başlatılması

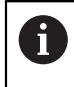

Manuel referans işareti araması sadece **Setup** veya **OEM** tipi kullanıcılar tarafından uygulanabilir.

Başlatma işleminden sonra referans işareti araması gerçekleştirilmezse referans işareti aramasını sonradan manuel olarak başlatabilirsiniz.

| ŝ |
|---|
|   |

- Ana menüde Ayarlar seçeneğine dokunun
- Sırayla şu seçenekleri açın:

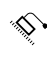

Genel ayarlar

Eksen

- Referans işaretleri
- Başlat öğesine dokunun
- Referans sembolü yanıp söner
- Asistandaki talimatları izleyin
- Başarılı referans işareti aramasından sonra referans sembolü artık yanıp sönmez

## VED sensörü ölçümü

#### Ön koşullar

Cihaz ayarlarından VED sensörü yapılandırıldı
 Diğer bilgiler: "VED sensörünün yapılandırılması", Sayfa 172

#### Sensörün seçilmesi

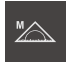

Fonksiyon paletinde Manuel ölçüm öğesini seçin

- Birden fazla sensör mevcutsa sensör paletinde VED sensörü öğesini seçin
- > VED sensörün resim kesiti çalışma alanında gösterilir
- Ölçüm aletini, ölçüm nesnesinin kontrast ile dolu bir kenarına konumlandırın
- Ölçüm makinesinin optiğini, olabildiğince keskin bir kenarın görüntüleneceği şekilde odaklayın

#### Aydınlatma ayarı

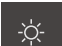

- Aydınlatma paleti seçeneğine dokunun
- Aydınlatmayı, nesne kenarında olabildiğince yüksek bir kontrastın oluşacağı şekilde çalışma alanındaki kaydırma çubuklarıyla ayarlayın

#### Kontrast ayarlarının uyarlanması

Kontrast eşik değeri, ne zamandan itibaren bir aydınlık karanlık geçişinin kenar olarak kabul edileceğini belirler. Kontrast eşik değerini ne kadar yüksek belirlerseniz ölçülen geçiş de kontrast açısından o oranda zengin olmalıdır.

Aşağıda, kontrast eşik değerini manuel olarak nasıl ayarlayacağınız veya bir öğrenme işlemi yardımıyla güncel ışık koşullarına göre nasıl uyarlayacağınız açıklanmıştır.

Kontrast eşik değerini alternatif olarak **Ölçüm** menüsündeki kontrast çubuğunun yardımıyla da uyarlayabilirsiniz.

Diğer bilgiler: "Kontrast çubuğunun gösterilmesi", Sayfa 126 ve Sayfa 105

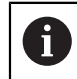

Ortamdaki ışık koşulları, ölçüm sonucunu etkiler. Işık koşulları değiştiğinde ayarları yeniden uyarlayın.

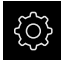

Ana menüde Ayarlar seçeneğine dokunun

۲ ۱

 $\odot$ 

- Sensörler öğesine dokunun
- Sırayla şu seçenekleri açın:
  - Video kenar algılaması (VED)
  - Kontrast ayarları
- Kenar algılaması için Kenar algoritması seçimini belirleyin
  - Otomatik: Kenar otomatik olarak belirlenir
  - Ilk kenar: İlk geçiş ≥ kontrast eşik değerine kenar olarak belirlenir
  - En keskin kenar: En güçlü geçiş ≥ kontrast eşik değerine kenar olarak belirlenir
- Kenar algılaması için kontrast eşik değeri alanında istediğiniz kontrast eşik değerini ayarlayın ve bu sırada kamera görüntüsünün üzerine getirmeyin (ayar aralığı: 0 ... 255)

#### veya

- Öğrenme işlemini başlatmak için Başlat öğesine dokunun
- > Öğrenme işlemi açılır ve Ölçüm menüsü gösterilir
- Aydınlatma paleti öğesini seçin
- Kaydırma çubuklarıyla kenarda mümkün olduğunca yüksek bir kontrast ayarlayın
- Ölçüm aletinin konumlandırılması ve aydınlatma ayarını onaylamak için asistanda Onayla seçeneğine dokunun
- Kenar algılaması için kontrast eşik değeri ve Kontrast alanlarındaki değerler, seçilen kenar algoritmasına bağlı olarak otomatik olarak uyarlanır
- > Öğrenme işlemi tamamlanmıştır
- Öğrenme işlemini tekrarlamak için Geri al seçeneğine dokunun
- Asistanı kapatmak için Kapat seçeneğine dokunun

Diğer bilgiler: "Kontrast ayarları", Sayfa 475

## OED sensörü ölçümü

#### Ön koşullar

Cihaz ayarlarından OED sensörü yapılandırıldı
 Diğer bilgiler: "OED sensörünün yapılandırılması", Sayfa 187

#### Sensörün seçilmesi

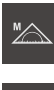

Fonksiyon paletinde Manuel ölçüm öğesini seçin

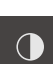

- Birden fazla sensör mevcutsa sensör paletinde OED sensörü öğesini seçin
- > Pozisyon göstergesi çalışma alanında görüntülenir
- Ölçüm makinesinin optiğini, ölçüm makinesinin projeksiyon ekranında olabildiğince keskin bir kenarın görüntüleneceği şekilde odaklayın
- Ölçüm makinesinin aydınlatmasını, ölçüm makinesinin projeksiyon ekranında olabildiğince yüksek kontrastın görüntüleneceği şekilde odaklayın

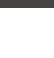

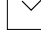

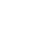

Х

#### Kontrast ayarlarının uyarlanması

Bir öğrenme işlemi yardımıyla kontrast ayarlarını güncel ışık koşullarına göre uyarlarsınız. Bu sırada OED sensörünü kullanarak ekranın açık ve koyu renkli alanında birer nokta kaydedin.

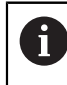

Ortamdaki ışık koşulları, ölçüm sonucunu etkiler. Işık koşulları değiştiğinde ayarları yeniden uyarlayın.

- Alet paletini açın
- > Alet paletinde Ayarlar diyaloğu görüntülenir
- Öğrenme işleminde kontrast ayarlarını belirlemek için
   OED kontrast öğrenme işlemi öğesinin altından Başlat seçeneğine dokunun
- Asistandaki talimatları izleyin
- Diyaloğu kapatmak için OK öğesine dokunun
- > Kontrast ayarları seçilen büyütme için kaydedilir
- İşlemi tüm mevcut büyütmeler için tekrarlayın

Diğer bilgiler: "Kontrast ayarları", Sayfa 480

#### Eşik değeri ayarlarının uyarlanması

Eşik değeri ayarları, bir açık renk-koyu renk geçişinin ne zamandan itibaren bir kenar olarak kabul edileceğini belirler. Bir öğrenme işlemi yardımıyla eşik değeri ayarlarını güncel ışık koşullarına göre uyarlarsınız. Bu sırada OED sensörüyle bir mesafe ölçer ve bunun için bir nominal değer tanımlarsınız.

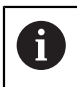

Ortamdaki ışık koşulları, ölçüm sonucunu etkiler. Işık koşulları değiştiğinde ayarları yeniden uyarlayın.

- Alet paletini açın
- > Alet paletinde Ayarlar diyaloğu görüntülenir
- Öğrenme işleminde eşik değeri ayarlarını belirlemek için
   OED eşik değerini öğrenme işlemi öğesinin altından Başlat seçeneğine dokunun
- Asistandaki talimatları izleyin
- Diyaloğu kapatmak için OK öğesine dokunun
- > Eşik değeri ayarları seçilen büyütme için kaydedilir
- İşlemi tüm mevcut büyütmeler için tekrarlayın

Diğer bilgiler: "Eşik değeri ayarları", Sayfa 480

#### Kaydırma ayarlarının yapılandırılması

Kaydırma ayarları, ölçüm noktası alımı için artı imleci ile kenar algılama için OED sensörü arasındaki pozisyon sapmasını dengeler. Bir öğrenme işleminde bir daireyi iki farklı ölçüm aletiyle ölçerek kaydırma ayarlarını yapılandırırsınız. Her iki dairedeki sapmalardan X ve Y ekseni için OED sensörünün sapması hesaplanır ve sonraki ölçümlerde buna göre dengeleme yapılır.

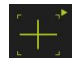

- Alet paletini açın
- > Alet paletinde Ayarlar diyaloğu görüntülenir
- Öğrenme işleminde kaydırma ayarlarını belirlemek için
   OED sapmasını öğrenme işlemi öğesinin altından Başlat seçeneğine dokunun
- Asistandaki talimatları izleyin:
  - Daire noktalarını ölçüm aleti artı imleci ile ölçün
  - Ölçülen noktaların her birini Nokta kaydet ile devralın
- Diyaloğu kapatmak için OK öğesine dokunun
- > Kaydırma ayarları, seçilen büyütme için kaydedilir
- İşlemi tüm mevcut büyütmeler için tekrarlayın

Diğer bilgiler: "Kaydırma ayarları", Sayfa 481

## TP sensörünün ölçülmesi

Ön koşul: Tarama sistemi (TP) cihaz ayarlarında yapılandırılmıştır Diğer bilgiler: "TP sensörünün yapılandırılması", Sayfa 190

Sensörün seçilmesi

| MA |
|----|
|    |

Fonksiyon paletinde Manuel ölçüm öğesini seçin

| - |  |
|---|--|
|   |  |
| Ť |  |
| • |  |
|   |  |

A

- Birden fazla sensör mevcutsa sensör paletinde TP sensörü öğesini seçin
- > Pozisyon göstergesi çalışma alanında görüntülenir

#### Tarama pimlerinin kalibre edilmesi

Tarama sistemi ile ölçüm yapabilmek için öncelikle tarama pimlerini kalibre etmeniz gerekir. Bunun için çap değerini cihaz ayarları bölümünde girmiş olduğunuz kalibrasyon bilyesini ölçün. Kalibrasyon bilyesinin etrafına en az ölçüm noktası ve üst bölümüne de bir ölçüm noktası yerleştirin.

Kalibre ettiğiniz ilk tarama pimi ana tarama pimi olarak kaydedilir. Diğer tüm tarama pimleri bu ana tarama pimini referans alır. Ana tarama pimini kalibre ettiğinizde kalan diğer tarama pimlerini de kalibre etmeniz gerekir.

Yıldız biçimli tarama piminde her bir tarama pimi ucu için kalibrasyon işlemi gerçekleştirmeniz gerekir.

Endekslenerek döndürülebilen tarama piminde, kalibrasyon işlemini ölçüm için gerekli olan her bir eksen ve her bir açı değeri için gerçekleştirmeniz gerekir.

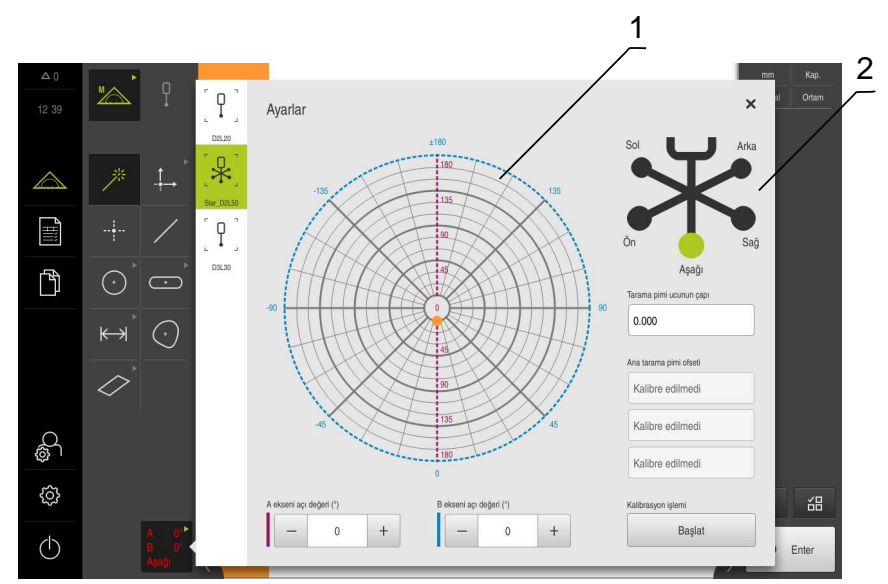

Şekil 89: TP ölçüm aletleri için Ayarlar diyaloğu

- 1 Endekslenerek döndürülebilen tarama pimlerinde açı değerlerini seçmek için grafiksel gösterim
- 2 Yıldız biçimli tarama pimlerinde tarama pimi ucunu seçmek için grafiksel gösterim

Endekslenerek döndürülebilen tarama pimlerinin grafiksel görünümünde, daha sonra kalibre etmek için bir tarama pimi pozisyonu seçebilirsiniz. Ölçek, ayarlar bölümünde belirtilen tarama başının ayar aralığına uygundur.

Diğer bilgiler: "Tarama başı", Sayfa 483

Kalibre edilen pozisyonlar ve seçilen pozisyon noktalarla tanımlanır. Noktaların renkleri aşağıdaki anlamlara sahiptir:

| Renk                 | Anlamı                                                                                                    |
|----------------------|----------------------------------------------------------------------------------------------------|
| Turuncu              | Pozisyon seçildi ve kalibre edilmedi                                                                                                  |
| Yeşil                | Pozisyon seçildi ve kalibre edildi                                                                                                    |
| Koyu gri             | Pozisyon seçilmedi ve kalibre edilmedi                                                                                                |
| A 0°<br>B 0°<br>Left | <ul> <li>Alet paletinde istediğiniz tarama pimini seçin</li> <li>Avarlar divaloğunda, seçilen tarama pimi için mevcut olan</li> </ul> |

- Ayarlar diyaloğunda, seçilen tarama pimi için mevcut olan tüm parametreler gösterilir
- Yıldız biçimli tarama pimi için, grafiksel gösterimdeki ilk tarama pimi ucuna dokunun
- > Seçilen tarama pimi ucu yeşil olarak görüntülenir
- Endekslenerek döndürülebilen bir tarama piminin grafiksel görünümünde veya giriş alanlarında ilk açı değerini seçin
- Tarama pimi ucunun çapını girin
- Kalibrasyon işlemini başlatmak için Başlat öğesine dokunun
- Asistandaki talimatları izleyin
- Yıldız biçimli tarama piminde her bir tarama pimi ucu için işlemi tekrarlayın
- Endekslenerek döndürülebilen tarama piminde her bir eksen ve açı değeri için işlemi tekrarlayın
- Alet listesindeki sembol yeşil görüntüleniyorsa tarama pimi kalibre edilmiştir

Diğer bilgiler: "Tarama sistemi (TP)", Sayfa 481

## 10.4.2 Ölçüm nesnesini hizalama

Ölçüm noktalarını değerlendirmek için ölçüm nesnesi hizalanmış olmalıdır. Bu sırada, ölçüm nesnesinin teknik çizimde önceden belirtilen koordinat sistemi (malzeme koordinat sistemi) belirlenir.

Bu sayede, ölçülen değerler teknik çizimdeki bilgilerle karşılaştırılabilir ve değerlendirilebilir.

Diğer bilgiler: "2D Deneme parçası", Sayfa 541

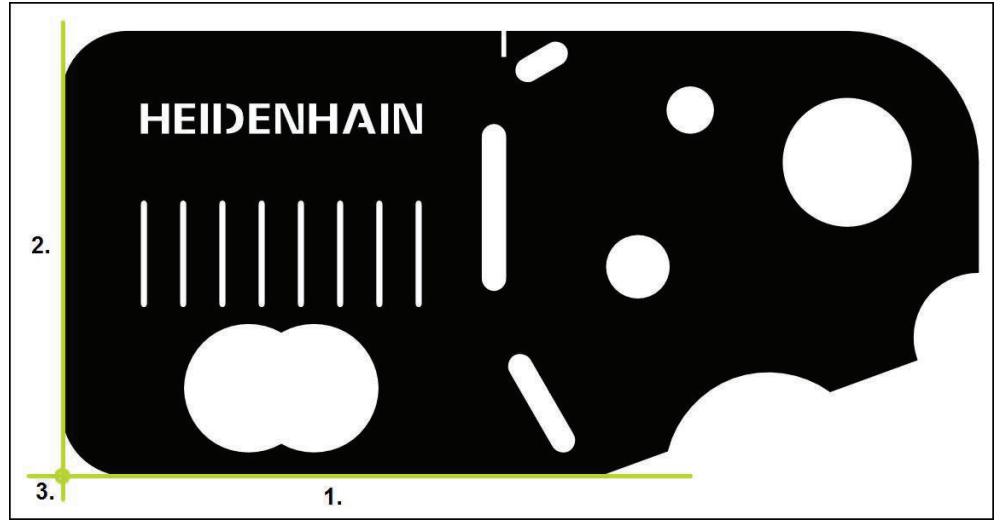

Şekil 90: 2D demo parçasında örnek hiza

Ölçüm nesneleri tipik olarak aşağıdaki adımlarda hizalanır:

1 Hizanın ölçülmesi

i

- 2 Doğrunun ölçülmesi
- 3 Sıfır noktasının yapılandırılması

Elemanların ölçümü genel olarak tüm geometriler için aynı ve ölçüm noktası kaydının türünden bağımsızdır. Sonraki ölçümler örnek olarak etkinleştirilmiş QUADRA-CHEK 3000VED yazılım seçeneği ile gösterilir.

## Hizanın ölçülmesi

Teknik çizime göre hizanın referans kenarını belirleyin.

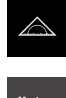

- Ana menüde Ölçüm seçeneğine dokunun
- Fonksiyon paletinde Manuel ölçüm öğesini seçin
- Gerekirse sensör paletinde istediğiniz sensörü seçin
- > Geometri paleti ve ilgili ölçüm aletleri görüntülenir
- Hızlı erişim menüsünde, ölçüm makinesinde ayarlanmış olan büyütmeyi seçin

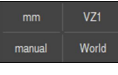

Enter

 Gerekirse hızlı erişim menüsünde XY yansıtma düzlemini seçin

Diğer bilgiler: "Yansıtma düzleminin seçilmesi", Sayfa 127

- Geometri paletinde Hizalama öğesini seçin
- Alet paletinden uygun ölçüm aletini seçin
- Ölçüm aletinin konumlandırılması
- Ölçüm noktalarını kaydetmek için denetçide Enter öğesine dokunun
  - > Eleman listesinde yeni bir eleman görüntülenir

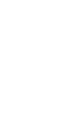

Ölçüm noktalarını tüm kenar uzunluğu boyunca dağıtın. Bu sayede açı hatalarını en aza indirebilirsiniz.

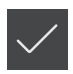

- Yeni elemanda Sonlandır seçeneğine dokunun
- Hizalama, eleman listesinde görüntülenir
- > Ölçüm sonucu ön izlemesi görüntülenir

## Doğrunun ölçülmesi

İkinci referans kenarı olarak düz bir çizgi ölçülür.

i

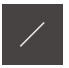

- Geometri paletinde Doğru öğesini seçin
- Alet paletinden uygun ölçüm aletini seçin

Ölçüm aletinin konumlandırılması

- Enter
- Ölçüm noktalarını kaydetmek için denetçide Enter öğesine dokunun
- > Eleman listesinde yeni bir eleman görüntülenir

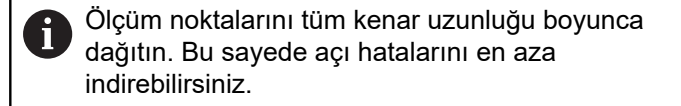

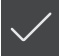

- Yeni elemanda Sonlandır seçeneğine dokunun
- > Doğru, eleman listesinde görüntülenir
- > Ölçüm sonucu ön izlemesi görüntülenir

## Sıfır noktasının yapılandırılması

Hizalama ile doğrunun kesişim noktasından sıfır noktasını yapılandırın.

- ..**†**→
- Geometri paletinde Sıfır noktası seçin
- Denetçide veya eleman görünümünde Hizalama ve Doğru elemanlarını seçin
- > Seçilen elemanlar yeşil renkte görüntülenir
- > Eleman listesinde yeni bir eleman görüntülenir

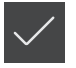

- Yeni elemanda Sonlandır seçeneğine dokunun
- > Sıfır noktası, eleman listesinde görüntülenir
- > Ölçüm nesnesinin malzeme koordinat sistemi belirlenmiştir
- Eleman önizlemesi öğesine dokunun
- > Koordinat sistemi çalışma alanında görüntülenir

## 10.4.3 Elemanları ölçme

Aşağıda bir ölçümün gerçekleştirilmesi için gerekli tipik adımlar gösterilmiştir. Bu gösterim bir genel bakış sunmaktadır. Ölçüm makinesi veya ilgili ölçüm uygulamasına bağlı olarak daha fazla adım gerekebilir.

Bir ölçüm aşağıdaki adımlardan oluşur:

- Ölçülecek elemana uygun geometrinin seçilmesi
- Seçilen geometri yardımıyla ölçüm noktası kaydı
   Diğer bilgiler: "Ölçüm noktalarının kaydedilmesi", Sayfa 302

Bu bölümde açıklanan adımlar her ölçüm sürecinde aynıdır. Adımlar örnek olarak **Daire** geometrisinde açıklanmıştır.

| $\sim$ |
|--------|
| 102    |
|        |
|        |
|        |
|        |

i

Ana menüde Ölçüm seçeneğine dokunun

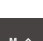

- Fonksiyon paletinde Manuel ölçüm öğesini seçin
- Gerekirse ana menüyü, alt menüyü veya denetçiyi gizleyerek çalışma alanını büyütün
- Ölçüm nesnesinin çalışma alanının içerisinde olacağı şekilde ölçüm nesnesini konumlandırın
- Otomatik ölçüm noktası kaydının etkinleştirilmesi veya devre dışı bırakılması
   Diğer bilgiler: "Otomatik ölçüm noktası kaydını ayarlama", Sayfa 125

 $\overline{\cdot}$ 

- Geometri paletinde Daire geometrisini seçin
- Uygun ölçüm aletini seçin
- Ölçüm aletini daire konturuna yerleştirin
- Ölçüm noktalarının kaydedilmesi
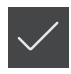

- Ölçüm noktası kaydını tamamlamak için yeni elemanda Sonlandır öğesine dokunun
- > Ölçülen eleman, eleman listesinde görüntülenir
- > Ölçüm sonucu önizlemesi görüntülenir
- Eleman değerlendirilebilir
   Diğer bilgiler: "Ölçüm değerlendirmesi", Sayfa 377

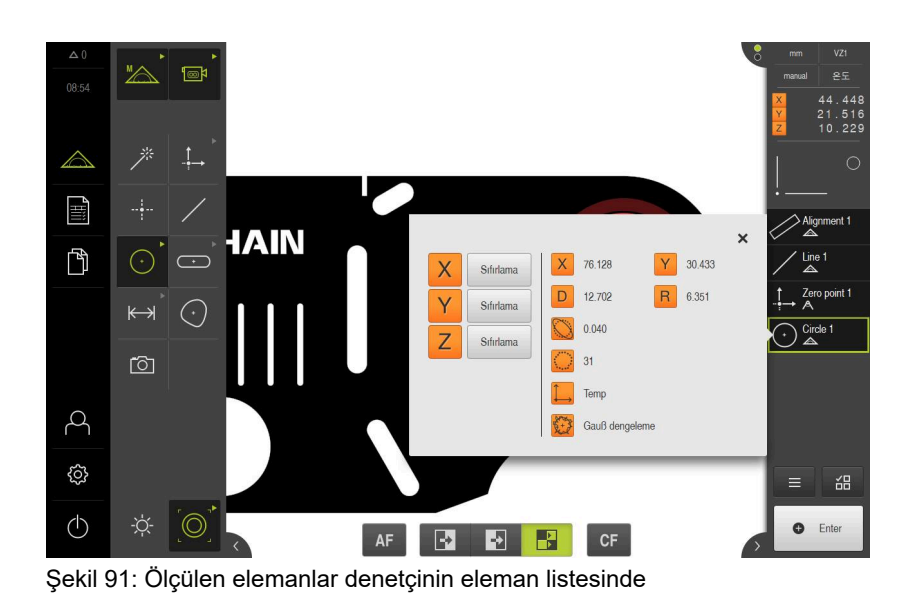

### 10.4.4 Measure Magic ile ölçüm

Measure Magic ile çalıştığınızda geometri tipi kaydedilen ölçüm noktalarından otomatik olarak belirlenir. Elemanı değiştirdiğinizde geometri tipini de sonradan değiştirebilirsiniz.

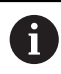

Yeni elemana hangi geometri tipinin atanacağı Measure Magic ayarlarına bağlıdır. Ölçüm sonucu tanımlanan kriterlere uygun olmalıdır.

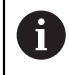

Bu bölümde açıklanan adımlar her ölçüm sürecinde aynıdır. Adımlar örnek olarak **Çember yayı** geometrisinde açıklanmıştır.

#### Yayın ölçülmesi

Yayı ölçmek için en az üç ölçüm noktası gereklidir. En dışta bulunan iki ölçüm noktası açılma açısını belirler.

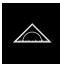

Ana menüde Ölçüm seçeneğine dokunun

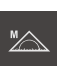

- Fonksiyon paletinde Manuel ölçüm öğesini seçin
- \*
- Geometri paletinde Measure Magic öğesini seçin
- Ölçüm nesnesini, çalışma alanının içerisinde olacağı şekilde konumlandırın
- Alet paletinden uygun ölçüm aletini seçin
- Ölçüm aletini konturun üzerine konumlandırın

G Enter

- Ölçüm noktalarını kaydedin ve denetçi içinde her biri için Enter öğesine dokunun
- > Eleman listesinde yeni bir eleman görüntülenir
- Yeni elemanda Sonlandır seçeneğine dokunun
- > Çember yayı, eleman listesinde görüntülenir
- Ölçüm sonucu ön izlemesi görüntülenir
- Otomatik olarak belirlenen geometri doğru değilse elemanı dönüştürün
  - Diğer bilgiler: "Eleman adının değiştirilmesi", Sayfa 287

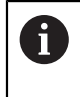

Geometri otomatik olarak algılanmadığında Measure Magic ayarlarını ve ilgili geometri tipi için matematiksel olarak gerekli minimum ölçüm noktası sayısını kontrol edin.

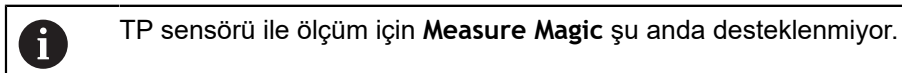

#### Diğer bilgiler: "Elemanlar", Sayfa 226

Diğer bilgiler: "Geometri tiplerine genel bakış", Sayfa 300

#### 10.4.5 Otomatik kontur ile ölçüm

Otomatik kontur ölçüm aletiyle çalıştığınızda konturlar kameranın canlı görüntüsünde otomatik olarak algılanır. Her bir konturu veya algılanan tüm konturları eleman olarak kaydetme olanağına sahip olursunuz.

#### Ön koşullar:

VED sensörü etkin (yazılım seçeneği)

#### Elemanların ölçülmesi

|             | Ana menüde Ölçüm seçeneğine dokunun                                                                                  |
|-------------|----------------------------------------------------------------------------------------------------|
|             | Fonksiyon paletinde Manuel ölçüm öğesini seçin                                                                       |
| *           | Geometri paletinde Measure Magic öğesini seçin                                                                       |
| 「※」         | Alet paletinde Otomatik kontur öğesini seçin                                                                         |
| Autocontour | <ul> <li>Algılanan konturlar yeşil çerçeve ile işaretlenerek gösterilir</li> </ul>                                   |
| ÷           | <ul> <li>Arama alanının sınırlarını belirlemek için çalışma alanında</li> <li>Arama alanı öğesine dokunun</li> </ul> |
|             | > Arama alanı görüntülenir                                                                                           |
|             | Gerekirse arama alanının büyüklüğünü uyarlayın                                                                       |
|             | <ul> <li>Tek bir konturu eleman olarak kaydetmek için kontur üzerine<br/>dokunun</li> </ul>                          |
| Enter       | <ul> <li>Tüm konturları eleman olarak kaydetmek için denetçide Enter<br/>öğesine dokunun</li> </ul>                  |
|             | > Yeni elemanlar, eleman listesinde görüntülenir                                                                     |

- esinde görüntülenir Otomatik olarak belirlenen geometri doğru değilse elemanı ►
  - dönüştürün Diğer bilgiler: "Eleman adının değiştirilmesi", Sayfa 287

10

# 10.4.6 Ölçüm değerlerinin bir bilgisayara gönderilmesi

Ölçüm sonucu önizlemesinden içerikleri RS-232 arayüzü üzerinden bir bilgisayara gönderebilirsiniz.

Ön koşullar:

- Ölçüm değeri çıktısı yapılandırılmıştır
- Ölçüm sonucu önizlemesi etkindir
- Diğer bilgiler: "Ölçüm değeri çıktısını yapılandırma", Sayfa 229

Diğer bilgiler: "Ölçüm sonucu önizlemesinin yapılandırılması", Sayfa 227

- Elemanı, ör. Daire ölçün
- > Eleman önizlemesi açılır

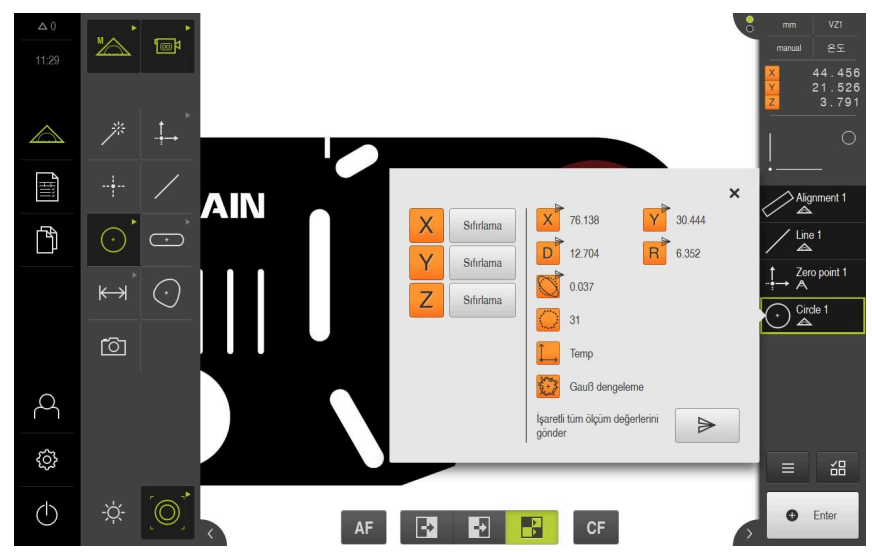

Şekil 92: Eleman önizlemesi öğesinde gönderilmesi

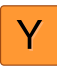

 Ölçüm değeri çıktısı için içerikleri seçmek veya seçimi kaldırmak için ilgili Sembol öğesine dokunun

> Gönder sembolü işaretlenen içerikleri tanımlar

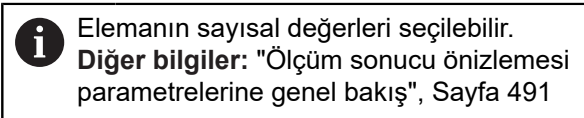

- Gönder öğesine dokunun
- > Ölçüm değerleri bir kez bilgisayara gönderilir

# 10.5 Elemanların yapılandırılması

Ölçülen, yapılandırılan veya tanımlanan elemanlardan yeni elemanlar yapılandırabilirsiniz. Bunun için mevcut elemanlardan yeni elemanlar türetilir, örn. kaydırarak veya kopya şeklinde.

#### 10.5.1 Yapılandırma tiplerine genel bakış

Yapılandırma için kullanılan mevcut elemanlara "ebeveyn elemanlar" denir. Ebeveyn elemanları ölçülmüş, yapılandırılmış veya tanımlanmış elemanlar olabilir. Genel bakışta, bir elemanın yapılandırılması için gerekli ebeveyn elemanları ve yapılandırma tipleri gösterilmektedir.

#### Nokta / Sıfır noktası

| Ebeveyn eleman | Yapılandırma tipi | Gösterim |
|----------------|-------------------|----------|
| Nokta          | Коруа             | •        |
| Nokta          | Min. Y noktası    | •        |
| Nokta          | Maks. Y noktası   | •        |
| Doğru          | Orta nokta        |          |
| Doğru          | Bitiş noktası 1   |          |

| Ebeveyn eleman       | Yapılandırma tipi | Gösterim |
|----------------------|-------------------|----------|
| Doğru                | Bitiş noktası 2   |          |
| Doğru                | Çıkış noktası     |          |
| Nokta ve Doğru       | Dik kesişme nok.  | •        |
| Çember yayı          | Orta nokta        |          |
| Çember yayı ve Doğru | Kesişim nokt. 1   |          |
| Çember yayı ve Doğru | Kesişim nokt. 2   |          |
| Çember yayı ve Doğru | Dik kesişme nok.  |          |

| Ebeveyn eleman      | Yapılandırma tipi | Gösterim |
|---------------------|-------------------|----------|
| 2 adet <b>Doğru</b> | Kesişim noktası   |          |
| Mesafe              | Bitiş noktası 1   |          |
| Mesafe              | Bitiş noktası 2   |          |
| Nokta ve Mesafe     | Yer Kaydırma      | •        |
| Açı                 | Tepe noktası      |          |
| Daire               | Orta nokta        |          |
| Daire ve Doğru      | Kesişim nokt. 1   |          |

| Ebeveyn eleman      | Yapılandırma tipi | Gösterim |
|---------------------|-------------------|----------|
| Daire ve Doğru      | Kesişim nokt. 2   |          |
| Daire ve Doğru      | Dik kesişme nok.  |          |
| 2 adet <b>Daire</b> | Kesişim nokt. 1   |          |
| 2 adet <b>Daire</b> | Kesişim nokt. 2   |          |
| 2 adet <b>Daire</b> | Orta nokta        |          |
| Elips               | Orta nokta        |          |
| Elips ve Doğru      | Dik kesişme nok.  |          |

| Ebeveyn eleman      | Yapılandırma tipi | Gösterim |
|---------------------|-------------------|----------|
| 2 adet <b>Elips</b> | Orta nokta        |          |
| Yiv                 | Orta nokta        |          |
| Dikdörtgen          | Orta nokta        |          |
| Koni                | Tepe noktası      |          |
| Düzlem              | Orta nokta        |          |
| Küre                | Orta nokta        |          |
| Silindir            | Orta nokta        |          |

| Ebeveyn eleman       | Yapılandırma tipi                                                                                                    | Gösterim |
|----------------------|----------------------------------------------------------------------------------------------------|----------|
| Silindir             | Bitiş noktası 1                                                                                                    |          |
| Silindir             | Bitiş noktası 2                                                                                                    |          |
| Düzlem ve Küre       | Dik kesişme nok.                                                                                                    |          |
| 3 adet <b>Düzlem</b> | Kesişim noktası                                                                                                    |          |
| Birden fazla eleman  | Şunların orta noktalarının<br>isteğe bağlı sayı ve kombinas-<br>yonuyla Ortalama:<br>Nokta<br>Yiv<br>Dikdörtgen<br>Daire<br>Çember yayı<br>Elips |          |

Küre

# Doğru / Hizalama

| Ebeveyn eleman      | Yapılandırma tipi                                        | Gösterim |
|---------------------|----------------------------------------------------------|----------|
| Doğru               | Коруа                                                    |          |
| 2 adet <b>Nokta</b> | Orta nokta                                               |          |
| 2 adet <b>Doğru</b> | Orta çizgi 1                                             |          |
| 2 adet <b>Doğru</b> | Orta çizgi 2                                             |          |
| 2 adet <b>Doğru</b> | <b>Geçiş çizgisi</b> (uzunluğun<br>girilmesi gereklidir) |          |
| Mesafe              | Orta çizgi                                               |          |
| Elips               | Büyük yarı eksen                                         |          |

| 10 |                |
|----|----------------|
|    |                |
|    | Ebeveyn eleman |
|    | Nokta ve Doğru |
|    |                |

| Ebeveyn eleman       | Yapılandırma tipi | Gösterim |
|----------------------|-------------------|----------|
| Nokta ve Doğru       | Dikler            |          |
| Nokta ve Doğru       | Paralel           |          |
| Nokta ve Çember yayı | Orta nokta        | •        |
| Nokta ve Çember yayı | Tanjant 1         |          |
| Nokta ve Çember yayı | Tanjant 2         | •        |
| Nokta ve Daire       | Orta nokta        | •        |
| Nokta ve Daire       | Tanjant 1         |          |

| Ebeveyn eleman       | Yapılandırma tipi | Gösterim |
|----------------------|-------------------|----------|
| Nokta ve Daire       | Tanjant 2         | •        |
|                      |                   |          |
| Nokta ve Elips       | Orta nokta        |          |
|                      |                   |          |
| Nokta ve Yiv         | Orta nokta        |          |
|                      |                   |          |
| Nokta ve Dikdörtgen  | Orta nokta        |          |
|                      |                   |          |
| Doğru ve Daire       | Dikler            |          |
|                      |                   |          |
| Doğru ve Daire       | Paralel           |          |
|                      |                   |          |
| Doğru ve Çember yayı | Dikler            |          |
|                      |                   |          |
|                      |                   |          |

| Ebeveyn eleman       | Yapılandırma tipi | Gösterim  |
|----------------------|-------------------|-----------|
| Doğru ve Çember yayı | Paralel           |           |
|                      |                   |           |
| Doğru ve Elips       | Dikler            |           |
|                      |                   |           |
| Doğru ve Elips       | Paralel           |           |
|                      |                   |           |
| Doğru ve Mesafe      | Yer Kaydırma      |           |
|                      |                   |           |
| Doğru ve Yiv         | Dikler            | $\square$ |
|                      |                   |           |
| Doğru ve Yiv         | Paralel           |           |
|                      |                   |           |
| Doğru ve Dikdörtgen  | Dikler            |           |
|                      |                   |           |
|                      |                   |           |

| Ebeveyn eleman            | Yapılandırma tipi | Gösterim |
|---------------------------|-------------------|----------|
| Doğru ve Dikdörtgen       | Paralel           |          |
| Doğru ve Açı              | Bükme             |          |
| 2 adet <b>Daire</b>       | Orta nokta        |          |
| 2 adet <b>Daire</b>       | Tanjant 1         |          |
| 2 adet <b>Daire</b>       | Tanjant 2         |          |
| 2 adet <b>Çember yayı</b> | Orta nokta        |          |
| 2 adet <b>Çember yayı</b> | Tanjant 1         |          |

| Ebeveyn eleman            | Yapılandırma tipi | Gösterim |
|---------------------------|-------------------|----------|
| 2 adet <b>Çember yayı</b> | Tanjant 2         |          |
| Daire ve Elips            | Orta nokta        |          |
| Daire ve Elips            | Tanjant 1         |          |
| Daire ve Elips            | Tanjant 2         |          |
| Çember yayı ve Elips      | Orta nokta        |          |
| Çember yayı ve Elips      | Tanjant 1         |          |
| Çember yayı ve Elips      | Tanjant 2         |          |

| Ebeveyn eleman       | Yapılandırma tipi | Gösterim |
|----------------------|-------------------|----------|
| Daire ve Çember yayı | Orta nokta        |          |
| Daire ve Çember yayı | Tanjant 1         |          |
| Daire ve Çember yayı | Tanjant 2         |          |
| Daire ve Yiv         | Orta nokta        |          |
| Daire ve Dikdörtgen  | Orta nokta        |          |
| Çember yayı ve Yiv   | Orta nokta        |          |
| Çember yayı ve Yiv   | Tanjant 1         |          |

| Ebeveyn eleman            | Yapılandırma tipi | Gösterim |
|---------------------------|-------------------|----------|
| Çember yayı ve Yiv        | Tanjant 2         |          |
| Çember yayı ve Dikdörtgen | Orta nokta        |          |
| Çember yayı ve Dikdörtgen | Tanjant 1         |          |
| Çember yayı ve Dikdörtgen | Tanjant 2         |          |
| 2 adet <b>Elips</b>       | Orta nokta        |          |
| 2 adet <b>Elips</b>       | Kesişim nokt. 1   |          |
| 2 adet Elips              | Kesişim nokt. 2   |          |

| Ebeveyn eleman           | Yapılandırma tipi | Gösterim |
|--------------------------|-------------------|----------|
| Yiv                      | Orta çizgi        |          |
| Yiv ve Elips             | Orta nokta        |          |
| 2 adet <b>Yiv</b>        | Orta nokta        | A        |
| Dikdörtgen               | Orta çizgi        |          |
| Dikdörtgen ve Elips      | Orta nokta        |          |
| 2 adet <b>Dikdörtgen</b> | Orta nokta        |          |
| Yiv ve Dikdörtgen        | Orta nokta        |          |

| Ebeveyn eleman      | Yapılandırma tipi                                                                                                    | Gösterim |
|---------------------|----------------------------------------------------------------------------------------------------|----------|
| Düzlem              | Normal                                                                                                    |          |
| Düzlem ve Daire     | Dikey alt çizgi                                                                                                    |          |
| Birden fazla eleman | Şu elemanların en az iki tanesi-<br>nin orta noktalarının isteğe<br>bağlı kombinasyonundan<br>Doğru veya Hizalama:<br>Nokta<br>Yiv<br>Daire<br>Çember yayı<br>Elips<br>Küre |          |

### Daire

| Ebeveyn eleman      | Yapılandırma tipi                  | Gösterim |
|---------------------|------------------------------------|----------|
| Daire               | Коруа                              |          |
| Çember yayı         | <b>Kopya</b> (daire, yayı örtüyor) |          |
| 2 adet <b>Daire</b> | Ortalama                           |          |

| Ebeveyn eleman      | Yapılandırma tipi                                                                                                    | Gösterim |
|---------------------|----------------------------------------------------------------------------------------------------|----------|
| 2 adet <b>Doğru</b> | Geçiş dairesi                                                                                                    |          |
| 3 adet <b>Doğru</b> | Daire 1,<br>Daire 2,<br>Daire 3,<br>Daire 4                                                                                                    |          |
| 3 adet <b>Doğru</b> | Daire 1,<br>Daire 5                                                                                                    |          |
| Daire ve Mesafe     | Yer Kaydırma                                                                                                    |          |
| Koni                | Geçiş dairesi                                                                                                    |          |
| Koni                | Kesim çemberi                                                                                                    |          |
| Birden fazla eleman | Şu elemanların en az üç tanesi-<br>nin orta noktalarının isteğe<br>bağlı kombinasyonundan<br>Daire:<br>Nokta<br>Yiv<br>Daire<br>Çember yayı<br>Elips<br>Küre |          |

# Çember yayı

| Ebeveyn eleman                      | Yapılandırma tipi                                                                                                    | Gösterim |
|-------------------------------------|----------------------------------------------------------------------------------------------------|----------|
| Çember yayı                         | Коруа                                                                                                    |          |
| <b>Çember yayı</b> ve <b>Mesafe</b> | Yer Kaydırma                                                                                                    |          |
| Birden fazla eleman                 | Şu elemanların en az üç tanı<br>nin orta noktalarının isteğe<br>bağlı kombinasyonundan<br>Çember yayı:<br>Nokta<br>Yiv<br>Dikdörtgen<br>Daire<br>Çember yayı<br>Elips | esi-     |

Küre

# Elips

| Ebeveyn eleman      | Yapılandırma tipi                                                                                                    | Gösterim |
|---------------------|----------------------------------------------------------------------------------------------------|----------|
| Elips               | Коруа                                                                                                    |          |
| Elips ve Mesafe     | Yer Kaydırma                                                                                                    |          |
| Birden fazla eleman | Şu elemanların en az beş<br>tanesinin orta noktalarının<br>isteğe bağlı kombinasyonundan<br>Elips:<br>Nokta<br>Yiv<br>Dikdörtgen<br>Daire<br>Çember yayı<br>Elips<br>Küre |          |

Yiv

| Ebeveyn eleman      | Yapılandırma tipi                                                                                                    | Gösterim |
|---------------------|----------------------------------------------------------------------------------------------------|----------|
| Yiv                 | Коруа                                                                                                    |          |
| Yiv ve Mesafe       | Yer Kaydırma                                                                                                    |          |
| Birden fazla eleman | Şu elemanların en az beş<br>tanesinin orta noktalarının<br>isteğe bağlı kombinasyonundan<br>Yiv:<br>Nokta<br>Yiv<br>Dikdörtgen<br>Daire<br>Çember yayı<br>Elips<br>Kiire |          |

# Dikdörtgen

| Ebeveyn eleman       | Yapılandırma tipi                                                                                                    | Gösterim |
|----------------------|----------------------------------------------------------------------------------------------------|----------|
| Dikdörtgen           | Коруа                                                                                                    |          |
| Dikdörtgen ve Mesafe | Yer Kaydırma                                                                                                    |          |
| Birden fazla eleman  | Şu elemanların en az beş<br>tanesinin orta noktalarının<br>isteğe bağlı kombinasyonundan<br>Dikdörtgen:<br>Nokta<br>Yiv<br>Dikdörtgen<br>Daire<br>Çember yayı<br>Elips<br>Küre |          |

## Mesafe

| Ebeveyn eleman      | Yapılandırma tipi | Gösterim |
|---------------------|-------------------|----------|
| Mesafe              | Коруа             |          |
| Mesafe              | Yön değişikliği   |          |
| 2 adet <b>Nokta</b> | Orta nokta        | •        |
| Nokta ve Doğru      | Orta nokta        |          |
| Nokta ve Daire      | Orta nokta        |          |
| Nokta ve Daire      | Minimum           |          |
| Nokta ve Daire      | Maksimum          |          |

| Ebeveyn eleman       | Yapılandırma tipi | Gösterim |
|----------------------|-------------------|----------|
| Nokta ve Çember yayı | Orta nokta        |          |
| Nokta ve Çember yayı | Minimum           | ~        |
| Nokta ve Çember yayı | Maksimum          |          |
| Nokta ve Elips       | Orta nokta        |          |
| Nokta ve Yiv         | Orta nokta        |          |
| Nokta ve Dikdörtgen  | Orta nokta        |          |
| Doğru                | Uzunluk           |          |

| Ebeveyn eleman       | Yapılandırma tipi | Gösterim |
|----------------------|-------------------|----------|
| 2 adet <b>Doğru</b>  | Orta nokta sabit  |          |
| 2 adet <b>Doğru</b>  | Minimum sabit     |          |
| 2 adet <b>Doğru</b>  | Maksimum sabit    |          |
| Doğru ve Daire       | Orta nokta        |          |
| Doğru ve Daire       | Minimum           |          |
| Doğru ve Daire       | Maksimum          |          |
| Doğru ve Çember yayı | Orta nokta        |          |

| Ebeveyn eleman       | Yapılandırma tipi | Gösterim |
|----------------------|-------------------|----------|
| Doğru ve Çember yayı | Minimum           |          |
| Doğru ve Çember yayı | Maksimum          |          |
| Doğru ve Elips       | Orta nokta        |          |
| Doğru ve Yiv         | Orta nokta        | <u>A</u> |
| Doğru ve Dikdörtgen  | Orta nokta        |          |
| 2 adet <b>Mesafe</b> | Taplam            |          |
| 2 adet <b>Mesafe</b> | Ortalama          |          |

| Ebeveyn eleman            | Yapılandırma tipi | Gösterim |
|---------------------------|-------------------|----------|
| 2 adet <b>Mesafe</b>      | Minimum           |          |
| 2 adet <b>Mesafe</b>      | Maksimum          |          |
| 2 adet <b>Daire</b>       | Orta nokta        |          |
| 2 adet <b>Daire</b>       | Minimum           |          |
| 2 adet <b>Daire</b>       | Maksimum          |          |
| 2 adet <b>Çember yayı</b> | Orta nokta        |          |
| 2 adet <b>Çember yayı</b> | Minimum           |          |

| Ebeveyn eleman            | Yapılandırma tipi | Gösterim |
|---------------------------|-------------------|----------|
| 2 adet <b>Çember yayı</b> | Maksimum          |          |
| 2 adet Elips              | Orta nokta        |          |
| Daire ve Çember yayı      | Orta nokta        |          |
| Daire ve Çember yayı      | Minimum           |          |
| Daire ve Çember yayı      | Maksimum          |          |
| Daire ve Elips            | Orta nokta        |          |
| Daire ve Yiv              | Orta nokta        | A        |

Ebeveyn eleman Yapılandırma tipi Gösterim Daire ve Dikdörtgen Orta nokta Çember yayı ve Elips Orta nokta Çember yayı ve Yiv Orta nokta Çember yayı ve Dikdörtgen Orta nokta Yiv ve Elips Orta nokta 2 adet Yiv Orta nokta Dikdörtgen ve Elips Orta nokta

| Ebeveyn eleman           | Yapılandırma tipi | Gösterim |
|--------------------------|-------------------|----------|
| 2 adet <b>Dikdörtgen</b> | Orta nokta        |          |
| Yiv ve Dikdörtgen        | Orta nokta        |          |
| Küre ve Düzlem           | Orta nokta        |          |
| Küre ve Düzlem           | Minimum           |          |
| Küre ve Düzlem           | Maksimum          |          |

Açı

| Ebeveyn eleman      | Yapılandırma tipi | Gösterim |
|---------------------|-------------------|----------|
| Açı                 | Коруа             |          |
| 2 adet <b>Doğru</b> | İç açı            |          |
| 2 adet <b>Doğru</b> | 180°- açı         |          |
| 2 adet <b>Doğru</b> | 180°+ açı         |          |
| 2 adet <b>Doğru</b> | 360° - açı        |          |
| Düzlem              |                   |          |
| Ebeveyn eleman      | Yapılandırma tipi | Gösterim |
| Düzlem              | Коруа             |          |

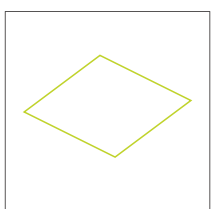

### Küre

| Ebeveyn eleman | Yapılandırma tipi | Gösterim |
|----------------|-------------------|----------|
| Küre           | Коруа             |          |
| Silindir       |                   |          |
| Ebeveyn eleman | Yapılandırma tipi | Gösterim |
| Silindir       | Коруа             |          |
| Koni           |                   |          |
| Ebeveyn eleman | Yapılandırma tipi | Gösterim |
| Koni           | Коруа             |          |

 $\bigcirc$ 

### 10.5.2 Elemanın yapılandırılması

- Ana menüden Ölçüm öğesine dokunun
- Geometri paletinde istediğiniz geometriyi seçin, örn. Mesafe
- Eleman listesinde gerekli ebeveyn elemanları seçin
- > Seçilen elemanlar yeşil renkte görüntülenir
- > Seçilen geometriyle yeni bir eleman görüntülenir

Geometri paletinde **Measure Magic** seçildiyse eleman listesinde yeni eleman önerilmez.

İstediğiniz geometri tipini seçin

 $\checkmark$ 

Yeni elemanda Sonlandır seçeneğine dokunun

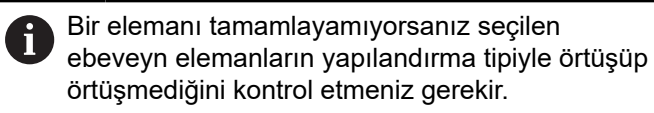

 Yapılandırılmış eleman, çalışma alanında ve eleman listesinde görüntülenir

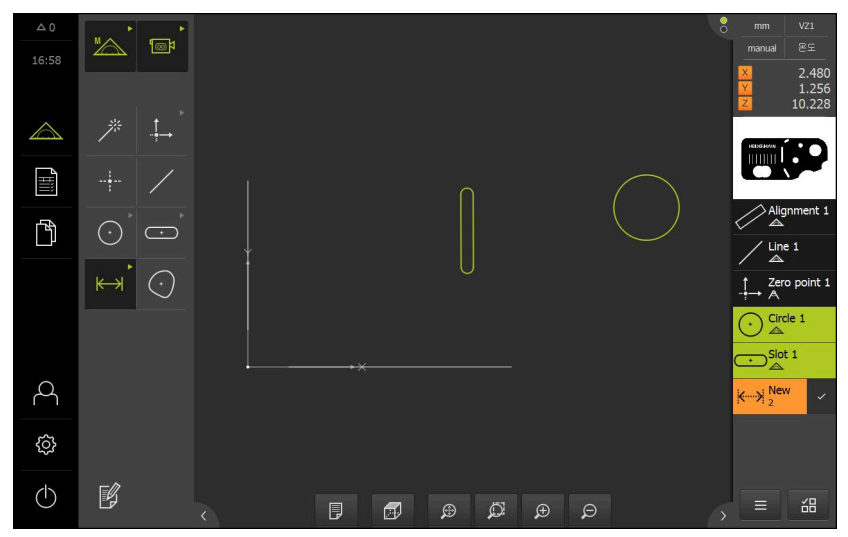

Şekil 93: Çalışma alanının eleman görümünde ve denetçinin eleman listesinde yapılandırılan elemanlar
# 10.5.3 Yapılandırılmış elemanın uyarlanması

Yapılandırılan elemanlarda daha sonra uyarlama yapabilirsiniz. Geometri ve ebeveyn elemanlarına bağlı olarak başka bir yapılandırma tipi seçebilirsiniz.

- Yapılandırılmış elemanın, eleman listesinden çalışma alanına sürüklenmesi
- > Detaylar diyaloğu Genel bakış kaydıyla görüntülenir
- Elemanın adını değiştirmek için güncel adı içeren giriş alanına dokunun
- Elemanın adını girin
- Girişi RET ile onaylayın
- > Yeni ad, eleman listesinde gösterilir
- Elemanın yapılandırma tipini değiştirmek için Yapı tipi açılır listesinden yapılandırma için istediğiniz tipi seçin

 Mümkün olan yapılandırma tipleri geometri ve ebeveyn elemanlarına bağlı olarak kullanıma sunulmuştur.
 Diğer bilgiler: "Yapılandırma tiplerine genel bakış", Sayfa 329

- > Yeni yapılandırma tipi uygulanır
- Geometri tipini değiştirmek için Yeni geometri türü açılır listesinden istediğiniz geometri tipini seçin
- > Eleman yeni formda gösterilir
- Diyaloğu kapatmak için Kapat öğesine dokunun

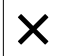

# 10.6 Elemanların tanımlanması

Bazı durumlarda elemanların tanımlanması gerekebilir. Bu, örn. teknik çizimde, ölçüm nesnesinde bir ölçüm veya yapılandırma ile oluşturulamayacak bir referans seçildiğinde geçerlidir. Burada referansı, ölçüm nesnesi koordinat sistemini baz alarak tanımlayabilirsiniz.

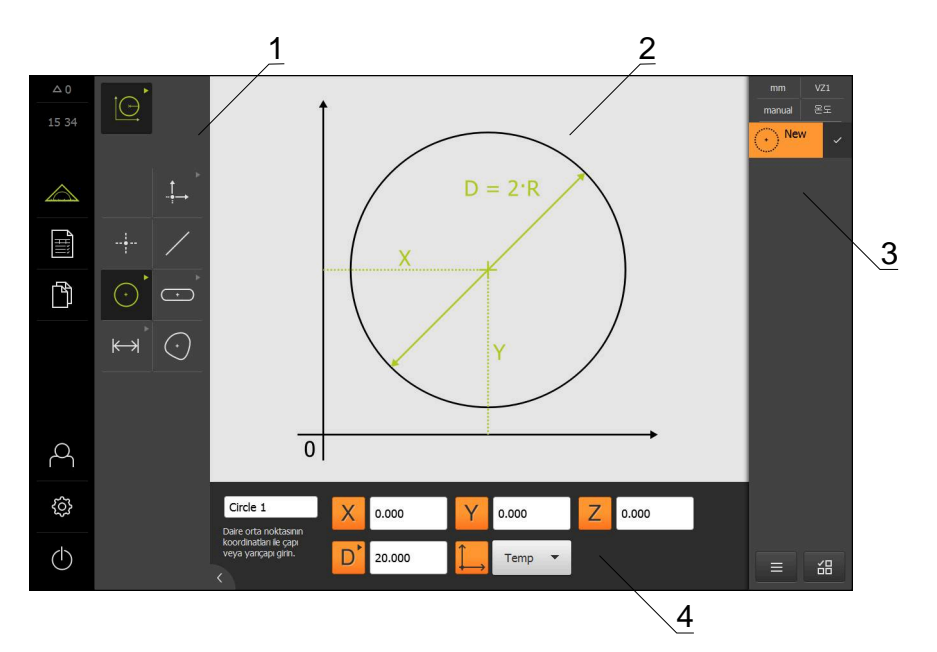

Şekil 94: Daire geometrili Tanımlama fonksiyonu

- 1 Geometri paleti
- 2 Geometri gösterimi
- 3 Denetçideki eleman listesi
- 4 Geometri parametresi giriş alanları (geometriye bağlı)

# 10.6.1 Tanımlanabilir geometrilere genel bakış

Genel bakış hem tanımlanabilir geometrileri hem de gerekli geometri parametrelerini göstermektedir.

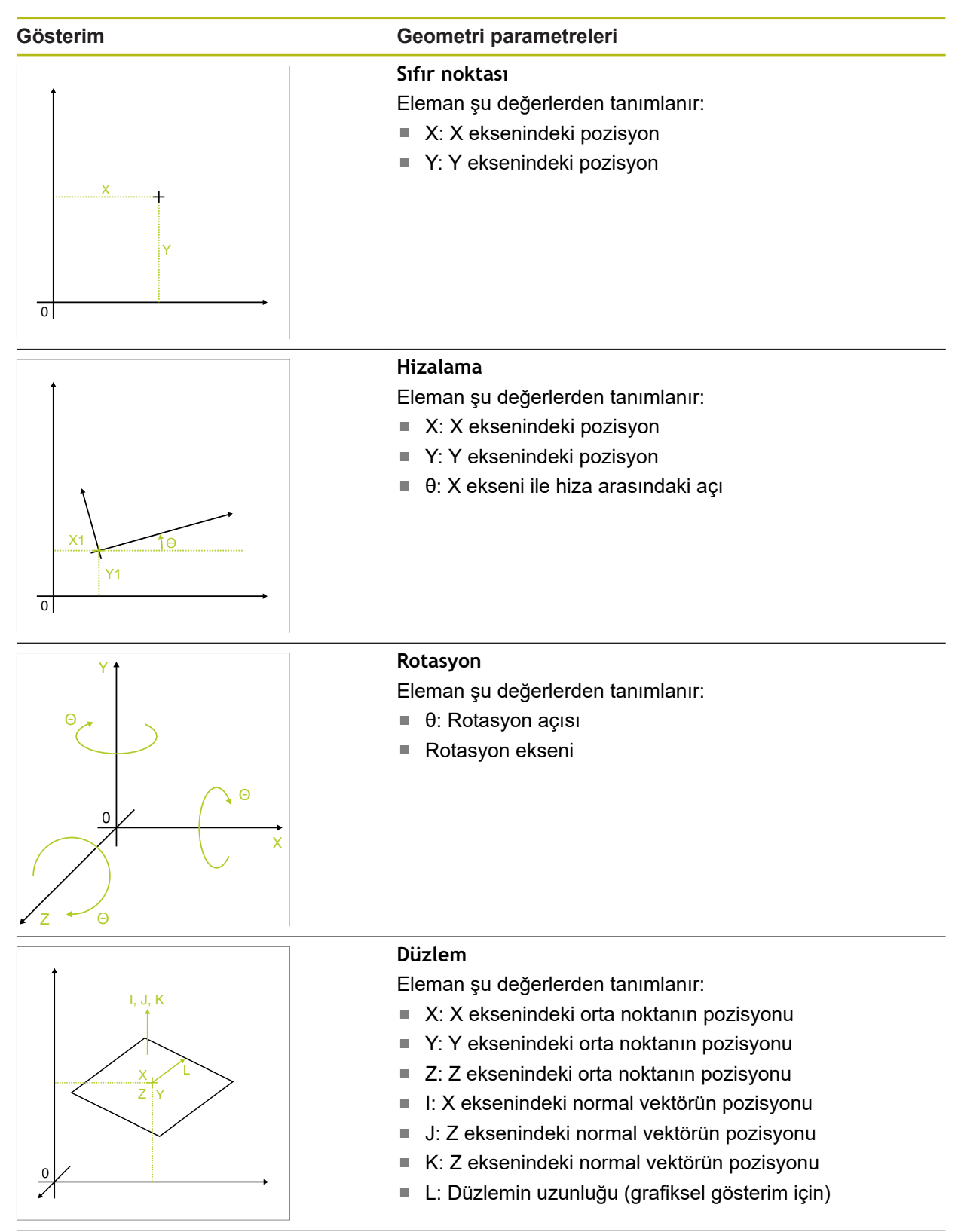

| Gösterim                  | Geometri parametreleri                                                                                                    |  |  |  |
|---------------------------|----------------------------------------------------------------------------------------------------|--|--|--|
| X<br>Y<br>0               | Nokta<br>Eleman şu değerlerden tanımlanır:<br>X: X eksenindeki pozisyon<br>Y: Y eksenindeki pozisyon                                                                                                    |  |  |  |
| X2<br>Y2<br>X1<br>Y1<br>0 | <ul> <li>Doğru</li> <li>Eleman şu değerlerden tanımlanır:</li> <li>X1: X eksenindeki ilk noktanın pozisyonu</li> <li>Y1: Y eksenindeki ilk noktanın pozisyonu</li> <li>X2: X eksenindeki ikinci noktanın pozisyonu</li> <li>Y2: Y eksenindeki ikinci noktanın pozisyonu</li> </ul>                                                                                                    |  |  |  |
| $D = 2 \cdot R$           | <ul> <li>Daire</li> <li>Eleman şu değerlerden tanımlanır:</li> <li>X: X eksenindeki orta noktanın pozisyonu</li> <li>Y: Y eksenindeki orta noktanın pozisyonu</li> <li>D: Dairenin çapı<br/>veya</li> <li>R: Dairenin yarıçapı</li> <li>Çap ile yarıçap arasında geçiş yapmak için D veya R<br/>öğesine dokunun</li> </ul>                                                                                                    |  |  |  |
| $R = \frac{D}{2}$         | <ul> <li>Çember yayı</li> <li>Eleman şu değerlerden tanımlanır:</li> <li>X: X eksenindeki tepe noktasının pozisyonu</li> <li>Y: Y eksenindeki tepe noktasının pozisyonu</li> <li>θ<sub>S</sub>: X ekseniyle ilk kenar arasındaki başlangıç açısı</li> <li>θ<sub>E</sub>: X ekseni ile açılma açısını içeren ikinci kenar arasındaki son açı</li> <li>D: Yayın çapı veya</li> <li>R: Yayın yarıçapı</li> <li>Çap ile yarıçap arasında geçiş yapmak için D veya R öğesine dokunun</li> </ul> |  |  |  |

| Gösterim                                                           | Geometri parametreleri                                                                                                    |  |  |  |
|--------------------------------------------------------------------|----------------------------------------------------------------------------------------------------|--|--|--|
|                                                                    | <ul> <li>Ellipse</li> <li>Eleman şu değerlerden tanımlanır:</li> <li>X: X eksenindeki orta noktanın pozisyonu</li> <li>Y: Y eksenindeki orta noktanın pozisyonu</li> <li>W: Yan eksen uzunluğu</li> <li>L: Ana eksen uzunluğu</li> <li>Θ: X ekseni ile ana eksen arasındaki açı</li> </ul>                   |  |  |  |
|                                                                    | <ul> <li>Yiv</li> <li>Eleman şu değerlerden tanımlanır:</li> <li>X: X eksenindeki orta noktanın pozisyonu</li> <li>Y: Y eksenindeki orta noktanın pozisyonu</li> <li>W: Yiv genişliği</li> <li>L: Yiv uzunluğu (ana eksen)</li> <li>θ: X ekseni ile ana eksen arasındaki açı</li> </ul>                      |  |  |  |
|                                                                    | <ul> <li>Dikdörtgen</li> <li>Eleman şu değerlerden tanımlanır:</li> <li>X: X eksenindeki orta noktanın pozisyonu</li> <li>Y: Y eksenindeki orta noktanın pozisyonu</li> <li>W: Dikdörtgen genişliği</li> <li>L: Dikdörtgen uzunluğu (ana eksen)</li> <li>θ: X ekseni ile ana eksen arasındaki açı</li> </ul> |  |  |  |
| $\begin{array}{c} & \\ & \\ & \\ & \\ & \\ & \\ & \\ & \\ & \\ & $ | <ul> <li>Mesafe</li> <li>Eleman şu değerlerden tanımlanır:</li> <li>X1: X eksenindeki ilk noktanın pozisyonu</li> <li>Y1: Y eksenindeki ilk noktanın pozisyonu</li> <li>X2: X eksenindeki ikinci noktanın pozisyonu</li> <li>Y2: Y eksenindeki ikinci noktanın pozisyonu</li> </ul>                          |  |  |  |

## Gösterim

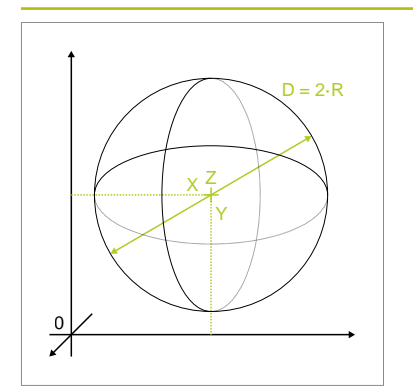

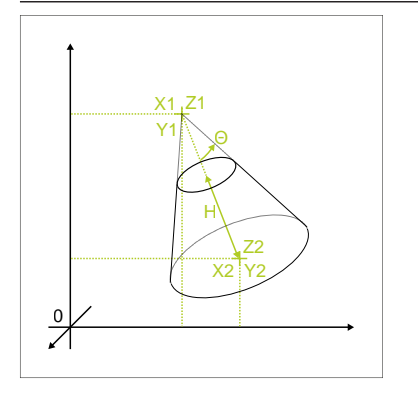

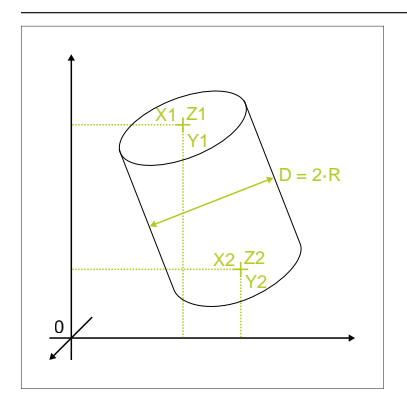

## Geometri parametreleri

# Küre

Eleman şu değerlerden tanımlanır:

- X: X eksenindeki orta noktanın pozisyonu
- Y: Y eksenindeki orta noktanın pozisyonu
- Z: Z eksenindeki orta noktanın pozisyonu
- D: Kürenin çapı veya
- R: Kürenin yarıçapı
- Çap ile yarıçap arasında geçiş yapmak için D veya R öğesine dokunun

## Koni

Eleman şu değerlerden tanımlanır:

- X1: X eksenindeki tepe noktasının pozisyonu
- Y1: Y eksenindeki tepe noktasının pozisyonu
- Z1: Z eksenindeki tepe noktasının pozisyonu
- X2: X eksenindeki taban yüzeyi orta noktasının pozisyonu
- Y2: Y eksenindeki taban yüzeyi orta noktasının pozisyonu
- Z2: Z eksenindeki taban yüzeyi orta noktasının pozisyonu
- θ: Koninin açılma açısı
- H: Koninin yüksekliği

## Silindir

Eleman şu değerlerden tanımlanır:

- X1: X eksenindeki tepe yüzeyi orta noktasının pozisyonu
- Y1: Y eksenindeki tepe yüzeyi orta noktasının pozisyonu
- Z1: Z eksenindeki tepe yüzeyi orta noktasının pozisyonu
- X2: X eksenindeki taban yüzeyi orta noktasının pozisyonu
- Y2: Y eksenindeki taban yüzeyi orta noktasının pozisyonu
- Z2: Z eksenindeki taban yüzeyi orta noktasının pozisyonu
- D: Silindirin çapı
  - veya
- R: Silindirin yarıçapı
- Çap ile yarıçap arasında geçiş yapmak için D veya R öğesine dokunun

# 10.6.2 Elemanın tanımlanması

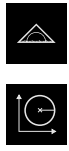

- Ana menüde Ölçüm seçeneğine dokunun
- Fonksiyon paletinde Tanımla öğesini seçin

 Geometri paletinde istediğiniz geometriyi seçin
 Diğer bilgiler: "Tanımlanabilir geometrilere genel bakış", Sayfa 363

- Eleman listesinde yeni bir eleman oluşturulur ve çalışma alanında görüntülenir
- Elemanın adını girin
- Girişi RET ile onaylayın
- Elemanın geometri parametresini girin
- Girişleri RET ile onaylayın
- Yeni elemanda Sonlandır seçeneğine dokunun
- > Tanımlanan eleman, eleman listesinde görüntülenir

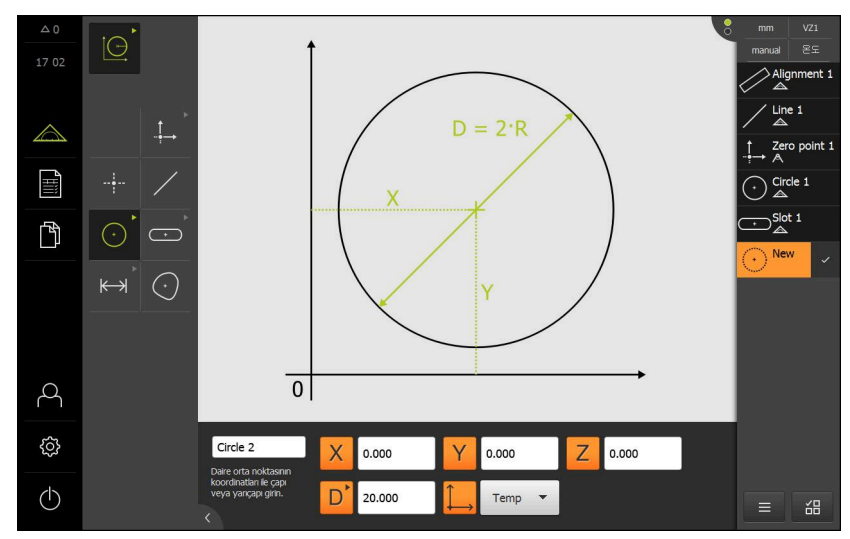

Şekil 95: Çalışma alanının eleman görümünde ve denetçinin eleman listesinde tanımlanan eleman

# 10.7 Koordinat sistemleri ile çalışma

Bir ölçüm görevi içerisinde farklı koordinat sistemleri ile çalışabilirsiniz. **Hızlı erişim menüsü** yeni elemanlara atanan güncel koordinat sistemini görüntüler. Hızlı erişim menüsünden koordinat sistemleri arasında geçiş yapabilirsiniz.

Aşağıdaki farklı koordinat sistemleri mevcuttur:

- Ortam: Ölçüm tezgahının koordinat sistemi
- Temp: Geçici koordinat sistemi
- Kullanıcı tanımlı koordinat sistemleri

# 10.7.1 Ortam koordinat sistemi

**Ortam** tanımlı koordinat sistemi, ölçüm tezgahının koordinat sistemiyle örtüşür ve cihazın standart ayarıdır.

# 10.7.2 Temp geçici koordinat sistemi

Yeni bir sıfır noktası belirlediğinizde veya bir referans elemanı tespit ettiğinizde cihaz **Temp** tanımlı geçici koordinat sistemine geçer. Koordinat sisteminde başka değişiklikler yaptığınızda **Temp** koordinat sistemi uyarlanır. Kendisine **Temp** koordinat sistemi atanmış olan elemanlar her değişiklik ile birlikte yeniden hesaplanır.

# 10.7.3 Kullanıcı tanımlı koordinat sistemleri

Kullanıcı tanımlı bir koordinat sistemi oluşturduğunuzda cihaz yeni koordinat sistemine geçer. Koordinat sisteminin tanımı hızlı erişim menüsünde gösterilir. Kendisine **Temp** atanmış olan elemanlara yeni koordinat sistemi ataması yapılır. Kullanıcı tanımlı koordinat sistemlerini manuel veya otomatik olarak oluşturabilirsiniz.

Koordinat sisteminin manuel oluşturulması:

- Referans elemanı kaydedin, ör. Sıfır noktası veya Hizalama
- Koordinat sistemini yeniden adlandırın

i

Koordinat sisteminin otomatik oluşturulması:

- Koordinat sistemini otomatik oluştur ayarını etkinleştirin
- Referans elemanını kaydedin veya manuel olarak yeni bir sıfır noktası belirleyin

Ayrıntılı işlem açıklamasını bu bölümün devamındaki kısımlarda bulabilirsiniz.

Kullanıcı tanımlı koordinat sistemini daha sonraki ölçümler veya ölçüm programları için kullanmak üzere bir dosya olarak kaydedebilirsiniz. **Diğer bilgiler:** "Koordinat sisteminin kaydedilmesi", Sayfa 376

# 10.7.4 Koordinat sisteminin uyarlanması

Koordinat sisteminin uyarlanması için aşağıdaki olanaklar mevcuttur:

| Parametre                                           | İşlem                                                                                                    |  |  |  |
|-----------------------------------------------------|----------------------------------------------------------------------------------------------------|--|--|--|
| Sıfır noktası                                       | Elemanı <b>Sıfır noktası</b> geometrisi ile kaydedin:                                                                                                    |  |  |  |
|                                                     | Sıfır noktasının ölçülmesi                                                                                                    |  |  |  |
|                                                     | Sıfır noktasının yapılandırılması                                                                                                    |  |  |  |
|                                                     | <ul> <li>Sıfır noktasının tanımlanması</li> </ul>                                                                                                    |  |  |  |
|                                                     | Sıfır noktasının manuel belirlenmesi:                                                                                                    |  |  |  |
|                                                     | <ul> <li>Güncel konumun sıfır noktası olarak belirlenmesi<br/>(Eksen sıfırlama)</li> </ul>                                                                                                    |  |  |  |
|                                                     | Pozisyon değerinin üzerine yazılması                                                                                                    |  |  |  |
|                                                     | <ul> <li>Elemanın orta noktasının sıfır noktası olarak<br/>belirlenmesi</li> </ul>                                                                                                    |  |  |  |
| Hizalama                                            | Elemanı <b>Hizalama</b> geometrisi ile kaydedin:                                                                                                    |  |  |  |
|                                                     | <ul> <li>Hizalamanın ölçülmesi</li> </ul>                                                                                                    |  |  |  |
|                                                     | Hizalamanın yapılandırılması                                                                                                    |  |  |  |
|                                                     | Hizalamanın tanımlanması                                                                                                    |  |  |  |
|                                                     | Hizalamanın manuel olarak belirlenmesi:                                                                                                    |  |  |  |
|                                                     | Bir elemanın hizalamasının devralınması                                                                                                    |  |  |  |
| 3D geometriler için                                 | Elemanı Rotasyon geometrisiyle kaydedin:                                                                                                    |  |  |  |
| rotasyon                                            | <ul> <li>Rotasyonun tanımlanması</li> </ul>                                                                                                    |  |  |  |
| 3 boyutlu geomet-<br>riler için referans<br>düzlemi | Elemanı <b>Referans düzlemi</b> , <b>Reference cylinder</b> veya<br><b>Reference cone</b> geometrisiyle kaydedin:<br>Referans düzleminin ölçülmesi<br>Referans silindirinin ölçülmesi<br>Referans konisinin ölçülmesi |  |  |  |

Diğer bilgiler: "Koordinat sisteminin belirlenmesi için geometriler", Sayfa 302

Malzeme koordinat sisteminin belirlenmesi için önerilen işlemin ayrıntılı açıklamasını "Hızlı başlatma" bölümünde bulabilirsiniz. **Diğer bilgiler:** "Hızlı başlatma", Sayfa 239

Koordinat sistemini uyarladığınızda kendisine **Temp** atanmış olan tüm elemanlar yeniden hesaplanır. Kendisine **Ortam** veya kullanıcı tanımlı bir koordinat sistemi atanmış olan tüm elemanlar referanslarını korur.

A

6

## Sıfır noktasının ölçülmesi

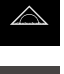

- Ana menüde Ölçüm seçeneğine dokunun
- Fonksiyon paletinde Manuel ölçüm öğesini seçin

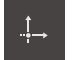

- Geometri paletinde Sıfır noktası öğesini seçin
- İstediğiniz pozisyonda bir ölçüm noktası kaydedin
- > Eleman listesinde yeni bir eleman görüntülenir
- Yeni elemanda Sonlandır seçeneğine dokunun
- > Koordinat sistemi uyarlanır

## Sıfır noktasının yapılandırılması

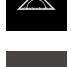

- Ana menüde Ölçüm seçeneğine dokunun
- Fonksiyon paletinde Manuel ölçüm öğesini seçin

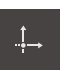

- Geometri paletinde Sıfır noktası öğesini seçin
- Eleman listesinden elemanları seçin
- > Eleman listesinde yeni bir eleman görüntülenir
- Yeni elemanda Sonlandır seçeneğine dokunun
- > Koordinat sistemi uyarlanır

Diğer bilgiler: "Yapılandırma tiplerine genel bakış", Sayfa 329

## Sıfır noktasının tanımlanması

Ana menüden Ölçüm öğesine dokunun

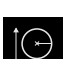

Fonksiyon paletinde Tanımla öğesini seçin

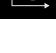

- Geometri paletinde Sıfır noktası öğesini seçin
- > Eleman listesinde yeni bir eleman görüntülenir
- Yeni sıfır noktasının koordinatlarını girin
- Gerekirse yeni koordinat sistemi için tanım girin

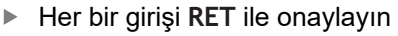

- > Yeni elemanda Sonlandır öğesine dokunun
- > Koordinat sistemi uyarlanır

Diğer bilgiler: "Tanımlanabilir geometrilere genel bakış", Sayfa 363

## Güncel konumun sıfır noktası olarak belirlenmesi

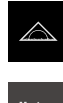

- Ana menüde Ölçüm seçeneğine dokunun
- Fonksiyon paletinde Manuel ölçüm öğesini seçin
- Kullanıcı tanımlı bir koordinat sistemi oluşturmak istediğinizde hızlı erişim menüsünden şu ayarı etkinleştirin: Koordinat sistemini otomatik oluştur
- Gerekirse denetçide Pozisyon önizlemesi öğesine dokunun
- İstediğiniz konuma hareket edin
- Çalışma alanında istediğiniz eksenin Eksen tuşunu tutun
- > Eksenin pozisyon değeri sıfır olarak belirlenir
- > Koordinat sistemi uyarlanır

Pozisyon değerinin üzerine yazılması

X

- Ana menüde Ölçüm seçeneğine dokunun
- Fonksiyon paletinde Manuel ölçüm öğesini seçin
- Kullanıcı tanımlı bir koordinat sistemi oluşturmak istediğinizde hızlı erişim menüsünden şu ayarı etkinleştirin: Koordinat sistemini otomatik oluştur
- Gerekirse denetçide **Pozisyon önizlemesi** öğesine dokunun
- İstediğiniz konuma hareket edin
- Çalışma alanında Eksen tuşuna veya pozisyon değerine dokunun
- İstediğiniz konum değerini girin
- Girişi RET ile onaylayın
- > Koordinat sistemi uyarlanır

## Elemanın orta noktasının sıfır noktası olarak belirlenmesi

Sıfır noktası belirleme için her eleman kullanılabilir. Bunun için elemanın orta noktasında bir veya daha fazla eksenin pozisyon değerini sıfır olarak ayarlayın.

- Elemanın ölçülmesi
- > Ölçüm sonucu önizlemesi görüntülenir

veya

- Eleman listesindeki elemanın çalışma alanına sürüklenmesi
- > Detaylar diyaloğu Genel bakış kaydıyla görüntülenir
- Eksenlerin pozisyon değerleri elemanın orta noktasını referans alır

Nullen

- Eksen pozisyonunu sıfır olarak belirlemek için ilgili eksen pozisyonunun yanındaki Sıfırlama öğesine dokunun
- > Eksenin pozisyon değeri sıfır olarak belirlenir
- > Koordinat sistemi uyarlanır
- Gerekirse işlemi diğer eksen pozisyonları için tekrar edin

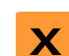

## Hizalamanın ölçülmesi

Hizalamayı ölçmek için en az iki ölçüm noktası gereklidir.

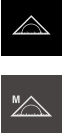

Ana menüde Ölçüm seçeneğine dokunun

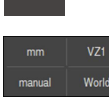

Fonksiyon paletinde Manuel ölçüm öğesini seçin

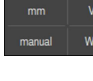

Gerekirse hızlı erişim menüsünde XY yansıtma düzlemini seçin

Diğer bilgiler: "Yansıtma düzleminin seçilmesi", Sayfa 127

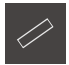

- Geometri paletinde Hizalama öğesini seçin
- Referans kenarında birkaç ölçüm noktasını kaydedin
- > Eleman listesinde yeni bir eleman görüntülenir
- Yeni elemanda Sonlandır seçeneğine dokunun
- Koordinat sistemi uyarlanır >

## Hizalamanın yapılandırılması

Ana menüde Ölçüm seçeneğine dokunun

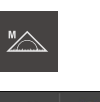

Gerekirse hızlı erişim menüsünde XY yansıtma düzlemini ► seçin

Fonksiyon paletinde Manuel ölçüm öğesini seçin

Diğer bilgiler: "Yansıtma düzleminin seçilmesi", Sayfa 127

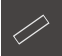

- Geometri paletinde Hizalama öğesini seçin
- Eleman listesinden elemanları seçin

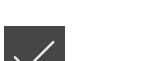

- > Eleman listesinde yeni bir eleman görüntülenir Yeni elemanda Sonlandır seçeneğine dokunun
- Koordinat sistemi uyarlanır >

Diğer bilgiler: "Yapılandırma tiplerine genel bakış", Sayfa 329

## Hizalamanın tanımlanması

| + |  |
|---|--|

Ana menüden Ölçüm öğesine dokunun

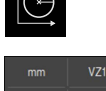

- Fonksiyon paletinde Tanımla öğesini seçin
- Gerekirse hızlı erişim menüsünde XY yansıtma düzlemini seçin

Diğer bilgiler: "Yansıtma düzleminin seçilmesi", Sayfa 127

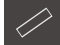

- Geometri paletinde Hizalama öğesini seçin
- > Eleman listesinde yeni bir eleman görüntülenir

Gerekirse yeni koordinat sistemi için tanım girin

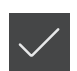

- Her bir girişi RET ile onaylayın
- Yeni elemanda Sonlandır öğesine dokunun
- > Koordinat sistemi uyarlanır

Diğer bilgiler: "Tanımlanabilir geometrilere genel bakış", Sayfa 363

Hizalama parametrelerini girin

## Bir elemanın hizalamasının devralınması

►

Bir elemanın ana eksenini X ekseni olarak tanımlarsanız koordinat sisteminin hizalamasını manuel olarak uyarlayabilirsiniz.

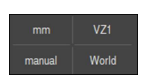

 Gerekirse hızlı erişim menüsünde XY yansıtma düzlemini seçin

Diğer bilgiler: "Yansıtma düzleminin seçilmesi", Sayfa 127

- Elemanın ölçülmesi
- > Ölçüm sonucu önizlemesi görüntülenir

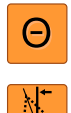

hizalamayı uyarlamak için Align seçeneğine dokunun
 Koni tipi bir elemanın ana eksenine hizalamayı uyarlamak için Align seçeneğine dokunun

Doğru, Yiv veya Dikdörtgen tipi bir elemanın ana eksenine

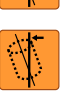

- Silindir tipi bir elemanın ana eksenine hizalamayı uyarlamak için Align seçeneğine dokunun
- > Elemanın ana ekseni yeni X ekseni olarak tanımlanır
- > Koordinat sistemi uyarlanır

## Rotasyonun tanımlanması

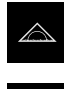

Ana menüden Ölçüm öğesine dokunun

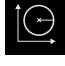

Fonksiyon paletinde Tanımla öğesini seçin

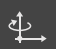

- Geometri paletinde Rotasyon öğesini seçin
- > Eleman listesinde yeni bir eleman görüntülenir
- Rotasyon parametrelerini girin
- Gerekirse yeni koordinat sistemi için tanım girin
- Her bir girişi RET ile onaylayın
- Yeni elemanda Sonlandır öğesine dokunun
- > Koordinat sistemi uyarlanır

## Referans düzleminin ölçülmesi

Bir referans düzlemini ölçmek için en az üç ölçüm noktası gereklidir.

- Ana menüde Ölçüm seçeneğine dokunun
- M

Fonksiyon paletinde Manuel ölçüm öğesini seçin

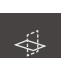

- Geometri paletinde Referans düzlemi öğesini seçin
- Referans düzleminde birkaç ölçüm noktasını kaydedin
- > Eleman listesinde yeni bir eleman görüntülenir

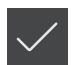

- Yeni elemanda Sonlandır seçeneğine dokunun
- > Koordinat sistemi uyarlanır

## Referans silindirinin ölçülmesi

Referans silindirini ölçmek için en az altı ölçüm noktası gereklidir. Referans silindirinin taban yüzeyine yakın bir daireyi ve tepe yüzeyine yakın bir daireyi ölçün. Daire başına en az üç ölçüm noktasını kaydedin.

Ölçümün sonunda cihaz, referans düzlemini referans silindirinin ana eksenine dik açılı olarak hizalar.

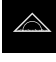

Ana menüde Ölçüm seçeneğine dokunun

Fonksiyon paletinde Manuel ölçüm öğesini seçin

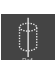

- Geometri paletinde Reference cylinder öğesini seçin
- Ölçüm noktalarının tespit edilmesi
- > Eleman listesinde yeni bir eleman görüntülenir
- Yeni elemanda Sonlandır öğesine dokunun
- > Koordinat sistemi uyarlanır

## Referans konisinin ölcülmesi

Referans konisini ölçmek için en az altı ölçüm noktası gereklidir. Referans konisinin taban yüzeyine yakın bir daireyi ve ucuna yakın bir daireyi ölçün. Daire başına en az üç ölçüm noktasını kaydedin.

Ölçümün sonunda cihaz, referans düzlemini referans konisinin ana eksenine dik açılı olarak hizalar.

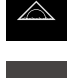

Ana menüde Ölçüm seçeneğine dokunun

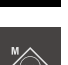

Fonksiyon paletinde Manuel ölçüm öğesini seçin

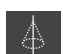

- Geometri paletinde Reference cone öğesini seçin
- Ölçüm noktalarının tespit edilmesi
- > Eleman listesinde yeni bir eleman görüntülenir
- Yeni elemanda Sonlandır öğesine dokunun
- > Koordinat sistemi uyarlanır

#### 10.7.5 Koordinat sistemleri için tanımların girilmesi

Kullanıcı tanımlı bir koordinat sistemi için tanım girerseniz koordinat sistemini münferit elemanlara atamanız mümkün olur.

## Tanımın otomatik girilmesi

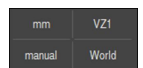

- Hızlı erişim menüsünden şu ayarı etkinleştirin: Koordinat sistemini otomatik oluştur
- Her değişiklik ile birlikte cihaz otomatik olarak COSx (x = sıra numarası) tanımlı yeni bir koordinat sistemi oluşturur

Diğer bilgiler: "Koordinat sisteminin otomatik oluşturulması", Sayfa 125

## Koordinat sistemini yeniden adlandırın

Bir referans eleman kaydı yaptığınızda, koordinat sistemini referans elemanın Ayrıntılar diyaloğunda yeniden adlandırabilirsiniz.

> Referans elemanını eleman listesinden çalışma alanına sürükleyin

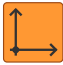

i

i

- Koordinat sistemi giriş alanına dokunun
- Koordinat sistemi için yeni tanım girin
- Girişi RET ile onaylayın ►
- Koordinat sistemi yeni tanımıyla birlikte hızlı erişim menüsünde gösterilir

Sıfır noktasını manuel olarak belirlerseniz koordinat sistemini daha sonra yeniden adlandıramazsınız.

Kullanıcı tanımlı koordinat sistemini daha sonraki ölçümler veya ölçüm programları için kullanmak üzere bir dosya olarak kaydedebilirsiniz. Diğer bilgiler: "Koordinat sisteminin kaydedilmesi", Sayfa 376

#### 10.7.6 Koordinat sisteminin kaydedilmesi

Kullanıcı tanımlı koordinat sistemlerini 5RF dosya olarak kaydedebilir ve tekrar kullanabilirsiniz.

- Hızlı erişim menüsünden kullanıcı tanımlı koordinat sistemini seçin
- Denetçide Ek fonksiyonlar öğesine dokunun
- Farklı kaydet öğesine dokunun
- Diyalogda kayıt yerini seçin, ör. Internal/Programs
- Giriş alanının üzerine dokunun
- Dosya adını girin
- Girişi RET ile onaylayın
- Farklı kaydet öğesine dokunun
- > Koordinat sistemi seçilen dosya adıyla kaydedilir

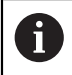

Dosya adının koordinat sisteminin tanımı üzerinde bir etkisi yoktur. Dosya kaydedildiğinde koordinat sistemi tanımı korunur.

#### 10.7.7 Koordinat sisteminin açılması

Kaydedilen koordinat sistemlerini denetçinin ilave fonksiyonları aracılığıyla tekrar çağırabilirsiniz.

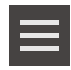

- Denetçide Ek fonksiyonlar öğesine dokunun
- Aç öğesine dokunun
- Diyalogda kayıt yerini seçin, ör. Internal/Programs
- İstenen dosyaya dokunun
- Girişi Seçim ile onaylayın
- > Hızlı erişim menüsünde koordinat sistemi gösterilir

#### 10.7.8 Elemanlara bir koordinat sisteminin atanması

- Eleman listesindeki elemanın çalışma alanına sürüklenmesi
- > Detaylar diyaloğu Genel bakış kaydıyla görüntülenir

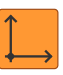

- Koordinat sistemi açılır listesinde istediğiniz koordinat sistemini seçin
- > Yeni koordinat sistemi kullanılır
- Gösterilen pozisyon değerleri için seçilen koordinat sistemi referans alınır

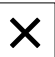

Diyaloğu kapatmak için Kapat öğesine dokunun

# 

Ölçüm değerlendirmesi

# 11.1 Genel bakış

i

Bu bölüm, ölçümleri nasıl değerlendirip toleransları nasıl belirleyebileceğinizi açıklar.

Ölçüm değerlendirmesi ve tolere etme işlemi, "Hızlı başlatma" bölümünde ölçülen veya yapılandırılan elemanlarla gerçekleştirilir.

Diğer bilgiler: "Hızlı başlatma", Sayfa 239

Aşağıda açıklanan işlemleri uygulayabilmeniz için öncelikle "Genel kullanım" bölümünü okumuş ve anlamış olmanız gerekir. **Diğer bilgiler:** "Genel kullanım", Sayfa 65

# 11.2 Ölçüm değerlendirmesi

Ölçüm sırasında cihaz, kaydedilen ölçüm noktalarından elemanları belirler. Bu sırada kaydedilen ölçüm noktalarının sayısına bağlı olarak bir dengeleme işlemi üzerinden uygun yedek eleman hesaplanır ve eleman, eleman listesinde görüntülenir. Gauss dengelemesi, standart dengeleme olarak uygulanır.

- Aşağıdaki fonksiyonlar kullanıma sunulur:
- Dengeleme işleminin değiştirilmesi
- Geometri tipinin dönüştürülmesi

Çağrı

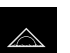

- Ana menüde Ölçüm seçeneğine dokunun
- Kullanıcı arayüzü; ölçüm, yapılandırma ve tanımlama fonksiyonları için görüntüleniyor
- Eleman listesindeki elemanın çalışma alanına sürüklenmesi
- > Detaylar diyaloğu Genel bakış kaydıyla görüntülenir

## Kısa tanımlama

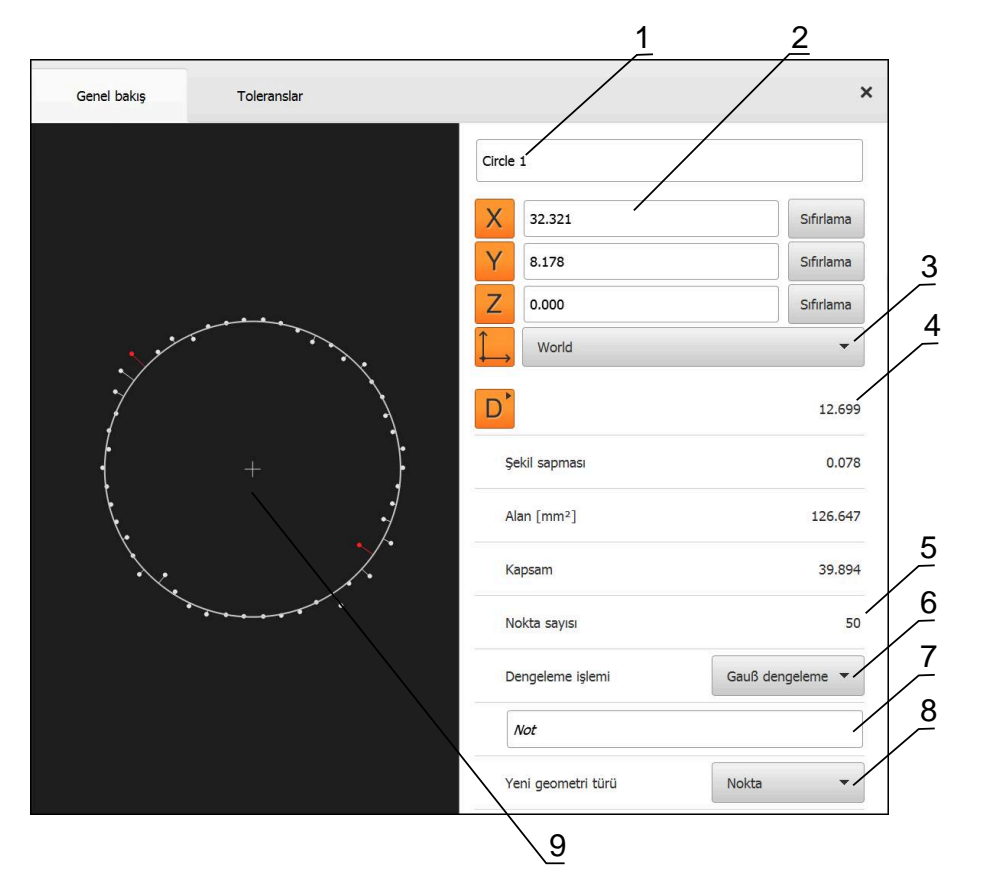

Şekil 96: Detaylar diyaloğundaki Genel bakış bölümü

- 1 Elemanın adı
- 2 Merkez noktasının eksen konumu
- 3 Elemanın koordinat değerlerinin referans aldığı koordinat sistemi
- 4 Geometri tipine bağlı eleman parametreleri; daire geometri tipi için yarıçap ve çap arasında geçiş yapılabilir
- 5 Elemanın hesaplanması için yaklaşılacak ölçüm noktalarının sayısı
- 6 Ölçüm noktalarının sayısına ve geometri türüne göre elemanın hesaplaması için kullanılacak dengeleme işlemi
- 7 Elemanın yansıtıldığı 2D düzlemi; "3D" göstergesinde yansıtma gerçekleşmez
- 8 Uyarı metin alanı; not fonksiyonu etkinken eleman görünümünün içeriği görüntülenir
- 9 Elemanın dönüştürülebileceği geometri tiplerinin listesi
- 10 Ölçüm noktaları ve formun görünümü

### Ölçüm noktaları ve formun gösterimi

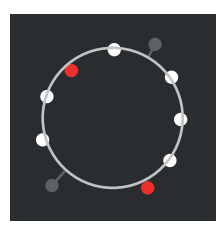

Şekil 97: Ölçüm noktaları ve form

- Dengeleme işlemi içindeki en büyük sapmaları gösteren ölçüm noktaları kırmızı renkte gösterilir
- Ayarlanan ölçüm noktası filtresine bağlı olarak dengeleme işlemi için yaklaşılmayan ölçüm noktaları gri renkte gösterilir
- Dengeleme işlemi için yaklaşılan ölçüm noktaları beyaz gösterilir
- Ölçüm noktalarının hesaplanan forma olan mesafeleri hat şeklinde gösterilir (sembolik gösterim)

# 11.2.1 Dengeleme işlemi

## Kısa tanımlama

Bir elemanın ölçümünde matematiksel minimum nokta sayısından daha fazla nokta kaydedilirse geometrinin belirlenmesi için gerekenden daha fazla nokta mevcuttur. Geometri bu nedenle fazladan belirlenir. Bu nedenle dengeleme işlemleri yardımıyla uygun yedek eleman hesaplanır.

Aşağıdaki dengeleme işlemleri kullanıma sunulur:

- Gauss dengeleme
- Minimum dengeleme
- Pferch dengeleme
- Hüll dengeleme

Aşağıda dengeleme işlemleri örnek olarak bir dairede açıklanmaktadır:

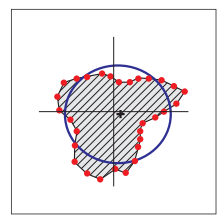

## Gauß dengeleme

En iyi şekilde tüm ölçüm noktalarının merkezinde bulunan bir yedek elemanın hesaplandığı dengeleme işlemleri.

Hesaplama için kaydedilen tüm ölçüm noktalarının statik ortalama değerine yaklaşılır. Tüm merkez noktalarının ağırlığı aynıdır.

Gauss dengelemesi standart ayardır.

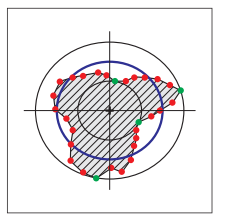

## Minimum dengeleme

Bir geometrinin iki referans daireden hesaplandığı dengeleme işlemi. Bir daire en dıştaki ölçüm noktalarında bulunur. İkinci daire en içteki iki ölçüm noktasında bulunur. Her iki daire aynı merkez noktaya sahiptir.

Yedek eleman, iki dairenin arasındaki mesafenin yarısında bulunur.

Bu işlem, form sapmalarının ölçülmesi için uygundur.

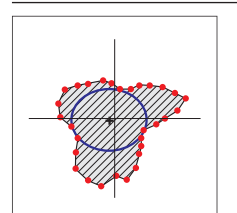

## Pferch dengeleme

Tüm merkez noktalarının içerisinde bulunan ve aynı zamanda olabildiğince büyük olan bir yedek elemanın hesaplandığı dengeleme işlemi.

Bu işlem, örn. eşleştirme ölçülerinin kontrolü sırasında deliklerin ölçümü için uygundur.

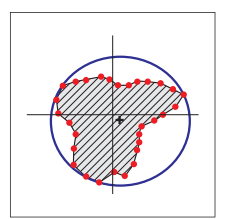

## Hüll dengeleme

Merkez noktalarının dışında bulunan ve aynı zamanda olabildiğince küçük olan bir yedek elemanın hesaplandığı dengeleme işlemi.

Bu işlem, örn. eşleştirme ölçülerinin kontrolünde pim veya millerin ölçümü için uygundur.

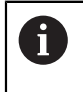

Çevrel çemberin merkez noktası iç teğet çemberin merkez noktasıyla uyuşmamaktadır.

## Genel bakış

Aşağıdaki genel bakış, elemanlar için olası dengeleme işlemlerini göstermektedir.

| Geometri         | Dengeleme işlemi |         |        |      |  |
|------------------|------------------|---------|--------|------|--|
|                  | Gauss            | Minimum | Pferch | Hüll |  |
| Sıfır noktası    | Х                | -       | -      | -    |  |
| Hizalama         | Х                | Х       | -      | -    |  |
| Referans düzlemi | Х                | -       | -      | -    |  |
| Nokta            | Х                | -       | -      | -    |  |
| Çift             | Х                | Х       | -      | -    |  |
| Daire            | Х                | Х       | Х      | Х    |  |
| Çember yayı      | Х                | Х       | -      | -    |  |
| Ellipse          | Х                | -       | -      | -    |  |
| Yiv              | Х                | -       | -      | -    |  |
| Dikdörtgen       | Х                | -       | -      | -    |  |
| Mesafe           | Х                | -       | -      | -    |  |
| Açı              | Х                | -       | -      | -    |  |
| Ağırlık merkezi  | Х                | -       | -      | -    |  |
| Düzlem           | Х                | Х       | -      | -    |  |
| Küre             | Х                | -       | -      | -    |  |
| Koni             | Х                | -       | -      | -    |  |
| Silindir         | Х                | -       | -      | -    |  |

# 11.2.2 Elemanın değerlendirilmesi

# Eleman adının değiştirilmesi

- Eleman listesindeki elemanın çalışma alanına sürüklenmesi
- > Detaylar diyaloğu Genel bakış kaydıyla görüntülenir
- Güncel adı içeren giriş alanına dokunun
- Elemanın yeni adını girin
- Girişi RET tuşuyla onaylayın
- > Yeni ad, eleman listesinde gösterilir
- Diyaloğu kapatmak için Kapat öğesine dokunun

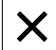

# Koordinat sisteminin seçilmesi

- Eleman listesindeki elemanın çalışma alanına sürüklenmesi
- > Detaylar diyaloğu Genel bakış kaydıyla görüntülenir

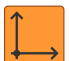

X

- Koordinat sistemi açılır listesinde istediğiniz koordinat sistemini seçin
- > Yeni koordinat sistemi kullanılır
- Gösterilen pozisyon değerleri için seçilen koordinat sistemi referans alınır
- Diyaloğu kapatmak için Kapat öğesine dokunun

Diğer bilgiler: "Koordinat sistemleri ile çalışma", Sayfa 368

# Dengeleme işlemi seçilmesi

Ölçülen elemana bağlı olarak dengeleme işlemi uyarlanabilir. Gauss eşitlemesi, standart eşitleme olarak uygulanır.

Diğer bilgiler: "Dengeleme işlemi", Sayfa 380

- Eleman listesindeki örneğin Daire elemanının çalışma alanına sürükleyin
- > Detaylar diyaloğu Genel bakış kaydıyla görüntülenir
- Uygulanan dengeleme yöntemi Dengeleme işlemi açılır listesinde gösterilir
- Dengeleme işlemi açılır listesinden istediğiniz dengeleme yöntemini seçin, örneğin Hüll dengeleme
- > Eleman, seçilen dengeleme işlemine göre görüntülenir

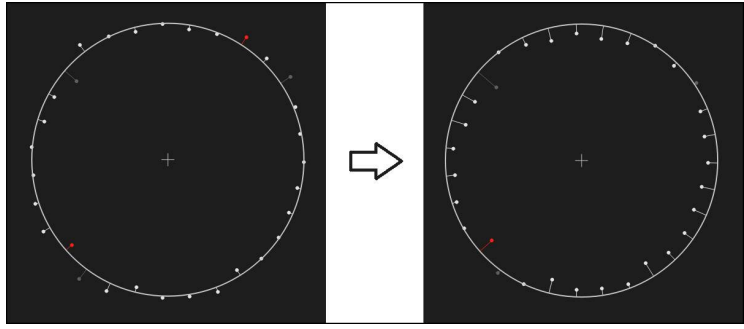

Şekil 98: Yeni eşitleme yöntemi ile Daire elemanı

Diyaloğu kapatmak için Kapat öğesine dokunun

X

## Eleman adının değiştirilmesi

Eleman, farklı bir geometri tipine dönüştürülebilir. Mevcut geometri tiplerinin bir listesini **Detaylar** diyaloğunda açılır liste şeklinde bulabilirsiniz.

- Eleman listesindeki, ör. Yiv elemanının çalışma alanına sürüklenmesi
- > Detaylar diyaloğu Genel bakış kaydıyla görüntülenir
- > Elemanın geometri tipi gösterilir
- Yeni geometri türü açılır listesinde, ör. Nokta geometri tipini seçin

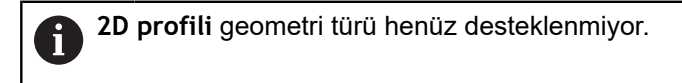

> Eleman yeni formda gösterilir

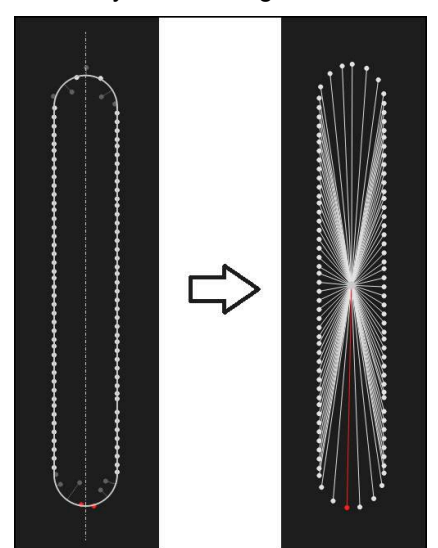

Şekil 99: Yiv olan geometri tipi Nokta olarak değiştirildi

Diyaloğu kapatmak için Kapat öğesine dokunun

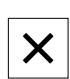

# 11.3 Toleransları belirleme

Bu bölümde cihazda hangi toleransların bulunduğu, toleransların nasıl yapılandırılabileceği ve etkinleştirilebileceği açıklanır. Toleransların etkinleştirilmesi ve yapılandırılması, ölçülen ve yapılandırılan elemanlar üzerinden hızlı başlatma bölümünde örnek olarak gerçekleştirilir.

Çağrı

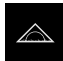

- Ana menüde Ölçüm seçeneğine dokunun
- Eleman listesindeki elemanın çalışma alanına sürüklenmesi
- > Detaylar diyaloğu Genel bakış kaydıyla görüntülenir
- Toleranslar kaydına dokunun
- > Seçilen elemanı tolere etme kaydı görüntülenir

## Kısa tanımlama

| Genel bakış        | Toleranslar     |                                 | <br>× | mm                  | VZ1                      |
|--------------------|-----------------|---------------------------------|-------|---------------------|--------------------------|
| Genel toleranslar  | ISO 2768-fH     |                                 | Þ     | X<br>Y<br>Z         | 2.480<br>1.256<br>10.228 |
| Ölçme toleransları | Oircle 1        | X <sub>o</sub> Y <sub>o</sub> Z | Þ     |                     |                          |
|                    | S ( Circle 1    | A C o                           | •     |                     | –<br>nment 1             |
|                    | O Circle 1      | Do                              | ×     |                     | 1                        |
| Form toleransları  | Yuvarlaklik     |                                 | ×     | $\downarrow Zero A$ | o point 1                |
| Yer toleransları   | Pozisyon        |                                 | ×     |                     | le 1<br>8                |
|                    | S Eşmerkezlilik |                                 | F     | Slot<br>▲           |                          |
| Seyir toleransları | Seyir           |                                 | Þ     |                     | 01                       |
|                    |                 |                                 |       | Ξ                   | 邰                        |
|                    |                 |                                 |       | •                   | Inter                    |

Şekil 100: Toleranslar kaydıyla diyaloğu

- 1 Genel tolerans göstergesi
- 2 Elemana bağlı olarak toleransların listesi
- 3 Toleransın durumu: Etkin ve toleransın içerisinde veya etkin ve toleransın dışında

**Toleranslar** kaydında ölçülen veya yapılandırılan bir elemanın geometrik toleransını tanımlayabilirsiniz. Toleranslar bir grup şeklinde toplanmıştır. Elemana bağlı olarak aşağıdaki toleranslar tanımlanabilir:

- Ölçü toleransları, ör. ana eksenin çapı, genişliği, uzunluğu ve açısı
- Form toleransları, ör. yuvarlaklık
- Yer toleransları, ör. pozisyon, eşmerkezlilik
- Vön toleransları, ör. eğim, paralellik, dik açılılık
- Seyir toleransları

Toleranslar her eleman için ayrı olarak etkinleştirilebilir veya devre dışı bırakılabilir. Bir elemana ilişkin toleransları tanımlamak için tolerans değerleri manuel olarak girilebilir veya genel toleranslardan standart değerler devralınabilir (ör. Norm ISO 2768).

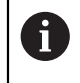

Sıfır noktası, hiza ve referans düzlemi gibi referans elemanları toleranslarla etkilenemez.

## Tolere edilen elemanların göstergesi

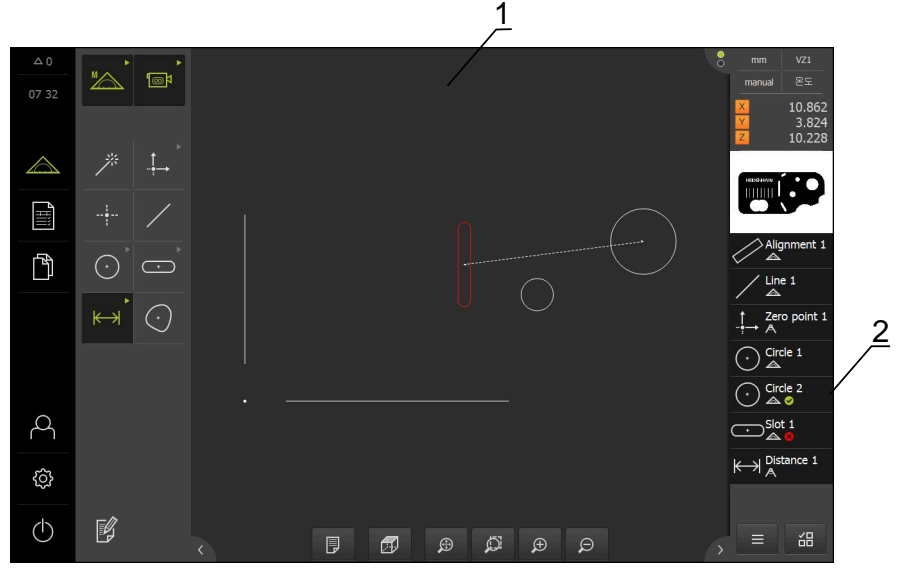

Şekil 101: Çalışma alanının eleman görümünde ve denetçinin eleman listesinde tolere edilen elemanlar

- 1 En az bir aşılan tolerans değerli eleman (kırmızı)
- 2 Tolere edilen elemanları içeren eleman listesi renkli sembolünden tanınabilir

Çalışma alanındaki eleman görünümü, en az bir tolerans sınırının aşıldığı elemanları kırmızı renkle gösterir. Seçilen elemanlar tolerans kontrolünden bağımsız olarak yeşil renkte görüntülendiğinden elemanlar seçilmemelidir. Tolerans kontrolünün sonuçları eleman listesinde ve **Toleranslar** kaydında sembollerle gösterilir.

| Sembol | Anlamı                                                                                                    |
|--------|----------------------------------------------------------------------------------------------------|
| C      | Elemanın etkinleştirilmiş toleranslarına uyulur.                                                                                     |
| 8      | Etkinleştirilmiş toleranslardan en az bir tanesi aşılır.                                                                             |
| 0      | Tüm zorunlu alanlar doldurulduğunda ve tolerans kontrolü<br>gerçekleştirilebildiğinde bu sembol görünür.                             |
|        | Örnek: Eşmerkezlilik toleransı yapılandırmasında, tolerans kontrolünün gerçekleştirilebilmesi için bir referans eleman seçilmelidir. |

# 11.3.1 Toleranslara genel bakış

Aşağıdaki genel bakış, elemanlar için tanımlanabilen toleransları göstermektedir.

| Eleman     | Ölçü      | Form       | Yer        | Yön    | Seyir |
|------------|-----------|------------|------------|--------|-------|
| Nokta      |           | -          | $\oplus$   | -      | -     |
| Doğru      | /         |            | $\oplus$   | //     | -     |
|            |           |            |            | $\bot$ |       |
| Daire      | ÷         | $\bigcirc$ | $\oplus$   | -      | 1     |
|            |           |            | $\bigcirc$ |        |       |
| Yay        | $\square$ | $\bigcirc$ | $\oplus$   | -      | 1     |
|            |           |            | $\bigcirc$ |        |       |
| Elips      | ÷         | -          | $\oplus$   | -      | -     |
| Yiv        | +         | -          | $\oplus$   | -      | -     |
| Dikdörtgen | •         | -          | $\oplus$   | -      | -     |
| Mesafe     | K→        | -          | -          | -      | -     |

| Eleman          | Ölçü             | Form                | Yer        | Yön    | Seyir |
|-----------------|------------------|---------------------|------------|--------|-------|
| Açı             |                  | -                   | -          | -      | -     |
| Ağırlık merkezi | $\bigcirc$       | -                   | $\oplus$   | -      | -     |
| Düzlem          | -                |                     | -          | //     | •     |
|                 |                  |                     |            | $\bot$ |       |
| Küre            |                  | $\bigcirc$          | $\oplus$   | -      | -     |
|                 |                  |                     | $\bigcirc$ |        |       |
| Koni            | $\bigtriangleup$ | -                   | -          | -      | -     |
| Silindir        | 0                | $\langle 0 \rangle$ | -          | -      | -     |

## Pozisyon toleransı tiplerine genel bakış

| Sembol      | Gösterim | Tolerans tipi                                                                                                    |
|-------------|----------|----------------------------------------------------------------------------------------------------|
| ΦØ          |          | Daire şeklindeki tolerans bölgesi<br>Eleman pozisyonunun nominal değerinin etrafında daire şeklinde bir<br>tolerans bölgesi oluşturulur. Merkez noktasının pozisyonu elemanın<br>pozisyonunu belirler.                                                                                                    |
|             |          | Dikdörtgen tolerans bölgesi                                                                                                    |
|             |          | Eleman pozisyonunun nominal değerinin etrafında dikdörtgen şeklinde<br>bir tolerans bölgesi oluşturulur.<br>Elemanın merkez noktası tolerans bölgesinin içerisinde olmalıdır.                                                                                                    |
| $\Phi$      |          | Maksimum malzeme koşulu (MMR)<br>Maksimum malzeme koşulu, pozisyon toleransı ile ölçü toleransı<br>arasındaki bir tolerans dengelemesine izin verir. Maksimum malzeme<br>koşulu, daire ve yay tiplerindeki elemanlara uygulanır. Malzemenin<br>uygunluğunun kontrol edilmesi için elemanı bir geometrik ideal karşıt<br>parçasına referans olarak tolere eder. |
| $\phi \phi$ |          | Minimum malzeme koşulu (LMR)<br>Minimum malzeme koşulu, minimum malzeme sertlikleri için eleman<br>gereksinimlerini tolere eder. Elemanı, eleman tarafından tamamen<br>kapsanması gereken geometrik olarak ideal bir karşıt parçasına<br>referans olarak tolere eder.                                                                                          |

# 11.3.2 Genel toleransların yapılandırılması

Genel toleranslar, ölçülen elemanları tolere etme işlemi için aktarılabilecek standart değerler içerir. Cihazda, ör. ISO 2768 normunun standart değerleri veya ondalık hane toleransı seçilebilir.

Aşağıdaki genel bakış belirli bir tolerans için hangi genel toleransların mevcut olduğunu gösterir.

| Genel | tolerans | lara g | genel | bakış |
|-------|----------|--------|-------|-------|
|-------|----------|--------|-------|-------|

| Tolerans | Genel toleranslar                                                                                |  |  |  |  |
|----------|--------------------------------------------------------------------------------------------------|--|--|--|--|
| Ölçü     | ISO 2768                                                                                         |  |  |  |  |
|          | Ondalık haneler                                                                                  |  |  |  |  |
|          | <ul> <li>Aşağıdaki eleman tiplerinde çap ve yarıçap para-<br/>metreleri için ISO 286:</li> </ul> |  |  |  |  |
|          | <ul> <li>Daire</li> </ul>                                                                        |  |  |  |  |
|          | Yay                                                                                              |  |  |  |  |
|          | Küre                                                                                             |  |  |  |  |
|          | <ul> <li>Silindir</li> </ul>                                                                     |  |  |  |  |
| Form     | ISO 2768                                                                                         |  |  |  |  |
| Yer      | Yok                                                                                              |  |  |  |  |
| Yön      | ISO 2768                                                                                         |  |  |  |  |
| Seyir    | ISO 2768                                                                                         |  |  |  |  |

Bir elemana ilişkin standart değerleri kaydetmek için aşağıdaki adımlar gereklidir:

- Elemanlar arası: İstenen genel toleransın seçilmesi (Standart ayar: Norm ISO 2768)
- Eleman başına: Önceden seçilmiş genel tolerans ile toleransın etkinleştirilmesi (ör. Form toleransı)

Bir toleransı standart değerlerle etkinleştirdiğinizde bu tolerans için standart değerlerin üzerine sonradan yazılabilir.

Genel tolerans seçmediğinizde tolerans değerleri yalnızca manuel olarak girilebilir.

Genel toleransları elemanların genelinde değiştirdiğinizde, bu değişiklikler mevcut ve yeni tüm elemanları etkiler. Etkinleştirilen toleranslarda yeni değerler otomatik olarak kaydedilir. İstisna: Bir eleman için bir tolerans değeri manuel olarak girildiğinde veya değiştirildiğinde mevcut tolerans değeri korunur.

i

## Genel toleransın seçilmesi ve uyarlanması

- İstediğiniz elemanı, eleman listesinden çalışma alanına sürükleyin
- > Genel bakış kaydı görüntülenir
- Toleranslar kaydına dokunun
- > Seçilen elemanı tolere etme kaydı görüntülenir
- Genel toleranslar öğesine dokunun

| c | Senel bakış          | Toleranslar |                                                 | ×          | mm<br>manual      |                           |
|---|----------------------|-------------|-------------------------------------------------|------------|-------------------|---------------------------|
|   | Genel toleranslar    |             |                                                 |            | X<br>Y<br>Z       | 10.862<br>3.824<br>10.228 |
|   | None                 |             |                                                 |            |                   | P                         |
|   | Genel tolerans       |             | Norm                                            | ISO 2768 🔻 |                   | gnment 1                  |
|   |                      |             | Uzunluk, açı, yuvarlamalar ve şev               | f 👻        | / Lin             | e 1                       |
|   |                      |             | Düzlük, simetri, seyir, düzgünlük ve dik açılık | н          | -<br>+→ A<br>Cirr | ro point 1<br>cle 1       |
|   | Ondalik hane toleran | SI          | X.X                                             | 0.508      |                   | cle 2                     |
|   |                      |             | x.xx                                            | 0.254      |                   | t 1                       |
|   |                      |             | X.XXX                                           | 0.127      | K→  A             | tance 1                   |
|   |                      |             | X.XXXX                                          | 0.013      |                   | 品                         |

Şekil 102: diyaloğunda Genel toleranslar menüsü

## Standart: Genel tolerans icin ISO 2768

Tolerans değerleri olarak Norm ISO 2768 standart değerleri kaydedilir. Cihazda normun tüm tolerans sınıfları seçilebilir. Standart değerler, bütün elemanlarda değiştirilemez.

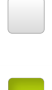

Genel toleransları seçmek için Genel tolerans öğesinin önündeki kutucuğa dokunun

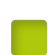

- > Kutucuk yeşil olarak gösterilir
- Norm açılır listesinde istediğiniz normu seçin
- Uzunluk, açı, yuvarlamalar ve şev açılır listesinde istediğiniz tolerans sınıfını seçin
- Düzlük, simetri, seyir, düzgünlük ve dik açılılık açılır listesinde istediğiniz tolerans sınıfını seçin
- Genel toleranslar öğesine dokunun
- > Seçilen genel tolerans Toleranslar kaydında görüntülenir
- > Bir tolerans etkinleştirildiğinde genel tolerans önceden seçilir

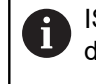

ISO 2768 normu yer toleransları için standart değerleri belirtmez.

## Ondalık hane toleransı

Tolerans değeri ondalık hane sayısına göre ayarlanır. Ölçüm değerlendirmesinde kaç ondalık basamak seçtiğinize bağlı olarak uygun bir standart değer kaydedilir.

## Cihazın standart değerleri:

| Ondalık haneler | Tolerans değeri (mm) |
|-----------------|----------------------|
| 0,1             | +/- 0,5080           |
| 0,01            | +/- 0,2540           |
| 0,001           | +/- 0,1270           |
| 0,0001          | +/- 0,0127           |

Cihazın standart değerlerini elemanların tamamında uyarlayabilirsiniz.

- Tolere etme işlemini ondalık hanelerle gerçekleştirmek için
   Ondalık hane toleransı öğesinin önündeki kutucuğa dokunun
- > Kutucuk yeşil olarak gösterilir
- Giriş alanına dokunun
- Tolerans sınırı değerini girin
- Girişi RET ile onaylayın
- Son üç adımı geri kalan tüm ondalık haneler için tekrarlayın
- Genel toleranslar öğesine dokunun
- > Ondalık hane toleransı Toleranslar kaydında görüntülenir
- > Bir tolerans etkinleştirildiğinde genel tolerans önceden seçilir

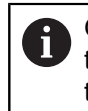

Ondalık hane tolere etme işlemi yalnızca ölçü toleransları için kullanılabilir. Diğer tüm toleranslar için tolerans değerleri sadece manuel olarak girilebilir.

## Genel tolerans yok

Tolerans değerleri yalnızca manuel olarak girilebilir.

- Genel toleransları devre dışı bırakmak için Yok öğesinin önündeki kutucuğa dokunun
- > Kutucuk yeşil olarak gösterilir
- Genel toleranslar öğesine dokunun
- > Toleranslar kaydında genel tolerans görüntülenmez
- Toleransın etkinleştirilmesi sırasında bir tolerans değeri manuel olarak girilmelidir

# 11.3.3 Elemanda ölçü toleranslarını ayarlama

Aşağıdaki geometri parametreleri için ölçü toleransları tanımlayabilirsiniz:

| Sembol | Anlamı                                   | Eleman tipleri                      |
|--------|------------------------------------------|-------------------------------------|
| X      | X eksenindeki orta noktanın<br>pozisyonu | Tüm eleman tipleri                  |
| Y      | Y eksenindeki orta noktanın<br>pozisyonu | Tüm eleman tipleri                  |
| Ζ      | Z eksenindeki orta noktanın<br>pozisyonu | Tüm eleman tipleri                  |
|        | Genişlik                                 | Elips                               |
| VV     |                                          | Yiv                                 |
|        |                                          | Dikdörtgen                          |
|        | Uzunluk                                  | ■ Doğru                             |
| L      |                                          | Elips                               |
|        |                                          | ■ Yiv                               |
|        |                                          | Dikdörtgen                          |
|        |                                          | Mesafe                              |
| Δ      | Alan                                     | Daire                               |
| A      |                                          | <ul> <li>Elips</li> </ul>           |
|        |                                          | ■ Yiv                               |
|        |                                          | Dikdörtgen                          |
|        |                                          | <ul> <li>Ağırlık merkezi</li> </ul> |
|        | Kapsam                                   | Daire                               |
|        |                                          | Elips                               |
|        |                                          | Yiv                                 |
|        |                                          | Dikdörtgen                          |
|        |                                          | <ul> <li>Ağırlık merkezi</li> </ul> |
|        | Elemanın ana ekseni ile                  | ■ Doğru                             |
| e      | koordinat sisteminin X ekseni            | Yay                                 |
|        | arasındaki açı                           | Elips                               |
|        |                                          | Dikdörtgen                          |
|        |                                          | Açı                                 |
|        |                                          | Koni                                |
| Θs     | Başlangıç açısı                          | Çember yayı                         |

Anlamı

Sembol

|  | 1 |
|--|---|
|  |   |
|  |   |
|  |   |
|  |   |
|  |   |

| Θε | Uç açısı                                               | Çember yayı                                                                                 |
|----|--------------------------------------------------------|---------------------------------------------------------------------------------------------|
| П  | Çap                                                    | Daire                                                                                       |
|    |                                                        | Yay                                                                                         |
|    |                                                        | Küre                                                                                        |
|    |                                                        | <ul> <li>Silindir</li> </ul>                                                                |
| D  | Yarıçap                                                | <ul> <li>Daire</li> </ul>                                                                   |
|    |                                                        | Yay                                                                                         |
|    |                                                        | Küre                                                                                        |
|    |                                                        | <ul> <li>Silindir</li> </ul>                                                                |
| 6  | Ölçü toleranslarının ayarı<br>dairenin X eksen pozisyo | tüm elemanlar için aynıdır. Aşağıda bir<br>nu için ölçü toleransının ayarı açıklanmaktadır. |

Eleman tipleri

Küre, koni, daire ve yay eleman tiplerinin çap (D) ve yarıçap (R) parametreleri için genel toleransa alternatif olarak ISO 286 normunun uyarlama tablosu da seçilebilir.

- Eleman listesindeki elemanın çalışma alanına sürüklenmesi
- > Genel bakış kaydı görüntülenir
- Toleranslar kaydına dokunun
- > Seçilen elemanı tolere etme kaydı görüntülenir

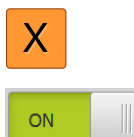

A

- X ölçü toleransına dokunun
- > Seçilen ölçü toleransına genel bakış görüntülenir
- Ölçüm değerinin tolere edilmesini ON/OFF kaydırma tuşuyla ► etkinleştirin
- > Seçim ve giriş alanları etkinleştirilir

# Toleransın etkinleştirilmesi (Norm ISO 2768)

| Genel bakış Toleranslar |              |        |              |        | × | mm<br>manual |                          |
|-------------------------|--------------|--------|--------------|--------|---|--------------|--------------------------|
| Circle 1                | Y.           | Z      |              |        |   | X<br>Y<br>Z  | 2.480<br>1.256<br>10.228 |
| X                       | Nominal ölçü | 4.200  | Üst tolerans | 0.100  |   | <u> </u> [   |                          |
| Manuel                  | Gerçek ölçü  | 4.260  | Alt tolerans | -0.100 |   |              | nment 1                  |
|                         | Sapma        | 0.060  |              |        |   |              | 9 1                      |
|                         |              |        |              |        |   | -†→ Zer      | o point 1                |
| YON                     | Nominal ölçü | 1.706  | Üst tolerans | 0.050  |   |              | le 1<br>😣                |
| ISO 2768 🗸              | Gerçek ölçü  | 1.706  | Alt tolerans | -0.050 |   |              |                          |
|                         | Sapma        | 0.000  |              |        |   |              | b 1                      |
|                         | Nominal ölçü | 10.228 | 0st tolerans | 0.100  |   |              | áB                       |
| ISO 2768 👻              | Gerçek ölçü  | 10.228 | Alt tolerans | -0.100 |   | 0            | Enter                    |

Şekil 103: X için etkinleştirilmiş ISO 2768 toleranslı Ölçme toleransları için genel bakış

- > Nominal değer ve gerçek değer görüntülenir
- Nominal ölçüyü girmek için Nominal ölçü giriş alanına dokunun
- İstediğiniz değeri girin
- Girişi RET ile onaylayın
- Üst ve alt tolerans veya maksimum ile minimum ölçü görüntülenir

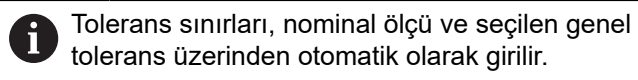

- Üst tolerans ve Maksimum ölçü giriş alanları arasında geçiş yapmak için Üst tolerans veya Maksimum ölçü öğesine dokunun
- Gerçek ölçü tolerans sınırları içinde yer alıyorsa gerçek ölçü ve tolerans değerleri yeşil renkte görüntülenir
- Gerçek ölçü tolerans sınırları dışında yer alıyorsa gerçek ölçü ve aşılan tolerans değerleri kırmızı renkte görüntülenir
- Geri öğesine dokunun
- > Toleranslar kaydı gösterilir
- Tolerans kontrolünün sonucu Toleranslar kaydında ve diyalog kapatıldıktan sonra eleman listesinde görüntülenir

<

| Genel bakış Toleransla | эг           |         |                |        | ×         | manual          | тетр                         |
|------------------------|--------------|---------|----------------|--------|-----------|-----------------|------------------------------|
| Circle 1               | Y            |         |                |        | Y         |                 | 45.0178<br>22.7961<br>1.5984 |
| X ON                   | Nominal ölçü | 77.3164 | Ūst tolerans ► | 0.0127 |           | ba              |                              |
| Ondalik hane tolera 🔻  | Gerçek ölçü  | 77.3164 | Alt tolerans   | 0.0127 | <         |                 | gnment 1                     |
|                        | Sapma        | 0.0000  |                |        | 1         | / Lin           | e 1                          |
|                        |              |         | •              |        | -‡        | $\rightarrow A$ | o point 1                    |
| Y                      | Nominal ölçü | 31.0131 | Üst tolerans   | 0.0127 | $\langle$ |                 | de 1                         |
| Ondalik hane tolera 💌  | Gerçek ölçü  | 31.0131 | Alt tolerans   | 0.0127 | C         | :⊃≦             | t 1                          |
|                        | Sapma        | 0.0000  |                |        | $\langle$ |                 | b1                           |
|                        |              |         |                |        | ĸ         | ⇒ A Dis         | tance 1                      |
|                        |              |         |                |        |           |                 | 邰                            |
|                        |              |         |                |        |           | 0               | Enter                        |

Şekil 104: X için etkinleştirilmiş **Ondalık hane toleransı** ile **Ölçme toleransları** için genel bakış

- > Nominal değer ve gerçek değer görüntülenir
- Nominal ölçüyü girmek için Nominal ölçü giriş alanına dokunun
- İstediğiniz değeri girin
- Girişi RET ile onaylayın
- Tolerans sınırını (virgül sonrası hanelerin sayısı) Nominal ölçü öğesinde kaydırma çubuğuyla ayarlayın
- Üst ve alt tolerans sınırı değerleri veya maksimum ile minimum ölçü görüntülenir

D Tolerans sınırları, nominal ölçü ve seçilen genel tolerans üzerinden otomatik olarak girilir.

- Üst tolerans ve Maksimum ölçü giriş alanları arasında geçiş yapmak için Üst tolerans veya Maksimum ölçü öğesine dokunun
- Gerçek ölçü tolerans sınırları içinde yer alıyorsa gerçek ölçü ve tolerans sınırları yeşil renkte görüntülenir
- Gerçek ölçü tolerans sınırları dışında yer alıyorsa gerçek ölçü ve aşılan tolerans sınırı kırmızı renkte görüntülenir

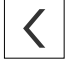

- Geri öğesine dokunun
- > Toleranslar kaydı gösterilir
- Tolerans kontrolünün sonucu Toleranslar kaydında ve diyalog kapatıldıktan sonra eleman listesinde görüntülenir

# Tolerans sınırlarının manuel olarak ayarlanması

Tolerans değerleri tüm toleranslar için manuel olarak girilebilir. Bir genel tolerans seçildiğinde tolerans değerlerinin üzerine sonradan yazılabilir. Manuel olarak girilen değer yalnızca açılan eleman için geçerlidir.

- Üst tolerans ve Maksimum ölçü giriş alanları arasında geçiş yapmak için Üst tolerans veya Maksimum ölçü öğesine dokunun
- Üst tolerans veya Maksimum ölçü giriş alanına dokunun
- İstediğiniz değeri girin
- Girişi RET ile onaylayın
- > Uyarlanan tolerans değeri kabul edilir
- Alt tolerans veya Minimum ölçü giriş alanına dokunun
- İstediğiniz değeri girin
- Girişi RET ile onaylayın
- > Uyarlanan tolerans değeri kabul edilir
- Gerçek ölçü tolerans sınırları içinde yer alıyorsa gerçek ölçü ve tolerans değerleri yeşil renkte görüntülenir
- Gerçek ölçü tolerans sınırları dışında yer alıyorsa gerçek ölçü ve aşılan tolerans değerleri kırmızı renkte görüntülenir
- Bir genel tolerans önceden seçilmişse seçim açılır listede Manuel olarak değişir
- Geri öğesine dokunun

<

i

**î** 

- > Toleranslar kaydı gösterilir
- Tolerans kontrolünün sonucu Toleranslar kaydında ve diyalog kapatıldıktan sonra eleman listesinde görüntülenir

Genel toleransları elemanların genelinde değiştirdiğinizde, bu değişiklikler manuel olarak girilen tolerans değerlerini etkilemez. Manuel olarak girilen tolerans değerleri aynı kalır.

Norm ISO 286 uyarlama tablosu seçilmişse elemanların genelindeki genel tolerans değişiklikleri bu tolerans değerini etkilemez. ISO 286 normundaki tolerans değeri aynı kalır.
Aşağıdaki geometri parametreleri için form toleransları tanımlayabilirsiniz:

| Sembol    | Anlamı      | Eleman tipleri                                   |
|-----------|-------------|--------------------------------------------------|
|           | Doğruluk    | ■ Doğru                                          |
| 0         | Yuvarlaklık | <ul><li>Daire</li><li>Yay</li><li>Küre</li></ul> |
|           | Düzlük      | Düzlem                                           |
| $\bowtie$ | Silindirlik | Silindir                                         |

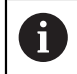

Form toleranslarının ayarı tüm elemanlar için aynıdır. Aşağıda bir dairenin yuvarlaklığının tolere edilmesi açıklanmıştır.

- Eleman listesindeki elemanın çalışma alanına sürüklenmesi
- > Genel bakış kaydı görüntülenir
- **Toleranslar** kaydına dokunun

Yuvarlaklık öğesine dokunun

> Seçilen elemanı tolere etme kaydı görüntülenir

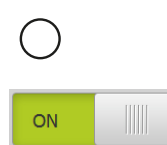

- > Seçilen form toleransına genel bakış görüntülenir
- Ölçüm değerinin tolere edilmesini ON/OFF kaydırma tuşuyla etkinleştirin
- > Seçim ve giriş alanları etkinleştirilir

## Toleransın etkinleştirilmesi (Norm ISO 2768)

| Genel bakıs Toleran             | slar  |               |                |       | × | mm                                                                                                    |                           |
|---------------------------------|-------|---------------|----------------|-------|---|----------------------------------------------------------------------------------------------------|---------------------------|
| <ul> <li>Yuvarlaklık</li> </ul> |       |               |                |       |   | X<br>Y<br>Z                                                                                                    | 10.862<br>3.824<br>10.228 |
| ON                              | Sapma | Gauß dengel 🔻 | Tolerans alanı | 0.020 |   |                                                                                                    | }-;;-⊙<br>                |
| ISO 2768 🔻                      | Sapma | 0.003         |                |       |   |                                                                                                    | gnment 1<br>e 1           |
|                                 |       |               |                |       |   | $\xrightarrow{\uparrow} \overset{\text{Zer}}{} \overset{\text{Zer}}{} \overset{\text{Cirr}}{} \overset{\text{Cirr}$ | ro point i                |
|                                 |       |               |                |       |   |                                                                                                    | cle 2<br>t 1              |
|                                 |       |               |                |       |   | ,<br>K→  <sup>Dis</sup><br>A                                                                                                    | tance 1                   |
|                                 |       |               |                |       |   | 0                                                                                                    | 68<br>Enter               |

Şekil 105: **ISO 2768** uyarınca etkinleştirilmiş **Yuvarlaklık** toleranslı **Form toleransları** için genel bakış

- > Dengeleme işlemi etkinleştirilir
- > Seçilen genel toleransın tolerans bölgesi gösterilir

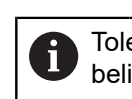

Tolerans bölgesi, seçilen genel toleransın önceden belirlenen tablosundan kaydedilir.

- > İdeal şekilden sapma görüntülenir
- İstediğiniz dengeleme işlemini seçin
- > Sapma güncellenir
- Sapma tolerans bölgesinin içerisindeyse tolerans bölgesinin değeri yeşil renkte görüntülenir
- Sapma tolerans bölgesinin dışındaysa tolerans bölgesinin değeri kırmızı renkte görüntülenir

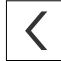

- Geri öğesine dokunun
- > Toleranslar kaydı gösterilir
- > Tolerans kontrolünün sonucu Toleranslar kaydında ve diyalog kapatıldıktan sonra eleman listesinde görüntülenir

### Tolerans bölgesinin manuel olarak ayarlanması

Tolerans bölgesi manuel olarak girilebilir. Bir genel tolerans seçildiğinde tolerans bölgesi değerinin üzerine sonradan yazılabilir. Manuel olarak girilen değer yalnızca açılan eleman için geçerlidir.

- Tolerans alanı giriş alanına dokunun
- İstediğiniz değeri girin
- Girişi RET ile onaylayın
- > Uyarlanan tolerans değeri kabul edilir
- Sapma tolerans bölgesinin içerisindeyse tolerans bölgesinin değeri yeşil renkte görüntülenir
- Sapma tolerans bölgesinin dışındaysa tolerans bölgesinin değeri kırmızı renkte görüntülenir
- Bir genel tolerans seçilmişse seçim açılır listede Manuel olarak değişir
- Geri öğesine dokunun
- > Toleranslar kaydı gösterilir
- > Tolerans kontrolünün sonucu Toleranslar kaydında ve diyalog kapatıldıktan sonra eleman listesinde görüntülenir

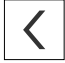

## 11.3.5 Elemanda yer toleranslarının ayarlanması

Aşağıdaki geometri parametreleri için yer toleransları tanımlayabilirsiniz:

| Sembol     | Anlamı                                                                                     | Eleman tipleri                                                           |
|------------|--------------------------------------------------------------------------------------------|--------------------------------------------------------------------------|
| Φ          | Pozisyon                                                                                   | Nokta                                                                    |
| $\Phi$     |                                                                                            | Doğru                                                                    |
|            |                                                                                            | <ul> <li>Daire</li> </ul>                                                |
|            |                                                                                            | ■ Yay                                                                    |
|            |                                                                                            | <ul> <li>Elips</li> </ul>                                                |
|            |                                                                                            | Yiv                                                                      |
|            |                                                                                            | Dikdörtgen                                                               |
|            |                                                                                            | <ul> <li>Ağırlık merkezi</li> </ul>                                      |
|            |                                                                                            | Küre                                                                     |
|            | Eşmerkezlilik                                                                              | Nokta                                                                    |
| $\bigcirc$ |                                                                                            | Doğru                                                                    |
|            |                                                                                            | <ul> <li>Daire</li> </ul>                                                |
|            |                                                                                            | Yay                                                                      |
|            |                                                                                            | <ul> <li>Elips</li> </ul>                                                |
|            |                                                                                            | Yiv                                                                      |
|            |                                                                                            | <ul> <li>Dikdörtgen</li> </ul>                                           |
|            |                                                                                            | <ul> <li>Ağırlık merkezi</li> </ul>                                      |
|            |                                                                                            | ■ Küre                                                                   |
| 0          | Yer toleranslarının ayarı tüm ele<br>tolerans bölgesine sahip bir daiı<br>açıklanmaktadır. | emanlar için aynıdır. Aşağıda dairesel<br>renin pozisyon toleransı ayarı |
|            | <ul> <li>Eleman listesindeki e</li> </ul>                                                  | lemanın calışma alanına sürüklenmesi                                     |
|            | > Genel bakış kaydı gö                                                                     | rüntülenir                                                               |
|            | <ul> <li>Toleranslar kavdina di</li> </ul>                                                 | lokunun                                                                  |

> Seçilen elemanı tolere etme kaydı görüntülenir

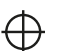

ON

- Pozisyon öğesine dokunun
   Seçilen pozisyon toleransına genel bakış gösterilir
- Pozisyon tolerans tiplerinin seçimi görüntülenir
   Diğer bilgiler: "Toleranslara genel bakış", Sayfa 386
- Ölçüm değerinin tolere edilmesini ON/OFF kaydırma tuşuyla etkinleştirin
- > Seçim ve giriş alanları etkinleştirilir

### Tolerans bölgesinin manuel olarak ayarlanması

| Genel bakış Toleranslar |              |              |                |       | × | mm<br>manual |                           |
|-------------------------|--------------|--------------|----------------|-------|---|--------------|---------------------------|
| 🔹 🗢 Pozisyon            |              |              |                |       |   | X<br>Y<br>Z  | 10.862<br>3.824<br>10.228 |
|                         | •Ø@          | $\Phi \odot$ |                |       |   | !            | <b>₽</b>                  |
| Sapma Ga                | uß dengel 🔻  |              |                |       |   |              | gnment 1                  |
|                         |              |              |                |       |   |              | ie 1                      |
| Manuel                  | Sapma        | 0.170        | Tolerans alanı | 0.180 |   | -†→ Zei      | ro point 1                |
| X                       | Nominal ölçü | 12.600       |                |       |   | () Cir<br>▲  | cle 1                     |
| -                       | Gerçek ölçü  | 12.641       |                |       |   | () Cir<br>▲  | rcle 2                    |
|                         |              |              |                |       |   |              | ot 1                      |
|                         | Sapma        | 0.041        |                |       |   | K→   A Bis   | stance 1                  |
| Y                       | Nominal ölçü | 4.200        |                |       |   | Ξ            | 68                        |
|                         | Gerçek ölçü  | 4.274        |                |       |   | 0            | Enter                     |

Şekil 106: Etkinleştirilmiş Pozisyon toleranslı Yer toleransları için genel bakış

- Sapma açılır listesinde tolere etme işlemi için dengeleme yöntemini seçin
- Daire şeklindeki tolerans bölgesi öğesine dokunun
- > Tolerans bölgesi görüntülenir
- > Nominal değer ve gerçek değer görüntülenir
- X için nominal ölçüyü girmek üzere, Nominal ölçü giriş alanına dokunun
- İstediğiniz değeri girin
- Girişi RET ile onaylayın
- Y için nominal ölçüyü girmek üzere, Nominal ölçü giriş alanına dokunun
- İstediğiniz değeri girin
- Girişi RET ile onaylayın
- Tolerans bölgesi girilen nominal değere uygun olarak güncellenir
- > Sapma güncellenir
- Sapma tolerans bölgesinin içerisindeyse tolerans bölgesinin değeri yeşil renkte görüntülenir
- Sapma tolerans bölgesinin dışındaysa tolerans bölgesinin değeri kırmızı renkte görüntülenir

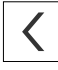

I⊕|Ø

- Geri öğesine dokunun
- > Toleranslar kaydı gösterilir
- > Tolerans kontrolünün sonucu Toleranslar kaydında ve diyalog kapatıldıktan sonra eleman listesinde görüntülenir

# 11.3.6 Elemanda seyir ve yön toleranslarının ayarlanması

Aşağıdaki geometri parametreleri için seyir ve yön toleransları tanımlayabilirsiniz:

| Yön toleransları |               |                            |  |  |  |
|------------------|---------------|----------------------------|--|--|--|
| Sembol           | Anlamı        | Eleman tipleri             |  |  |  |
| 11               | Pozisyon      | Doğru                      |  |  |  |
| //               |               | Düzlem                     |  |  |  |
|                  | Eşmerkezlilik | ■ Doğru                    |  |  |  |
|                  |               | <ul> <li>Düzlem</li> </ul> |  |  |  |

### Seyir toleransları

| Sembol | Anlamı       | Eleman tipleri |
|--------|--------------|----------------|
| 1      | Düzgün dönme | Daire          |
| /      |              | Yay            |

Seyir ve yön toleranslarının ayarı için bir referans elemanı gereklidir.

Seyir ve yön toleransları ayarı (paralellik ve dik açılılık) aynıdır. Aşağıdaki bölümde bir doğrunun dik açılılık değerinin tolere edilmesi açıklanmaktadır. Hizalama, tolere etme işlemi için referans nesnesi olarak yakınlaştırılır.

- Eleman listesindeki elemanın çalışma alanına sürüklenmesi
- > Genel bakış kaydı görüntülenir
- Toleranslar kaydına dokunun
- > Seçilen elemanı tolere etme kaydı görüntülenir
- Dik açılılık öğesine dokunun

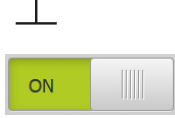

i

- Dik açılılık toleransına genel bakış görüntülenir
- Ölçüm değerinin tolere edilmesini ON/OFF kaydırma tuşuyla etkinleştirin
- > Seçim ve giriş alanları etkinleştirilir

### Toleransın etkinleştirilmesi (Norm ISO 2768)

| Genel bakıs      | Toleranslar |                |               |                |   | ×   | mm                     |                                                                                                    |
|------------------|-------------|----------------|---------------|----------------|---|-----|------------------------|----------------------------------------------------------------------------------------------------|
| ✓ Ø Dik açılılık |             |                |               |                |   |     | X<br>Y<br>Z            | 10.862<br>3.824<br>10.228                                                                                                    |
| <b>ON</b>        | R           | teferans öğesi | Alignment 1 🔻 | Tolerans alanı | 0 | 200 | !                      | };⊙<br>                                                                                                    |
| ISO 2768 👻       |             |                |               |                |   |     |                        | inment 1                                                                                                    |
|                  | s           | apma           | 0.00          | )              |   |     |                        | e 1<br>⊘                                                                                                    |
|                  |             |                |               |                |   |     | $\downarrow Zer \land$ | o point 1                                                                                                    |
|                  |             |                |               |                |   |     |                        | cle 1                                                                                                    |
|                  |             |                |               |                |   |     |                        | cle 2                                                                                                    |
|                  |             |                |               |                |   |     |                        | t 1)                                                                                                    |
|                  |             |                |               |                |   |     | K→   A Disi            | tance 1                                                                                                    |
|                  |             |                |               |                |   |     | =                      | in the second second se |
|                  |             |                |               |                |   |     | 0                      | Enter                                                                                                    |

Şekil 107: **ISO 2768** uyarınca etkinleştirilmiş **Dik açılılık** toleranslı **Yön toleransları** için genel bakış

- Referans öğesi açılır listesinde Hizalama elemanını seçin
- > Sapma görüntülenir
- > Tolerans bölgesi görüntülenir

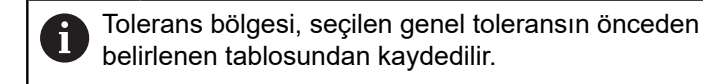

- Sapma tolerans bölgesinin içerisindeyse tolerans bölgesinin değeri yeşil renkte görüntülenir
- Sapma tolerans bölgesinin dışındaysa tolerans bölgesinin değeri kırmızı renkte görüntülenir

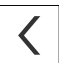

- Geri öğesine dokunun
- > Toleranslar kaydı gösterilir
- Tolerans kontrolünün sonucu Toleranslar kaydında ve diyalog kapatıldıktan sonra eleman listesinde görüntülenir

### Tolerans bölgesinin manuel olarak ayarlanması

Tolerans bölgesi, ayarlanan genel toleranstan farklı olarak ilgili eleman için manuel olarak uyarlanabilir. Değiştirilen tolerans değeri sadece güncel olarak açılan eleman için geçerlidir.

- Tolerans bölgesini manuel olarak uyarlamak için Tolerans alanı giriş alanına dokunun
- İstediğiniz değeri girin
- Girişi RET ile onaylayın
- Sapma tolerans bölgesinin içerisindeyse tolerans bölgesinin değeri yeşil renkte görüntülenir
- Sapma tolerans bölgesinin dışındaysa tolerans bölgesinin değeri kırmızı renkte görüntülenir
- Açılır listedeki gösterge, uyarlama işleminden sonra Manuel olarak değişir

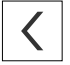

- Dik açılılık öğesine dokunun
- > Geri kaydı görüntülenir
- > Tolerans kontrolünün sonucu **Toleranslar** kaydında ve diyalog kapatıldıktan sonra eleman listesinde görüntülenir

### 11.4 Not ekleme

Eleman görünümünde her elemana notlar ekleyebilirsiniz, örneğin ölçüm bilgileri veya uyarı metinleri.

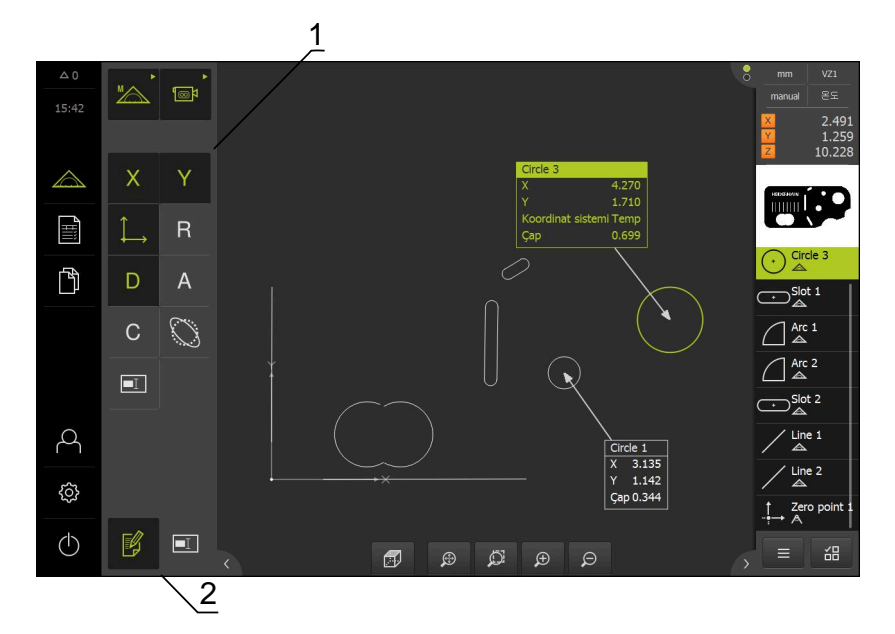

Şekil 108: Not içeren elemanlar ve notlar için kumanda elemanları

- 1 Bir veya birkaç elemana not eklenmesine yönelik kumanda elemanları
- 2 Notları düzenle kumanda elemanı

### 11.4.1 Elemanlara ölçüm bilgilerinin eklenmesi

F y

i

- Ana menüde Ölçüm seçeneğine dokunun
- Fonksiyon paletinde Manuel ölçüm öğesini seçin
- Gerekirse denetçide Eleman ön izlemesi öğesine dokunun
- > Eleman görünümü çalışma alanında görüntülenir
- Notları düzenle öğesine dokunun
- Eleman listesinde bir veya daha fazla eleman seçin
- Notların eklenmesine ilişkin kumanda elemanları görüntülenir Diğer bilgiler: "Notların düzenlenmesi", Sayfa 119
- Seçilen elemanlara notlar eklemek için ilgili kumanda elemanlarına dokunun
- > Notlar çalışma alanında görüntülenir
- Notları başka biçimde konumlandırmak için notları çalışma alanında istediğiniz yere sürükleyin
- Düzenleme modundan çıkmak için yeniden Notları düzenle öğesine dokunun

Farklı geometri tiplerine sahip birden fazla eleman seçerseniz yalnızca tüm nesneler için kullanılabilir olan kumanda elemanları görüntülenir. Seçilen elemanların bir kısmına önceden not eklenmişse ilgili kumanda elemanının üzeri çizilmiş olarak gösterilir.

### 11.4.2 Uyarıların eklenmesi

Eleman görünümünde daha önce ölçülen elemanlara notlar ekleyebilirsiniz. Burada elemanlara teker teker uyarı ekleyebileceğiniz gibi birden çok elemanın yer aldığı bir bölüm için de not ekleyebilirsiniz.

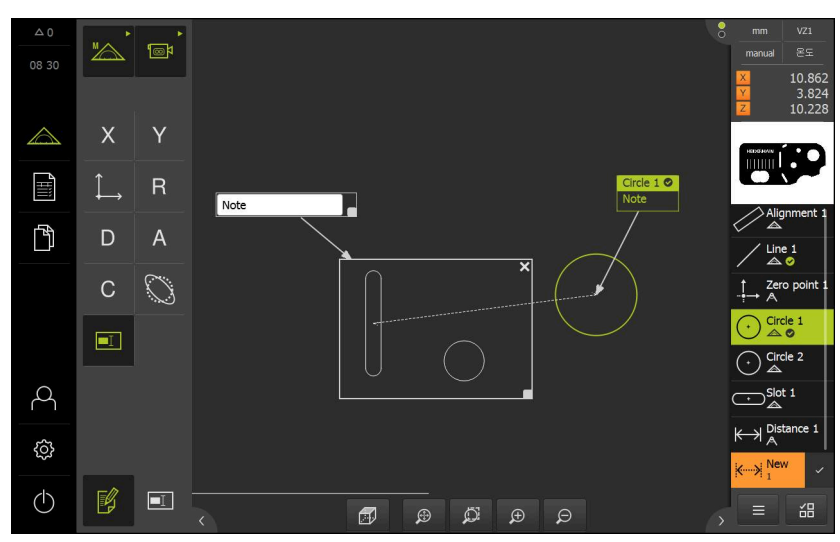

Şekil 109: Bir bölüm için uyarı ve bir eleman için uyarı özelliklerini içeren eleman görünümü

- 1 Bir eleman için uyarı
- 2 Bir bölüm için uyarı

### Elemanlara uyarıların eklenmesi

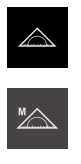

- Ana menüde Ölçüm seçeneğine dokunun
- Fonksiyon paletinde Manuel ölçüm öğesini seçin
- Gerekirse denetçide Eleman ön izlemesi öğesine dokunun
- > Eleman görünümü çalışma alanında görüntülenir
- Eleman listesindeki istediğiniz bir elemanı, örneğin Daire elemanını çalışma alanına sürükleyin
- > Detaylar diyaloğu Genel bakış kaydıyla görüntülenir
- Uyarı giriş alanına, eleman görünümünde eleman için uyarı olarak görüntülenmesini istediğiniz metni girin

| Genel bakış | Toleran     | slar |       |                               |    |            |        |   |      |          |          | ×    | mm<br>manual      | VZ1<br>85                 |
|-------------|-------------|------|-------|-------------------------------|----|------------|--------|---|------|----------|----------|------|-------------------|---------------------------|
|             |             |      |       |                               | Şe | kil sapm   | 3SI    |   |      |          | 0        | .003 | X<br>Y<br>Z       | 10.862<br>3.824<br>10.228 |
|             |             |      |       | Area (mm <sup>2</sup> ) 0.384 |    |            |        |   | .384 |          |          |      |                   |                           |
|             |             | ~    |       | 180                           | Ka | ipsam      |        |   |      |          | 2        | .198 |                   |                           |
|             | · · · · · · |      | نظيفا |                               | No | okta sayı: | 8      |   |      |          |          | 31   |                   | e 1                       |
| , x         | ±0.100      | Ý    |       |                               | De | engeleme   | işlemi |   |      | Gau8 der | ngelerne | •    | ✓ ▲<br>↓ Zer<br>∧ | o point 1                 |
| Ę           | ·           | ŀ    |       |                               | M  | lote       |        |   |      |          |          |      |                   | ele 1                     |
|             | QV          | / E  | R     | т                             | Y  | U          | Ι      | 0 | Р    | CE       |          |      |                   |                           |
|             | A           | S    | DF    | G                             | н  | J          | к      | L | = +  |          | RET      |      |                   |                           |
|             | ◆ Z         | ×    | С     | v                             | В  | N          | м      | ; | :    | -        | +        |      |                   |                           |
|             |             |      |       |                               |    |            |        |   |      |          |          |      |                   |                           |

Şekil 110: Giriş alanında uyarı

- Girişi RET ile onaylayın
- > Detaylar diyaloğunda Kapat öğesine dokunun

| X |  |
|---|--|
|   |  |
|   |  |

T

- Notları düzenle öğesine dokunun
- Kendisi için uyarı metni girilen elemanı eleman listesinden seçin
- > Notların eklenmesine ilişkin kumanda elemanları görüntülenir
- Not kumanda elemanına dokunun
- > Metin çalışma alanında not olarak görüntülenir

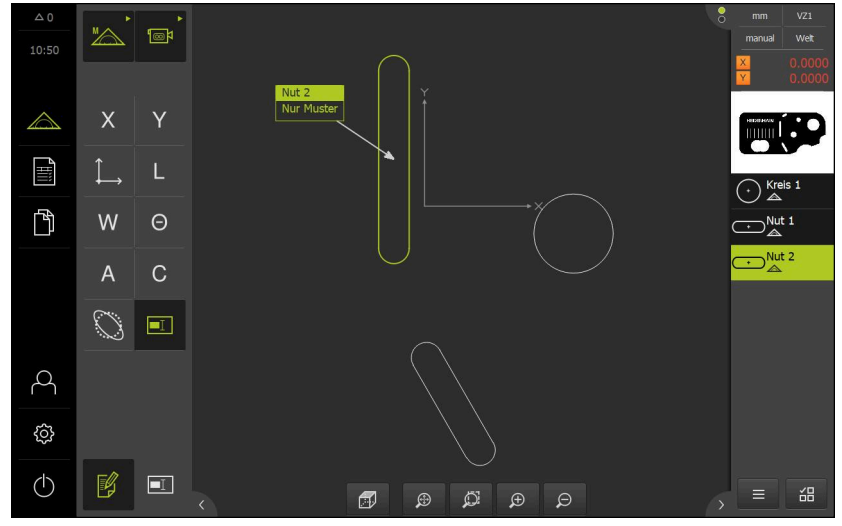

Şekil 111: Bir eleman için not içeren eleman görünümü

### Bölümlere uyarıların eklenmesi

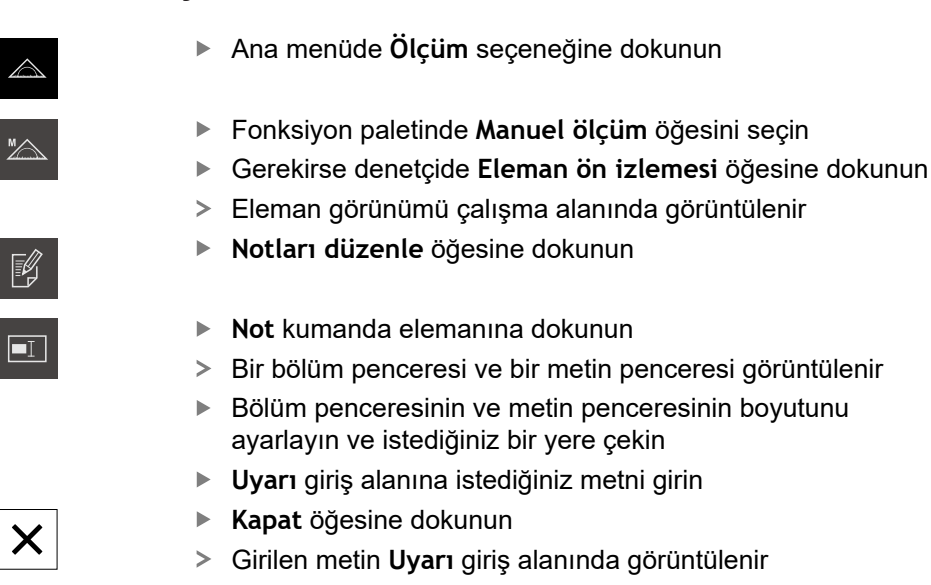

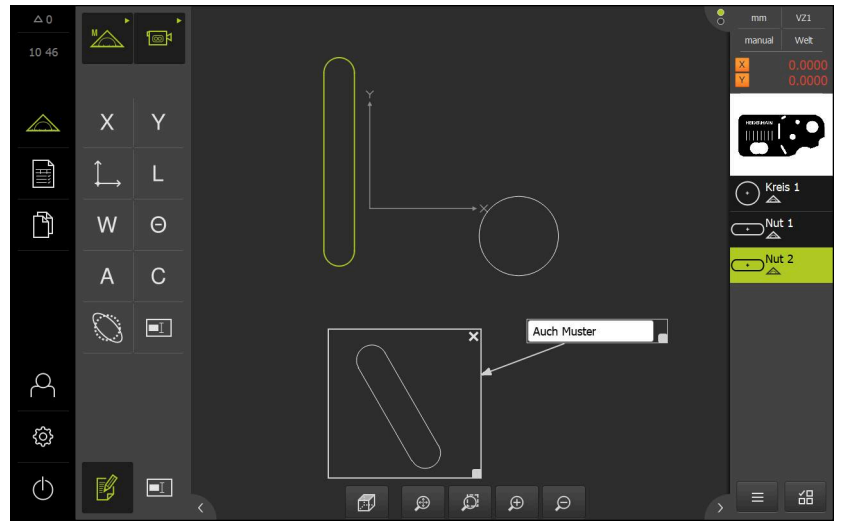

Şekil 112: Bir alan için uyarı içeren eleman görünümü

# 11.5 Ölçüm değerlerinin bir bilgisayara gönderilmesi

Seçilen içerikleri bir bilgisayara aktarmak için farklı seçenekleriniz vardır. Ön koşul: Ölçüm değeri çıktısı yapılandırılmıştır Diğer bilgiler: "Ölçüm değeri çıktısını yapılandırma", Sayfa 229 Aşağıdaki olanaklar kullanıma sunulur:

- Eleman önizlemesi öğesinden ölçüm değerlerinin gönderilmesi Ön koşul:Eleman önizlemesi etkindir
- Detaylar diyaloğundan ölçüm değerlerinin gönderilmesi

### 11.5.1 Eleman önizlemesi öğesinden ölçüm değerlerinin gönderilmesi Ön koşul:Eleman önizlemesi etkindir

Diğer bilgiler: "Ölçüm sonucu önizlemesinin yapılandırılması", Sayfa 227

- Elemanı, ör. **Daire** ölçün
- > Eleman önizlemesi açılır

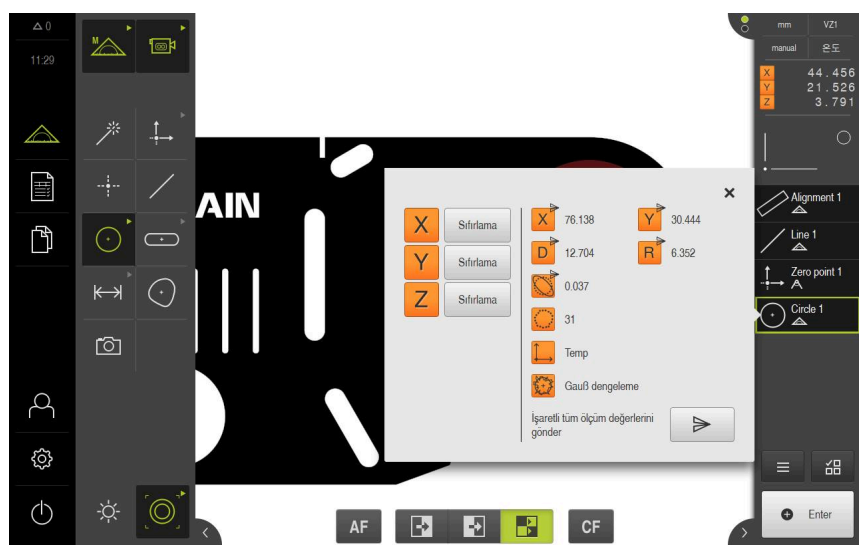

Şekil 113: Eleman önizlemesi öğesinde gönderilmesi

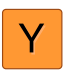

- Ölçüm değeri çıktısı için içerikleri seçmek veya seçimi kaldırmak için ilgili Sembol öğesine dokunun
- > Gönder sembolü işaretlenen içerikleri tanımlar

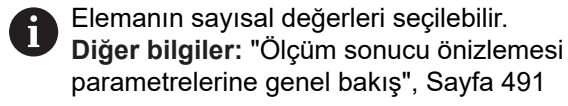

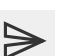

- **Gönder** öğesine dokunun
- > Ölçüm değerleri bir kez bilgisayara gönderilir

# 11.5.2 Detaylar diyaloğundan ölçüm değerlerinin gönderilmesi

- Eleman listesindeki, ör. Daire elemanının çalışma alanına sürüklenmesi
- > Detaylar diyaloğu Genel bakış kaydıyla görüntülenir

| Genel bakış                           | Toleranslar                                                                                                    |               | ×         | mm<br>manual                                                   |                           |
|---------------------------------------|----------------------------------------------------------------------------------------------------|---------------|-----------|----------------------------------------------------------------|---------------------------|
|                                       |                                                                                                    | Circle 2      |           | X<br>Y<br>Z                                                    | 45.116<br>21.934<br>0.000 |
|                                       |                                                                                                    | 77.336        | Sıfırlama |                                                                |                           |
|                                       | · · · · · · · · · · · · · · · · · · ·                                                                                                    | Y 31.008      | Sıfırlama | •                                                              |                           |
|                                       | , single state of the second state of the second state of the seco | Z 0.000       | Sifirlama |                                                                | nment 1                   |
| 1                                     | ~                                                                                                    |               |           |                                                                | ≥ 1                       |
| f                                     |                                                                                                    |               |           | $\xrightarrow{\uparrow}$ $\xrightarrow{Zer}$ $\xrightarrow{A}$ | o point 1                 |
|                                       |                                                                                                    |               | 12.914    |                                                                |                           |
| -\e                                   | ,                                                                                                    | Kapsam        | 40.571    | ⊖ Circ                                                         | de 2                      |
| n n n n n n n n n n n n n n n n n n n | × · · · · · · · · · · · · · · · · · · ·                                                                                                    | Area (mm²)    | 130.987   |                                                                |                           |
|                                       | + + + +                                                                                                    | Şekil sapması | 0.030     | =                                                              | áB                        |
|                                       |                                                                                                    | Nokta sayısı  | 42 of 49  | 0                                                              | Enter                     |
|                                       |                                                                                                    |               |           |                                                                |                           |

Şekil 114: Detaylar diyaloğunda gönder

- Veri aktarımının içeriği öğesine dokunun
- > İçeriklerin seçilmesi diyaloğu görüntülenir

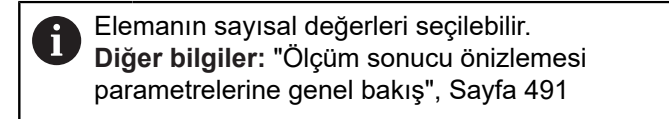

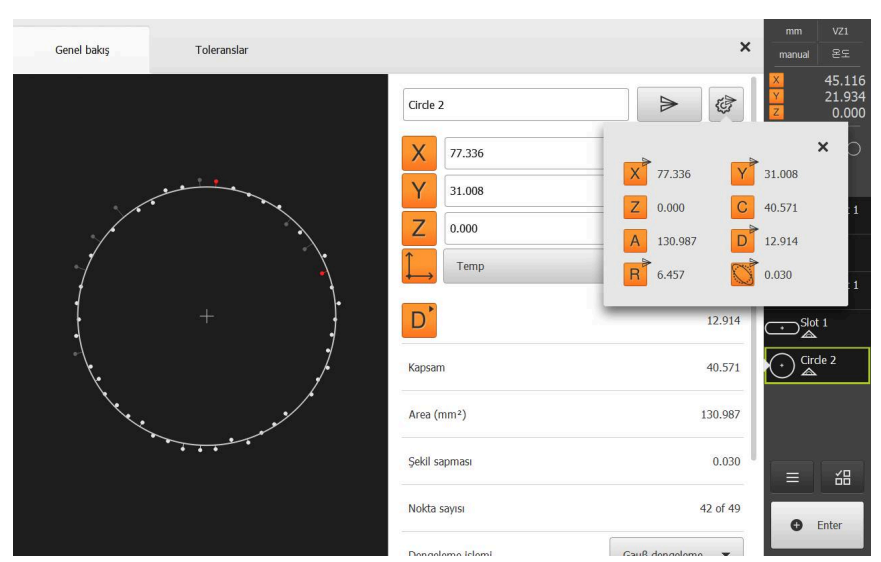

Şekil 115: Detaylar diyaloğunda veri aktarımının içeriği

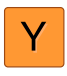

- İçerikleri seçmek veya seçimi kaldırmak için ilgili Sembol öğesine dokunun
- > Gönder sembolü işaretlenen içerikleri tanımlar
- Kapat öğesine dokunun
- > Seçim, aynı geometri tipindeki tüm elemanlar için kaydedilir

X

- Gönder öğesine dokunun
- > Ölçüm değerleri bir kez bilgisayara gönderilir

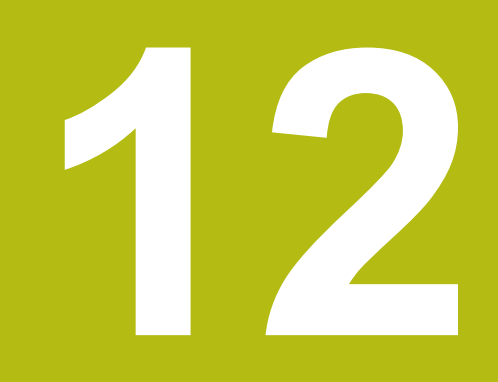

# Programlama

# 12.1 Genel bakış

Bu bölüm, ölçüm programlarını nasıl oluşturabileceğinizi, düzenleyebileceğinizi ve tekrarlanan ölçüm görevleri için kullanabileceğinizi açıklar.

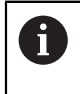

T

Aşağıda açıklanan işlemleri uygulayabilmeniz için öncelikle "Genel kullanım" bölümünü okumuş ve anlamış olmanız gerekir. **Diğer bilgiler:** "Genel kullanım", Sayfa 65

#### Kısa tanımlama

Cihaz, bir ölçüm sürecinin adımlarını not edebilir, kaydedebilir ve istif işlemesi şeklinde ardışık olarak gerçekleştirebilir. İstif işlemesi "ölçüm programı" olarak adlandırılır.

Böylece, bir ölçüm programında ölçüm noktası kaydı ve tolere etme gibi birçok çalışma adımı tek bir sürece birleştirilir. Bu, ölçüm sürecini basitleştirir ve standartlaştırır. Bir ölçüm programının çalışma adımları program adımları olarak adlandırılır. Program adımları, denetçideki program adımları listesinde görüntülenir.

Denetçi, eleman listesi veya program adımı listesi içindeki güncel görünümden bağımsız olarak, her ölçüm işlemi veya çalışma adımı cihaz tarafından program adımı olarak kaydedilir. Kullanıcılar her zaman eleman listesi ile program adımı listesi görünümleri arasında geçiş yapabilir.

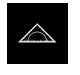

- Ana menüde Ölçüm seçeneğine dokunun
- Kullanıcı arayüzü; ölçüm, yapılandırma ve tanımlama fonksiyonları için görüntüleniyor
- Denetçide Ek fonksiyonlar seçeneğine dokunun
- Diyalogda Program adımı listesi öğesine dokunun
- > Program adımı listesi denetçide görüntülenir
- > Program kumandası çalışma alanında görüntülenir

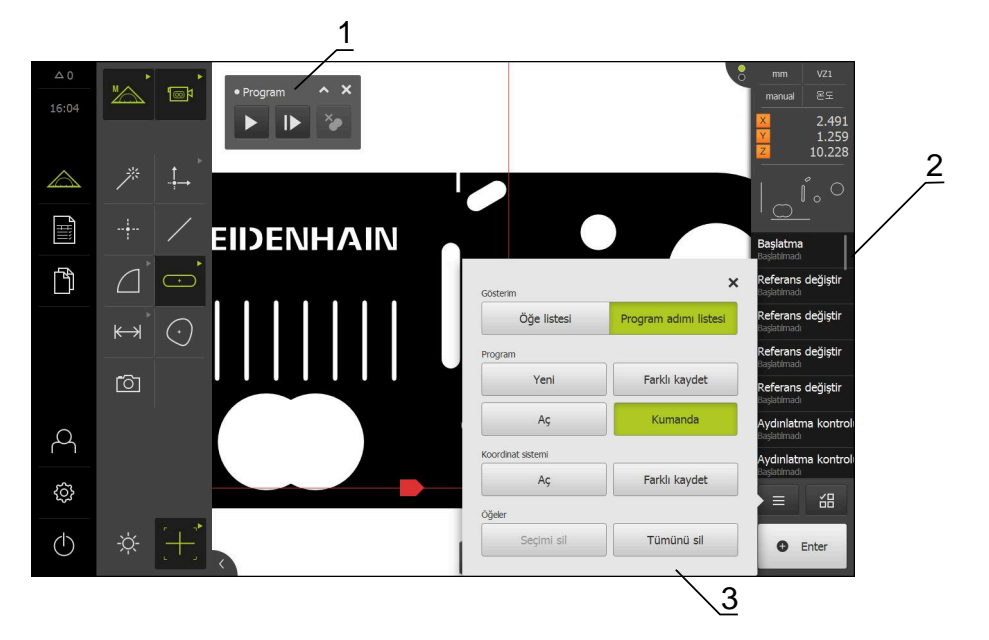

Şekil 116: Ölçüm programlarına ait gösterge ve kumanda elemanları

- 1 Kumanda elemanları ile program kumandası
- 2 Program adımı listesi
- 3 Ek fonksiyonlar

# 12.2 Program adımlarına genel bakış

Bir ölçüm programında aşağıdaki program adımları yer alabilir. Listede belirtilen olay ortaya çıktığında program adımı otomatik olarak program adımı listesine eklenir.

| Program adımı       | Olay                                                                                                    | Fonksiyon                                                                                                    |
|---------------------|----------------------------------------------------------------------------------------------------|----------------------------------------------------------------------------------------------------|
| Başlatma            | Program adımı her zaman mevcut-<br>tur ve silinemez                                                         | Ölçüm programının yürütülmesine<br>ilişkin ayarları tanımlar                                                                        |
| Otomatik giriş      | İlk ölçüm noktası kaydı                                                                                     | Otomatik ölçüm noktası kaydına<br>ilişkin ayarları tanımlar                                                                         |
| Özellikler          | İlk ölçüm noktası kaydı                                                                                     | Birimlere ve koordinat sistemi türüne<br>ilişkin ayarları tanımlar                                                                  |
| Büyütme             | İlk ölçüm noktası kaydı ve büyütme<br>uyarlaması                                                            | Devam eden program akışı için<br>büyütme ayarlarını tanımlar                                                                        |
| Aydınlatma kontrolü | Aydınlatma paletinde aydınlatma<br>uyarlaması                                                               | Devam eden program akışı için<br>aydınlatma ayarlarını tanımlar                                                                     |
| Odakla              | Odak düzleminin belirlenmesi                                                                                | Odak düzleminin belirlenmesi için<br>asistanı başlatır                                                                              |
| Kontr. eşik değeri  | Kontrast çubuğunda kontrast eşik<br>değerinin uyarlanması                                                   | Devam eden program akışı için<br>kontrast ayarlarını tanımlar                                                                       |
| Başlat              | Elemanın ölçülmesi                                                                                          | Ölçüm noktası kaydını gerçekleştirir;<br>kullanıcı müdahalesi gerektirebilir                                                        |
| Hesapla             | Elemanın ölçülmesi                                                                                          | Kaydedilen ölçüm noktalarından bir<br>eleman hesaplar                                                                               |
| Yapılandır          | Elemanın yapılandırılması                                                                                   | Bir elemanı kaydedilen parametrele-<br>re uygun şekilde yapılandırır                                                                |
| Tanımla             | Elemanın tanımlanması                                                                                       | Bir elemanı kaydedilen parametrele-<br>re uygun şekilde tanımlar                                                                    |
| Referans değiştir   | Sıfır noktasının manuel olarak belir-<br>lenmesi (eksen sıfırlama veya eksen<br>pozisyonunun üzerine yazma) | Ölçüm programı kaydına benzer<br>şekilde yeni bir koordinat sistemi<br>oluşturur                                                    |
| Kaydet              | Koordinat sisteminin kaydedilmesi                                                                           | Ölçüm programı kaydına benzer<br>şekilde yeni bir koordinat sistemini<br>kaydeder                                                   |
| Yükle               | Koordinat sisteminin açılması                                                                               | Ölçüm programı kaydına benzer<br>şekilde yeni bir koordinat sistemini<br>açar; koordinat sistemi hızlı erişim<br>menüsünden seçilir |
| Sil                 | Elemanın silinmesi                                                                                          | Ölçüm programı kaydına benzer<br>şekilde bir elemanı (ör. yardımcı<br>eleman) siler                                                 |

# 12.3 Program kumandasıyla çalışılması

Etkin bir ölçüm programının akışını çalışma alanında doğrudan kumanda edebilirsiniz.

### 12.3.1 Program kumandasının çağrılması

Program kumandası çalışma alanında gösterilmiyorsa aşağıdaki şekilde çağrılabilir.

- Denetçide Ek fonksiyonlar öğesine dokunun
- Diyalogda Kumanda öğesine dokunun
- > Program kumandası çalışma alanında görüntülenir
- Program kumandası öğesini çalışma alanında kaydırmak için
   Program kumandası öğesini istediğiniz pozisyona sürükleyin

### 12.3.2 Program kumandasının kullanım elemanları

| Kumanda<br>elemanı                                      | Kısa tanımlama                                                                                                    |
|---------------------------------------------------------|----------------------------------------------------------------------------------------------------|
| 1 2 3 4<br>Program<br>7 6 5                             | <ul> <li>Program kumandası, ölçüm programını başlatmadan önce aşağıdaki bilgileri görüntüler:</li> <li>1: Ölçüm programının durumu Bir program adımı düzenlenirken çizgili bir daire görüntülenir</li> <li>2: Ölçüm programının adı, ör. Program Kaydedilmeyen ölçüm programları eğik yazı şeklinde görüntülenir</li> <li>3: Küçült Program kumandası simge durumuna küçültülür</li> <li>4: Kapat Program kumandası kapatılır</li> <li>5: Gerçekleştirme Ölçüm programı uygulanır</li> <li>6: Tekli adımlar Ölçüm programı adım adım uygulanır</li> <li>7: Tespit noktalarının kaldırılması Bir ölçüm programının işlenmesi sırasında yerleştirilen tespit noktaları silinir</li> </ul> |
| 8 9 10 11<br>Program<br>II 24.600<br>Y 5.930<br>Z 9.465 | <ul> <li>Program kumandası, ölçüm programı başlatıldıktan sonra aşağıdaki bilgileri görüntüler:</li> <li>8: Ölçüm programı durumu Program adımları uygulanır</li> <li>9: Durdur Ölçüm programı durdurulur</li> <li>10: Sonlandır Ölçüm programı sonlandırılır</li> <li>11: Tespit noktalarının kaldırılması Bir ölçüm programının işlenmesi sırasında yerleştirilen tespit noktaları silinir</li> <li>12: Kalan yol göstergesi (sadece eleman görünümünde) Hedef noktaya kadar kalan mesafe gösterilir</li> </ul>                                                                                                    |

### 12.3.3 Program kumandasının kapatılması

Ölçüm programı uygulanmadığı veya düzenlenmediğinde program kumandası kapatılabilir.

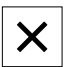

 Program kumandasını kapatmak için Kapat seçeneğine dokunun

# 12.4 Konumlandırma yardımı ile çalışma

Bir sonraki nominal pozisyona konumlandırma sırasında cihaz size grafiksel bir konumlandırma yardımı görüntüleyerek destek sağlar ("sıfıra hareket etme"). Cihaz eksenlerin altında bir ölçek görüntüleyerek bunu sıfıra hareket ettirmenizi sağlar. Grafiksel konumlandırma yardımı olarak, aletteki ölçüm noktasının simgeleyen bir kare işaret kullanılır.

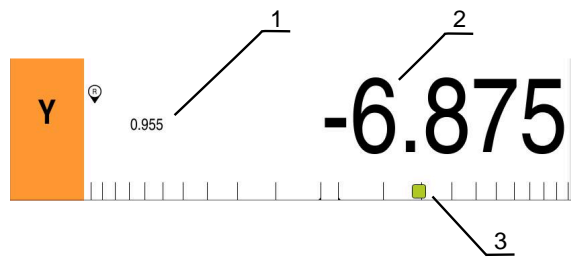

Şekil 117: Grafiksel konumlandırma yardımı olan pozisyon göstergesi

- 1 Kalan yol
- 2 Gerçek değer
- 3 Konumlandırma yardımı

Ölçüm noktası hedef pozisyonu, nominal pozisyonun ± 5 mm'lik alanındayken, konumlandırma yardımı ölçek boyunca hareket eder. Ayrıca aşağıdaki gibi bir renk değişikliği gerçekleşir:

| Konumlandırma yardımı<br>gösterimi | Anlamı                                                                     |  |  |  |
|------------------------------------|----------------------------------------------------------------------------|--|--|--|
| Kırmızı                            | ölçüm noktası hedef pozisyonu, nominal pozis-<br>yondan uzağa hareket eder |  |  |  |
| Yeşil                              | ölçüm noktası hedef pozisyonu, nominal pozis-<br>yon yönünde hareket eder  |  |  |  |

# 12.5 Kılavuz yardımı ile çalışma

OED sensörünü (yazılım seçeneği) veya TP sensörünü (yazılım seçeneği) etkinleştirdiğinizde eleman görünümünde kılavuz yardımı gösterilir. Konumlandırma sırasındaki ölçüm programı için kılavuz yardımı size destek sağlar.

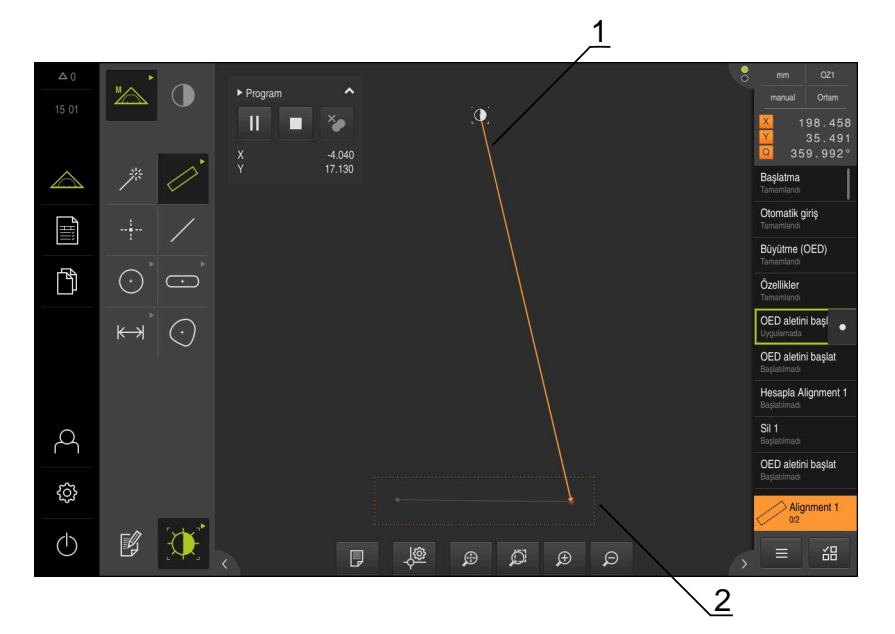

Şekil 118: Eleman görünümünde kılavuz yardımı

- 1 Kılavuz yardımı
- 2 Hedef alan

#### Kılavuz yardımının etkinleştirilmesi

Kılavuz yardımı etkinleştirdiyseniz cihazdaki eleman görünümünde güncel pozisyon ile bir sonraki hedef nokta arasında bir yardımcı çizgi görüntülenir.

- Başlatma program adımını sol taraftaki çalışma alanına sürükleyin
- > Ayarlar görüntülenir
- Eleman görünümünde kılavuz yardımı ayarını ON/OFF kaydırma tuşu ile etkinleştirin
- $\checkmark$
- Program adımında Sonlandır öğesine dokunun
- > Ayarlar kabul edilir

Diğer bilgiler: "Başlatma", Sayfa 424

### Kılavuz yardımının yapılandırılması

Kılavuz yardımını etkin şekilde kullanabilmek için kılavuz yardımını yapılandırabilirsiniz. Ölçüm noktası kaydının etkinleştirileceği hedef alanı yapılandırabilir ve hedef alan ile kılavuz yardımı gösterimini uyarlayabilirsiniz.

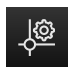

- Eleman görünümünde Ayarlar öğesine dokunun
- > Ayarlar diyaloğu açılır
- Hedef alanı büyüklüğü giriş alanına istediğiniz alanı mm cinsinden girin
- Girişi RET ile onaylayın

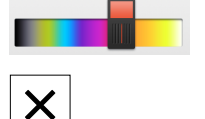

- Gerekirse Hedef alanı rengi ve Kılavuz yardımı rengi ayarlarını değiştirin
- Ayarlar diyaloğunu kapatmak için Kapat öğesine dokunun
- Seçilen parametreler kaydedilir

# 12.6 Ölçüm programını kaydetme

>

Cihaz bir ölçüm işlemindeki tüm çalışma adımlarını kaydeder. Çalışma adımları, program adımları olarak program adımı listesinde görüntülenir. Bir ölçüm programı için her bir çalışma adımını kullanabilirsiniz.

Yeni bir ölçüm programının kaydedilmesini başlatmak için aşağıdaki adımları gerçekleştirin.

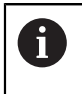

Kaydedilmeyen çalışma adımları, yeni bir ölçüm programı kaydedilmeden önce silinir.

- Denetçide **Ek fonksiyonlar** seçeneğine dokunun
- Diyalog Ek fonksiyonlar içinde Yeni öğesine dokunun
- Mevcut program adımlarını silmek için mesajı OK ile onaylayın
- > Tüm eleman ve program adımları silinir
- Seçime bağlı olarak boş bir eleman listesi veya yeni bir program adımı listesi görüntülenir
- Ölçüm nesnesinde ölçüm işlemini gerçekleştirin, ör. ölçüm nesnesinin hizalanması, elemanların kaydedilmesi ve değerlendirilmesi, ölçüm protokolünün oluşturulması
- > Tüm program adımları, program adımı listesinde görüntülenir
- Ölçüm programının kaydedilmesi

Diğer bilgiler: "Ölçüm programının kaydı", Sayfa 296

# 12.7 Ölçüm programının kaydı

Bir ölçüm işlemini birden fazla kez gerçekleştirmek için uygulanan çalışma adımları ölçüm programı olarak kaydetmeniz gerekir.

|  |   | _ | _ |  |
|--|---|---|---|--|
|  | _ |   |   |  |
|  | _ |   |   |  |
|  | _ | _ | _ |  |
|  |   |   |   |  |
|  |   |   |   |  |
|  |   |   |   |  |
|  |   |   |   |  |

- Denetçide **Ek fonksiyonlar** seçeneğine dokunun
- Diyalog Ek fonksiyonlar içinde Farklı kaydet öğesine dokunun
- Diyalogda kayıt yerini seçin, örn. Internal/Programs
- Giriş alanına dokunun ve ölçüm programının adını girin
- Girişi RET ile onaylayın
- Farklı kaydet öğesine dokunun
- > Ölçüm programı kaydedilir
- > Ölçüm programının adı program kumandasında görüntülenir

# 12.8 Ölçüm programını başlatma

Kaydedilmiş olan veya kısa süre önce biten ölçüm programını program kumandasında başlatabilirsiniz. Kullanıcı tarafından bir müdahaleye ihtiyaç duyan program adımları bir asistan ile desteklenir. Kullanıcı müdahaleleri ör. aşağıdaki koşullar altında gerekli olabilir:

- Ölçüm noktaları canlı görüntünün dışında (sadece VED sensörü etkinken)
- Kamera optiği ayarlarının uyarlanması gerekiyor ör. Kameranın büyütülmesi
- ölçüm nesnesinin, ölçüm tezgahının eksenleri yardımıyla manuel olarak konumlandırılması gerekiyorsa

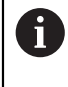

Programın çalıştırılması sırasında kullanıcı arayüzü kullanıma karşı kilitlidir. Sadece program kumandasının kumanda elemanları ve varsa **Enter** etkin olur.

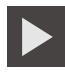

- Program kumandasında Uygula öğesine dokunun
- > Program adımları gerçekleştirilir
- Gerçekleştirilmekte olan veya kullanıcı müdahalesi gerektiren program adımları vurgulanır
- > Kullanıcı müdahalesi gerekirse ölçüm programı durur
- Gerekli kullanıcı müdahalesini gerçekleştirin
- Program adımları bir sonraki kullanıcı müdahalesine veya sonlandırmaya kadar sürdürülür
- > Ölçüm programının başarıyla akışı görüntülenir

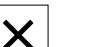

Mesajda Kapat öğesine dokunun
 Elemanlar, eleman önizlemesinde görüntülenir

# 12.9 Ölçüm programının açılması

Bir ölçüm programını açtığınızda güncel ölçüm programı kapatılır. Kaydedilmeyen değişiklikler kaybolur.

 Bir ölçüm programını açmadan önce güncel ölçüm programındaki değişiklikleri kaydedin

Diğer bilgiler: "Ölçüm programının kaydı", Sayfa 296

- \_
- Denetçide Ek fonksiyonlar öğesine dokunun
- Diyalog Ek fonksiyonlar içinde Aç öğesine dokunun
- ► Uyarıyı **OK** ile onaylayın
- Internal/Programs klasörü görüntülenir
- Ölçüm programının kaydedildiği yere gidin
- Ölçüm programının adına dokunun
- Seçim öğesine dokunun
- Kullanıcı arayüzü; ölçüm, yapılandırma ve tanımlama fonksiyonları için görüntüleniyor
- Ölçüm programının program adımlarını içeren program adımı listesi görüntülenir
- > Seçilen ölçüm programı, program kumandasında gösterilir

# 12.10 Ölçüm programını düzenleme

Otomatik olarak kaydı tutulan veya kaydedilmiş olan bir ölçüm programını program adımı listesinde düzenleyebilirsiniz. Bu sayede yeniden kaydetmek zorunda kalmadan ör. başka bir elemanın ölçümünü ekleyebilir, aydınlatmayı veya referansları düzeltebilir veya ölçüm programını yeni parça özelliklerine uyarlayabilirsiniz. Program adımları tek tek silinebilir.

6

Koordinat sistemini veya sensör yapılandırmasını değiştirdiğinizde veya bunlarla bağlantılı program adımlarını mevcut bir ölçüm programına eklediğinizde sonraki elemanların yeniden ölçülmesi gerekir. Böylece ölçüm hatalarını engellemiş olursunuz.

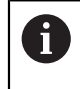

Program adımlarını silmeden önce ölçüm programının bir güvenlik kopyasını oluşturmanız önerilir. Silinen program adımlarını geri yükleyemezsiniz.

Diğer bilgiler: "Dosyanın kopyalanması", Sayfa 453

### 12.10.1 Program adımlarının eklenmesi

Mevcut bir ölçüm programında başka çalışma adımları eklenebilir. Yeni çalışma adımlarının ölçüm programına aktarılması için ölçüm programını yeniden kaydetmeniz gerekir.

- Program adımı listesinde, arkasına yeni çalışma adımının ekleneceği program adımını işaretleyin
- Yeni çalışma adımının uygulanması
- Yeni çalışma adımı yeni program adımı olarak program adımı listesine eklenir

Değişiklikleri ölçüm programına kaydetmek için ölçüm programını yeniden kaydetmeniz gerekir. **Diğer bilgiler:** "Ölçüm programının kaydı", Sayfa 296

### 12.10.2 Program adımlarının düzenlenmesi

f

i

i

Aşağıda açıklanan program adımlarını, örneğin ölçüm programı ayarlarını veya toleransları düzeltmek amacıyla daha sonra da uyarlayabilirsiniz.

Program adımlarını uyarlayıp **Sonlandır** öğesine dokunduğunuzda, değişiklikler program adımlarında etkin hale gelir ve geri alınamaz.

Değişiklikleri ölçüm programına kaydetmek için ölçüm programını yeniden kaydetmeniz gerekir.

Diğer bilgiler: "Ölçüm programının kaydı", Sayfa 296

## Başlatma

**Başlatma** program adımı, ölçüm programının gerçekleştirilmesine ilişkin ayarlar içerir. Bu ayarları uyarlayabilirsiniz. **Başlatma** program adımı silinemez.

| Parametre                                                                                                    | Ayarlar                                                                                                    |
|----------------------------------------------------------------------------------------------------|----------------------------------------------------------------------------------------------------|
| Takma<br>Ölçüm nesnesinin hizalanması<br>için bir tutucunun mevcut olup<br>olmadığını gösterir. Bir tutucu<br>mevcutsa parçalar aynı yere<br>yerleştirilebilir. Hizalamanın<br>yeniden ölçülmesi gerekmez | <ul> <li>Yok: Tutucu yok. Her ölçümde ölçüm nesnesinin hizalamasının yeniden ölçülmesi gerekir</li> <li>Permanent: Sürekli tutucu mevcut. Ölçüm nesnesinin hizalaması ölçüm programından kaydedilir</li> <li>Geçici: Geçici tutucu mevcut. Bir ölçüm serisinin başlangıcında ölçüm nesnesi hizalamasının yeniden ölçülmesi gerekir. Diğer tüm ölçümler için ölçüm nesnesinin hizalaması ölçüm programından kaydedilir</li> </ul> |
|                                                                                                    | Standart ayar: Permanent                                                                                                    |
| Program akışlarının sayısı<br>Programın arka arkaya otomatik<br>olarak ne sıklıkla çalıştığını belir-<br>ler                                                                                              | Ayar aralığı: 1 ila 10.000.000<br>Standart ayar: 1                                                                                                    |
| Eleman görünümünde kılavuz<br>yardımı<br>Ölçüm aletinin hedef nokta ile<br>grafiksel olarak bir yardımcı çizgi<br>ile bağlı olup olmadığını belirler                                                      | <ul> <li>ON: Güncel pozisyon ve hedef pozisyon bir yardımcı çizgi ile birbirine bağlanır</li> <li>OFF: Grafiksel destek sağlanmaz</li> <li>Standart ayar: ON</li> </ul>                                                                                                    |
| Öğe listesinin boşaltılması                                                                                                    | Elemanları silme: Münferit elemanlar silinir                                                                                                    |
| Her ölçüm programı çalışmasın-<br>dan önce eleman listesindeki<br>elemanlar için silme, üzerlerine<br>yazma veya ekleme yönünde bir<br>belirleme yapar                                                    | <ul> <li>Elemanlar sinne: Munient elemanlar sinni</li> <li>Elemanl. üzerine yazma: Münferit elemanlar mevcut olarak<br/>kalır ve üzerlerine yazılır</li> <li>Elemanları ekleme: Birden çok program döngüsü olduğunda<br/>yeni ölçülen elemanlar eklenir</li> <li>Standart avar: Elemanları silme</li> </ul>                                                                                                    |
| Kılavuz yardımlarının modu                                                                                                    | <ul> <li>Tutturma: Kenar, çalışma alanına girer girmez ölçüm aleti</li> </ul>                                                                                                    |
| Sonraki ölçüm noktası, çalışma<br>alanına girdiğinde ölçüm aletinin<br>otomatik olarak kenara hareket<br>edip etmediğini belirler                                                                         | <ul> <li>otomatik olarak kenara hareket eder</li> <li>Merkezleme: Ölçüm aleti, çalışma alanının merkezinde kalır.<br/>Kullanıcı istediği pozisyona manuel olarak hareket etmelidir</li> <li>Standart ayar: Tutturma</li> </ul>                                                                                                    |
| Koordinat sistemi                                                                                                    | Evet: Kaydedilen koordinat sistemi kullanılır                                                                                                    |
| Ölçüm programının kullanıcı<br>tanımlı bir koordinat sistemin-<br>de başlatılıp başlatılmayacağını<br>belirler                                                                                            | Hayır: Standart koordinat sistemi Ortam kullanılır<br>Standart ayar: Hayır                                                                                                    |
| Path of coordinate-system file                                                                                                    | Kullanıcı tanımlı koordinat sistemi kayıt yeri (5RF dosyası)                                                                                                    |
|                                                                                                    | Diğer bilgiler: "Koordinat sistemleri ile çalışma", Sayfa 368                                                                                                    |
| Protokolün oluşturulması                                                                                                    | ■ Hayır                                                                                                    |
| Ölçüm protokolünün otomatik<br>olarak oluşturulup kaydedilece-                                                                                                    | Evet, mevcut yapılandırma: Ölçüm protokolü belirtilen yolda<br>güncel yapılandırma ile oluşturulur                                                                                                    |
| gini beimer                                                                                                    | Evet, seçilen yapılandırma: Olçüm protokolü belirtilen yolda<br>belirtilen ölçüm protokolü şablonu ile oluşturulur Standart ayarı Hayar                                                                                                    |
|                                                                                                    | Standart ayar: Hayir                                                                                                    |

| Parametre                                                                                                    | Ayarlar                                                                                                    |
|----------------------------------------------------------------------------------------------------|----------------------------------------------------------------------------------------------------|
| <b>Dışa aktar</b><br>Otomatik olarak oluşturulan bir<br>protokolün ilave olarak hangi<br>formatta kaydedileceğini belirler | <ul> <li>Yazdır: Ölçüm protokolünün çıktısı ayarlanan yazıcıdan alınır</li> <li>PDF: Ölçüm protokolü yazdırılabilir PDF olarak kaydedilir.<br/>Değerler artık düzenlenemez</li> <li>CSV: Ölçüm protokolündeki değerler noktalı virgül ile ayrılmıştır.<br/>Değerler bir tablo hesaplama programıyla düzenlenebilir</li> </ul> |
| Protokolün temeli                                                                                                    | Oluşturulan protokol dosyası için kullanılacak ölçüm protokolü<br>şablonunun kayıt yeri                                                                                                    |
| Protokol adı                                                                                                    | Oluşturulan protokol dosyasının adı ve kayıt yeri                                                                                                    |

Program adımının uyarlanması:

- Program adımını sola doğru çalışma alanına sürükleyin
- > Ayarlar görüntülenir

- Program adımında Sonlandır öğesine dokunun
- > Ayarlar kabul edilir

# Otomatik giriş

Otomatik giriş program adımı ölçüm noktası kaydına ilişkin ayarları kullanır.

| Parametre                                                                                                    | Ayarlar                                                |  |  |  |
|----------------------------------------------------------------------------------------------------|--------------------------------------------------------|--|--|--|
| Otomatik giriş                                                                                                    | ON: Otomatik ölçüm noktası kaydı etkinleştirildi       |  |  |  |
| Otomatik ölçüm noktası kaydını                                                                                                   | OFF: Otomatik ölçüm noktası kaydı devre dışı bırakıldı |  |  |  |
| etkinleştirir                                                                                                    | Standart ayar: <b>OFF</b>                              |  |  |  |
| Ölü zaman otomatik girişi [ms]                                                                                                   | Ayar aralığı: <b>150</b> ila <b>10.000</b>             |  |  |  |
| Ölçüm noktası otomatik olarak<br>kaydedilene kadar bir ölçüm<br>aletinin konumda ne kadar süre<br>beklemesi gerektiğini tanımlar | Standart ayar: <b>500</b>                              |  |  |  |

Program adımının uyarlanması:

- Program adımını sola doğru çalışma alanına sürükleyin
- > Ayarlar görüntülenir
- Ayarları uyarlama
- Program adımında Sonlandır öğesine dokunun
- > Ayarlar kabul edilir

## Özellikler

**Özellikler** program adımı, tüm ölçüm programı için birimleri ve koordinat sisteminin türünü tanımlar.

| Parametre              | Ayarlar                         |
|------------------------|---------------------------------|
| Lineer değerler birimi | Milimetre                       |
|                        | ■ İnç                           |
|                        | Standart ayar: Milimetre        |
| Açı değerleri birimi   | Radyan                          |
|                        | Ondalık derece                  |
|                        | Derece-dak-sn                   |
|                        | Standart ayar: Ondalık derece   |
| Koordinat sistemi türü | Kartezyen                       |
|                        | Polar                           |
|                        | Standart ayar: <b>Kartezyen</b> |

Program adımının uyarlanması:

- Program adımını sola doğru çalışma alanına sürükleyin
- > Ayarlar görüntülenir
- Ayarları uyarlama
- Program adımında Sonlandır öğesine dokunun

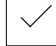

> Ayarlar kabul edilir

### Aydınlatma kontrolü

Aydınlatma kontrolü program adımı devam eden program akışı için aydınlatma ayarlarını tanımlar.

Program adımının uyarlanması:

- Aydınlatmanın ayarlanmasıyla ilgili program adımını, sola doğru çalışma alanına sürükleyin
- > Aydınlatma paleti görüntülenir
- Aydınlatmayı manuel olarak uyarlayın

veya

- İstediğiniz ön ayarı seçin
   Diğer bilgiler: "Aydınlatma paleti", Sayfa 108
- Program adımında Sonlandır öğesine dokunun
- > Ayarlar kabul edilir

6

Bu program adımı sonraki program adımlarını etkiler. Ayarları uyarladığınızda veya program adımını mevcut bir ölçüm programına eklediğinizde sonraki elemanların yeniden ölçülmesi gerekir. Böylece ölçüm hatalarını engellemiş olursunuz.

### Odakla

i

i

**Odakla** program adımında, devam eden program akışı için odak düzleminin (Z eksenindeki pozisyon) belirlenmesine yönelik asistan başlatılır. Program adımında X ve Y eksenlerindeki ölçüm aleti pozisyonu kaydedilir.

Program adımının uyarlanması:

- Odakla program adımını sol taraftaki çalışma alanına sürükleyin
- Ölçüm aletini X ve Y eksenlerine yeniden konumlandırın
- Program adımında Sonlandır öğesine dokunun
- > Ayarlar kabul edilir

Bu program adımı sonraki program adımlarını etkiler. Ayarları uyarladığınızda veya program adımını mevcut bir ölçüm programına eklediğinizde sonraki elemanların yeniden ölçülmesi gerekir. Böylece ölçüm hatalarını engellemiş olursunuz.

### Kontr. eşik değeri

**Kontr. eşik değeri** program adımı, devam eden program akışı için kontrast eşik değerini tanımlar.

Program adımının uyarlanması:

- Kontr. eşik değeri program adımını sol taraftaki çalışma alanına sürükleyin
- Kontrast çubuğu kaydırma çubuğunun yardımıyla kontrast eşik değerini uyarlayın
   Diğer bilgiler: "Kontrast çubuğu", Sayfa 105
- Diger bligher. Kontrast çubuğu , Sayla 105
- Program adımında Sonlandır öğesine dokunun
- > Ayarlar kabul edilir

Bu program adımı sonraki program adımlarını etkiler. Ayarları uyarladığınızda veya program adımını mevcut bir ölçüm programına eklediğinizde sonraki elemanların yeniden ölçülmesi gerekir. Böylece ölçüm hatalarını engellemiş olursunuz.

### Başlat (ölçüm noktası kaydı)

**Başlat** program adımı, seçilen ölçüm aleti ve tanımlanan ayarlar ile ölçüm noktası kaydını gerçekleştirir.

Program adımının uyarlanması:

- Program adımını sol taraftaki çalışma alanına sürükleyin
- Gerekirse ölçüm aletini uyarlayın, ör. pozisyon, büyüklük veya hizalama
- Ölçüm noktalarının kaydedilmesi
- Program adımında Sonlandır öğesine dokunun
- > Ayarlar kabul edilir

### Hesapla, Yapılandır veya Tanımla

Aşağıdaki program adımlarında yeni bir eleman oluşturulur:

- Hesapla; kaydedilen ölçüm noktalarından, ayarlanan parametreleri (ör. hizalama yöntemi ve toleranslar) kullanarak bir eleman hesaplar
- Yapılandır, seçilen elemanları ve ayarlanan parametreleri kullanarak bir eleman yapılandırır
- Tanımla, ayarlanan parametrelerle elemanı tanımlar

Program adımının uyarlanması:

- Program adımını sol taraftaki çalışma alanına sürükleyin
- Senel bakış ve Toleranslar kayıtları görüntülenir
- Genel bakış kaydında elemanın ayarlarını uyarlayın
- Diğer bilgiler: "Elemanın değerlendirilmesi", Sayfa 381

Toleranslar kaydında elemanın tolere etme işlemini uyarlayın
 Diğer bilgiler: "Toleransları belirleme", Sayfa 383

Х

i

- Diyaloğu kapatmak için Kapat öğesine dokunun
- > Ayarlar kabul edilir

Bir elemanın ölçülmesi ve hesaplanması için **Başlat** (ölçüm noktası kaydı) ve **Hesapla** program adımlarının birbirini takip etmesi gerekir. Program adımlarından biri veya her ikisi de eksikse ölçüm programı yürütülemez.

### 12.10.3 Ölçüm programlarındaki koordinat sistemleri

Koordinat sistemlerinin oluşturulmasına ve kullanılmasına yönelik tüm adımlar, ölçüm programlarının kaydı sırasında dikkate alınır ve ölçüm programı ile birlikte kaydedilir. Bir ölçüm programının yürütülmesi sırasında referans elemanları ve kullanıcı tanımlı koordinat sistemleri, bir ölçüm programının kaydedilmesine benzer şekilde otomatik olarak oluşturulur, yeniden adlandırılır ve seçilir.

Kullanıcı tanımlı koordinat sistemleri **Kaydet** program adımı ile kaydedilir ve **Yükle** program adımı ile açılır ve seçilir.

**Başlatma** program adımında kullanıcı tanımlı bir koordinat sistemi girerseniz cihaz, ölçüm programını belirtilen bu koordinat sisteminde başlatır.

Diğer bilgiler: "Başlatma", Sayfa 424

Bir elemana koordinat sistemi atanması işlemini, elemanı hangi yöntemle oluşturduğunuza bağlı olarak **Hesapla**, **Yapılandır** veya **Tanımla** program adımlarına ait ayarlardan uyarlayabilirsiniz.

Diğer bilgiler: "Hesapla, Yapılandır veya Tanımla", Sayfa 428

Ekseni sıfırlayarak veya eksen pozisyonunun üzerine yazarak yeni bir koordinat sistemi oluşturduğunuzda cihaz tarafından **Referans değiştir** program adımı eklenir. Program adımı düzenlenemez.

Diğer bilgiler: "Koordinat sistemleri ile çalışma", Sayfa 368

### 12.10.4 Program adımının silinmesi

- Program adımını sağa doğru program adımı listesinden sürükleyin
- > Program adımı, program adımı listesinden silinir

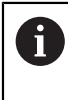

Değişiklikleri ölçüm programına kaydetmek için ölçüm programını yeniden kaydetmeniz gerekir.

Diğer bilgiler: "Ölçüm programının kaydı", Sayfa 296

### 12.10.5 Tespit noktalarının belirlenmesi ve kaldırılması

Bir ölçüm programı oluşturulurken veya düzenlenirken program akışını istediğiniz şekilde durdurabilirsiniz. Ölçüm sistemi, başlatma işleminden sonra bir tespit noktasında durur ve devam ettirilmeli veya sonlandırılmalıdır. Bir tespit noktası ölçüm programının her program adımına yerleştirilebilir.

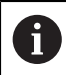

Tespit noktaları ölçüm programında kaydedilemez.

#### Tespit noktasının ayarlanması

- Program adımına dokunun
- > Program adımı vurgulanır
- > Tespit noktası program adımında gösterilir

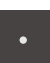

- Tespit noktası öğesine dokunun
- > Program adımı adının önünde bir nokta görüntülenir
- > Tespit noktası ayarlanmıştır

#### Tespit noktasının kaldırılması

- Tespit noktalı program adımına dokunun
- > Program adımı vurgulanır
- > Tespit noktası program adımında gösterilir

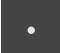

- Tespit noktası öğesine dokunun
- > Program adımı adının önündeki nokta kaldırılır
- > Tespit noktası kaldırılmıştır

### Tüm tespit noktalarının kaldırılması

- Program kumandasında Tespit noktasını kaldır öğesine dokunun
- > Tüm tespit noktaları kaldırılır

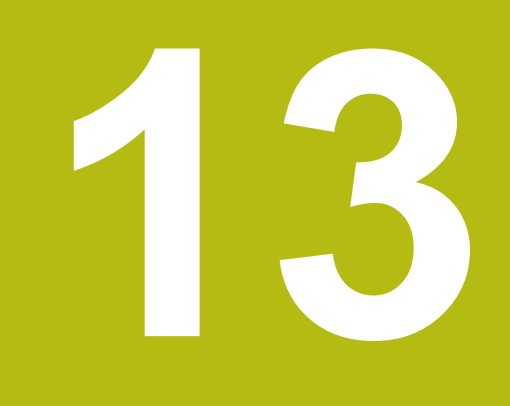

# Ölçüm protokolü

# 13.1 Genel bakış

Bu bölüm, şablonları temel alan ölçüm protokollerini nasıl oluşturacağınızı ve kendi ölçüm protokolü şablonlarınızı nasıl oluşturup uyarlayacağınızı açıklar.

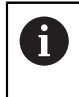

Aşağıda açıklanan işlemleri uygulayabilmeniz için öncelikle "Genel kullanım" bölümünü okumuş ve anlamış olmanız gerekir. **Diğer bilgiler:** "Genel kullanım", Sayfa 65

### Kısa tanımlama

Ölçüm protokolü ana menüsünde, ölçüm görevleriniz için detaylı protokoller oluşturabilirsiniz. Bir veya birden fazla ölçülen elemanı bir ölçüm protokolünde belgeleyebilirsiniz. Ölçüm protokolleri yazdırılabilir, dışa aktarılabilir veya kaydedilebilir. Ölçüm protokollerinin oluşturulması için birçok standart şablon seçeneği bulunur.

Entegre edilmiş editörle kendinize ait protokol şablonlarını oluşturabilir ve ihtiyaçlarınıza göre uyarlayabilirsiniz.

Diğer bilgiler: "Şablonun oluşturulması ve uyarlanması", Sayfa 439

Çağrı

| _   |
|-----|
|     |
|     |
| - ÷ |

Ana menüde Ölçüm protokolü seçeneğine dokunun

|                                                                                                    |        |                                                                                                    |                                                                                                    | 1                                                                                                    |                                                                                                    |                                                                                                    |                                                        |                                                        |
|----------------------------------------------------------------------------------------------------|--------|----------------------------------------------------------------------------------------------------|----------------------------------------------------------------------------------------------------|----------------------------------------------------------------------------------------------------|----------------------------------------------------------------------------------------------------|----------------------------------------------------------------------------------------------------|--------------------------------------------------------|--------------------------------------------------------|
| <ul> <li></li> </ul>                                                                                                    | Numara | 🔷 İsim                                                                                                    | 🔷 Тір                                                                                                    | ×                                                                                                    | Y                                                                                                    | Büyüklük                                                                                                    | Biçim<br>sapması                                       | Tolerans durum                                         |
| ~                                                                                                    | 34     | Circle 5                                                                                                    | 0                                                                                                    | 12.6414                                                                                                    | 4.2742                                                                                                    | 0.6992                                                                                                    | 0.0036                                                 |                                                        |
| <ul> <li>Image: A second second s</li></ul> | 35     | Circle 6                                                                                                    | O                                                                                                    | 11.5065                                                                                                    | 3.7067                                                                                                    | 0.3437                                                                                                    | 0.0036                                                 |                                                        |
| <ul> <li>Image: A start of the start of the start of</li></ul>  | 36     | Slot 3                                                                                                    | -                                                                                                    | 10.7265                                                                                                    | 4.0599                                                                                                    | 0.7438                                                                                                    | 0.0019                                                 |                                                        |
| ~                                                                                                    | 37     | Slot 4                                                                                                    | θ                                                                                                    | 10.9843                                                                                                    | 2.9662                                                                                                    | 0.5945                                                                                                    | 0.0028                                                 |                                                        |
| ~                                                                                                    | 38     | Circle 7                                                                                                    | O                                                                                                    | 11.7901                                                                                                    | 4.5573                                                                                                    | 0.2566                                                                                                    | 0.0024                                                 |                                                        |
| ~                                                                                                    | 39     | Slot 5                                                                                                    | Ð                                                                                                    | 10.9847                                                                                                    | 4.8192                                                                                                    | 0.3063                                                                                                    | 0.0021                                                 |                                                        |
| ~                                                                                                    | 40     | Line 3                                                                                                    | 7                                                                                                    | 8.3816                                                                                                    | 3.8286                                                                                                    | 1.3321                                                                                                    | 0.0000                                                 |                                                        |
| ×                                                                                                    | 41     | Line 4                                                                                                    | 7                                                                                                    | 9.9967                                                                                                    | 2.5682                                                                                                    | 1.3326                                                                                                    | 0.0000                                                 |                                                        |
|                                                                                                    |        |                                                                                                    |                                                                                                    |                                                                                                    |                                                                                                    |                                                                                                    |                                                        |                                                        |
|                                                                                                    |        |                                                                                                    |                                                                                                    |                                                                                                    |                                                                                                    |                                                                                                    |                                                        |                                                        |
|                                                                                                    |        |                                                                                                    |                                                                                                    |                                                                                                    |                                                                                                    |                                                                                                    |                                                        |                                                        |
| (i                                                                                                    |        | Dışa<br>aktar                                                                                                    | T                                                                                                    |                                                                                                    |                                                                                                    | Önizleme                                                                                                    | <b>•</b>                                               | Örnekler                                               |
|                                                                                                    | 9      | 8/                                                                                                    | 7 6                                                                                                    |                                                                                                    |                                                                                                    |                                                                                                    | \5                                                     | 4 3                                                    |
|                                                                                                    |        | <ul> <li>✓ Numare</li> <li>✓ 34</li> <li>✓ 35</li> <li>✓ 36</li> <li>✓ 37</li> <li>✓ 38</li> <li>✓ 39</li> <li>✓ 40</li> <li>✓ 41</li> </ul> | Image: Numara       1sim         Image: Numara       1sim         Image: Numara       1sim         Image: Numara       Circle 5         Image: Numara       Slot 3         Image: Numara       Slot 3         Image: Numara       Slot 3         Image: Numara       Slot 3         Image: Numara       Slot 3         Image: Numara       Slot 5         Image: Numara       Slot 5         Image: Numara       Line 3         Image: Numara       Umage: Numara         Image: Numara       Umage: Numara         Image: Numara       Umage: Numara         Image: Numara       Numara         Image: Numara       Numara         Image: Numara       Numara         Image: Numara       Numara         Image: Numara       Numara         Image: Numara       Numara         Image: Numara       Numara         Image: Numara       Numara         Image: Numara       Numara         Image: Numara       Numara         Image: Numara       Numara         Image: Numara       Numara         Image: Numara       Numara         Image: Numara       Numara <td>Numara       1sim       Tip         34       Circle 5       0         35       Circle 6       0         36       Slot 3       0         37       Slot 4       0         38       Circle 7       0         39       Slot 5       0         40       Line 3       7         41       Line 4       7         9       8       7       6</td> <td>1       1       1       1       1         1       1       1       1       1       1         1       34       Circle 5       0       12.6414         1       35       Circle 6       0       11.5065         1       36       Slot 3       10.7265       10.9843         1       37       Slot 4       10.9843         38       Circle 7       0       11.7901         39       Slot 5       10.9847         40       Line 3       ×       8.3816         41       Line 4       ×       9.9967</td> <td>Image: State of the state of the state</td> <td><math display="block">\begin{array}{c c c c c c c c c c c c c c c c c c c </math></td> <td><math display="block">\begin{array}{c c c c c c c c c c c c c c c c c c c </math></td> | Numara       1sim       Tip         34       Circle 5       0         35       Circle 6       0         36       Slot 3       0         37       Slot 4       0         38       Circle 7       0         39       Slot 5       0         40       Line 3       7         41       Line 4       7         9       8       7       6 | 1       1       1       1       1         1       1       1       1       1       1         1       34       Circle 5       0       12.6414         1       35       Circle 6       0       11.5065         1       36       Slot 3       10.7265       10.9843         1       37       Slot 4       10.9843         38       Circle 7       0       11.7901         39       Slot 5       10.9847         40       Line 3       ×       8.3816         41       Line 4       ×       9.9967 | Image: State of the state of the state | $\begin{array}{c c c c c c c c c c c c c c c c c c c $ | $\begin{array}{c c c c c c c c c c c c c c c c c c c $ |

Şekil 119: Ölçüm protokolü menüsü

- 1 Özellikler ile birlikte ölçülen elemanlar listesi
- 2 Elemanların önizlemesini açar
- 3 Ölçüm protokolleri için şablon gösterimi
- 4 Güncel şablon düzenlemesi
- 5 Güncel ölçüm protokolü baskı önizlemesi
- 6 Ölçülen elemanlar listesi için filtre
- 7 Güncel ölçüm protokolü dışa aktarımı
- 8 Güncel ölçüm protokolü kaydı
- 9 Güncel protokole ilişkin bilgilerin gösterimi
#### Ölçüm protokolleri için şablonların yönetilmesi 13.2

Mevcut standart şablonları kopyalayabilir veya özel şablonları işleyebilir, yeniden adlandırabilir ya da silebilirsiniz.

Kumanda elemanlarının görüntülenmesi

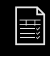

- Ana menüde Ölçüm protokolü seçeneğine dokunun
- Örnekler öğesine dokunun
- Listede şablon isimlerini sağa doğru çekin
- > Şablonların yönetilmesini sağlayan kullanım elemanları görüntülenir

### Şablonu kopyala

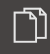

- Buraya kopyala seçeneğine dokunun
- > Editör açılır

Diğer bilgiler: "Şablonun oluşturulması ve uyarlanması", Sayfa 439

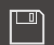

- Şablonu yedeklemek için Farklı Kaydet seçeneğine dokunun
- > Farklı Kaydet iletişim kutusu görüntülenir
- Kayıt yerini seçin, ör. Internal/Reports
- Şablon adını girin
- Girişi RET ile onaylayın
- Farklı kaydet ile kopyalamayı onaylayın
- > Şablonun kopyası kaydedilir

### Şablonların düzenlenmesi

- Dosyayı düzenle seçeneğine dokunun
- > Editör açılır

Diğer bilgiler: "Şablonun oluşturulması ve uyarlanması", Sayfa 439

### Şablon isminin değiştirilmesi

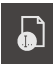

- Dosyayı yeniden adlandır seçeneğine dokunun
- Diyalogda dosya adını uyarlayın
- Girişi RET ile onaylayın
- OK öğesine dokunun

### Şablonu sil

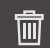

- Seçimi sil seçeneğine dokunun
- Sil öğesine dokunun
- > Ölçüm protokolünün oluşturulmasını sağlayan şablonlar silinir

# 13.3 Ölçüm protokolü oluşturma

Ölçüm sonuçlarını bir ölçüm protokolü olarak görüntüleyebilir, kaydedebilir ve yazdırabilirsiniz.

Bir ölçüm protokolünü aşağıdaki adımlarla oluşturabilirsiniz:

- "Elemanların ve şablonun seçilmesi"
- "Ölçüm görevi bilgilerinin girişi"
- "Doküman ayarları seçimi"
- "Ölçüm protokolünü kaydetme"
- "Ölçüm protokolünün dışa aktarılması veya yazdırılması"

# 13.3.1 Elemanların ve şablonun seçilmesi

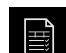

- Ana menüde Ölçüm protokolü seçeneğine dokunun
- En son seçilen ölçüm protokolü şablonu baz alınarak ölçülen elemanların listesi gösterilir
- Listedeki tüm elemanlar etkindir ve onay kutucukları yeşil renkte gösterilir
- Bir elemanı ölçüm protokolünden kaldırmak için ilgili onay kutucuğuna dokunun

Eleman listesi gösterimi belirli kriterlere göre filtrelenebilir.

Diğer bilgiler: "Elemanları filtreleme", Sayfa 291

- Ölçüm protokolü şablonunu değiştirmek için Örnekler öğesine dokunun
- İstediğiniz ölçüm protokolü şablonunu seçin
- OK öğesine dokunun

Ĭ

 Ölçülen elemanların listesi, seçilen ölçüm protokolü şablonuna göre uyarlanır

### Elemanları filtreleme

Eleman listesi gösterimini **Elemanlar** menüsünden çeşitli kriterlere göre filtreleyebilirsiniz. Böylece sadece filtreleme kriterlerini yerine getiren elemanlar gösterilir, ör. sadece belirli bir minimum çapa sahip daireler. Tüm filtreler birbiriyle kombine edilebilir.

| 0 | Filtre fonksiyonu, eleman listesi görümünü kumanda eder. Filtre fonksiyonu, ölçüm protokolünün içeriğini etkilemez.       |
|---|----------------------------------------------------------------------------------------------------|
| V | Filtre öğesine dokunun                                                                                                    |
|   | <ul> <li>Diyalog içinden istediğiniz filtre kriterini seçin</li> <li>Operatör seçimi</li> <li>Fonksivon secimi</li> </ul> |
| X | <ul> <li>Filtre kriterlerini etkinleştirmek için Kapat öğesine dokunun</li> </ul>                                         |

| Filtrekriteri     | Operatör           | Fonksiyon                                                           |  |  |
|-------------------|--------------------|---------------------------------------------------------------------|--|--|
| Тір               | Şöyledir:          | Sadece seçilen geometri tipindeki elemanları<br>görüntüler.         |  |  |
|                   | Şöyle<br>değildir: | Sadece seçilmeyen geometri tiplerindeki elemanları gösterir.        |  |  |
| Büyüklük          | Eşit               | Sadece belirtilen büyüklüğe sahip elemanları<br>görüntüler.         |  |  |
|                   | Büyüktür           | Sadece belirtilen büyüklükten daha büyük olan elemanları gösterir.  |  |  |
|                   | Küçüktür           | Sadece belirtilen büyüklükten daha küçük olan elemanları gösterir.  |  |  |
| Tolerans          | Şöyledir:          | Sadece seçilen özelliği yerine getiren elemanları görüntüler.       |  |  |
|                   | Şöyle<br>değildir: | Sadece seçilen özelliği yerine getirmeyen elemanları görüntüler.    |  |  |
| Oluşturma<br>türü | Şöyledir:          | Sadece seçilen özelliği yerine getiren elemanları görüntüler.       |  |  |
|                   | Şöyle<br>değildir: | Sadece seçilen özelliği yerine getirmeyen<br>elemanları görüntüler. |  |  |

# 13.3.2 Ölçüm görevi bilgilerinin girişi

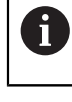

Mevcut bilgiler şablonun yapılandırmasına bağlıdır.

**(i**)

X

- Bilgi öğesine dokunun
- Ölçüm protokolünde tarih ve saati uyarlamak için Süre damgası açılır listesinden istediğiniz seçeneği belirleyin
  - İstenn süre damgsnı belirleyin: Protokolü oluştururken manuel olarak girilen tarih ve manuel girilen saat kaydedilir
  - Otomatik olarak belirleyin: Protokol oluşturulurken sistemin güncel saati ve tarihi girilir
- Kullanıcı adı Drop-down listesinde mevcut bir kullanıcı seçin
- Ölçüm protokolünde farklı bir kullanıcı görüntülenecekse
   Diğer kullanıcı öğesini seçin
- Kullanıcının adını giriş alanına girin
- Girişi RET ile onaylayın
- Sipariş giriş alanına ölçüm görevinin numarasını girin
- Girişi RET ile onaylayın
- Parça numarası giriş alanına ölçüm nesnesinin parça numarasını girin
- Girişi RET ile onaylayın
- Diyaloğu kapatmak için Kapat öğesine dokunun

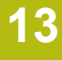

# 13.3.3 Doküman ayarları seçimi

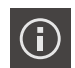

- Bilgi öğesine dokunun
- Belge sekmesine dokunun
- Doğrusal ölçüm değerleri birimini uyarlamak için Lineer değerler birimi Drop-down listesinde istediğiniz birimi seçin
  - Milimetre: Milimetre cinsinden gösterim
  - Inç: İnç cinsinden gösterim
- Gösterilen Lineer değerler ondalık haneleri sayısını azaltmak veya artırmak için - veya + öğesine dokunun
- Açı değerleri birimini uyarlamak için Açı değerleri birimi Drop-down listesinde istediğiniz birimi seçin
  - Ondalık derece: Derece cinsinden gösterge
  - Radyan: Radyan cinsinden gösterim
  - Derece-dak-sn: Derece, dakika ve saniye cinsinden gösterim
- Tarih ve saat formatını uyarlamak için Tarih ve saat formatı açılır listesinde istediğiniz formatı seçin
  - ss:dd GG-AA-YYYY: Saat ve tarih
  - ss:dd YYY-AA-GG: Saat ve tarih
  - YYYY-AA-GG ss:dd: Tarih ve saat
- Baskı formatını uyarlamak için aşağıdaki parametrelere ait açılır listelerden ilgili ayarları seçin:
  - Çift baskı: Kısa taraf veya uzun taraf üzerinden döndürmeli çift taraflı baskı
  - Yan başlık: Sayfa başlığının kapak sayfasında veya her sayfada gösterilmesi
  - Veri tablosu başlık satırı: Başlık satırının kapak sayfasında veya her sayfada gösterilmesi
  - Öğe görünümünü görüntüleyin (açıklamalı): ON/OFF
- Diyaloğu kapatmak için Kapat öğesine dokunun

### 13.3.4 Önizlemelerin açılması

Elemanları ve ölçüm protokolünü önizleme içinde açmanız mümkündür.

Eleman önizlemesinin açılması

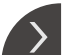

- Sekme öğesine dokunun
- Oturum önizlemesi açılır
- Ok, yönü değiştirir
- Eleman önizlemesini kapatmak için Sekme öğesine dokunun

Elemanlara not eklenirse eleman önizlemesinde bu notlar da görüntülenir. **Diğer bilgiler:** "Not ekleme", Sayfa 290

| △ 0        |                                                                                                    | Numara | 🕈 İsim       | 🔷 Тір | x      | (            |          | Bicim | ▲ Tolerans |
|------------|----------------------------------------------------------------------------------------------------|--------|--------------|-------|--------|--------------|----------|-------|------------|
| 16:44      | ~                                                                                                    | 19     | Alignment 1  | 1     | 1.6290 | - 2/2        |          |       | × —        |
|            | <ul> <li>Image: A second second s</li></ul> | 20     | Line 1       | 1     | 0.0000 |              |          |       |            |
|            | ~                                                                                                    | 21     | Zero point 1 | Ļ.    | 0.0000 |              | ſ        |       | $\supset$  |
|            | ~                                                                                                    | 23     | Circle 1     | 0     | 4.2598 | [            | U        |       |            |
| Ď          | ~                                                                                                    | 24     | Slot 1       | Ð     | 2.3439 | . <u>L</u> . |          |       |            |
|            |                                                                                                    | 25     | Blob 1       | 0     | 1.1919 |              |          |       |            |
|            |                                                                                                    |        |              |       |        |              |          |       |            |
|            |                                                                                                    |        |              |       |        |              |          |       |            |
| 4          |                                                                                                    |        |              |       |        |              |          |       |            |
| ŝ          |                                                                                                    |        |              |       |        |              |          |       |            |
| $\bigcirc$ | (i                                                                                                    |        | Dişa         | T     |        |              | Dnizleme | ลิ    | Örnekler   |
| \$<br>(1)  | Œ                                                                                                    |        | Dışa 🗸       | T     |        |              | Önizleme | 5     | Örnekler   |

Şekil 120: Eleman listesi ve eleman önizlemesi ile Ölçüm protokolü menüsü

### Ölçüm protokolü önizlemesinin açılması

- Önizleme öğesine dokunun
- > Ölçüm protokolü önizlemesi açılır
- Sayfalar arasında gezinmek için önizlemenin sol veya sağ kenarına dokunun
- Önizlemeyi kapatmak için Kapat öğesine dokunun

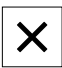

# 13.3.5 Ölçüm protokolünü kaydetme

Ölçüm protokolleri XMR veri formatında kaydedilir.

- Farklı kaydet öğesine dokunun
- Diyalogda kayıt yerini seçin, ör. Internal/Reports
- Ölçüm protokolünün adını girin
- Girişi RET ile onaylayın
- Farklı kaydet öğesine dokunun
- > Ölçüm protokolü kaydedilir

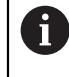

**Dosya yönetimi** ana menüsünde kaydedilen protokolleri açabilir ve düzenleyebilirsiniz.

Diğer bilgiler: "Klasörlerin ve dosyaların yönetilmesi", Sayfa 451

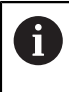

XMR veri formatı güncel aygıt yazılımı sürümünde değiştirilmiştir. Önceki sürüme ait olan XMR veri formatındaki dosyaları açmanız veya düzenlemeniz artık mümkün değildir.

# 13.3.6 Ölçüm protokolünün dışa aktarılması veya yazdırılması

Ölçüm protokollerini dışa aktarmak veya ayarlanan yazıcıdan çıkarmak için farklı seçenekleriniz vardır. Bir PDF veya CSV dosyasını dışa aktarabilir veya ölçüm protokolünü ayarlanan RS-232 arayüzü üzerinden bir bilgisayara gönderebilirsiniz.

### Ölçüm protokolünün dışa aktarılması

- Dışa aktar açılır listesinden istediğiniz dışa aktarma formatını seçin:
  - PDF olarak dışa aktar: Ölçüm protokolü yazdırılabilir PDF olarak kaydedilir. Değerler daha fazla düzenlenemez
  - CSV olarak dışa aktar: Ölçüm protokolündeki değerler noktalı virgül ile ayrılmıştır. Değerler bir tablo hesaplama programıyla düzenlenebilir
  - RS-232 ile dışa aktar: Ölçüm protokolündeki değerler tablo görünümünde bir bilgisayara gönderilir
    - Ön koşul: Ölçüm değeri çıktısı yapılandırılmıştır
- PDF ve CSV dosya formatları için diyalog içinde kayıt yerini seçin, ör. Internal/Reports
- Ölçüm protokolünün adını girin
- Girişi RET ile onaylayın
- Farklı kaydet öğesine dokunun
- > Ölçüm protokolü seçilen formatta dışa aktarılır ve kayıt yerine kaydedilir

### Ölçüm protokolünün yazdırılması

- Dışa aktar açılır listesine dokunun
- Açılır listede Yazdır öğesine dokunun
- Ölçüm protokolü ayarlanan yazıcıdan çıkarılır
   Diğer bilgiler: "Yazıcının yapılandırılması", Sayfa 209

# 13.4 Şablonun oluşturulması ve uyarlanması

Editör yardımıyla ölçüm protokolleri için kendi şablonlarınızı oluşturabilir veya uyarlayabilirsiniz.

Aşağıdaki adımları izleyerek yeni bir şablon oluşturabilirsiniz:

- Yeni şablonu editörle açma
- Ölçüm protokolü temel ayarları uyarlama
- Yan başlığı yapılandırma
- Protokol başlığını yapılandırma
- Ölçüm protokolü verilerini tanımlama
- Şablonun kaydedilmesi

### 13.4.1 Yeni şablonu editörle açma

Yeni bir şablon eklenebilir veya mevcut şablonlardan oluşturulabilir.

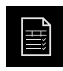

+

- Ana menüde Ölçüm protokolü seçeneğine dokunun
- Örnekler öğesine dokunun
  - > Şablonlar listesinde Ekle düğmesi görüntülenir
  - Yeni bir şablon oluşturmak için Ekle öğesine dokunun
  - > Yeni şablon için Temel ayarlar gösterilir

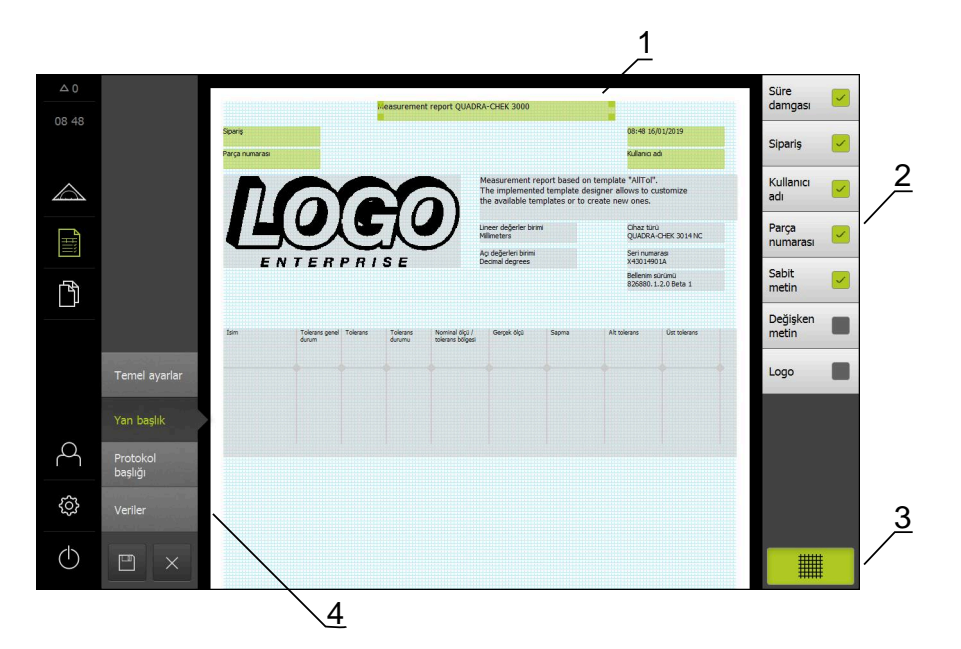

Şekil 121: Ölçüm protokolü şablonları için düzenleyici

- 1 Şablon alanları
- 2 Düzendeki form alanları
- 3 Form alanları listesi
- 4 Yardımcı çizgilerin görüntülenip gizlenmesi için ızgara kumanda elemanı

### Yardımcı çizgilerin gizlenmesi veya gösterilmesi

Arka planda sizi form alanlarının hizalanması konusunda destekleyen yardımcı çizgi tramı görüntülenir. Yardımcı çizgi tramı yazdırılmaz.

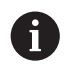

Yardımcı çizgi tramı her zaman etkindir. Tüm form alanları otomatik olarak buna göre hizalanır.

 Yardımcı çizgi ızgarasını görüntülemek veya gizlemek için Izgara öğesine dokunun

### 13.4.2 Ölçüm protokolü temel ayarları uyarlama

- Sablon açılır listesinde istediğiniz standart şablonu temel olarak seçin
- Doğrusal ölçüm değerleri birimini uyarlamak için Lineer değerler birimi Dropdown listesinde istediğiniz birimi seçin
  - Milimetre: Milimetre cinsinden gösterim
  - Inç: İnç cinsinden gösterim
- Gösterilen Lineer değerler ondalık haneleri sayısını azaltmak veya artırmak için - veya + öğesine dokunun
- Açı değerleri birimini uyarlamak için Açı değerleri birimi Drop-down listesinde istediğiniz birimi seçin
  - Ondalık derece: Derece cinsinden gösterge
  - Radyan: Radyan cinsinden gösterim
  - Derece-dak-sn: Derece, dakika ve saniye cinsinden gösterim
- Tarih ve saat formatını uyarlamak için Tarih ve saat formatı açılır listesinde istediğiniz formatı seçin
  - ss:dd GG-AA-YYYY: Saat ve tarih
  - ss:dd YYY-AA-GG: Saat ve tarih
  - YYYY-AA-GG ss:dd: Tarih ve saat
- Şablona ilişkin baskı formatını uyarlamak için aşağıdaki parametrelere ait açılır listelerden ilgili ayarları seçin:
  - Çift baskı
  - Yan başlık
  - Veri tablosu başlık satırı
  - Kağıt formatı
  - Hizalama
- Aşağıdaki elemanların gösterimini ON/OFF kaydırma tuşuyla etkinleştirin veya devre dışı bırakın:
  - Yan başlığı görüntüleyin
  - Protokol başlığını görüntüleyin
  - Öğe görünümünü görüntüleyin (açıklamalı)

### 13.4.3 Yan başlığın yapılandırılması

i

Menü, sadece **Temel ayarlar** menüsünde **Yan başlığı görüntüleyin** ayarı etkinleştirildiğinde seçilebilir.

Yan başlık bölümündeki aşağıdaki form alanları ölçüm protokolünün sayfa başlığına eklenebilir. Form alanları, ölçüm protokolü oluşturulurken girişlere göre doldurulur.

| Form alanı     | Anlamı ve kullanımı                                                                                                    |
|----------------|----------------------------------------------------------------------------------------------------|
| Süre damgası   | Tarih ve saat eklenir.                                                                                                    |
| Sipariş        | Sipariş eklenir.                                                                                                    |
| Kullanıcı adı  | Kullanıcı adı eklenir.                                                                                                    |
| Parça numarası | Parça numarası eklenir.                                                                                                    |
| Sabit metin    | <ul> <li>Şablona sabit bir metin eklenir.</li> <li>Şablonda Sabit metin form alanına dokunun</li> <li>Bir giriş alanı açılır</li> <li>İstediğiniz metni girin</li> <li>Giriş alanını kapatmak için giriş alanının<br/>yanındaki bir alana dokunun</li> </ul> |
| Değişken metin | Değişken bir metin eklenir. Değişken metin, şablon-<br>da girilebilir. Ölçüm protokolü oluşturulurken<br>gerekirse metnin üzerine yazılabilir.                                                                                                    |
| Logo           | <ul> <li>Bir logo eklenir.</li> <li>Şablonda Logo form alanına dokunun</li> <li>Bir diyalog açılır</li> <li>Kayıt yerindeki istediğiniz logoyu seçin</li> <li>Diyaloğu kapatmak için OK öğesine dokunun</li> <li>Logo şablona aktarılır</li> </ul>           |

### Form alanının eklenmesi veya kaldırılması

- Bir form alanını eklemek veya kaldırmak için form alanları listesindeki ilgili kayda dokunun
- > Etkin form alanları bir onay işaretiyle işaretlenmiştir
- Seçilen form alanı şablondaki standart pozisyona eklenir veya şablondan kaldırılır

### Form alanını büyütme veya küçültme

Form alanının köşelerindeki kare şeklinde tutucularla form alanının büyüklüğünü uyarlayabilirsiniz.

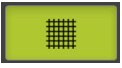

- Hizayı yardımcı çizgilerle desteklemek için Tram öğesine dokunun
- İlgili form alanının kare şeklindeki tutucularını istediğiniz büyüklüğe çekin
- > Form alanının değişikliği kabul edilir

#### Form alanının konumlandırılması

Şablondaki form alanlarını kendi düşüncelerinize göre konumlandırabilirsiniz.

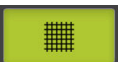

- Hizayı yardımcı çizgilerle desteklemek için Tram öğesine dokunun
- Form alanını şablonda istediğiniz pozisyona çekin
- > Form alanının değişikliği kabul edilir

# 13.4.4 Protokol başlığını yapılandırma

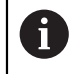

Menü, sadece **Temel ayarlar** menüsünde **Protokol başlığını** görüntüleyin parametresi etkinleştirildiğinde seçilebilir.

### Form alanlarının eklenmesi veya kaldırılması

**Protokol başlığı** bölümündeki aşağıdaki form alanları ölçüm protokolünün protokol başlığına eklenebilir. Form alanları, ölçüm protokolü oluşturulurken girişlere göre doldurulur.

| Form alanı           | Anlamı ve kullanımı                                                                                                    |
|----------------------|----------------------------------------------------------------------------------------------------|
| Süre damgası         | Tarih ve saat eklenir.                                                                                                    |
| Sipariş              | Sipariş eklenir.                                                                                                    |
| Kullanıcı adı        | Kullanıcı adı eklenir.                                                                                                    |
| Parça numarası       | Parça numarası eklenir.                                                                                                    |
| Sabit metin          | Şablona sabit bir metin eklenir.                                                                                                    |
|                      | Şablonda Sabit metin form alanına dokunun                                                                                                    |
|                      | <ul> <li>Bir giriş alanı açılır</li> </ul>                                                                                                    |
|                      | Metni girin                                                                                                    |
|                      | <ul> <li>Giriş alanını kapatmak için giriş alanının<br/>yanındaki bir alana dokunun</li> </ul>                                                 |
| Değişken metin       | Değişken bir metin eklenir. Değişken metin, şablon-<br>da girilebilir. Ölçüm protokolü oluşturulurken<br>gerekirse metnin üzerine yazılabilir. |
| Logo                 | Bir logo eklenir.                                                                                                    |
|                      | Şablonda Logo form alanına dokunun                                                                                                    |
|                      | > Bir diyalog açılır                                                                                                    |
|                      | Kayıt yerindeki istediğiniz logoyu seçin                                                                                                    |
|                      | Diyaloğu kapatmak için Seçim öğesine dokunun                                                                                                   |
|                      | > Logo şablona aktarılır                                                                                                    |
| Kapatılan öğeler     | Ölçüm protokolünde görüntülenmeyen ölçülen elemanların sayısı eklenir.                                                                         |
| Toleransın dışında   | Toleransın dışında bulunan elemanların sayısı<br>eklenir.                                                                                      |
| Cihaz türü           | Cihazın ürün tanımı eklenir.                                                                                                    |
| Seri numarası        | Cihazın seri numarası eklenir.                                                                                                    |
| Aygıt yazılım sürümü | Güncel olarak cihaza yüklenen aygıt yazılımı sürümü eklenir.                                                                                   |

#### Form alanının eklenmesi veya kaldırılması

- Bir form alanını eklemek veya kaldırmak için form alanları listesindeki ilgili kayda dokunun
- > Etkin form alanları bir onay işaretiyle işaretlenmiştir
- Seçilen form alanı şablondaki standart pozisyona eklenir veya şablondan kaldırılır

#### Form alanını büyütme veya küçültme

Form alanının köşelerindeki kare şeklinde tutucularla form alanının büyüklüğünü uyarlayabilirsiniz.

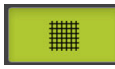

- Hizayı yardımcı çizgilerle desteklemek için Tram öğesine dokunun
- İlgili form alanının kare şeklindeki tutucularını istediğiniz büyüklüğe çekin
- > Form alanının değişikliği kabul edilir

#### Form alanının konumlandırılması

Şablondaki form alanlarını kendi düşüncelerinize göre konumlandırabilirsiniz.

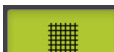

- Hizayı yardımcı çizgilerle desteklemek için Tram öğesine dokunun
- Form alanını şablonda istediğiniz pozisyona çekin
- > Form alanının değişikliği kabul edilir

# 13.4.5 Ölçüm protokolü için verileri tanımlama

Aşağıdaki form alanları ölçüm protokolünün veri tablosuna eklenebilir. Veriler, ölçüm protokolünün oluşturulması sırasında girişlere göre ve ölçülen elemanlara bağlı olarak doldurulur.

| Form alanı                          | Anlamı ve kullanımı                                                                                                    |
|-------------------------------------|----------------------------------------------------------------------------------------------------|
| İsim                                | Elemanın ismi eklenir.                                                                                                    |
| Тір                                 | Eleman tipi eklenir.                                                                                                    |
| Numara                              | Elemanın numarası eklenir.                                                                                                    |
| Kartezyen konum                     | Konum, kartezyen koordinatlar şeklinde eklenir.                                                                                                    |
| Kutupsal konum                      | Konum, kutupsal koordinatlar şeklinde eklenir.                                                                                                    |
| X                                   | X koordinatı (kartezyen) eklenir.                                                                                                    |
| Y                                   | Y koordinatı (kartezyen) eklenir.                                                                                                    |
| Z                                   | Z koordinatı (kartezyen) eklenir.                                                                                                    |
| X aralığı                           | <b>Mesafe</b> geometri tipine sahip elemanlar için mesafe, X eksenine eklenir.                                                                              |
| Y aralığı                           | <b>Mesafe</b> geometri tipine sahip elemanlar için mesafe, Y eksenine eklenir.                                                                              |
| Z aralığı                           | <b>Mesafe</b> geometri tipine sahip elemanlar için mesafe, Z eksenine eklenir.                                                                              |
| Koordinat sistemi                   | Eleman için kullanılan koordinat sistemi eklenir.                                                                                                    |
| r                                   | Radyal koordinat (kutupsal) eklenir.                                                                                                    |
| φ                                   | Açı koordinatı (kutupsal) eklenir.                                                                                                    |
| Büyüklük                            | Elemanın ana ölçüsü (ör. bir doğrunun uzunluğu)<br>eklenir.                                                                                                 |
| Uzunluk                             | Elemanın uzunluğu eklenir.                                                                                                    |
| Genişlik                            | Elemanın genişliği eklenir.                                                                                                    |
| Yarıçap                             | Elemanın yarıçapı eklenir.                                                                                                    |
| Çap                                 | Elemanın çapı eklenir.                                                                                                    |
| Açı                                 | Elemanın açısı eklenir.                                                                                                    |
|                                     | <b>Çember yayı</b> geometri tipine sahip elemanlar için<br>açı, başlangıç açısı ve son açı eklenir.<br><b>Rotasyon</b> geometri tipine sahip elemanlar için |
|                                     | rotasyon açısı eklenir.                                                                                                    |
| Döndürme ekseni                     | Rotasyon geometri tipine sahip elemanlar için rotasyon ekseni eklenir.                                                                                      |
| Sapma                               | Elemana uygulanan dengeleme işlemi eklenir.                                                                                                    |
| Noktaların / ana elemanl.<br>sayısı | Ölçülen elemanlarda ölçüm noktası sayısı eklenir.<br>Yapılandırılan elemanlarda ebeveyn eleman sayısı<br>eklenir.                                           |
| Biçim sapması                       | Hesaplanan ideal formun maksimum sapması<br>eklenir.                                                                                                    |

| Form alanı                         | Anlamı ve kullanımı                                                                                                    |  |  |  |
|------------------------------------|----------------------------------------------------------------------------------------------------|--|--|--|
|                                    | Sadece matematiksel olarak gerekli<br>nokta sayısından daha fazla noktayla<br>ölçülen elemanlarda.                                                                                                    |  |  |  |
| Oluşturma türü                     | Elemanın oluşturulma yöntemi sembolü eklenir<br>(ölçüm, yapılandırma veya tanımlama).                                                                                                    |  |  |  |
| Tolerans genel durum               | Elemana uygulanan tüm toleransların genel<br>durumu eklenir (ör. <b>İyi</b> , bütün münferit toleranslar<br>iyi olduğunda).                                                                                                    |  |  |  |
| Tolerans                           | Elemana uygulanan tolerans türleri eklenir.                                                                                                    |  |  |  |
| Tolerans durumu                    | Elemana uygulanan toleransların durumu eklenir.                                                                                                    |  |  |  |
| Tolerans dengeleme<br>işlemi       | Tolerans kontrolünde kullanılan dengeleme işlemi<br>eklenir.<br>Bir tolerans eşitleme işleminin kullanılıp kullanılma-<br>yacağı geometri tipine bağlıdır.                                                                                                    |  |  |  |
| Nominal ölçü / tolerans<br>bölgesi | Elemana uygulanan bir toleransın tolerans bölgesi<br>nominal ölçüsü veya değeri eklenir.                                                                                                    |  |  |  |
| Gerçek ölçü                        | Elemana uygulanan bir toleransın gerçek ölçüsü<br>eklenir.                                                                                                    |  |  |  |
| Sapma                              | Nominal ölçü ile gerçek ölçü arasındaki fark eklenir.                                                                                                    |  |  |  |
| Alt tolerans                       | Elemana uygulanan bir toleransın alt tolerans sınırı<br>eklenir.                                                                                                    |  |  |  |
| Üst tolerans                       | Elemana uygulanan bir toleransın üst toleransı<br>eklenir.                                                                                                    |  |  |  |
| Minimum ölçü                       | Elemana uygulanan bir toleransın minimum ölçüsü<br>eklenir.                                                                                                    |  |  |  |
| Maksimum ölçü                      | Elemana uygulanan bir toleransın maksimum<br>ölçüsü eklenir.                                                                                                    |  |  |  |
| Akım [-/+++]                       | Sapmanın akımı eklenir.<br>Tolerans alanı yedi segmente ayrılır. Sonuç, ilgili<br>segmente eklenir. İlgili segment akım olarak görün-<br>tülenir:<br>Segment -3:<br>Segment -2:<br>Segment -1: -<br>Segment 0: .<br>Segment +1: +<br>Segment +2: ++<br>Segment +3: +++ |  |  |  |
| Referans, bonus                    | Elemana uygulanan bir toleransın referans elemanı<br>eklenir.<br>Bir malzeme koşulunda mevcut tolerans bonusu<br>eklenir.                                                                                                    |  |  |  |

### Form alanının eklenmesi veya kaldırılması

- Bir form alanını eklemek veya kaldırmak için listede form alanına dokunun
- > Etkin form alanları bir onay işaretiyle işaretlenmiştir
- > Form alanı, veri tablosuna sütun olarak eklenir veya veri tablosundan kaldırılır

#### Sütun yerleşiminin değiştirilmesi

Sütunların veri tablosundaki yerleşimi dahili bir düzenleme diyaloğu aracılığıyla belirlenir.

- Tablodaki istediğiniz sütunu tutun
- > Bir düzenleme diyaloğu açılır.
- Sütunların sırasını değiştirmek için düzenleme diyaloğunda ilgili sütunun adını istediğiniz pozisyona kaydırın
- İki sütunun pozisyonunu değiştirmek için verilen talimat metnine uygun şekilde ilgili sütunların isimlerine dokunun
- > Veri tablosundaki değişiklikler kabul edilir

### Sütun genişliğinin değiştirilmesi

Veri tablosundaki sütunların genişliği kare şeklindeki tutucularla değiştirilir.

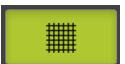

- Hizayı yardımcı çizgilerle desteklemek için Tram öğesine dokunun
- Kare şeklindeki tutucularla sütunların genişliğini uyarlayın
- > Baskı alanının dışında kalan sütunlar kırmızıyla işaretlenir
- > Veri tablosundaki değişiklikler kabul edilir

### 13.4.6 Şablonun kaydedilmesi

Şablonlar XMT veri formatında kaydedilir.

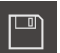

i

- Sablonu kaydetmek için Farklı kaydet seçeneğine dokunun
- > Farklı kaydet diyaloğu görüntülenir
- Kayıt yerini seçin, ör. Internal/Reports
- Şablon ismini girin
- Girişi RET ile onaylayın
- Farklı kaydet öğesine dokunun
- > Şablon kaydedilir ve ölçüm protokolleri için kullanılabilir

XMT veri formatı güncel aygıt yazılımı sürümünde değiştirilmiştir. Önceki sürüme ait olan XMT veri formatındaki dosyaları kullanmanız artık mümkün değildir. Ancak bu şablonları açabilir ve ilgili uyarlamaları yapabilirsiniz.

# 13.4.7 Şablon oluşturmayı kapatın veya iptal edin

i

Х

Bir şablon oluşturulduğunda veya düzenlendiğinde, şablon kapatılmadan önce kaydedilmelidir. Aksi takdirde işlem iptal edilir ve yapılan değişiklikler kaybolur. **Diğer bilgiler:** "Şablonun kaydedilmesi", Sayfa 446

- Şablonu veya ölçüm protokolünü oluşturma işlemini kapatmak veya iptal etmek için Kapat öğesine dokunun
- Mesajı kapatmak için OK öğesine dokunun
- > Editör kapatılır

# Dosya yönetimi

# 14.1 Genel bakış

Bu bölümde **Dosya yönetimi** menüsü ve bu menünün fonksiyonları açıklanmaktadır.

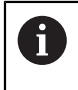

Aşağıda açıklanan işlemleri uygulayabilmeniz için öncelikle "Genel kullanım" bölümünü okumuş ve anlamış olmanız gerekir. **Diğer bilgiler:** "Genel kullanım", Sayfa 65

### Kısa tanım

**Dosya yönetimi** menüsü, cihazın hafızasında saklanan dosyalara genel bakışı görüntüler.

Kayıt yerleri listesinde, olası bağlanmış USB yığınsal bellekler (FAT32 formatı) ve mevcut ağ sürücüleri görüntülenir. USB yığınsal bellekler ve ağ sürücüleri, ad veya sürücü tanımlamaları ile birlikte görüntülenir.

### Çağrı

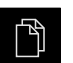

- Ana menüde Dosya yönetimi öğesine dokunun
- > Dosya yönetimi için kullanıcı arayüzü görüntülenir

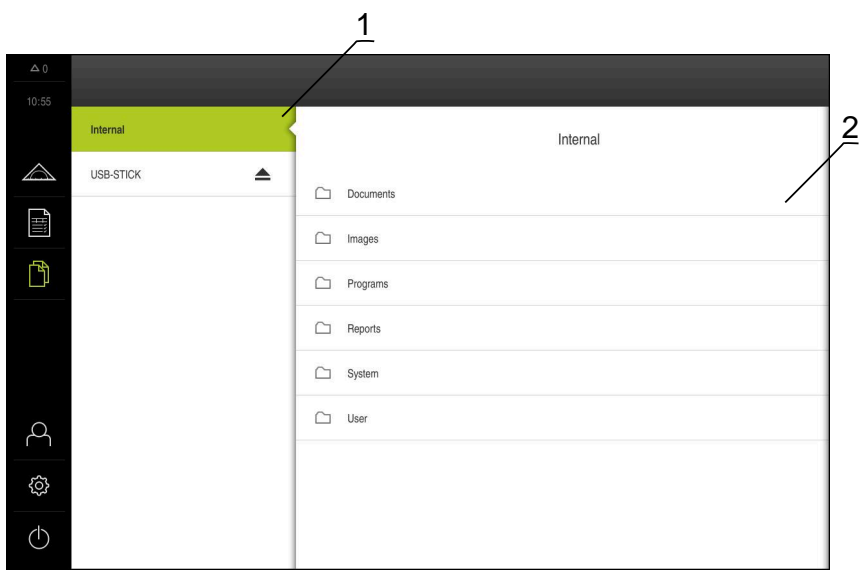

Şekil 122: Dosya yönetimi menüsü

- 1 Mevcut kayıt yerlerinin listesi
- 2 Seçilen kayıt yerindeki klasörlerin listesi

# 14.2 Dosya tipleri

Dosya yönetimi menüsünde aşağıdaki dosya tipleri üzerinde çalışabilirsiniz:

| Тір                    | Kullanım                      | Yönetme      | Görüntüleme  | Açma | Yazdırma |
|------------------------|-------------------------------|--------------|--------------|------|----------|
| *.xmp                  | Ölçüm programları             | √            | √            | 1    | _        |
| *.xmr                  | Ölçüm protokolleri            | $\checkmark$ | $\checkmark$ | _    | _        |
| *.xmt                  | Ölçüm protokolü<br>şablonları | $\checkmark$ | -            | _    | -        |
| *.mcc                  | Yapılandırma dosyaları        | $\checkmark$ | _            | _    | _        |
| *.dro                  | Aygıt yazılımı dosyaları      | $\checkmark$ | _            | _    | _        |
| *.svg, *.ppm           | Resim dosyaları               | $\checkmark$ | _            | _    | _        |
| *.jpg, *.png,<br>*.bmp | Resim dosyaları               | $\checkmark$ | $\checkmark$ | _    | -        |
| *.CSV                  | Metin dosyaları               | $\checkmark$ | _            | _    | _        |
| *.txt, *.log,<br>*.xml | Metin dosyaları               | $\checkmark$ | $\checkmark$ | _    | -        |
| *.pdf                  | PDF dosyaları                 | $\checkmark$ | ✓            | _    | ✓        |

# 14.3 Klasörlerin ve dosyaların yönetilmesi

### Klasör yapısı

**Dosya yönetimi** menüsünde **Internal** kayıt yerindeki dosyalar aşağıdaki klasörlerde tutulur:

| Klasör    | Kullanım                                                           |  |
|-----------|--------------------------------------------------------------------|--|
| Documents | Talimatların ve servis adreslerinin bulunduğu doküman<br>dosyaları |  |
| Images    | Referans malzemesi olarak ölçüm nesnelerinin resimleri             |  |
| Reports   | Kaydedilmiş ölçüm protokolleri ve ölçüm protokolü<br>şablonları    |  |
| System    | Ses dosyaları ve sistem dosyaları                                  |  |
| User      | Kullanıcı verileri                                                 |  |

### Yeni klasörün oluşturulması

 Yeni bir klasör oluşturmak istediğiniz klasörün sembolünü sağa doğru sürükleyin

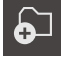

- > Kumanda elemanları görüntülenir
- > Yeni klasör oluştur öğesine dokunun
- Diyalogda giriş alanına dokunun ve yeni klasörü adlandırın
- Girişi RET ile onaylayın
- OK öğesine dokunun
- > Yeni bir klasör oluşturulur

#### Klasörün taşınması

- Taşımak istediğiniz klasörün sembolünü sağa doğru sürükleyin
- > Kumanda elemanları görüntülenir

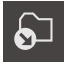

- Buraya kaydır seçeneğine dokunun
- Diyalogda klasörü taşımak istediğiniz klasörü seçin
- Seçim seçeneğine dokunun
- > Böylece klasör taşınır

#### Klasörün kopyalanması

- Kopyalamak istediğiniz klasörün sembolünü sağa doğru sürükleyin
- > Kumanda elemanları görüntülenir

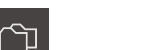

- Buraya kopyala seçeneğine dokunun
   Diyalogda klasörü kopyalamak istediğiniz klasörü seçin
- Seçim seçeneğine dokunun
- > Klasör kopyalanır

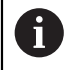

Bir klasörü kaydettiğiniz klasör içine kopyalarsanız kaydedilen klasörün dosya adının sonuna "\_1" eklenerek kayıt yapılır.

#### Klasörün yeniden adlandırılması

- Yeniden adlandırmak istediğiniz klasörün sembolünü sağa doğru sürükleyin
- > Kumanda elemanları görüntülenir
- Klasörü yeniden adlandır seçeneğine dokunun
- Diyalogda giriş alanına dokunun ve yeni klasörü adlandırın
- Girişi RET ile onaylayın
- OK öğesine dokunun
- > Böylece klasörün adı değiştirilir

#### Dosyanın taşınması

- Taşımak istediğiniz dosyanın sembolünü sağa doğru sürükleyin
- > Kumanda elemanları görüntülenir

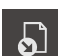

- Şuraya kaydır öğesine dokunun
- Diyalogda dosyayı taşımak istediğiniz klasörü seçin
- Seçim seçeneğine dokunun
- Dosya taşınır

### Dosyanın kopyalanması

- Kopyalamak istediğiniz dosyanın sembolünü sağa doğru sürükleyin
- > Kumanda elemanları görüntülenir

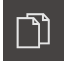

**i** 

- Kopyala seçeneğine dokunun
- Diyalogda dosyayı kopyalamak istediğiniz klasörü seçin
- Seçim seçeneğine dokunun
- > Böylece dosya kopyalanır

Bir dosyayı kaydedilmiş olduğu klasöre kopyalarsanız kaydedilen dosyanın dosya adının sonuna "\_1" eklenerek kayıt yapılır.

#### Dosyanın yeniden adlandırılması

- Yeniden adlandırmak istediğiniz dosyanın sembolünü sağa doğru sürükleyin
- > Kumanda elemanları görüntülenir
- Dosya adını değiştirme seçeneğine dokunun
- Diyalogda giriş alanına dokunun ve yeni dosyayı adlandırın
- Girişi RET ile onaylayın
- OK öğesine dokunun
- > Böylece dosya yeniden adlandırılır

#### Klasörün veya dosyanın silinmesi

Klasörleri veya dosyaları sildiğinizde, bu klasörler ve dosyalar geri alınamaz şekilde silinir. Silinen bir klasörün içinde yer alan tüm alt klasörler ve dosyalar da silinir.

- Silmek istediğiniz klasörün veya dosyanın sembolünü sağa doğru sürükleyin
- > Kumanda elemanları görüntülenir
- Seçimi sil öğesine dokunun

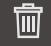

- Sil öğesine dokunun
- > Klasör veya dosya silinir

# 14.4 Dosyaların görüntülenmesi ve açılması

### Dosyaların görüntülenmesi

٢Ì

- Ana menüde Dosya yönetimi seçeneğine dokunun
- İstediğiniz dosyanın kayıt yerine gidin
- Dosyaya dokunun
- Bir önizleme resmi (sadece PDF ve resim dosyası formatında) ve dosya bilgileri gösterilir

| △ 0      |   |                      |                                                      |
|----------|---|----------------------|------------------------------------------------------|
| 12.46    | < | Internal/Documents   | OEMServiceHints.pdf                                  |
|          | 0 | OEMServiceHints.pdf  |                                                      |
|          | ß | QC3KServiceHints.pdf |                                                      |
| <u>(</u> |   |                      | Görtinüm Yazdır<br>Düzenlendi<br>09/29/2017 12-28-56 |
|          |   |                      | Son değiştirme<br>11/13/2015 10:57:04                |
| A        |   |                      | Son agma<br>09/29/2017 12:28:56                      |
| ŝ        |   |                      | Dosya boyutu<br>125.46 KB                            |
| Φ        |   |                      | รัสฟิส ระพุทร<br>2                                   |

Şekil 123: Önizleme resminin ve dosya bilgilerinin bulunduğu **Dosya** yönetimi menüsü

- Görünüm öğesine dokunun
- Böylece dosyanın içeriği görüntülenir
- Görünümü kapatmak için Kapat seçeneğine dokunun

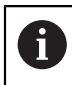

Х

Bu görünümde PDF dosyalarını cihazda yapılandırılan yazıcı üzerinden **Yazdır** öğesiyle yazdırabilirsiniz.

### Ölçüm programlarının açılması

\*.xmp formatında kaydedilen ölçüm programları, görüntülenebilir veya düzenlemeye açılabilir.

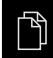

Ana menüden Dosya yönetimi öğesine dokunun

- Internal kayıt yerini seçin
- Programs klasörüne dokunun
- İstenen dosyaya dokunun
- Ölçüm programını görüntülemek için Görünüm seçeneğine dokunun
- Ölçüm programını düzenlemek için Aç seçeneğine dokunun
- > Ölçüm programı denetçide görüntülenir

### Ölçüm protokolünün açılması ve yeniden oluşturulması

\*.xmr tipinde kaydedilen ölçüm protokolleri görüntülenebilir veya yenileri oluşturulabilir. Yeni bir ölçüm protokolünün yeni oluşturma işlemi için şablon, şablon ayarları ve seçilen elemanlar kullanılır.

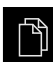

- Ana menüden Dosya yönetimi öğesine dokunun
- Internal kayıt yerini seçin
- Reports klasörüne dokunun
- İstenen dosyaya dokunun
- Ölçüm protokolünü görüntülemek için Görünüm öğesine ► dokunun
- Ölçüm protokolünü yeniden oluşturmak için Protokolü yeniden oluşturun öğesine dokunun
- Diyalogda kayıt yerini seçin, ör. Internal/Reports
- Yeni ölçüm protokolünün adını girin
- Girişi RET ile onaylayın
- Farklı kaydet öğesine dokunun
- Yeni ölçüm protokolü, önceden mevcut olan ölçüm protokolü temel alınarak oluşturulur
- > Yeni ölçüm protokolü kaydedilir

#### 14.5 Dosyaların dışa aktarılması

Dosyaları bir USB yığınsal belleğe (FAT32 formatı) veya ağ sürücüsüne dışa aktarabilirsiniz. Dosyaları kopyalayabilir veya taşıyabilirsiniz:

- Dosyaları kopyaladığınızda yinelenen dosyalar cihazda kalır
- Dosyaları taşıdığınızda dosyalar cihazdan silinir

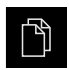

- Ana menüde Dosya yönetimi seçeneğine dokunun
- Internal kayıt yerinde dışa aktarmak istediğiniz dosyaya gidin
- Dosya sembolünü sağa doğru sürükleyin

> Kumanda elemanları görüntülenir

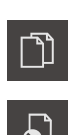

- Dosyayı kopyalamak için Dosyayı kopyala seçeneğine dokunun
- Dosyayı kaydırmak için Dosyayı kaydır seçeneğine dokunun
- Diyalogda dosyayı dışa aktarmak istediğiniz kayıt yerini seçin
- Seçim öğesine dokunun
- > Veriler, harici USB yığınsal belleğe veya ağ sürücüsüne aktarılır

USB yığınsal belleğin güvenli bir şekilde kaldırılması

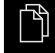

- Ana menüde Dosya yönetimi seçeneğine dokunun
- Kayıt yerleri listesine yönlendirin
- Güvenli bir şekilde kaldır seçeneğine dokunun
- > Veri taşıyıcısı şimdi kaldırılabilir. mesajı görüntülenir
- USB yığınsal belleği çıkarın

# 14.6 Dosyaların içe aktarılması

Bir USB yığınsal bellekten (FAT32 formatı) veya bir ağ sürücüsünden dosyaları cihaza aktarabilirsiniz. Dosyaları kopyalayabilir veya taşıyabilirsiniz:

- Dosyaları kopyaladığınızda yinelenen dosyalar USB yığınsal bellekte veya ağ sürücüsünde kalır
- Dosyaları taşıdığınızda dosyalar, USB yığınsal bellekten veya ağ sürücüsünden silinir

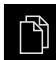

- Ana menüde Dosya yönetimi öğesine dokunun
- USB yığınsal bellekte veya ağ sürücüsünde içe aktarmak istediğiniz dosyaya gidin
- Dosya sembolünü sağa doğru sürükleyin
- > Kumanda elemanları görüntülenir
- Dosyayı kopyalamak için Dosyayı kopyala öğesine dokunun

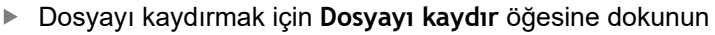

- Diyalogda dosyayı kaydetmek istediğiniz kayıt yerini seçin
- Seçim öğesine dokunun
- > Dosya cihaza kaydedilir

### USB yığınsal belleğin güvenli bir şekilde kaldırılması

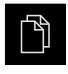

ิ

- Ana menüde Dosya yönetimi seçeneğine dokunun
- Kayıt yerleri listesine yönlendirin

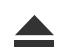

- Güvenli bir şekilde kaldır seçeneğine dokunun
- > Veri taşıyıcısı şimdi kaldırılabilir. mesajı görüntülenir
- USB yığınsal belleği çıkarın

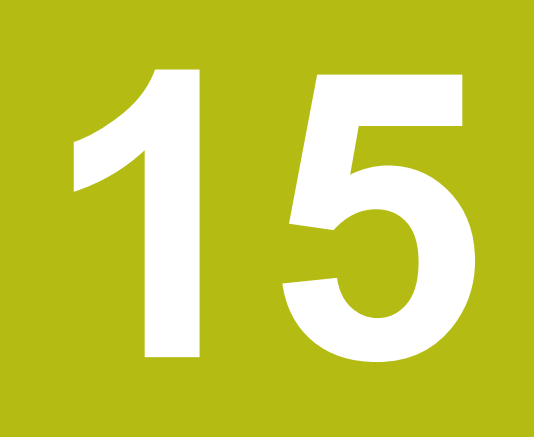

# Ayarlar

# 15.1 Genel bakış

Bu bölümde cihazın ayar seçenekleri ve buna bağlı ayar parametreleri açıklanmaktadır.

Cihazın işletime alınması ve ayarlarının yapılması ile ilgili işlemler için temel ayar seçenekleri ve ayar parametreleri ilgili bölümlerde özetlenmiştir:

Diğer bilgiler: "İşletime alma", Sayfa 133

Diğer bilgiler: "Ayarlama", Sayfa 199

### Kısa tanım

A

A

Cihazda oturum açan kullanıcının tipine bağlı olarak ayarlar ve ayar parametreleri düzenlenebilir ve değiştirilebilir (düzenleme yetkisi). Cihazda oturum açan kullanıcı bir ayar veya ayar parametresi için düzenleme yetkisine sahip değilse bu ayar veya bu ayar parametresi gri renkte görüntülenir ve açılması veya düzenlenmesi mümkün olmaz.

Cihazda etkinleştirilmiş yazılım seçeneklerine bağlı olarak ayarlar bölümünde çeşitli ayarlar ve ayar seçenekleri mevcuttur. Örneğin QUADRA-CHEK 3000VED yazılım seçeneği cihazda etkinleştirilmemişse bu yazılım seçeneği için gerekli olan ayar parametreleri cihazda görüntülenmez.

| Fonksiyon                                                  | Tanımlama                                                                         |  |
|------------------------------------------------------------|-----------------------------------------------------------------------------------|--|
| Genel                                                      | Genel ayarlar ve bilgiler                                                         |  |
| Sensörler                                                  | Sensörlerin ve sensörlere bağlı fonksiyonların yapılandırıl-<br>ması              |  |
| Öğeler                                                     | Ölçüm noktası kaydı ve elemanların yapılandırılması                               |  |
| Arabirimler Arayüzler ve ağ sürücülerinin yapılandırılması |                                                                                   |  |
| Kullanıcı                                                  | Kullanıcı yapılandırılması                                                        |  |
| Eksen                                                      | Bağlı ölçüm cihazları ve hata kompanzasyonlarının yapılan-<br>dırılması           |  |
| Servis                                                     | Yazılım seçeneklerinin, servis fonksiyonlarının ve bilgilerin<br>yapılandırılması |  |

Çağrı

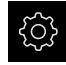

Ana menüde Ayarlar öğesine dokunun

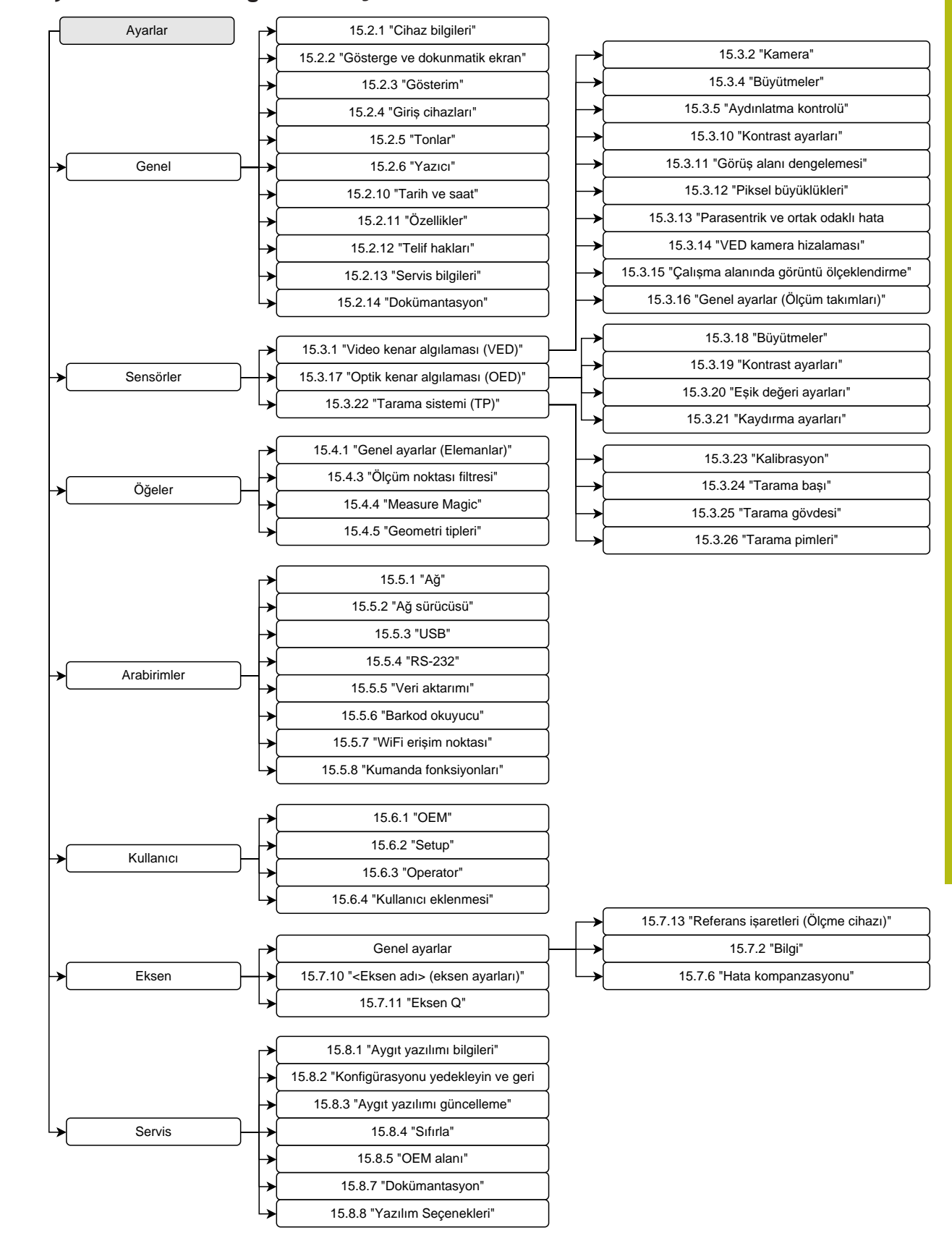

### 15.1.1 Ayarlar menüsüne genel bakış

# 15.2 Genel

Bu bölümde yazıcıların kullanılmasına, görüntülenmesine ve ayarlanmasına ilişkin yapılandırmanın ayarlamaları açıklanmaktadır.

# 15.2.1 Cihaz bilgileri

### Yol: Ayarlar ► Genel ► Cihaz bilgileri

Genel bakış, yazılım için temel bilgileri gösterir.

| Parametre                 | Bilgileri gösterir                            |
|---------------------------|-----------------------------------------------|
| Cihaz türü                | Cihazın ürün tanımı                           |
| Parça numarası            | Cihazın tanım numarası                        |
| Seri numarası             | Cihazın seri numarası                         |
| Bellenim sürümü           | Bellenim sürümü numarası                      |
| Oluşturulan bellenim      | Bellenimin oluşturulduğu tarih                |
| Son bellenim güncellemesi | Son bellenim güncellemesinin tarihi           |
| Boş alan                  | Internal kayıt yerinin boş bellek alanı       |
| Boş ana bellek (RAM)      | Sistemin boş çalışma hafızası                 |
| Cihaz başlatma sayısı     | Güncel bellenim ile cihaz başlatmaları sayısı |
| İşletme süresi            | Güncel bellenimli cihazın işletim süresi      |

# 15.2.2 Gösterge ve dokunmatik ekran

### Yol: Ayarlar > Genel > Gösterge ve dokunmatik ekran

| Parametre               | Açıklama                                                                                                    |
|-------------------------|----------------------------------------------------------------------------------------------------|
| Parlaklık               | Ekran parlaklığı                                                                                             |
|                         | Ayar aralığı: %1 %100                                                                                        |
|                         | Standart ayar: %85                                                                                           |
| Enerji tasarruf modunun | Enerji tasarruf modu etkinleştirilene kadarki süre                                                           |
| etkinleştirilmesi       | <ul> <li>Ayar aralığı: 0 120 dak</li> <li>"0" değeri enerji tasarruf modunu devre dışı bırakır</li> </ul>    |
|                         | Standart ayar: 30 dak                                                                                        |
| Enerji tasarruf modunun | Ekranı yeniden etkinleştirmek için gerekli eylemler                                                          |
| sonlandırılması         | <ul> <li>Dokunun ve çekin: Dokunmatik ekrana dokunun ve oku alt<br/>kenardan yukarıya doğru çekin</li> </ul> |
|                         | Dokun: Dokunmatik ekrana dokunun                                                                             |
|                         | <ul> <li>Dokunun veya eksen hareketi: Dokunmatik ekrana dokunun<br/>veya ekseni hareket ettirin</li> </ul>   |
|                         | Standart ayar: Dokunun ve çekin                                                                              |

# 15.2.3 Gösterim

# Yol: Ayarlar ► Genel ► Gösterim

| Parametre                                                             | Açıklama                                                                                                    |
|-----------------------------------------------------------------------|----------------------------------------------------------------------------------------------------|
| Büyüklüğü uyarlanmış eksen<br>gösterimi için virgül öncesi<br>haneler | <ul> <li>Virgül öncesi hanelerin sayısı, pozisyon değerlerinin hangi büyüklükte görüntüleneceğini belirtir. Virgül öncesi hanelerin sayısı aşılırsa tüm hanelerin görüntülenebilmesi için gösterge küçültülür.</li> <li>Ayar aralığı: 0 6</li> <li>Standart değer: 3</li> </ul> |

# 15.2.4 Giriş cihazları

| Yol: | Ayarlar 🕨 | Genel 🕨 | Giriş cihazları |
|------|-----------|---------|-----------------|
|------|-----------|---------|-----------------|

| Parametre                                 | Açıklama                                                                                                    |
|-------------------------------------------|----------------------------------------------------------------------------------------------------|
| Dokunmatik ekran hassasiyeti              | Dokunmatik ekran hassasiyeti üç kademede ayarlanabilir                                                                     |
|                                           | <ul> <li>Düşük (Kirlenme): Dokunmatik ekranın kirli olması<br/>durumunda kullanılmasını sağlar</li> </ul>                  |
|                                           | <ul> <li>Normal (Standart): Normal koşullar altında kullanıma olanak<br/>sağlar</li> </ul>                                 |
|                                           | Yüksek (Eldiven): Eldiven ile kullanıma olanak sağlar                                                                      |
|                                           | Standart ayar: Normal (Standart)                                                                                           |
| Çok dokunuşlu hareketlerin fare<br>yedeği | Fare kullanımının, dokunmatik ekran (çok dokunuşlu) üzerinden<br>kumanda işlemlerinin yerine geçip geçmeyeceğini belirler  |
|                                           | Ayarlar:                                                                                                    |
|                                           | <ul> <li>Oto(ilk çok dokunuşlu kadar): Dokunmatik ekrana doku-<br/>nulduğunda fare devre dışı bırakılır</li> </ul>         |
|                                           | <ul> <li>Açık (çok dokunuşlu yok): Kullanım sadece fare üzerinden<br/>mümkündür, dokunmatik ekran devre dışıdır</li> </ul> |
|                                           | Kapalı (sadece çok doknşlu): Kullanım sadece dokunmatik<br>ekran üzerinden mümkündür, fare devre dışıdır                   |
|                                           | Standart ayar: Oto(ilk çok dokunuşlu kadar)                                                                                |
| USB klavye yerleşimi                      | Bir USB klavye bağlıysa:                                                                                                   |
|                                           | <ul> <li>Klavye yerleşiminin dil seçimi</li> </ul>                                                                         |

# 15.2.5 Tonlar

### Yol: Ayarlar ► Genel ► Tonlar

Mevcut tonlar, tema alanları olarak bir araya getirilmiştir. Tonlar, bir tema alanının içerisinde birbirlerinden ayırt edilir.

| Parametre            | Açıklama                                                                                                    |
|----------------------|----------------------------------------------------------------------------------------------------|
| Hoparlör             | Cihazın arkasına takılmış hoparlörün kullanılması<br>Ayarlar: <b>ON</b> veya <b>OFF</b><br>Standart ayar: <b>ON</b>                                                                              |
| Ses düzeyi           | Cihaz hoparlörünün ses düzeyi<br>Ayar aralığı: %0 %100<br>Standart ayar: %50                                                                                                    |
| Ölçüm noktası alındı | Bir ölçüm noktası kaydedildikten sonraki sinyal tonu teması<br>Seçim yapılırken seçilen temanın sinyal tonu duyulur<br>Ayarlar: Standart, Gitar, Robot, Uzay, Ses yok<br>Standart ayar: Standart |
| Mesaj / hata         | Bir mesaj görüntülenirken sinyal tonu teması<br>Seçim yapılırken seçilen temanın sinyal tonu duyulur<br>Ayarlar: Standart, Gitar, Robot, Uzay, Ses yok<br>Standart ayar: Standart                |
| Ölçüm başarılı       | Başarılı bir ölçümden sonraki sinyal tonu teması<br>Seçim yapılırken seçilen temanın sinyal tonu duyulur<br>Ayarlar: Standart, Gitar, Robot, Uzay, Ses yok<br>Standart ayar: Standart            |
| Tuş sesi             | Bir kumanda alanı kullanılırken sinyal tonu teması<br>Seçim yapılırken seçilen temanın sinyal tonu duyulur<br>Ayarlar: Standart, Gitar, Robot, Uzay, Ses yok<br>Standart ayar: Standart          |

# 15.2.6 Yazıcı

| Yol: | Ayarlar | ► | Genel 🕨 | Yazıcı |
|------|---------|---|---------|--------|
|------|---------|---|---------|--------|

| Parametre       | Açıklama                                                               |  |
|-----------------|------------------------------------------------------------------------|--|
| Standart yazıcı | Cihazda ayarlanan yazıcıların listesi                                  |  |
| Özellikler      | Seçilen standart yazıcının ayarları                                    |  |
|                 | Diğer bilgiler: "Özellikler", Sayfa 463                                |  |
| Yazıcı ekle     | Bir <b>USB yazıcı</b> veya <b>Ağ yazıcısı</b> ekler                    |  |
|                 | Diğer bilgiler: "Yazıcı ekle", Sayfa 463                               |  |
| Yazıcı kaldır   | Cihaza bağlı olan <b>USB yazıcı</b> veya <b>Ağ yazıcısı kaldırılır</b> |  |
|                 | Diğer bilgiler: "Yazıcı kaldır", Sayfa 464                             |  |

# 15.2.7 Özellikler

# Yol: Ayarlar ► Genel ► Yazıcı ► Özellikler

| Parametre           | Açıklama                                                                     |
|---------------------|------------------------------------------------------------------------------|
| Çözüm               | dpi cinsinden baskı çözünürlüğünü                                            |
|                     | <ul> <li>Yazıcı tipine bağlı olarak ayar aralığı ve standart ayar</li> </ul> |
| Kağıt formatı       | Kağıt büyüklüğü tanımı, ölçülerin bildirimi                                  |
|                     | <ul> <li>Yazıcı tipine bağlı olarak ayar aralığı ve standart ayar</li> </ul> |
| Giriş magazini      | Kağıt tepsisi bilgisi                                                        |
|                     | <ul> <li>Yazıcı tipine bağlı olarak ayar aralığı ve standart ayar</li> </ul> |
| Kağıt türü          | Kağıt türünün tanımı                                                         |
|                     | <ul> <li>Yazıcı tipine bağlı olarak ayar aralığı ve standart ayar</li> </ul> |
| Çift baskı          | Çift taraflı baskı seçenekleri                                               |
|                     | <ul> <li>Yazıcı tipine bağlı olarak ayar aralığı ve standart ayar</li> </ul> |
| Renkli/ siyah beyaz | Yazdırma modu bilgisi                                                        |
|                     | <ul> <li>Yazıcı tipine bağlı olarak ayar aralığı ve standart ayar</li> </ul> |

# 15.2.8 Yazıcı ekle

| Yol: | Ayarlar 🕨 | Genel 🕨 | Yazıcı 🕨 | Yazıcı ekle |
|------|-----------|---------|----------|-------------|
|------|-----------|---------|----------|-------------|

USB yazıcı ve Ağ yazıcısı için aşağıdaki parametreler mevcuttur.

| Parametre      | Açıklama                                                                 |  |
|----------------|--------------------------------------------------------------------------|--|
| Bulunan yazıcı | Cihaz bağlantısında (USB veya ağ) otomatik olarak algılanan<br>yazıcılar |  |
| İsim           | Kolay tanımlama için yazıcının serbest seçilebilir adı                   |  |
|                | Metin, eğik çizgi ("/"), kare işareti ("#") ya da boşluk içermemelidir.  |  |
| Tanım          | Genel yazıcı açıklaması (isteğe bağlı, serbest seçilebilir)              |  |
| Konum          | Genel konum açıklaması (isteğe bağlı, serbest seçilebilir)               |  |
| Bağlantı       | Yazıcı bağlantısı türü                                                   |  |
| Sürücüyü seçin | Yazıcı için uygun sürücünün seçimi                                       |  |

# 15.2.9 Yazıcı kaldır

### Yol: Ayarlar ► Genel ► Yazıcı ► Yazıcı kaldır

| Parametre              | Açıklama                                  |
|------------------------|-------------------------------------------|
| Yazıcı                 | Cihazda ayarlanan yazıcıların listesi     |
| Тір                    | Ayarlanan yazıcının tipini gösterir       |
| Konum                  | Ayarlanan yazıcının konumunu gösterir     |
| Bağlantı               | Ayarlanan yazıcının bağlantısını gösterir |
| Seçili yazıcıyı kaldır | Ayarlanan yazıcıyı cihazdan siler         |

### 15.2.10 Tarih ve saat

Yol: Ayarlar ► Genel ► Tarih ve saat

| Parametre     | Açıklama                                      |
|---------------|-----------------------------------------------|
| Tarih ve saat | Cihazın güncel tarihi ve saati                |
|               | Ayarlar: Yıl, ay, gün, saat, dakika           |
|               | Standart ayar: Güncel sistem zamanı           |
| Tarih formatı | Tarih göstergesinin formatı                   |
|               | Ayarlar:                                      |
|               | AA-GG-YYYY: Ay, gün, yıl                      |
|               | GG-AA-YYYY: Gün, ay, yıl                      |
|               | YYYY-AA-GG: Yıl, ay, gün                      |
|               | Standart ayar: YYYY-MM-DD (örn. "2016-01-31") |

# 15.2.11 Özellikler

# Yol: Ayarlar ► Genel ► Özellikler

| Parametre              | Açıklama                                                                                          |
|------------------------|---------------------------------------------------------------------------------------------------|
| Lineer değerler birimi | Çizgisel değerler birimi<br>Ayarlar: <b>Milimetre</b> veya İnç<br>Standart ayar: <b>Milimetre</b> |

| Parametre                        | Açıklama                                                                                                    |
|----------------------------------|----------------------------------------------------------------------------------------------------|
| Lineer değerler yuvarlama        | Çizgisel değerler için yuvarlama yöntemi                                                                                                    |
| yöntemi                          | Ayarlar:                                                                                                    |
|                                  | <ul> <li>Ticari: 1 ile 4 arasındaki ondalık basamaklar aşağı yuvarlanır,</li> <li>5 ile 9 arasındaki ondalık basamaklar yukarı yuvarlanır</li> </ul> |
|                                  | Aşağıya yuvarla: 1 ile 9 arasındaki ondalık basamaklar aşağı<br>yuvarlanır                                                                           |
|                                  | Yukarıya yuvarla: 1 ile 9 arasındaki ondalık basamaklar<br>yukarı yuvarlanır                                                                         |
|                                  | <ul> <li>Kes: Ondalık basamaklar aşağı veya yukarı yuvarlama<br/>yapılmadan kesilir</li> </ul>                                                       |
|                                  | O ve 5'e yuvrlma: ≤ 24 veya ≥ 75 ondalık basamakları 0'a<br>yuvarlanır, ≥ 25 veya ≤ 74 ondalık basamakları 5'e yuvarlanır<br>("santim yuvarlama")    |
|                                  | Standart ayar: Ticari                                                                                                    |
| Lineer değerler ondalık haneleri | Çizgisel değerlerin virgül sonrası hanelerin sayısı                                                                                                  |
|                                  | Ayar aralığı:                                                                                                    |
|                                  | Milimetre: 0 5                                                                                                    |
|                                  | Inç: 0 7                                                                                                    |
|                                  | Standart değer:                                                                                                    |
|                                  | Milimetre: 4                                                                                                    |
|                                  | Inç: 6                                                                                                    |
| Açı değerleri birimi             | Açı değerleri birimi                                                                                                    |
|                                  | Ayarlar:                                                                                                    |
|                                  | Radyan: Radyan (rad) cinsinden açı değeri                                                                                                    |
|                                  | Ondalık derece: Ondalık basamaklı derece (°) cinsinden açı<br>değeri                                                                                 |
|                                  | <ul> <li>Derece-dak-sn: Derece (°), dakika ['] ve saniye ["] cinsinden<br/>açı değeri</li> </ul>                                                     |
|                                  | Standart ayar: Ondalık derece                                                                                                    |
| Açı değerleri yuvarlama yöntemi  | Ondalık açı değerleri yuvarlama yöntemi                                                                                                    |
|                                  | Ayarlar:                                                                                                    |
|                                  | <ul> <li>licari: 1 ile 4 arasındaki ondalik basamaklar aşağı yuvarlanır,</li> <li>5 ile 9 arasındaki ondalık basamaklar yukarı yuvarlanır</li> </ul> |
|                                  | Aşağıya yuvarla: 1 ile 9 arasındaki ondalık basamaklar aşağı<br>yuvarlanır                                                                           |
|                                  | Yukarıya yuvarla: 1 ile 9 arasındaki ondalık basamaklar<br>yukarı yuvarlanır                                                                         |
|                                  | <ul> <li>Kes: Ondalık basamaklar aşağı veya yukarı yuvarlama<br/>yapılmadan kesilir</li> </ul>                                                       |
|                                  | O ve 5'e yuvrlma: ≤ 24 veya ≥ 75 ondalık basamakları 0'a<br>yuvarlanır, ≥ 25 veya ≤ 74 ondalık basamakları 5'e yuvarlanır<br>("santim yuvarlama")    |
|                                  |                                                                                                    |

| Parametre                      | Açıklama                                           |
|--------------------------------|----------------------------------------------------|
| Açı değerleri ondalık haneleri | Açı değerlerinin virgül sonrası hanelerinin sayısı |
|                                | Ayar aralığı:                                      |
|                                | Radyan: 0 7                                        |
|                                | Ondalık derece: 0 5                                |
|                                | Derece-dak-sn: 0 2                                 |
|                                | Standart değer:                                    |
|                                | Radyan: 5                                          |
|                                | Ondalık derece: 3                                  |
|                                | Derece-dak-sn: 0                                   |
| Ondalık işareti                | Değerler göstergesi için ayırma işareti            |
|                                | Ayarlar: Nokta veya Virgül                         |
|                                | Standart ayar: Nokta                               |

# 15.2.12 Telif hakları

### Yol: Ayarlar ► Genel ► Telif hakları

| Parametre            | Anlam ve fonksiyon                              |
|----------------------|-------------------------------------------------|
| Open-Source yazılımı | Kullanılan yazılımın lisanslarının gösterilmesi |

# 15.2.13 Servis bilgileri

### Yol: Ayarlar ► Genel ► Servis bilgileri

| Parametre            | Anlam ve fonksiyon                                                           |
|----------------------|------------------------------------------------------------------------------|
| Genel bilgiler       | HEIDENHAIN servis adreslerini içeren belgenin gösterilmesi                   |
| OEM servis bilgileri | Makine üreticisine dair servis uyarılarını içeren belgenin gösteril-<br>mesi |
|                      | Standart: HEIDENHAIN servis adreslerini içeren belge                         |
|                      | Diğer bilgiler: "Dokümantasyon ekleme", Sayfa 193                            |

# 15.2.14 Dokümantasyon

### Yol: Ayarlar > Genel > Dokümantasyon

| Parametre        | Anlam ve fonksiyon                                         |
|------------------|------------------------------------------------------------|
| İşletim kılavuzu | Cihazda kayıtlı işletim kılavuzunun gösterilmesi           |
|                  | Standart: Doküman yok, istenilen dilde doküman eklenebilir |
|                  | Diğer bilgiler: "Dokümantasyon", Sayfa 518                 |

# 15.3 Sensörler

Bu bölümde sensörlerin yapılandırılmasına ilişkin ayarlar açıklanmaktadır. Cihazda etkinleştirilen yazılım seçeneklerine bağlı olarak sensörlerin yapılandırılması için çeşitli parametreler mevcuttur.

| Yazılım seçeneği                        | Sensör                                                                                                    |  |
|-----------------------------------------|----------------------------------------------------------------------------------------------------|--|
| QUADRA-CHEK 3000VED yazılım             | Video kenar algılaması (VED):                                                                                                    |  |
| seçeneği                                | Cihaz bir VED sensörünün (video kenar algılaması sensörü)<br>kullanımını destekler.                                                 |  |
|                                         | VED sensörü, cihaza bağlanmış bir USB kamera veya ağ<br>kamerasıdır.                                                                |  |
|                                         | Diğer bilgiler: "Video kenar algılaması (VED)", Sayfa 467                                                                           |  |
| QUADRA-CHEK 3000VED yazılım<br>seçeneği | Optik kenar algılaması (OED):                                                                                                    |  |
|                                         | Cihaz bir OED sensörünün (optik kenar algılama sensörü) kulla-<br>nımını destekler.                                                 |  |
|                                         | Bir OED sensörü; bir profil projektörün perdesindeki kontrast<br>değişimlerinin algılandığı, cihaza bağlı bir fiber optik kablodur. |  |
|                                         | Diğer bilgiler: "Optik kenar algılaması (OED)", Sayfa 479                                                                           |  |
| QUADRA-CHEK 3000 3D yazılım             | Tarama sistemi                                                                                                    |  |
| seçeneği                                | Cihaz, 3 boyutlu nesnelerin ölçümü için bir tarama sisteminin<br>kullanılmasını destekler.                                          |  |
|                                         | Diğer bilgiler: "Tarama sistemi (TP)", Sayfa 481                                                                                    |  |

# 15.3.1 Video kenar algılaması (VED)

| Yol: | Ayarlar 🕨 | Sensörler 🕨 | Video kenar | algılaması | (VED) |
|------|-----------|-------------|-------------|------------|-------|
|------|-----------|-------------|-------------|------------|-------|

| Parametre                                         | Açıklama                                                                                                    |
|---------------------------------------------------|----------------------------------------------------------------------------------------------------|
| Kamera                                            | Aralarından seçim yapabileceğiniz, sanal ve cihaza bağlı<br>kameraların listesi                                                                |
| Büyütmeler                                        | Ölçüm makinesinde mevcut büyütmelerin tanımı                                                                                                   |
| Aydınlatma kontrolü                               | Kullanılan aydınlatma çeşidine göre aydınlatma yapılandırması                                                                                  |
| Kontrast ayarları                                 | Ne zamandan itibaren bir aydınlık karanlık geçişinin kenar olarak<br>kabul edileceğini belirleyen kenar algoritması ve kontrast eşik<br>değeri |
| Görüş alanı dengelemesi                           | Merceğin özelliklerine bağlı olarak oluşan sapmaların kompan-<br>zasyonu                                                                       |
| Piksel büyüklükleri                               | Ölçüm nesnesinin gerçek büyüklüğüne kıyasla canlı resmin<br>piksel büyüklüğü                                                                   |
| Parasentrik ve ortak odaklı hata<br>kompanzasyonu | Büyütmelerdeki mekanik ayara bağlı olarak oluşan sapmaların kompanzasyonu                                                                      |
| VED kamera hizalaması                             | Kamera bükülmesi kompanzasyonu                                                                                                    |
| Çalışma alanında görüntü<br>ölçeklendirme         | Çalışma alanındaki canlı resmin tanımlanmış bir faktör kadar<br>ölçeklenmesi                                                                   |
| Ölçüm takımları                                   | Ölçüm aletlerinin yapılandırması                                                                                                    |

### 15.3.2 Kamera

A

### Yol: Ayarlar ► Sensörler ► Video kenar algılaması (VED) ► Kamera

**Kamera** menüsünde sanal kameraların yanı sıra cihaza bağlı durumdaki kameralar da bir liste halinde görüntülenir.

Girilen bilgiler ilgili kamerayı baz alır ve ayarlar için ilgili üreticinin değerleri geçerlidir.

### 15.3.3 Sanal kamera veya donanım kamerası

### Yol: Ayarlar > Sensörler > Video kenar algılaması (VED) > Kamera > Kamera tanımı

Mevcut parametre ve ayarlar, bağlanan kamera tipine bağlıdır ve aşağıdaki listeden farklı olabilir.

| Parametre                  | Açıklama                                                                                                    |  |  |
|----------------------------|----------------------------------------------------------------------------------------------------|--|--|
| Kamera                     | Kameranın adını gösterir                                                                                                    |  |  |
| Seri numarası              | Kameranın seri numarasını gösterir                                                                                                    |  |  |
| Sensör çözünürlüğü         | Kamera sensörünün çözünürlüğünü gösterir                                                                                                    |  |  |
| Saniye başına görüntü      | Saniye başına kamera resimlerinin sayısını gösterir                                                                                                    |  |  |
| Resimler (başarılı/hatalı) | Cihazın en son açılmasından bu yana başarılı ve hatalı olarak<br>kaydedilen resimlerin sayısını gösterir                                                                                                    |  |  |
| Piksel formatı             | Kamera resminin görüntülenebilir renk kapsamı<br>Ayarlar:<br><b>8 Bit</b> : 256 renk<br><b>16 Bit</b> : 65.536 renk<br><b>24 Bit</b> : 16,78 milyon renk<br><b>32 Bit</b> : Hızlandırılmış gösterimle 16,78 milyon renk |  |  |
| Resim dizini               | Cihazda kaydedilen deneme resminin kayıt yeri (sadece sanal<br>kameralar için ayarlanabilir)<br>Standart ayar: Internal/System/Camera                                                                                   |  |  |
| Ağ ayarları                | Ağ bağlantısının ağ adresi ve alt ağ maskesi (sadece bağlı<br>kamera <b>(GigE)</b> için ayarlanabilir)<br>DHCP<br>Ayarlar: ON veya OFF<br>Standart ayar: OFF<br>Kamera, cihaz ile aynı alt ağda bulunmalıdır.           |  |  |
| Parametre               | Açıklama                                                                                                    |
|-------------------------|----------------------------------------------------------------------------------------------------|
| Görüntü yansıtma        | Resim, kameranın mekanik yapısına bağlı olarak kamerada<br>yansıtılabilir (sadece bağlı kameralar için ayarlanabilir)<br>Avarlar                                                                                                    |
|                         | ■ Yok: Resim vansıtılmaz                                                                                                    |
|                         | <ul> <li>Yatay: Resim vatav olarak vansitilir</li> </ul>                                                                                                    |
|                         | <ul> <li>Dikey: Resim dikey olarak yanotulir</li> </ul>                                                                                                    |
|                         | <ul> <li>Yatay ve dikey: Resim vatay ve dikey olarak vansıtılır</li> </ul>                                                                                                    |
|                         | ■ Standart ayar: <b>Yok</b>                                                                                                    |
| Piksel çevrimi (MHz)    | Resim verilerinin kamera sensöründen okunduğu hız                                                                                                    |
|                         | Ayar aralığı: bağlanan kameraya bağlıdır                                                                                                    |
| Görüntü hızı            | Saniye başına kaydedilen tekli resimlerin sayısı                                                                                                    |
|                         | Ayar aralığı: bağlanan kameraya bağlıdır                                                                                                    |
|                         | Kameranın görüş alanı, resim değerlendirmesi için ilgili resim kesitine küçültülebilir. Bu sayede ihtiyaç halinde ör. <b>Görüntü hızı</b> yükseltilebilir.                                                                                                    |
|                         | Resim kesiti büyüklüğü ve konumunun belirlenmesi<br>için sıfır noktası, kameranın görüş alanının sol<br>üst köşesinde bulunmaktadır. Sıfır noktasına göre<br>genişlik, yükseklik ve X ile Y pozisyonları ayarlanır.                                                                                                |
| Resim kesiti: Genişlik  | Resim değerlendirmesi için ilgili resim alanının genişliği                                                                                                    |
|                         | Ayar aralığı: bağlanan kameraya bağlıdır                                                                                                    |
| Resim kesiti: Yükseklik | Resim değerlendirmesi için ilgili resim alanının yüksekliği                                                                                                    |
|                         | Ayar aralığı: bağlanan kameraya bağlıdır                                                                                                    |
| Resim kesiti: X konumu  | Resim değerlendirmesi için ilgili resim alanının X pozisyonu<br>■ Ayar aralığı: bağlanan kameraya bağlıdır                                                                                                    |
| Resim kesiti: Y konumu  | Resim değerlendirmesi için ilgili resim alanının Y pozisyonu<br>Ayar aralığı: bağlanan kameraya bağlıdır                                                                                                    |
| Tüm güçlendirme         | Kamera sensörü, azalmış ışık miktarına göre bir<br>gerilim verir. Bu gerilim, resim parlaklığı ve kontrast<br>yükseltileceği zaman dijitalleşmeden önce analog<br>olarak güçlendirilebilir. <b>Tüm güçlendirme</b> ayarı,<br>sonraki resim için toplam parlaklıkta bir artış ve<br>kontrastta bir iyileşme sağlar. |
|                         | Parlaklığın ve kontrastın iyileştirilmesi için toplam güçlendirme<br>■ Ayar aralığı: %1 … %100                                                                                                    |
| Kırmızı güçlendirme     | <b>1 Tüm güçlendirme</b> ayarına benzer şekilde <b>Kırmızı</b><br><b>güçlendirme</b> ile bu renk değeri için bir güçlendirme<br>ayarlanabilir.                                                                                                    |
|                         | ∟<br>Parlaklığın ve kontrastın iyileştirilmesi için <b>Kırmızı güçlendirme</b><br>■ Ayar aralığı: %1 <b>…</b> %100                                                                                                    |

| Parametre                   | Açıklama                                                                                                    |
|-----------------------------|----------------------------------------------------------------------------------------------------|
| Yeşil güçlendirme           | <b>1 Tüm güçlendirme</b> ayarına benzer şekilde <b>Yeşil</b><br><b>güçlendirme</b> ayarı ile bu renk değeri için güçlendirme<br>ayarlanır. |
|                             | Parlaklığın ve kontrastın iyileştirilmesi için <b>Yeşil güçlendirme</b><br>■ Ayar aralığı: %1 %100                                         |
| Mavi güçlendirme            | <b>Tüm güçlendirme</b> ayarına benzer şekilde <b>Mavi</b><br><b>güçlendirme</b> ayarı ile bu renk değeri için güçlendirme<br>ayarlanır.    |
|                             | Parlaklığın ve kontrastın iyileştirilmesi için <b>Mavi güçlendirme</b> <ul> <li>Ayar aralığı: %1 %100</li> </ul>                           |
| Poz süresi (µs)             | lşığın, resim kaydı için sensöre ulaşma süresi<br>■ Ayar aralığı: bağlanan kameraya bağlıdır                                               |
| Kamerayı devre dışı bırakın | Kamerayı ve canlı resmi devre dışı bırakır                                                                                                 |

# 15.3.4 Büyütmeler

#### Yol: Ayarlar ► Sensörler ► Video kenar algılaması (VED) ► Büyütme seviyesi

Bir optik sensör etkinleştirilmişse birden çok büyütme yapılandırabilirsiniz. Ölçüm makinesinde mevcut olan her bir optik büyütme için cihazda bir **Büyütme seviyesi** ayarının yapılması gerekir. Ölçüm sırasında optik büyütmenin cihaz üzerinde ayarlanan büyütme ile aynı olması gerekir.

| Parametre                    | Açıklama                                                              |
|------------------------------|-----------------------------------------------------------------------|
| Büyütmeler                   | İlgili büyütmenin tanımı                                              |
| Standart büyütme: VED Zoom 1 | Tanım ve Hızlı erişim menüsü için kısaltma girişi: En az bir karakter |
|                              | Standart ayar: VED Zoom 1 ve VZ1                                      |
| +                            | Yeni büyütmenin eklenmesi                                             |

#### 15.3.5 Aydınlatma kontrolü

### Yol: Ayarlar ► Sensörler ► Video kenar algılaması (VED) ► Aydınlatma kontrolü

| Parametre                                                                    | Açıklama                                                                                                    |
|------------------------------------------------------------------------------|----------------------------------------------------------------------------------------------------|
| Genel ayarlar                                                                | Aydınlatmalar için kapsamlı ayarlar                                                                               |
| A geçiş ışığı + 4x AD yansıyan<br>ışık                                       | Geçiş ışığı ve yansıyan ışıklı bir aydınlatmanın yapılandırılması                                                 |
| A geçş ışığı + 4x A yansıyn ışık +<br>D lazer işartçi                        | Geçiş ışığı, yansıyan ışık ve lazer işaretleyiciye sahip bir aydın-<br>latmanın yapılandırılması                  |
| AD geçiş ışığı + 4 x AD yansıyan<br>ışık + AD koaksiyel ışık + poz<br>süresi | Geçiş ışığı, yansıyan ışık, koaksiyel ışık ve kameranın poz<br>süresini içeren bir aydınlatmanın yapılandırılması |

## 15.3.6 Genel ayarlar (Aydınlatma kontrolü)

Yol: Ayarlar ► Sensörler ► Video kenar algılaması (VED) ► Aydınlatma kontrolü ► Genel ayarlar

| Parametre         | Açıklama                                                                                                    |
|-------------------|----------------------------------------------------------------------------------------------------|
| Büyütülmüş kuplaj | Büyüklüğe bağlı olarak yansıyan ışık ve geçiş ışığı ayarı<br>Avarlar:                                           |
|                   | <ul> <li>ON: Bir büyütme seçilirken, bu büyütme için en son seçilmiş olan aydınlatma ayarı ayarlanır</li> </ul> |
|                   | <ul> <li>OFF: Bir büyütme seçilirken aydınlatmada değişiklik yapılmaz</li> </ul>                                |
|                   | Standart ayar: OFF                                                                                              |

#### 15.3.7 A geçiş ışığı + 4x AD yansıyan ışık

Yol: Ayarlar ► Sensörler ► Video kenar algılaması (VED) ► Aydınlatma kontrolü ► A geçiş ışığı + 4x AD yansıyan ışık

| Parametre                        | Açıklama                                                                                                    |
|----------------------------------|----------------------------------------------------------------------------------------------------|
| Geçiş ışığı için analog çıkışı   | Yansıyan ışık ve geçiş ışığı için analog çıkışların pim tahsisine                                                        |
| Yansıyan ışık için analog çıkışı | göre atanması                                                                                                    |
|                                  | Standart değer: <b>Bağlı değil</b>                                                                                       |
| Ön segment için dijital çıkış    | Yansıyan ışık segmentleri için dijital çıkışların pim tahsisine göre<br>atanması<br>— Standart değer: <b>Bağlı değil</b> |
| Arka segment için dijital çıkış  |                                                                                                    |
| Sol segment için dijital çıkış   |                                                                                                    |
| Sağ segment için dijital çıkış   |                                                                                                    |

#### 15.3.8 A geçş ışığı + 4x A yansıyn ışık + D lazer işartçi

Yol: Ayarlar ► Sensörler ► Video kenar algılaması (VED) ► Aydınlatma kontrolü ► A geçş ışığı + 4x A yansıyn ışık + D lazer işartçi

| Parametre                         | Açıklama                                                                                                    |
|-----------------------------------|----------------------------------------------------------------------------------------------------|
| Geçiş ışığı için analog çıkışı    | Yansıyan ışık segmentleri ve geçiş ışığı için analog çıkışların pim<br>tahsisine göre atanması<br>— Standart değer: <b>Bağlı değil</b><br>— |
| Ön segment için analog çıkış      |                                                                                                    |
| Arka segment için analog çıkış    |                                                                                                    |
| Sol segment için analog çıkış     |                                                                                                    |
| Sağ segment için analog çıkış     |                                                                                                    |
| Lazer işaretçi için dijital çıkış | Lazer işaretçi için dijital çıkışların pim tahsisine göre atanması<br>Standart değer: <b>Bağlı değil</b>                                    |

# 15.3.9 AD geçiş ışığı + 4 x AD yansıyan ışık + AD koaksiyel ışık + poz süresi

Yol: Ayarlar ► Sensörler ► Video kenar algılaması (VED) ► Aydınlatma kontrolü ► AD geçiş ışığı + 4 x AD yansıyan ışık + AD koaksiyel ışık + poz süresi

| Parametre                                         | Açıklama                                                                                                    |
|---------------------------------------------------|----------------------------------------------------------------------------------------------------|
| Geçiş ışığı                                       | Geçiş ışığının yapılandırılması                                                                                                    |
| Yansıyan ışık                                     | Yansıyan ışığın yapılandırılması                                                                                                    |
| Koaksiyel ışık                                    | Koaksiyel ışığın yapılandırılması                                                                                                    |
| Kamera poz süresi                                 | Kamera poz süresinin yapılandırılması                                                                                                    |
| Geçiş ışığı                                       |                                                                                                    |
| Parametre                                         | Açıklama                                                                                                    |
| Fonksiyon                                         | Geçiş ışığının kullanılması<br>Ayarlar: ON veya OFF<br>Standart ayar: ON                                                                                                    |
| Dijital çıkış                                     | Aydınlatma için dijital çıkışın pim tahsisine göre atanması<br>Standart değer: <b>Bağlı değil</b>                                                                                                    |
| Analog çıkış                                      | Aydınlatma için analog çıkışın pim tahsisine göre atanması<br>Standart değer: <b>Bağlı değil</b>                                                                                                    |
| Seçilebilir minimum gerilim                       | Analog çıkışta verilen minimum gerilim<br>Ayar aralığı: <b>0 mV … 9900 mV</b><br>Standart değer: <b>0</b>                                                                                                    |
| Seçilebilir maksimum gerilim                      | Analog çıkışta verilen maksimum gerilim<br>Ayar aralığı: <b>100 mV … 10.000 mV</b><br>Standart değer: <b>10.000</b>                                                                                                   |
| "lşık kapalı" için kaydırma<br>çubuğu eşik değeri | lşığın ne zamandan itibaren etkinleştirileceği veya devre dışı<br>bırakılacağına dair kontrol aralığından kaydırma çubuğu için %<br>olarak eşik değer<br>■ Ayar aralığı: <b>0 … 100</b><br>■ Standart değer: <b>5</b> |

### Yansıyan ışık

| Parametre                                         | Açıklama                                                                                                    |
|---------------------------------------------------|----------------------------------------------------------------------------------------------------|
| Fonksiyon                                         | Yansıyan ışığın kullanılması<br>■ Ayarlar: <b>ON</b> veya <b>OFF</b><br>■ Standart ayar: <b>ON</b>                                                                                                    |
| Ön segment için dijital çıkış                     | Yansıyan ışık segmentleri için dijital çıkışların pim tahsisine göre                                                                                                    |
| Arka segment için dijital çıkış                   |                                                                                                    |
| Sol segment için dijital çıkış                    | - Standart deger: Bagli degil                                                                                                    |
| Sağ segment için dijital çıkış                    |                                                                                                    |
| Ön segment için analog çıkış                      | Yansıyan ışık segmentleri için analog çıkışların pim tahsisine                                                                                                    |
| Arka segment için analog çıkış                    | göre atanması                                                                                                    |
| Sol segment için analog çıkış                     | - Standart deger: Bagli degil                                                                                                    |
| Sağ segment için analog çıkış                     |                                                                                                    |
| Seçilebilir minimum gerilim                       | Analog çıkışta verilen minimum gerilim<br>■ Ayar aralığı: <b>0 mV … 9900 mV</b><br>■ Standart değer: <b>0</b>                                                                                         |
| Seçilebilir maksimum gerilim                      | Analog çıkışta verilen maksimum gerilim<br>Ayar aralığı: <b>100 mV … 10.000 mV</b><br>Standart değer: <b>10.000</b>                                                                                   |
| "lşık kapalı" için kaydırma<br>çubuğu eşik değeri | lşığın ne zamandan itibaren etkinleştirileceği veya devre dışı<br>bırakılacağına dair kontrol aralığından kaydırma çubuğu için %<br>olarak eşik değer<br>■ Ayar aralığı: 0 100<br>■ Standart değer: 5 |

### Koaksiyel ışık

| Parametre                                         | Açıklama                                                                                                    |
|---------------------------------------------------|----------------------------------------------------------------------------------------------------|
| Fonksiyon                                         | Koaksiyel ışığın kullanılması<br>■ Ayarlar: <b>ON</b> veya <b>OFF</b><br>■ Standart ayar: <b>ON</b>                                                   |
| Dijital çıkış                                     | Aydınlatma için dijital çıkışın pim tahsisine göre atanması<br>Standart değer: <b>Bağlı değil</b>                                                     |
| Analog çıkış                                      | Aydınlatma için analog çıkışın pim tahsisine göre atanması<br>Standart değer: <b>Bağlı değil</b>                                                      |
| Seçilebilir minimum gerilim                       | Analog çıkışta verilen minimum gerilim<br>Ayar aralığı: <b>0 mV … 9900 mV</b><br>Standart değer: <b>0</b>                                             |
| Seçilebilir maksimum gerilim                      | Analog çıkışta verilen maksimum gerilim<br>■ Ayar aralığı: <b>100 mV … 10.000 mV</b><br>■ Standart değer: <b>10.000</b>                               |
| "lşık kapalı" için kaydırma<br>çubuğu eşik değeri | lşığın ne zamandan itibaren etkinleştirileceği veya devre dışı<br>bırakılacağına dair kontrol aralığından kaydırma çubuğu için %<br>olarak eşik değer |
|                                                   | <ul> <li>Ayar aralığı: 0 100</li> <li>Standart değer: 5</li> </ul>                                                                                    |
| Kamera poz süresi                                 |                                                                                                    |
| Parametre                                         | Açıklama                                                                                                    |
| Fonksiyon                                         | Kamera poz süresinin kullanılması<br>Ayarlar: ON veya OFF<br>Standart ayar: ON                                                                        |
| Minimum poz süresi                                | lşığın, resim kaydı için sensöre minimum ulaşma süresi<br>■ Ayar aralığı: bağlanan kameraya bağlıdır                                                  |
| Maksimum poz süresi                               | lşığın, resim kaydı için sensöre maksimum ulaşma süresi                                                                                               |

süresi için kaydırma çubuğunun ayar aralığını tanımlar.

# 15.3.10 Kontrast ayarları

# Yol: Ayarlar ► Sensörler ► Video kenar algılaması (VED) ► Kontrast ayarları

| Parametre                                                              | Açıklama                                                                                                    |
|------------------------------------------------------------------------|----------------------------------------------------------------------------------------------------|
| Kontrast çubuğu                                                        | Kontrast eşik değerinin kademesiz olarak uyarlanabilmesine<br>olanak veren <b>Kontrast çubuğu</b> kaydırma çubuğunu çalışma<br>alanında görüntüler                                          |
|                                                                        | Ayarlar:                                                                                                    |
|                                                                        | ON: Kontrast çubuğu görüntülenir                                                                                                    |
|                                                                        | OFF: Kontrast çubuğu görüntülenmez                                                                                                    |
|                                                                        | Standart değer: OFF                                                                                                    |
|                                                                        | Diğer bilgiler: "Kontrast çubuğu", Sayfa 105                                                                                                    |
| Tüm kullanıcıların kontrast<br>eşik değerini değiştirmesi<br>mümkündür | Hangi kullanıcıların kontrast çubuğunu kullanarak kontrast eşik<br>değerini uyarlayabileceğini belirler. Yetki yoksa kontrast çubuğu<br>görüntülenir ancak değişiklik yapılamaz<br>Avarlar: |
|                                                                        | <ul> <li>ON: tüm kullanıcılar kontrast çubuğunu kullanarak kontrast<br/>eşik değerini uyarlayabilir</li> </ul>                                                                              |
|                                                                        | <ul> <li>OFF: sadece OEM veya Setup tipindeki kullanıcılar kontrast<br/>çubuğunu kullanarak kontrast eşik değerini uyarlayabilir</li> </ul>                                                 |
|                                                                        | Standart değer: ON                                                                                                    |
| Kontrast çubuğunun hizalanması                                         | Kontrast çubuğunun çalışma alanında nasıl görüntüleneceğini<br>belirler                                                                                                    |
|                                                                        | Ayarlar:                                                                                                    |
|                                                                        | Dikey: kontrast çubuğu dikey hizalama ile görüntülenir                                                                                                    |
|                                                                        | Yatay: kontrast çubuğu yatay hizalama ile görüntülenir                                                                                                    |
|                                                                        | Standart değer: Yatay                                                                                                    |
| Kenar algoritması                                                      | Kenar algılaması için kontrast tanımı                                                                                                    |
|                                                                        | Ayarlar:                                                                                                    |
|                                                                        | <ul> <li>İlk kenar: Kontrast eşik değerine eşit veya bu değerin<br/>üzerinde olduğu algılanan ilk kontrast geçişi kenar olarak<br/>belirlenir</li> </ul>                                    |
|                                                                        | En keskin kenar: Kontrast eşik değerine eşit veya bu değerin<br>üzerinde olduğu algılanan en güçlü kontrast geçişi kenar<br>olarak belirlenir                                               |
|                                                                        | <ul> <li>Otomatik: Kontrast eşik değeri her ölçüm sırasında otomatik<br/>olarak belirlenir. Kenar belirleme İlk kenar kenar algoritması<br/>ile gerçekleştirilir</li> </ul>                 |
|                                                                        | Standart değer: İlk kenar                                                                                                    |
| Kontrast                                                               | Öğrenme işleminde belirlenen minimum ve maksimum kontrastı<br>gösterir. VED ölçüm aletinin arama alanı canlı resimde değerlen-<br>dirilir                                                   |
| Kenar algılaması için kontrast<br>eşik değeri                          | Bir geçişin ne zamandan itibaren kenar olarak algılanacağına ilişkin kontrast eşik değeri                                                                                                   |
|                                                                        | Ayar aralığı: 0 255                                                                                                    |
|                                                                        | Standart değer: 0                                                                                                    |

| Parametre                                                | Açıklama                                                                                                    |
|----------------------------------------------------------|----------------------------------------------------------------------------------------------------|
| Otomatik kontur ölçüm aleti için<br>kontrast eşik değeri | Otomatik kontur ölçüm aletinin bir geçişi kenar olarak algılaması<br>için aşılması gereken kontrastın eşik değeri<br>Ayar aralığı: 0 255<br>Standart değer: 0 |
| Okutma işlemi                                            | Kenar algılaması ve otomatik kontur ölçüm aleti için kontrast eşik değerinin belirlenmesine yönelik öğrenme işlemi                                            |

# 15.3.11 Görüş alanı dengelemesi

#### Yol: Ayarlar ► Sensörler ► Video kenar algılaması (VED) ► Görüş alanı dengelemesi

**Görüş alanı dengelemesi**, merceğin özelliklerinden (mercek eğriliği) kaynaklanan sapmaları eşitler.

| Parametre                | Açıklama                                                                                        |  |  |
|--------------------------|-------------------------------------------------------------------------------------------------|--|--|
| Karşılık                 | Görüş alanı sapmaları dengelenir                                                                |  |  |
|                          | Ayarlar:                                                                                        |  |  |
|                          | ON: kompanzasyon etkin                                                                          |  |  |
|                          | OFF: kompanzasyon etkin değil                                                                   |  |  |
|                          | Standart değer: OFF                                                                             |  |  |
| Büyütme seviyesi         | Mevcut büyütmelerin listesi<br><b>Diğer bilgiler:</b> "Büyütmeler", Sayfa 470                   |  |  |
| Düzeltme noktası sayısı  | Ölçüm cihazının her iki ekseninde (X ve Y) hata kompanzasyonu<br>için ölçüm noktalarının sayısı |  |  |
|                          | Ayar aralığı: 3 11 (X ve Y)                                                                     |  |  |
|                          | Standart değer: 5 (X ve Y)                                                                      |  |  |
| Düzeltme noktası tablosu | Manuel düzenleme için destek noktaları tablosunu açar                                           |  |  |
| Okutma işlemi            | Kompanzasyon değerlerini belirlemek için öğrenme işlemi başla-<br>tılır                         |  |  |

# 15.3.12 Piksel büyüklükleri

#### Yol: Ayarlar ► Sensörler ► Video kenar algılaması (VED) ► Piksel büyüklükleri

| Parametre                  | Açıklama                                                                                        |  |  |
|----------------------------|-------------------------------------------------------------------------------------------------|--|--|
| Büyütme seviyesi           | Mevcut büyütmelerin listesi<br><b>Diğer bilgiler:</b> "Büyütmeler", Sayfa 470                   |  |  |
| Kalibrasyon standardı çapı | Ölçüm normalindeki dairenin kaydedilmiş çapı                                                    |  |  |
|                            | Ayar arangi     Milimetre: 0,00001 mm 50 mm     inc: 0,000004 inc                               |  |  |
|                            | Standart değer:                                                                                 |  |  |
|                            | <ul> <li>Milimetre: 1,0000</li> <li>İnç: 0,039370</li> </ul>                                    |  |  |
| Piksel boyutu              | Belirlenen sistem piksel büyüklüğü<br>Avar aralığı                                              |  |  |
|                            | <ul> <li>Milimetre: 0,00001 mm 5 mm</li> </ul>                                                  |  |  |
|                            | İnç: 0,0000004 inç 0.2"                                                                         |  |  |
|                            | Standart değer:                                                                                 |  |  |
|                            | Milimetre: 1,0000                                                                               |  |  |
|                            | Inç: 0,0393700787                                                                               |  |  |
| Okutma işlemi              | Seçilen <b>Büyütme seviyesi</b> için <b>Piksel boyutu</b> belirlemeye yönelik<br>öğrenme islemi |  |  |

### 15.3.13 Parasentrik ve ortak odaklı hata kompanzasyonu

#### Yol: Ayarlar ► Sensörler ► Video kenar algılaması (VED) ► Parasentrik ve ortak odaklı hata kompanzasyonu

**Parasentrik ve ortak odaklı hata kompanzasyonu**, büyütme ayarları yapılmış bir objektifteki hatalar nedeniyle oluşan pozisyon sapmalarını eşitler. Parasentrik hata kompanzasyonu, X ve Y ekseni üzerindeki sapmaları eşitler. Ortak odaklı hata kompanzasyonu Z ekseni üzerindeki sapmaları eşitler.

| Parametre            | Açıklama                                                                                         |  |
|----------------------|--------------------------------------------------------------------------------------------------|--|
| Karşılık             | Büyütmelerin uyarlanması sırasında mekanik etkiler dengelenir                                    |  |
|                      | <ul> <li>ON: kompanzasyon etkin</li> </ul>                                                       |  |
|                      | OFF: kompanzasyon etkin değil                                                                    |  |
|                      | Standart değer: OFF                                                                              |  |
| Referans büyütülmesi | Referans büyütülmesi seçimi<br><b>Diğer bilgiler:</b> "Büyütmeler", Sayfa 470                    |  |
| Büyütme kaydırması   | Mevcut olan her bir büyütme için öğrenme işleminde eksen başına belirlenen sapmaların göstergesi |  |
| Okutma işlemi        | Mevcut olan tüm büyütmeler için kompanzasyon faktörünün bel<br>lenmesine yönelik öğrenme işlemi  |  |

# 15.3.14 VED kamera hizalaması

#### Yol: Ayarlar ► Sensörler ► Video kenar algılaması (VED) ► VED kamera hizalaması

| Parametre           | Açıklama                                                                 |  |
|---------------------|--------------------------------------------------------------------------|--|
| Kameranın bükülmesi | Mekanik yapıdan kaynaklanan kamera bükülmesinin kompanzas-<br>yonu       |  |
|                     | <ul> <li>Ayar aralığı: -5 * +5 *</li> <li>Standart değer: 0 *</li> </ul> |  |
| Okutma işlemi       | VED kamera hizalaması belirlemek için öğrenme işlemi                     |  |

## 15.3.15 Çalışma alanında görüntü ölçeklendirme

Yol: Ayarlar ► Sensörler ► Video kenar algılaması (VED) ► Çalışma alanında görüntü ölçeklendirme

| Parametre             | Açıklama                                                                                                    |  |
|-----------------------|----------------------------------------------------------------------------------------------------|--|
| Derecelendirme        | Çalışma alanında resim ölçeklemenin etkinleştirilmesi: Kamera<br>resmi çalışma alanında ölçekleme faktörü kadar küçültülür |  |
|                       | Ayarlar: ON veya OFF                                                                                                    |  |
|                       | Standart ayar: OFF                                                                                                    |  |
| Ölçeklendirme faktörü | Çalışma alanındaki kamera resminin küçültüleceği faktör<br>■ Ayar aralığı: 0,00001 … 1,00000<br>■ Standart değer: 1,00000  |  |

# 15.3.16 Genel ayarlar (Ölçüm takımları)

Yol: Ayarlar ► Sensörler ► Video kenar algılaması (VED) ► Ölçüm takımları ► Genel ayarlar

| Parametre                                                 | Açıklama                                                                                                    |  |  |
|-----------------------------------------------------------|----------------------------------------------------------------------------------------------------|--|--|
| Tüm kullanıcılar ölçüm aleti<br>ayarlarını değiştirebilir | <b>Ayarlar</b> diyaloğunun hangi kullanıcılar tarafından görülebileceğini<br>ve ölçüm aleti ayarlarının uyarlanabileceğini belirler |  |  |
|                                                           | Ayarlar:                                                                                                    |  |  |
|                                                           | ON: Kumanda elemanı tüm kullanıcılar tarafından görülebilir                                                                         |  |  |
|                                                           | <ul> <li>OFF: Kumanda elemanı sadece OEM veya Setup tipindeki<br/>kullanıcılar tarafından görülebilir</li> </ul>                    |  |  |
|                                                           | Standart değer: ON                                                                                                    |  |  |
|                                                           | <b>Diğer bilgiler:</b> "VED sensörü ile ölçüm için kumanda elemanla-<br>rı", Sayfa 89                                               |  |  |

# 15.3.17 Optik kenar algılaması (OED)

#### Yol: Ayarlar ► Sensörler ► Optik kenar algılaması (OED)

| Parametre            | Açıklama                                                                                                    |
|----------------------|----------------------------------------------------------------------------------------------------|
| Büyütmeler           | Ölçüm makinesinde mevcut büyütmelerin tanımı                                                                    |
| -                    | Diğer bilgiler: "Büyütmeler", Sayfa 479                                                                         |
| Kontrast ayarları    | lşık yoğunluğunun belirlenmesi için ayarlar ve ölçüm değerleri                                                  |
|                      | Diğer bilgiler: "Kontrast ayarları", Sayfa 480                                                                  |
| Eşik değeri ayarları | Bir açık renk-koyu renk geçişinin ne zamandan itibaren bir kenar<br>olarak kabul edileceğinin belirlenmesi      |
|                      | Diğer bilgiler: "Eşik değeri ayarları", Sayfa 480                                                               |
| Kaydırma ayarları    | Nokta algılaması sırasında artı imleci ile OED sensörü arasında<br>izin verilmesi gereken sapmanın belirlenmesi |
|                      | Diğer bilgiler: "Kaydırma ayarları", Sayfa 481                                                                  |

#### 15.3.18 Büyütmeler

#### Yol: Ayarlar ► Sensörler ► Optik kenar algılaması (OED) ► Büyütmeler

Bir optik sensör etkinleştirilmişse birden çok büyütme yapılandırabilirsiniz. Ölçüm makinesinde mevcut olan her bir optik büyütme için cihazda bir **Büyütme seviyesi** ayarının yapılması gerekir. Ölçüm sırasında optik büyütmenin cihaz üzerinde ayarlanan büyütme ile aynı olması gerekir.

| Parametre                              | Açıklama                                                                                      |  |
|----------------------------------------|-----------------------------------------------------------------------------------------------|--|
| Büyütmeler İlgili büyütmelerin tanımı  |                                                                                               |  |
| Standart büyütme:<br>OED Yaklaştırma 1 | <ul> <li>Tanım ve Hızlı erişim menüsü için kısaltma girişi: En az bir<br/>karakter</li> </ul> |  |
|                                        | Standart ayar: OED Yaklaştırma 1 ve OZ1                                                       |  |
| +                                      | Yeni büyütmenin eklenmesi                                                                     |  |

# 15.3.19 Kontrast ayarları

### Yol: Ayarlar ► Sensörler ► Optik kenar algılaması (OED) ► Kontrast ayarları

| Parametre        | Açıklama                                                                                             |  |
|------------------|----------------------------------------------------------------------------------------------------|--|
| Yoğunluk         | Referans (R) ve perde (S) için ölçülen ışık yoğunluğu göstergesi<br>■ Ayar aralığı: <b>0 … 4095</b>  |  |
| Salınım süresi   | Referans (R) ve perde (S) için ışık yoğunluğu değerlerinin belir-<br>lenmesine yönelik ölçüm süresi  |  |
|                  | Ayar aralığı: 0 ms 300 ms                                                                            |  |
| Büyütmeler       | Sonraki ayarların ve öğrenme işleminin referans aldığı büyütme-<br>nin seçimi                        |  |
| Target intensity | Referans (R) ve perde (S) için hedef ışık yoğunluğu<br>■ Avar aralığı: 0 4095                        |  |
| Gain             | Referans (R) ve perde (S) için güçlendirme faktörü<br>■ Ayar aralığı: <b>0 … 255</b>                 |  |
| Okutma işlemi    | <b>Başlat</b> öğesi optimum kontrast ayarlarının belirlenmesine yönelik<br>öğrenme işlemini başlatır |  |

# 15.3.20 Eşik değeri ayarları

| Yol: | Ayarlar 🕨 | <ul> <li>Sensörler </li> </ul> | Optik kenar | algılaması | (OED) ► | Eşik değeri | ayarları |
|------|-----------|--------------------------------|-------------|------------|---------|-------------|----------|
|------|-----------|--------------------------------|-------------|------------|---------|-------------|----------|

| Parametre               | Açıklama                                                                                                    |
|-------------------------|----------------------------------------------------------------------------------------------------|
| Threshold settling time | Eşik değer değişikliğinde bekleme süresi                                                                                                    |
|                         | Ayar aralığı: 0 ms 300 ms                                                                                                    |
| Büyütme seviyesi        | Sonraki ayarın ve öğrenme işleminin referans aldığı büyütmenin<br>seçimi                                                                                         |
| Eşik değeri             | Geçiş eşik değeri                                                                                                    |
|                         | Ayar aralığı: 0 1023                                                                                                    |
|                         | <ul> <li>Standart değer: Açık renk değeri (hedef yoğunluk) ve koyu<br/>renk değeri (koyu renkli bölgedeki ölçüm değeri) arasındaki<br/>ortalama değer</li> </ul> |
| Okutma işlemi           | <b>Başlat</b> öğesi kenar algılaması için optimum eşik değerinin belir-<br>lenmesine yönelik öğrenme işlemini başlatır                                           |

# 15.3.21 Kaydırma ayarları

### Yol: Ayarlar ► Sensörler ► Optik kenar algılaması (OED) ► Kaydırma ayarları

| Parametre            | Açıklama                                                                                                    |  |  |  |
|----------------------|----------------------------------------------------------------------------------------------------|--|--|--|
| Güncel kaydırma      | X ve Y eksenlerinin her ikisi için öğrenme işleminde artı imleci i<br>OED sensörü arasında belirlenen pozisyon sapmasının göster-<br>gesi                                                                                                  |  |  |  |
| Büyütme seviyesi     | Güncel kaydırma değerini referans alan, büyütme seçimi için<br>mevcut büyütmelerin listesi<br>Diğer bilgiler: "Büyütmeler", Sayfa 479                                                                                                    |  |  |  |
| Daire çapı toleransı | Öğrenme işleminde ölçülen iki daire çapı arasındaki izin verilen<br>sapma<br>Ayar aralığı: 0.001 1.000<br>Standart değer: 0.200<br>Öğrenme işleminde ölçülen dairelerin çapı belirtilen toleransın<br>üzerindeyse bir hata mesajı verilir. |  |  |  |
| Okutma işlemi        | <b>Başlat</b> , artı imleci ile OED sensörü arasındaki sapmanın belirlen-<br>mesine yönelik öğrenme işlemini başlatır                                                                                                    |  |  |  |

### 15.3.22 Tarama sistemi (TP)

| Parametre      | Açıklama                                    |
|----------------|---------------------------------------------|
| Kalibrasyon    | Kalibrasyon yapılandırması                  |
|                | Diğer bilgiler: "Kalibrasyon", Sayfa 482    |
| Tarama başı    | Tarama başı yapılandırması                  |
|                | Diğer bilgiler: "Tarama başı", Sayfa 483    |
| Tarama gövdesi | Tarama gövdesi tanımı                       |
|                | Diğer bilgiler: "Tarama gövdesi", Sayfa 484 |
| Tarama pimleri | Tarama pimleri tanımı                       |
|                | Diğer bilgiler: "Tarama pimleri", Sayfa 484 |

### Yol: Ayarlar ► Sensörler ► Tarama sistemi (TP)

# 15.3.23 Kalibrasyon

# Yol: Ayarlar ► Sensörler ► Tarama sistemi (TP) ► Kalibrasyon

| Parametre                                                       | Açıklama                                   |
|-----------------------------------------------------------------|--------------------------------------------|
| Kalibrasyon bilyesinin çapı                                     | Protokole kaydedilen küre çapı             |
|                                                                 | Ayar aralığı                               |
|                                                                 | Milimetre: 0,00001 mm 50 mm                |
|                                                                 | İnç: 0,0000004 inç 2"                      |
|                                                                 | Standart değer:                            |
|                                                                 | Milimetre: 1,0000                          |
|                                                                 | İnç: 0,039370                              |
| Tüm tarama sistemleri kalibras-<br>yon verilerinin sıfırlanması | Ayarların fabrika ayarlarına geri alınması |

# 15.3.24 Tarama başı

# Yol: Ayarlar ► Sensörler ► Tarama sistemi (TP) ► Tarama başı

| Parametre                   | Açıklama                                                                                                    |
|-----------------------------|----------------------------------------------------------------------------------------------------|
| Tarama başı                 | <ul> <li>Ayarlar:</li> <li>Sabit: Sabit açılı tarama başı</li> <li>Endekslenmiş döndürülebilir: Açı adımlarıyla döndürülebilen tarama başı</li> <li>Endekslenmemiş döndürülebilir: Serbest döndürülebilen tarama başı</li> <li>Standart değer: Sabit</li> <li>Endekslenmiş döndürülebilir seçiminde aşağıdaki ek ayarlar görüntülenir.</li> </ul> |
| A ekseni ayar aralığı (°)   | A ekseninde tarama başının ayar aralığı<br>Ayar aralığı:<br>Alt sınır (L): -360° 18°<br>Üst sınır (U): 180° 360°<br>Standart ayar:<br>L: 0°<br>U: 180°                                                                                                    |
| A ekseni adım genişliği (°) | A ekseninde tarama başının adım genişliği<br>Ayar aralığı: <b>1° 360°</b><br>Standart ayar: <b>15°</b>                                                                                                    |
| B ekseni ayar aralığı (°)   | B ekseninde tarama başının ayar aralığı<br>Ayar aralığı:<br>Alt sınır (L): -360° 180°<br>Üst sınır (U): 180° 360°<br>Standart ayar:<br>L: -180°<br>U: 180°                                                                                                    |
| B ekseni adım genişliği (°) | B ekseninde tarama başının adım genişliği<br>Ayar aralığı: <b>1 360</b> °<br>Standart ayar: <b>15°</b>                                                                                                    |

### 15.3.25 Tarama gövdesi

#### Yol: Ayarlar ► Sensörler ► Tarama sistemi (TP) ► Tarama gövdesi

| Parametre                                | Açıklama                                                                                    |
|------------------------------------------|---------------------------------------------------------------------------------------------|
| Тір                                      | Ayarlar:                                                                                    |
|                                          | <ul> <li>Anahtarlamalı: Yön değiştirme durumunda sinyal veren<br/>tarama gövdesi</li> </ul> |
|                                          | Sabit: Sabit tarama gövdesi                                                                 |
|                                          | Standart değer: Anahtarlamalı                                                               |
| Hazır olma sinyalinin<br>değerlendirmesi | Tarama gövdesinin hazır olma sinyali değerlendirilir                                        |
|                                          | Ayarlar:                                                                                    |
|                                          | ON: Değerlendirme etkin                                                                     |
|                                          | OFF: Değerlendirme etkin değil                                                              |
|                                          | Standart değer: ON                                                                          |

# 15.3.26 Tarama pimleri

Yol: Ayarlar ► Sensörler ► Tarama sistemi (TP) ► Tarama pimleri

| Parametre | Açıklama                             |
|-----------|--------------------------------------|
| +         | Yeni tarama piminin eklenmesi        |
| İsim      | Serbest seçilebilir tarama pimi ismi |
| Тір       | Tarama pimi geometrisi               |
|           | Ayarlar:                             |
|           | Düz                                  |
|           | Yıldız şeklinde                      |
|           | Standart değer: Düz                  |

# 15.4 Öğeler

Bu bölümde ölçüm noktası algılamasının yapılandırılmasına ilişkin ayarlar açıklanmaktadır.

# 15.4.1 Genel ayarlar (Elemanlar)

### Yol: Ayarlar ► Öğeler ► Genel ayarlar

| Parametre            | Açıklama                                                                                                    |
|----------------------|----------------------------------------------------------------------------------------------------|
| Ölçüm noktası sayısı | Ölçüm noktaları sayısının her eleman için önceden belirlenmiş<br>olduğunun veya serbestçe seçilebildiğinin belirlenmesi<br>Ayarlar:                                            |
|                      | <ul> <li>Boş: Olçüm noktalarının sayısı serbest şekilde belirlenebilir</li> <li>Sabit: Ölçüm noktalarının sayısı önceden belirlenmiştir</li> <li>Standart ayar: Boş</li> </ul> |

| Parametre                                         | Açıklama                                                                                                    |
|---------------------------------------------------|----------------------------------------------------------------------------------------------------|
| Mesafeler                                         | Ölçüm noktası mesafesinin gösterimi                                                                                    |
|                                                   | Ayarlar:                                                                                                    |
|                                                   | <ul> <li>Ön işaretli: Mesafeler, ilgili yön durumuna göre "+" veya "-"<br/>ön işareti ile gösterilir</li> </ul>        |
|                                                   | <ul> <li>Mutlak: Mesafeler ilgili yön durumundan bağımsız şekilde ön<br/>işaret olmadan gösterilir</li> </ul>          |
|                                                   | Standart ayar: Ön işaretli                                                                                             |
| Eleman önizlemesi                                 | Ölçülen elemana ilişkin ayrıntılı bilgileri içeren bir pencerenin<br>gösterimi                                         |
|                                                   | Ayarlar: ON veya OFF                                                                                                   |
|                                                   | Standart ayar: ON                                                                                                    |
|                                                   | Diğer bilgiler: "Denetçinin kumanda elemanları", Sayfa 120                                                             |
|                                                   | Ölçüm sonucu önizlemesinde hangi parametrelerin görüntülene-<br>ceği her bir geometri tipi için tek tek belirlenebilir |
|                                                   | Diğer bilgiler: "Geometri tipleri", Sayfa 490                                                                          |
| Ölçüm sonucu önizlemesinin<br>kapatılması yöntemi | Ölçüm sonucu önizlemesinin hangi hareket yolundan sonra otomatik olarak kapanacağının belirlenmesi                     |
|                                                   | Standart ayar: 0,5000                                                                                                  |
|                                                   | Birim: Milimetre veya inç (hızlı erişim menüsündeki ayara bağlı)                                                       |
|                                                   | Diğer bilgiler: "Denetçinin kumanda elemanları", Sayfa 120                                                             |

# Koordinat sistemleri Koordinat sistemlerinin oluşturulması

# 15.4.2 Koordinat sistemleri

# Yol: Ayarlar ► Öğeler ► Genel ayarlar ► Koordinat sistemleri

| Parametre                               | Açıklama                                                                                                    |
|-----------------------------------------|----------------------------------------------------------------------------------------------------|
| Koordinat sistemini otomatik<br>oluştur | Yeni bir sıfır noktasının tanımlanması sırasında otomatik olarak<br>yeni bir koordinat sisteminin oluşturulup oluşturulmayacağını<br>belirler. Burada <b>COS[x]</b> adlandırma kuralı kullanılır; <b>[x]</b> değeri<br>sıra sayısına göre artar (COS1, COS2,).<br>Seçenek, hızlı erişim menüsünden de etkinleştirilebilir. |
|                                         | Ayarlar: ON veya OFF                                                                                                    |
|                                         | Standart ayar: OFF                                                                                                    |

# 15.4.3 Ölçüm noktası filtresi

Yol: Ayarlar ► Öğeler ► Ölçüm noktası filtresi

### Ölçüm noktası filtresine ilişkin açıklamalar

Ölçüm noktası filtresi otomatik filtreleme sağlar ve ölçüm nesnesindeki veya ölüm cihazının optiği üzerindeki kirlenmeler nedeniyle yanlış ölçüm sonuçlarının elde edilmesini engeller.

| △ 0<br>12 50 | Ayarlar     |           | Öğeler                                            |        |
|--------------|-------------|-----------|---------------------------------------------------|--------|
| 12 50        | Genel       | Ø         | K Ölçüm noktası filtresi                          |        |
|              | Sensörler   | ۲         | Ölçüm noktası filtresi                            | ON     |
|              | Öğeler      | <u>Ф.</u> | Hata sınırı<br>≥ 0                                | 0.0030 |
| ſ            | Arabirimler | <u>وو</u> | Güvenlik aralığı (±xơ)<br>0 10                    | 2.0000 |
|              | Kullanıcı   | А         | Tutulan değerler için minimum % payı<br>0 % 100 % | 75     |
|              | Eksen       | đ.        |                                                   |        |
|              | Servis      | Z         |                                                   |        |
| <u>с</u>     | Run-In Test | \$        |                                                   |        |
| ŝ            |             |           |                                                   |        |
| $\bigcirc$   |             |           |                                                   |        |

Şekil 124: Ölçüm noktası filtresi ayarları

Ölçüm noktası filtresi, ölçüm noktası bulutundaki uç değerleri aşağıdaki kriterleri temel alarak tanımlar:

- Hata sınırı
- Güvenlik aralığı (±xσ)
- Tutulan değerler için minimum % payı

Filtrelenen ölçüm noktaları eleman hesaplamasına dahil edilmez.

Ölçüm noktası filtresi aşağıdaki öğe tipleri için uygulanabilir:

- Çift
- Daire
- Koni
- Silindir
- Küre
- Düzlem
- Çember yayı
- Ellipse
- Yiv
- Dikdörtgen

**Hata sınırı** filtresi her ölçüm noktası başına izin verilen maksimum sapmayı belirtir. Sapma = elemana olan dik açılı mesafe

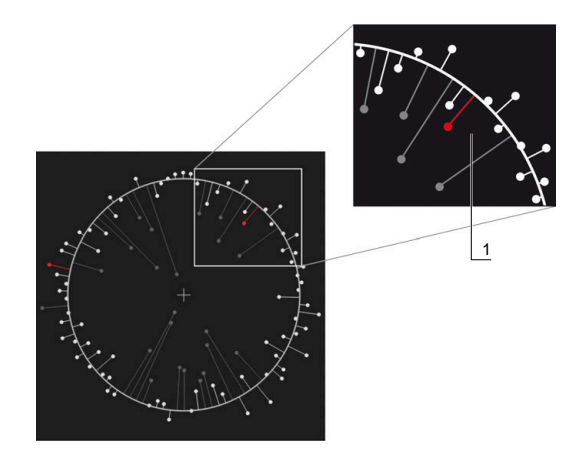

Şekil 125: Nokta bulutu ve sapmalar ile birlikte formun şematik gösterimi

1 İzin verilen maksimum sapma

#### Güvenlik aralığı (±xo) filtresi

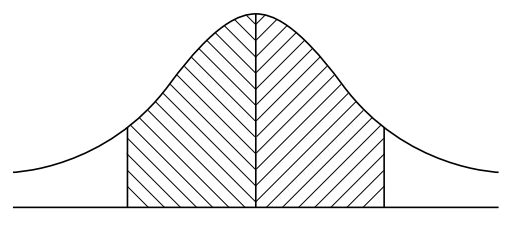

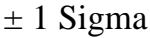

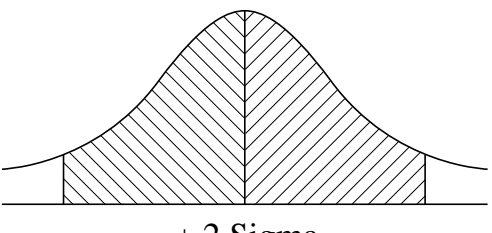

± 2 Sigma

Şekil 126: Güvenlik aralığının şematik gösterimi

Sapmaların dağılımında normal bir dağılımdan yola çıkılır. Ortalama değer, tüm sapmaların ortalamasıdır.

**Güvenlik aralığı (±xσ)** filtresi, hesaplamaya dahil edilmesi gereken bir aralığı sınırlar. Güvenlik aralığının sınırları, standart sapma (sigma) ile sigma faktörünün çarpımına eşittir:

Güvenlik aralığı = Sigma faktörü \* Sigma

**Güvenlik aralığı (±xo)** alanına sigma faktörünün girilmesi güvenlik aralığı genişliğini etkiler.

Örnek: Sigma faktörü 2'yi seçtiğinizde güvenlik aralığı tüm değerlerin yaklaşık olarak %95'ini içerir.

#### Tutulan değerler için minimum % payı filtresi

Ölçüm sonucunun artık temsil niteliği taşımaması durumunu ortadan kaldırmak için ölçüm noktalarının büyük bölümü korunmalıdır. **Tutulan değerler için minimum % payı** filtresi ile, tüm ölçüm noktalarının yüzde kaçının hesaplamaya dahil edilmesi gerektiğini tanımlarsınız.

# Filtre yöntemi: Gauss'a göre Least-Square-Best-Fit (en küçük karelerle en iyi uydurma) yöntemi

Uç değerler Least-Square-Best-Fit yöntemine göre belirlenir ve filtrelenir:

- 1 Eleman tüm ölçüm noktaları dikkate alınarak hesaplanır. Burada eleman için seçtiğiniz eşitleme yönteminden bağımsız olarak Gauss eşitlemesi uygulanır
- 2 Sapması en yüksek olan ölçüm noktası filtre kriterlerine göre kontrol edilir:
  - Sapma değeri Hata sınırı alanındaki değerden büyük
  - Sapma değeri güvenlik aralığı dışında Nokta filtrelendiğinde Tutulan değerler için minimum % payı değerinin altında kalınmaz
  - Sapma tüm kriterlere uyuyorsa nokta filtrelenir
- 3 Eleman ve güvenlik aralığı kalan noktalara göre tekrar hesaplanır (Gauss eşitlemesi)
- 4 İşlemin her adımı tekrarlanır ve her zaman en yüksek sapmadan başlanır
- 5 Bir sapma Hata sınırı değerinin altında kalınca, güvenlik aralığının içinde kalınca veya Tutulan değerler için minimum % payı değerinin altında kalınca işlem sonlanır
- 6 En son kontrol edilen nokta tutulur
- 7 Eleman, kendisi için seçtiğiniz eşitleme yöntemi kullanılarak yeniden hesaplanır. Burada nokta için artık filtreleme yapılmaz

#### Histogram gösterimi

i

| Gösterim | Açıklam | Açıklama                                                                                                    |  |  |
|----------|---------|----------------------------------------------------------------------------------------------------|--|--|
|          | Beyaz   | Ölçüm noktası hesaplamaya dahil edilir. Sapma, hata sınırının altında ve güvenlik aralığı içindedir.        |  |  |
|          | Kırmızı | Ölçüm noktası hesaplamaya dahil edilir. Sapma, hata sınırının<br>üzerinde veya güvenlik aralığı dışındadır. |  |  |
|          | Gri     | Ölçüm noktası filtrelenmiştir ve hesaplamaya dahil edilmez.                                                 |  |  |

Ölçüm noktası filtresi, seçilen eşitleme yönteminden bağımsız olarak her zaman Gauss eşitlemesini kullanır. Uç değerlerin eşitleme yöntemine bağlı olarak çeşitli şekillerde belirlenebileceğini ve bunun da farklı sonuçlar verebileceğini lütfen aklınızda bulundurun.

Diğer bilgiler: "Dengeleme işlemi", Sayfa 380

# Ölçüm noktası filtresi ayarları

| Parametre                       | Açıklama                                                                                                    |
|---------------------------------|----------------------------------------------------------------------------------------------------|
| Ölçüm noktası filtresi          | Ölçüm noktaları bulutundaki uç değerlerin aşağıdaki filtre kriterle-<br>ri dikkate alınarak otomatik olarak tanımlanması                       |
|                                 | Ayarlar: ON veya OFF                                                                                                    |
|                                 | Standart ayar: ON                                                                                                    |
| Hata sınırı                     | Filtre kriteri                                                                                                    |
|                                 | Hesaplanan eleman için her ölçüm noktasında izin verilen azami<br>sapma girişi                                                                 |
|                                 | ■ Ayar aralığı: ≥ 0 (Milimetre veya İnç)                                                                                                    |
|                                 | Standart ayar: 0,0030 mm veya 0,0001181 inç                                                                                                    |
| Güvenlik aralığı (±xσ)          | Filtre kriteri                                                                                                    |
|                                 | Güvenlik aralığının hesaplanması için sigma faktörünün girişi                                                                                  |
|                                 | Ayar aralığı: 0 10                                                                                                    |
|                                 | Standart değer: 2,0000                                                                                                    |
| Tutulan değerler için minimum % | Filtre kriteri                                                                                                    |
| рауı                            | Eleman hesaplaması için dahil edilmesi gereken tüm ölçüm<br>noktalarının asgari payının girişi<br>Ayar aralığı: %0 %100<br>Standart değer: %75 |

# 15.4.4 Measure Magic

# Yol: Ayarlar ► Öğeler ► Measure Magic

| Parametre                              | Açıklama                                                                              |
|----------------------------------------|---------------------------------------------------------------------------------------|
| Maksimum form hatası oranı             | Bir elemanın algılanmasında ana ölçüme göre izin verilen maksi-<br>mum form sapması   |
|                                        | ■ Ayar aralığı: ≥ <b>0</b>                                                            |
|                                        | Standart değer: 0,0500                                                                |
| Bir yay için minimum açı               | Bir yayın algılanmasındaki minimum açı                                                |
|                                        | Ayar aralığı: 0° 360°                                                                 |
|                                        | Standart değer: 15.000                                                                |
| Bir yay için maksimum açı              | Bir yayın algılanması sırasında maksimum açı                                          |
|                                        | Ayar aralığı: 0° 360°                                                                 |
|                                        | Standart değer: 195.000                                                               |
| Minimum çizgi uzunluğu                 | Bir çizginin algılanması sırasında minimum uzunluk                                    |
|                                        | ■ Ayar aralığı: ≥ <b>0</b>                                                            |
|                                        | Standart değer: 0,0010                                                                |
| Minimum nümerik elips<br>eksantrikliği | Bir elipsin algılanması sırasında iki ana eksenin birbirine ilişkileri-<br>nin değeri |
|                                        | ■ Ayar aralığı: ≥ 0                                                                   |
|                                        | Standart değer: 0,5000                                                                |

# 15.4.5 Geometri tipleri

# Yol: Ayarlar ► Öğeler ► Nokta, doğru ...

| Parametre                          | Açıklama                                                                                |
|------------------------------------|-----------------------------------------------------------------------------------------|
| Bir ölçüm için asgari nokta sayısı | İlgili elemanın ölçülmesi için dahil edilmesi gereken asgari nokta<br>sayısı            |
|                                    | <b>Diğer bilgiler:</b> "Bir ölçüm için asgari nokta sayısına genel bakış",<br>Sayfa 490 |
| Eleman önizlemesi                  | İlgili eleman için ölçüm sonucu önizlemesinde görüntülenebilecek parametrelerin listesi |
|                                    | Her bir parametre için ayar: ON veya OFF                                                |
|                                    | <ul> <li>Standart ayar: ON<br/>(İstisna: Koordinat değeri Z göstergesi)</li> </ul>      |
|                                    | <b>Diğer bilgiler:</b> "Ölçüm sonucu önizlemesi parametrelerine genel bakış", Sayfa 491 |

# Bir ölçüm için asgari nokta sayısına genel bakış

| Geometri tipi   | Ayarlar                                                            |
|-----------------|--------------------------------------------------------------------|
| Nokta           | <ul> <li>Ayar aralığı: 1 100</li> <li>Standart değer: 1</li> </ul> |
| Çift            | <ul> <li>Ayar aralığı: 2 100</li> <li>Standart değer: 2</li> </ul> |
| Daire           | <ul> <li>Ayar aralığı: 3 100</li> <li>Standart değer: 3</li> </ul> |
| Koni            | <ul> <li>Ayar aralığı: 6 100</li> <li>Standart değer: 6</li> </ul> |
| Silindir        | <ul> <li>Ayar aralığı: 6 100</li> <li>Standart değer: 6</li> </ul> |
| Küre            | <ul> <li>Ayar aralığı: 4 100</li> <li>Standart değer: 4</li> </ul> |
| Düzlem          | <ul> <li>Ayar aralığı: 3 100</li> <li>Standart değer: 3</li> </ul> |
| Çember yayı     | <ul> <li>Ayar aralığı: 3 100</li> <li>Standart değer: 3</li> </ul> |
| Ellipse         | <ul> <li>Ayar aralığı: 5 100</li> <li>Standart değer: 5</li> </ul> |
| Yiv             | <ul> <li>Ayar aralığı: 5 100</li> <li>Standart değer: 5</li> </ul> |
| Dikdörtgen      | <ul> <li>Ayar aralığı: 5 100</li> <li>Standart değer: 5</li> </ul> |
| Ağırlık merkezi | <ul> <li>Ayar aralığı: 3 100</li> <li>Standart değer: 3</li> </ul> |

| Geometri tipi      | Ayarlar             |
|--------------------|---------------------|
| Referans düzlemi   | Ayar aralığı: 3 100 |
|                    | Standart değer: 3   |
| Reference cone     | Ayar aralığı: 6 100 |
|                    | Standart değer: 6   |
| Reference cylinder | Ayar aralığı: 6 100 |
|                    | Standart değer: 6   |
| Hizalama           | Ayar aralığı: 2 100 |
|                    | Standart değer: 2   |
| Mesafe             | Ayar aralığı: 2 100 |
|                    | Standart değer: 2   |
| Açı                | Ayar aralığı: 4 100 |
|                    | Standart değer: 4   |

# Ölçüm sonucu önizlemesi parametrelerine genel bakış

Her bir geometri tipi için ölçüm sonucu önizlemesinde hangi parametrelerin görüntüleneceği belirlenebilir. Hangi parametrelerin mevcut olacağı ilgili geometri tipine bağlıdır.

Ölçüm sonucu önizlemesinde aşağıdaki parametreler yer alabilir:

| Parametre  | Açıklama                                                         |
|------------|------------------------------------------------------------------|
| X          | <b>Koordinat değeri X göstergesi</b><br>Standart ayar: <b>ON</b> |
| Υ          | Koordinat değeri Y göstergesi<br>Standart ayar: ON               |
| Ζ          | Koordinat değeri Z göstergesi<br>Standart ayar: OFF              |
| $\bigcirc$ | <b>Şekil sapması göstergesi</b><br>Standart ayar: <b>ON</b>      |
| Θ          | <b>Açı göstergesi</b><br>Standart ayar: <b>ON</b>                |
| R          | Y <b>arıçapın göstergesi</b><br>Standart ayar: <b>ON</b>         |
| D          | Çapın göstergesi<br>Standart ayar: ON                            |
| Θs         | Başlangıç açısının göstergesi<br>Standart ayar: ON               |
| Θ          | <b>Bitiş açısının göstergesi</b><br>Standart ayar: <b>ON</b>     |
| L          | <b>Uzunluğun göstergesi</b><br>Standart ayar: <b>ON</b>          |
| W          | Genişliğin göstergesi<br>Standart ayar: ON                       |

| Parametre | Açıklama                                                                                                 |
|-----------|----------------------------------------------------------------------------------------------------|
| Α         | Yüzeyin göstergesi                                                                                       |
|           | Standart ayar: <b>ON</b>                                                                                 |
| C         | Çevrenin göstergesi                                                                                      |
|           | Standart ayar: <b>ON</b>                                                                                 |
|           | <b>Ölçüm noktalarının sayısı</b><br>(Eleman hesaplaması için ölçüm noktaları/kaydedilen ölçüm noktaları) |
|           | Yapılandırılamaz, standart olarak görüntülenir                                                           |
|           | Koordinat sistemi                                                                                        |
|           | Yapılandırılamaz, standart olarak görüntülenir                                                           |
| At + A    | Eşitleme yöntemi                                                                                         |
|           | Yapılandırılamaz, standart olarak görüntülenir                                                           |
| Θ         | Align                                                                                                    |
|           | Yapılandırılamaz, standart olarak görüntülenir                                                           |
| ×         | Align                                                                                                    |
|           | Yapılandırılamaz, standart olarak görüntülenir                                                           |
| <b>4</b>  | Align                                                                                                    |
|           | Yapılandırılamaz, standart olarak görüntülenir                                                           |

# 15.5 Arabirimler

Bu bölümde ağların, ağ sürücülerinin ve USB yığınsal belleklerin yapılandırılmasına ilişkin ayarlar açıklanmaktadır.

# 15.5.1 Ağ

Yol:

A

Ayarlar ► Arabirimler ► Ağ ► X116 veya X117

Cihazın yapılandırmasıyla ilgili doğru ağ ayarlarını öğrenmek için ağ yöneticinizle iletişime geçin.

| Parametre                  | Açıklama                                                                                |  |
|----------------------------|-----------------------------------------------------------------------------------------|--|
| MAC adresleri              | Ağ adaptörünün anlaşılır donanım adresi                                                 |  |
| DHCP                       | Cihazın dinamik olarak atanan ağ adresi                                                 |  |
|                            | Ayarlar: ON veya OFF                                                                    |  |
|                            | Standart değer: ON                                                                      |  |
| IPv4 adresi                | Dört sayı bloklu ağ adresi                                                              |  |
|                            | Ağ adresi, DHCP etkinken otomatik olarak atanır veya manuel<br>olarak girilebilir       |  |
|                            | Ayar aralığı: 0.0.0.1 255.255.255.255                                                   |  |
| IPv4 alt ağ maskesi        | Ağ içerisinde dört sayı bloklu tanıma                                                   |  |
|                            | Alt ağ maskesi, DHCP etkinken otomatik olarak atanır veya<br>manuel olarak girilebilir. |  |
|                            | Ayar aralığı: 0.0.0.0 255.255.255.255                                                   |  |
| IPv4 varsayılan ağ geçidi  | Bir ağı bağlayan yönlendiricinin ağ adresi                                              |  |
|                            | Ağ adresi DHCP etkinken otomatik olarak atanır veya manuel olarak girilebilir.          |  |
|                            | Ayar aralığı: 0.0.0.1 255.255.255.255                                                   |  |
| IPv6-SLAAC                 | Genişletilmiş adres alanına sahip ağ adresi                                             |  |
|                            | Ağda desteklendiği takdirde gereklidir                                                  |  |
|                            | Ayarlar: ON veya OFF                                                                    |  |
|                            | Standart değer: OFF                                                                     |  |
| IPv6 adresi                | IPv6-SLAAC etkinken otomatik olarak atanır                                              |  |
| IPv6 alt ağ önek uzunluğu  | IPv6 ağlarındaki alt ağ ön eki                                                          |  |
| IPv6 varsayılan ağ geçidi  | Bir ağı bağlayan yönlendiricinin ağ adresi                                              |  |
| Tercih edilen DNS sunucusu | IP adresinin dönüştürülmesi için birincil sunucu                                        |  |
| Alternatif DNS sunucusu    | IP adresinin dönüştürülmesi için opsiyonel sunucu                                       |  |

# 15.5.2 Ağ sürücüsü

8

#### Yol: Ayarlar ► Arabirimler ► Ağ sürücüsü

Cihazın yapılandırmasıyla ilgili doğru ağ ayarlarını öğrenmek için ağ yöneticinizle iletişime geçin.

| Parametre                      | Açıklama                                                                       |  |
|--------------------------------|--------------------------------------------------------------------------------|--|
| İsim                           | Dosya yönetimindeki gösterge için klasör adı                                   |  |
|                                | Standart değer: Share (değiştirilemez)                                         |  |
| Sunucu IP adresi veya Host adı | Sunucunun adı veya ağ adresi                                                   |  |
| İzin verilen klasör            | Açılan klasörün adı                                                            |  |
| Kullanıcı adı                  | Yetkili kullanıcının adı                                                       |  |
| Şifre                          | Yetkili kullanıcının şifresi                                                   |  |
| Parolayı göster                | Şifrenin açık metinde gösterilmesi                                             |  |
|                                | Ayarlar: ON veya OFF                                                           |  |
|                                | Standart değer: OFF                                                            |  |
| Ağ sürücüsü seçenekleri        | Ağda parolanın şifrelenmesi için <b>Kimlik doğrulaması</b> yapılandır-<br>ması |  |
|                                | Ayarlar:                                                                       |  |
|                                | ■ Yok                                                                          |  |
|                                | Kerberos V5 doğrulama                                                          |  |
|                                | Kerberos V5 doğrulama ve paket imzası                                          |  |
|                                | NTLM parola adresleme                                                          |  |
|                                | NTLM imzayla parola adresleme                                                  |  |
|                                | NTLMv2 parola adresleme                                                        |  |
|                                | NTLMv2 imzayla parola adresleme                                                |  |
|                                | Standart değer: Yok                                                            |  |
|                                | Bağlantı seçenekleri yapılandırması                                            |  |
|                                | Ayarlar:                                                                       |  |
|                                | Standart değer: nounix,noserverino                                             |  |

15

# 15.5.3 USB

Yol: Ayarlar ► Arabirimler ► USB

| Parametre                                                   | Açıklama                                                                                      |
|-------------------------------------------------------------|-----------------------------------------------------------------------------------------------|
| Bağlı olan USB yığınsal belleğini<br>otomatik olarak tanıma | Bir USB yığınsal belleğin otomatik olarak algılanması<br>■ Ayarlar: <b>ON</b> veya <b>OFF</b> |
|                                                             | Standart ayar: ON                                                                             |

### 15.5.4 RS-232

#### Yol: Ayarlar ► Arabirimler ► RS-232 ► X31, X32, X33, X34

RS-232 adaptörünün parametreleri okunur.

| Parametre     | Açıklama                              |
|---------------|---------------------------------------|
| Baud hızı     | Aktarım hızı yapılandırması           |
|               | Ayar aralığı: <b>1 115200</b>         |
| Veri bitleri  | Veri biti sayısı seçimi               |
|               | Ayarlar:                              |
|               | <b>5</b> Bit                          |
|               | ■ 6 Bit                               |
|               | 7 Bit                                 |
|               | 8 Bit                                 |
| Eşdeğerlik    | Kontrol için tamamlama biti seçimi    |
|               | Ayarlar:                              |
|               | ■ Yok                                 |
|               | ■ Çift                                |
|               | ■ Tek                                 |
|               | Space                                 |
|               | ■ İşaret                              |
| Duruş biti    | Senkronizasyon için duruş biti seçimi |
|               | Ayarlar:                              |
|               | ■ 1 Bit                               |
|               | 2 Bit                                 |
| Akış denetimi | Veri akışı seçimi                     |
|               | Ayarlar:                              |
|               | ■ Yok                                 |
|               | Donanım                               |
|               | Xon/Xoff                              |

## 15.5.5 Veri aktarımı

#### Yol: Ayarlar ► Arabirimler ► Veri aktarımı

| Parametre                       | Açıklama                                                                   |
|---------------------------------|----------------------------------------------------------------------------|
| RS-232                          | Seri arayüz seçimi                                                         |
|                                 | Ayarlar:                                                                   |
|                                 | ■ Yok                                                                      |
|                                 | = X31                                                                      |
|                                 | <b>X32</b>                                                                 |
|                                 | ■ X33                                                                      |
|                                 | ■ X34                                                                      |
|                                 | Standart değer: <b>Yok</b>                                                 |
| Veri aktarımı için veri formatı | Ölçüm değeri çıktısı için veri formatı seçimi                              |
|                                 | Ayarlar:                                                                   |
|                                 | Standard                                                                   |
|                                 | Steinwald                                                                  |
|                                 | MyFormat1 (kopyalama şablonu)                                              |
|                                 | <ul> <li>Varsa kullanıcı tarafından oluşturulan veri formatları</li> </ul> |
|                                 | Standart değer: <b>Standard</b>                                            |

# 15.5.6 Barkod okuyucu

| Yol: | Ayarlar 🕨 | Arabirimler 🕨 | Barkod okuyucu |
|------|-----------|---------------|----------------|
|------|-----------|---------------|----------------|

| Parametre                            | Açıklama                                                                                                    |  |
|--------------------------------------|----------------------------------------------------------------------------------------------------|--|
| Cihaz                                | <ul> <li>Barkod okuyucunun etkinleştirilmesi</li> <li>Ayarlar: ON veya OFF</li> <li>Standart ayar: OFF</li> </ul>                                                                       |  |
| Filtre ayarı 1                       | <ul> <li>Kodun başlangıcında kesilecek karakter sayısı</li> <li>Ayar aralığı: 0 100</li> <li>Standart değer: 21<br/>Kodun ilk 21 karakteri kesilir</li> </ul>                           |  |
| Filtre ayarı 2                       | <ul> <li>Görüntülenecek karakter sayısı</li> <li>Ayar aralığı: 0 100</li> <li>Standart değer: 10<br/>Kodun toplam on karakteri görüntülenir, sonraki karakterler<br/>kesilir</li> </ul> |  |
| Test-QE kodunun ham verileri         | Taranan test kodundaki tüm karakterlerin gösterimi (filtresiz)                                                                                                    |  |
| Test-QE kodunun kullanım<br>verileri | Taranan test kodunda <b>Filtre ayarı 1</b> ve <b>Filtre ayarı 2</b> seçimleri-<br>ne göre filtrelenen karakterlerin gösterimi                                                           |  |
| Test alanı                           | Barkod okuyucu ayarlarının kontrol edilebileceği test kodu ve metin alanı                                                                                                    |  |

# 15.5.7 WiFi erişim noktası

#### Yol: Ayarlar > Arabirimler > WiFi erişim noktası

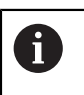

Bu yapı serisindeki cihazların güncel aygıt yazılımı bu fonksiyonu desteklemiyor.

# 15.5.8 Kumanda fonksiyonları

Yol:

Ayarlar 🕨 Arabirimler 🕨 Kumanda fonksiyonları

| Parametre                                      | Açıklama                                                                           |
|------------------------------------------------|------------------------------------------------------------------------------------|
| Eksen                                          | Girişlerin tüm aksları veya münferit aksları sıfırlamak için yapılan-<br>dırılması |
| Büyütmeler                                     | Cihazda büyütmeleri seçmek için girişlerin yapılandırması                          |
| Doğrusal değerler birimini<br>değiştir         | İlgili fonksiyonu yürütmek için dijital girişin pim tahsisine göre<br>atanması     |
| Açı değerleri birimini değiştir                | Standart ayar: <b>Bağlı değil</b>                                                  |
| Koordinat sistemini "Ortam"<br>olarak değiştir | _                                                                                  |
| Ölçüm noktası sayısını değiştir                | _                                                                                  |
| Yeni program oluştur                           | _                                                                                  |
| Programı uygulayın                             | _                                                                                  |
| Tüm elemanları sil                             | _                                                                                  |
| "Enter" butonuna dokunun                       | _                                                                                  |
| "Geri al" butonuna dokunun                     | _                                                                                  |
| Tamamlanmamış elemanı sil                      | _                                                                                  |
| Ölçüm noktası kaydını<br>sonlandırın           | _                                                                                  |
| Son elemanın ölçüm sonuçlarını<br>gönder       | _                                                                                  |
| OED moduna geç                                 | _                                                                                  |
| Ölçüm aletlerini değiştir                      | _                                                                                  |

# 15.6 Kullanıcı

Bu bölümde kullanıcıların ve kullanıcı gruplarının yapılandırılmasına ilişkin ayarlar açıklanmaktadır.

#### 15.6.1 OEM

#### Yol: Ayarlar ► Kullanıcı ► OEM

**OEM** (Original Equipment Manufacturer - Orijinal Ekipman Üreticisi) kullanıcısı en yüksek yetki kademesine sahiptir. Bu kullanıcı, cihazın donanım yapılandırmasını (ör. ölçüm cihazlarının ve sensörlerin bağlanması) gerçekleştirebilir. Bu kullanıcı, **Setup** ve **Operator** tipindeki kullanıcıları oluşturabilir ve **Setup** ile **Operator** tipindeki kullanıcıları yapılandırabilir. **OEM** kullanıcısı çoğaltılamaz veya silinemez. Otomatik olarak oturum açamaz.

| Parametre                 | Açıklama                                                                                                | Düzenleme yetkisi |
|---------------------------|----------------------------------------------------------------------------------------------------|-------------------|
| İsim                      | Kullanıcının adı                                                                                        | -                 |
|                           | Standart değer: OEM                                                                                     |                   |
| Ön ad                     | Kullanıcının ön adı                                                                                     | _                 |
|                           | Standart değer: –                                                                                       |                   |
| Bölüm                     | Kullanıcının bölümü                                                                                     | _                 |
|                           | Standart değer: –                                                                                       |                   |
| Grup                      | Kullanıcının grubu                                                                                      | _                 |
|                           | Standart değer: oem                                                                                     |                   |
| Şifre                     | Kullanıcının şifresi                                                                                    | OEM               |
|                           | Standart değer: oem                                                                                     |                   |
| Dil                       | Kullanıcının dili                                                                                       | OEM               |
| Otomatik Oturum Aç        | Cihaz yeniden başlatılırken: En son oturum<br>açmış kullanıcının oturumunun otomatik<br>olarak açılması | _                 |
|                           | Standart değer: OFF                                                                                     |                   |
| Kullanıcı hesabını kaldır | Kullanıcı hesabının kaldırılması                                                                        | _                 |

# 15.6.2 Setup

#### Yol: Ayarlar ► Kullanıcı ► Setup

**Setup** kullanıcısı, kullanım yerindeki kullanım için cihazı yapılandırır. **Operator** tipinde kullanıcıları oluşturabilir. **Setup** kullanıcısı çoğaltılamaz veya silinemez. Otomatik olarak oturum açamaz.

| Parametre                 | Açıklama                                                                                                | Düzenleme yetkisi |
|---------------------------|----------------------------------------------------------------------------------------------------|-------------------|
| İsim                      | Kullanıcının adı                                                                                        | _                 |
|                           | Standart değer: Setup                                                                                   |                   |
| Ön ad                     | Kullanıcının ön adı                                                                                     | _                 |
|                           | Standart değer: –                                                                                       |                   |
| Bölüm                     | Kullanıcının bölümü                                                                                     | _                 |
|                           | Standart değer: –                                                                                       |                   |
| Grup                      | Kullanıcının grubu                                                                                      | _                 |
|                           | Standart değer: setup                                                                                   |                   |
| Şifre                     | Kullanıcının şifresi                                                                                    | Setup, OEM        |
|                           | Standart değer: setup                                                                                   |                   |
| Dil                       | Kullanıcının dili                                                                                       | Setup, OEM        |
| Otomatik Oturum Aç        | Cihaz yeniden başlatılırken: En son oturum<br>açmış kullanıcının oturumunun otomatik<br>olarak açılması | _                 |
|                           | Standart değer: OFF                                                                                     |                   |
| Kullanıcı hesabını kaldır | Kullanıcı hesabının kaldırılması                                                                        | _                 |

# 15.6.3 Operator

#### Yol: Ayarlar ► Kullanıcı ► Operator

**Operator** kullanıcısı, cihazın temel fonksiyonlarını gerçekleştirme yetkisine sahiptir. **Operator** tipindeki bir kullanıcı ör. kendi adını veya dilini değiştirebilir ancak başka kullanıcılar oluşturamaz. **Operator** grubundaki bir kullanıcının oturumu cihaz açıldığı anda otomatik olarak açılabilir.

| Parametre                 | Açıklama                                                                                                | Düzenleme yetkisi    |
|---------------------------|----------------------------------------------------------------------------------------------------|----------------------|
| İsim                      | Kullanıcının adı                                                                                        | Operator, Setup, OEM |
|                           | Standart değer: Operator                                                                                |                      |
| Ön ad                     | Kullanıcının ön adı                                                                                     | Operator, Setup, OEM |
| Bölüm                     | Kullanıcının bölümü                                                                                     | Operator, Setup, OEM |
|                           | Standart değer: –                                                                                       |                      |
| Grup                      | Kullanıcının grubu                                                                                      | _                    |
|                           | Standart değer: operator                                                                                |                      |
| Şifre                     | Kullanıcının şifresi                                                                                    | Operator, Setup, OEM |
|                           | Standart değer: operator                                                                                |                      |
| Dil                       | Kullanıcının dili                                                                                       | Operator, Setup, OEM |
| Otomatik Oturum Aç        | Cihaz yeniden başlatılırken: En son oturum<br>açmış kullanıcının oturumunun otomatik<br>olarak açılması | Operator, Setup, OEM |
|                           | Ayarlar: ON veya OFF                                                                                    |                      |
|                           | Standart değer: OFF                                                                                     |                      |
| Kullanıcı hesabını kaldır | Kullanıcı hesabının kaldırılması                                                                        | Setup, OEM           |

# 15.6.4 Kullanıcı eklenmesi

Yol: Ayarlar ► Kullanıcı ► +

| Parametre | Açıklama                                                                            |
|-----------|-------------------------------------------------------------------------------------|
|           | Operator tipinde yeni bir kullanıcının eklenmesi                                    |
|           | <b>Diğer bilgiler:</b> "Kullanıcının ayarlanması ve yapılandırılması",<br>Sayfa 204 |
|           | OEM ve Setup tipinde başka kullanıcı eklenemez.                                     |

# 15.7 Eksen

Bu bölümde eksenlerin ve bunlara atanmış cihazların yapılandırılmasına ilişkin ayarlar açıklanmaktadır.

Ürün tasarımına, konfigürasyona ve bağlı durumdaki ölçüm cihazlarına bağlı olarak, açıklanan parametrelerin veya seçeneklerin tamamının mevcut olmaması söz konusu olabilir.

# 15.7.1 Referans işaretleri

A

| Yol: | Ayarlar 🕨 | Eksen 🕨 | Genel ayarlar |   | Referans | isaretleri |
|------|-----------|---------|---------------|---|----------|------------|
| 101. |           |         | ocher ayanan  | - | nererans | işai etter |

| Parametre                                                   | Açıklama                                                                                                    |
|-------------------------------------------------------------|----------------------------------------------------------------------------------------------------|
| Cihaz başlatıldıktan sonra<br>referans işareti arama        | Cihaz başlatıldıktan sonra referans işareti aramasının ayarı<br>Ayarlar:                                    |
|                                                             | <ul> <li>ON: Referans işareti araması, başlatma işleminden sonra<br/>gerçekleştirilmelidir</li> </ul>       |
|                                                             | <ul> <li>OFF: Cihaz başlatıldıktan sonra referans işareti araması talep<br/>edilmez</li> </ul>              |
|                                                             | Standart değer: ON                                                                                          |
| Tüm kullanıcılar referans işareti<br>aramayı iptal edebilir | Referans işareti aramasının tüm kullanıcı tipleri tarafından iptal edilip edilemeyeceğinin belirlenmesi     |
|                                                             | Ayarlar                                                                                                    |
|                                                             | <ul> <li>ON: Her bir kullanıcı tipi referans işareti aramasını iptal<br/>edebilir</li> </ul>                |
|                                                             | <ul> <li>OFF: Sadece OEM veya Setup kullanıcı tipi referans işareti<br/>aramasını iptal edebilir</li> </ul> |
|                                                             | Standart değer: OFF                                                                                         |
| Referans işareti arama                                      | Başlat ile referans işareti araması başlatılır ve çalışma alanı açılır                                      |
| Referans işareti arama durumu                               | Referans işareti aramasının başarılı olup olmadığına dair göster-<br>ge                                     |
|                                                             | Gösterge:                                                                                                   |
|                                                             | Başarılı                                                                                                    |
|                                                             | Başarısız                                                                                                   |
| Referans işareti arama iptali                               | Referans işareti aramasının iptal edilip edilmediğine dair göster-                                          |
|                                                             | ge                                                                                                    |
|                                                             | Gösterge:                                                                                                   |
|                                                             | Evet                                                                                                    |
|                                                             | Hayır                                                                                                    |

# 15.7.2 Bilgi

Yol: Ayarlar ► Eksen ► Genel ayarlar ► Bilgi

| Parametre                                       | Açıklama                                                |
|-------------------------------------------------|---------------------------------------------------------|
| Ölçüm cihazı girişlerinin<br>eksenlere atanması | Ölçüm cihazı girişlerinin eksenlere atanmasını gösterir |
| Analog çıkışların eksenlere<br>atanması         | Analog çıkışların eksenlere atanmasını gösterir         |
| Analog girişlerin eksenlere<br>atanması         | Analog girişlerin eksenlere atanmasını gösterir         |
| Dijital çıkışların eksenlere<br>atanması        | Dijital çıkışların eksenlere atanmasını gösterir        |
| Dijital girişlerin eksenlere<br>atanması        | Dijital girişlerin eksenlere atanmasını gösterir        |

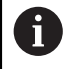

**Sıfırla** düğmeleriyle girişler ve çıkışlar için yapılan atamalar tekrar sıfırlanabilir.

### 15.7.3 Kumanda fonksiyonları

#### Yol: Ayarlar ► Eksen ► Genel ayarlar ► Kumanda fonksiyonları

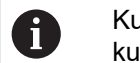

Kumanda fonksiyonları bir güvenlik fonksiyonunun parçası olarak kullanılamaz.

| Parametre | Açıklama                                                                      |
|-----------|-------------------------------------------------------------------------------|
| Girişler  | İlgili kumanda fonksiyonu için dijital girişin pim tahsisine göre<br>atanması |
|           | Diğer bilgiler: "Girişler (Kumanda fonksiyonları)", Sayfa 503                 |
| Çıkışlar  | İlgili kumanda fonksiyonu için dijital çıkışın pim tahsisine göre<br>atanması |
|           | <b>Diğer bilgiler:</b> "Çıkışlar (Kumanda fonksiyonları)", Sayfa 503          |

i

i

# 15.7.4 Girişler (Kumanda fonksiyonları)

Kumanda fonksiyonları sadece tanım numarası olan cihazlar için

Kumanda fonksiyonları bir güvenlik fonksiyonunun parçası olarak kullanılamaz.

#### Yol: Ayarlar > Eksen > Genel ayarlar > Kumanda fonksiyonları > Girişler

| Parametre             | Açıklama                                                                                                    |
|-----------------------|----------------------------------------------------------------------------------------------------|
| Kumanda gerilimi açık | Harici kumanda gerilimi sorgusuna ilişkin dijital girişin atanması<br>(ör. kumanda edilecek makine için)<br>■ Standart değer: <b>Bağlı değil</b>                                |
| Acil kapatma etkin    | Harici olarak bağlanan bir acil kapatma şalterinin etkinleştirilip<br>etkinleştirilmediğine ilişkin sorgu için dijital girişin atanması<br>■ Standart değer: <b>Bağlı değil</b> |

#### 15.7.5 Çıkışlar (Kumanda fonksiyonları)

A

Kumanda fonksiyonları sadece tanım numarası olan cihazlar için

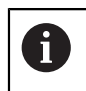

Kumanda fonksiyonları bir güvenlik fonksiyonunun parçası olarak kullanılamaz.

#### Yol: Ayarlar > Eksen > Genel ayarlar > Kumanda fonksiyonları > Çıkışlar

| Parametre                               | Açıklama                                                                                                    |
|-----------------------------------------|----------------------------------------------------------------------------------------------------|
| Acil kapatma                            | Bir eksende hata (ör. konumlandırma hatası, durma hatası)<br>meydana geldiğinde devreye girecek röle çıkışının atanması.<br>Hata, aks kontrolünün kesilmesine ve eksen için yapılandırılmış<br>olan analog çıkışların akımsız duruma getirilmesine neden olur.<br>■ Standart değer: <b>Bağlı değil</b>                                                                                                   |
| Kullanıcı tanımlı kumanda<br>fonksiyonu | Cihaz kapatıldıktan birkaç saniye sonra devreye giren röle çıkışı-<br>nın atanması. Röle, otomatik tutma fonksiyonu olan bir devreye<br>bağlıdır. Bu devre, sinyal verildiğinde cihazı ve takım tezgahını<br>akımsız duruma getirir.<br>Bu devre, cihazın açılmasını ve kapatılmasını kumanda edilecek<br>takım tezgahının açılması ve kapatılmasına bağlayabilir.<br>Standart değer: <b>Bağlı değil</b> |

#### 15.7.6 Hata kompanzasyonu

#### Yol: Ayarlar ► Eksen ► Genel ayarlar ► Hata kompanzasyonu

| Parametre                                   | Açıklama                                                                             |
|---------------------------------------------|--------------------------------------------------------------------------------------|
| Çizgisel olmayan hata<br>kompanzsynu (NLEC) | X ve Y eksenlerine olan mekanik etkiler dengelenir                                   |
| Diklik hata kompanzasyonu (SEC)             | X, Y ve Z eksenlerinin birbirlerinin dik açılılığına olan mekanik etkiler dengelenir |
| 3D hata kompanzasyonu (VEC)                 | X, Y ve Z eksenlerinin ve bunların dik açılılığına olan mekanik etkiler dengelenir   |

# 15.7.7 Çizgisel olmayan hata kompanzsynu (NLEC)

#### Yol: Ayarlar ► Eksen ► Genel ayarlar ► Hata kompanzasyonu ► Çizgisel olmayan hata kompanzsynu (NLEC)

| Parametre                                     | Açıklama                                                                                                    |
|-----------------------------------------------|----------------------------------------------------------------------------------------------------|
| Karşılık                                      | Makinenin eksenlerine olan mekanik etkiler dengelenir<br>Ayarlar:                                                                 |
|                                               | ON: kompanzasyon etkin                                                                                                    |
|                                               | OFF: kompanzasyon etkin değil                                                                                                    |
|                                               | Standart değer: OFF                                                                                                    |
| Düzeltme noktası sayısı                       | Ölçüm cihazının her iki ekseninde (X ve Y) hata kompanzasyonu<br>için ölçüm noktalarının sayısı                                   |
|                                               | Ayar aralığı: 1 99 (X ve Y)                                                                                                    |
|                                               | Standart değer: 2 (X ve Y)                                                                                                    |
| Düzeltme noktaları mesafesi                   | Kompanzasyon noktalarının eksenlerdeki (X ve Y) mesafesi                                                                          |
|                                               | Ayar aralığı: 0,00001 mm 100,00000 mm (X ve Y)                                                                                    |
|                                               | Standart değer: 1,00000 mm (X ve Y)                                                                                               |
| Kalibrasyon standardı<br>sapmasının okunması  | Kalibrasyon normalinin sapmalarını içeren bir dosyanın okutul-<br>ması                                                            |
| Destek noktası tablosunun içe<br>aktarılması  | Dosya içe aktarımı                                                                                                    |
|                                               | <ul> <li>Destek noktalarına ilişkin pozisyon verilerini içeren .txt<br/>formatında</li> </ul>                                     |
|                                               | <ul> <li>Destek noktalarına ilişkin pozisyon verilerini ve kalibrasyon<br/>normalinden sapmaları içeren xml formatında</li> </ul> |
| Destek noktası tablosunun dışa<br>aktarılması | Destek noktalarının pozisyon verilerini ve kalibrasyon normalinin sapmalarını içeren bir dosyanın kaydedilmesi                    |
| Parametre                    | Açıklama                                                                                                    |
|------------------------------|----------------------------------------------------------------------------------------------------|
| Düzeltme noktası tablosu     | Manuel düzenleme için destek noktaları tablosunu açar                                                                        |
| Okutma işlemi                | <b>Başlat</b> kompanzasyon değerlerini belirlemek için öğrenme işlemi-<br>ni başlatır                                        |
| Destek noktası tablosunu sil | <b>Sıfırla</b> öğesi, kalibrasyon standardından olan sapmalar dahil<br>olmak üzere nominal değerden olan tüm sapmaları siler |
|                              | Aşağıdaki ayarlar korunur:                                                                                                   |
|                              | Düzeltme noktası sayısı                                                                                                    |
|                              | Düzeltme noktaları mesafesi                                                                                                  |

### 15.7.8 Diklik hata kompanzasyonu (SEC)

| Yol: | Ayarlar ▶ Eksen ▶ Genel ayarlar ▶ Hata kompanzasyonu ▶ |
|------|--------------------------------------------------------|
|      | Diklik hata kompanzasyonu (SEC)                        |

| Parametre  | Açıklama                                                            |
|------------|---------------------------------------------------------------------|
| XY düzlemi | Eksenlerinin birbirine olan dik açılılık değerinin mekanik etkileri |
| XZ düzlemi | dengelenir                                                          |
| YZ düzlemi | <ul> <li>Ayar aralığı: 85 95</li> <li>Standart değer: 90</li> </ul> |

### 15.7.9 3D hata kompanzasyonu (VEC)

| Yol: | Ayarlar ▶ Eksen ▶ Genel ayarlar ▶ Hata kompanzasyonu ▶ |
|------|--------------------------------------------------------|
|      | 3D hata kompanzasyonu (VEC)                            |

| Parametre                                    | Açıklama                                                                        |
|----------------------------------------------|---------------------------------------------------------------------------------|
| Karşılık                                     | Makine eksenleri ve bunların dik açılılığına olan mekanik etkiler<br>dengelenir |
|                                              | Ayarlar:                                                                        |
|                                              | ON: kompanzasyon etkin                                                          |
|                                              | OFF: kompanzasyon etkin değil                                                   |
|                                              | Standart değer: OFF                                                             |
| Destek noktası tablosunun içe<br>aktarılması | Kompanzasyon değerlerini içeren bir dosyanın okunması (dosya<br>tipi: TXT)      |
| İstif sıralaması                             | Rotasyon hatalarının kompanzasyonunu makine yapısına uyarlar                    |
|                                              | Ayarlar:                                                                        |
|                                              | XYZ:                                                                            |
|                                              | <ul> <li>X ekseni, yapının temelidir</li> </ul>                                 |
|                                              | Y ekseni X eksenini temel alır                                                  |
|                                              | Z ekseni Y eksenini temel alır                                                  |
|                                              | YXZ:                                                                            |
|                                              | Y ekseni, yapının temelidir                                                     |
|                                              | X ekseni Y eksenini temel alır                                                  |
|                                              | Z ekseni X eksenini temel alır                                                  |
|                                              | Standart değer: XYZ                                                             |

| Parametre | Açıklama                                                                                         |
|-----------|--------------------------------------------------------------------------------------------------|
| X kayması | Kompanzasyon değeri tablosunda tanımlanan X ekseni üzerinde-<br>ki kompanzasyon alanını kaydırır |
|           | Standart değer: 0,00000 mm                                                                       |
| Y kayması | Kompanzasyon değeri tablosunda tanımlanan Y ekseni üzerinde-<br>ki kompanzasyon alanını kaydırır |
|           | Standart değer: 0,00000 mm                                                                       |
| Z kayması | Kompanzasyon değeri tablosunda tanımlanan Z ekseni üzerinde-<br>ki kompanzasyon alanını kaydırır |
|           | Standart değer: <b>0,00000 mm</b>                                                                |

### 15.7.10 <Eksen adı> (eksen ayarları)

### Yol: Ayarlar ► Eksen ► <Eksen adı>

| Parametre          | Açıklama                                                                                                    |
|--------------------|----------------------------------------------------------------------------------------------------|
| Eksen adı          | Pozisyon ön izlemesinde gösterilen eksen adı seçimi                                                                                                    |
| Ölçme cihazı       | Bağlanan ölçüm cihazının yapılandırılması<br><b>Diğer bilgiler:</b> "Ölçme cihazı", Sayfa 507                                                                                                    |
| Hata kompanzasyonu | Doğrusal hata kompanzasyonu <b>LEC</b> veya bölümlemeli doğrusal<br>hata kompanzasyonu <b>SLEC</b> yapılandırması<br><b>Diğer bilgiler:</b> "Doğrusal hata kompanzasyonu (LEC)",<br>Sayfa 513<br><b>Diğer bilgiler:</b> "Kademeli çizgisel hata kompanzasyonu (SLEC)",<br>Sayfa 514 |
|                    | Hata kompanzasyonu sadece Ölçüm cihazı tipi<br>altında bir Uzunluk ölçüm cihazı yapılandırıldığında<br>kullanılabilir. Açık ölçüm cihazı veya Açı ölçüm aleti<br>olarak uzunluk ölçüm aleti olarak yapılandırma<br>durumunda cihaz hata kompanzasyonunu otomatik<br>olarak kapatır. |

### 15.7.11 Eksen Q

| Yol: Ayarlar 🕨 Eksen | ן ► C | 2 |
|----------------------|-------|---|
|----------------------|-------|---|

| Parametre    | Açıklama                                                                                                    |
|--------------|----------------------------------------------------------------------------------------------------|
| Eksen adı    | Pozisyon ön izlemesinde gösterilen eksen adının tanımlanması<br>Ayarlar:<br><b>tanımlanmamış</b><br><b>Q</b><br>Standart ayar: <b>Q</b> |
| Ölçme cihazı | Bağlanan ölçüm cihazının yapılandırılması<br><b>Diğer bilgiler:</b> "Ölçme cihazı", Sayfa 507                                           |

| Parametre          | Açıklama                                                                                            |
|--------------------|----------------------------------------------------------------------------------------------------|
| Hata kompanzasyonu | Doğrusal hata kompanzasyonu LEC veya bölümlemeli doğrusal<br>hata kompanzasyonu SLEC yapılandırması |
|                    | <b>Diğer bilgiler:</b> "Doğrusal hata kompanzasyonu (LEC)",<br>Sayfa 513                            |
|                    | <b>Diğer bilgiler:</b> "Kademeli çizgisel hata kompanzasyonu (SLEC)",<br>Sayfa 514                  |

Q ekseni, ölçüm tezgahının manuel dönüş eksenini tanımlar ve açı ölçümü için kullanılır. Cihazda Q ekseni yapılandırılmışsa Q ekseninin pozisyonu, pozisyon göstergesinden veya pozisyon ön izlemesinden okunabilir.

Q ekseninin değerleri cihaz tarafından işlenmez ve ölçüm ile eleman hesaplamasına dahil edilmez. Bu nedenle değerler eleman görünümünde veya ölçüm protokolünde görüntülenmez.

### 15.7.12 Ölçme cihazı

i

#### Yol: Ayarlar ► Eksen ► <Eksen adı> ► Ölçme cihazı

| Parametre                     | Açıklama                                                                                                  |
|-------------------------------|----------------------------------------------------------------------------------------------------|
| Ölçüm cihazı girişi           | Ölçüm cihazı girişinin cihaz eksenine atanması                                                            |
|                               | Ayarlar:                                                                                                  |
|                               | ■ Bağlı değil                                                                                             |
|                               | = X1                                                                                                    |
|                               | ■ X2                                                                                                    |
|                               | = X3                                                                                                    |
|                               | ■ X4                                                                                                    |
|                               | Diğer bilgiler: "Cihaza genel bakış", Sayfa 51                                                            |
| Arayüz                        | Otomatik algılanan arabirim tipi <b>EnDat</b>                                                             |
| Tip levhası                   | Elektronik tip levhasından okunan ölçüm cihazı bilgileri                                                  |
| Arıza tespiti                 | Ölçüm cihazı teşhis sonuçları                                                                             |
| Ölçüm cihazı tipi             | Bağlanan ölçüm cihazı tipi                                                                                |
|                               | Ayarlar:                                                                                                  |
|                               | Uzunluk ölçüm cihazı: doğrusal eksen                                                                      |
|                               | Açık ölçüm cihazı: Rotasyonlu eksen                                                                       |
|                               | Açı ölçüm aleti olarak uzunluk ölçüm aleti: Rotasyonlu<br>eksen doğrusal eksen olarak görüntülenir        |
|                               | Standart değer: Takılmış ölçüm cihazına bağlıdır                                                          |
| Mekanik çeviri                | Bir rotasyonlu eksenin doğrusal eksen olarak gösterilmesi için:<br>Devir başına mm cinsinden hareket yolu |
|                               | Ayar aralığı: 0,1 mm 1000 mm                                                                              |
|                               | Standart değer: 1,0                                                                                       |
| Referans noktaları arasındaki | Referans işareti ile sıfır noktası arasındaki ofsetin konfigürasyonu                                      |
| mesafe                        | <b>Diğer bilgiler:</b> "Referans noktaları arasındaki mesafe",<br>Sayfa 513                               |

#### EnDat 2.2 tipinde arabirimlerine sahip ölçüm cihazları için ayarlar

| Parametre              | Açıklama                                                                                                  |
|------------------------|----------------------------------------------------------------------------------------------------|
| Ölçüm cihazı girişi    | Ölçüm cihazı girişinin cihaz eksenine atanması<br>Ayarlar:                                                |
|                        | ■ Bağlı değil                                                                                             |
|                        | = X1                                                                                                    |
|                        | ■ X2                                                                                                    |
|                        | = X3                                                                                                    |
|                        | = X4                                                                                                    |
|                        | Diğer bilgiler: "Cihaza genel bakış", Sayfa 51                                                            |
| Artan sinyal           | Bağlanan ölçüm cihazı sinyali                                                                             |
|                        | Ayarlar:                                                                                                  |
|                        | 1 Vss: Sinüzoidal gerilim sinyali                                                                         |
|                        | 11 µA: Sinüzoidal akım sinyali                                                                            |
|                        | Standart değer: 1 Vss                                                                                     |
| Ölçüm cihazı tipi      | Bağlanan ölçüm cihazı tipi                                                                                |
|                        | Ayarlar:                                                                                                  |
|                        | Uzunluk ölçüm cihazı: doğrusal eksen                                                                      |
|                        | Açık ölçüm cihazı: Rotasyonlu eksen                                                                       |
|                        | Açı ölçüm aleti olarak uzunluk ölçüm aleti: Rotasyonlu<br>eksen doğrusal eksen olarak görüntülenir        |
|                        | Standart değer: Takılmış ölçüm cihazına bağlıdır                                                          |
| Sinyal periyodu [µm]   | Uzunluk ölçüm cihazları için<br>bir sinyal süresinin uzunluğu                                             |
|                        | Ayar aralığı: 0,001 μm 1.000.000.000 μm                                                                   |
|                        | Standart değer: 20.000                                                                                    |
| Çizgi sayısı           | Açı ölçüm cihazları ve rotasyonlu eksenin doğrusal eksen olarak<br>gösterilmesi için.<br>Çizgi sayısı     |
|                        | Ayar aralığı: 1 1.000.000                                                                                 |
|                        | Standart değer: 1000                                                                                      |
| Mekanik çeviri         | Bir rotasyonlu eksenin doğrusal eksen olarak gösterilmesi için:<br>Devir başına mm cinsinden hareket yolu |
|                        | Ayar aralığı: 0,1 mm 1000 mm                                                                              |
|                        | Standart değer: 1,0                                                                                       |
| Referans işaretleri    | Referans işaretleri konfigürasyonu                                                                        |
|                        | Diğer bilgiler: "Referans işaretleri (Ölçme cihazı)", Sayfa 512                                           |
| Analog filtre frekansı | Analog düşük geçirgen filtrenin frekans değeri                                                            |
|                        | Ayarlar:                                                                                                  |
|                        | 33 kHz: 33 kHz üzeri girişim frekanslarının bastırılması                                                  |
|                        | 400 kHz: 400 kHz üzeri girişim frekanslarının bastırılması                                                |
|                        | Standart değer: 400 kHz                                                                                   |
| Sonlandırma direnci    | Yansımaların önlenmesi için yedek yük                                                                     |
|                        | Ayarlar: ON veya OFF                                                                                      |
|                        | ■ Standart değer: <b>ON</b>                                                                               |

### 1 $V_{\text{SS}}$ ve 11 $\mu A_{\text{SS}}$ tipinde arayüze sahip ölçüm cihazları için ayarlar

| Parametre     | Açıklama                                                                                                |
|---------------|----------------------------------------------------------------------------------------------------|
| Hata denetimi | Sinyal hatalarının denetlenmesi                                                                         |
|               | Ayarlar:                                                                                                |
|               | Kapalı: Hata denetimi etkin değil                                                                       |
|               | Kirlenme: Sinyal genlikleri hata denetimi                                                               |
|               | Frekans: Sinyal frekansı hata denetimi                                                                  |
|               | <ul> <li>Frekans &amp; Kirlenme: Sinyal genliği ve sinyal frekansı hata<br/>denetimi</li> </ul>         |
|               | Standart değer: Frekans & Kirlenme                                                                      |
|               | Hata denetimi için bir sınır değerinin aşılması halinde bir uyarı mesajı veya hata mesajı görüntülenir. |
|               | Sınır değerler bağlı ölçüm cihazının sinyaline bağlıdır:                                                |
|               | 1 Vss sinyali, Kirlenme ayarı                                                                           |
|               | ■ Gerilim≤ 0,45 V olduğunda uyarı mesajı                                                                |
|               | ■ Gerilim≤ 0,18 V veya≥ 1,34 V olduğunda hata mesajı                                                    |
|               | 1 Vss sinyali, Frekans ayarı                                                                            |
|               | ■ Frekans≥ 400 kHz olduğunda hata mesajı                                                                |
|               | 11 µA sinyali, Kirlenme ayarı                                                                           |
|               | ■ Akım ≤ 5,76 µA olduğunda uyarı mesajı                                                                 |
|               | Akım ≤ 2,32 µA veya ≥ 17,27 µA olduğunda hata mesajı                                                    |
|               | 11 µA sinyali, Frekans ayarı                                                                            |
|               | ■ Frekans≥ 150 kHz olduğunda hata mesajı                                                                |
| Sayaç yönü    | Eksen hareketi sırasında sinyal algılama                                                                |
|               | Ayarlar:                                                                                                |
|               | Pozitif: Hareket yönü cihazın sayım yönüne uygundur                                                     |
|               | Negatif: Hareket yönü cihazın sayım yönüne uygun değildir                                               |
|               | Standart değer: Pozitif                                                                                 |

### TTL tipinde arayüze sahip ölçüm cihazları için ayarlar

| Parametre           | Açıklama                                       |
|---------------------|------------------------------------------------|
| Ölçüm cihazı girişi | Ölçüm cihazı girişinin cihaz eksenine atanması |
|                     | Ayarlar:                                       |
|                     | ■ X21                                          |
|                     | ■ X22                                          |
|                     | ■ X23                                          |
|                     | ■ X24                                          |
|                     | Diğer bilgiler: "Cihaza genel bakış", Sayfa 51 |
| Artan sinyal        | Bağlanan ölçüm cihazı sinyali                  |

| Parametre                  | Açıklama                                                                                                    |
|----------------------------|----------------------------------------------------------------------------------------------------|
| Ölçüm cihazı tipi          | Bağlanan ölçüm cihazı tipi<br>Ayarlar:                                                                                      |
|                            | Uzunluk ölçüm cihazı: doğrusal eksen                                                                                        |
|                            | Açık ölçüm cihazı: Rotasyonlu eksen                                                                                         |
|                            | Açı ölçüm aleti olarak uzunluk ölçüm aleti: Rotasyonlu<br>eksen doğrusal eksen olarak görüntülenir                          |
|                            | Standart değer: Takılmış ölçüm cihazına bağlıdır                                                                            |
| Sinyal periyodu [µm]       | Uzunluk ölçüm cihazları için<br>bir sinyal süresinin uzunluğu                                                               |
|                            | Ayar aralığı: 0,001 μm 1.000.000.000 μm                                                                                     |
|                            | Standart değer: 20.000                                                                                                    |
| Devir başına çıkış sinyali | Açı ölçüm cihazları ve rotasyonlu eksenin doğrusal eksen olarak<br>gösterilmesi için<br>çıkış sinyali sayısı                |
|                            | Ayar aralığı: <b>1 … 1000000</b>                                                                                            |
|                            | Standart değer: 18000                                                                                                    |
| Enterpolasyon              | Kodlanmış referans işaretleri değerlendirmesi için açı ölçüm<br>cihazlarının enterpolasyon değeri ve entegre enterpolasyon. |
|                            | Ayarlar:                                                                                                    |
|                            | Yok                                                                                                    |
|                            | 2 katı                                                                                                    |
|                            | ■ 5 katı                                                                                                    |
|                            | ■ 10 katı                                                                                                    |
|                            | 20 katı                                                                                                    |
|                            | 50 katı                                                                                                    |
|                            | Standart değer: Yok                                                                                                    |
| Mekanik çeviri             | Bir rotasyonlu eksenin doğrusal eksen olarak gösterilmesi için:<br>Devir başına mm cinsinden hareket yolu                   |
|                            | Ayar aralığı: 0,1 mm 1000 mm                                                                                                |
|                            | Standart değer: 1,0                                                                                                    |
| Referans işaretleri        | Referans işaretleri konfigürasyonu                                                                                          |
|                            | Diğer bilgiler: "Referans işaretleri (Ölçme cihazı)", Sayfa 512                                                             |
| Sonlandırma direnci        | Yansımaların önlenmesi için yedek yük                                                                                       |
|                            | Ayarlar: ON veya OFF                                                                                                    |
|                            | Standart değer: ON                                                                                                    |

| Parametre     | Açıklama                                                                                                |
|---------------|----------------------------------------------------------------------------------------------------|
| Hata denetimi | Sinyal hatalarının denetlenmesi                                                                         |
|               | Ayarlar:                                                                                                |
|               | Kapalı: Hata denetimi etkin değil                                                                       |
|               | Frekans: Sinyal frekansı hata denetimi                                                                  |
|               | Standart değer: Frekans                                                                                 |
|               | Hata denetimi için bir sınır değerinin aşılması halinde bir uyarı mesajı veya hata mesajı görüntülenir. |
|               | Sınır değerler bağlı ölcüm cihazının sinvaline bağlıdır:                                                |
|               | <ul> <li>Frekans ayarı</li> </ul>                                                                       |
|               | ■ Frekans≥ 5 MHz olduğunda hata mesajı                                                                  |
| Sayaç yönü    | Eksen hareketi sırasında sinyal algılama                                                                |
|               | Ayarlar:                                                                                                |
|               | Pozitif: Hareket yönü cihazın sayım yönüne uygundur                                                     |
|               | Negatif: Hareket yönü cihazın sayım yönüne uygun değildir                                               |
|               | Standart değer: Pozitif                                                                                 |

### 15.7.13 Referans işaretleri (Ölçme cihazı)

### Yol: Ayarlar ► Eksen ► <Eksen adı> ► Ölçme cihazı ► Referans işaretleri

6

EnDat arabirimli seri ölçüm cihazlarında eksenler otomatik olarak referanslandığı için referans işareti arama yoktur.

| Parametre                                      | Açıklama                                                                                                    |
|------------------------------------------------|----------------------------------------------------------------------------------------------------|
| Referans işareti                               | Referans işareti tipinin belirlenmesi<br>Ayarlar:                                                                                                    |
|                                                | <ul> <li>Yok: Referans işareti yok</li> </ul>                                                                                                    |
|                                                | Bir: Ölçüm cihazının bir referans işareti mevcut                                                                                                    |
|                                                | <ul> <li>Kodlu: Ölçüm cihazında, mesafe kodlaması yapılmış referans<br/>işaretleri mevcut</li> </ul>                                                                   |
|                                                | TTL arabirimli ölçüm cihazları için:                                                                                                    |
|                                                | <ul> <li>Ters kodlanmış: Ölçüm cihazında ters kodlanmış referans<br/>işaretleri mevcut</li> </ul>                                                                      |
|                                                | Standart değer: Bir                                                                                                    |
| Maksimum travers mesafesi                      | Kodlanmış referans işaretleri olan uzunluk ölçüm cihazları için:<br>Mutlak pozisyonun belirlenmesi için maksimum hareket mesafesi                                      |
|                                                | Ayar aralığı: 0,1 mm 10000.0 mm                                                                                                    |
|                                                | Standart değer: 20,0                                                                                                    |
| Temel mesafe                                   | Kodlanmış referans işaretleri olan açı ölçüm cihazları için:<br>Mutlak pozisyonun belirlenmesi için maksimum temel mesafe                                              |
|                                                | Ayar aralığı: > 0° 360°                                                                                                    |
|                                                | Standart değer: 10,0                                                                                                    |
| Enterpolasyon                                  | TTL arabirimli ölçüm cihazları için:                                                                                                    |
|                                                | Kodlanmış referans işaretlerinin değerlendirmesi için ölçüm<br>cihazlarının enterpolasyon değeri ve entegre enterpolasyon.                                             |
|                                                | Ayarlar:                                                                                                    |
|                                                | ■ Yok                                                                                                    |
|                                                | 2 katı                                                                                                    |
|                                                | ■ 5 katı                                                                                                    |
|                                                | ■ 10 katı                                                                                                    |
|                                                | ■ 20 katı                                                                                                    |
|                                                | ■ 50 katı                                                                                                    |
|                                                | Standart değer: Yok                                                                                                    |
| Referans işaretleri sinyalini<br>terse çevirme | Referans işareti sinyallerinin terse çevrilerek değerlendirilip<br>değerlendirilmeyeceğini belirler                                                                    |
|                                                | Ayarlar                                                                                                    |
|                                                | <ul> <li>ON: Referans işareti sinyalleri terse çevrilerek değerlendirilir</li> <li>OFF: Referans işareti sinyalleri terse çevrilerek değerlen-<br/>dirilmez</li> </ul> |
|                                                | <ul> <li>Standart değer: OFF</li> </ul>                                                                                                    |
| Referans noktaları arasındaki                  | Referans isareti ile sıfır noktası arasındaki ofsetin konfigürasyonu                                                                                                   |
| mesafe                                         | <b>Diğer bilgiler:</b> "Referans noktaları arasındaki mesafe",<br>Sayfa 513                                                                                            |

### 15.7.14 Referans noktaları arasındaki mesafe

Yol: Ayarlar ► Eksen ► <Eksen adı> ► Ölçme cihazı ► Referans işaretleri ► Referans noktaları arasındaki mesafe

| Parametre                                           | Açıklama                                                                                                    |
|-----------------------------------------------------|----------------------------------------------------------------------------------------------------|
| Referans noktaları arasındaki<br>mesafe             | Referans işareti ile makinenin sıfır noktası arasındaki ofset<br>hesaplamasının etkinleştirilmesi                                                                                     |
|                                                     | Ayar aralığı: ON veya OFF                                                                                                    |
|                                                     | Standart değer: OFF                                                                                                    |
| Referans noktaları arasındaki<br>mesafe             | Referans işareti ile sıfır noktası arasındaki ofsetin (seçilen ölçüm<br>cihazı tipine bağlı olarak mm veya derece cinsinden) manuel<br>olarak girilmesi                               |
|                                                     | Standart değer: 0.00000                                                                                                    |
| Referans noktası kaydırması için<br>güncel pozisyon | <b>Devral</b> seçeneği güncel pozisyonu, referans işaret ile sıfır nokta-<br>sı arasında ofset (seçilen ölçüm cihazı tipine bağlı olarak mm<br>veya derece cinsinden) olarak devralır |

### 15.7.15 Doğrusal hata kompanzasyonu (LEC)

#### Yol: Ayarlar ► Eksen ► <Eksen adı> ► Hata kompanzasyonu ► Doğrusal hata kompanzasyonu (LEC)

| Parametre       | Acıklama                                                                                                    |
|-----------------|----------------------------------------------------------------------------------------------------|
|                 |                                                                                                    |
| Karşılık        | Makinenin eksenlerine olan mekanik etkiler dengelenir                                                                |
|                 | Ayarlar:                                                                                                    |
|                 | ON: Karşılık etkin                                                                                                   |
|                 | OFF: Karşılık etkin değil                                                                                            |
|                 | Standart değer: OFF                                                                                                  |
|                 | <b>b Karşılık</b> etkin durumdayken <b>Nominal uzunluk</b> ve <b>Gerçek uzunluk</b> düzenlenemez veya oluşturulamaz. |
| Nominal uzunluk | Üretici bilgileri uyarınca ölçüm normalinin uzunluğu için giriş alanı                                                |
|                 | Birim: Milimetre veya derece (ölçüm cihazına bağlıdır)                                                               |
| Gerçek uzunluk  | Ölçülen uzunluk için giriş alanı (gerçek hareket yolu)                                                               |
| ,               | Birim: Milimetre veya derece (ölçüm cihazına bağlıdır)                                                               |

### 15.7.16 Kademeli çizgisel hata kompanzasyonu (SLEC)

Yol: Ayarlar ► Eksen ► <Eksen adı> ► Hata kompanzasyonu ► Kademeli çizgisel hata kompanzasyonu (SLEC)

| Parametre                                  | Açıklama                                                                          |
|--------------------------------------------|-----------------------------------------------------------------------------------|
| Karşılık                                   | Makinenin eksenlerine olan mekanik etkiler dengelenir                             |
|                                            | Ayarlar:                                                                          |
|                                            | ON: Karşılık etkin                                                                |
|                                            | OFF: Karşılık etkin değil                                                         |
|                                            | Standart değer: <b>OFF</b>                                                        |
|                                            | <b>tablosu</b> düzenlenemez veya oluşturulamaz.                                   |
| Düzeltme noktası tablosu                   | Manuel düzenleme için destek noktaları tablosunu açar                             |
| Destek noktası tablosunun<br>oluşturulması | Yeni bir <b>Düzeltme noktası tablosu</b> oluşturulması için ilgili<br>menüyü açar |
|                                            | <b>Diğer bilgiler:</b> "Destek noktası tablosunun oluşturulması",<br>Sayfa 514    |

### 15.7.17 Destek noktası tablosunun oluşturulması

Yol: Ayarlar ► Eksen ► <Eksen adı> ► Hata kompanzasyonu ► Kademeli çizgisel hata kompanzasyonu (SLEC) ► Destek noktası tablosunun oluşturulması

| Parametre                   | Açıklama                                                                                                    |
|-----------------------------|----------------------------------------------------------------------------------------------------|
| Düzeltme noktası sayısı     | Makinenin mekanik eksenindeki destek noktalarının sayısı<br>Ayar aralığı: <b>2 … 200</b> Standart değer: <b>2</b>                    |
| Düzeltme noktaları mesafesi | Makinenin mekanik eksenindeki destek noktalarının mesafesi<br>Standart değer: <b>100,00000</b>                                       |
| Başlangıç noktası           | Başlangıç noktası, kompanzasyonun eksen üzerine hangi<br>konumdan itibaren uygulanacağını belirler<br>Standart değer: <b>0.00000</b> |
| Oluştur                     | Girişler üzerinden yeni bir destek noktası tablosu oluşturur                                                                         |

### 15.8 Servis

Bu bölümde cihaz yapılandırmasına, aygıt yazılımı bakımına ve yazılım seçeneklerinin etkinleştirilmesine ilişkin ayarlar açıklanmaktadır. Bu bölümde, cihaz yapılandırması ve cihaz yazılımı bakımına ilişkin ayarlar açıklanmaktadır.

### 15.8.1 Aygıt yazılımı bilgileri

#### Yol: Ayarlar > Servis > Aygıt yazılımı bilgileri

Servis ve bakım işlemleri için her bir yazılım modülüyle ilgili aşağıdaki bilgiler gösterilir.

| Parametre                        | Açıklama                                                 |
|----------------------------------|----------------------------------------------------------|
| Core version                     | Mikroçekirdeğin sürüm numarası                           |
| Microblaze bootloader version    | Microblaze başlatma programının sürüm numarası           |
| Microblaze firmware version      | Microblaze bellenim sürüm numarası                       |
| Extension PCB bootloader version | Başlatma programının sürüm numarası (geliştirme platini) |
| Extension PCB firmware version   | Bellenim sürüm numarası (geliştirme platini)             |
| Ön yükleme kimliği               | Başlatma işlemi kimlik numarası                          |
| HW Revision                      | Donanım revizyon numarası                                |
| C Kitaplığı Sürümü               | C kitaplığının sürüm numarası                            |
| Derleyici Sürümü                 | Derleyici sürüm numarası                                 |
| Touchscreen Controller version   | Dokunmatik ekran kumandası sürüm numarası                |
| Qt build system                  | Qt derleme yazılımı sürüm numarası                       |
| Qt runtime libraries             | Qt çalışma süresi kütüphaneleri sürüm numarası           |
| Çekirdek                         | Linux çekirdeği sürüm numarası                           |
| Login status                     | Oturum açmış kullanıcı hakkında bilgiler                 |
| SystemInterface                  | Sistem arayüz modülü sürüm numarası                      |
| BackendInterface                 | Arayüz modülü sürüm numarası                             |
| Guilnterface                     | Kullanıcı arayüzü modülü sürüm numarası                  |
| TextDataBank                     | Metin veritabanı modülü sürüm numarası                   |
| Optical edge detection           | Optik kenar algılama modülü sürüm numarası               |
| CameraInterface                  | Kamera arayüz modülü sürüm numarası                      |
| Imageprocessing                  | Resim işleme modülü sürüm numarası                       |
| Metrology                        | Metroloji modülü sürüm numarası                          |
| NetworkInterface                 | Ağ arayüzü modülü sürüm numarası                         |
| OSInterface                      | İşletim sistemi arayüzü modülü sürüm numarası            |
| PrinterInterface                 | Yazıcı arayüzü modülü sürüm numarası                     |
| Programming                      | Programlama modülü sürüm numarası                        |
| VideoProbes                      | Video aletleri modülü sürüm numarası                     |
| system.xml                       | Sistem parametrelerinin sürüm numarası                   |

| Parametre                | Açıklama                                                                  |
|--------------------------|---------------------------------------------------------------------------|
| axes.xml                 | Eksen parametreleri sürüm numarası                                        |
| encoders.xml             | Ölçüm cihazı parametreleri sürüm numarası                                 |
| ncParam.xml              | NC parametreleri sürüm numarası                                           |
| io.xml                   | Giriş ve çıkış parametreleri sürüm numarası                               |
| opticalEdge.xml          | OED için parametre sürüm numarası                                         |
| peripherals.xml          | Çevre birimleri için parametre sürüm numarası                             |
| slec.xml                 | SLEC bölümlemeli doğrusal hata kompanzasyonu parametre sürüm numarası     |
| lec.xml                  | Doğrusal hata kompanzasyonu LEC için parametre sürüm<br>numarası          |
| nlec.xml                 | Doğrusal olmayan hata kompanzasyonu NLEC için parametre<br>sürüm numarası |
| microBlazePVRegister.xml | MicroBlaze "Processor Version Register" sürüm numarası                    |
| info.xml                 | Bilgi parametreleri sürüm numarası                                        |
| audio.xml                | Ses parametreleri sürüm numarası                                          |
| camera.xml               | Kamera parametreleri sürüm numarası                                       |
| lightcontrolRuntime.xml  | Aydınlatma çalışma süresi ortam parametreleri sürüm numarası              |
| metrology.xml            | Metroloji parametreleri                                                   |
| network.xml              | Ağ parametreleri sürüm numarası                                           |
| os.xml                   | İşletim sistemi parametreleri sürüm numarası                              |
| probeRuntime.xml         | Sensör çalışma süresi parametreleri sürüm numarası                        |
| runtime.xml              | Çalışma süresi parametreleri sürüm numarası                               |
| users.xml                | Kullanıcı parametreleri sürüm numarası                                    |
| ved.xml                  | VED parametrelerinin sürüm numarası                                       |
| GI Yama Seviyesi         | Golden Image (GI) yama durumu                                             |

### 15.8.2 Konfigürasyonu yedekleyin ve geri yükleyin

#### Yol: Ayarlar > Servis > Konfigürasyonu yedekleyin ve geri yükleyin

Cihazın ayarları veya kullanıcı dosyaları dosya olarak yedeklenebilir, bu sayede fabrika ayarlarına sıfırlama işleminden sonra veya birden fazla cihazda kurulum için kullanılabilir.

| Parametre                       | Açıklama                                                          |
|---------------------------------|-------------------------------------------------------------------|
| Konfigürasyonu geri yükleyin    | Yedeklenen ayarların geri yüklenmesi                              |
|                                 | Diğer bilgiler: "Konfigürasyonu geri yükleyin", Sayfa 526         |
| Yapılandırma dosyalarını kaydet | Cihaz ayarlarının yedeklenmesi                                    |
|                                 | Diğer bilgiler: "Yapılandırma dosyalarını kaydet", Sayfa 196      |
| Kullanıcı dosyalarını tekrar    | Cihaz kullanıcı dosyalarının geri yüklenmesi                      |
| oluştur                         | Diğer bilgiler: "Kullanıcı dosyalarını tekrar oluştur", Sayfa 527 |
| Kullanıcı dosyalarını yedekle   | Cihazın kullanıcı dosyalarının yedeklenmesi                       |
|                                 | Diğer bilgiler: "Kullanıcı dosyalarını yedekle", Sayfa 197        |

### 15.8.3 Aygıt yazılımı güncelleme

#### Yol: Ayarlar > Servis > Aygıt yazılımı güncelleme

Aygıt yazılımı, cihazın işletim sistemidir. Aygıt yazılımının yeni sürümlerini cihazın USB bağlantısı veya ağ bağlantısı üzerinden içe aktarabilirsiniz.

Aygıt yazılımını güncellemeden önce, ilgili aygıt yazılımı sürümüne ilişkin sürüm notlarını ve geçmiş sürümler ile uyumluluk konusunda bu notlar içinde yer alan bilgileri dikkate almanız gerekir.

Cihazın aygıt yazılımı güncellendiğinde, güvenlik nedeniyle güncel ayarların yedeklenmesi gerekir.

Diğer bilgiler: "Aygıt yazılımının güncellenmesi", Sayfa 524

#### 15.8.4 Sıfırla

i

#### Yol: Ayarlar ► Servis ► Sıfırla

İhtiyaç halinde cihazın ayarlarını sıfırlayarak fabrika ayarlarına veya teslimat durumuna geri alabilirsiniz. Yazılım seçenekleri devre dışı bırakılır ve ardından mevcut lisans anahtarıyla yeniden etkinleştirilmelidir.

| Parametre                 | Açıklama                                                                                                    |
|---------------------------|----------------------------------------------------------------------------------------------------|
| Tüm ayarları sıfırla      | Ayarların fabrika ayarlarına geri alınması<br><b>Diğer bilgiler:</b> "Tüm ayarları sıfırla", Sayfa 528                                                                        |
| Teslimat durumuna sıfırla | Ayarların fabrika ayarlarına geri alınması ve kullanıcı dosyaları-<br>nın cihazın bellek alanından silinmesi<br><b>Diğer bilgiler:</b> "Teslimat durumuna sıfırla". Savfa 528 |

### 15.8.5 OEM alanı

#### Yol: Ayarlar ► Servis ► OEM alanı

| Parametre                              | Açıklama                                                                                                    |  |  |  |
|----------------------------------------|----------------------------------------------------------------------------------------------------|--|--|--|
| Dokümantasyon                          | OEM dokümantasyonunun eklenmesi, ör. Servis uyarıları                                                                                                    |  |  |  |
|                                        | Diğer bilgiler: "Dokümantasyon ekleme", Sayfa 193                                                                                                    |  |  |  |
| Başlangıç ekranı                       | Başlangıç ekranının uyarlanması, ör. firmanızın logosuyla                                                                                                    |  |  |  |
|                                        | Diğer bilgiler: "Başlangıç ekranı", Sayfa 518                                                                                                    |  |  |  |
| Ekran fotoğraflarına uzaktan<br>erişim | ScreenshotClient programı ile ağ bağlantısı kurulmasına izin<br>verilerek bir bilgisayardaki ScreenshotClient ile cihazın ekran<br>görüntülerinin kaydedilebilmesi<br>Ayarlar: |  |  |  |
|                                        | ON: Uzaktan erişim mümkün                                                                                                    |  |  |  |
|                                        | OFF: Uzaktan erişim mümkün değil                                                                                                    |  |  |  |
|                                        | Standart değer: OFF                                                                                                    |  |  |  |

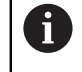

Cihazın kapatılması sırasında Ekran fotoğraflarına uzaktan erişim otomatik olarak devre dışı bırakılır.

#### 15.8.6 Başlangıç ekranı

| Yol: | Ayarlar 🕨 | Servis 🕨 | OEM alanı 🕨 | Başlangıç ekranı |
|------|-----------|----------|-------------|------------------|
|------|-----------|----------|-------------|------------------|

| Parametre                                                                                                    | Açıklama                                                                                               |
|----------------------------------------------------------------------------------------------------|----------------------------------------------------------------------------------------------------|
| aşlangıç ekranı seçimi<br>(dosya türü: PNG veya JPG)<br>Diğer bilgiler: "Başlangıç ekranı ekleme", Sayfa 193 |                                                                                                    |
| Başlangıç ekranını sil                                                                                       | <b>Sil</b> öğesi, kullanıcı tanımlı başlangıç ekranını siler ve standart<br>görünümü yeniden oluşturur |

#### 15.8.7 Dokümantasyon

#### Yol: Ayarlar ► Servis ► Dokümantasyon

Cihaz, ilgili işletim kılavuzunu istediğiniz dilde yükleme imkanını sunar. İşletim kılavuzu, birlikte teslim edilen USB yığınsal bellekten cihaza kopyalanabilir. En güncel sürüm **www.heidenhain.de** adresindeki indirme alanından indirilebilir.

| Parametre                | Açıklama                                            |
|--------------------------|-----------------------------------------------------|
| İşletim kılavuzu ekleyin | İstenilen bir dildeki işletim kılavuzunun eklenmesi |

### 15.8.8 Yazılım Seçenekleri

#### Yol: Ayarlar > Servis > Yazılım Seçenekleri

 Yazılım seçenekleri cihazda bir lisans anahtarı üzerinden etkinleştirilmelidir. İlgili donanım bileşenleri ancak, ilgili yazılım seçeneği etkinleştirildikten sonra kullanılabilir.
 Diğer bilgiler: "Yazılım Seçenekleri öğesini etkinleştirin", Sayfa 137

| Parametre                   | Açıklama                                                                                  |  |  |  |
|-----------------------------|-------------------------------------------------------------------------------------------|--|--|--|
| Genel bakış                 | Cihazda etkinleştirilen tüm yazılım seçeneklerine genel bakış                             |  |  |  |
| Lisans anahtarı talep et    | Bir HEIDENHAIN servis şubesinde talep için lisans anahtarının oluşturulması               |  |  |  |
|                             | Diğer bilgiler: "Lisans anahtarının talep edilmesi", Sayfa 137                            |  |  |  |
| Test seçeneklerini talep et | Bir HEIDENHAIN servis şubesinde talep için lisans anahtarının oluşturulması               |  |  |  |
|                             | Diğer bilgiler: "Lisans anahtarının talep edilmesi", Sayfa 137                            |  |  |  |
| Lisans anahtarı gir         | Lisans anahtarı veya lisans dosyası yardımıyla yazılım seçeneği-<br>nin etkinleştirilmesi |  |  |  |
|                             | Diğer bilgiler: "Lisans anahtarını etkinleştirme", Sayfa 138                              |  |  |  |
| Test seceneklerini sıfırla  | Test seçeneklerinin lisans anahtarı girilerek sıfırlanması                                |  |  |  |

16

# Servis ve bakım

#### 16.1 Genel bakış

Bu bölümde cihazdaki genel bakım çalışmaları açıklanmaktadır.

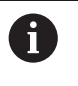

m

Aşağıdaki adımlar sadece teknik personel tarafından gerçekleştirilebilir. Diğer bilgiler: "Personelin nitelikleri", Sayfa 31

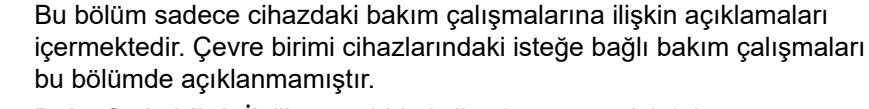

Daha fazla bilgi: İlgili çevre birimi cihazlarının üretici dokümantasyonu

#### 16.2 Temizleme

### BILGI

#### Keskin kenarlı veya aşındırıcı temizlik maddeleriyle temizlik

Temizliğin yanlış yapılması cihazda hasara yol açabilir.

- Aşındırıcı veya agresif temizlik maddelerini veya çözücü maddeleri kullanmayın
- İnatçı kirleri keskin kenarlı nesneler kullanarak temizlemeyin

#### Gövdenin temizlenmesi

Dış yüzeyleri su ve yumuşak temizleme maddesi ile nemlendirilmiş bez kullanarak silin

#### Ekranı temizleme

Ekranı temizleyebilmek için temizlik modunu etkinleştirmeniz gerekir. Bu esnada cihaz, akım beslemesi kesilmeksizin etkisiz duruma geçer. Bu durumda ekran kapatılır.

| $(\mathbf{I})$ |
|----------------|
|----------------|

Temizleme modunu etkinleştirmek için ana menüdeki Kapat öğesine dokunun

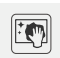

- Temizlik modu öğesine dokunun
- > Ekran kapanır
- Ekranı tiftik bırakmayan bir bez ve herhangi bir marka cam temizleyici ile temizleyin

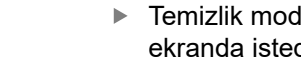

- Temizlik modunu devre dışı bırakmak için dokunmatik ekranda istediğiniz herhangi bir yere dokunun
- > Alt kenarda bir ok belirir
  - Oku yukarı doğru çekin
  - Ekran açılır ve son görüntülenen kullanıcı arabirimi gösterilir

### 16.3 Bakım planı

A

Cihaz büyük ölçüde bakımsız çalışır.

#### BILGI

#### Arızalı cihazların işletimi

Arızalı cihazların işletimi ağır hasarlara neden olabilir.

- Hasar durumunda cihazı onarmayın ve artık kullanmayın
- Arızalı cihazları derhal değiştirin veya bir HEIDENHAIN servis şubesiyle iletişime geçin

Aşağıdaki adımlar sadece bir elektrik teknisyeni tarafından uygulanabilir. **Diğer bilgiler:** "Personelin nitelikleri", Sayfa 31

| Bakım adımı |                                                                                                    | Aralık Hata giderr |   | ata giderme                                                                                  |
|-------------|----------------------------------------------------------------------------------------------------|--------------------|---|----------------------------------------------------------------------------------------------|
| •           | Cihazdaki tüm işaretleri,<br>yazıları ve sembolleri<br>okunaklı olmaları<br>bakımından kontrol edin | yılda bir          |   | HEIDENHAIN servis şubesiyle<br>iletişime geçin                                               |
|             | Elektrik bağlantılarında<br>hasar ve fonksiyon<br>kontrolü yapın                                    | yılda bir          | • | Arızalı kabloları değiştirin.<br>Gerektiğinde HEIDENHAIN<br>servis şubesiyle iletişime geçin |
|             | Güç kablosunda hatalı<br>izolasyon veya zayıf<br>bölge kontrolü yapın                               | yılda bir          | • | Güç kablosunu şartnameye<br>göre değiştirin                                                  |

### 16.4 Tekrar işletime alma

Yeniden işletime alınırken, örneğin onarılan bağlantının tekrar kurulumu sırasında veya tekrar montajı sonrasında, cihazda montaj ve kurulum faaliyetlerinde olduğu şekilde aynı önlemler ve personel nitelikleri gereklidir.

Diğer bilgiler: "Montaj", Sayfa 43

Diğer bilgiler: "Kurulum", Sayfa 49

İşletmeci, çevre birimi cihazlarının bağlantısı yapılırken (ör. ölçüm cihazları) bu cihazların güvenli bir şekilde tekrar işletime alınmasını sağlamalıdır ve bunun için uygun niteliklere sahip yetkili personeli görevlendirilmelidir.

Diğer bilgiler: "İşletmeci yükümlülükleri", Sayfa 31

## 16.5 Aygıt yazılımının güncellenmesi

Aygıt yazılımı, cihazın işletim sistemidir. Aygıt yazılımının yeni sürümlerini cihazın USB bağlantısı veya ağ bağlantısı üzerinden içe aktarabilirsiniz.

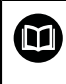

Aygıt yazılımını güncellemeden önce, ilgili aygıt yazılımı sürümüne ilişkin sürüm notlarını ve geçmiş sürümler ile uyumluluk konusunda bu notlar içinde yer alan bilgileri dikkate almanız gerekir.

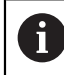

Cihazın aygıt yazılımı güncellendiğinde, güvenlik nedeniyle güncel ayarların yedeklenmesi gerekir.

#### Ön koşul

- Yeni aygıt yazılımı \*.dro dosyası olarak mevcuttur
- USB arabirimi üzerinden bir aygıt yazılımı güncellemesi için güncel aygıt yazılımının bir USB yığınsal bellekte (FAT32 formatı) kayıtlı olması gerekir
- Ağ arabirimi üzerinden bir aygıt yazılımı güncellemesi için güncel aygıt yazılımının ağdaki bir klasörde mevcut olması gerekir

#### Aygıt yazılımı güncellemesinin başlatılması

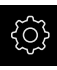

- Ana menüde Ayarlar öğesine dokunun
- Servis öğesine dokunun
- Sırayla şu seçenekleri açın:
  - Aygıt yazılımı güncelleme
  - Devam
- > Servis uygulaması başlatılır

#### Aygıt yazılımı güncellemesinin gerçekleştirilmesi

Aygıt yazılımı güncellemesi bir USB yığınsal bellek (FAT32 formatı) veya bir ağ sürücüsü üzerinden gerçekleştirilebilir.

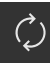

- Aygıt yazılımı güncelleme öğesine dokunun
- Seç öğesine dokunun
- Gerekirse USB yığınsal belleğini cihazdaki bir USB arabirimine takın
- Yeni aygıt yazılımını içeren klasöre gidin

Klasör seçiminde yanıldıysanız başlangıç klasörüne geri dönebilirsiniz.

- Listenin üzerindeki dosya adına dokunun
- Aygıt yazılımının seçilmesi
- Seçimi onaylamak için Seçim öğesine dokunun
- > Aygıt yazılımı sürüm bilgileri görüntülenir
- Diyaloğu kapatmak için OK öğesine dokunun

Aygıt yazılımı güncellemesi, veri aktarımının başlamasından sonra iptal edilemez.

- Güncellemeyi başlatmak için Start öğesine dokunun
- > Ekranda güncellemenin ilerlemesi görüntülenir
- Başarılı güncellemeyi onaylamak için OK seçeneğine dokunun
- Servis uygulamasını sonlandırmak için Kapat öğesine dokunun
- > Servis uygulaması sonlandırılır
- > Ana uygulama başlatılır
- Otomatik kullanıcı girişi etkinleştirilmişse Ölçüm menüsünde kullanıcı arabirimi görüntülenir
- > Otomatik kullanıcı girişi etkinleştirilmemişse Kullanıcı girişi görüntülenir

#### USB yığınsal belleğin güvenli bir şekilde kaldırılması

Ana menüde Dosya yönetimi seçeneğine dokunun

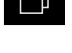

- Kayıt yerleri listesine yönlendirin
- Güvenli bir şekilde kaldır seçeneğine dokunun
- > Veri taşıyıcısı şimdi kaldırılabilir. mesajı görüntülenir
- USB yığınsal belleği çıkarın

### 16.6 Konfigürasyonu geri yükleyin

Yedeklenmiş ayarlar cihaza tekrar yüklenebilir. Cihazın güncel yapılandırması bu sırada değiştirilir.

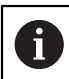

Ayarların yedeklenmesi sırasında etkin olan yazılım seçenekleri ayarların geri yüklenmesinden önce etkinleştirilmelidir.

Geri yükleme işlemi aşağıdaki durumlarda gerekli olabilir:

İşletime alma sırasında ayarlar bir cihaz için yapılır ve benzer tüm cihazlara aktarılır

Diğer bilgiler: "İşletime alma adımları", Sayfa 136

Sıfırlama işleminden sonra ayarlar tekrar cihaza kopyalanır
 Diğer bilgiler: "Tüm ayarları sıfırla", Sayfa 528

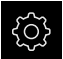

- Ana menüde Ayarlar öğesine dokunun
- Art arda çağırın:
  - Servis
  - Konfigürasyonu yedekleyin ve geri yükleyin
  - Konfigürasyonu geri yükleyin
- Tam geri yükleme öğesine dokunun
- Gerekirse USB yığınsal belleği (FAT32 formatı) cihazdaki bir USB arabirimine takın
- Yedekleme dosyasını içeren klasöre gidin
- Yedekleme dosyasının seçilmesi
- Seçim öğesine dokunun
- Aktarım başarılı bir şekilde tamamlandığında OK ile onaylayın
- > Sistem kapatılır
- Cihazı aktarılan yapılandırma verileriyle yeniden başlatmak için cihazı kapatın ve yeniden açın

USB yığınsal belleğin güvenli bir şekilde kaldırılması

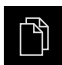

- Ana menüde Dosya yönetimi seçeneğine dokunun
- Kayıt yerleri listesine yönlendirin
- Güvenli bir şekilde kaldır seçeneğine dokunun
- > Veri taşıyıcısı şimdi kaldırılabilir. mesajı görüntülenir
- USB yığınsal belleği çıkarın

#### 16.7 Kullanıcı dosyalarını tekrar oluştur

Cihazın yedeklenmiş kullanıcı dosyaları cihaza tekrar yüklenebilir. Bu sırada mevcut kullanıcı dosyalarının üzerine yazılır. Ayarların geri yüklenmesi ile bağlantılı olarak cihaza ait tüm konfigürasyonun geri yüklenmesi de mümkündür.

Diğer bilgiler: "Konfigürasyonu geri yükleyin", Sayfa 526

Bu sayede bir servis durumunda, devre dışı kalan cihazın konfigürasyonu yeni cihaza geri yüklendikten sonra kullanılabilir. Bunun için eski aygıt yazılımı sürümünün yeni aygıt ile örtüşmesi veya sürümlerin uyumlu olması şarttır.

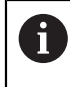

Kullanıcı dosyaları olarak, ilgili klasörlere kaydedilmiş olan tüm kullanıcı gruplarına ait tüm dosyalar yedeklenir ve geri yüklenebilir. System klasöründeki dosyalar ger yüklenmez.

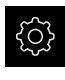

- Ana menüde Ayarlar öğesine dokunun
- Art arda çağırın:
- Servis seçeneğine dokunun
- Sırayla şu seçenekleri açın:
  - Konfigürasyonu yedekleyin ve geri yükleyin
  - Kullanıcı dosyalarını tekrar oluştur
- ZIP olarak yükle öğesine dokunun
- Gerekirse USB belleği (FAT32 formatı) cihazdaki bir USB bağlantı noktasına takın
- Yedekleme dosyasını içeren klasöre gidin
- Yedekleme dosyasının seçilmesi
- Seçim öğesine dokunun
- Aktarım başarılı bir şekilde tamamlandığında OK ile onaylayın
- Cihazı aktarılan kullanıcı dosyalarıyla yeniden başlatmak için cihazı kapatın ve yeniden açın

USB yığınsal belleğin güvenli bir şekilde kaldırılması

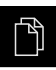

Ana menüde Dosya yönetimi seçeneğine dokunun

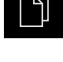

- Kayıt yerleri listesine yönlendirin
- Güvenli bir şekilde kaldır seçeneğine dokunun
- > Veri taşıyıcısı şimdi kaldırılabilir. mesajı görüntülenir
- USB yığınsal belleği çıkarın

### 16.8 Tüm ayarları sıfırla

Gerekirse cihaz ayarlarını fabrika ayarlarına sıfırlayabilirsiniz. Yazılım seçenekleri devre dışı bırakılır, bu seçeneklerin daha sonra mevcut lisans anahtarı ile yeniden etkinleştirilmeleri gerekir.

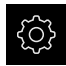

- Ana menüde Ayarlar öğesine dokunun
- Servis öğesine dokunun
- Sırayla şu seçenekleri açın:
  - Sıfırla
  - Tüm ayarları sıfırla
- Şifreyi girin
- Girişi RET ile onaylayın
- Parolayı düz metin olarak görüntülemek için Parolayı göster öğesini etkinleştirin
- İşlemi onaylamak için OK öğesine dokunun
- Sıfırlama işlemini onaylamak için OK öğesine dokunun
- Cihazın kapatılmasını onaylamak için OK seçeneğine dokunun
- > Cihaz kapatılır
- > Tüm ayarlar sıfırlanır
- > Cihazı yeniden başlatmak için cihazı kapatın ve yeniden açın

### 16.9 Teslimat durumuna sıfırla

İhtiyaç halinde cihazın ayarlarını fabrika ayarlarına sıfırlayabilir ve cihazın bellek alanındaki kullanıcı dosyalarını silebilirsiniz. Yazılım seçenekleri devre dışı bırakılır, bu seçeneklerin daha sonra mevcut lisans anahtarı ile yeniden etkinleştirilmeleri gerekir.

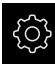

- Ana menüde Ayarlar öğesine dokunun
- Servis öğesine dokunun
- Sırayla şu seçenekleri açın:
  - Sıfırla
  - Teslimat durumuna sıfırla
- Şifreyi girin
- Girişi RET ile onaylayın
- Parolayı düz metin olarak görüntülemek için Parolayı göster öğesini etkinleştirin
- İşlemi onaylamak için OK öğesine dokunun
- Sıfırlama işlemini onaylamak için OK öğesine dokunun
- Cihazın kapatılmasını onaylamak için OK öğesine dokunun
- > Cihaz kapatılır
- > Tüm ayarlar sıfırlanır ve kullanıcı dosyaları silinir
- > Cihazı yeniden başlatmak için cihazı kapatın ve yeniden açın

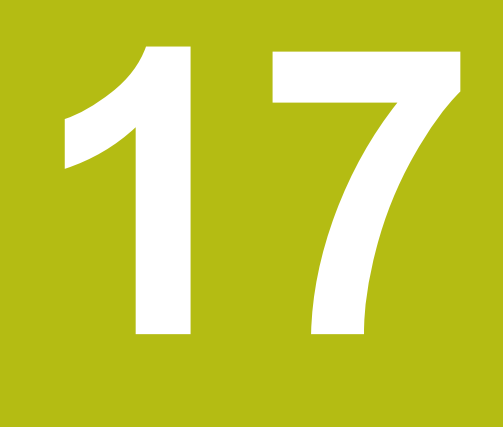

Yapılması gerekenler...

### 17.1 Genel bakış

Bu bölümde cihazdaki fonksiyon arızalarının nedenleri ve arızaların giderilmesine ilişkin önlemler açıklanmaktadır.

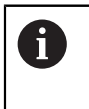

Aşağıda açıklanan işlemleri uygulayabilmeniz için öncelikle "Genel kullanım" bölümünü okumuş ve anlamış olmanız gerekir. **Diğer bilgiler:** "Genel kullanım", Sayfa 65

### 17.2 Sistem arızası veya elektrik kesintisi

İşletim sistemi verileri aşağıda belirtilen durumlarda hasar görebilir:

- Sistem arızası veya elektrik kesintisi
- Cihazın çalışmasının, işletim sistemi kapatılmadan durdurulması

Aygıt yazılımının hasar görmesi halinde cihaz bir Recovery System başlatır ve ekranda kısa bir talimat görüntülenir.

Geri yükleme sırasında Recovery System, hasar görmüş aygıt yazılımının üzerine bir USB yığınsal belleğine daha önceden kaydedilmiş olan yeni aygıt yazılımı ile yazar. Bu işlemde cihazın ayarları silinir.

### 17.2.1 Aygıt yazılımının geri yüklenmesi

- Bir bilgisayarda USB yığınsal belleğinde (FAT32 formatı) "heidenhain" klasörü oluşturun
- "heidenhain" klasöründe "update" klasörü oluşturun
- Yeni aygıt yazılımını "update" klasörüne kopyalayın
- Aygıt yazılımını "recovery.dro" öğesine göre yeniden adlandırın
- Cihazı kapatma
- USB yığınsal belleği cihazda bir USB arabirimine takın
- Cihazın açılması
- > Cihaz Recovery System başlatır
- > USB yığınsal bellek otomatik olarak algılanır
- > Aygıt yazılımı otomatik olarak yüklenir
- Başarılı bir güncellemeden sonra aygıt yazılımı otomatik olarak "recovery.dro.[yyyy.mm.dd.hh.mm]" biçiminde yeniden adlandırılır
- Yükleme tamamlandığında cihazı yeniden başlatın
- Cihaz, fabrika ayarlarıyla yeniden başlatılır

#### 17.2.2 Konfigürasyonu geri yükleyin

Aygıt yazılımının yeniden yüklenmesiyle cihaz fabrika ayarlarına geri alınır. Bu durumda ayarlar, hata düzeltme değerleri ve etkinleştirilmiş yazılım seçenekleri ile birlikte silinir. Belleğe kaydedilmiş olan kullanıcı dosyaları (ör. ölçüm protokolleri ve ölçüm programları) veya aygıt yazılımı yeniden kurulduktan sonra da mevcut olmaya devam eden dosyalar bu işlemden etkilenmez.

Ayarları geri yüklemek için cihazdaki ayarları yeniden yapmanız veya daha önceden yedeklemiş olduğunuz ayarları cihaza geri yüklemeniz gerekir.

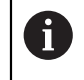

Ayarların yedeklenmesi sırasında etkin olan yazılım seçenekleri, ayarlar cihaza geri yüklenmeden önce etkinleştirilmelidir.

Yazılım seçeneklerinin etkinleştirilmesi

Diğer bilgiler: "Yazılım Seçenekleri öğesini etkinleştirin", Sayfa 137

Ayarların geri yüklenmesi

Diğer bilgiler: "Konfigürasyonu geri yükleyin", Sayfa 526

### 17.3 Arızalar

İşletim sırasında aşağıdaki "arızaların giderilmesi" tablosunda yer almayan arızaların veya bozulmaların ortaya çıması halinde makine üreticisinin dokümantasyonuna başvurun veya bir HEIDENHAIN servis şubesi ile iletişime geçin.

#### 17.3.1 Arızaların gidermesi

i

Aşağıdaki hata giderme adımları sadece tabloda belirtilen personel tarafından gerçekleştirilebilir. Diğer bilgiler: "Personelin nitelikleri", Sayfa 31

| Hata                                                                         | Hatanın kaynağı                             | Hatanın giderilmesi                                                                                                    | Personel            |
|------------------------------------------------------------------------------|---------------------------------------------|----------------------------------------------------------------------------------------------------|---------------------|
| Durum LED'i açıldıktan<br>sonra yanmıyor                                     | Gerilim beslemesi<br>yok                    | <ul> <li>Güç kablosunu kontrol edin</li> </ul>                                                                                                    | Elektrik teknisyeni |
|                                                                              | Cihazın fonksiyonu<br>hatalı                | <ul> <li>HEIDENHAIN servis<br/>şubesiyle iletişime geçin</li> </ul>                                                                                                    | Teknik personel     |
| Cihaz başlatıldığında<br>mavi ekran<br>görüntüleniyor                        | Başlatma sırasında<br>aygıt yazılımı hatası | <ul> <li>Hata ilk defa görüldüyse<br/>cihazı kapatın ve tekrar açın</li> <li>Arıza birkaç defa<br/>tekrarlanırsa bir<br/>HEIDENHAIN servis<br/>şubesiyle iletişime geçin</li> </ul> | Teknik personel     |
| Cihaz başlatıldıktan<br>sonra dokunmatik<br>ekranda girişler<br>algılanmıyor | Donanımın yanlış<br>başlatılması            | <ul> <li>Cihazı kapatın ve tekrar<br/>açın</li> </ul>                                                                                                    | Teknik personel     |
| Ölçüm cihazı hareket<br>ettiği halde eksenler<br>sayım yapmıyor              | Ölçüm cihazının<br>hatalı bağlantısı        | <ul> <li>Bağlantıyı düzeltin</li> <li>Ölçüm cihazı üreticisinin<br/>servis şubesiyle iletişime<br/>geçin</li> </ul>                                                                 | Teknik personel     |

| Hata                                           | Hatanın kaynağı                                | Н | atanın giderilmesi                                                                          | Personel            |
|------------------------------------------------|------------------------------------------------|---|---------------------------------------------------------------------------------------------|---------------------|
| Eksenler yanlış sayım<br>yapıyor               | Ölçüm cihazı yanlış<br>ayarlanmış              |   | Ölçüm cihazının ayarlarını<br>kontrol edin<br>Sayfa 143                                     | Teknik personel     |
| Aydınlatma çalışmıyor                          | Arızalı bağlantı                               |   | Bağlantı kablosunu kontrol<br>edin                                                          | Elektrik teknisyeni |
|                                                | Giriş ve çıkışlar<br>yanlış ayarlanmış         |   | Giriş ve çıkış ayarlarını<br>kontrol edin<br>Sayfa 178                                      | Teknik personel     |
| Kamera görüntüsü<br>görüntülenmiyor            | Yanlış kamera tipi<br>bağlı                    |   | Kamera tipini kontrol edin                                                                  | Teknik personel     |
|                                                | Kamera ayarları<br>yanlış                      |   | Kamera ayarlarını kontrol<br>edin<br>Sayfa 172                                              | Teknik personel     |
|                                                | Arızalı bağlantı                               |   | Bağlantı kablosunu ve X32/<br>X117 bağlantısının doğru<br>olup olmadığını kontrol edin      | Teknik personel     |
| Kamera görüntüsü<br>titriyor                   | Kameranın piksel<br>formatı yanlış<br>seçilmiş |   | Kamera ayarlarında piksel<br>formatını ayarlayın<br>Sayfa 468                               | Teknik personel     |
| Ağ bağlantısı<br>kurulamıyor                   | Arızalı bağlantı                               |   | Bağlantı kablosunu ve X116<br>bağlantısının doğruluğunu<br>kontrol edin                     | Teknik personel     |
|                                                | Ağ ayarı yanlış                                |   | Ağ ayarlarını kontrol edin<br>Sayfa 208                                                     | Teknik personel     |
| Bağlı olan USB yığınsal<br>bellek algılanmıyor | USB bağlantısı<br>arızalı                      |   | USB yığınsal belleğin<br>bağlantıdaki pozisyonunun<br>doğru olup olmadığını<br>kontrol edin | Teknik personel     |
|                                                |                                                |   | Başka bir USB bağlantısı<br>kullanın                                                        |                     |
|                                                | USB yığınsal<br>belleğin tipi                  |   | Başka bir USB yığınsal<br>bellek kullanın                                                   | Teknik personel     |
|                                                | veya biçimi<br>desteklenmiyor                  |   | USB yığınsal belleği FAT32<br>ile formatlayın                                               |                     |
| Cihaz geri yükleme<br>modunda başlatılıyor     | Başlatma sırasında<br>aygıt yazılımı hatası    |   | Hata ilk defa görüldüyse<br>cihazı kapatın ve tekrar açın                                   | Teknik personel     |
| (yalnızca metin modu)                          |                                                |   | Arıza birkaç defa<br>tekrarlanırsa bir<br>HEIDENHAIN servis<br>şubesiyle iletişime geçin    |                     |
| Kullanıcı oturumu<br>açılamıyor                | Şifre mevcut değil                             |   | Üst düzey yetki kademesine<br>sahip kullanıcı olarak şifreyi<br>sıfırlayın<br>Sayfa 204     | Teknik personel     |
|                                                |                                                |   | OEM şifresinin sıfırlanması<br>için bir HEIDENHAIN servis<br>şubesiyle iletişime geçin      |                     |

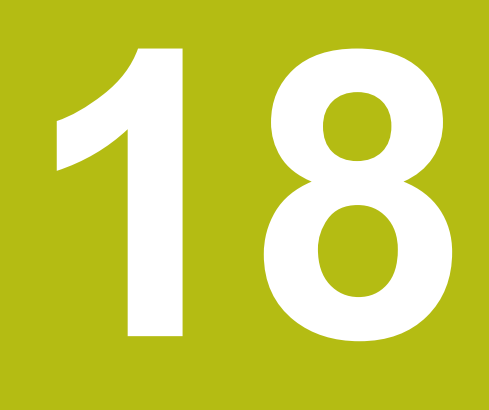

Sökme ve imha etme

### 18.1 Genel bakış

Bu bölüm, cihazın doğru şekilde sökülmesi ve imha edilmesi için dikkate almanız gereken uyarıları ve çevre koruma düzenlemelerini içermektedir.

### 18.2 Sökme

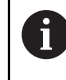

Cihazın sökülme işlemi sadece uzman personel tarafından yapılabilir. **Diğer bilgiler:** "Personelin nitelikleri", Sayfa 31

Bağlanmış çevre birimi cihazına bağlı olarak sökme işlemi için bir elektrik teknisyeni gerekli olabilir.

Aynı şekilde cihazın ilgili bileşenlerinin montaj ve kurulumu sırasında verilen güvenlik uyarıları dikkate alınmalıdır.

#### Cihazın sökülmesi

Cihazı, kurulum ve montajının tersi sıralamasına göre sökün. Diğer bilgiler: "Kurulum", Sayfa 49 Diğer bilgiler: "Montaj", Sayfa 43

### 18.3 İmha etme

#### BILGI

Cihaz yanlış tasfiye edildi!

Cihazın yanlış tasfiye edilmesi çevreye zarar verebilir.

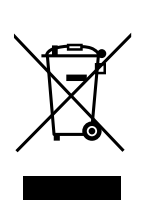

- Elektronik cihaz hurdasını ve elektronik bileşenleri ev çöpünde tasfiye etmeyin
- Takılı yedek bataryayı cihazdan ayrı olarak imha edin
- Cihazı ve yedek bataryayı geri dönüşüm kapsamındaki yerel imha yönetmeliklerine uygun şekilde tasfiye edin
- Cihazın imha edilmesine ilişkin sorularınız için bir HEIDENHAIN servis şubesiyle iletişime geçin

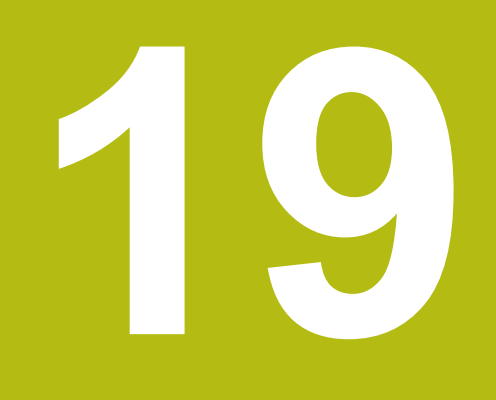

# **Teknik Veriler**

# 19.1 Genel bakış

Bu bölüm, cihaz ve bağlantı ölçülerinin yer aldığı çizimlere ve cihaz verilerine ilişkin bir genel bakış içermektedir.

### 19.2 Cihaz verileri

| Cihaz                                |                                                                                                    |
|--------------------------------------|----------------------------------------------------------------------------------------------------|
| Gövde                                | Alüminyum freze gövdesi                                                                                                    |
| Gövde ebatları                       | 314 mm x 265 mm x 38 mm                                                                                                    |
| Sabitleme türü,<br>bağlantı ölçüleri | VESA MIS-D, 100<br>100 mm x 100 mm                                                                                                    |
| Gösterge                             |                                                                                                    |
| Ekran                                | <ul> <li>LCD Geniş Ekran (16:10)<br/>Renkli ekran 30,7 cm (12,1 inç)</li> <li>1280 x 800 piksel</li> </ul>                                                                                                    |
| Gösterge adımı                       | ayarlanabilir, min. 0,00001 mm                                                                                                    |
| Kullanıcı arabirimi                  | Dokunmatik ekranlı kullanıcı arabirimi (GUI)                                                                                                    |
| Elektrik verileri                    |                                                                                                    |
| Besleme gerilimi                     | <ul> <li>AC 100 V 240 V (±%10)</li> <li>50 Hz 60 Hz (±%5)</li> <li>Giriş gücü maks. 79 W</li> </ul>                                                                                                    |
| Yedek batarya                        | Lityum bataryası, tip CR2032; 3,0 V                                                                                                    |
| Gerilim kategorisi                   | 11                                                                                                    |
| Ölçüm cihazıgirişi sayısı            | 2 (yazılım seçeneği ile 2 ek giriş etkinleştirilebilir)                                                                                                    |
| Ölçüm cihazları arabirimleri         | <ul> <li>1 V<sub>SS</sub>: maksimum akım 300 mA,<br/>maks. giriş frekansı 400 kHz</li> <li>11 μA<sub>SS</sub>: Maksimum akım 300 mA,<br/>maks. giriş frekansı 150 kHz</li> <li>EnDat 2.2: Maksimum akım 300 mA</li> <li>TTL: Maksimum akım 300 mA,<br/>maks. giriş frekansı 5 MHz</li> </ul> |
| 1 $V_{SS}$ 'de enterpolasyon         | 4096 katı                                                                                                    |
| Tarama sistemi bağlantısı            | <ul> <li>Gerilim beslemesi DC 5 V veya DC 12 V</li> <li>5 V devre çıkışı veya potansiyelsiz</li> <li>HEIDENHAIN kablo ile maksimum kablo<br/>uzunluğu 30 m</li> </ul>                                                                                                    |
| Kamera bağlantısı                    | USB 2.0 Hi-Speed (Tip A), maks. akım 500 mA,<br>Ethernet 1 GBit (RJ45)                                                                                                    |
| Optik kenar sensörü<br>bağlantısı    | 2 adet F-SMA yuvası (diş tanımı 1/4-36 UNS-2A)                                                                                                    |
| Dijital girişler                     | TTL DC 0 V +5 V                                                                                                    |

19

| Elektrik verileri     |                                                                                 |  |  |  |
|-----------------------|---------------------------------------------------------------------------------|--|--|--|
| Dijital çıkışlar      | TTL DC 0 V +5 V<br>maksimum yük 1 k Ω                                           |  |  |  |
| Röle çıkışları        | maks. devre gerilimi AC 30 V/DC 30 V                                            |  |  |  |
|                       | maks. devre akımı 0,5 A                                                         |  |  |  |
|                       | maks. devre kapasitesi 15 W                                                     |  |  |  |
|                       | maks. sürekli akım 0,5 A                                                        |  |  |  |
| Analog girişler       | Gerilim aralığı DC 0 V +5 V<br>Direnç 100 Ω ≤ R ≤ 50 kΩ                         |  |  |  |
| Analog çıkışlar       | Gerilim aralığı  DC –10 V +10 V<br>Maksimum yük 1 kΩ                            |  |  |  |
| 5 V gerilim çıkışları | Gerilim toleransı ±%5, maksimum akım 100 mA                                     |  |  |  |
| Veri arabirimi        | 4 USB 2.0 Hi-Speed (Tip A), her bir USB<br>bağlantısı için maksimum akım 500 mA |  |  |  |
| Çevre                 |                                                                                 |  |  |  |
| Çalışma sıcaklığı     | 0°C +45°C                                                                       |  |  |  |
| Depolama sıcaklığı    | -20°C +70°C                                                                     |  |  |  |
| Bağıl hava nemi       | %10 %80 r.H. yoğuşmayan                                                         |  |  |  |
| Yükseklik             | ≤ 2000 m                                                                        |  |  |  |
| Genel                 |                                                                                 |  |  |  |
| Talimatlar            | 2014/30/AB sayılı EMU direktifi                                                 |  |  |  |
|                       | 2014/35/AB sayılı düşük gerilim direktifi                                       |  |  |  |
|                       | 2011/65/AB RoHS direktifi                                                       |  |  |  |
| Kirlenme derecesi     | 2                                                                               |  |  |  |
| Koruma türü EN 60529  | Cephe ve yan taraflar: IP65                                                     |  |  |  |
|                       | Arka taraf: IP40                                                                |  |  |  |
| Kütle                 | ■ 3,5 kg                                                                        |  |  |  |
|                       | Duo-Pos ayak ile: 3,8 kg                                                        |  |  |  |
|                       | Multi-Pos ayak ile: 4,5 kg                                                      |  |  |  |
|                       | Multi-Pos tutucu ile: 4,1 kg                                                    |  |  |  |

# 19.3 Cihaz ve bağlantı ölçüleri

Çizimlerdeki tüm ölçüler milimetre olarak gösterilmiştir.

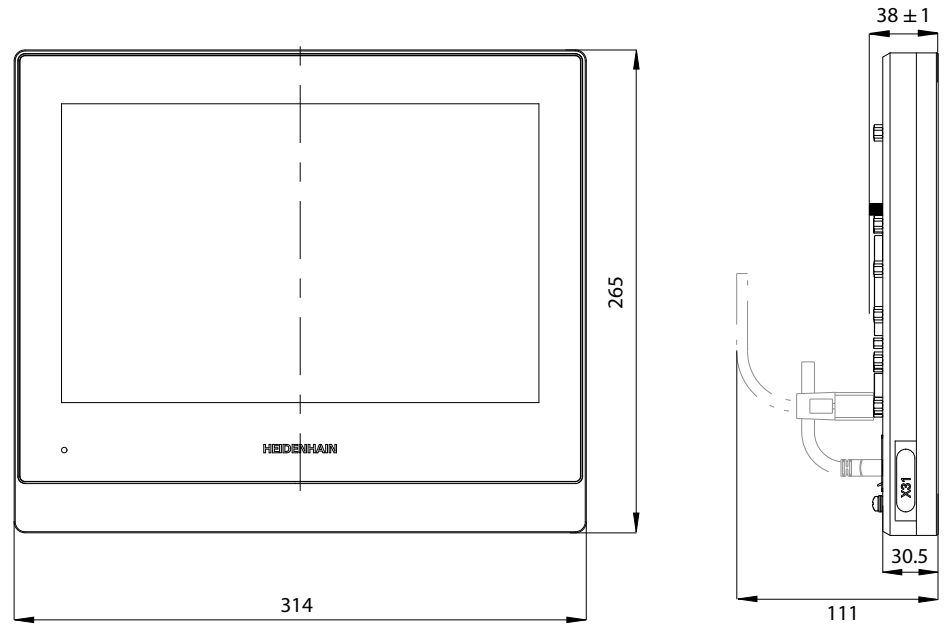

Şekil 127: Gövdenin ölçüleri

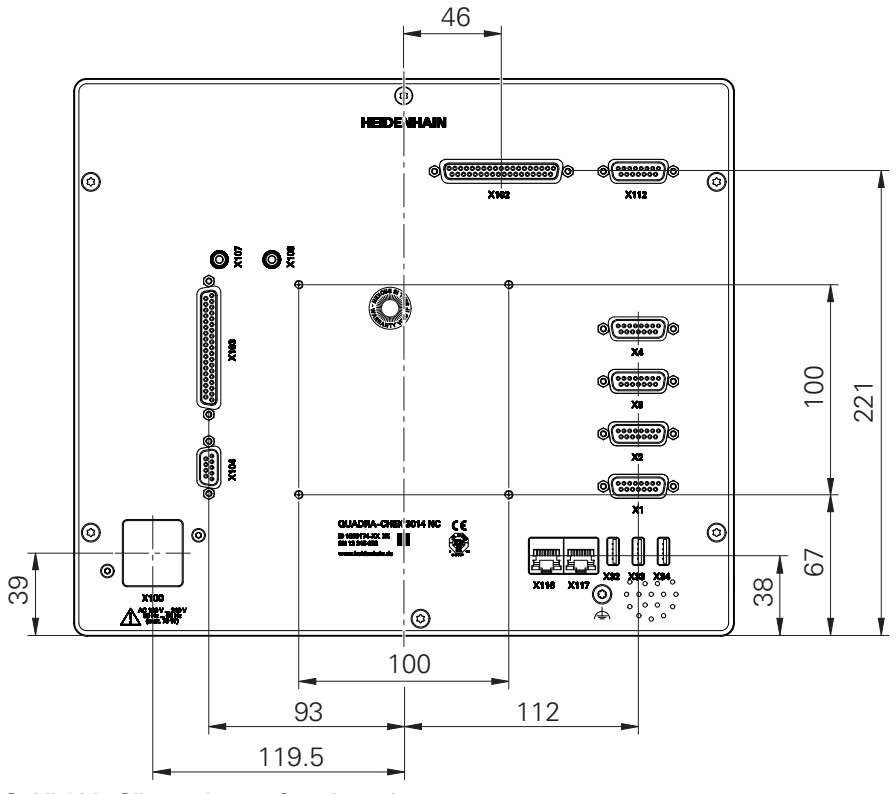

Şekil 128: Cihaz arka tarafının boyutları

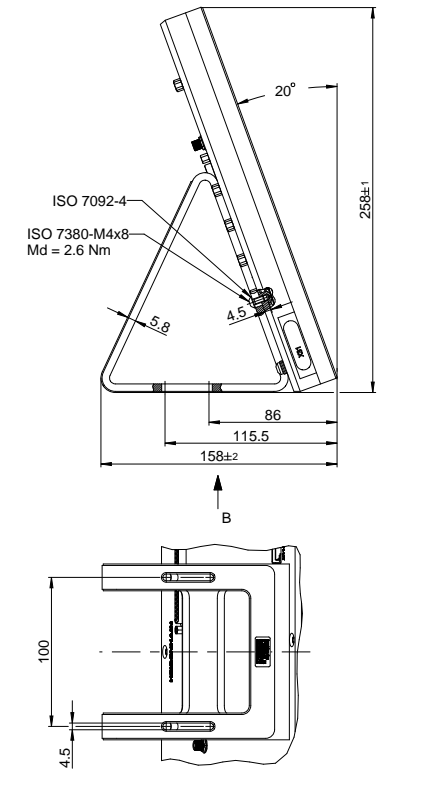

### 19.3.1 Duo-Pos ayağıyla cihaz ölçüleri

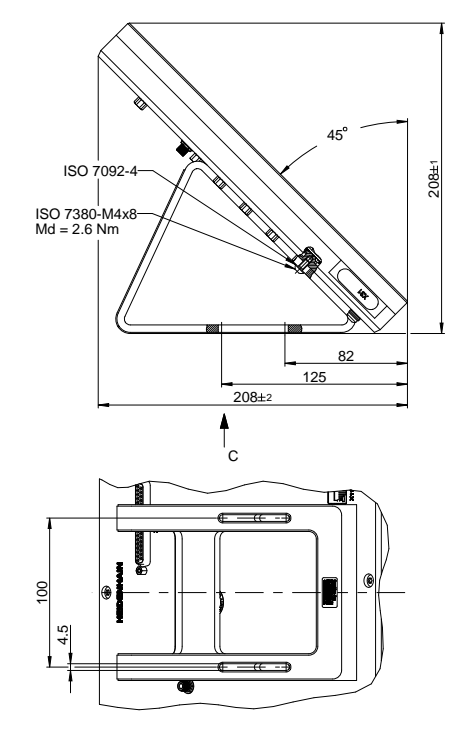

Şekil 129: Duo-Pos ayağıyla cihaz ölçüleri

### 19.3.2 Multi-Pos ayağıyla cihaz ölçüleri

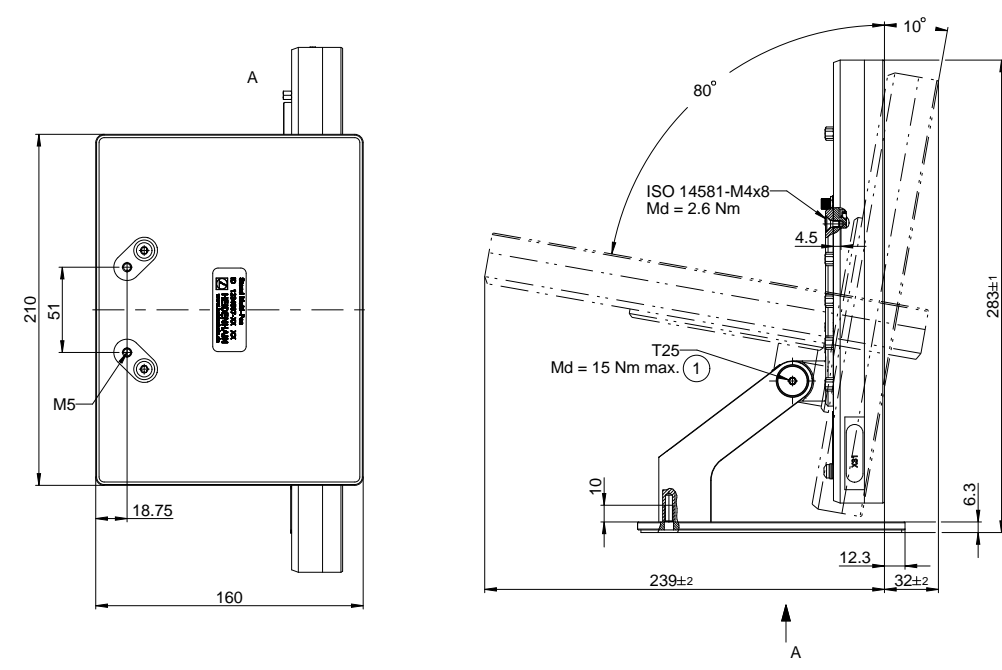

Şekil 130: Multi-Pos ayağıyla cihaz ölçüleri

### 19.3.3 Multi-Pos tutucuyla cihaz ölçüleri

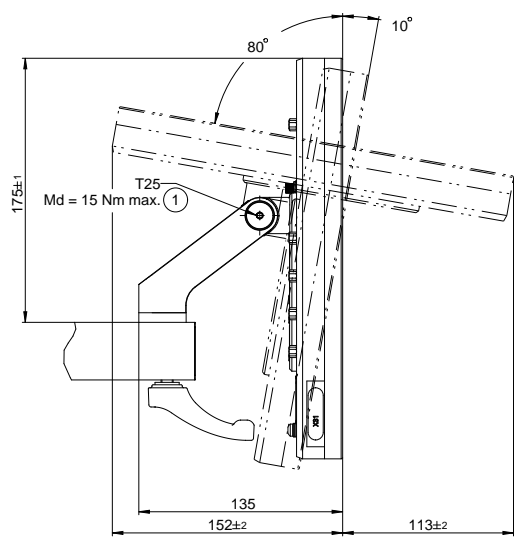

Şekil 131: Multi-Pos tutucuyla cihaz ölçüleri
## 19.4 Teknik çizimler

### 19.4.1 2D Deneme parçası

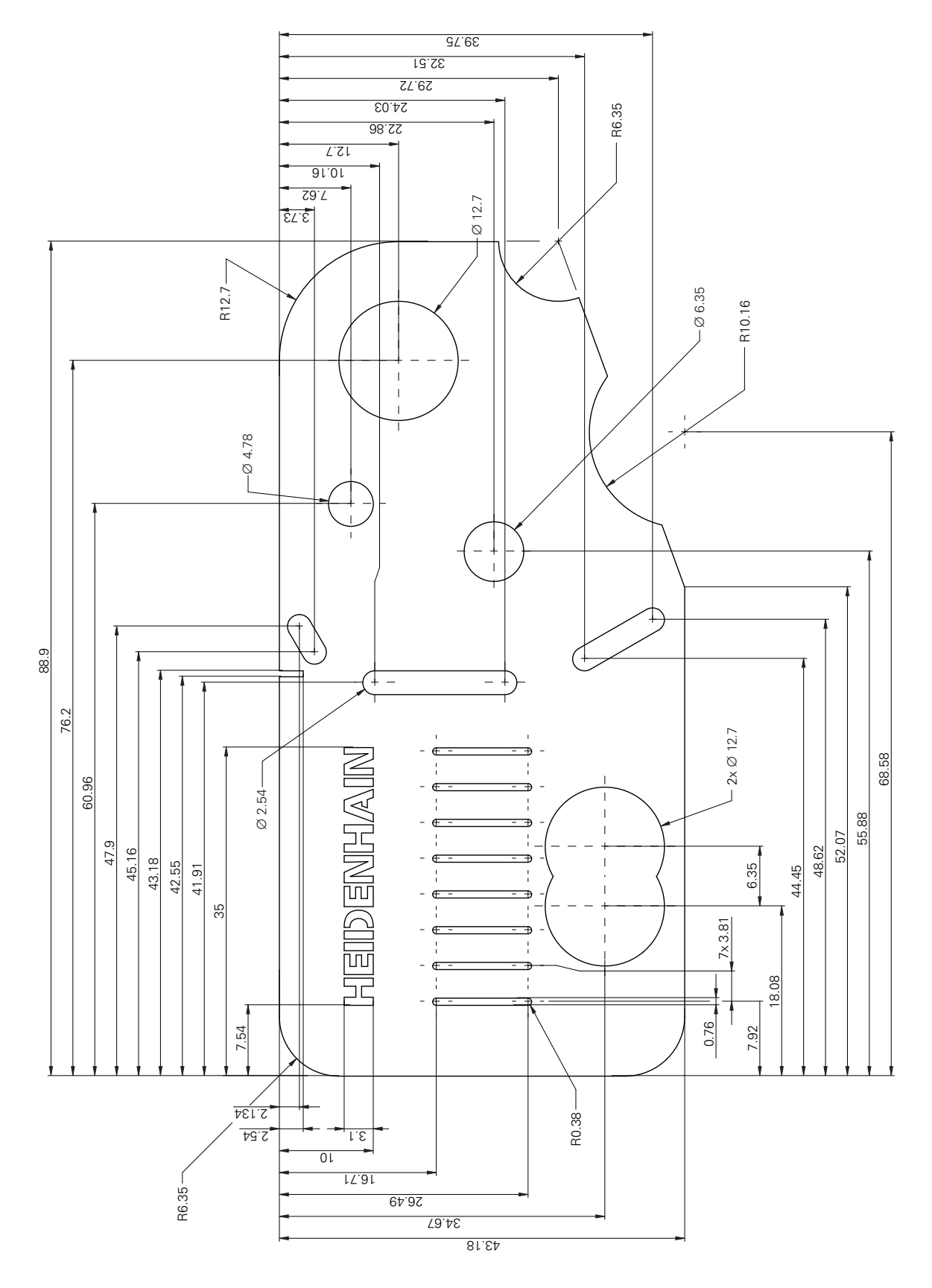

### 19.4.2 3D Deneme parçası

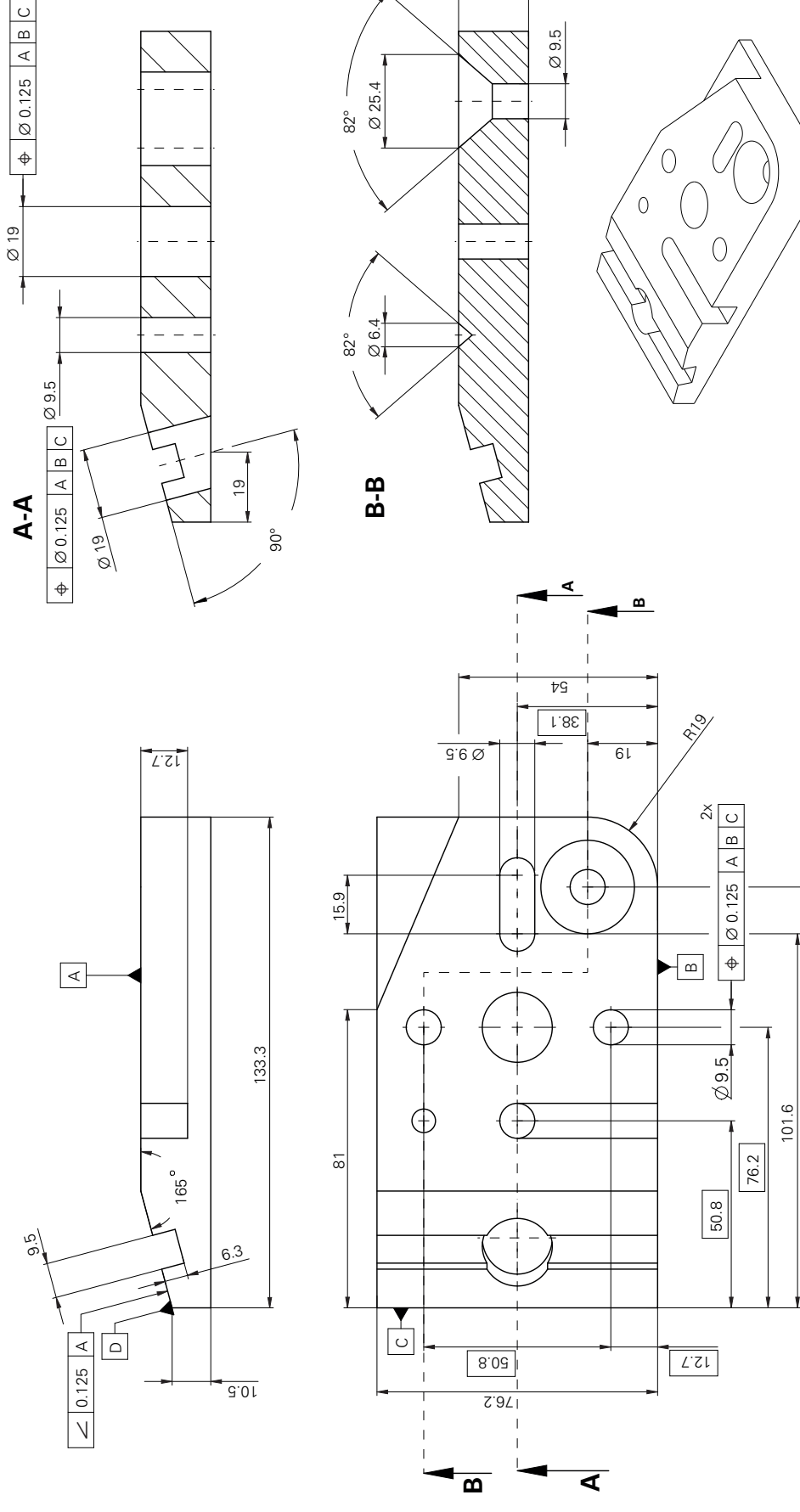

6١

114.3

#### İndeks 20

### В

| Bağlantı                    |
|-----------------------------|
| Bilgisayar 62               |
| Bağlantılara genel bakış 51 |
| Bağlantı tahsisi            |
| Āğ 63                       |
| Barkod tarayıcı 62          |
| Ethernet yazıcı 61          |
| Ölçüm cihazları 53          |
| Şalt girişleri 57           |
| Sebeke gerilimi 63          |
| USB vazici 61, 62           |
| Bakım planı                 |
| Barkod tarayıcı             |
| Bağlama 62                  |
| Yapılandırma 217            |
| Başlangıç ekranı 193        |
| Bilgi notları               |
| Bilgisayar                  |
| Birimler 140, 204, 464      |
| Bölümlemeli çizgisel hata   |
| kompanzasyonu (SLEC) 151    |
|                             |

### С

| Cihaz               |         |
|---------------------|---------|
| açma                | 70      |
| İşletime alma       | 136     |
| Kapama              | 71      |
| Kurulum             | 50, 203 |
| Cihazdaki semboller |         |

| Cihaz verileri | 536 |
|----------------|-----|
| CUPS           | 214 |

### Ç

| Çalışma alanı                  |   |
|--------------------------------|---|
| Eleman görünümünde çalışma     |   |
| 117                            |   |
| Görüntü kesitini kaydırma 9    | 2 |
| Uyarlama 116                   | 5 |
| Çevre koşulları 53             | 7 |
| Çizgisel hata kompanzasyonunun |   |
| (LEC) 15                       | 0 |

### D

| Denetçi 120                    |
|--------------------------------|
| Büyütme 126                    |
| Hızlı erişim menüsü ayarlarını |
| uyarlama 124                   |
| Kontrast çubuğu 126            |
| Koordinat sistemi 124, 125     |
| Kumanda elemanları 120         |
| Otomatik ölçüm noktası         |
| kaydı 125                      |
| Yansıtma 127                   |
| Depolama 41                    |
| Destek noktası tablosu         |
| Oluşturma 150, 151             |
| Uyarlama 152                   |
| Dil                            |
| Ayarlama 73, 135, 201          |
| Dokunmak 66                    |
| Dokunmatik ekran               |
| Konfigürasyon 216              |
| Kullanım 66                    |
| Dokümantasyon                  |
| Ek 22                          |
| İndirme 21                     |
| OEM 193                        |
| Dosya                          |
| Açma 454                       |
| Dışa aktarma 455               |
| İçe aktarma 456                |
| Kopyalama 453                  |
| Silme 453                      |
| Taşıma 452                     |
| Yeniden adlandırma 453         |
| Dosya yönetimi                 |
| Dosya tipleri 451              |
| Kısa tanım 450                 |
| Menü 85                        |
| Duo-Pos 45                     |
| E                              |

| Ekranı temizleme 52 | 22 |
|---------------------|----|
| Eksenler            |    |
| Ayarlar 50          | )6 |
| Q 506               | 6  |
| eksenleri 14        | 14 |

| eksenlerin                | 143  |
|---------------------------|------|
| Elektrik fişi             | . 63 |
| Elektrik teknisyeni       | 31   |
| Elemanlar                 |      |
| Ölçüm 253, 262,           | 270  |
| Silme                     | 284  |
| Enerji tasarruf modu      | . 70 |
| Ethernet dijital kamerayı | . 55 |
| Ethernet yazıcıyı         | 61   |
|                           |      |

#### F Fa

| are eylemleri            |      |
|--------------------------|------|
| Dokunmak                 | 66   |
| İki parmaklama sürükleme | . 67 |
| Konfigürasyon            | 216  |
|                          |      |

#### G

| Gelişmiş yazıcı ayarları | 214 |
|--------------------------|-----|
| Giriş cihazları          |     |
| Bağlama                  | 62  |
| Kullanım                 | 66  |
| Güvenlik tedbirleri      | 30  |
| Güvenlik uyarıları       | 26  |
| Çevre birimi cihazları   | 32  |
| Genel                    | 32  |
|                          |     |

### Н

| Hareketler                         |
|------------------------------------|
| Dokunmak 66                        |
| İki parmaklama sürükleme 67        |
| Kullanım 66                        |
| Sürüklemek 67                      |
| Tutmak 67                          |
| Hata kompanzasyonu                 |
| 3D bata kompanzasvonu              |
| 167 505                            |
| Bölümlemeli cizaisel hata          |
| kompanzasyonu 151                  |
| Cizgical bata kompanzasyonu        |
| çızgisel hata kompanzasyonu<br>150 |
| Cizgisel olmavan hata              |
| kompanzasvonu 152                  |
| Destek noktasi tablosi 514         |
| Diklik hata kompanzasyonu          |
| 166 505                            |
| Doğrusal olmayan hata              |
| kompanzasyonu 504                  |
| Kademeli lineer hata               |
| kompanzasvonu 514                  |
| Kalibrasvon 154                    |
| Lineer hata kompanzasvonu 513      |
| Vöntemler 1/8                      |
| Vürütme 140                        |
| Hata mesailari 130                 |
| HEIDENHAIN ölcüm cibazları 147     |
| Hizh baslatma 240                  |
| า แน่น มลจูเล่น แล                 |

HEIDENHAIN | QUADRA-CHEK 3000 | İşletim kılavuzu | 02/2020

| İki parmakla sürükleme   | 67    |
|--------------------------|-------|
| İşletime alma            | . 136 |
| İşletim kılavuzu         | 22    |
| Güncelleme               | 207   |
| İşletmeci yükümlülükleri | 31    |

#### Κ

| Kalibrasyon             | . 154 |
|-------------------------|-------|
| Kamera                  |       |
| ayarlama                | . 172 |
| Ayarlar                 | 468   |
| büyütmeler 176          | , 470 |
| Ethernet kamera         | 174   |
| Kamera bükülmesi        | . 478 |
| Kontrast ayarları       |       |
| 184, 218, 244, 316,     | 475   |
| Piksel boyutları        | 477   |
| Piksel büyüklükleri 185 | , 220 |
| Sanal canlı görüntünün  |       |
| deăistirilmesi          | . 175 |
| Sanal kamera            | 175   |
| USB kamera              | 173   |
| Kamera tipleri          |       |
| Kapama                  |       |
| Menü                    | 88    |
| Kılavuz vardımı         | 419   |
| Klasör                  | . 110 |
| Konvalama               | 452   |
| Olusturma               | /51   |
| Silme                   | 453   |
| Тасира                  | 450   |
| Vanidan adlandırma      | 452   |
| Klasörlar               | 452   |
| Vänotmo                 | 151   |
| Foneume                 | 401   |
|                         | . 451 |
|                         | 046   |
|                         | 210   |
| USB klavye              | . 216 |
| Kontrast eşik degerinin | 405   |
|                         | 105   |
| Koyu renkli metinler    | 27    |
| Kullanici               |       |
| Giriş                   | 72    |
| Kullanıcı girişi        | 71    |
| Kullanıcı tipleri       | 204   |
| Oluşturma               | 205   |
| Oturumu kapatma         | 72    |
| Silme                   | . 207 |
| Varsayılan parola       | 72    |
| Yapılandırma            | . 206 |
| Kullanıcı arayüzü       |       |
| Ana menü                | 75    |
| Ayarlar menüsü          | 87    |
| Başlatma sonrasında     | 74    |
| Dosya yönetimi menüsü   | 85    |
| Kapama menüsü           | 88    |
| Kullanıcı girişi menüsü | 86    |

| Ölçüm menüsü                 | 76   |
|------------------------------|------|
| Ölçüm protokolü menüsü       | 83   |
| Teslimat durumunda           | . 74 |
| Kullanıcı dosyaları          |      |
| Geri vükleme                 | 527  |
| Kullanıcı dosvalarının       |      |
| vedeklenmesi                 | 238  |
| Kullanıcı girisi 71          | 86   |
| Kullanıcı kimliği            | 205  |
| Kullanım                     | 200  |
| Asistan                      | 32   |
| Dokunmatik ekran ve giris    | 102  |
| cibazları                    | 66   |
| Eperii tasarruf modu         | 70   |
| Copol kullonim               | 66   |
| Hereketler ve meue eksivenle | . 00 |
|                              |      |
| 00<br>Kumanda alamanlari     | 60   |
| Maggilar                     | . 00 |
|                              | 130  |
|                              | 132  |
|                              | ~~   |
| Açılır liste                 | 69   |
| Ana menu                     | 15   |
| Arti/eksi butonu             | 68   |
| Aydınlatma paleti            | 108  |
| Değiştirici                  | 69   |
| Ekleme                       | 69   |
| Ekran klavyesi               | 68   |
| Fonksiyon paleti             | 81   |
| Geometri paleti              | 82   |
| Geri                         | 70   |
| Geri alma                    | 69   |
| Kapat                        | 69   |
| Kaydırma çubuğu              | 69   |
| Onaylama                     | 70   |
| Sensör paleti                | 81   |
| Kuman elemanları             |      |
| Kaydırma tuşu                | 69   |
| Kurulum                      | 203  |
| Kurulum kılavuzu             | . 22 |
| kurulumu                     | 50   |
|                              |      |

| Lisans anahtarı        |     |
|------------------------|-----|
| etkinleştirme          | 138 |
| Girme                  | 139 |
| Talep etme             | 137 |
| Lisans dosyasını okuma | 139 |
|                        |     |

#### Μ

| Maus aksiyonları  |   |
|-------------------|---|
| Kullanım 6        | 6 |
| Sürüklemek 6      | 7 |
| Tutmak6           | 7 |
| Menü              |   |
| Ayarlar 87        | , |
| Dosya yönetimi 85 | 5 |
| Kapama 8          | 8 |
|                   |   |

| Kullanıcı girişi 86                                                                                        |
|----------------------------------------------------------------------------------------------------|
| Ölçüm 76                                                                                                   |
| Ölçüm protokolü menüsü 83                                                                                  |
| Mesailar                                                                                                   |
| Acma 130                                                                                                   |
| Kapat 131                                                                                                  |
| Montai 44                                                                                                  |
| Duo-Pos avak 45                                                                                            |
| Multi-Pos avak 46                                                                                          |
| Multi Pos tutucu 47                                                                                        |
| montai                                                                                                    |
| Multi Dec. 46, 47                                                                                          |
| Wulu-POS 40, 47                                                                                            |
| Ν                                                                                                    |
| Nakliye hasarları 40                                                                                       |
| 0                                                                                                    |
| OED ölçüm aleti 112                                                                                        |
|                                                                                                    |
| Olçüm aletlerinin                                                                                          |
| Olçüm aletlerinin<br>yapılandırılması 112                                                                  |
| Olçüm aletlerinin<br>yapılandırılması 112<br>OED sensör                                                    |
| Olçüm aletlerinin<br>yapılandırılması 112<br>OED sensör<br>Ölçüm 266                                       |
| Olçüm aletlerinin<br>yapılandırılması 112<br>OED sensör<br>Ölçüm 266<br>OED sensörü                        |
| Olçüm aletlerinin<br>yapılandırılması 112<br>OED sensör<br>Ölçüm 266<br>OED sensörü<br>Büyütmeler 187, 479 |
| Olçüm aletlerinin<br>yapılandırılması                                                                      |

190,

189,

193

Ölçüm

270

OEM

222,

221, 245,

Ölçüm aletleri..... 111

silinmesi..... 518 Başlangıç ekranını uyarlama....

Dokümantasyon ekleme..... 193 ondalık basamak..... 140, 204 Ondalık basamaklar..... 464 Ondalık işaretleri..... 464 Operatör..... 31 Otomatik odak (AF)..... 106

Aydınlatma ayarı..... 243, 316 Elemanlar..... 226, 484 Elemanların ölçümü.... 253, 262,

Elemanları silme..... 284 Etkin OED ölçüm aletleri..... 311 Etkin VED ölçüm aletleri..... 307

Genel ayarlar..... 224, 484

Geometri tipleri..... 300 Geometri tipleri..... 490 Gerçekleştirme...... 324 Gerçekleştirme..... 89

Hazırlama..... 241, 314 Koordinat sistemi...... 302 Measure Magic..... 326 Measure Magic..... 226, 489

Kontrast ayarları....

Başlangıç ekranının

246,

318,

319

480

| Menü 76                                         |
|-------------------------------------------------|
| OED sensörü ölcümü 245. 317                     |
| Ölcüm nesnesini hizalama                        |
| 249. 257. 266. 322                              |
| Ölcüm nesnesinin hizalanması.                   |
| 274                                             |
| Ölcüm noktası filtresi 225 485                  |
| Ölcüm protokolü olusturma                       |
|                                                 |
| 290, 434<br>Öleöne element                      |
| Oiçum sonuçiarinin                              |
| goruntulenmesi ve                               |
| důzenlenmesi                                    |
| Sensörlü 304                                    |
| Sensör olmadan 303                              |
| Tarama sisteminin kalibre                       |
| edilmesi 113, 222, 247, 320                     |
| TP sensörünün ölçülmesi                         |
| 222, 247, 320                                   |
| Uygulama 240                                    |
| VED sensörü ölçümü 243, 316                     |
| Ölcüm aletleri                                  |
| artı imleci                                     |
| daire 96                                        |
| etkin artı imleci 95                            |
| kontur 08.00                                    |
| OED 111                                         |
| OED 111<br>Otemetik kentur 100                  |
|                                                 |
| tampon                                          |
| IP 113                                          |
|                                                 |
| VED                                             |
| VED                                             |
| VED 89<br>VED ölçüm aleti 92<br>Ölçüm cihazları |
| VED                                             |
| VED                                             |
| VED                                             |
| VED                                             |
| VED                                             |
| VED                                             |
| VED                                             |
| VED                                             |
| VED                                             |
| VED                                             |
| VED                                             |
| VED                                             |
| VED                                             |
| VED                                             |
| VED                                             |
| VED                                             |
| VED                                             |
| VED                                             |
| VED                                             |
| VED                                             |
| VED                                             |
| VED                                             |
| VED                                             |
| VED                                             |
| VED                                             |
| VED                                             |

| Ölçüm noktası bulutu                                |
|-----------------------------------------------------|
| Olçum nesnesi<br>Hizalama 249, 257, 266, 322        |
| Hizalama 274                                        |
| Ölçüm noktasının algılanması                        |
| (CF) 107                                            |
| Olçüm programı 296                                  |
| Aydınlatmanın uyarlanması 426                       |
| Başlatma                                            |
| Elemanin uverlanmasi 422                            |
| İlave fonksiyonlardan                               |
| acılması 297 422                                    |
| Kavdetme 420                                        |
| Kavit                                               |
| Kontrast eşik değerinin                             |
| belirlenmesi 427                                    |
| Odak düzleminin belirlenmesi<br>427                 |
| Oluşturma 229                                       |
| Ölçüm aletinin uyarlanması 427                      |
| Program adımının silinmesi 429                      |
| Program adımlarına genel                            |
| bakış 424                                           |
| Program adimiarinin eklenmesi                       |
| 423<br>Tospit poktolori 420                         |
| Ölcüm protokolü                                     |
| Disa aktarma 295 438                                |
| Doküman avarları                                    |
| Elemanları filtreleme 291, 434                      |
| Elemanlar ve şablon 291, 434                        |
| Genel bakış 432                                     |
| Kaydetme 295, 438                                   |
| Oluşturma 290, 434                                  |
|                                                     |
| Olçum görevi bilgileri 292, 435                     |
| Protokol başlığı                                    |
| Olçum görevi bilgileri 292, 435   Protokol başlığı  |
| Olçum görevi bilgileri 292, 435   Protokol başlığı  |
| Olçum görevi bilgileri 292, 435   Protokol başlığı  |
| Olçum görevi bilgileri 292, 435Protokol başlığı     |
| Verileri seçme                                      |
| Olçum görevi bilgileri 292, 435Protokol başlığı     |
| Ölçüm görevi bilgileri 292, 435<br>Protokol başlığı |
| Olçum görevi bilgileri 292, 435Protokol başlığı     |
| Olçum görevi bilgileri 292, 435Protokol başlığı     |
| Olçum görevi bilgileri 292, 435Protokol başlığı     |
| Olçum görevi bilgileri 292, 435   Protokol başlığı  |
| Olçum görevi bilgileri 292, 435Protokol başlığı     |
| Olçum görevi bilgileri 292, 435   Protokol başlığı  |
| Olçum görevi bilgileri 292, 435   Protokol başlığı  |

#### R

| Ref                      | erans  | işareti | arama  |    |      |     |
|--------------------------|--------|---------|--------|----|------|-----|
| а                        | ıçma.  |         |        |    |      | 141 |
| E                        | Başlat | ma işle | minden | SC | nra  |     |
| u                        | iygula | ma      |        |    |      |     |
| 7                        | '3,    | 135,    | 201,   | 24 | 11,  | 315 |
| Referans işareti araması |        |         |        |    |      |     |
| uyg                      | ulama  | а       |        |    | 241, | 315 |
|                          |        |         |        |    |      |     |

### S

| ScreenshotClient    |       |
|---------------------|-------|
| Bilgiler            | 195   |
| Sensörsüz           |       |
| Ölçüm               | 248   |
| Sesli geri bildirim | . 132 |
| Sürüklemek          | 67    |

#### Ş

| Salt girişl | erinin ve o | cıkışlarının | 1      |
|-------------|-------------|--------------|--------|
| kablolanr   | nası        | , ,<br>      | 57     |
| Şifre       |             |              |        |
| değişti     | rme         | 13           | 6, 202 |
| Değişt      | irme        |              | 206    |
| Oluştu      | rma         |              | 205    |
| Standa      | art ayarlar | ·            |        |
| 72,         | 134,        | 200,         | 240    |
|             |             |              |        |

#### Tanımlama

Т

| Tariiniania                        |      |
|------------------------------------|------|
| Elemanın tanımlanması              | 367  |
| Tarama piminin kalibre edilmesi    |      |
| 113, 222, 247,                     | 320  |
| Tarama sistemini bağlama           | 56   |
| Tarih ve saat 140, 204,            | 464  |
| Teknik personel                    | . 31 |
| Tekrar ambalajlama                 | . 41 |
| Teslimat kapsamı                   | . 36 |
| Toleranslar                        |      |
| Belirleme                          | 383  |
| Form toleransları                  | 397  |
| Genel bakış                        | 386  |
| Genel toleranslar                  | 389  |
| ISO 2768                           | 390  |
| Ondalık hane toleransı             | 391  |
| Ölçü toleransları                  | 392  |
| Pozisyon toleransları              | 388  |
| Seyir ve yön toleransları          | 402  |
| Yer toleransları                   | 400  |
| Toprak bağlantısı, 3 damarlı       | . 63 |
| TP sensörü                         |      |
| Kalibrasyonun hazırlanması 1       | 91   |
| Ölçüm 2                            | 274  |
| Ölçüm aletleri                     | 113  |
| Tarama başının ayarlanması.<br>191 |      |
| Tarama gövdesinin ayarlanma<br>192 | ası  |
| Tarama pimlerinin eklenmesi.       |      |

#### 

### V

| VED ölçüm aleti   | 101  |
|-------------------|------|
| Arama alanı       | 92   |
| Çalışma           | . 92 |
| Ölçüm aletlerinin |      |
| yapılandırılması  | 101  |
| Tutacak           | 92   |
| VED sensör        |      |
| Ölçüm             | 257  |
| VED sensörü       |      |
| Kontrast ayarları |      |
| 184, 218, 244,    | 316  |
| Ölçüm 243,        | 316  |
| Ölçüm aletleri    | . 89 |
| •                 |      |

USB yazıcıyı..... 61

#### Υ

| Yapılandırma                  |
|-------------------------------|
| Elemanın uyarlanması 361      |
| Elemanın yapılandırılması 360 |
| Ölçüm değeri çıktısı 229      |
| Yazıcı                        |
| Ağ yazıcısını 212             |
| Bağlama 61                    |
| Desteklenmiyor 213            |
| Gelişmiş ayarlar 214          |
| USB yazıcı 210                |
| Yazıcı sürücüsü 213           |
| yuvarlama yöntemi 140, 204    |
| Yuvarlama yöntemleri 464      |

### 21 Resim listesi

| Şekil 1:  | Cihaz arka tarafının boyutları                                   | 44  |
|-----------|------------------------------------------------------------------|-----|
| Şekil 2:  | Duo-Pos ayağa monte edilmiş cihaz                                |     |
| Şekil 3:  | Duo-Pos ayaktaki kablo yönlendirmesi                             | 45  |
| Şekil 4:  | Multi-Pos ayağa monte edilmiş cihaz                              |     |
| Şekil 5:  | Multi-Pos ayaktaki kablo yönlendirmesi                           | 46  |
| Şekil 6:  | Multi-Pos tutucuya monte edilmiş cihaz                           | 47  |
| Şekil 7:  | Multi-Pos tutucudaki kablo yönlendirmesi                         | 47  |
| Şekil 8:  | Cihazın arka tarafı                                              | 52  |
| Şekil 9:  | Ekran klavyesi                                                   |     |
| Şekil 10: | Cihazın teslimat edildiği durumundaki kullanıcı arayüzü          | 74  |
| Şekil 11: | QUADRA-CHEK 3000VED yazılım seçeneği bulunan kullanıcı arayüzü   | 75  |
| Şekil 12: | Yazılım seçeneği bulunmayan <b>Ölçüm</b> menüsü                  | 77  |
| Şekil 13: | QUADRA-CHEK 3000VED yazılım seçeneği bulunan <b>Ölçüm</b> menüsü | 78  |
| Şekil 14: | QUADRA-CHEK 3000VED yazılım seçeneği bulunan Ölçüm menüsü        | 79  |
| Şekil 15: | QUADRA-CHEK 3000 3D yazılım seçeneği bulunan Ölçüm menüsü        | 80  |
| Şekil 16: | Ölçüm protokolü menüsü                                           |     |
| Şekil 17: | Dosya yönetimi menüsü                                            | 85  |
| Şekil 18: | Kullanıcı girişi menüsü                                          | 86  |
| Şekil 19: | Ayarlar menüsü                                                   | 87  |
| Şekil 20: | Kamera görüş alanı ve canlı resim kesiti                         |     |
| Şekil 21: | VED ölçüm aletleri için <b>Ayarlar</b> diyaloğu                  |     |
| Şekil 22: | Kontrast çubuğu bulunan Ölçüm menüsü                             |     |
| Şekil 23: | Aydınlatma paleti kumanda elemanları                             | 108 |
| Şekil 24: | OED ölçüm aletleri için <b>Ayarlar</b> diyaloğu                  | 112 |
| Şekil 25: | TP ölçüm aletleri için <b>Ayarlar</b> diyaloğu                   | 114 |
| Şekil 26: | Daire geometrili Tanımlama fonksiyonu                            | 115 |
| Şekil 27: | Eleman görünümü olan çalışma alanı                               | 117 |
| Şekil 28: | Eleman görünümünde notlar bulunan eleman                         | 119 |
| Şekil 29: | Çalışma alanında mesajların gösterimi                            | 130 |
| Şekil 30: | Asistanda mesajların gösterimi                                   |     |
| Şekil 31: | ScreenshotClient kullanıcı arayüzü                               | 195 |
| Şekil 32: | Barkod (kaynak: COGNEX DataMan <sup>®</sup> Configuration Codes) | 217 |
| Şekil 33: | Barkod (kaynak: COGNEX DataMan <sup>®</sup> Configuration Codes) | 217 |
| Şekil 34: | TP ölçüm aletleri için <b>Ayarlar</b> diyaloğu                   | 223 |
| Şekil 35: | Bir daire için <b>Eleman önizlemesi</b>                          | 227 |
| Şekil 36: | Ölçüm protokolleri için şablon düzenleyici                       | 228 |
| Şekil 37: | Ölçüm programlarına ait gösterge ve kumanda elemanları           | 229 |
| Şekil 38: | MyFormat1.xml veri formatı                                       | 232 |
| Şekil 39: | Eleman önizlemesi öğesindeki veri aktarımının içeriği            | 235 |
| Şekil 40: | <b>Detaylar</b> diyaloğunda veri aktarımının içeriği             | 236 |
| Şekil 41: | TP ölçüm aletleri için <b>Ayarlar</b> diyaloğu                   | 247 |
| Şekil 42: | 2D demo parçasında örnek hiza                                    | 249 |
| Şekil 43: | Eleman <b>Hizalama</b> ; <b>Eleman önizlemesi</b> eleman listesi | 250 |
| Şekil 44: | Eleman <b>Doğru</b> ; <b>Eleman önizlemesi</b> eleman listesi    | 251 |
| Şekil 45: | Koordinat sisteminde sıfır noktası gösterimi ile çalışma alanı   | 252 |

| Şekil 46: | 2D demo parçasında örnek ölçümler                                                                        | 253                 |
|-----------|----------------------------------------------------------------------------------------------------|---------------------|
| Şekil 47: | Eleman <b>Daire</b> ; <b>Eleman önizlemesi</b> eleman listesi                                            | 254                 |
| Şekil 48: | Eleman <b>Yiv</b> ; <b>Eleman önizlemesi</b> eleman listesi                                              | 255                 |
| Şekil 49: | Eleman <b>Ağırlık merkezi</b> ; <b>Eleman önizlemesi</b> eleman listesi                                  | 256                 |
| Şekil 50: | 2D demo parçasında örnek hiza                                                                            | 257                 |
| Şekil 51: | Eleman Hizalama; Eleman önizlemesi eleman listesi                                                        | 259                 |
| Şekil 52: | Eleman <b>Doğru</b> ; <b>Eleman önizlemesi</b> eleman listesi                                            | 260                 |
| Şekil 53: | Koordinat sisteminde sıfır noktası gösterimi ile çalışma alanı                                           | 261                 |
| Şekil 54: | 2D demo parçasında örnek ölçümler                                                                        | 262                 |
| Şekil 55: | Daire, eleman ön izlemesinde görüntülenir                                                                | 263                 |
| Şekil 56: | Yiv, eleman ön izlemesinde görüntülenir                                                                  | 264                 |
| Şekil 57: | Ağırlık noktası, eleman ön izlemesinde görüntülenir                                                      | 265                 |
| Şekil 58: | 2D demo parçasında örnek hiza                                                                            | 266                 |
| Şekil 59: | Eleman Hizalama; Eleman önizlemesi eleman listesi                                                        | 267                 |
| Şekil 60: | Eleman <b>Doğru</b> ; <b>Eleman önizlemesi</b> eleman listesi                                            | 268                 |
| Şekil 61: | Koordinat sisteminde sıfır noktası gösterimi ile çalışma alanı                                           | 269                 |
| Şekil 62: | 2D demo parçasında örnek ölçümler                                                                        | 270                 |
| Şekil 63: | Eleman <b>Daire</b> ; <b>Eleman önizlemesi</b> eleman listesi                                            | 271                 |
| Şekil 64: | Eleman <b>Yiv</b> ; <b>Eleman önizlemesi</b> eleman listesi                                              | 272                 |
| Şekil 65: | Eleman <b>Ağırlık merkezi</b> ; <b>Eleman önizlemesi</b> eleman listesi                                  | 273                 |
| Şekil 66: | 3 boyutlu deneme parçasında örnek hizalama                                                               | 274                 |
| Şekil 67: | Eleman önizlemesi bulunan eleman listesinde Referans düzlemi elemanı                                     | 276                 |
| Şekil 68: | Eleman önizlemesi bulunan eleman listesinde Hizalama elemanı                                             | 277                 |
| Şekil 69: | Eleman önizlemesi bulunan eleman listesinde Doğru elemanı                                                | 278                 |
| Şekil 70: | Koordinat sisteminde gösterilen kesişim noktasına sahip çalışma alanı                                    | 279                 |
| Şekil 71: | Koordinat sisteminde sıfır noktası gösterimi bulunan çalışma alanı                                       | 280                 |
| Şekil 72: | 3 boyutlu deneme parçasında örnek ölçümler                                                               | 281                 |
| Şekil 73: | Eleman önizlemesi bulunan eleman listesinde Yiv elemanı                                                  | 282                 |
| Şekil 74: | Eleman önizlemesi bulunan eleman listesinde Silindir elemanı                                             | 283                 |
| Şekil 75: | Detaylar diyaloğundaki Genel bakış bölümü                                                                | 285                 |
| Şekil 76: | Yeni eşitleme yöntemi ile <b>Daire</b> elemanı                                                           | 286                 |
| Şekil 77: | Yiv olan geometri tipi Nokta olarak değiştirildi                                                         | 287                 |
| Şekil 78: | Detaylar diyaloğu Toleranslar kaydıyla                                                                   | 288                 |
| Şekil 79: | Etkinleştirilmiş <b>X</b> ölçü toleranslı <b>Ölçü toleransına</b> genel bakış                            | 289                 |
| Şekil 80: | Not içeren elemanlar ve notlar için kumanda elemanları                                                   | 290                 |
| Şekil 81: | Eleman listesi ve eleman önizlemesi ile <b>Ölçüm protokolü</b> menüsü                                    | 294                 |
| Şekil 82: | Sensör olmayan ölçüm noktası kaydında Eleman önizlemesi bulunan Daire elemanı                            | 304                 |
| Şekil 83: | Kaydedilen ölçüm noktalarını içeren VED ölçüm aleti <b>Daire</b>                                         | 305                 |
| Şekil 84: | Artı imleci VED ölçüm aleti ile ölçüm noktası kaydında Eleman önizlemesi bulunan Da elemanı              | i <b>ire</b><br>307 |
| Şekil 85: | Etkin VED ölçüm aletiyle ölçüm noktası kaydı                                                             | 308                 |
| Şekil 86: | Artı imleci OED ölçüm aleti ile ölçüm noktası kaydı için Daire elemanı ve Eleman öniz                    | leme-               |
|           | si                                                                                                    | 310                 |
| Şekil 87: | Etkin OED ölçüm aleti ile ölçüm noktası kaydında <b>Eleman önizlemesi</b> bulunan <b>Daire</b> ele<br>nı | ema-<br>312         |
| Şekil 88: | TP sensörü ile ölçüm noktası kaydı için Daire elemanı ve Eleman önizlemesi                               | 314                 |
| Şekil 89: | TP ölçüm aletleri için <b>Ayarlar</b> diyaloğu                                                           | 320                 |

| Şekil 90:              | 2D demo parçasında örnek hiza                                                                 | 322        |
|------------------------|-----------------------------------------------------------------------------------------------|------------|
| Şekil 91:              | Ölçülen elemanlar denetçinin eleman listesinde                                                | 325        |
| Şekil 92:              | Eleman önizlemesi öğesinde gönderilmesi                                                       | 328        |
| Şekil 93:              | Çalışma alanının eleman görümünde ve denetçinin eleman listesinde yapılandırılan elem lar     | an-<br>360 |
| Şekil 94:              | Daire geometrili Tanımlama fonksiyonu                                                         | 362        |
| Şekil 95:              | Çalışma alanının eleman görümünde ve denetçinin eleman listesinde tanımlanan eleman.          | .367       |
| Şekil 96:              | Detaylar diyaloğundaki Genel bakış bölümü                                                     | 379        |
| Şekil 97:              | Ölçüm noktaları ve form                                                                       | 379        |
| Şekil 98:              | Yeni eşitleme yöntemi ile <b>Daire</b> elemanı                                                | 382        |
| Şekil 99:              | Yiv olan geometri tipi Nokta olarak değiştirildi                                              | 383        |
| Şekil 100:             | Toleranslar kaydıyla diyaloğu                                                                 | 384        |
| Şekil 101:             | Çalışma alanının eleman görümünde ve denetçinin eleman listesinde tolere edilen elema<br>lar  | n-<br>385  |
| Şekil 102:             | diyaloğunda <b>Genel toleranslar</b> menüsü                                                   | . 390      |
| Şekil 103:             | X için etkinleştirilmiş ISO 2768 toleranslı Ölçme toleransları için genel bakış               | 394        |
| Şekil 104:             | X için etkinleştirilmiş Ondalık hane toleransı ile Ölçme toleransları için genel bakış        | 395        |
| Şekil 105:             | ISO 2768 uyarınca etkinleştirilmiş Yuvarlaklık toleranslı Form toleransları için genel bakıs  | 398        |
| Sekil 106:             | Etkinlestirilmis <b>Pozisvon</b> toleranslı <b>Yer toleransları</b> icin genel bakıs          | 401        |
| Sekil 107:             | ISO 2768 uvarınca etkinleştirilmiş Dik acılılık toleranslı Yön toleransları icin genel bakış. | .403       |
| Sekil 108:             | Not iceren elemanlar ve notlar icin kumanda elemanlari.                                       | 404        |
| Şekil 109:             | Bir bölüm için uyarı ve bir eleman görünümü                                                   | 405        |
| Sekil 110 <sup>.</sup> | Giris alanında uvarı                                                                          | 406        |
| Şekil 111:             | Bir eleman icin not iceren eleman görünümü                                                    | 407        |
| Sekil 112:             | Bir alan icin uvarı iceren eleman görünümü.                                                   | 408        |
| Sekil 113:             | Eleman önizlemesi öğesinde gönderilmesi                                                       | 409        |
| Sekil 114:             | Detavlar divaloğunda gönder.                                                                  | 410        |
| ,<br>Sekil 115:        | Detavlar divaloğunda veri aktarımının iceriği                                                 | 410        |
| Sekil 116:             | Ölcüm programlarına ait gösterge ve kumanda elemanları                                        | 415        |
| Şekil 117:             | Grafiksel konumlandırma yardımı olan pozisyon göstergesi                                      | 418        |
| Şekil 118:             | Eleman görünümünde kılavuz yardımı                                                            | 419        |
| Şekil 119:             | Ölçüm protokolü menüsü                                                                        | 432        |
| Şekil 120:             | Eleman listesi ve eleman önizlemesi ile Ölçüm protokolü menüsü                                | 437        |
| Şekil 121:             | Ölçüm protokolü şablonları için düzenleyici                                                   | 439        |
| Şekil 122:             | Dosya yönetimi menüsü                                                                         | 450        |
| Şekil 123:             | Önizleme resminin ve dosya bilgilerinin bulunduğu <b>Dosya yönetimi</b> menüsü                | 454        |
| Şekil 124:             | Ölçüm noktası filtresi ayarları                                                               | 486        |
| Şekil 125:             | Nokta bulutu ve sapmalar ile birlikte formun şematik gösterimi                                | 487        |
| Şekil 126:             | Güvenlik aralığının şematik gösterimi                                                         | 487        |
| Şekil 127:             | Gövdenin ölçüleri                                                                             | 538        |
| Şekil 128:             | -<br>Cihaz arka tarafının boyutları                                                           | 538        |
| Şekil 129:             | Duo-Pos ayağıyla cihaz ölçüleri                                                               | 539        |
| Şekil 130:             | Multi-Pos ayağıyla cihaz ölçüleri                                                             | 539        |
| Şekil 131:             | Multi-Pos tutucuyla cihaz ölçüleri                                                            | 540        |

# HEIDENHAIN

**DR. JOHANNES HEIDENHAIN GmbH** 

Dr.-Johannes-Heidenhain-Straße 5 83301 Traunreut, Germany 2 +49 8669 31-0 FAX +49 8669 32-5061 E-mail: info@heidenhain.de

Technical supportFAX+49 8669 32-1000Measuring systems\*49 8669 31-3104E-mail: service.ms-support@heidenhain.deNC support\*49 8669 31-3101E-mail: service.nc-support@heidenhain.deNC programming\*49 8669 31-3103E-mail: service.nc-pgm@heidenhain.dePLC programming\*49 8669 31-3102E-mail: service.plc@heidenhain.deAPP programming\*49 8669 31-3106

APP programming 🐵 +49 8669 31-3106 E-mail: service.app@heidenhain.de

www.heidenhain.de